# SECURITY MANAGEMENT SYSTEM (SMS) Manual

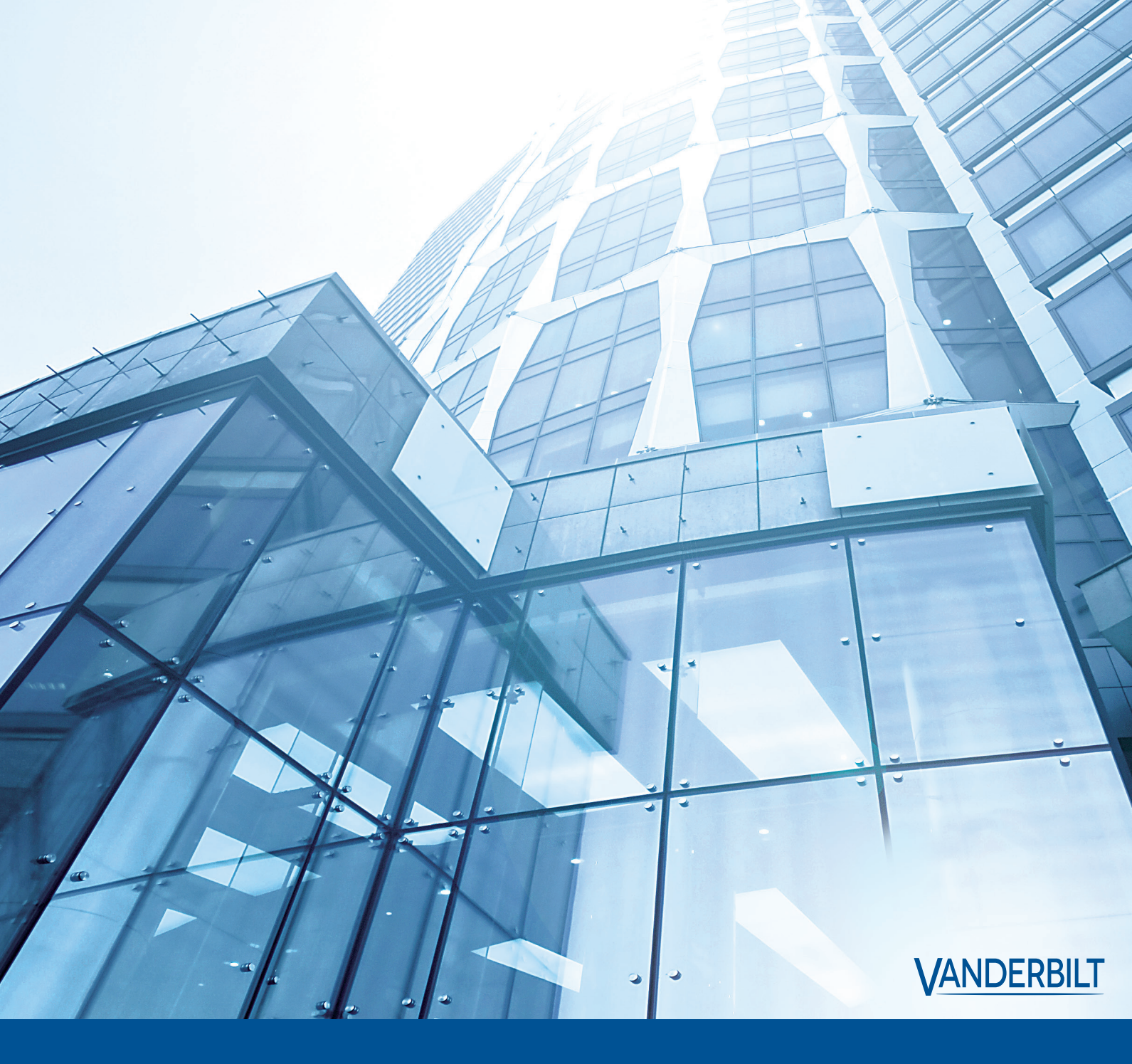

# **Vanderbilt Industries Copyright Notice**

#### © 2021 Vanderbilt Industries

i

This documentation and the software/hardware described herein, is furnished under license and may be used only in accordance with the terms of such license. Information contained in this manual is subject to change without notice and does not represent any commitment on the part of Vanderbilt Industries. Vanderbilt Industries assumes no responsibility or liability for any errors or inaccuracies that may appear in this documentation.

#### **CONTACT INFORMATION**

Vanderbilt Industries Phone: 855-316-3900 Fax: 973-316-3999 www.vanderbiltindustries.com

# Contents

| Vanderbilt Industries Copyright Notice | i |
|----------------------------------------|---|
|----------------------------------------|---|

| UL Listing Summary 24               | 4 |
|-------------------------------------|---|
| Compatible UL Evaluated Equipment24 | 4 |
| Hardware Not UL Evaluated24         | 4 |
| Firmware Designations               | 5 |
| VRCNX-R / VSRC Firmware             | 5 |
| VRCNX-M / VSRC-M Firmware           | 5 |
| VRCNX-A / VSRC-A Firmware           | 5 |
| SRCNX (Legacy) Firmware             | 5 |
| SRINX (Legacy)                      | 5 |
| VRINX                               | 6 |
| VRI-1                               | 6 |
| VRI-1S3                             | 6 |
| VRI-2                               | 6 |
| VRI-2S3                             | 6 |
| VI-16IN                             | 6 |
| VI-16INS3                           | 6 |
| VI-16O                              | 6 |
| VI-16OS3                            | 6 |
| VMRC-1                              | 6 |
| VMRC-2                              | 6 |
| VMRC-1L                             | 7 |
| VMRC-2L                             | 7 |
| VMRC-427                            | 7 |
| Operation Testing and Maintenance27 | 7 |
| Operation Testing27                 | 7 |
| Maintenance                         | 7 |

Preface

# 

| Symbols and conventions          | 28 |
|----------------------------------|----|
| Vanderbilt SMS Technical Support | 28 |
| Hours of Technical Support       | 28 |

### **Before Installation**

| Requirements                     | .29 |
|----------------------------------|-----|
| Electrical wiring considerations | .29 |
| Before powering system           | .30 |
| Environmental conditions         | .30 |
| Recommended wire chart           | .31 |
| System Requirements              | .32 |
| Minimum System Requirements      | .32 |

# **Discovery and Configuration Utility**

### VRCNX-R

| Overview                          |
|-----------------------------------|
| Highlights41                      |
| Features41                        |
| Configuration Guidelines41        |
| Specifications                    |
| VRCNX-R Enclosure                 |
| Features                          |
| Environmental conditions42        |
| Mounting42                        |
| VRCNX-R IP Configuration          |
| Static IP and DNS Configuration43 |
| DHCP Configuration47              |
| GUI (Graphic User Interface)47    |
| VRCNX-R Device Configuration      |
| VRCNX-R Pin Layout                |
| VRCNX-R Pin Functions             |
| Controller Pin Functions          |

28

35

|          | Pins Left at Default                   | .52 |
|----------|----------------------------------------|-----|
|          | Pins Not Used                          | .52 |
|          | VIONX-8 Pin Functions                  | .53 |
|          | Pins Not Used                          | .57 |
| Conne    | ecting to CIM                          | .58 |
| Installi | ng Diode for Lock Wiring - Relay       | .59 |
|          | ······································ |     |

# VRCNX-M

83

| Overview                                 |
|------------------------------------------|
| Highlights61                             |
| Features61                               |
| Configuration Guidelines61               |
| Specifications62                         |
| VRCNX-M Enclosure                        |
| Features                                 |
| Environmental Conditions                 |
| Mounting62                               |
| VRCNX-M IP Configuration63               |
| Static IP and DNS Configuration63        |
| DHCP Configuration69                     |
| GUI (Graphical User Interface)69         |
| VRCNX-M Device Configuration             |
| VRCNX-M Pin Layout74                     |
| VRCNX-M Pin Functions74                  |
| Pins Left at Default76                   |
| VIONX-8 Pin Functions76                  |
| Pins Not Used80                          |
| Connecting to CIM                        |
| Installing Diode for Lock Wiring - Relay |

# VRCNX-A

| Overview                 | 83 |
|--------------------------|----|
| Highlights               | 84 |
| Features                 | 84 |
| Configuration Guidelines | 84 |
| Specifications           | 85 |
| VRCNX-A Enclosure        | 85 |
| Features                 | 85 |

| Environmental Conditions                   | 85  |
|--------------------------------------------|-----|
| Mounting                                   | 86  |
| VRCNX-A IP Configuration                   | 86  |
| Static IP and DNS Configuration            | 86  |
| DHCP Configuration                         | 93  |
| GUI (Graphical User Interface)             | 93  |
| VRCNX-A Device Configuration               | 97  |
| VRCNX-A PIN Layout                         | 98  |
| VRCNX-A PIN Functions                      | 98  |
| Factory Reset and Power down               | 100 |
| Reboot                                     | 100 |
| Power Down                                 | 100 |
| Reboot and Reset to Default IP Address     | 100 |
| Power Down and Reset to Default IP Address | 100 |
| Connecting to CIM                          | 101 |
| Installing Diode for Lock Wiring - Relay   | 102 |

### VSRC

| Overview                                    |     |
|---------------------------------------------|-----|
| Highlights                                  |     |
| Standard Features                           | 104 |
| Specifications                              | 104 |
| VSRC Enclosure                              | 104 |
| Features                                    | 104 |
| Environmental conditions                    |     |
| Mounting                                    |     |
| VSRC IP Configuration                       |     |
| Static IP and DNS Configuration             |     |
| DHCP Configuration                          |     |
| GUI (Graphic User Interface)                |     |
| VSRC Pin Layout                             |     |
| VSRC Pin Functions                          |     |
| Pins Left at Default                        |     |
| Pins Not Used                               |     |
| Connecting to CIM                           |     |
| Connecting to Read Head                     |     |
| Recommended Wire Chart: VSRC to Reader Head |     |
| P2 - VSRC pin connections                   |     |
|                                             |     |

| Proximity Reader                                   | 117 |
|----------------------------------------------------|-----|
| Wiegand Reader                                     | 117 |
| Magnetic Stripe Reader                             | 117 |
| VMR - 5 Magnetic Stripe - LED 1 wire configuration | 118 |
| VMR - 5 Magnetic Stripe - LED 2 wire configuration | 118 |
| VMR-10 and VMR-20 Magnetic Stripe                  | 119 |
| Touch Reader                                       | 120 |
| Installing Diode for Lock Wiring - Relay           | 120 |
| VSRC-300                                           | 121 |
| Overview                                           | 121 |
| VSRC-300 Pin Functions                             | 121 |
| Wiring between VSRC-300 and AD-300 Series          | 122 |
| VSRC - 400                                         | 123 |
| Overview                                           | 123 |
| VSRC-400 Pin Functions                             | 123 |
| Wiring between VSRC-400 and PIM400-485-SMS         |     |

### VSRC-M

| Overview                                      | 124 |
|-----------------------------------------------|-----|
| VSRC-M Highlights                             | 124 |
| VSRC-M Standard Features                      | 125 |
| VSRC-M Specifications                         | 125 |
| VSRC-M Enclosure                              | 125 |
| VSRC-M Enclosure Features                     | 125 |
| VSRC-M Enclosure Environmental Conditions     | 125 |
| VSRC-M Enclosure Mounting                     | 126 |
| VSRC-M IP Configuration                       | 126 |
| VSRC-M Static IP and DNS Configuration        | 126 |
| VSRC-M DHCP Configuration                     | 133 |
| VSRC-M GUI (Graphical User Interface)         | 133 |
| VSRC-M Pin Layout                             | 138 |
| Pin Functions                                 | 138 |
| Pins Left at Default                          | 141 |
| Connecting VSRC-M to CIM                      | 142 |
| Connecting to Read Heads                      | 143 |
| Recommended Wire Chart: VSRC-M to Reader Head | 143 |
| VSRC-M RI Pin Connections                     | 144 |
| Reader 1                                      | 144 |
| Reader 2                                      | 145 |

| Proximity Reader                                       | 145 |
|--------------------------------------------------------|-----|
| VSRC-M VMR-5 Magnetic Strip - LED 1 Wire Configuration | 146 |
| VSRC-M VMR-10 and VMR-20 Magnetic Stripe               | 146 |
| Installing Diodes for Lock Wiring - Relay              | 147 |

# VSRC-A

| Overview                                        | 148 |
|-------------------------------------------------|-----|
| VSRC-A Highlights                               | 148 |
| VSRC-A Standard Features                        | 149 |
| VSRC-A Specifications                           | 149 |
| VSRC-A Enclosure                                | 149 |
| Features                                        | 149 |
| Environmental Conditions                        | 149 |
| Mounting                                        | 150 |
| IP Configuration                                | 151 |
| Static IP and DNS Configuration                 | 151 |
| DHCP Configuration                              | 158 |
| GUI (Graphical User Interface)                  | 158 |
| VSRC-A PIN Layout                               | 162 |
| PIN Functions                                   | 162 |
| Reader and I/O Assignment                       | 164 |
| Factory Reset and Power down                    | 165 |
| Reboot                                          | 165 |
| Power Down                                      | 165 |
| Reboot and Reset to Default IP Address          | 165 |
| Power Down and Reset to Default IP Address      | 165 |
| Connecting to CIM                               | 166 |
| Connecting to Read Heads                        | 167 |
| Recommended Wire Chart: VSRC-A to Reader Head   | 167 |
| Reader Connections                              | 167 |
| Proximity Reader                                |     |
| Magnetic Stripe Reader                          |     |
| VMR-5 Magnetic Strip – LED 1 Wire Configuration | 168 |
| VMR-10 and VMR-20 Magnetic Stripe               | 169 |

#### viii Contents

| Installing Diodes for Lock Wiring - Relay | 170 | 1 |
|-------------------------------------------|-----|---|
|-------------------------------------------|-----|---|

| MRC-1                                         | 171 |
|-----------------------------------------------|-----|
| Overview                                      | 171 |
| Highlights                                    | 172 |
| Standard Features                             | 172 |
| Specifications                                | 172 |
| Enclosure                                     |     |
| Enclosure Features                            | 173 |
| Enclosure Environmental Conditions            | 173 |
| Enclosure Mounting                            | 173 |
| IP Configuration                              | 173 |
| Static IP and DNS Configuration               | 173 |
| DHCP Configuration                            | 176 |
| SMS Communications Configuration              | 176 |
| Create User Account                           | 178 |
| Upload Certificate                            | 179 |
| Document and Commit Configuration Changes     |     |
| Pin Layout                                    |     |
| Pin Functions                                 |     |
| Jumpers                                       |     |
| DIP Switches                                  |     |
| Cabinet Tamper                                |     |
| Factory Reset                                 |     |
| Connecting VMRC-1 to mCIM                     |     |
| Connecting to Read Heads                      |     |
| Recommended Wire Chart: VMRC-1 to Reader Head |     |
| VMRC-1 RI Pin Connections                     |     |
| Reader 1                                      |     |
| Reader 2                                      |     |
| Proximity Reader                              |     |
| VMR-10 and VMR-20 Magnetic Stripe             |     |
| VMRC-1 Device Configuration                   |     |
| Installing Diodes for Lock Wiring - Relay     |     |

# VMRC-2

| Overview   |  |
|------------|--|
| Highlights |  |

| Standard Features                               | 190 |
|-------------------------------------------------|-----|
| Specifications                                  |     |
| Enclosure                                       | 191 |
| Enclosure Features                              | 191 |
| Enclosure Environmental Conditions              | 191 |
| Enclosure Mounting                              | 191 |
| IP Configuration                                |     |
| Static IP and DNS Configuration                 | 191 |
| DHCP Configuration                              |     |
| SMS Communications Configuration                |     |
| Create User Account                             |     |
| Upload Certificate                              |     |
| Document and Commit Configuration Changes       |     |
| Pin Layout                                      |     |
| Pin Functions                                   | 201 |
| Jumpers                                         | 201 |
| DIP Switches                                    | 202 |
| Pins Not Used                                   |     |
| Cabinet Tamper and UPS Fault Input              | 202 |
| Factory Reset                                   |     |
| Connecting VMRC-2 to mCIM                       |     |
| Connecting to Read Heads                        | 204 |
| Recommended Wire Chart: VMRC-2 to Reader Head   | 204 |
| PIN Connections                                 | 204 |
| Reader 1                                        | 204 |
| Reader 2                                        |     |
| Proximity Reader                                |     |
| VMR-5 Magnetic Strip - LED 1 Wire Configuration |     |
| VMR-10 and VMR-20 Magnetic Stripe               | 206 |
| VMRC-2 Device Configuration                     | 206 |
| Installing Diodes for Lock Wiring - Relay       | 207 |
|                                                 |     |

# SRCNX (Legacy)

 Overview
 .208

 Highlights
 .209

 Standard on-board features
 .209

 SRCNX (Legacy) configuration guidelines
 .209

 Specifications
 .209

| Standard Enclosure installation                                  | 210 |
|------------------------------------------------------------------|-----|
| Features                                                         | 210 |
| Environmental conditions                                         | 210 |
| Mounting the Enclosure                                           | 211 |
| Optional equipment                                               | 211 |
| Power Supply                                                     | 211 |
| VRINX reader interface                                           | 211 |
| VIONX-8 expansion module                                         | 211 |
| SIONX (Legacy) expansion module                                  | 212 |
| SIONX-24 (Legacy) expansion module                               | 212 |
| SMODNX (Legacy) dial-up modem                                    | 213 |
| SIPNX-100 (Legacy) IP addressable module                         | 213 |
| SMEMNX-3 (Legacy) and SMEMNX-7 (Legacy) memory expansion modules | 214 |
| System overview                                                  | 214 |
| SRCNX (Legacy) reader controller pin layout                      | 215 |
| System communication options                                     | 215 |
| Main Controller (SRCNX - Legacy) configuration                   | 220 |
| SRCNX (Legacy) reader controller pin functions                   | 220 |

### VRINX

| Overview                                    | 227 |
|---------------------------------------------|-----|
| Highlights                                  | 228 |
| Standard features                           | 228 |
| Specifications                              | 228 |
| VRINX Enclosure                             | 228 |
| Features                                    | 228 |
| Environmental conditions                    | 229 |
| Mounting the enclosure                      | 229 |
| VRINX pin layout                            | 230 |
| VRINX configuration                         | 230 |
| VRINX pin functions                         | 231 |
| P 4 - Power source and communication wiring | 231 |
| P1/P2 - Contact inputs                      | 231 |
| W 1 - Read head voltage selector            | 232 |
| W2/W4 - P3 Communication Configuration      | 232 |
| W5/W7 - P4 Communication Configuration      | 232 |
| W 10 - VRINX Reader Interface Addressing    | 232 |
| W3 - RS485 Communication Line Terminator    | 233 |
| W6 - RS485 Communication Line Terminator    | 233 |

| J2 - On Board Tamper Connection                    | 233 |
|----------------------------------------------------|-----|
| DS1 LED Description                                | 233 |
| SW1 - Hardware Reset Switch                        | 233 |
| SW2 - Software Reset Switch                        | 233 |
| Pins not Used                                      | 233 |
| Connecting to VRCNX-R                              | 234 |
| Addressing the VRINX                               | 235 |
| Read head wiring instructions                      | 235 |
| P 3 - VRINX pin connections                        | 235 |
| Proximity Reader                                   | 236 |
| Wiegand Reader                                     | 236 |
| VMR - 5 Magnetic Stripe - LED 1 wire configuration | 236 |
| VMR - 5 Magnetic Stripe - LED 2 wire configuration | 237 |
| VMR-10 and VMR-20 Magnetic Stripe                  | 238 |
| Touch Reader                                       | 238 |
| Installing Diode for Lock Wiring - Relay           | 239 |

# VRI-1

| Overview                                 | 240 |
|------------------------------------------|-----|
| Highlights                               | 240 |
| Standard features                        | 241 |
| Specifications                           | 241 |
| VRI-1 Enclosure                          | 241 |
| Features                                 | 241 |
| Environmental conditions                 | 241 |
| Mounting the enclosure                   | 241 |
| VRI-1 PIN layout                         | 242 |
| VRI-1 configuration                      | 242 |
| VRI-1 PIN functions                      | 243 |
| TB2 – Power source and contact inputs    | 243 |
| J2 – VRI-1 Reader Interface Addressing   | 243 |
| J3 – On Board Tamper Connection          | 243 |
| J4 – RS485 Communication Line Terminator | 243 |
| D1 (A) / D2 (B) – Status LEDs            | 244 |
| Connecting to VRCNX-R/M/A                | 244 |
| Addressing the VRI-1                     | 245 |
| Read head wiring instructions            | 245 |
| TB4 – Reader Head Connections            | 245 |
|                                          |     |

#### xii Contents

| Supported Readers                        | 246 |
|------------------------------------------|-----|
| Installing Diode for Lock Wiring - Relay | 247 |

### **VRI-1S3**

| Overview                                 | 248 |
|------------------------------------------|-----|
| Highlights                               | 248 |
| Standard features                        | 249 |
| Specifications                           | 249 |
| Enclosure                                | 249 |
| Features                                 | 249 |
| Environmental conditions                 | 249 |
| Mounting the enclosure                   | 249 |
| PIN Layout                               | 250 |
| Configuration                            | 250 |
| PIN Functions                            | 251 |
| TB2 – Power source and contact inputs    | 251 |
| J2 –Reader Interface Addressing          | 251 |
| J3 – On Board Tamper Connection          | 251 |
| J4 – RS485 Communication Line Terminator | 251 |
| D1 (A) / D2 (B) – Status LEDs            | 252 |
| Connecting to VRCNX-R/M/A                | 252 |
| Addressing                               | 253 |
| Read head wiring instructions            | 253 |
| TB4 – Reader Head Connections            | 253 |
| Supported Readers                        | 254 |
| Installing Diode for Lock Wiring - Relay | 255 |

# VRI-2 / VRI-2S3

| Overvi | ew                       | .256 |
|--------|--------------------------|------|
|        | Highlights               | .257 |
|        | Standard features        | .257 |
|        | Specifications           | .257 |
| Enclos | sure                     | .257 |
|        | Features                 | .257 |
|        | Environmental conditions | .257 |
|        | Mounting the enclosure   | .258 |
|        |                          |      |

| PIN Layout                               | 258 |
|------------------------------------------|-----|
| Configuration                            | 258 |
| PIN Functions                            | 259 |
| TB7 - Power source                       | 259 |
| TB6 - Communications                     | 259 |
| TB1 – TB5 Contact inputs                 | 260 |
| TB10 – TB12 Relay Outputs                | 261 |
| J15 – Read head voltage selector         | 261 |
| S1 –Addressing                           | 262 |
| A – R2 Status LEDs                       | 263 |
| Connecting to VRCNX-R/M/A                | 264 |
| Read head wiring instructions            | 265 |
| TB8 – TB9 Reader Head Connections        | 265 |
| Supported Readers                        | 265 |
| Installing Diode for Lock Wiring - Relay | 266 |

# SRINX (Legacy)

| Overview                                      | 67 |
|-----------------------------------------------|----|
| Highlights                                    | 68 |
| Standard features                             | 68 |
| Specifications                                | 68 |
| SRINX (Legacy) standard enclosure             | 69 |
| Features                                      | 69 |
| Standard enclosure installation               | 69 |
| Environmental conditions                      | 69 |
| Mounting the enclosure                        | 69 |
| SRINX (Legacy) pin layout27                   | 70 |
| SRINX (Legacy) configuration                  | 70 |
| SRINX (Legacy) pin functions                  | 71 |
| P 4 - Power source and communication wiring27 | 71 |
| Pin 1 - Contact inputs27                      | 72 |
| P5 / P6 - Relay outputs27                     | 73 |
| W 5 - Factory use only27                      | 73 |
| W 3 - Read head voltage selector27            | 73 |
| W 2 - SRINX reader interface addressing       | 73 |
| J4 - J11 Data communication channels27        | 74 |
| Read head wiring instructions                 | 75 |
| P 3 - SRINX pin connections27                 | 75 |

| Proximity Reader                                   | 275 |
|----------------------------------------------------|-----|
| v<br>Wiegand Reader                                | 276 |
| MAGTEK Magnetic Stripe                             | 276 |
| VMR - 5 Magnetic Stripe - LED 1 wire configuration | 276 |
| VMR - 5 Magnetic Stripe - LED 2 wire configuration | 277 |
| VMR-10 and VMR-20 Magnetic Stripe                  | 278 |
| Touch Reader                                       | 278 |

# Scramble Keypad Reader

| Overview                           | .279 |
|------------------------------------|------|
| Features and benefits              | .280 |
| Connecting the keypad to SMS       | .280 |
| Driving the Buzzer                 | .280 |
| Installation information           | .280 |
| Pin descriptions (Wiegand version) | .284 |
| Keypad self-test                   | .284 |
| Pulse output specifications        | .284 |
| Electrical specifications          | .285 |
| Operating the keypad               | .285 |
| Operating mode                     | .286 |

### **Custom Enclosures**

| Overview                                     | .287 |
|----------------------------------------------|------|
| Features                                     | .288 |
| Specifications                               | .288 |
| Electrical rating                            | .288 |
| Battery back-up                              | .289 |
| Visual indicators (outside the enclosures)   | .289 |
| Fuse ratings                                 | .289 |
| Reference material                           | .289 |
| Product markings                             | .289 |
| Installation Instructions                    | .290 |
| Environmental conditions                     | .290 |
| Mounting                                     | .290 |
| General information                          | .291 |
| Electrical requirements                      | .292 |
| Installation                                 | .292 |
| Distribution of 24VDC power in the enclosure | .292 |

| Wiring the access control locks                          | 292 |
|----------------------------------------------------------|-----|
| Peripheral device power distribution                     | 293 |
| Wiring the access control door devices                   | 293 |
| SRCNX (Legacy) reader controller replacement             | 293 |
| VRINX reader interface replacement                       | 294 |
| Battery replacement                                      | 294 |
| Recommended maintenance                                  | 294 |
| IP addressable module installation (not evaluated by UL) | 295 |
| Dial-up modem installation (not evaluated by UL)         | 295 |

### VIONX-8

| Overview                                   | 296 |
|--------------------------------------------|-----|
| Features                                   |     |
| Specification                              | 297 |
| VIONX-8 enclosure                          |     |
| Features                                   | 297 |
| Standard enclosure installation            |     |
| Mounting the enclosure                     |     |
| VIONX-8 I/O expansion pin layout           | 298 |
| VIONX-8 I/O expansion pin functions        | 298 |
| P6 - Power source and communication wiring | 298 |
| P7 - External Power Source                 | 298 |
| P 1 - P 4 - Contact inputs                 | 299 |
| P8 to P15 - Relays outputs                 | 299 |
| SW1 - Hardware Reset Switch                | 299 |
| SW2 - Software Reset Switch                | 299 |
| W2 - Factory use only                      | 299 |
| W 1 - RS-485 Communication Line Terminal   | 299 |
| W3 - VIONX-8 addressing                    |     |
| DS1 LED Description                        |     |
| J2 - On Board Tamper Connection            |     |
| Pins Not Used                              |     |
| Connecting to VRCNX-R/M/A                  |     |
| Addressing the VIONX-8                     | 301 |
|                                            |     |

#### xvi Contents

| nstalling Diode for Lock Wiri | ng - Relay |  |
|-------------------------------|------------|--|
|-------------------------------|------------|--|

303

311

# VI-16IN / VI-16INS3

| Overview                                       |
|------------------------------------------------|
| Features                                       |
| Specification                                  |
| VI-16IN enclosure                              |
| Features                                       |
| Standard enclosure installation                |
| Mounting the enclosure                         |
| VI-16IN Input Expansion pin layout             |
| VI-16IN Input Expansion pin functions          |
| TB11 – Power source                            |
| TB11 – External Power Source                   |
| TB10 – RS485 Data Communications               |
| TB1 – TB 8 Contact inputs                      |
| J1 - RS485 Communication Line Terminator       |
| J3 – RS485 Communication 2 or 4-Wire Selection |
| S1 – VI-16IN addressing                        |
| A – BA Status LEDs                             |
| TB9 – On Board Tamper Connection               |
| Connecting to VRCNX-R/M/A                      |
| Installing Diode for Lock Wiring - Relay       |

# VI-160 / VI-160S3

| Overview                              | 311 |
|---------------------------------------|-----|
| Features                              | 312 |
| Specification                         | 312 |
| VI-16O enclosure                      | 312 |
| Features                              | 312 |
| Standard enclosure installation       | 312 |
| Mounting the enclosure                | 312 |
| VI-16O Output Expansion pin layout    | 313 |
| VI-16O Output Expansion pin functions | 313 |
| TB11 – Power source                   | 313 |
| TB11 – External Power Source          | 314 |
| TB10 – RS485 Data Communications      | 314 |
| TB1 – TB 8 Relay outputs              | 314 |

| J1 - RS485 Communication Line Terminator       | 314 |
|------------------------------------------------|-----|
| J3 – RS485 Communication 2 or 4-Wire Selection | 314 |
| S1 – VI-16O addressing                         | 315 |
| A – BA Status LEDs                             |     |
| TB9 – On Board Tamper Connection               |     |
| Connecting to VRCNX-R/M/A                      | 317 |
| Installing Diode for Lock Wiring - Relay       |     |

#### SIONX-24 (Legacy)

319

| Overview                                    |     |
|---------------------------------------------|-----|
| Features                                    | 320 |
| Specification                               | 320 |
| SIONX-24 (Legacy) standard enclosure        | 320 |
| Features                                    | 321 |
| Standard enclosure installation             | 321 |
| Mounting the enclosure                      | 321 |
| SIONX-24 I/O expansion pin layout           |     |
| SIONX-24 I/O expansion pin functions        |     |
| P13 - External power source                 |     |
| P14 - Power source and communication wiring |     |
| P 1 - P 12 - Contact inputs                 |     |
| K1 to K24 - Relays outputs                  |     |
| S 1 - Reset switch                          |     |
| W4 and W5 - Factory use only                |     |
| W 6 - RS-485 line terminal                  |     |
| W2 - SIONX-24 addressing                    |     |

# Schlage Adaptable AD-300 Series Locks

| Overview                                           |     |
|----------------------------------------------------|-----|
| Features                                           |     |
| Specifications                                     |     |
| Contacts, Relays, and Pin Functions                | 334 |
| Schlage Adaptable AD-300 Series Lock Configuration |     |
| VRCNX-R/M/A configuration guidelines               |     |
| Multiplex configuration                            |     |
| Daisy chain configuration                          |     |
| Connecting to VRCNX-R/M/A                          |     |
| Connecting to VMRC-1/2                             |     |
| Addressing the AD-300 Lock                         |     |
| To address the AD-300 lock:                        |     |

# Schlage VIP Locks

| Overview                                   | 339 |
|--------------------------------------------|-----|
| Features                                   | 340 |
| Specifications                             | 340 |
| Provided devices on the Schlage VIP Lock   | 340 |
| Schlage VIP Lock Configuration             | 340 |
| Controller configuration guidelines        | 340 |
| Wiring Diagram for VRCNX-R/M/A to VIP lock | 342 |
| Data received by the VRCNX-R/M/A           | 343 |
| Programming information                    | 343 |

### Assa Abloy Aperio Series Wireless Locks

344

| Overview                                    | 344 |
|---------------------------------------------|-----|
| SMS Programming Notes:                      | 345 |
| Aperio Components                           | 346 |
| Aperio Wireless Components                  | 346 |
| AH30 Hub                                    | 347 |
| Specifications                              | 347 |
| Card Formats                                |     |
| Specifications for the HUB (AH30) with SMS  | 348 |
| Placement options for the HUB (AH30)        |     |
| Connecting to the VRCNX-R/M/A               |     |
| Configuration of the AH30 communication hub |     |

| Setting the DIP switches for SMS – Legacy Hub     | 50  |
|---------------------------------------------------|-----|
| Setting the DIP switches for SMS – Gen 5 Hub      | 51  |
| HUB Configuration                                 | 52  |
| Aperio Programming Application                    | 53  |
| Pair Additional Locks to the HUB                  | 62  |
| Add Additional HUBs to the VRCNX-R/M/A Controller | 62  |
| Aperio Locks                                      | 66  |
| IN100 v2 / v3 Mortise Locks                       | 66  |
| IN100 v2 / v3 Cylindrical Locks                   | 67  |
| IN100 v3 – Gen 5 Hub Only Features                | 68  |
| PR100 v2 Mortise Locks                            | 370 |
| PR100 v2 Cylindrical Locks                        | 371 |
| K100 v2 Cabinet Locks                             | 72  |
| A100 v2                                           | 574 |

# Assa Abloy IP-Enabled Locks

| Overv        | iew                                    | .375 |
|--------------|----------------------------------------|------|
|              | Wireless                               | .375 |
|              | Power Over Ethernet (PoE)              | .375 |
|              | Typical Configurations                 | .375 |
|              | SMS Programming Notes:                 | .376 |
|              | SMS DSR Configuration Notes:           | .376 |
| Before       | You Begin                              | .377 |
|              | PoE Controller LED's                   | .377 |
|              | Overview                               | .377 |
|              | Prerequisites                          | .377 |
| Installation |                                        | .378 |
|              | Network Configuration Tool             | .380 |
|              | Creating a Configuration File          | .380 |
|              | Creating a New Lock Entry              | .381 |
|              | Saving Lock Info                       | .383 |
|              | Copying a Lock                         | .383 |
|              | Editing an Existing Lock               | .384 |
|              | Deleting A Lock                        | .384 |
|              | Saving a Configuration File            | .384 |
|              | Closing a Configuration File           | .384 |
|              | Opening an Existing Configuration File | .385 |
|              | Terminating the Application            | .385 |
|              |                                        |      |

| Lock Configuration Tool                                                            |     |
|------------------------------------------------------------------------------------|-----|
| Overview                                                                           |     |
| Requirements                                                                       |     |
| Programming a Lock                                                                 |     |
| Configuring the Lock                                                               |     |
| Additional Commands for WiFi Locks                                                 |     |
| Show Serial Numbers                                                                |     |
| Show Lock Info                                                                     |     |
| View Lock Summary                                                                  | 400 |
| Help                                                                               | 401 |
| IP-Enabled Lock Components                                                         | 402 |
| IP-Enabled Locks                                                                   | 402 |
| IN120 (WiFi)                                                                       |     |
| Sargent Passport 1000 P1 (PoE) / Corbin Russwin Access 700 PIP1 (PoE)              | 404 |
| Sargent Profile Series v.S1 (PoE) / Corbin Russwin Access 800 IP1 (PoE)            | 406 |
| Sargent Passport P1000 P2 (WiFi) / Corbin Russwin Access 700 PWI1 & 800 WI1 (WiFi) | 407 |
|                                                                                    |     |

409

# Schlage Adaptable AD-400 Series Wireless Locks

| Overview                                | 409 |
|-----------------------------------------|-----|
| Schlage AD-400 Components               | 410 |
| Schlage AD-400 Series Wireless modules  | 410 |
| Panel Interface Module (PIM400-485-SMS) | 410 |
| AD-400 Series Wireless Locks            | 411 |
| WRI400                                  | 413 |
| Wiring Instructions                     | 414 |
| Wiring between Controller and PIM400    | 415 |
| PIM400 Configuration                    | 415 |
| Log In to SUS                           | 415 |
| Pair to HHD                             | 416 |
| Set PIM400 Address                      | 416 |
| AD-400 Series Lock Configuration        | 418 |
| Linking/Addressing                      | 418 |
| Diagnostics                             | 420 |
| WRI400 Configuration                    | 421 |
| Connecting to HHD/Coupling/Linking      | 421 |
| Additional Configuration                | 423 |

| Overview                                          | 426 |
|---------------------------------------------------|-----|
| Schlage NDE Series Components                     | 427 |
| Schlage NDE Series Wireless Modules               | 427 |
| Gateway (GWE - ENGAGE)                            | 427 |
| NDE Series Wireless Locks                         | 428 |
| GWE – ENGAGE Gateway Wiring Instructions          | 429 |
| GWE – ENGAGE Gateway, NDE Lock and SMS Addressing | 430 |
| Configuring GWE – ENGAGE Gateway and NDE Locks    | 431 |
| Allegion ENGAGE Account                           | 431 |
| Download ENAGE app                                | 431 |
| Commission / Configure GWE – ENGAGE Gateway       | 432 |
| Commission NDE Locks w/ ENGAGE Technology         | 436 |
| Configure Communications Delay and Retry Timing   | 442 |
| Define ENGAGE Devices in SMS                      | 444 |
| Link NDE Locks to GWE – ENGAGE Gateway            | 448 |

### Von Duprin ENGAGE RM / RU Exit Devices

| Overview                                           | 453 |
|----------------------------------------------------|-----|
| ENGAGE RM/RU Components                            |     |
| Gateway (GWE - ENGAGE)                             | 454 |
| ENAGE RM/RU Wireless Modules                       | 455 |
| GWE – ENGAGE Gateway Wiring Instructions           | 456 |
| GWE – ENGAGE Gateway, RM/RU and SMS Addressing     | 456 |
| Configuring GWE – ENGAGE Gateway and RM/RU Modules | 457 |
| Allegion ENGAGE Account                            | 457 |
| Download ENAGE app                                 | 457 |
| Commission / Configure GWE – ENGAGE Gateway        | 457 |
| Commission ENGAGE RM/RU Modules                    | 457 |
| Configure Communications Delay and Retry Timing    | 457 |
| Define ENGAGE Devices in SMS                       | 458 |
| Link ENGAGE RM/RU Modules to GWE – ENGAGE Gateway  | 460 |

426

# Schlage LE Series Wireless Locks with ENGAGE

| Overview                                              |     |
|-------------------------------------------------------|-----|
| LE Series Components                                  | 461 |
| Gateway (GWE - ENGAGE)                                | 462 |
| Schlage LE Series Wireless Locks                      | 462 |
| GWE – ENGAGE Gateway Wiring Instructions              | 463 |
| GWE – ENGAGE Gateway, LE Lock and SMS Addressing      | 464 |
| Configuring GWE – ENGAGE Gateway and LE Series Locks  | 465 |
| Allegion ENGAGE Account                               | 465 |
| Download ENAGE app                                    | 465 |
| Commission / Configure GWE – ENGAGE Gateway           | 465 |
| Commission LE Series Locks                            | 465 |
| Configure Communications Delay and Retry Timing       | 465 |
| Define ENGAGE Devices in SMS                          | 466 |
| Link LE Series Wireless Locks to GWE – ENGAGE Gateway |     |

# Schlage Wireless Readers

| Overview                                            | 468 |
|-----------------------------------------------------|-----|
| Abbreviations                                       | 469 |
| Schlage wireless system components                  | 469 |
| Schlage wireless modules                            | 470 |
| Wireless Panel Interface Modules TD2 and TD4        | 470 |
| Wireless Panel Interface Module (WPIM PIM-485-OTD)  | 472 |
| Wireless Access Point Module (WAPM)                 | 473 |
| Modular Integrated Reader Lock (MIRL)               | 473 |
| Wireless Portable Reader (WPR2)                     | 475 |
| Wireless Reader Interface (WRI - Indoor or Outdoor) | 476 |
| Wireless Status Monitor (WSM)                       | 477 |
| Repeaters                                           | 478 |
| Device capacities                                   | 478 |
| Wiring instructions                                 | 479 |
| Wiring between Reader Controller and PIM Module     | 479 |
| Wireless reader modules configuration               | 480 |
| Linking and addressing locks to the WPIM            | 480 |
| Configuring WPIM                                    | 480 |
| Configuring the WRI                                 | 480 |
| Configuring MIRL                                    | 481 |

| Configuring WSM                                         |     |
|---------------------------------------------------------|-----|
| Linking Diagnostics                                     | 485 |
| Software configuration                                  | 486 |
| Wireless PIM (Panel interface module) reader definition | 487 |
| Wireless APM reader definition (WAPM)                   | 487 |

# **Contact Supervision**

| Dverview49                      | 0 |
|---------------------------------|---|
| Nethod 1 Supervision49          | 0 |
| Series and parallel resistors49 | 0 |
| Nethod 2 Supervision49          | 1 |
| Single Resistor in Series49     | 1 |
| Nethod 3 Supervision49          | 1 |
| Single Resistor in Parallel     | 1 |

### Index

490

xxiii

# **UL Listing Summary**

# **Compatible UL Evaluated Equipment**

#### Vanderbilt Equipment

- VSRC-A / VRCNX-A
- VRINX
- VIONX-8
- VRI-1 / VRI-1S3
- VRI-2 / VRI-2S3
- VI-16IN / VI-16INS3
- VI-16O / VI-16OS3

#### Legacy Vanderbilt Equipment

- VSRC / VRCNX-R
- SRCNX (Legacy)
- SRINX (Legacy)
- SIONX (Legacy)
- SIONX-24 (Legacy)

#### **Supported Proximity Cards**

- Standard 26-bit Wiegand Format
- Vanderbilt 34-bit Wiegand Format
- HID Corporate 1000 35-bit
- HID Corporate 1000 48-bit
- HID/ProxIF 37-bit
- XceedID 40-bit

# Hardware Not UL Evaluated

- IP Addressable Module: SIPNX-100 (Legacy)
- Dial-up Modem: SMODNX (Legacy)
- VSRC-M / VRCNX-M

#### The following devices should be incorporated into your system:

- Power supply input line transient protection complying with the Standard for Transient Voltage Surge Suppressors, UL 1449, with a maximum marked rating of 330 V.
- RS 485 communication line(s) must have signal line transient protection complying with the Standard for Protectors for Data Communications & Fire Alarm Circuits, UL 497B, with a standard marked rating of 50 V.
- The UL 294 requires that the VRCNX-R, VSRC, SRCNX-R (Legacy) and VRINX/SRINX (Legacy) enclosures have tamper switches that will activate an alarm or trouble signal.

# **Firmware Designations**

#### VRCNX-R / VSRC Firmware

- Firmware Upgrade (Flash) File = "image\_rXXX\_k1253\_aYYYC.SriUpd"
   XXX = Vanderbilt Root File System version of the embedded Linux operating system.
   YYY = Firmware Version
- Controller Diagnostics Display = "SRI rootfs vX.XX"
  - X.XX = Vanderbilt Root File System version of the embedded Linux operating system.
- CIM Firmware Display = "YYY"
   YYY = Firmware Version

#### VRCNX-M / VSRC-M Firmware

- Firmware Upgrade (Flash) File = "image\_rXXX\_aYYYG\_ep4502.SmsUpd"
   XXX = Vanderbilt Root File System version of the embedded Linux operating system.
   YYY = Firmware Version
- Controller Diagnostics Display = "SMS-M rootfs vX.XX"
   X.XX = Vanderbilt Root File System version of the embedded Linux operating system.
- CIM Firmware Display = "YYY"

YYY = Firmware Version

#### VRCNX-A / VSRC-A Firmware

- Firmware Upgrade (Flash) File = "image\_rXXX\_aYYYG\_ap2.SmsUpd"
   XXX = Vanderbilt Root File System version of the embedded Linux operating system.
   YYY = Firmware Version
- Controller Diagnostics Display = "SMS-A rootfs vX.XX"
   X.XX = Vanderbilt Root File System version of the embedded Linux operating system.
- CIM Firmware Display = "YYY"
  - YYY = Firmware Version

#### SRCNX (Legacy) Firmware

- Firmware Upgrade (Flash) File = "rcnxXXX.u27"
   XXX = Firmware Version
- CIM Firmware Display = "XXX"
   XXX = Firmware Version

#### SRINX (Legacy)

Firmware Upgrade (Flash) File = "FSMSA\_XX.HEX"
 XX = Firmware Version

#### VRINX

Firmware Upgrade (Flash) File = "SRINX\_G\_VXXA-FL.s19"
 XX = Firmware Version

#### VRI-1

Firmware Upgrade (Flash) File = "vri1\_appl\_X\_XX\_XX.aax"
 X\_XX\_XX = X.XX.XX Firmware Version

#### VRI-1S3

Firmware Upgrade (Flash) File = "vri1s3\_appl\_X\_XX\_enc.aax"
 X\_XX\_XX = X.XX.XX Firmware Version

#### VRI-2

Firmware Upgrade (Flash) File = "vri2\_appl\_X\_XX\_XX.aax"
 X\_XX\_XX = X.XX.XX Firmware Version

#### VRI-2S3

Firmware Upgrade (Flash) File = "vri2s3\_appl\_X\_XX\_XX\_enc.aax"

X\_XX\_XX = X.XX.XX Firmware Version

#### VI-16IN

Firmware Upgrade (Flash) File = "vi16in\_appl\_X\_XX\_AX.aax"
 X\_XX\_XX = X.XX.XX Firmware Version

#### VI-16INS3

Firmware Upgrade (Flash) File = "vi16ins3\_appl\_X\_XX\_enc.aax"
 X\_XX\_XX = X.XX.XX Firmware Version

#### VI-160

Firmware Upgrade (Flash) File = "vi16o\_appl\_X\_XX\_XX.aax"
 X\_XX\_XX = X.XX.XX Firmware Version

#### VI-16OS3

Firmware Upgrade (Flash) File = "vi16os3\_appl\_X\_XX\_Enc.aax"
 X\_XX\_XX = X.XX.XX Firmware Version

#### VMRC-1

Firmware Upgrade (Flash) File = "vmrc-1\_X\_XX\_XX\_XXX.crc"
 X\_XX\_XX\_XXX = X.XX.XXXX Firmware Version

#### VMRC-2

Firmware Upgrade (Flash) File = "vmrc-2\_X\_XX\_XXXXX.crc"
 X\_XX\_XX\_XXXX = X.XX.XXXXX Firmware Version

#### VMRC-1L

Firmware Upgrade (Flash) File = "vmrc-11\_X\_XX\_XX\_XXX\_fs\_X\_XX.crc"
 X\_XX\_XX\_XXX = X.XX.XXXXX Firmware Version
 fs\_X\_XX = File System Version

VMRC-2L

Firmware Upgrade (Flash) File = "vmrc-2l\_X\_XX\_XX\_XX\_fs\_X\_XX.crc"
 X\_XX\_XX\_XXX = X.XX.XX.XXXX Firmware Version
 fs\_X\_XX = File System Version

VMRC-4

Firmware Upgrade (Flash) File = "vmrc-4\_X\_XX\_XX\_XXX\_fs\_X\_XX.crc"
 X\_XX\_XX\_XXXX = X.XX.XXXXX Firmware Version
 fs\_X\_XX = File System Version

# **Operation Testing and Maintenance**

# **Operation Testing**

Once the SMS system components are installed, log into the SMS system and set up a cardholder with a credential and access. Present that credential at read head to test. A green LED indicates system is working.

# **Maintenance**

No regular maintenance is required; the SMS system components are self-supporting.

# **Preface**

The Vanderbilt Security Management System (**SMS**) is manufactured with high quality control standards. This manual describes the installation and wiring procedures for the online **Vanderbilt SMS** hardware.

# Who should use this book

This hardware manual provides guidelines for configuring and customizing **Vanderbilt SMS** based on your unique company needs. This guide is intended to be read by installation engineers and service personnel only. It is not intended for end users of the system.

# Symbols and conventions

The following are the documentation conventions used in this manual.

Note: A note provides information which should be considered by the user.

**Warning:** Provides important information about procedures and events. If not considered by the user, it may cause damage to hardware or system data.

**Bold**: Text in bold letters are used for window names, button names etc.

**Disclaimer:** Disclaimers provide information that should be considered by the technician.

# Vanderbilt SMS Technical Support

If you encounter any problems while installing or operating the Vanderbilt SMS, please contact our technical support team for assistance.

U.S. Vanderbilt SMS Technical Support: Phone: 855-316-3900

International Vanderbilt SMS Technical Support: Phone: 973-316-3900

Vanderbilt SMS Technical Support: E-mail: techsupport@vanderbiltindustries.com

# **Hours of Technical Support**

Our standard technical support hours are from 8:00 a.m to 6:00 p.m. Eastern Standard Time, Monday through Friday, excluding Vanderbilt Industries observed holidays.

# **Before Installation**

This section provides information on what should be considered before installing Vanderbilt SMS hardware.

# **Requirements**

- Check to see that you have all the equipment necessary for the installation. Make sure you have all the
  necessary tools to properly install the equipment such as screwdrivers, wire cutters and digital meter, etc.
- All field wiring must comply with NFPA 70 (NEC) and local wiring codes. The use of unshielded or ungrounded cable will may cause problems. Make sure the correct wire type and gauges are being used for the proper wire lengths (refer to the Recommended Wire Chart).
- Mount all the enclosures in a secure and accessible location.
- It is optimal to mount all enclosures on fire rated plywood which is affixed to a solid wall covering i.e. sheetrock or bare cinder block.
- Ground all wires where necessary.
- A licensed electrician will need to supply 120VAC for the Vanderbilt SMS.

# **Electrical wiring considerations**

- All field wiring must comply with NFPA 70 (NEC) and local wiring codes.
- The use of unshielded or ungrounded cable will may cause problems. Ground shields must be grounded only
  at one end. If you connect the shields at both ends you will create a ground loop which will introduce more
  noise into the system.
- Before you install the system, verify that the correct power supplies are available.
- Remember to turn off all power before you connect any equipment.
- Always use the recommended wire type and gauge for all your connections (refer to Recommended Wire Chart).

**Warning**: To reduce risk of fire, all fuses should be replaced with the same type and rating as the original supplied with the **Vanderbilt** products.

- All back-up batteries should be replaced with the same type and ratings as the original supplied with the Vanderbilt products.
- A licensed electrician will need to supply 120VAC where necessary.

# Before powering system

- Mount and connect all readers in accordance with manufacture's specifications.
- Mount and connect all door contacts in accordance with manufacture's specifications.
- Mount and connect all exit requests and annunciators in accordance with manufacture's specifications.
- Mount and connect all peripheral equipment in accordance with manufacture's specifications.
- Mount and connect all lock devices in accordance with manufacture's specifications.
- Make all Vanderbilt controller channel connections for additional VRINXs, VIONX-8s and other SMS supported access control devices.

#### **For Legacy Devices**

- Connect dial-up modem (SMODNX) and/or IP addressable module (SIPNX-100).
- Connect any memory expansion modules (SMEMNX-3 or SMEMNX-7)
- Make all SRCNX channel connections for additional SRCNX, VRINX/SRINX, VIONX-8, SIONX-24, and other SMS supported access control devices.

# **Environmental conditions**

- **SMS** hardware must be installed in a clean and a dust free environment.
- Ambient temperature 32° F to 120° F (0° C to 49° C)
- Relative Humidity 10% to 85%
- All head end equipment should be mounted in a secure area.

# **Recommended wire chart**

The chart below indicates recommended wire distances and wire gauges for your SMS hardware connections.

| Connection                                                                                                    | Maximum<br>Distance (ft) | Cable Recommendation               |
|----------------------------------------------------------------------------------------------------|--------------------------|------------------------------------|
| SRCNX (Legacy) Reader Controller to<br>PC/ CIM via RS-232 protocol                                                                                                    | 50                       | 22 AWG/3 Cond., Strd., Shld        |
| SRCNX Reader Controller to Contact Inputs                                                                                                    | 2,000                    | 22 AWG/2 Cond., Strd., Twst., Shld |
| SRCNX Reader Controller Data connection<br>to another SRCNX, VRINX, VIONX-8,<br>SIONX-24, PIM-485, or Schlage VIP Locks<br>via RS-485 protocol                                              | 4,000                    | 18 AWG/2 Cond., Strd., Twst., Shld |
| VRCNX-R/M/A Reader Controller Data<br>connection to a VRINX, VIONX-8, SIONX-<br>24, PIM-485, VRI-1, VRI-2, VI-16IN, VI-16O,<br>Aperio AH-30 Hub or Schlage VIP Locks via<br>RS-485 protocol | 4,000                    | 18 AWG/2 Cond., Strd., Twst., Shld |
| SRCNX Reader Controller Power                                                                                                    | 250                      | 22 AWG/2 Cond., Strd., Shld        |
| connection to another SRCNX, VRINX,<br>VIONX-8, SIONX-24 PIM-485, or Schlage<br>VIP Locks. (Over 500' should be powered<br>locally)                                                         | 500                      | 18 AWG/2 Cond., Strd., Shld        |
| VRCNX-R/M/A Reader Controller Power                                                                                                    | 250                      | 22 AWG/2 Cond., Strd., Shld        |
| Connection to a VRINX, VIONX-8, SIONX-24<br>PIM-485, VRI-1, VRI-2, VI-16In, VI-16O,<br>Aperio AH-30 Hub or Schlage VIP Locks.<br>(Over 500' should be powered locally)                      | 500                      | 18 AWG/2 Cond., Strd., Shld        |
| VRINX, VRI-1 or VRI-2 Reader Interface to<br>Magnetic Stripe read head                                                                                                    | 500                      | 18 AWG/5 Cond., Strd., Shld        |
| VRINX, VRI-1 or VRI-2 Reader Interface to<br>Wiegand read head                                                                                                    | 500                      | 22 AWG/5 Cond., Strd., Shld        |
| VRINX, VRI-1 or VRI-2 Reader Interface to<br>Proximity read head                                                                                                    | 500                      | 18 AWG/5 Cond., Strd., Shld        |
| VRINX, VRI-1 or VRI-2 Reader Interface to<br>Bar Code read head                                                                                                    | 20                       | 22 AWG/5 Cond., Strd., Shld        |
| VRINX Reader Interface to Barium Ferrite<br>read head                                                                                                    | 500                      | 22 AWG/5 Cond., Twst., Strd., Shld |
| VRINX, VRI-1 or VRI-2 Reader Interface to Contact Inputs ( <i>supervised</i> )                                                                                                    | 1,000                    | 22 AWG/2 Cond., Twst., Strd., Shld |
| VRINX, VRI-1 or VRI-2 Reader Interface to Contact Inputs ( <i>unsupervised</i> )                                                                                                    | 2,000                    | 22 AWG/2 Cond., Twst., Strd., Shld |
| VRINX, VRI-1 or VRI-2 Reader Interface to Exit Button                                                                                                    | 2,000                    | 22 AWG/2 Cond., Twst., Strd., Shld |

Abbreviations: Cond. = Conductor; Strd.=Stranded; Shld.=Shielded; Twst. - Twisted

# **System Requirements**

# **Minimum System Requirements**

#### Single User / Client Workstation

- Processor: Intel Core i5
- Memory: 8 Gb Ram
- Disk Space: 120 Gb
- USB Port for SMS Distribution Media
- 10/100/1000 Base-T network card (NIC) must be active for SMS licensing

SMS does NOT support hosting a CIM or the SP on a multi-homed system (more than one active NIC). CIM – SP – Controller communications may be unpredictable on multi-homed systems. If NIC redundancy is required. Vanderbilt recommends teaming multiple NICs in the same system.

- Mouse, Keyboard & Monitor
- Operating System:
  - 64-bit Windows 8 Professional (except Home Edition)
  - 64-bit Windows 8.1 Professional (except Home Edition)
  - 64-bit Windows 10 Professional (except Home Edition)
  - MS OLE DB Driver for SQL v18.3 (will be installed if necessary)
  - MS ODBC Driver for SQL v17 (will be installed if necessary)
    - 32-bit System DSN for ODBC Driver (will be created)
  - .NET v4.8 (will be installed if necessary)
- Database Engine:
  - SQL Server 2012 Express SP2 or newer
  - SQL Server 2014 Express SP1 or newer
  - SQL Server 2016 Express SP1 or newer
  - SQL Server 2017 Express
  - SQL Server 2019 Express CU10 or newer

SMS does NOT support installation in a SQL cluster environment.

The SMS Install Media Includes 64-bit SQL 2014 Express SP2.

SQL Server Express installation will be to a Named Instance called "SMS".

#### **Multiuser Server**

- Processor: Intel Core i7 or Xeon
- Memory: 8 Gb Ram
- Disk Space: 500 Gb
- USB Port for SMS Distribution Media
- 10/100/1000 Base-T network card (NIC) must be active for SMS licensing

SMS does NOT support hosting a CIM or the SP on a multi-homed system (more than one active NIC). CIM – SP – Controller communications may be unpredictable on multi-homed systems. If NIC redundancy is required. Vanderbilt recommends teaming multiple NICs in the same system.

- Mouse, Keyboard & Monitor
- Operating System:
  - 64-bit Windows 8 Professional (except Home Edition)
  - 64-bit Windows 8.1 Professional (except Home Edition)
  - 64-bit Windows 10 Professional (except Home Edition)
  - 64-bit Windows 2012 Essentials, Standard or Datacenter
  - 64-bit Windows 2012 R2 Essentials, Standard or Datacenter
  - 64-bit Windows 2016 Essentials, Standard or Datacenter
  - 64-bit Windows 2019 Essentials, Standard or Datacenter
  - MS OLE DB Driver for SQL v18.3 (will be installed if necessary)
    - MS ODBC Driver for SQL v17 (will be installed if necessary)
  - 32-bit System DSN for ODBC Driver (will be created)
  - .NET v4.8 (will be installed if necessary)
- Database Engine:
  - SQL Server 2012 Standard or Enterprise SP2 or newer
  - SQL Server 2014 Standard or Enterprise SP1 or newer
  - SQL Server 2016 Standard or Enterprise SP1 or newer
  - SQL Server 2017 Standard or Enterprise
  - SQL Server 2019 Standard or Enterprise

SMS does NOT support installation in a SQL cluster environment.

#### ASSA ABLOY IP-Enabled WiFi or PoE Locks Support

- ASSA ABLOY Door Service Router (DSR) host meeting ASSA ABLOY current minimum specs
  - Up to 128 Locks: 2 CPU Cores; 4 Gb RAM; 20 Gb HD
    - 64-bit Windows 7, Windows 10, Windows Server 2008 R2, 2012, 2016 or 2019
  - Up to 1,024 Locks: 4 CPU Cores; 8 Gb RAM; 20 Gb HD
    - 64-bit Windows Server 2008 R2, 2012, 2016 or 2019
  - Up to 2,048 Locks: 8 CPU Cores; 16 Gb RAM; 20 Gb HD
    - 64-bit Windows Server 2008 R2, 2012, 2016 or 2019

(SMS is certified for a maximum of 750 locks per DSR)

ASSA ABLOY DSR v8.0.15 installed on a stand-alone host from SMS

#### **Optional SMS Web / Guest Pass Web Registration Support**

- Multiuser Server Processor / Memory Specifications
- SMS Enterprise
- IIS Server v7.5 or newer on a stand-alone host from SMS
- .NET Framework 2.0
- .NET Framework 4.0 / 4.8
- Installation assistance available via paid Vanderbilt Technical Support
- SMS Web v7.0.0 release expected approximately 2-months after SMS v7.0.0 release
- DNS Reverse Lookup must be enabled across network to utilize SMS Web Portrait Monitor

#### **Virtual Server Support**

- VMware ESX v4.1 through ESX v6.7
- Microsoft Hyper-V on Windows Server 2012 R2 or newer
- Guests Running an SMS Supported Operating System
- Guests Meeting the same Minimum Requirements defined above

The SMS license binds to the SP host system hardware properties.

The SP host system virtual guest must be configured for static NIC and hard drive properties.

SMS does NOT support vMotion or Live Migration for the SP host virtual system.

SMS does NOT support installation in a Citrix or any terminal server environment.

### CHAPTER 1

# **Discovery and Configuration Utility**

The multilingual Vanderbilt Discovery and Configuration Utility (DCT) is a separate application that, once installed, provides an alternate method for configuring the Network properties of the Vanderbilt VSRC, VSRC-M, VSRC-A, VRCNX-R, VRCNX-M and VRCNX-A controllers than the methods described in the specific controller sections that follow.

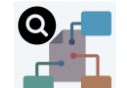

- 1 Run the DCT.exe program
  - Direct Connection the controller may be connected to the network port on the system
  - Network Connection the controller may be connected to the same network subnet as the system

The DCT uses multicast to locate compatible Vanderbilt controllers and must be run from a system on the same subnet as the controllers requiring configuration and no routers can be located on the network between the system running the DCT and the controllers to configure.

2 The DCT will open in the disabled state and the default language is English:

| 👫 Discovery and Configuration Tool |               |            |                      |                 |              | ⊐ ×     |
|------------------------------------|---------------|------------|----------------------|-----------------|--------------|---------|
| Select Language About              |               |            |                      |                 |              |         |
| Disc                               | overy         |            |                      | Multicast       |              |         |
| Device Type 🔺                      | Serial Number | IP Address | Server Configuration | MAC Address     | Last Refresh |         |
|                                    |               |            |                      |                 |              |         |
|                                    |               |            |                      |                 |              |         |
|                                    |               |            |                      |                 |              |         |
|                                    |               |            |                      |                 |              |         |
|                                    |               |            |                      |                 |              |         |
|                                    |               |            |                      |                 |              |         |
|                                    |               |            |                      |                 |              |         |
|                                    |               |            |                      |                 |              |         |
|                                    |               |            |                      |                 |              |         |
|                                    |               |            |                      |                 |              |         |
|                                    |               |            |                      |                 |              |         |
|                                    |               |            |                      |                 |              |         |
|                                    |               |            |                      |                 |              |         |
|                                    |               |            |                      |                 |              |         |
|                                    |               |            |                      |                 |              |         |
|                                    |               | 3          |                      | Search:         |              | 0 found |
| Auto-Discovery is disabled.        |               |            |                      | Discovered Devi | ices: 0      | Exit    |

- 3 Click on "Select Language" to change the display language if desired. The following options are available:
  - English
  - Portuguese
  - Spanish
  - Simplified Chinese
#### 36 SMS Hardware Manual

| 🧏 Discovery and Configuratio | on Tool       |            |                      |               | _           |         |
|------------------------------|---------------|------------|----------------------|---------------|-------------|---------|
| Select Language About        |               |            | _                    |               |             |         |
| English                      | Discovery     |            |                      | Multicast     |             |         |
| Português                    | Serial Number | IP Address | Server Configuration | MAC Address   | Last Refree | sh ^    |
| Español                      |               |            |                      |               |             |         |
| 甲国                           |               |            |                      |               |             |         |
|                              |               |            |                      |               |             |         |
|                              |               |            |                      |               |             |         |
|                              |               |            |                      |               |             |         |
|                              |               |            |                      |               |             |         |
|                              |               |            |                      |               |             |         |
|                              |               |            |                      |               |             |         |
|                              |               |            |                      |               |             |         |
|                              |               |            |                      |               |             |         |
|                              |               |            |                      |               |             |         |
|                              |               |            |                      |               |             |         |
|                              |               |            |                      |               |             |         |
|                              |               |            |                      |               |             |         |
|                              |               |            |                      |               |             |         |
|                              |               |            |                      |               |             | $\sim$  |
| 0                            |               | 3          |                      | Search:       |             | 0 found |
| Auto-Discovery is disabled.  |               |            |                      | Discovered De | evices: 0   | Exit    |

4 Select the Multicast tab.

If the system has more than one network card (NIC) installed, you may need to select the appropriate network card attached either directly to the controller to configure or connected to the network segment on which the controllers are connected.

- 1. Highlight the NIC under the Network Interface list as desired.
- 2. Click Change Network Interface to activate this NIC for DCT operations.
- 3. Optionally click Save as default to make this NIC the default for future DCT sessions on this system.

| D'                                                                            |                      |                   |                       | Mul    |              |                |   |
|-------------------------------------------------------------------------------|----------------------|-------------------|-----------------------|--------|--------------|----------------|---|
| Discovery                                                                     |                      |                   |                       | Mul    | ticast       |                |   |
| Iulticast Group                                                               | Network Interface    |                   |                       |        |              |                |   |
|                                                                               | Network In           | iterface Card     | IP Address            | ^      | Current netw | ork interface: |   |
| IP Address: 239.192.20.20                                                     | vEthernet (Default S | witch)            | 169.254.51.117        |        | Local Area   | Connection     |   |
| Port: 8080                                                                    | vEthernet (DockerN   | AT)               | 10.0.75.1             |        |              |                |   |
|                                                                               | Local Area Connecti  | ion               | 10.10.56.78           |        | Change Netw  | vork Interface |   |
|                                                                               | Npcap Loopback Ac    | dapter            | 169.254.252.212       |        | Save as      | default        |   |
| I his application uses the IGMP<br>configuration listed above to transmit and | External USB WiFi    |                   | 169.254.99.9          |        |              |                | _ |
| receive packets over the network. Normally,                                   | Local Area Connecti  | ion* 10           | 169.254.103.199       |        |              |                |   |
| these settings do not need to be modified.                                    | Local Area Connecti  | on* 7             | 160 254 46 127        | $\sim$ |              |                |   |
| file.                                                                         | /                    | Auto-refresh tran | smission rate: 30 sec | onds   |              |                |   |
|                                                                               |                      |                   |                       |        |              |                |   |
|                                                                               | 1                    | 15                | 30                    | 45     | 60           |                |   |
| Run Loopback Test                                                             |                      |                   | Time Unit: secon      | ds v   |              |                |   |
|                                                                               |                      |                   | Set to Defau          | ult    |              |                |   |
|                                                                               |                      |                   |                       |        |              |                |   |

4. Click on the **Discovery** tab once Multicast settings have been set.

5 Click ON to begin a search for VSRC, VSRC-M, VSRC-A, VRCNX-R, VRCNX-M and VRCNX-A controllers attached to the selected NIC / network segment.

| Discovery and Configuration To | ol            |            |                 |                 |                    | - 0     | ×       |
|--------------------------------|---------------|------------|-----------------|-----------------|--------------------|---------|---------|
| Herr Language About            | Discovery     |            |                 | Multica         | st                 |         |         |
| Device Type 🔺                  | Serial Number | IP Address | Server Configur | ation MAC Addre | ss Last            | Refresh |         |
|                                |               |            |                 |                 |                    |         |         |
|                                |               |            |                 |                 |                    |         |         |
|                                |               |            |                 |                 |                    |         |         |
|                                |               |            |                 |                 |                    |         |         |
|                                |               |            |                 |                 |                    |         |         |
|                                |               |            |                 |                 |                    |         |         |
|                                |               |            |                 |                 |                    |         |         |
|                                |               |            |                 |                 |                    |         |         |
|                                |               |            |                 |                 |                    |         |         |
|                                |               |            |                 |                 |                    |         |         |
|                                |               |            |                 |                 |                    |         |         |
|                                |               |            |                 |                 |                    |         |         |
|                                |               | 0          |                 |                 |                    |         | \<br>   |
| •                              |               | ij l       |                 | Search:         |                    |         | ) found |
| uto-Discovery is disabled.     |               |            |                 | Dis             | covered Devices: 0 | E       | kit     |

6 The DCT **Discovery** tab will be populated with controllers responding to the multicast on the selected NIC / network segment.

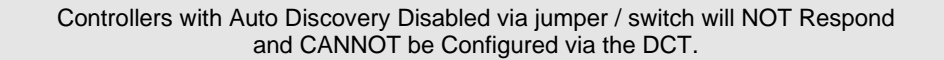

7 Select desired controller to configure and click **Device Configuration** (VRCNX-M0 in the example below).

| 👫 Discovery and Configuration Tool |                |               |                      |                   |           |     |         |  |
|------------------------------------|----------------|---------------|----------------------|-------------------|-----------|-----|---------|--|
| Select Language About              |                |               |                      |                   |           |     |         |  |
| [                                  | Discovery      |               | Multicast            |                   |           |     |         |  |
| Device Type 🔺                      | Serial Number  | IP Address    | Server Configuration | MAC Address       | Last Refr | esh | ~       |  |
| Vanderbilt Smart Reader Interface  | SN-02-0008194  | 10.10.100.116 | 10.10.100.111        | 00-02-31-02-20-02 | 11:11:36  | AM  |         |  |
| Vanderbilt Smart Reader Interface  | SN-06-0011676  | 10.10.85.101  | 10.10.56.79          | 00-02-31-02-2D-9C | 11:11:37  | AM  |         |  |
| Vanderbilt Smart Reader Interface  | SN-02-0000502  | 10.10.85.102  | 10.10.56.79          | 00-02-31-02-01-F6 | 11:11:36  | AM  |         |  |
| VRCNX-A0                           | SN-06-39015350 | 10.10.80.254  | 10.10.83.8           | 00-05-EE-04-80-0D | 11:11:35  | AM  |         |  |
| VRCNX-A0                           | SN-06-29006516 | 10.10.80.241  | 10.10.50.8           | 00-05-EE-00-E4-1C | 11:11:36  | AM  |         |  |
| VRCNX-A0                           | SN-06-39007745 | 10.10.80.88   | 10.10.56.11          | 00-05-EE-00-E8-BE | 11:11:36  | AM  |         |  |
| VRCNX-A0                           | SN-06-39012242 | 10.10.80.22   | 10.10.56.91          | 00-05-EE-01-38-30 | 11:11:35  | AM  |         |  |
| VRCNX-A0                           | SN-06-39008374 | 10.10.50.47   | 10.10.50.31          | 00-05-EE-00-EB-86 | 11:11:35  | AM  |         |  |
| VRCNX-A0                           | SN-06-39009023 | 10.10.85.249  | 10.10.50.12          | 00-05-EE-00-ED-97 | 11:11:35  | AM  |         |  |
| VRCNX-M0                           | SN-06-10092288 | 10.10.80.92   | 10.10.56.111         | 00-0F-E5-01-68-80 | 11:11:35  | AM  |         |  |
| VRCNX-M1                           | SN-06-10226231 | 10.10.80.99   | 10.10.50.5           | 00-0F-E5-03-73-B7 | 11:11:35  | AM  | _       |  |
| VRCNX-M2                           | SN-06-10226353 | 10.10.85.252  | 10.10.56.27          | 00-0F-E5-03-74-31 | 11:11:35  | AM  |         |  |
| VRCNX-M2                           | SN-06-10211550 | 10.10.70.101  | 10.10.70.100         | 00-0F-E5-03-3A-5E | 11:11:35  | AM  |         |  |
| VRCNX-ML0                          | SN-06-44045610 | 10.10.80.253  | 10.10.56.27          | 00-0F-E5-3D-BB-2A | 11:11:35  | AM  |         |  |
| VRCNX-ML2                          | SN-06-40456109 | 10.10.80.114  | 10.10.56.11          | 00-0F-E5-06-F5-AD | 11:11:35  | AM  |         |  |
| VSRC-A                             | SN-06-29002882 | 10.10.80.131  | 10.10.56.111         | 00-05-EE-00-D7-08 | 11:11:35  | AM  |         |  |
| VSRC-A                             | SN-06-39000801 | 10.10.80.50   | www.google.com       | 00-05-EE-00-9E-7B | 11:11:35  | AM  |         |  |
| 0                                  |                | 3             | * 🔊                  | Search:           |           |     | 0 found |  |
| Next transmission in 4 seconds     |                | 11            | :11:37 AM            | Discovered De     | vices: 65 | E   | xit     |  |

#### 38 SMS Hardware Manual

- 8 Configure the controller as required for SMS operation.
  - 1. Select the Network tab and set the following options as desired:

Consult with IT regarding the correct network settings for SMS controllers

- IP Configuration Method
- IP Address
- Subnet Mask
- Default Gateway
- DNS automatic (DHCP) or Manual configuration
- DNS Search Path
- DNS Server (Primary)
- DNS Server (Secondary)
- DNS Server (Tertiary)

| 🧏 Device Configuration: SN-0 | 6-10092288                             |      |    |      |       |    |   |       | × |
|------------------------------|----------------------------------------|------|----|------|-------|----|---|-------|---|
| General                      | Network                                |      |    | 5    | Serve | r  |   | Clock |   |
|                              |                                        |      |    |      |       |    |   |       |   |
| IP C                         | onfiguration Method:                   |      |    |      |       | ~  |   |       |   |
|                              | IP Address:                            | 10 . | 10 | . 80 |       | 92 |   |       |   |
|                              | Subnet Mask:                           |      |    |      | •     |    |   |       |   |
|                              | Default Gateway:                       |      |    |      | •     |    |   |       |   |
| Use the fol                  | lowing DNS information<br>Search Path: | יייי |    |      |       |    |   |       |   |
|                              | Search Path:                           |      |    |      |       |    |   |       |   |
|                              | DNS Server (Primary):                  | •    |    | •    | •     |    |   |       |   |
| DI                           | VS Server (Secondary):                 | •    |    | •    | •     |    |   |       |   |
|                              | DNS Server (Tertiary):                 | •    |    | •    | •     |    |   |       |   |
|                              |                                        |      |    |      |       |    |   |       |   |
|                              |                                        |      |    |      |       |    |   |       |   |
|                              |                                        |      |    |      |       |    |   |       |   |
| Refresh                      |                                        |      |    |      |       | 0  | K | Close |   |

- 2. Select the **Server** tab and set the following options for connection to the Host Application Server (SMS CIM) as desired:
  - Method #1: Specific IP Address and Port Number
    - · Enter the SMS CIM IP Address
    - Enter the SMS CIM Port Number. The CIM normally communicates to the controllers on Port 3001 unless changed by IT requirements.
  - Method #2: FQDN (Fully Qualified Domain Name) and Port Number
    - Enter the FQDN of the SMS CIM.
    - Enter the SMS CIM Port Number. The CIM normally communicates to the controllers on Port 3001 unless changed by IT requirements.

| 🎉 Device Configuration: SN-0 | 6-10092288                                                                              |                             | r X     |
|------------------------------|-----------------------------------------------------------------------------------------|-----------------------------|---------|
| General                      | Network                                                                                 | Server                      | Clock   |
| Select the method by wh      | ich this device connects to t<br>: Specific IP Address and Port<br>IP Address:<br>Port: | he Host Application Server: |         |
| O Method #2                  | : FQDN (Fully Qualified Doma<br>FQDN:<br>Port:                                          | in Name) and Port Number    |         |
|                              | Use Defa                                                                                | ult Settings                |         |
|                              |                                                                                         |                             |         |
| Refresh                      |                                                                                         | O                           | K Close |

- Click Close to complete controller configuration.
- 9 Select and configure additional controllers as desired following the steps above.

## CHAPTER 2

# **VRCNX-R**

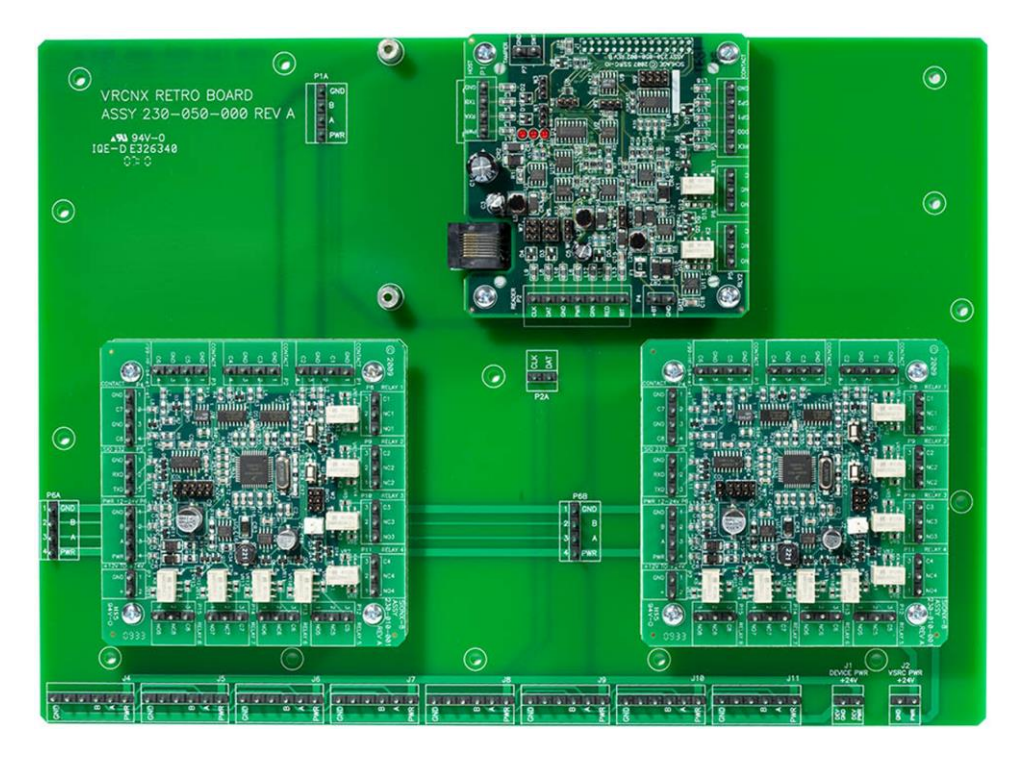

Reader Controller

# **Overview**

The VRCNX-R Reader Controller is an intelligent device that can be paired with the **Vanderbilt Security Management System** (SMS) Enterprise software package. The VRCNX-R can have up to two VIONX-8 devices attached to it if contacts and/or relays are required; these onboard VIONX-8 devices do not contribute to the total number of devices that can be connected to the VRCNX-R. The VRCNX-R is an independently programmable device which is capable of making decisions and storing history at the local level if communication is lost.

The VRCNX-R has three different software defined types depending on the number of contacts and relays associated with the board: VRCNX-R0, VRCNX-R1 and VRCNX-R2.

- VRCNX-R0: No contacts or relays
- VRCNX-R1: One VIONX-8 is onboard providing up to 8 contacts and 8 relays
- VRCNX-R2: Two VIONX-8s are onboard providing up to 16 contacts and 16 relays

Note: In this chapter VRCNX-R refers to all three model types. The specific model will be referenced only when the model type affects set up or configuration. If either a VRCNX-R1 or a VRCNX-R2 will work in the configuration, then it will be referred to as VRCNX-R1/R2.

# **Highlights**

- Communicates to the server (installed with Vanderbilt SMS software) via network protocol at 10/100 Base-T
- Powered locally by a 24VDC Rated UL294 Listed Power-Limited Power Supply, capable of 4 hours standby power
- Flashable firmware
- Capable of running in degraded mode, allowing local decision making if communication fails between the VRCNX-R and the network
- Can be used with a multitude of Vanderbilt SMS communication devices including the Vanderbilt reader interface modules (VRINX, VRI-1 and VRI-2) which support read head technologies including Proximity, Magnetic Stripe, Wiegand, Barium Ferrite, bar code, smart card, biometric, keypad and other SMS compatible access control devices

## Features

## For all VRCNX-R varieties:

- 16 device capacity (compatible devices include: VRINX, VRI-1, VRI-2, VIONX-8, VRI-16IN, VRI-16O, SIONX-24 and other SMS compatible access control devices)
- Approximately 45 Mb available for storage after Linux and Kernel applications have been loaded
- Communicates with CIM via network protocol at 10/100 Base-T
- DNS Compatible

### For VRCNX-R1:

- 8 supervised or unsupervised Contact Inputs
- 8 Relay Outputs

## For VRCNX-R2:

- 16 supervised or unsupervised Contact Inputs
- 16 Relay Outputs

# **Configuration Guidelines**

- All VRCNX-R Reader Controllers have 2 communication channels (channels 2 and 3). Each channel will support 8 devices for a total of 16 devices. Only devices of the same protocol (either SMS protocol, SMS-M protocol, F-series protocol or Aperio Protocol) may be connected to an individual channel.
  - The VRCNX-R1 and the VRCNX-R2 can only have SMS protocol devices connected to channel 3.
- Vanderbilt devices that may be connected to a VRCNX-R: VRINX, VIONX-8, and SIONX-24 (SMS protocol); VRI-1, VRI-2, VI-16IN and VI-16O (SMS-M protocol).
- Other devices that may be connected to a VRCNX-R: Schlage wireless PIM-485, PIM-400, AD-300 and Schlage VIP Locks (with F-series protocol); Aperio AH-30 hub (Aperio Protocol) with up to 16 supported Aperio Wireless Locks (up to 8 Aperio wireless locks per AH-30 hub).
- The number after the VRCNX-RX designates how many VIONX-8 boards are attached to the VRCNX-R. The VRCNX-R0 has none, the VRCNX-R1 has one and the VRCNX-R2 has two. These VIONX-8s do not count toward the total number of devices that can be connected to the VRCNX-R.
- There is no Main/Satellite configuration for the VRCNX-R. Each VRCNX-R is a stand-alone board.

# **Specifications**

- Board Dimensions 9-3/4" H x 13-1/2" W x 1-1/2" D (board only)
- Power Requirements 20VDC to 32VDC
- Power Consumption (excluding peripheral devices) 300 mA
- Ambient Temperature 0° to 49° C or 32° to 120° F
- Humidity 10% to 85%

# **VRCNX-R Enclosure**

VRCNX-R Enclosure - An enclosure with a hinged door is included for each VRCNX-R.

## **Features**

- Metal enclosure with hinged door
- The enclosure is provided with a lock and key
- The enclosure is outfitted with a tamper switch
- Enclosure Dimensions: 20" x 20" x 4"

# **Environmental conditions**

- Ambient Temperature 0° to 49° C or 32° to 120° F
- The room must be dust free and clean
- Mount the enclosure on fire rated plywood which is affixed to a cinder block wall or a wall covering i.e. sheetrock
- Mount the cabinet in a secure, but generally accessible location

# Mounting

- Field Wiring It is necessary to punch the knockouts in the metal enclosure for field wiring. It is recommended that this is done before mounting the enclosure to the wall.
- A non-metallic sleeve is recommended to protect the wiring where it enters the cabinet.
- Mount the enclosure to the wall using the provided mounting holes. Recommended mounting hardware: Four 1/4" x 1" lag bolts.

# **VRCNX-R IP Configuration**

The IP address of the VRCNX-R has to be configured so that it can communicate with the CIM. Configuration should occur after the VRCNX-R has been fully installed. Below are detailed instructions on how to configure the VRCNX-R with a Static IP address. DHCP configuration is possible, but not recommended.

Note: Communication is at 10/100 Base-T

## **Static IP and DNS Configuration**

#### **DNS** Configuration

With firmware v2.61 VRCNX-R is now DNS Compatible. Configuring a DNS Server is beyond the scope of this manual; a network technician should be contacted to set up the DNS Server. The directions below give details for Static IP setup with and without DNS. For DHCP setup see the DHCP Configuration section.

#### Follow the steps below to configure the static IP of the VRCNX-R.

- 1 Connect a PC with a web browser to the VRCNX-R.
  - Direct Connection Using a cross-over cable, the reader controller can be connected directly to the network card of the PC.
  - Network Connection Using a regular network cable, the reader controller can be connected to a hub or switch that is on the same network as the PC.
- 2 Configure the PC's network settings to communicate with the VRCNX-R:
  - a) Click on the **Start** button.
  - b) Click on Control Panel. The Control Panel window will open.

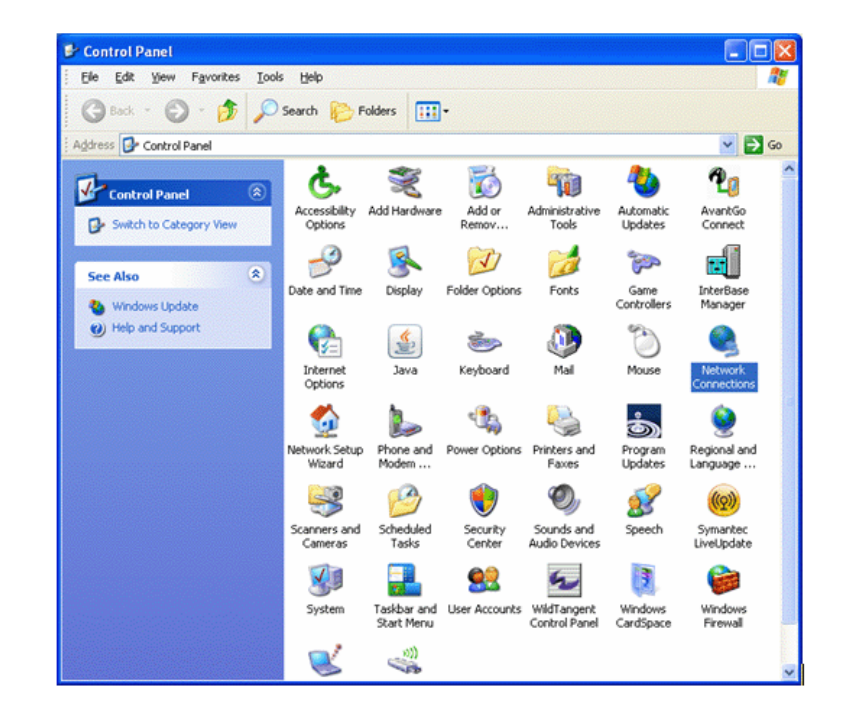

c) Click on Network Connections. The Network Connections window will open.

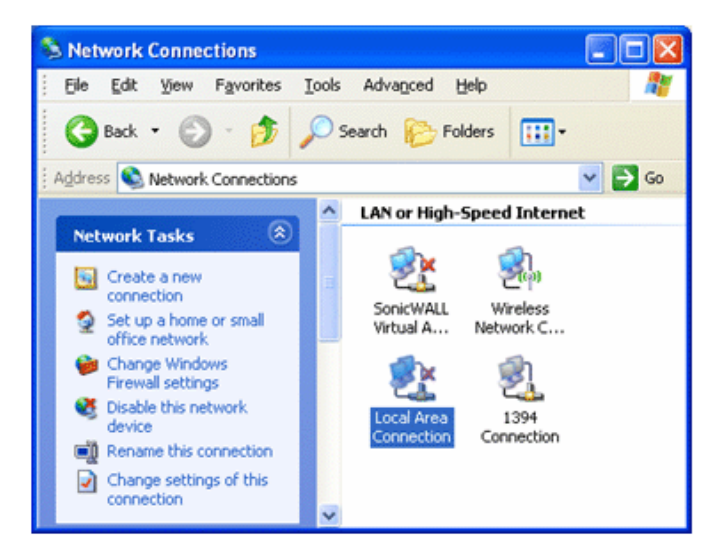

d) Click on Local Area Connection. The Local Area Connection Properties window will open.

| 🕹 Local Area Connection Properties 🛛 🔹 💽                        |
|-----------------------------------------------------------------|
| General Advanced                                                |
| Connect using:                                                  |
| 3Com 3C920 Integrated Fast Etherne     Configure                |
| This connection uses the following items:                       |
| QoS Packet Scheduler                                            |
| Network Monitor Driver                                          |
|                                                                 |
|                                                                 |
| Install Uninstall Properties                                    |
| Description                                                     |
| Transmission Control Protocol/Internet Protocol. The default    |
| across diverse interconnected networks.                         |
| Show icon in polification area when connected                   |
| ✓ Notify me when this connection has limited or no connectivity |
|                                                                 |
|                                                                 |
| OK Cancel                                                       |

- e) Scroll down and select Internet Protocol (TCP/IP).
- f) Click the Properties button. The Internet Protocol (TCP/IP) Properties window will open.

g) Make a note of the existing settings. These will need to be restored at the end of the VRCNX-R configuration process to return the PC to its usual settings.

| Internet Protocol (TCP/IP) Properties 🛛 🛛 🔀                                                                                                    |                       |  |  |  |  |  |
|----------------------------------------------------------------------------------------------------|-----------------------|--|--|--|--|--|
| General                                                                                                    |                       |  |  |  |  |  |
| You can get IP settings assigned automatically if your network supports<br>this capability. Otherwise, you need to ask your network administrator for<br>the appropriate IP settings. |                       |  |  |  |  |  |
| O Dbtain an IP address automatically                                                                                                    |                       |  |  |  |  |  |
| ● Use the following IP address:                                                                                                    |                       |  |  |  |  |  |
| IP address:                                                                                                    | 192 . 168 . 168 . 200 |  |  |  |  |  |
| Subnet mask: 255 . 255 . 255 . 0                                                                                                    |                       |  |  |  |  |  |
| Default gateway:                                                                                                    |                       |  |  |  |  |  |
| O D <u>b</u> tain DNS server address autom                                                                                                    | atically              |  |  |  |  |  |
| • Use the following DNS server add                                                                                                    | resses:               |  |  |  |  |  |
| Preferred DNS server:                                                                                                    |                       |  |  |  |  |  |
| Alternate DNS server:                                                                                                    | · · ·                 |  |  |  |  |  |
| Ad <u>v</u> anced                                                                                                    |                       |  |  |  |  |  |
|                                                                                                    | OK Cancel             |  |  |  |  |  |

- h) Click on the Use the following IP address button.
- i) Enter 192.168.168.200 into the IP address field.
- j) Enter 255.255.255.0 into the Subnet mask field.
- k) Click on the OK button. The window will close. The PC's network settings are now compatible with the default VRCNX-R IP address (Default IP address is 192.168.168.249).
- **3** Open a web browser.
- 4 Go to http://192.168.168.249 -- the IP Configuration window will open.

| SRI IP Configuration                                                 |
|----------------------------------------------------------------------|
| 🕞 🕤 👻 http://192.168.168.249/ 💌 🐓 🗙 Google                           |
| File Edit View Favorites Tools Help                                  |
| Google Search + 🖓 🖏 + 👘 🐂 🔌 🔦 + 🍙 hyacin +                           |
| 🚖 💠 😳 🗸 🎉 SRI IP Co X 🏉 SRI IP Co X 👘 🖓 🔹 🔂 🔹 🖶 🖓 Page 🗸 🔅 Tools 🔹 🎽 |
| Click the button to display SRI IP Configuration                     |
| ×                                                                    |
| one 📑 🚱 Internet 🔍 100% 🔻 🖉                                          |

5 Click on the **Display** button, the VRCNX-R IP Configuration GUI window will open. See the **Configuration GUI** section for additional details.

| Hostn  | ame SRI-01-454                     |                                                               |
|--------|------------------------------------|---------------------------------------------------------------|
| © DI   | HCP                                |                                                               |
| St     | atic                               |                                                               |
|        | IP Settings                        |                                                               |
|        | IP Address                         | 10.10.85.253                                                  |
|        | Subnet mask                        | 255.255.0.0                                                   |
|        | Default gateway                    | 10.10.0.1                                                     |
| ◎ M    | anually Configure<br>DNS Server Ac | Address Automatically<br>DNS Server Address<br>ddress Setting |
|        | Primary DNS                        | 10.10.100.100                                                 |
|        | Secondary DNS                      | 10.10.100.102                                                 |
| 🔽 En   | able Ether Link A                  | uto Negotiation                                               |
| CIM    | IP Address Settin                  | ng                                                            |
| IP Ad  | dress or Hostnam                   | e 10.10.50.3                                                  |
| Port 1 | Number                             | 3001                                                          |
| VSR    | C Lock (Relay 1)<br>Comm. Failure  | Configuration<br>Power On                                     |

Please click Update button after making a change

Update Display

- 6 Click on the Static IP button.
  - a) Enter new IP address into the IP address field. Consult with network technicians to get an address that is compatible with the existing network.
  - b) Enter new Subnet mask into the Subnet mask field. Consult with network technicians to get an address that is compatible with the existing network.
  - c) Enter new Default gateway into the Default gateway field. Consult with network technicians to get an address that is compatible with the existing network.
- 7 Click on the Manually configure DNS server addresses button (Optional, for DNS configuration).
  - a) Enter a primary DNS server address into the Primary DNS server field. Consult with network technicians to get an address that is compatible with the existing network.
  - b) Enter a Secondary DNS server into the Secondary DNS server field. Consult with network technicians to get an address that is compatible with the existing network.
- 8 In the CIM IP Address Setting section at the IP Address or Hostname field either:
  - Enter the IP address of the CIM or
  - If using DNS, enter the Fully Qualified Domain Name (FQDN) of the CIM.

- **9** Enter the Port Number of the CIM into the **Port Number** field in the **CIM IP Address Setting** section. The number should be 3001 unless IT technicians specify otherwise. Verify that the controller definition matches the port entered in this screen.
- 10 Click on the Update button. Make a note of the IP address as it will be used by SMS to communicate with the VRCNX-R.
- 11 Restore the network settings on the PC (follow step 2 above to access the network settings of the PC).

The IP address of the VRCNX-R has been set.

## **DHCP Configuration**

Configuring the VRCNX-R to DHCP is possible but the different methods required, depending on network architecture, are beyond the scope of this manual. Contact Technical Support for help with DHCP configuration.

**WARNING:** If Controller IP addresses change, the system will not be aware of it until the DNS cache refreshes. Also, the CIM will need to be restarted in order for it to resolve the new IP address. During the time that the cache has not refreshed and the CIM has not been restarted, the system may run incorrectly.

# **GUI (Graphic User Interface)**

| Hostn  | ame SRI-01-454                               |                       |
|--------|----------------------------------------------|-----------------------|
| DH     | ICP                                          |                       |
| Sta    | atic<br>TDC                                  |                       |
|        | IP Settings                                  |                       |
|        | IP Address                                   | 10.10.85.253          |
|        | Subnet mask                                  | 255.255.0.0           |
|        | Default gateway                              | 10.10.0.1             |
| ⊜ Oł   | otain DNS Server                             | Address Automatically |
| Ma     | anually Configure I                          | ONS Server Address    |
|        | DNS Server Ad                                | ldress Setting        |
|        | Primary DNS                                  | 10.10.100.100         |
|        | Secondary DNS                                | 10.10.100.102         |
| ▼ En   | able Ether Link Au                           | ito Negotiation       |
| CIM    | IP Address Settin                            | g                     |
| IP Ad  | dress or Hostname                            | 10.10.50.3            |
| Port N | lumber                                       | 3001                  |
| VSR    | C Lock (Relay 1)                             | Configuration         |
|        | Comm. Failure                                |                       |
|        | Retain State                                 | Power On              |
|        |                                              | Unlocked              |
|        | Unlocked                                     |                       |
|        | <ul> <li>Unlocked</li> <li>Locked</li> </ul> | Ocked                 |

Please click Update button after making a change

Hostname - This displays the name of the specific VRCNX-R. The name is in a standard format of SRI-02-XXX.

- SRI Smart Reader Interface
- 02 The designation for an VSRC/VRCNX-R
- XXX The serial number of the specific VRCNX-R (in the above example the serial number is 454).

The Host Name is used to access and setup the VRCNX-R using Dynamic DNS in conjunction with DHCP. Consult with network technicians for details on setting up your network in this manner.

**DHCP** - This setting sets up the VRCNX-R to use a DHCP server on your network (use only if you have a DHCP server on the network). Vanderbilt recommends utilizing static IP addressing or DHCP reservations for controllers. If the controller IP address changes there will be a loss of controller communications until the new IP address is recognized by the CIM.

Static - This setting forces the VRCNX-R to use a static IP address.

### **IP Settings**

- IP Address
  - When in Static mode, this is where you set the VRCNX-R's IP address.
  - When in DHCP mode, displays the IP address configured by the DHCP server.
- Subnet Mask
  - When in Static mode, this is where you set the VRCNX-R's subnet mask.
  - When in DHCP mode, displays the subnet mask configured by the DHCP server.
- Default Gateway
  - When in Static mode, this is where you set the default gateway.
  - When in DHCP mode, displays the default gateway configured by the DHCP server.

**Obtain DNS Server Address Automatically** - When chosen, your DHCP server will assign your DNS Server IP addresses.

Manually Configure DNS Server Address - When chosen you will assign your DNS server IP addresses.

### **DNS Server Address Setting**

- Primary DNS
  - When Manually entered, this is where you enter the Primary DNS address.
  - When Automatically obtained, displays the Primary DNS chosen by the DHCP server.
- Secondary DNS
  - When Manually entered, this is where you enter the Secondary DNS address.
  - When Automatically obtained, displays the Secondary DNS chosen by the DHCP server.

**Enable Ether Link Auto Negotiation** - The VRCNX-R is capable of communication speeds of either 10 or 100 Base-T and, with this option enabled, can switch between the two speeds if necessary. Enabled this option to allow the VRCNX-R to automatically detect and use the communication speed of the switch it is connected to.

**Note**: This option is not available on older model VRCNX-Rs. If this option does not show in the GUI then the VRCNX-R will only communicate at 10Base-T.

### CIM IP Address Setting

- IP Address or Hostname Displays the IP Address or Hostname of the computer running the CIM; if using DNS the Fully Qualified Domain Name (FQDN) of the CIM should be entered here
- **Port Number** Displays the Port Number of the CIM: Use port 3001 unless otherwise specified by IT technician. Verify that the controller definitions matches the port entered on this screen.

VSRC Lock (Relay 1) Configuration – Not used with VRCNX-R. Only used when configuring VSRC.

# **VRCNX-R Device Configuration**

The VRCNX-R has 2 channels for devices and can support up to 16 devices (8 devices of the same protocol per channel). Each channel on the VRCNX-R can only support devices of the same protocol.

There are four types of protocol being used by devices:

- SMS Protocol VRINX, VIONX-8, HC11 Reader Interface, SRINX (Legacy) and SIONX-24 (Legacy)
- SMS-M Protocol VRI-1, VRI-2, VI-16IN and VI-16O
- Aperio Protocol Assa Abloy Aperio AH30 RS-485 hub; IN100, K100, KS100, M100 and PR100 wireless locks
- F-Series Protocol Schlage AD-Series Locks, Schlage VIP with F-protocol (old VIP Protocol not supported) and Schlage WAPM

When connecting devices to the VRCNX-R it is important to make sure that only devices of the same protocol are put on the same channel.

- Channel 2 on the VRCNX-R (J4 through J7) can be used to connect F protocol devices, SMS protocol devices, SMS-M protocol devices or Aperio protocol devices. Only one type can be used per channel, mixing protocols on one channel causes conflicts with the devices.
- Channel 3 on the VRCNX-R0 (J8 through J11) can be used to connect F protocol devices, SMS protocol devices, SMS-M protocol devices or Aperio protocol devices. Only one type can be used per channel, mixing protocols on one channel causes conflicts with the devices.
- Channel 3 on the VRCNX-R1 (J8 through J11) can be used to connect SMS protocol devices only.
- Channel 3 on the VRCNX-R2 (J8 through J11) can be used to connect SMS protocol devices only.

# **VRCNX-R Pin Layout**

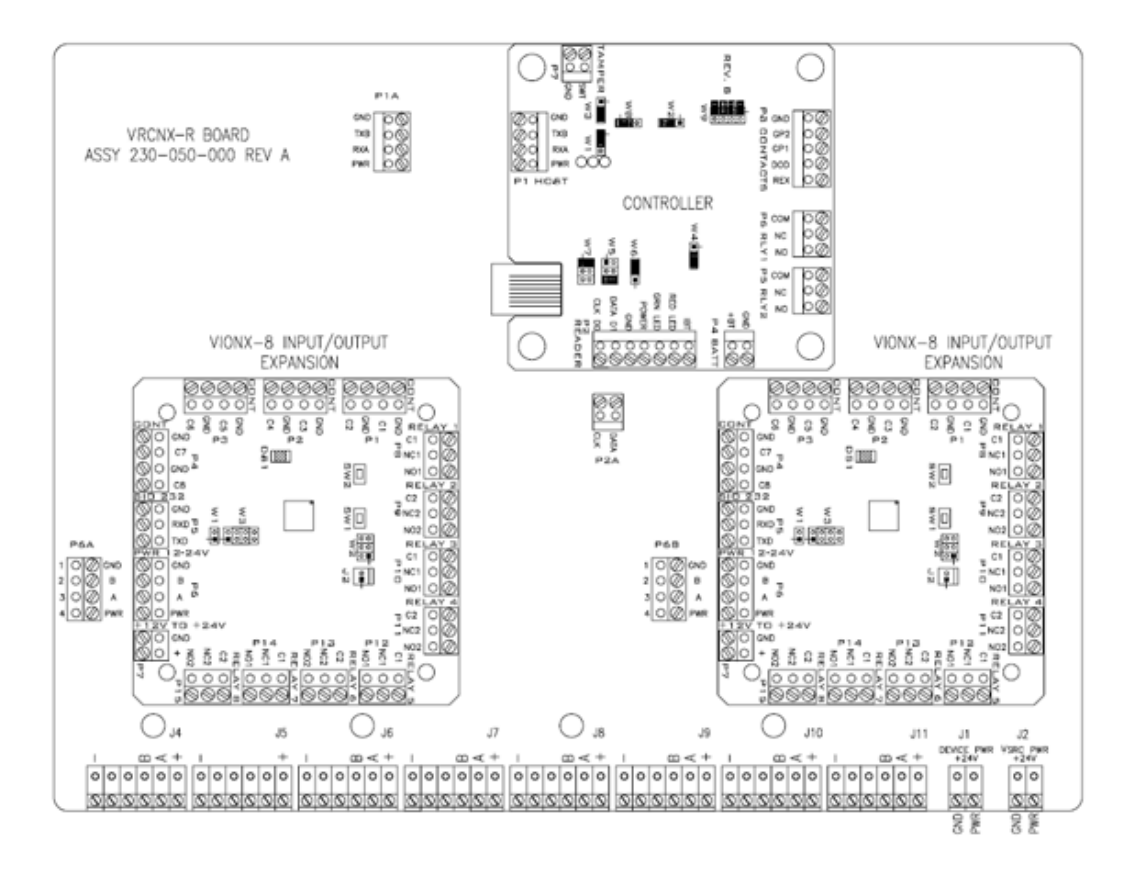

The VRCNX-R is made of up of a Controller Board and the VRCNX-R back-board. In addition, the VRCNX-R1 has one VIONX-8 board and an VRCNX-R2 has two VIONX-8 boards. Each of these components has a different pin layout which is described below.

# **VRCNX-R Pin Functions**

J1 - Power source wiring for connected devices. This is where the power supply is connected to the VRCNX-R to supply power to devices connected to J4 through J11. (This is optional as the devices can be powered locally.)

- Dev Gnd is Ground
- Dev PWR is Power

J2 - Power source wiring for on board VSRC and VIONX-8(s). This is where the power supply is connected to the VRCNX-R to supply power to the on board VSRC and VIONX-8 (if included).

- Gnd is Ground
- PWR is Power

J4 through J7 - Communication and power for channel 2 devices. Receives power from J1.

- Pin 1 is Ground
- Pin 2 is not used
- Pin 3 is not used

- Pin 4 is B
- Pin 5 is A
- Pin 6 is Power

J8 through J11 - Communication and power for channel 3 devices. Receives power from J1.

- Pin 1 is Ground
- Pin 2 is not used
- Pin 3 is not used
- Pin 4 is B
- Pin 5 is A
- Pin 6 is Power

P1A - Power source connection and data connection for channel 2 to the VSRC. This is where the onboard VSRC receives power and channel 2 communication from the VRCNX-R.

- GND connects to GND on P1 of the VSRC
- B connects to TXB on P1 of the VSRC
- A connects to RXA on P1 of the VSRC
- PWR connects to PWR on P1 of the VSRC

P2A - Data connection for channel 3 to the VSRC. This is where the onboard VSRC receives channel 3 communication from the VRCNX-R.

- CLK connects to CLK on P2 of the VSRC
- DAT connects to DAT on P2 of the VSRC

P6A - Power source and data connection to the first VIONX-8. This is where the first onboard VIONX-8 receives power and communication from the VRCNX-R.

- GND connects to GND on P6 of the VIONX-8
- B connects to B on P6 of the VIONX-8
- A connects to A on P6 of the VIONX-8
- PWR connects to PWR on P6 of the VIONX-8

P6B - Power source and data connection to the second VIONX-8. This is where the second onboard VIONX-8 receives power and communication from the VRCNX-R.

- GND connects to GND on P6 of the VIONX-8
- B connects to B on P6 of the VIONX-8
- A connects to A on P6 of the VIONX-8
- PWR connects to PWR on P6 of the VIONX-8

## **Controller Pin Functions**

P1 - Power source connection and data connection for channel 2 to the VRCNX-R. This is where the onboard VSRC receives power and channel 2 communication from the VRCNX-R.

- GND connects to GND on P1A of the VRCNX-R
- B connects to TXB on P1A of the VRCNX-R
- A connects to RXA on P1A of the VRCNX-R
- PWR connects to PWR P1A of the VRCNX-R

 $\mathsf{P2}$  - Data connection for channel 3 to the VRCNX-R. This is where the onboard VSRC receives channel 3 communication from the VRCNX-R.

- CLK connects to CLK on P2A of the VRCNX-R
- DAT connects to DAT on P2A of the VRCNX-R

P7 - Tamper switch. This is where a tamper switch is connected to the VSRC (for the whole VRCNX-R).

- Pin 1 (GND) is Ground
- Pin 2 (SWT) Normally Closed

W9 - Used to determine the type of VRCNX-R (R0, R1 or R2) and to disable network communication. .

- Pins 1 & 2 Enable/Disable: Onboard web server (Configuration GUI), Telnet, Ping and Discovery
  protocol. Enabled by default. If jumpered together, the onboard web server (GUI), Telnet, Ping and
  Discovery protocol are disabled. If disabled then the VSRC cannot be reached via the GUI, Telnet, Ping
  or the Discovery and Configuration Tool.
- Pins 3 & 4 Not used at this time.
- Pin 5 & 6 and 7 & 8 Different jumper configurations determine what type of VRCNX-R this is (R0, R1 or R2). See the chart below for details.

| VRCNX-R Type | Pins 5&6 | Pins 7&8 |  |  |
|--------------|----------|----------|--|--|
| R0           | On       | On       |  |  |
| R1           | Off      | On       |  |  |
| R2           | On       | Off      |  |  |

**Warning:** Vanderbilt recommends Jumpering W9 Pins 1 & Pin 2 together to DISABLE the onboard web server, telnet, ping, and discovery protocol after installation and configuration. Leaving them enabled could allow unauthorized access to the controller.

## **Pins Left at Default**

The below pins should be left at their default settings:

- W1/W3 Used to set the Host communication protocol. Default W1: 2&3 Default W3: 1&2
- W2 Used for RS485 termination (Reader Interface Termination). Default: 2&3
- W5/W7 Sets communication protocol. Default W5: 3&4 Default W7 3&4
- W6 Used for RS485 termination (Controller Board Termination). Default 2&3
- W8 Used to set Magstripe data signal for negative or positive. Default 1&2

## **Pins Not Used**

The below pins are not used on the VSRC (when connected to an VRCNX-R):

- P4
- P3
- P5/P6
- W4

# **VIONX-8 Pin Functions**

**Note:** There can be up to two VIONX-8 boards onboard the VRCNX-R. The below pin functions are broken up into first and second VIONX-8s for clarity.

## First VIONX-8 (left side)

P6 - Power source and data connection to the VRCNX-R. This is where the onboard VIONX-8 receives power and communication from the VRCNX-R.

- GND connects to GND on P6A of the VRCNX-R
- B connects to B on P6A of the VRCNX-R
- A connects to A on P6A of the VRCNX-R
- PWR connects to PWR P6A of the VRCNX-R
- P1 Contact inputs. Each contact input can support two contacts, each with its own ground.
  - Pin 1 is Ground
  - Pin 2 is Contact 1
  - Pin 3 is Ground
  - Pin 4 is Contact 2

P2 - Contact inputs. Each contact input can support two contacts, each with its own ground.

- Pin 1 is Ground
- Pin 2 is Contact 3
- Pin 3 is Ground
- Pin 4 is Contact 4
- P3 Contact inputs. Each contact input can support two contacts, each with its own ground.
  - Pin 1 is Ground
  - Pin 2 is Contact 5
  - Pin 3 is Ground
  - Pin 4 is Contact 6

P4 - Contact inputs. Each contact input can support two contacts, each with its own ground.

- Pin 1 is Ground
- Pin 2 is Contact 7
- Pin 3 is Ground
- Pin 4 is Contact 8

P8 - Relay Output 1. Relays are single pole/ double throw, mechanically latching and are rated at 30 VDC @ 1 amp. Inductive loads require noise suppression kit.

- Pin 1 Normally Open
- Pin 2 Normally Closed
- Pin 3 Common

P9 - Relay Output 2. Relays are single pole/ double throw, mechanically latching and are rated at 30 VDC @ 1 amp. Inductive loads require noise suppression kit.

- Pin 1 Normally Open
- Pin 2 Normally Closed
- Pin 3 Common

P10 - Relay Output 3. Relays are single pole/ double throw, mechanically latching and are rated at 30 VDC @ 1 amp. Inductive loads require noise suppression kit.

- Pin 1 Normally Open
- Pin 2 Normally Closed
- Pin 3 Common

P11 - Relay Output 4. Relays are single pole/ double throw, mechanically latching and are rated at 30 VDC @ 1 amp. Inductive loads require noise suppression kit.

- Pin 1 Normally Open
- Pin 2 Normally Closed
- Pin 3 Common

P12 - Relay Output 5. Relays are single pole/ double throw, mechanically latching and are rated at 30 VDC @ 1 amp. Inductive loads require noise suppression kit.

- Pin 1 Normally Open
- Pin 2 Normally Closed
- Pin 3 Common

P13 - Relay Output 6. Relays are single pole/ double throw, mechanically latching and are rated at 30 VDC @ 1 amp. Inductive loads require noise suppression kit.

- Pin 1 Normally Open
- Pin 2 Normally Closed
- Pin 3 Common

P14 - Relay Output 7. Relays are single pole/ double throw, mechanically latching and are rated at 30 VDC @ 1 amp. Inductive loads require noise suppression kit.

- Pin 1 Normally Open
- Pin 2 Normally Closed
- Pin 3 Common

P15 - Relay Output 8. Relays are single pole/ double throw, mechanically latching and are rated at 30 VDC @ 1 amp. Inductive loads require noise suppression kit.

- Pin 1 Normally Open
- Pin 2 Normally Closed
- Pin 3 Common

SW1 - Hardware Reset Switch. The Reset Switch clears all the memory on the VIONX-8. Press the reset switch for 3 seconds to clear the memory.

SW2 - Software Reset Switch. Recommended for factory use only.

Note: Make sure that there is power on VIONX-8 (P6 or P7) when pressing reset switches.

Warning: Do not press reset switch unless instructed by the factory representative.

W3 - VIONX-8 Addressing. The address is preset and should not be altered. Default is address 15 -- Jumpers on 1 & 2.

### Second VIONX-8 (right side)

P6 - Power source and data connection to the VRCNX-R. This is where the onboard VIONX-8 receives power and communication from the VRCNX-R.

- GND connects to GND on P6B of the VRCNX-R
- B connects to B on P6B of the VRCNX-R
- A connects to A on P6B of the VRCNX-R
- PWR connects to PWR P6B of the VRCNX-R
- P1 Contact inputs. Each contact input can support two contacts, each with its own ground.
  - Pin 1 is Ground
  - Pin 2 is Contact 9
  - Pin 3 is Ground
  - Pin 4 is Contact 10
- P2 Contact inputs. Each contact input can support two contacts, each with its own ground.
  - Pin 1 is Ground
  - Pin 2 is Contact 11
  - Pin 3 is Ground
  - Pin 4 is Contact 12
- P3 Contact inputs. Each contact input can support two contacts, each with its own ground.
  - Pin 1 is Ground
  - Pin 2 is Contact 13
  - Pin 3 is Ground
  - Pin 4 is Contact 14
- P4 Contact inputs. Each contact input can support two contacts, each with its own ground.
  - Pin 1 is Ground
  - Pin 2 is Contact 15
  - Pin 3 is Ground
  - Pin 4 is Contact 16

P8 - Relay Output 9. Relays are single pole/ double throw, mechanically latching and are rated at 30 VDC @ 1 amp. Inductive loads require noise suppression kit.

- Pin 1 Normally Open
- Pin 2 Normally Closed
- Pin 3 Common

P9 - Relay Output 10. Relays are single pole/ double throw, mechanically latching and are rated at 30 VDC @ 1 amp. Inductive loads require noise suppression kit.

- Pin 1 Normally Open
- Pin 2 Normally Closed
- Pin 3 Common

P10 - Relay Output 11. Relays are single pole/ double throw, mechanically latching and are rated at 30 VDC @ 1 amp. Inductive loads require noise suppression kit.

- Pin 1 Normally Open
- Pin 2 Normally Closed
- Pin 3 Common

P11 - Relay Output 12. Relays are single pole/ double throw, mechanically latching and are rated at 30 VDC @ 1 amp. Inductive loads require noise suppression kit.

- Pin 1 Normally Open
- Pin 2 Normally Closed
- Pin 3 Common

P12 - Relay Output 13. Relays are single pole/ double throw, mechanically latching and are rated at 30 VDC @ 1 amp. Inductive loads require noise suppression kit.

- Pin 1 Normally Open
- Pin 2 Normally Closed
- Pin 3 Common

P13 - Relay Output 14. Relays are single pole/ double throw, mechanically latching and are rated at 30 VDC @ 1 amp. Inductive loads require noise suppression kit.

- Pin 1 Normally Open
- Pin 2 Normally Closed
- Pin 3 Common

P14 - Relay Output 15. Relays are single pole/ double throw, mechanically latching and are rated at 30 VDC @ 1 amp. Inductive loads require noise suppression kit.

- Pin 1 Normally Open
- Pin 2 Normally Closed
- Pin 3 Common

P15 - Relay Output 16. Relays are single pole/ double throw, mechanically latching and are rated at 30 VDC @ 1 amp. Inductive loads require noise suppression kit.

- Pin 1 Normally Open
- Pin 2 Normally Closed
- Pin 3 Common

SW1 - Hardware Reset Switch. The Reset Switch clears all the memory on the VIONX-8. Press the reset switch for 3 seconds to clear the memory.

SW2 - Software Reset Switch. Recommended for factory use only.

Note: Make sure that there is power on VIONX-8 (P6 or P7) when pressing reset switches.

Warning: Do not press reset switch unless instructed by the factory representative.

W3 - VIONX-8 Addressing. The address is preset and should not be altered. Default is address 16 - Jumpers on: None.

# **Pins Not Used**

P7 P5

W1

J2

# **Connecting to CIM**

There is no direct connection between the VRCNX-R and the CIM. To connect, they need to be on the same network and the proper IP address of the VRCNX-R needs to be entered when setting up the VRCNX-R in SMS. In addition, a data surge protector needs to be installed between the VRCNX-R and the hub or switch. Install the supplied data surge protector (DITEK-DTK-MRJ45C5E) or an equivalent UL Listed unit. Power is supplied independently from a power supply connecting to J2 on the VRCNX-R.

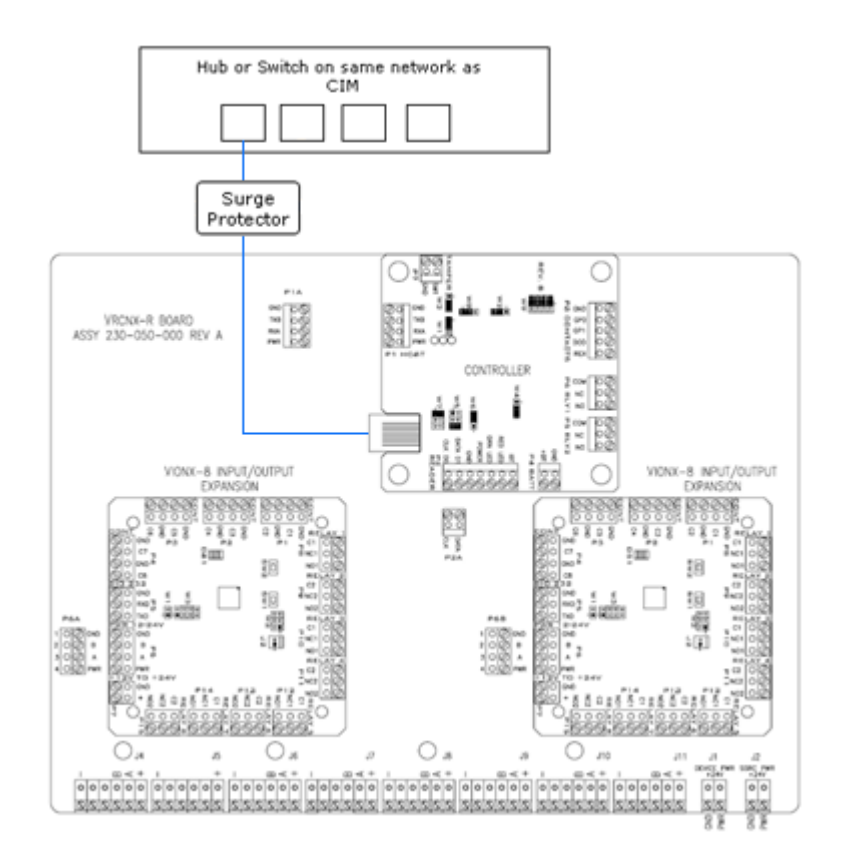

Data Communication between CIM and VRCNX-R

| СІМ                 | VRCNX-R             |
|---------------------|---------------------|
| Ethernet To Network | Ethernet to Network |

# **Installing Diode for Lock Wiring - Relay**

If installing an VRCNX-R1/2 a diode is supplied with the system which should be fitted across 12VDC or 24VDC and COM of the VIONX-8 to protect the relay contacts.

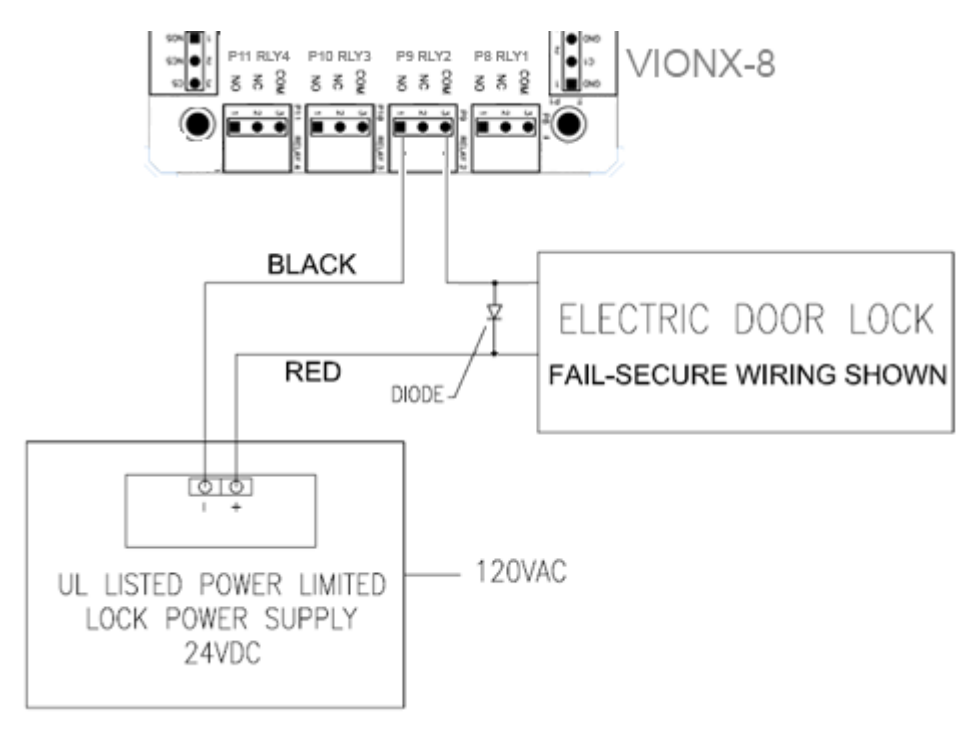

The lock is wired across 12VDC or 24VDC and COM. A 0V link to COM is then required to complete the circuit. This will be wired to NO or NC depending on lock type: Fail Safe / Fail Secure. (Above diagram is of Fail Secure).

## CHAPTER 3

# **VRCNX-M**

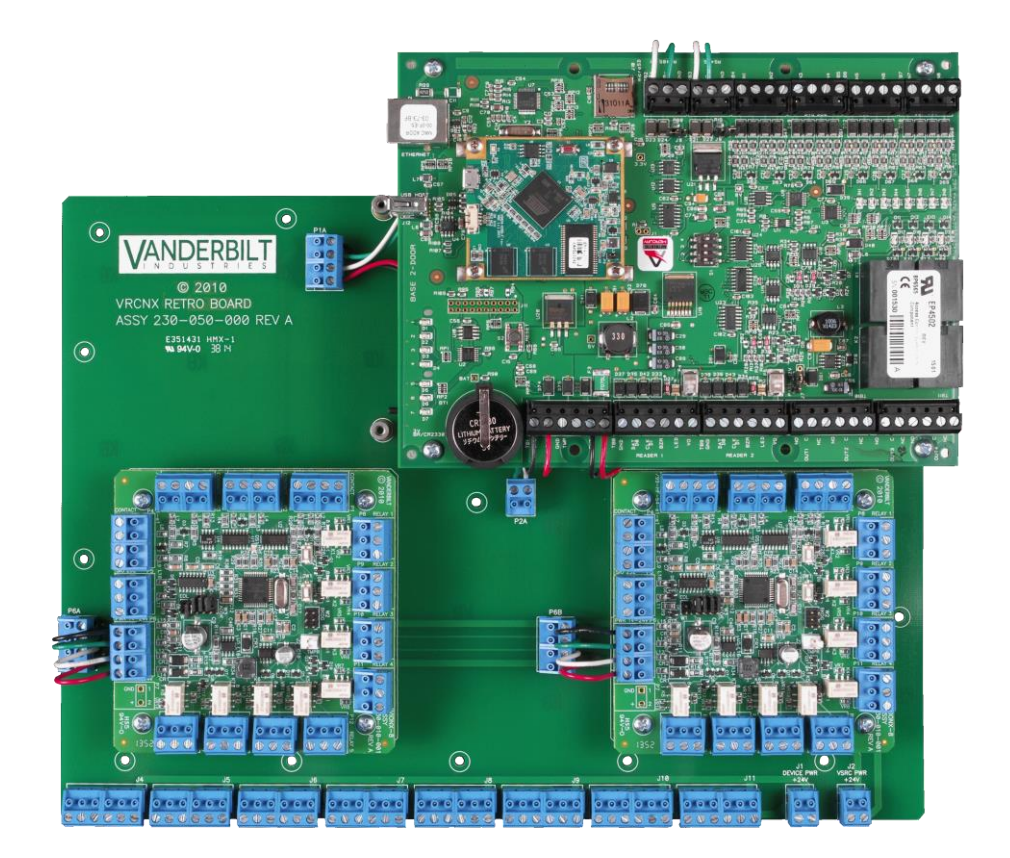

Reader Controller

# **Overview**

The VRCNX-M Reader Controller is an intelligent device based on a Mercury EP4502 controller that can be paired with v6.0.2 and newer **Vanderbilt Security Management System** (SMS) Enterprise software installations. The VRCNX-M can have up to two VIONX-8 devices attached to it if contacts and/or relays are required; these onboard VIONX-8 devices do not contribute to the total number of devices that can be connected to the VRCNX-M. Alternately, the VRCNX-M can also have 1 x VI-16IN and 1 x VI-16O I/O modules connected to provide onboard contacts and relays which do not contribute to the total number of connected devices. The VRCNX-M is an independently programmable device which is capable of making decisions and storing history at the local level (*Enhanced Offline Mode*) if communication is lost.

The VRCNX-M has four different <u>software</u> defined types depending on the contacts and relays devices associated with the board: VRCNX-M0, VRCNX-M1, VRCNX-M2 and VRCNX-M3.

- VRCNX-M0: no contacts or relays
- VRCNX-M1: one VIONX-8 mounted onboard providing up to 8 contacts and 8 relays
- VRCNX-M2: two VIONX-8s mounted onboard providing up to 16 contacts and 16 relays
- VRCNX-M3: 1 x VI-16IN and 1 x VI-16O connected to Channel 3 providing up to 16 contacts and 16 relays

Note: In this chapter VRCNX-M refers to all four model types. The specific model will be referenced only when the model type affects set up or configuration. If either a VRCNX-M1 or a VRCNX-M2 will work in the configuration, then it will be referred to as VRCNX-M1/M2.

# **Highlights**

- Communicates to the server (installed with Vanderbilt SMS software) via network protocol at 10/100 Base-T
- Powered locally by a 12VDC Rated UL294 Listed Power-Limited Power Supply, capable of 4 hours standby power
- Flashable firmware
- Capable of running in Enhanced Offline Mode, allowing local decision making if communication fails between the VRCNX-M and the network

Can be used with a multitude of **Vanderbilt SMS** communication devices including the Vanderbilt reader interface modules (VRINX, VRI-1 and VRI-2) which support read head technologies including Proximity, Magnetic Stripe, Wiegand, Barium Ferrite, bar code, smart card, biometric, keypad and other SMS compatible access control devices

## **Features**

### For all VRCNX-M varieties:

- 16 device capacity (compatible devices include: VRINX, VRI-1, VRI-2, VIONX-8, VI-16IN, VI-16O, SIONX-24 and other SMS compatible access control devices)
- Enhanced Offline Mode provides persistent copy of downloaded Access Records used for local Access decisions during loss of network connection
- Enhanced Offline Mode storage of up to 20,000 Transactions and 5,000 Alarms to nonvolatile memory (survives power cycle)
- Communicates with CIM via network protocol at 10/100 Base-T
- DNS Compatible

### For VRCNX-M1:

- 8 supervised or unsupervised Contact Inputs
- 8 Relay Outputs

### For VRCNX-M2/M3:

- 16 supervised or unsupervised Contact Inputs
- 16 Relay Outputs

## **Configuration Guidelines**

- All VRCNX-M Reader Controllers have 2 communication channels (channels 2 and 3). Each channel will support 8 devices for a total of 16 devices. Only devices of the same protocol (either SMS protocol, SMS-M protocol, F-series protocol or Aperio Protocol) may be connected to an individual channel.
  - The VRCNX-M1 and the VRCNX-M2 can only have SMS protocol devices connected to channel 3.
  - The VRCNX-M3 can only have SMS-M protocol devices connected to channel 3.

#### 62 SMS Hardware Manual

- Vanderbilt devices that may be connected to a VRCNX-M: VRINX, VIONX-8 and SIONX-24 (SMS protocol); VI-1, VI-2, VI-16IN and VI-16O (SMS-M protocol).
- Other devices that may be connected to a VRCNX-M: Schlage wireless PIM-485, PIM-400, AD-300 and Schlage VIP Locks (with F-series protocol); Aperio AH-30 hub (Aperio Protocol) with up to 16 supported Aperio Wireless Locks (up to 8 Aperio wireless locks per AH-30 hub).
- The number after the VRCNX-RX designates I/O modulus connected to the VRCNX-M. The VRCNX-M0 has none, the VRCNX-M1 has one VIONX-8 onboard, VRCNX-M2 has two VIONX-8 onboard and the VRCNX-M3 has one VI-16IN and one VI-16O connected. These I/O modules do not count toward the total number of devices that can be connected to the VRCNX-M.
- There is no Main/Satellite configuration for the VRCNX-M. Each VRCNX-M is a stand-alone controller.

The 2 Wiegand readers mounted onboard the Mercury EP4502 controller are not currently supported.

## **Specifications**

- Board Dimensions 9-3/4" H x 13-1/2" W x 1-1/2" D (board only)
- Power Requirements 12VDC to 24VDC
- Power Consumption (excluding peripheral devices) 300 mA
- Ambient Temperature 0° to 49° C or 32° to 120° F
- Humidity 10% to 85%

# **VRCNX-M Enclosure**

VRCNX-M Enclosure - An enclosure with a hinged door is included for each VRCNX-M.

## **Features**

- Metal enclosure with hinged door
- The enclosure is provided with a lock and key
- The enclosure is outfitted with a tamper switch
- Enclosure Dimensions: 17" x 17" x 2-3/4"

# **Environmental Conditions**

- Ambient Temperature 0° to 49° C or 32° to 120° F
- The room must be dust free and clean
- Mount the enclosure on fire rated plywood which is affixed to a cinder block wall or a wall covering i.e. sheetrock
- Mount the cabinet in a secure, but generally accessible location

# Mounting

- Field Wiring It is necessary to punch the knockouts in the metal enclosure for field wiring. It is recommended that this is done before mounting the enclosure to the wall.
- A non-metallic sleeve is recommended to protect the wiring where it enters the cabinet.
- Mount the enclosure to the wall using the provided mounting holes. Recommended mounting hardware: Four 1/4" x 1" lag bolts.

# **VRCNX-M IP Configuration**

The IP address of the VRCNX-M has to be configured so that it can communicate with the CIM. Configuration should occur after the VRCNX-M has been fully installed. Below are detailed instructions on how to configure the VRCNX-M with a Static IP address. DHCP configuration is possible, but not recommended.

Note: Communication is at 10/100 Base-T

## **Static IP and DNS Configuration**

## **DNS Configuration**

VRCNX-M controllers are DNS Compatible. Configuring a DNS Server is beyond the scope of this manual; a network technician should be contacted to set up the DNS Server. The directions below give details for Static IP setup with and without DNS. See the DHCP Configuration section for DHCP setup.

#### Follow the steps below to configure the static IP of the VRCNX-M.

- 1 Connect a PC with a web browser to the VRCNX-M.
  - Direct Connection Using a cross-over cable, the reader controller can be connected directly to the network card of the PC.
  - Network Connection Using a regular network cable, the reader controller can be connected to a hub or switch that is on the same network as the PC.
- 2 Configure the PC's network settings to communicate with the VRCNX-M
  - a) Click on the **Start** button.
  - b) Click on Control Panel. The Control Panel window will open.

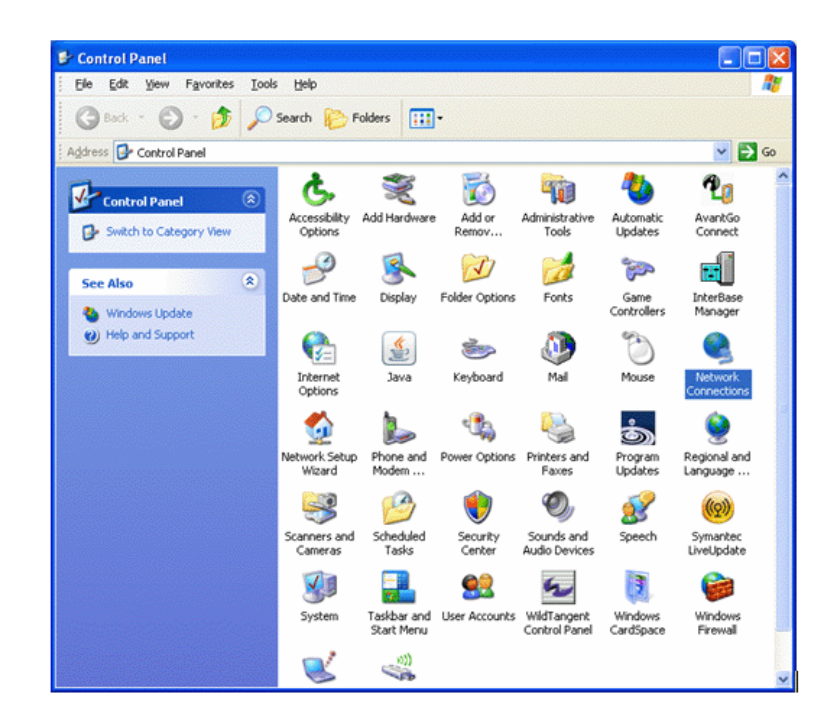

c) Click on Network Connections. The Network Connections window will open.

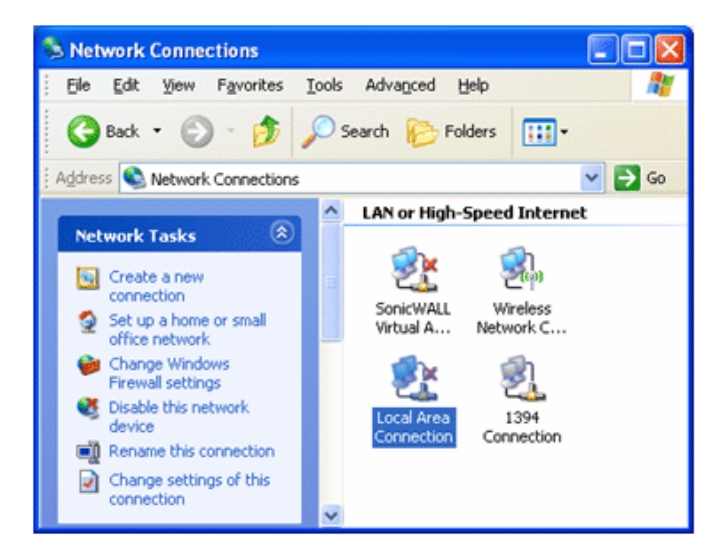

d) Click on Local Area Connection. The Local Area Connection Properties window will open.

| 🕹 Local Area Connection Properties 🛛 🔹 💽                                                                                                    |
|----------------------------------------------------------------------------------------------------|
| General Advanced                                                                                                    |
| Connect using:                                                                                                    |
| 3Com 3C920 Integrated Fast Etherne     Configure                                                                                                    |
| This connection uses the following items:                                                                                                    |
| QoS Packet Scheduler                                                                                                    |
| Network Monitor Driver                                                                                                    |
| × ×                                                                                                    |
| Install Uninstall Properties                                                                                                    |
| Transmission Control Protocol/Internet Protocol. The default<br>wide area network protocol that provides communication<br>across diverse interconnected networks. |
| Show icon in notification area when connected<br>Notify me when this connection has limited or no connectivity                                                    |
| OK Cancel                                                                                                    |

- e) Scroll down and select Internet Protocol (TCP/IP).
- f) Click the Properties button. The Internet Protocol (TCP/IP) Properties window will open.

g) Make a note of the existing settings. These will need to be restored at the end of the VRCNX-M configuration process to return the PC to its usual settings.

| Internet Protocol (TCP/IP) Prope                                                                                    | rties 🛛 🛛 🛛 🔀                                                            |
|----------------------------------------------------------------------------------------------------|--------------------------------------------------------------------------|
| General                                                                                                    |                                                                          |
| You can get IP settings assigned auton<br>this capability. Otherwise, you need to a<br>the appropriate IP settings. | natically if your network supports<br>ask your network administrator for |
| O Dbtain an IP address automatical                                                                                  | y                                                                        |
| O Use the following IP address: ──                                                                                  |                                                                          |
| <u>I</u> P address:                                                                                                 | 192 . 168 . 168 . 200                                                    |
| S <u>u</u> bnet mask:                                                                                               | 255 . 255 . 255 . 0                                                      |
| <u>D</u> efault gateway:                                                                                            | · · ·                                                                    |
| O Obtain DNS server address autor                                                                                   | natically                                                                |
| • Use the following DNS server add                                                                                  | tresses:                                                                 |
| Preferred DNS server:                                                                                               |                                                                          |
| <u>A</u> lternate DNS server:                                                                                       | · · ·                                                                    |
|                                                                                                    | Ad <u>v</u> anced                                                        |
|                                                                                                    | OK Cancel                                                                |

- h) Click on the Use the following IP address button.
- i) Enter 192.168.168.200 into the IP address field.
- j) Enter 255.255.255.0 into the Subnet mask field.
- k) Click on the OK button. The window will close. The PC's network settings are now compatible with the default VRCNX-M IP address (Default IP address is 192.168.168.249).
- 3 Open a web browser.
- 4 Navigate to https://192.168.168.249 the VRCNX-M controllers use a self-signed certificate for SSL communications, so you may see the warning below. Click "Continue to this website" to access the controller login page.

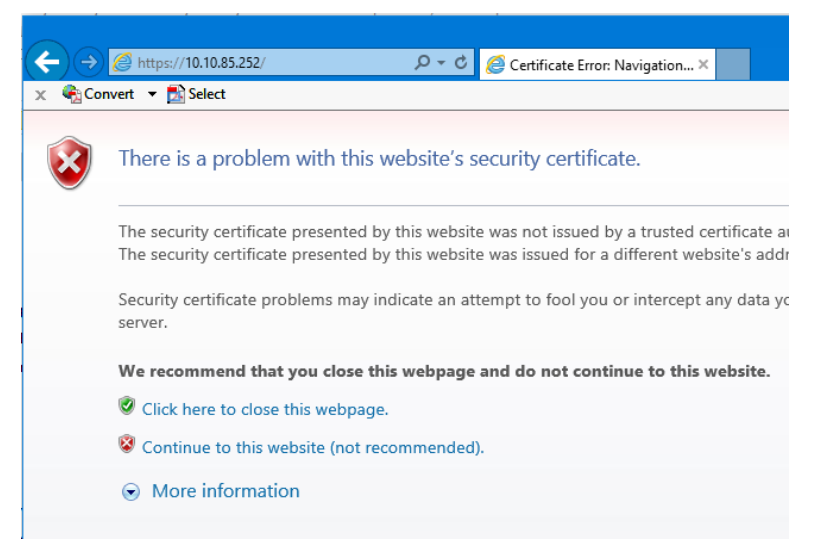

5 Enter "SMSAdmin" for the user name and "SECAdmin1" for the password and click Log in.

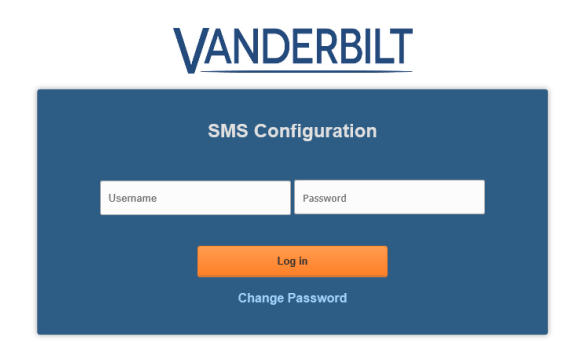

- a) The "SECAdmin1" password is only valid on the first login for after updating to FW v7.02M or new shipments from Vanderbilt after 7/8/2020.
- b) On initial login the following message will be displayed:

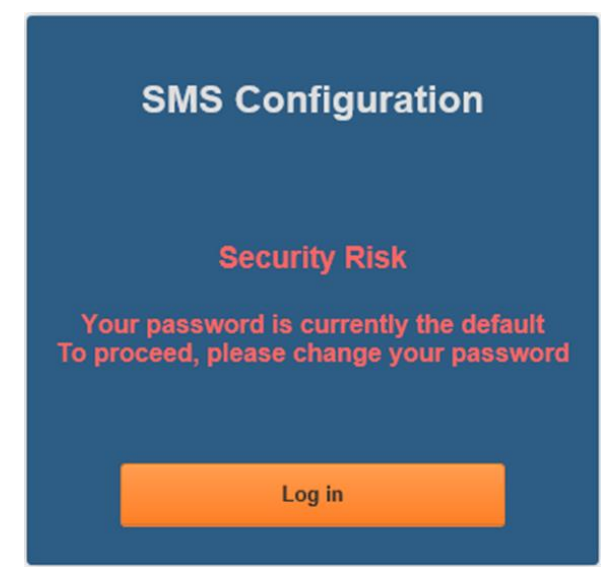

- c) You are required to enter a new, complex password.
- d) Click Log in and provide the default credentials again.
- e) Click Change Password.

f) Enter and confirm the new password at the dialog below.

| SMSAdmin                                                          | •••••                                                                                                    |
|-------------------------------------------------------------------|----------------------------------------------------------------------------------------------------|
|                                                                   | Between 8-32 characters long                                                                                                    |
| م<br>A<br>At least one of th<br>ust <u>NOT</u> contain            | t least one lower case letter (a-z)<br>t least one upper case letter (A-Z)<br>At least one number (0-9)<br>ese characters: 1 @ # \$ % ^ * ()_+ { }   ; ' : , . / ?<br>any of the following characters: & = [ ] <> - \ " ·                    |
| A<br>At least one of th<br>ust <u>NOT</u> contain<br>New Password | <pre>t least one lower case letter (a-z) t least one upper case letter (A-Z) At least one number (0-9) ese characters: 1 @ # \$ % ^ * () _ + { }   ; ':, . /? any of the following characters: &amp; = [ ] &lt;&gt; - \" One more time</pre> |
| A<br>At least one of th<br>ust <u>NOT</u> contain<br>New Password | t least one lower case letter (a-z)<br>t least one upper case letter (A-Z)<br>At least one number (0-9)<br>ese characters: 1 @ # \$ % ^ * ()_+ { } ; ':,./?<br>any of the following characters: & = [] <> - \"<br>One more time<br>Log in    |

g) Select Log in to continue.

| SMS Configuration                                                                 |
|-----------------------------------------------------------------------------------|
| Success!<br>Please record your new password in a safe<br>location for future use. |
| Log in                                                                            |

h) Select Log in again to continue after successful password reset.

Forgotten Password Recovery Will Require Contacting Vanderbilt Technical Support

6 The Main Settings screen will display.

| ← → A https://10.10.85 ★ @ Convert → Select                                                                                                    | , <b>○ - 😵</b> Cert Ċ                                                                                                    | IP Configuration         | n ×                                                                                                    | <b>.</b>                                                                                                    | - □ ×<br>↑★☆ 9                                                                                                    |
|----------------------------------------------------------------------------------------------------|----------------------------------------------------------------------------------------------------|--------------------------|----------------------------------------------------------------------------------------------------|----------------------------------------------------------------------------------------------------|----------------------------------------------------------------------------------------------------|
| Main Settings                                                                                                    | Card Formats                                                                                                    | Diagnostics              | Options                                                                                                    | About                                                                                                    | Log out                                                                                                    |
| Board IP Settings<br>Hostname VSMS-102<br>DHCP<br>Static<br>IP Settings<br>IP Address<br>Subnet mask<br>Default gateway<br>Obtain DNS Serve<br>Manually Configu<br>DNS Server Addm<br>Primary DNS<br>Secondary DNS<br>Secondary DNS | 226353<br>10.10.85.252<br>255.255.0.0<br>10.10.0.1<br>ver Address Au<br>re DNS Serve<br>ess Setting<br>10.10.100.100<br>10.10.100.102<br>ting<br>ting<br>ting<br>10.10.56.11<br>3001 | tomatically<br>r Address | -SMS-M Device Cr<br>Reader Creder<br>D0/D1 (WIE<br>ZTRIM<br>T2FMT (MA<br>BIDIR<br>None<br>MR-20<br>HID 4-bit<br>Indala 8-bit<br>MR20NT<br>Channel 2<br>Channel 2<br>Channel 2<br>2400<br>9600<br>19200<br>38400<br>115200 | onfiguration       Reade         ntial       Reade         i)       Ge         i)       FN         i)       Point         ii)       Relay         iii)       Relay         iii)       Relay         iiii)       Relay         iiii)       Relay         iiiii)       Relay         iiiiiiiiiiiiiiiiiiiiiiiiiiiiiiiiiiii | er LED<br>meric 1-W<br>IT14<br>Wire<br>rrado-780 2-W<br>State<br>State<br>rrmal<br>rerted<br>nel 3<br>00<br>00<br>200<br>400<br>5200 |
|                                                                                                    |                                                                                                    | Save Ma                  | in Settings                                                                                                    |                                                                                                    |                                                                                                    |

- 7 Click on the **Static IP** button.
  - a) Enter new IP address into the IP address field. Consult with network technicians to get an address that is compatible with the existing network.
  - b) Enter new Subnet mask into the Subnet mask field. Consult with network technicians to get an address that is compatible with the existing network.
  - c) Enter new Default gateway into the Default gateway field. Consult with network technicians to get an address that is compatible with the existing network.
- 8 Click on the Manually configure DNS server addresses button (Optional, for DNS configuration).
  - a) Enter a primary DNS server address into the Primary DNS server field. Consult with network technicians to get an address that is compatible with the existing network.
  - b) Enter a Secondary DNS server into the Secondary DNS server field. Consult with network technicians to get an address that is compatible with the existing network.
- 9 In the CIM IP Address Setting section at the IP Address or Hostname field either:
  - Enter the IP address of the CIM or
  - If using DNS, enter the Fully Qualified Domain Name (FQDN) of the CIM.
- **10** Enter the Port Number of the CIM into the **Port Number** field in the **CIM IP Address Setting** section. The number should be 3001 unless IT technicians specify otherwise. Verify that the controller definition matches the port entered in this screen.
- 11 Click **Save Main Settings**. Make a note of the IP address as it will be used by SMS to communicate with the VRCNX-M.
- 12 Restore the network settings on the PC (follow step 2 above to access the network settings of the PC).

The IP address of the VRCNX-M has been set.

## **DHCP Configuration**

Configuring the VRCNX-M to DHCP is possible but the different methods required, depending on network architecture, are beyond the scope of this manual. Contact Technical Support for help with DHCP configuration.

**WARNING:** If Controller IP address changes, the system will not be aware of it until the DNS cache refreshes. The CIM will need to be restarted in order for it to resolve the new IP address. During the time that the cache has not refreshed and the CIM has not been restarted, the system may not operate correctly.

## **GUI (Graphical User Interface)**

## **Main Settings**

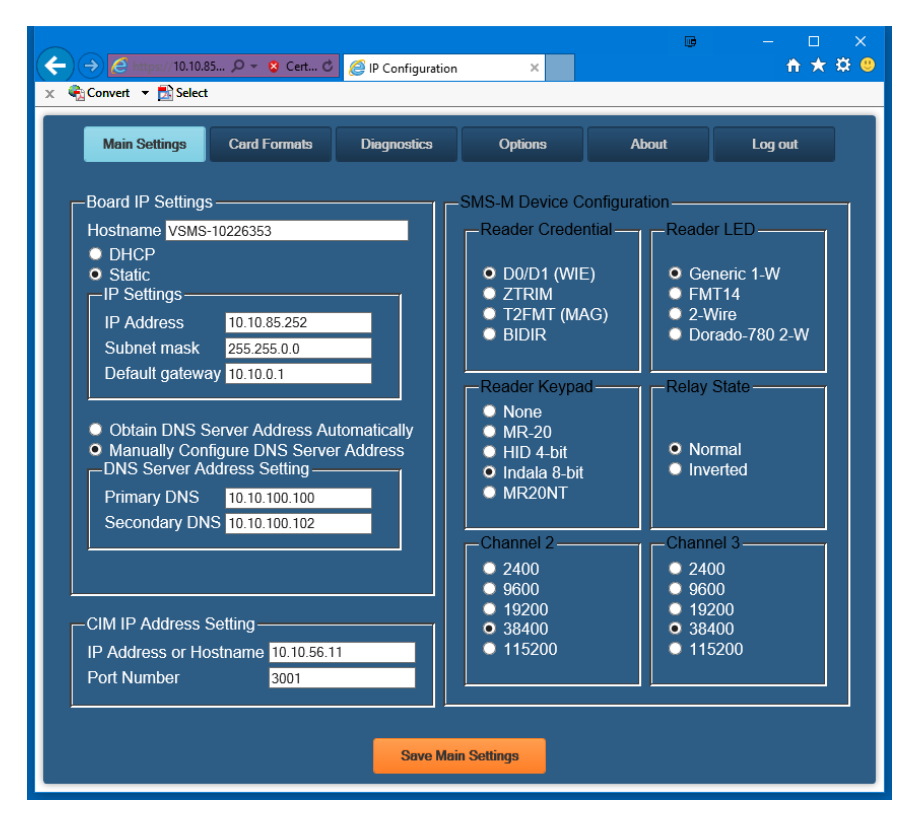

**Hostname** - This displays the name of the specific VRCNX-M. The name is in a standard format of VSMS-XXXXXXXX.

- VSMS Mercury EP4502 Based Reader Controller
- XXXXXXXX The serial number of the specific VRCNX-M (in the above example the serial number is 10226353).

The Host Name is used to access and setup the VRCNX-M using Dynamic DNS in conjunction with DHCP. Consult with network technicians for details on setting up your network in this manner.

### 70 SMS Hardware Manual

**DHCP** - This setting sets up the VRCNX-M to use a DHCP server on your network (use only if you have a DHCP server on the network). Vanderbilt recommends utilizing static IP addressing or DHCP reservations for controllers. If the controller IP address changes, there will be a loss of controller communications until the new IP address is recognized by the CIM.

**Static** - This setting forces the VRCNX-M to use a static IP address.

### **IP Settings**

- IP Address
  - When in Static mode, this is where you set the VRCNX-M's IP address.
  - When in DHCP mode, displays the IP address configured by the DHCP server.
- Subnet Mask
  - When in Static mode, this is where you set the VRCNX-M's subnet mask.
  - When in DHCP mode, displays the subnet mask configured by the DHCP server.
- Default Gateway
  - When in Static mode, this is where you set the default gateway.
  - When in DHCP mode, displays the default gateway configured by the DHCP server.

**Obtain DNS Server Address Automatically** - When chosen, your DHCP server will assign your DNS Server IP addresses.

Manually Configure DNS Server Address - When chosen you will assign your DNS server IP addresses.

### **DNS Server Address Setting**

- Primary DNS
  - When Manually entered, this is where you enter the Primary DNS address.
  - When Automatically obtained, displays the Primary DNS chosen by the DHCP server.
  - Secondary DNS
    - When Manually entered, this is where you enter the Secondary DNS address.
    - When Automatically obtained, displays the Secondary DNS chosen by the DHCP server.

### **CIM IP Address Setting**

- IP Address or Hostname Displays the IP Address or Hostname of the computer running the CIM; if using DNS the Fully Qualified Domain Name (FQDN) of the CIM should be entered here
- **Port Number** Displays the Port Number of the CIM: Use port 3001 unless otherwise specified by IT technician. Verify that the controller definitions match the port entered on this screen.

## **Card Formats**

| Main Settings Card Forma | ts Diagnostics        | Options             | About | Log out  |
|--------------------------|-----------------------|---------------------|-------|----------|
|                          | -SMS-M Device Offline | Card Format Setting | ]     |          |
| Set 1                    | 1                     | Set 2               |       | 1        |
| Card Format Geo 34       | I-bit 🗸               | Card Format         |       | ~        |
| Site Code 25             |                       | Site Code 0         |       |          |
|                          |                       |                     |       |          |
| Set 3                    |                       | -Set 4              |       |          |
| Card Format              | ~                     | Card Format         |       | <b>V</b> |
| Site Code 0              |                       | Site Code 0         |       |          |
|                          |                       |                     |       |          |
| Set 5                    |                       | Set 6               |       |          |
| Card Format              | ~                     | Card Format         |       | ×        |
| Site Code 0              |                       | Site Code 0         |       |          |
|                          |                       |                     |       |          |
| Set 7                    |                       | Set 8               |       |          |
| Card Format              |                       | Card Format         |       | ×        |
| Site Code 0              |                       | Site Code 0         |       |          |
|                          |                       |                     |       |          |

## Set 1 - Set 8

Use this page to configure up to 8 Card Formats and Site Codes that will be active during Degraded Mode (the VRCNX-M has lost communication to the CIM and is loading the Enhanced Offline Access database from the last CIM connection).
### **Diagnostics**

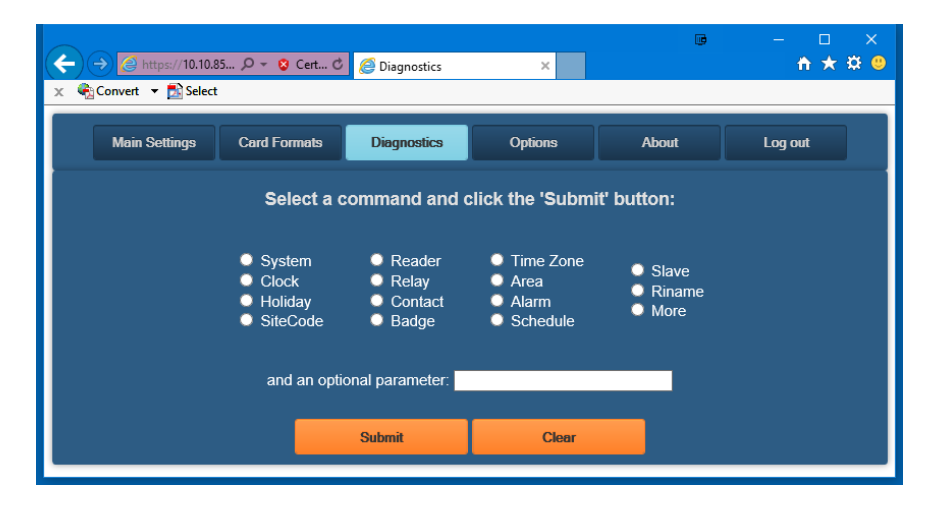

Use this page to display additional detailed information regarding the VRCNX-M and data currently residing in memory. Use this page as directed by Vanderbilt Technical Support.

## Options

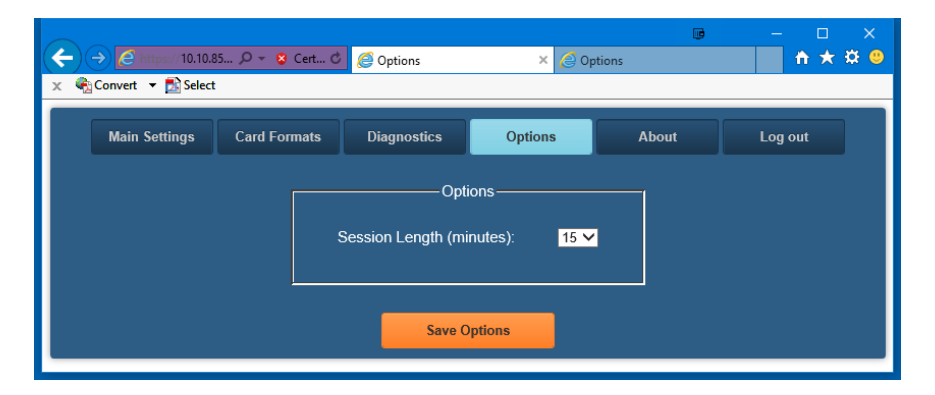

Use to set the session inactivity timeout.

### About

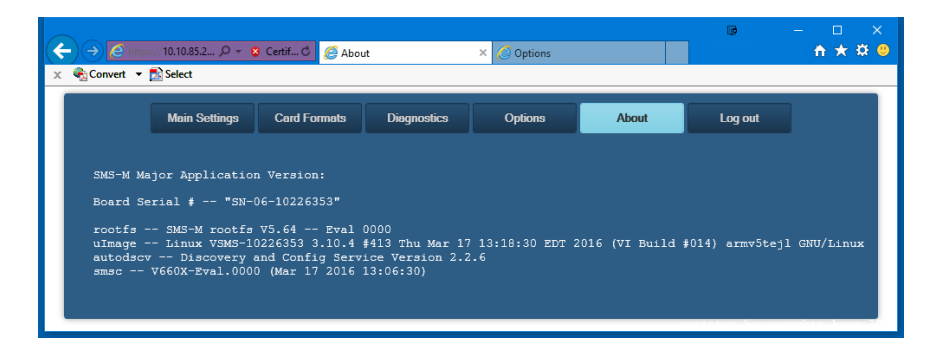

This page displays detailed information regarding the firmware loaded on the controller.

# **VRCNX-M Device Configuration**

The VRCNX-M has 2 channels for devices and can support up to 16 devices (8 devices of the same protocol per channel). Each channel on the VRCNX-M can only support devices of the same protocol.

There are four types of protocol being used by devices:

- SMS Protocol VRINX, VIONX-8, SRINX (Legacy) and SIONX-24 (Legacy)
- SMS-M Protocol VR-1, VRI-2, VI-16IN and VI-16O
- Aperio Protocol Assa Abloy Aperio AH30 RS-485 hub; A100 Narrow, IN100, K100, KS100, M100 and PR100 wireless locks
- F-Series Protocol Schlage AD-Series Locks, Schlage VIP with F-protocol (old VIP Protocol not supported), Schlage WAPM

When connecting devices to the VRCNX-M it is important to make sure that only devices of the same protocol are put on the same channel.

- Channel 2 on the VRCNX-M (J4 through J7) can be used to connect F protocol devices, SMS protocol devices, SMS-M protocol devices or Aperio protocol devices. Only one type can be used per channel, mixing protocols on one channel causes conflicts with the devices.
- Channel 3 on the VRCNX-M0 (J8 through J11) can be used to connect F protocol devices, SMS protocol devices, SMS-M protocol devices or Aperio protocol devices. Only one type can be used per channel, mixing protocols on one channel causes conflicts with the devices.
- Channel 3 on the VRCNX-M1 (J8 through J11) can be used to connect SMS protocol devices only.
- Channel 3 on the VRCNX-M2 (J8 through J11) can be used to connect SMS protocol devices only.
- Channel 3 on the VRCNX-M3 (J8 through J11) can be used to connect SMS-M protocol devices only.

## **VRCNX-M Pin Layout**

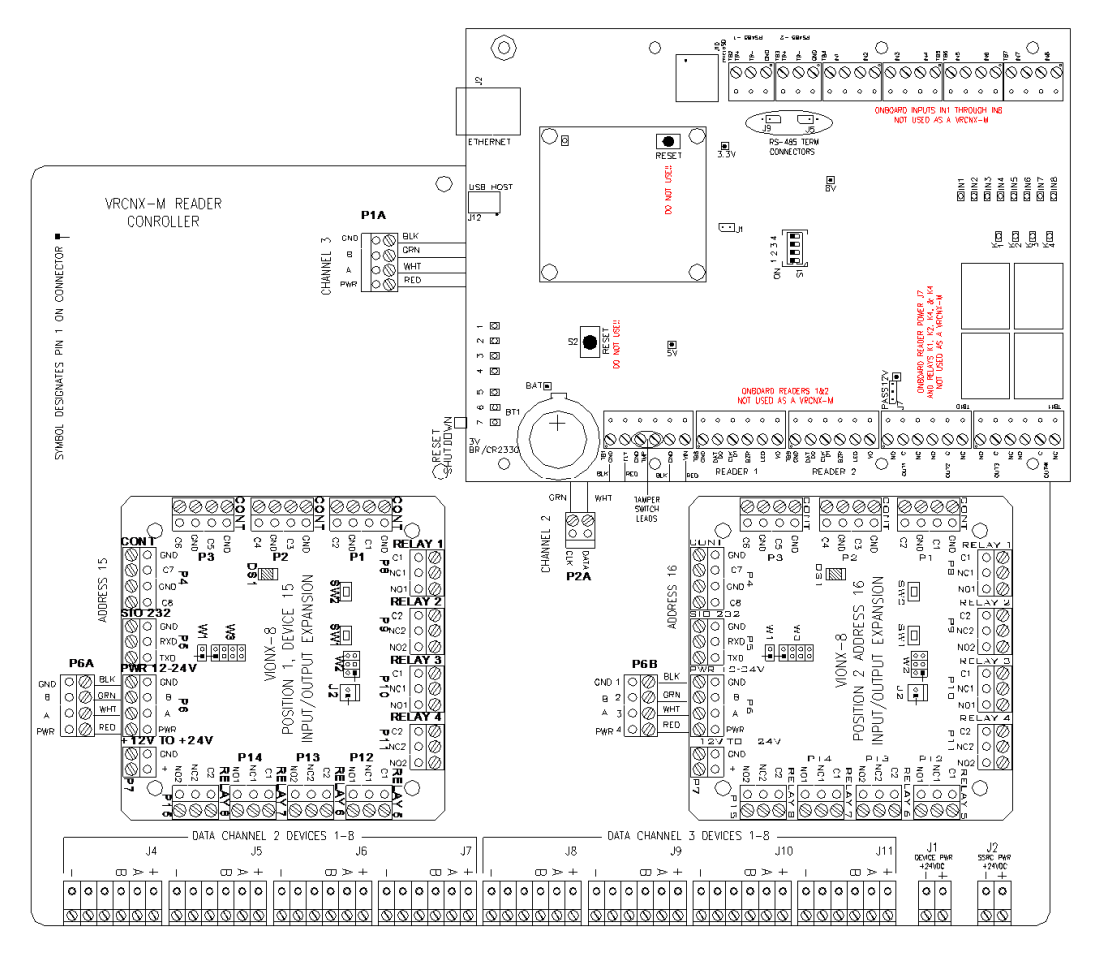

The VRCNX-M is made of up of a Controller Board and the VRCNX-R back-board. In addition, the VRCNX-M1 software configuration has one VIONX-8 board and an VRCNX-M2 has two VIONX-8 boards. The VRCNX-M3 has one VRI-16IN and one VRI-16O connected. Each of these configurations has a different pin layout which is described below.

## **VRCNX-M Pin Functions**

J1 - Power source wiring for connected devices. This is where the power supply is connected to the VRCNX-M to supply power to devices connected to J4 through J11 (*optional as the devices can be powered locally*).

- Dev Gnd is Ground
- Dev PWR is Power

J2 - Power source wiring for the backplane mounted VSRC-M and VIONX-8(s). This is where the power supply is connected to the VRCNX-M to supply power to the backplane mounted VSRC-M and VIONX-8 (if included).

- Gnd is Ground
- PWR is Power

J4 through J7 - Communication and power for channel 2 devices. Receives power from J1.

- Pin 1 is Ground
- Pin 2 is not used
- Pin 3 is not used
- Pin 4 is B
- Pin 5 is A
- Pin 6 is Power

J8 through J11 - Communication and power for channel 3 devices. Receives power from J1.

- Pin 1 is Ground
- Pin 2 is not used
- Pin 3 is not used
- Pin 4 is B
- Pin 5 is A
- Pin 6 is Power

P1A - Power source connection and data connection for channel 2 to the VRCNX-M. Provides power to backplane mounted VSRC-M and data from RS-485-1 to channel 2 on the backplane for up to 8 devices.

- GND connects to GND (PIN 5) on TB1 on the backplane mounted VSRC-M
- B connects to TR- on TB3 (RS-485-2) on the backplane mounted VSRC-M
- A connects to TR+ on TB3 (RS-485-2) on the backplane mounted VSRC-M
- PWR connects to VIN (PIN 6) on TB1 on the backplane mounted VSRC-M

P2A - Data connection for channel 3 to the VRCNX-M. This is where the backplane mounted VSRC-M receives channel 3 communication from the VRCNX-M.

- CLK connects to TR- on TB2 (RS-485-1) on the backplane mounted VSRC-M
- DAT connects to TR+ on TB2 (RS-485-1) on the backplane mounted VSRC-M

P6A - Power source and data connection to the first VIONX-8. Provides power for the first VIONX-8 from the VRCNX-M backplane and communication to the backplane mounted VSRC-M.

- GND connects to GND on P6 of the VIONX-8
- B connects to B on P6 of the VIONX-8
- A connects to A on P6 of the VIONX-8
- PWR connects to PWR on P6 of the VIONX-8

P6B - Power source and data connection to the second VIONX-8. Provides power for the first VIONX-8 from the VRCNX-M backplane and communication to the backplane mounted VSRC-M.

- GND connects to GND on P6 of the VIONX-8
- B connects to B on P6 of the VIONX-8
- A connects to A on P6 of the VIONX-8
- PWR connects to PWR on P6 of the VIONX-8
- P7 Tamper Switch. Connection for a tamper switch for the whole VRCNX-M.
- Leads from the enclosure mounted tamper switch are connected to TB1 PINs 3 & 4 on the backplane mounted VSRC-M.

- S1 Used to determine the type of VRCNX-M (M0, M1 or M2/M3) and to disable network communication.
  - Switch 1 Enable/Disable: Onboard web server (Configuration GUI), Ping and Discovery protocol. Enabled by default. If OFF, the onboard web server (GUI), Ping and Discovery protocol are disabled. If disabled the VRCNX-M cannot be reached via the GUI, Ping or the Discovery and Configuration Tool.
  - Switch 2 Reserved for Future Use
  - Switch 3 Used in Conjunction with Switch 4 to determine type of VRCNX-M (M0, M1, M2/M3). See chart below for details.
  - Switch 4 Used in Conjunction with Switch 3 to determine type of VRCNX-M (M0, M1, M2/M3). See chart below for details. VRCNX-M2 and VRCNX-M3 switch settings are identical, the types are differentiated in SMS software configuration.

| VRCNX-M Type | Switch 3 | Switch 4 |
|--------------|----------|----------|
| MO           | On       | On       |
| M1           | Off      | On       |
| M2 / M3      | On       | Off      |

**Warning:** Vanderbilt recommends Setting S1-Switch 1 OFF to DISABLE the onboard web server, ping, and discovery protocol after installation and configuration. Leaving these features enabled could allow unauthorized access to the controller.

## **Pins Left at Default**

The below pins should be left at their default settings:

- J9 Used for RS485 Channel 2 termination (Reader Interface Termination). Default: PINs 1 & 2 Jumper Removed.
- J5 Used for RS485 Channel 3 termination (Reader Interface Termination). Default: PINs 1 & 2 Jumper Removed.

## **VIONX-8 Pin Functions**

**Note:** There can be up to two VIONX-8 boards onboard the VRCNX-M. The below pin functions are broken up into first and second VIONX-8s for clarity.

#### First VIONX-8 (left side)

P6 - Power source and data connection to the VRCNX-M. This is where the onboard VIONX-8 receives power and communication from the VRCNX-M.

- GND connects to GND on P6A of the VRCNX-M backplane
- B connects to B on P6A of the VRCNX-M backplane
- A connects to A on P6A of the VRCNX-M backplane
- PWR connects to PWR P6A of the VRCNX-M backplane
- P1 Contact inputs. Each contact input can support two contacts, each with its own ground.
  - Pin 1 is Ground
  - Pin 2 is Contact 1
  - Pin 3 is Ground
  - Pin 4 is Contact 2

- P2 Contact inputs. Each contact input can support two contacts, each with its own ground.
  - Pin 1 is Ground
  - Pin 2 is Contact 3
  - Pin 3 is Ground
  - Pin 4 is Contact 4

P3 - Contact inputs. Each contact input can support two contacts, each with its own ground.

- Pin 1 is Ground
- Pin 2 is Contact 5
- Pin 3 is Ground
- Pin 4 is Contact 6

P4 - Contact inputs. Each contact input can support two contacts, each with its own ground.

- Pin 1 is Ground
- Pin 2 is Contact 7
- Pin 3 is Ground
- Pin 4 is Contact 8
- P8 Relay Output 1. Relays are single pole/ double throw, mechanically latching and are rated at 30 VDC @ 1 amp. Inductive loads require noise suppression kit.
  - Pin 1 Normally Open
  - Pin 2 Normally Closed
  - Pin 3 Common
- P9 Relay Output 2. Relays are single pole/ double throw, mechanically latching and are rated at 30 VDC @ 1 amp. Inductive loads require noise suppression kit.
  - Pin 1 Normally Open
  - Pin 2 Normally Closed
  - Pin 3 Common
- P10 Relay Output 3. Relays are single pole/ double throw, mechanically latching and are rated at 30 VDC @ 1 amp. Inductive loads require noise suppression kit.
  - Pin 1 Normally Open
  - Pin 2 Normally Closed
  - Pin 3 Common
- P11 Relay Output 4. Relays are single pole/ double throw, mechanically latching and are rated at 30 VDC @ 1 amp. Inductive loads require noise suppression kit.
  - Pin 1 Normally Open
  - Pin 2 Normally Closed
  - Pin 3 Common
- P12 Relay Output 5. Relays are single pole/ double throw, mechanically latching and are rated at 30 VDC @ 1 amp. Inductive loads require noise suppression kit.
  - Pin 1 Normally Open
  - Pin 2 Normally Closed
  - Pin 3 Common

- P13 Relay Output 6. Relays are single pole/ double throw, mechanically latching and are rated at 30 VDC @ 1 amp. Inductive loads require noise suppression kit.
  - Pin 1 Normally Open
  - Pin 2 Normally Closed
  - Pin 3 Common
- P14 Relay Output 7. Relays are single pole/ double throw, mechanically latching and are rated at 30 VDC @ 1 amp. Inductive loads require noise suppression kit.
  - Pin 1 Normally Open
  - Pin 2 Normally Closed
  - Pin 3 Common
- P15 Relay Output 8. Relays are single pole/ double throw, mechanically latching and are rated at 30 VDC @ 1 amp. Inductive loads require noise suppression kit.
  - Pin 1 Normally Open
  - Pin 2 Normally Closed
  - Pin 3 Common
- SW1 Hardware Reset Switch. The Reset Switch clears all the memory on the VIONX-8. Press the reset switch for 3 seconds to clear the memory.
- SW2 Software Reset Switch. Recommended for factory use only.

Note: Make sure that there is power on VIONX-8 (P6 or P7) when pressing reset switches.

**Warning**: Do not press reset switch unless instructed by the factory representative.

W3 - VIONX-8 Addressing. The address is preset and should not be altered. Default is address 15 -- Jumpers on 1 & 2.

#### Second VIONX-8 (right side)

- P6 Power source and data connection to the VRCNX-M. This is where the onboard VIONX-8 receives power and communication from the VRCNX-M.
  - GND connects to GND on P6B of the VRCNX-M backplane
  - B connects to B on P6B of the VRCNX-M backplane
  - A connects to A on P6B of the VRCNX-M backplane
  - PWR connects to PWR P6B of the VRCNX-M backplane
- P1 Contact inputs. Each contact input can support two contacts, each with its own ground.
  - Pin 1 is Ground
  - Pin 2 is Contact 9
  - Pin 3 is Ground
  - Pin 4 is Contact 10

P2 - Contact inputs. Each contact input can support two contacts, each with its own ground.

- Pin 1 is Ground
- Pin 2 is Contact 11
- Pin 3 is Ground
- Pin 4 is Contact 12

- P3 Contact inputs. Each contact input can support two contacts, each with its own ground.
  - Pin 1 is Ground
  - Pin 2 is Contact 13
  - Pin 3 is Ground
  - Pin 4 is Contact 14
- P4 Contact inputs. Each contact input can support two contacts, each with its own ground.
  - Pin 1 is Ground
  - Pin 2 is Contact 15
  - Pin 3 is Ground
  - Pin 4 is Contact 16
- P8 Relay Output 9. Relays are single pole/ double throw, mechanically latching and are rated at 30 VDC @ 1 amp. Inductive loads require noise suppression kit.
  - Pin 1 Normally Open
  - Pin 2 Normally Closed
  - Pin 3 Common
- P9 Relay Output 10. Relays are single pole/ double throw, mechanically latching and are rated at 30 VDC @ 1 amp. Inductive loads require noise suppression kit.
  - Pin 1 Normally Open
  - Pin 2 Normally Closed
  - Pin 3 Common
- P10 Relay Output 11. Relays are single pole/ double throw, mechanically latching and are rated at 30 VDC @ 1 amp. Inductive loads require noise suppression kit.
  - Pin 1 Normally Open
  - Pin 2 Normally Closed
  - Pin 3 Common
- P11 Relay Output 12. Relays are single pole/ double throw, mechanically latching and are rated at 30 VDC @ 1 amp. Inductive loads require noise suppression kit.
  - Pin 1 Normally Open
  - Pin 2 Normally Closed
  - Pin 3 Common
- P12 Relay Output 13. Relays are single pole/ double throw, mechanically latching and are rated at 30 VDC @ 1 amp. Inductive loads require noise suppression kit.
  - Pin 1 Normally Open
  - Pin 2 Normally Closed
  - Pin 3 Common
- P13 Relay Output 14. Relays are single pole/ double throw, mechanically latching and are rated at 30 VDC @ 1 amp. Inductive loads require noise suppression kit.
  - Pin 1 Normally Open
  - Pin 2 Normally Closed
  - Pin 3 Common

- P14 Relay Output 15. Relays are single pole/ double throw, mechanically latching and are rated at 30 VDC @ 1 amp. Inductive loads require noise suppression kit.
  - Pin 1 Normally Open
  - Pin 2 Normally Closed
  - Pin 3 Common
- P15 Relay Output 16. Relays are single pole/ double throw, mechanically latching and are rated at 30 VDC @ 1 amp. Inductive loads require noise suppression kit.
  - Pin 1 Normally Open
  - Pin 2 Normally Closed
  - Pin 3 Common
- SW1 Hardware Reset Switch. The Reset Switch clears all the memory on the VIONX-8. Press the reset switch for 3 seconds to clear the memory.

SW2 - Software Reset Switch. Recommended for factory use only.

Note: Make sure that there is power on VIONX-8 (P6 or P7) when pressing reset switches.

Warning: Do not press reset switch unless instructed by the factory representative.

W3 - VIONX-8 Addressing. The address is preset and should not be altered. Default is address 16 - Jumpers on: None.

### **Pins Not Used**

P7

P5

- W1
- J2

## **Connecting to CIM**

There is no direct connection between the VRCNX-M and the CIM. To connect, they need to be on the same network and the proper IP address of the VRCNX-M needs to be entered when setting up the VRCNX-M in SMS. In addition, a data surge protector needs to be installed between the VRCNX-M and the hub or switch. Install the supplied data surge protector (DITEK-DTK-MRJ45C5E) or an equivalent UL Listed unit. Power is supplied independently from a power supply connecting to J2 on the VRCNX-M.

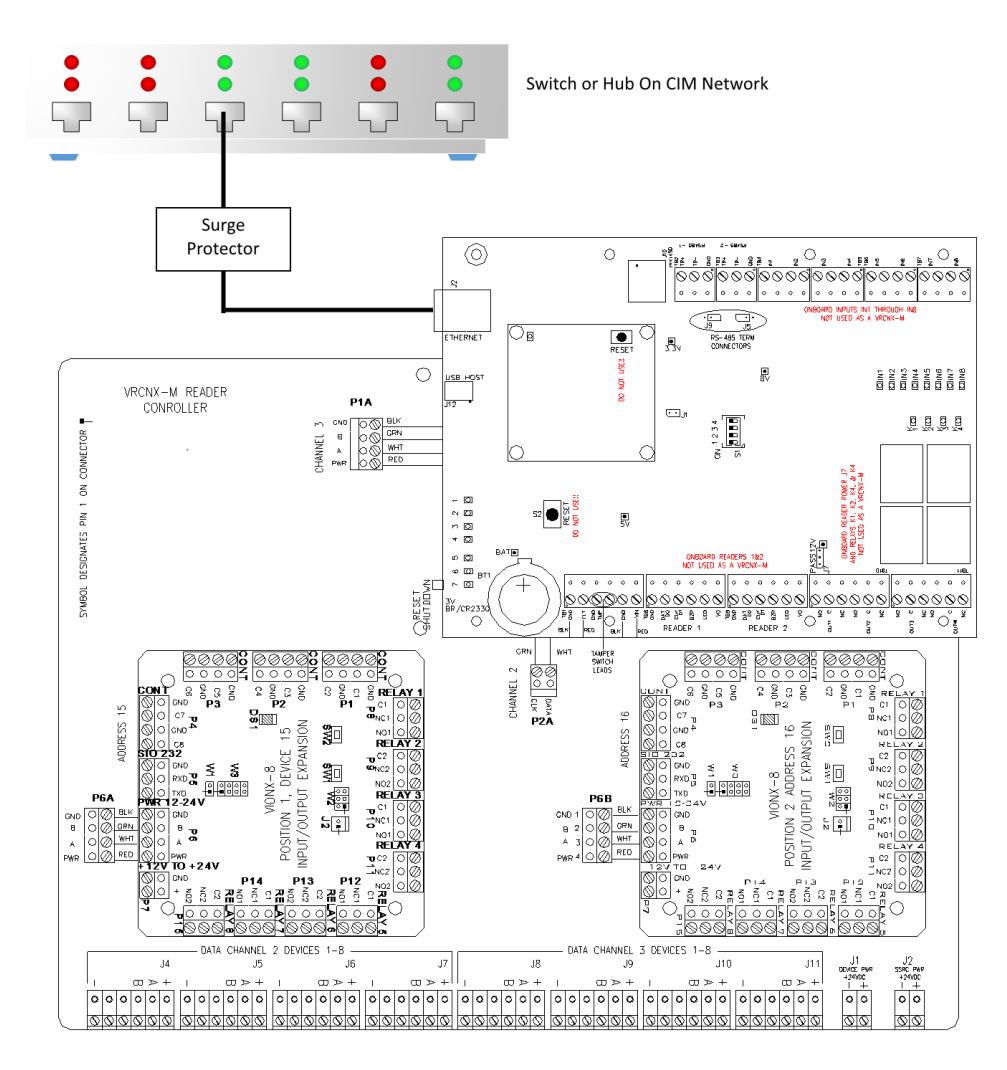

Data Communication between CIM and VRCNX-M

| CIM                 | VRCNX-M             |
|---------------------|---------------------|
| Ethernet To Network | Ethernet to Network |

# **Installing Diode for Lock Wiring - Relay**

If installing an VRCNX-M1/2 a diode is supplied with the system which should be fitted across 12VDC or 24VDC and COM of the VIONX-8 to protect the relay contacts.

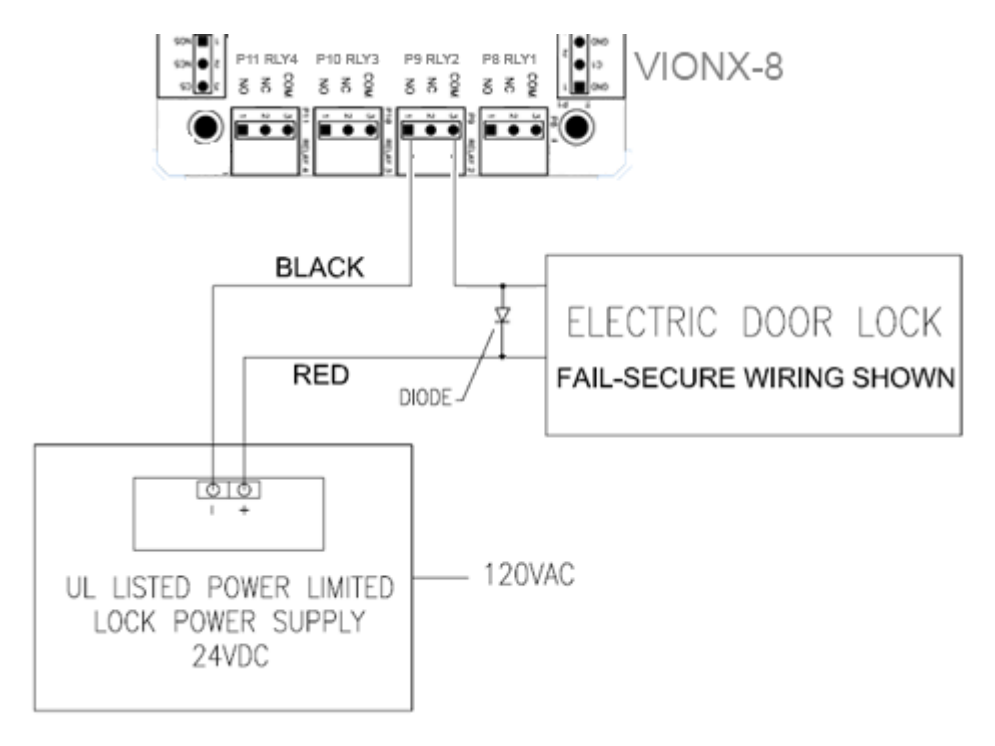

The lock is wired across 12VDC or 24VDC and COM. A 0V link to COM is then required to complete the circuit. This will be wired to NO or NC depending on lock type: Fail Safe / Fail Secure. (Above diagram is of Fail Secure).

### CHAPTER 4

# **VRCNX-A**

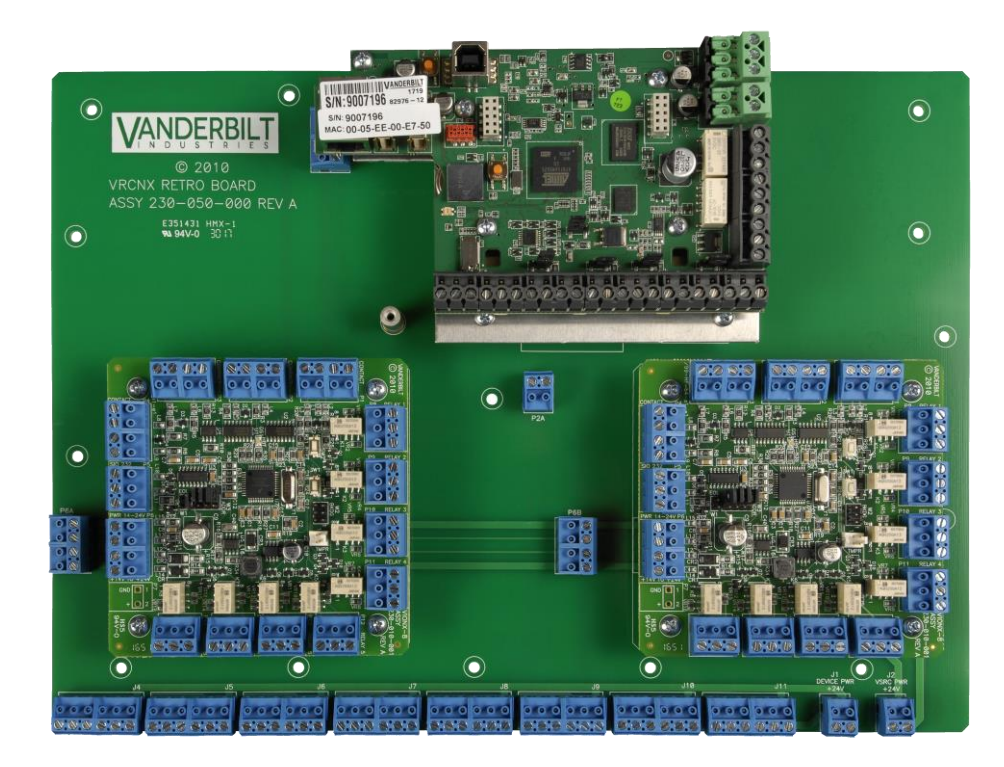

Reader Controller with 2 x VIONX-8

## **Overview**

The VRCNX-A Reader Controller is an intelligent device that can be paired with v6.4.1 and newer **Vanderbilt Security Management System** (SMS) Enterprise software installations. The VRCNX-A can have up to two VIONX-8 I/O modules mounted onboard the back plane or 1 x VI-16IN and 1 x VI-16O I/O modules connected externally which can be configured as "onboard" to provide "onboard" contacts and relays which do not contribute to the total number of connected devices. The VRCNX-A is an independently programmable device which is capable of making decisions and storing history at the local level (*Enhanced Offline Mode*) if communication is lost.

The VRCNX-A has three different <u>software</u> defined types depending on the contacts and relays devices associated with the board: VRCNX-A0, VRCNX-A1, VRCNX-A2 and VRCNX-A3. *VRCNX-A I/O configuration, set in the controller web configuration, must exactly match the software defined type for communications to work properly.* 

- VRCNX-A0: no contacts or relays
- VRCNX-A1: 1 x VIONX8 mounted onboard, wired to Channel 3, providing 8 contacts and 8 Relays
- VRCNX-A2: 2 x VIONX8 mounted onboard, wired to Channel 3, providing 16 contacts and 16 Relays
- VRCNX-A3: 1 x VI-16IN and 1 x VI-16O mounted externally, wired to Channel 3 providing 16 contacts and 16 relays

Note: In this chapter VRCNX-A refers to all model types. The specific model will be referenced only when the model type affects set up or configuration. If either a VRCNX-A1 or a VRCNX-A will work in the configuration, then it will be referred to as VRCNX-A1/A2.

## **Highlights**

- Communicates to the server (installed with Vanderbilt SMS software) via network protocol at 10/100 Base-T
- Powered locally by a 12 24 VDC @ 2A Rated UL294 Listed Power-Limited Power Supply, capable of 4 hours standby power
- Field Flashable firmware
- Capable of running in Enhanced Offline Mode, allowing local decision making if communication fails between the VRCNX-A and the network

Can be used with a multitude of **Vanderbilt SMS** communication devices including the Vanderbilt reader interface modules (VRINX, VRI-1 and VRI-2) which support read head technologies including Proximity, Magnetic Stripe, Wiegand, Barium Ferrite, bar code, smart card, biometric, keypad and other SMS compatible access control devices.

## **Features**

#### For all VRCNX-A varieties:

- 16 external device capacity (compatible devices include: VRINX, VRI-1, VRI-2, VIONX-8, VI-16IN, VI-16O, SIONX-24 and other SMS compatible access control devices)
- Enhanced Offline Mode provides persistent copy of downloaded Access Records used for local Access decisions during loss of network connection
- Enhanced Offline Mode storage of up to 5,000 Transactions and 1,250 Alarms to nonvolatile memory (survives power cycle)
- Communicates with CIM via network protocol at 10/100 Base-T
- DNS Compatible

#### For VRCNX-A1:

- 8 supervised or unsupervised Contact Inputs
- 8 Relay Outputs

#### For VRCNX-A2/A3:

- 16 supervised or unsupervised Contact Inputs
- 16 Relay Outputs

### **Configuration Guidelines**

- All VRCNX-A Reader Controllers have 2 communication channels (channels 2 and 3). Each channel supports 8 RS-485 (wired) devices for a total of 16 devices. Only devices of the same protocol (either SMS protocol, SMS-M protocol, F-series protocol or Aperio Protocol) may be connected to an individual channel.
  - The VRCNX-A1 and the VRCNX-A2 can only have SMS protocol devices connected to channel 3.
  - The VRCNX-A3 can only have SMS-M protocol devices connected to channel 3.
- Vanderbilt devices that may be connected to a VRCNX-A: VRINX, VIONX-8 and SIONX-24 (SMS protocol); VI-1, VI-2, VI-16IN and VI-16O (SMS-M protocol).

- Other devices that may be connected to a VRCNX-A:
  - Schlage NDE Gateway with NDE linked with to up to 16 NDE wireless locks (up to 10 per NDE Gateway)
  - Schlage wireless PIM-485 or PIM-400 linked with up to 16 AD-400 wireless locks (16 per PIM)
  - AD-300 and Schlage VIP Locks (with F-series protocol);
  - Aperio AH-30 hub (Aperio Protocol) with up to 16 supported Aperio Wireless Locks (up to 8 Aperio wireless locks per AH-30 hub).
- The number after the VRCNX-A designates I/O modules connected to the VRCNX-A. The VRCNX-A0 has none, the VRCNX-A1 has one VIONX-8 onboard, VRCNX-A2 has two VIONX-8 onboard and the VRCNX-A3 has one VI-16IN and one VI-16O connected. These I/O modules do not count toward the total number of 16 devices that can be connected to the VRCNX-A.
- There is no Parent / Child configuration for the VRCNX-A; each VRCNX-A is a stand-alone controller.

#### The 2 Wiegand readers and associate I/O mounted onboard the controller are not supported.

### **Specifications**

- Board Dimensions: 9-3/4" H x 13-1/2" W x 1-1/2" D (board only)
- Power Requirements: 12 24 VDC
- Power Consumption: 360 mA @ 12 VDC (excluding peripheral devices)
- Ambient Temperature: -40° to 55° C
- Humidity: -10% to 85%

## **VRCNX-A Enclosure**

VRCNX-A Enclosure - An enclosure with a hinged door is included for each VRCNX-A.

#### **Features**

- Metal enclosure with hinged door
- The enclosure is provided with a lock and key
- The enclosure is outfitted with a tamper switch
- Enclosure Dimensions: 17" x 17" x 2-3/4"

## **Environmental Conditions**

- Ambient Temperature 0° to 49° C or 32° to 120° F
- The room must be dust free and clean
- Mount the enclosure on fire rated plywood which is affixed to a cinder block wall or finished wall covering
- Mount the cabinet in a secure, but generally accessible location

## Mounting

- Field Wiring: it is necessary to punch the knockouts in the metal enclosure for field wiring. It is recommended that this is done before mounting the enclosure to the wall.
- A non-metallic sleeve is recommended to protect the wiring where it enters the cabinet.
- Mount the enclosure to the wall using the provided mounting holes. Recommended mounting hardware: four 1/4" x 1" lag bolts.

# **VRCNX-A IP Configuration**

The IP address of the VRCNX-A has to be configured so that it can communicate with the CIM. Configuration should occur after the VRCNX-A has been fully installed. Below are detailed instructions on how to configure the VRCNX-A with a Static IP address. DHCP configuration is possible, but not recommended.

**Note:** Communication is at 10/100 Base-T

## **Static IP and DNS Configuration**

#### **DNS Configuration**

VRCNX-A controllers are DNS Compatible. Configuring a DNS Server is beyond the scope of this manual; a network technician should be contacted to set up the DNS Server. The directions below give details for Static IP setup with and without DNS. See the DHCP Configuration section for DHCP setup.

#### Follow the steps below to configure the static IP of the VRCNX-A.

- 1 Connect a PC with a web browser to the VRCNX-A.
  - Direct Connection Using a cross-over cable, the reader controller can be connected directly to the network card of the PC.
  - Network Connection Using a regular network cable, the reader controller can be connected to a hub or switch that is on the same network as the PC.
- 2 Configure the PC's network settings to communicate with the VRCNX-A.
  - c) Click the Start button.
  - d) Click Settings.

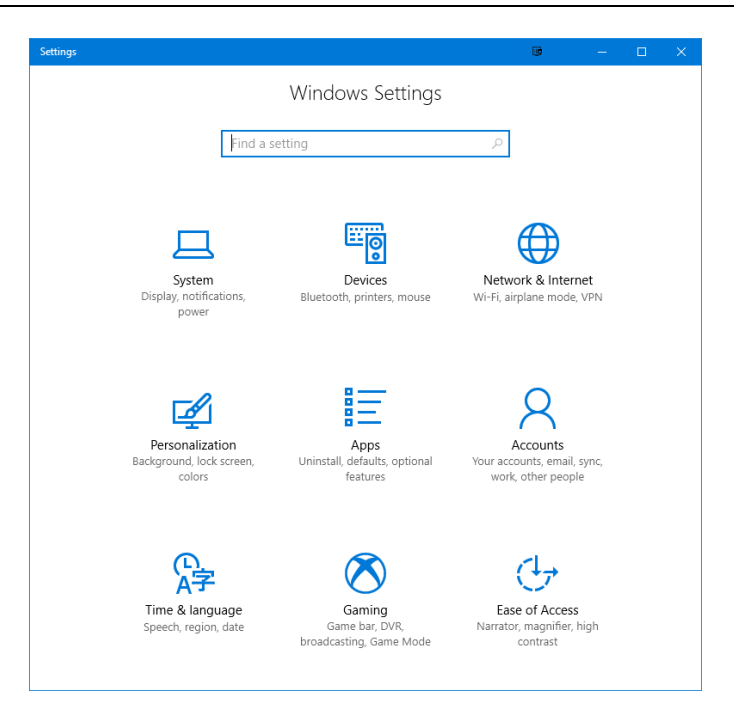

e) Click Network & Internet.

| ÷  | -        | Settings                  |              | ⊡ – ⊡ ×                                                                                                    |
|----|----------|---------------------------|--------------|----------------------------------------------------------------------------------------------------|
| ©  | )<br>Fii | Home                      | Sta<br>Net   | atus<br>twork status                                                                                                    |
| Ne | etı      | vork & Internet<br>Status | Ę            | Local Area Connection                                                                                                    |
| 뜌  | þ        | Ethernet                  | You<br>If yo | u're connected to the Internet<br>ou have a limited data plan, you can make this network a<br>geed connection or change other properties |
| ŝ  | 2        | Dial-up                   | Cha          | nge connection properties                                                                                                    |
| %  | •        | VPN                       | Sho          | w available networks                                                                                                    |
| Ċ  | 7        | Data usage                | Cha          | ange your network settings                                                                                                    |
| ¢  | •        | Proxy                     | ₽            | Change adapter options<br>View network adapters and change connection settings.                                                          |
|    |          |                           | \$           | Sharing options<br>For the networks you connect to, decide what you want to share.                                                       |
|    |          |                           | ංරී          | HomeGroup<br>Set up a homegroup to share pictures, music, files, and printers with<br>other PCs on your network.                         |
|    |          |                           | Δ            | Network troubleshooter<br>Diagnose and fix network problems.                                                                             |
|    |          |                           | Viev         | v your network properties                                                                                                    |
|    |          |                           | Win          | dows Firewall                                                                                                    |
|    |          |                           | Net          | work and Sharing Center                                                                                                    |
|    |          |                           | Net          | work reset                                                                                                    |

f) Click Ethernet.

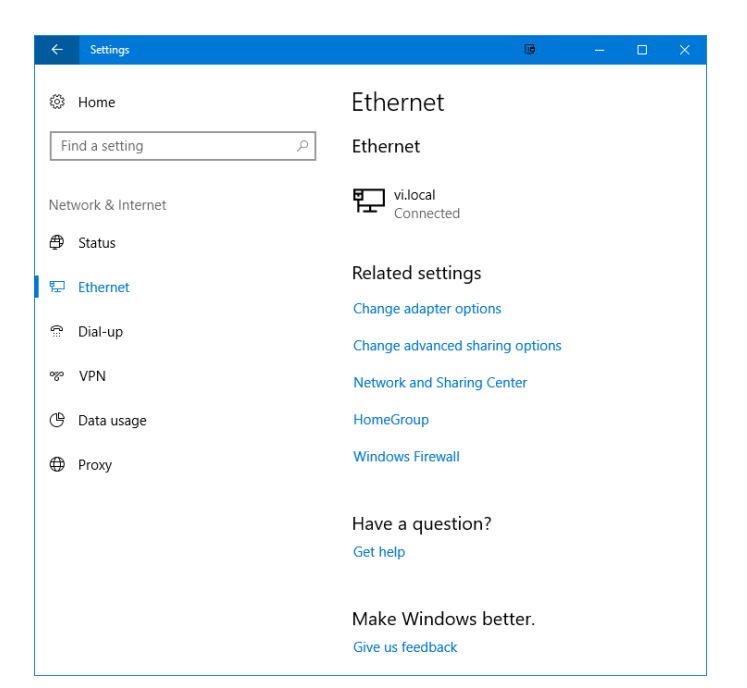

g) Click Change adapter options

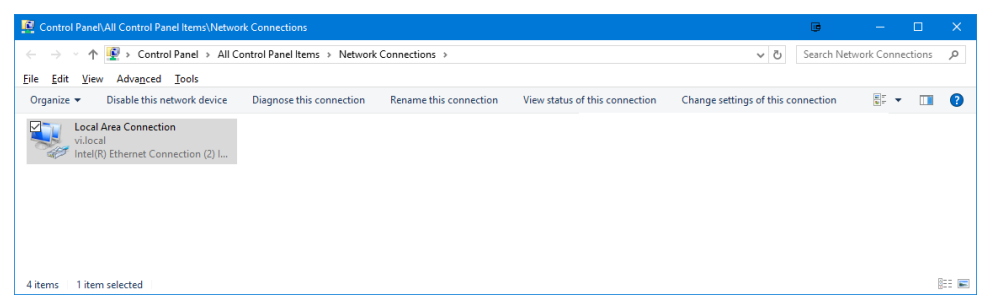

h) Highlight the NIC connected to the VRCNX-A and click Change settings of this connection.

| 🕴 Local Area Connection Properties 🛛 🔍 🗙                                           |  |  |  |  |  |
|------------------------------------------------------------------------------------|--|--|--|--|--|
| Networking Sharing                                                                 |  |  |  |  |  |
| Connect using:                                                                     |  |  |  |  |  |
| Intel(R) Ethemet Connection (2) I219-LM                                            |  |  |  |  |  |
| Configure                                                                          |  |  |  |  |  |
|                                                                                    |  |  |  |  |  |
| Microsoft LLDP Protocol Driver                                                     |  |  |  |  |  |
| < >>                                                                               |  |  |  |  |  |
| I <u>n</u> stall <u>U</u> ninstall P <u>r</u> operties                             |  |  |  |  |  |
| Description<br>Allows your computer to access resources on a Microsoft<br>network. |  |  |  |  |  |
| OK Cancel                                                                          |  |  |  |  |  |

- i) Scroll down and select Internet Protocol (TCP/IP v4).
- j) Click the Properties button.
- k) Make a note of the existing settings. These will need to be restored at the end of the VRCNX-A configuration process to return the PC to its usual settings.

| Internet Protocol Version 4 (TCP/IPv4                                                                                                    | ) Properties 🔍 🐱      |  |  |  |  |  |  |
|----------------------------------------------------------------------------------------------------|-----------------------|--|--|--|--|--|--|
| General                                                                                                    |                       |  |  |  |  |  |  |
| You can get IP settings assigned automatically if your network supports<br>this capability. Otherwise, you need to ask your network administrator<br>for the appropriate IP settings. |                       |  |  |  |  |  |  |
| O Obtain an IP address automatical                                                                                                    | ly                    |  |  |  |  |  |  |
| • Use the following IP address:                                                                                                    |                       |  |  |  |  |  |  |
| IP address:                                                                                                    | 192 . 168 . 168 . 200 |  |  |  |  |  |  |
| Subnet mask:                                                                                                    | 255 . 255 . 255 . 0   |  |  |  |  |  |  |
| Default gateway:                                                                                                    |                       |  |  |  |  |  |  |
| Obtain DNS server address autor                                                                                                    | natically             |  |  |  |  |  |  |
| • Use the following DNS server add                                                                                                    | iresses:              |  |  |  |  |  |  |
| Preferred DNS server:                                                                                                    |                       |  |  |  |  |  |  |
| Alternate DNS server:                                                                                                    |                       |  |  |  |  |  |  |
| Valjdate settings upon exit Ad <u>v</u> anced                                                                                                    |                       |  |  |  |  |  |  |
|                                                                                                    | OK Cancel             |  |  |  |  |  |  |

- I) Click on the Use the following IP address button.
- m) Enter 192.168.168.200 into the IP address field.
- n) Enter 255.255.255.0 into the Subnet mask field.
- O) Click on the OK button. The window will close. The PC's network settings are now compatible with the default VRCNX-A IP default address (default IP address = 192.168.168.249).
- 3 Open a web browser.
- 4 Navigate to https://192.168.168.249 the VRCNX-A controllers use a self-signed certificate for SSL communications, so you may see the warning below. Click "Continue to this website" to access the controller login page.

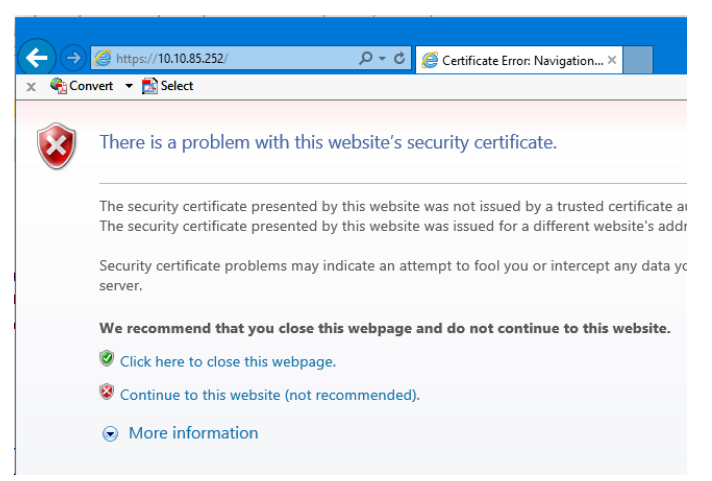

5 Enter "SMSAdmin" for the user name and "SECAdmin1" for the password and click Log in.

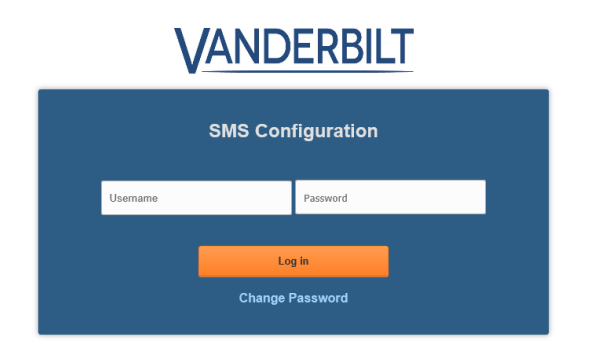

- a) The "SECAdmin1" password is only valid on the first login for after updating to FW v7.41A or new shipments from Vanderbilt after 7/8/2020.
- b) On initial login the following message will be displayed:

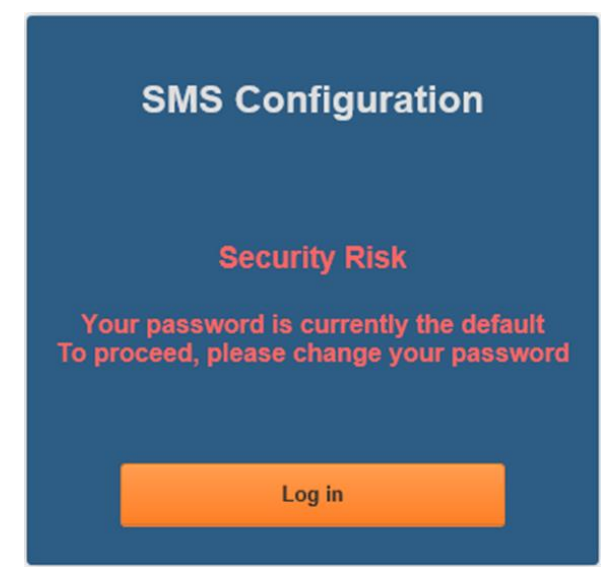

- c) You are required to enter a new, complex password.
- d) Click Log in and provide the default credentials again.
- e) Click Change Password.

f) Enter and confirm the new password at the dialog below.

| SMSAdmin                                                 | ******                                                                                                    |
|----------------------------------------------------------|----------------------------------------------------------------------------------------------------|
|                                                          | Between 8.32 characters long                                                                                                    |
| At least one of<br>ust <u>NOT</u> contai                 | At least one lower case letter (a-z)<br>At least one upper case letter (A-Z)<br>At least one number (0-9)<br>these characters: I @ # \$ % ^ * ( ) _ + { }   ; ' : , . / ?<br>n any of the following characters: & = [ ] <> - \ "                            |
| At least one of<br>ust <u>NOT</u> contai<br>New Password | At least one lower case letter (a-z)<br>At least one upper case letter (A-Z)<br>At least one number (0-9)<br>these characters: I @ # \$ % ^ * () _ + {}  ;':,./?<br>n any of the following characters: & = [] <> - \"<br>One more time                      |
| At least one of<br>ust <u>NOT</u> contai                 | At least one lower case letter (a-z)<br>At least one upper case letter (A-Z)<br>At least one number (0-9)<br>these characters: I @ # \$ % ^ * ( ) _ + { }   ; ' : , . / ?<br>n any of the following characters: & = [ ] <> - \ "<br>One more time<br>Log in |

g) Select Log in to continue.

| SMS Configuration                                                                 |
|-----------------------------------------------------------------------------------|
| Success!<br>Please record your new password in a safe<br>location for future use. |
| Log in                                                                            |

h) Select Log in again to continue after successful password reset.

Forgotten Password Recovery Will Require Contacting Vanderbilt Technical Support

6 The Main Settings screen will display.

**NOTICE:** The controller configuration password may be changed at this screen. Vanderbilt recommends that the controller configuration password is changed from the Vanderbilt default on initial controller configuration.

| DHCP<br>Static                                        | S-29002882                                              |            | Reader Creden                                               | tial Read          | er LED<br>eneric 1-W          |
|-------------------------------------------------------|---------------------------------------------------------|------------|-------------------------------------------------------------|--------------------|-------------------------------|
| -IP Settings—<br>IP Address<br>Subnet mask            | 10.10.85.254<br>255.255.0.0                             |            | <ul> <li>ZTRIM</li> <li>T2FMT (MA</li> <li>BIDIR</li> </ul> | G)    • Fi<br>• 2- | MT14<br>Wire<br>prado-780 2-W |
| Default<br>gateway                                    | 10.10.0.1                                               |            | Reader Keypad                                               | L<br>I Relay       | / State ———                   |
| <ul> <li>Manually Co</li> <li>DNS Server A</li> </ul> | nfigure DNS Serve<br>Address Setting —<br>10.10.100.100 | er Address | <ul> <li>Indala 8-bit</li> <li>MR20NT</li> </ul>            | ● In               | verted                        |
| Philliary DNS                                         |                                                         |            |                                                             |                    |                               |
| Secondary<br>DNS                                      | 10.10.100.102                                           |            | Channel 2                                                   | Chan               | nel 3                         |
| Secondary<br>DNS<br>2 Enable Ethe                     | 10.10.100.102<br>r Link Auto Negotia                    | ation      | Channel 2<br>2400<br>9600<br>10200                          | Chan<br>24<br>96   | nel 3<br>100<br>300           |

- 7 Click on the Static IP button.
  - i) Enter new IP address into the IP address field. Consult with network technicians to get an address that is compatible with the existing network.
  - j) Enter new Subnet mask into the Subnet mask field. Consult with network technicians to get an address that is compatible with the existing network.
  - k) Enter new Default gateway into the Default gateway field. Consult with network technicians to get an address that is compatible with the existing network.
- 8 Click on the Manually configure DNS server addresses button (Optional, for DNS configuration).
  - I) Enter a primary DNS server address into the Primary DNS server field. Consult with network technicians to get an address that is compatible with the existing network.
  - m) Enter a Secondary DNS server into the Secondary DNS server field. Consult with network technicians to get an address that is compatible with the existing network.
- 9 In the CIM IP Address Setting section at the IP Address or Hostname field either:
  - Enter the IP address of the CIM or
  - If using DNS, enter the Fully Qualified Domain Name (FQDN) of the CIM.
- 10 Enter the Port Number of the CIM into the **Port Number** field in the **CIM IP Address Setting** section. The number should be 3001 unless IT technicians specify otherwise. Verify that the controller definition matches the port entered in this screen.
- 11 Click **Save Main Settings**. Make a note of the IP address as it will be used by SMS to communicate with the VRCNX-A.
- 12 Restore the network settings on the PC (follow step 2 above to access the network settings of the PC).

The IP address of the VRCNX-A has been set.

### **DHCP Configuration**

Configuring the VRCNX-A to DHCP is possible but the different methods required, depending on network architecture, are beyond the scope of this manual. Contact Technical Support for help with DHCP configuration.

**WARNING:** If Controller IP address changes, the system will not be aware of it until the DNS cache refreshes. The CIM will need to be restarted in order for it to resolve the new IP address. During the time that the cache has not refreshed and the CIM has not been restarted, the system may not operate correctly.

## **GUI (Graphical User Interface)**

#### Main Settings

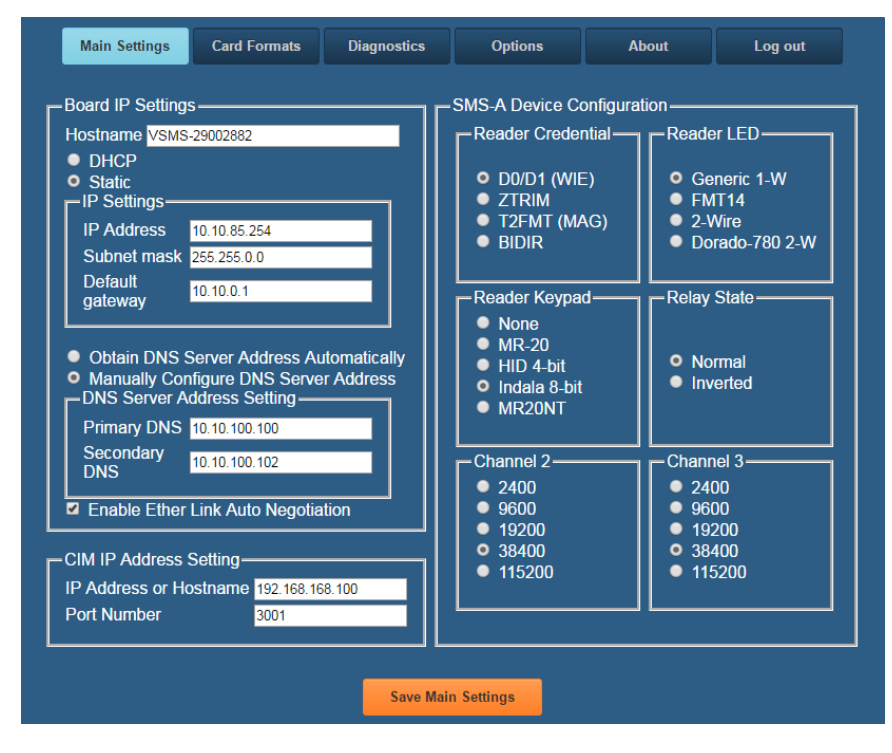

**Hostname** - This displays the name of the specific VRCNX-A. The name is in a standard format of VSMS-XXXXXXX.

- VSMS: Vanderbilt SMS Reader Controller
- XXXXXXXX: The serial number of the specific VRCNX-A (in the above example the serial number is 29002882).

The Host Name is used to access and setup the VRCNX-A using Dynamic DNS in conjunction with DHCP. Consult with network technicians for details on setting up your network in this manner.

#### 94 SMS Hardware Manual

**DHCP** - This setting sets up the VRCNX-A to use a DHCP server on your network (use only if you have a DHCP server on the network). Vanderbilt recommends utilizing static IP addressing or DHCP reservations for controllers. If the controller IP address changes, there will be a loss of controller communications until the new IP address is recognized by the CIM.

Static - This setting forces the VRCNX-A to use a static IP address.

#### **IP Settings**

- IP Address
  - When in Static mode, this is where you set the VRCNX-A's IP address.
  - When in DHCP mode, displays the IP address configured by the DHCP server.
- Subnet Mask
  - When in Static mode, this is where you set the VRCNX-A's subnet mask.
  - When in DHCP mode, displays the subnet mask configured by the DHCP server.
- Default Gateway
  - When in Static mode, this is where you set the default gateway.
  - When in DHCP mode, displays the default gateway configured by the DHCP server.

**Obtain DNS Server Address Automatically** - When chosen, your DHCP server will assign your DNS Server IP addresses.

Manually Configure DNS Server Address - When chosen you will assign your DNS server IP addresses.

#### **DNS Server Address Setting**

- Primary DNS
  - When Manually entered, this is where you enter the Primary DNS address.
  - When Automatically obtained, displays the Primary DNS chosen by the DHCP server.
  - Secondary DNS
    - When Manually entered, this is where you enter the Secondary DNS address.
    - When Automatically obtained, displays the Secondary DNS chosen by the DHCP server.

#### **CIM IP Address Setting**

- IP Address or Hostname Displays the IP Address or Hostname of the computer running the CIM; if using DNS the Fully Qualified Domain Name (FQDN) of the CIM should be entered here
- **Port Number** Displays the Port Number of the CIM: Use port 3001 unless otherwise specified by IT technician. Verify that the controller definitions match the port entered on this screen.

#### **Card Formats**

| Main Settings        | Card Formats | Diagnostics       | Options           | About  | Log out |
|----------------------|--------------|-------------------|-------------------|--------|---------|
|                      | SMS          | -A Device Offline | e Card Format Set | ting   |         |
| Set 1                |              |                   | Set 2             |        | (       |
| Card For             | mat          | ~                 | Card Forma        | t 🗸 🗸  |         |
| Site Cod             | e 0          |                   | Site Code         | 0      |         |
|                      |              |                   | <u></u>           |        |         |
| _Set 3               |              |                   | Set 4             |        |         |
| Card For             | mat          | $\checkmark$      | Card Forma        | t 🗸 🗸  |         |
| Site Cod             | e 0          |                   | Site Code         | 0      |         |
|                      |              |                   |                   |        |         |
| Set 5—               |              |                   | Set 6             |        |         |
| Card For<br>Site Cod | mat o        | <u> </u>          | Card Forma        | nt 🗸 🗸 |         |
|                      | <u>o</u>     |                   |                   | 0      |         |
| Set 7                |              |                   | Cot 9             |        |         |
| Card For             | mat          | ×                 | Card Forma        | t 🗸    |         |
| Site Cod             | e 0          |                   | Site Code         | 0      |         |
|                      |              |                   |                   |        |         |
|                      |              |                   |                   |        |         |
|                      |              | Save Car          | rd Formats        |        |         |

#### Set 1 - Set 8

Use this page to configure up to 8 Card Formats and Site Codes that will be active during Degraded Mode (when configured as VSRC-A only and the VSRC-A has lost communication to the CIM and is in the process of loading the Enhanced Offline Access database from the last CIM connection).

### Diagnostics

| Main S                     | Settings ( | Card Formats                                                                 | Diagnostics                                                               | Options                                                                      | About                                               | Log out |
|----------------------------|------------|------------------------------------------------------------------------------|---------------------------------------------------------------------------|------------------------------------------------------------------------------|-----------------------------------------------------|---------|
|                            |            | Select a c                                                                   | command and c                                                             | click the 'Submi                                                             | it' button:                                         |         |
|                            |            | <ul> <li>System</li> <li>Clock</li> <li>Holiday</li> <li>SiteCode</li> </ul> | <ul> <li>Reader</li> <li>Relay</li> <li>Contact</li> <li>Badge</li> </ul> | <ul> <li>Time Zone</li> <li>Area</li> <li>Alarm</li> <li>Schedule</li> </ul> | <ul><li>Slave</li><li>Riname</li><li>More</li></ul> |         |
| and an optional parameter: |            |                                                                              |                                                                           |                                                                              |                                                     |         |
|                            |            |                                                                              | Submit                                                                    | Clear                                                                        |                                                     |         |

Use this page to display additional detailed information regarding the VRCNX-A and data currently residing in memory. Use this page only as directed by Vanderbilt Technical Support.

### Options

| Main Settings | Card Formats | Diagnostics                            | Options      | About | Log out |
|---------------|--------------|----------------------------------------|--------------|-------|---------|
|               |              | Sess                                   | sion         |       |         |
|               |              | Session Length:                        | 15 minutes ▼ |       |         |
|               |              |                                        |              |       |         |
|               |              | —————————————————————————————————————— | itches ———   |       |         |
|               |              | Dipswitch 1                            | ON V         |       |         |
|               |              | Dipswitch 2                            | OFF V        |       |         |
|               |              | Dipswitch 3                            | ON V         |       |         |
|               |              | Dipswitch 4                            | ON V         |       |         |
|               |              |                                        |              |       |         |
|               |              | Save O                                 | ptions       |       |         |

- Session Length: Use to set the session inactivity timeout.
- Dipswitch 1:

Enable/Disable Onboard web server (Configuration GUI), Ping and Discovery protocol. Enabled by default. If OFF, the onboard web server (GUI), Ping and Discovery protocol are disabled. If disabled then the VRCNX-A cannot be reached via the GUI, Ping or the Discovery and Configuration Tool.

Physical Access to the VRCNX-A is required to re-enable the Configuration Application. Press and Hold the Tamper Switch 25 AND Press and Release the Reset Button 20 three (3) times in succession. Release the Tamper Switch 25. A one (1) second beep will be heard on the 2nd and 3rd Reset Button activations. Releasing the Tamper Switch will generate a two (2) second beep. Access and log into the Configuration Application within ten (10) minutes, select Options, and reset Dipswitch 1 = ON and click "Save Options".

- Dipswitch 2: Reserved for Future Use
- Dipswitch 3: Used in Conjunction with Dipswitch 4 to configure as VRCNX-A0 or VRCNX-A3
- Dipswitch 4: Used in Conjunction with Dipswitch 3 to configure as VRCNX-A0 or VRCNX-A3

| Туре        | Dipswitch 3 | Dipswitch 4 |
|-------------|-------------|-------------|
| VSRC-A      | Off         | Off         |
| VRCNX-A0    | On          | On          |
| VRCNX-A1    | Off         | On          |
| VRCNX-A2/A3 | On          | Off         |

**Warning:** SMS software configuration of the VRCNX-A as either VRCNX-A0 / A1 / A2 / A3 **MUST** match the GUI Configuration settings or the VRCNX-A will not communicate correctly to connected devices.

**Warning:** Vanderbilt recommends Setting Dipswitch 1 OFF to DISABLE the onboard web server, ping, and discovery protocol after installation and configuration. Leaving these features enabled could allow unauthorized access to the controller.

### About

| SMS-A Major Application Version:<br>Board Serial # "SN-86-29002882"                                                                                                    |
|----------------------------------------------------------------------------------------------------|
| SMS-A Major Application Version:<br>Board Serial # "SN-06-29002882"                                                                                                    |
| Board Serial # "SN-06-29002882"                                                                                                    |
|                                                                                                    |
| rootfs SMS-A rootfs V6.10 Eval 0000<br>uTmage Linux VSMS-2090282 4.7.0 #15 Tue Apr 4 12:49:00 EDT 2017 (VI Build 002) armv5tejl GNU/Linux<br>autodscv Discovery and Config Service Version 2.3.01<br>smsc V701A-Eval.0000 (Apr 4 2017 12:23:26)<br>vnri VBB-NRI with OEM Code: 64 V03:00A (Apr 4 2017 12:23:41) |

This page displays detailed information regarding the firmware loaded on the controller.

## **VRCNX-A Device Configuration**

The VRCNX-A has 2 channels for devices and can support up to 16 devices (8 devices of the same protocol per channel). Each channel on the VRCNX-A can only support devices of the same protocol.

There are four types of protocol being used by devices:

- SMS Protocol VRINX, VIONX-8, SRINX (Legacy) and SIONX-24 (Legacy)
- SMS-M Protocol VR-1, VRI-2, VI-16IN and VI-16O
- Aperio Protocol Assa Abloy Aperio AH30 RS-485 hub; A100 Narrow, IN100, K100, KS100, M100 and PR100 wireless locks
- F-Series Protocol Schlage ENGAGE with NDE Gateway and NDE series wireless locks, Schlage AD-Series Locks, Schlage VIP with F-protocol (old VIP Protocol not supported), Schlage WAPM

When connecting devices to the VRCNX-A it is important to make sure that only devices of the same protocol are put on the same channel.

- Channel 2 on the VRCNX-A0 (COMMS 1A & 1B) can be used to connect F protocol devices, SMS protocol devices, SMS-M protocol devices or Aperio protocol devices. Only one type can be used per channel, mixing protocols on one channel causes conflicts with the devices.
- Channel 3 on the VRCNX-A0 (COMMS 2A & 2B) can be used to connect F protocol devices, SMS protocol devices, SMS-M protocol devices or Aperio protocol devices. Only one type can be used per channel, mixing protocols on one channel causes conflicts with the devices.
- Channel 3 on the VRCNX-A3 (COMMS 2A & 2B) can be used to connect SMS-M protocol devices only.

The VRCNX-A is configured through the GUI Configuration (see previous section) as a VRCNX-A0 / A1 / A2 / A3, to indicate the presence of onboard connected I/O devices.

**WARNING:** SMS software configuration of the VRCNX-A as either VRCNX-A0 / A1 / A2 / A3 **MUST** match the GUI Configuration settings or the VRCNX-A will not communicate correctly to connected devices.

## **VRCNX-A PIN Layout**

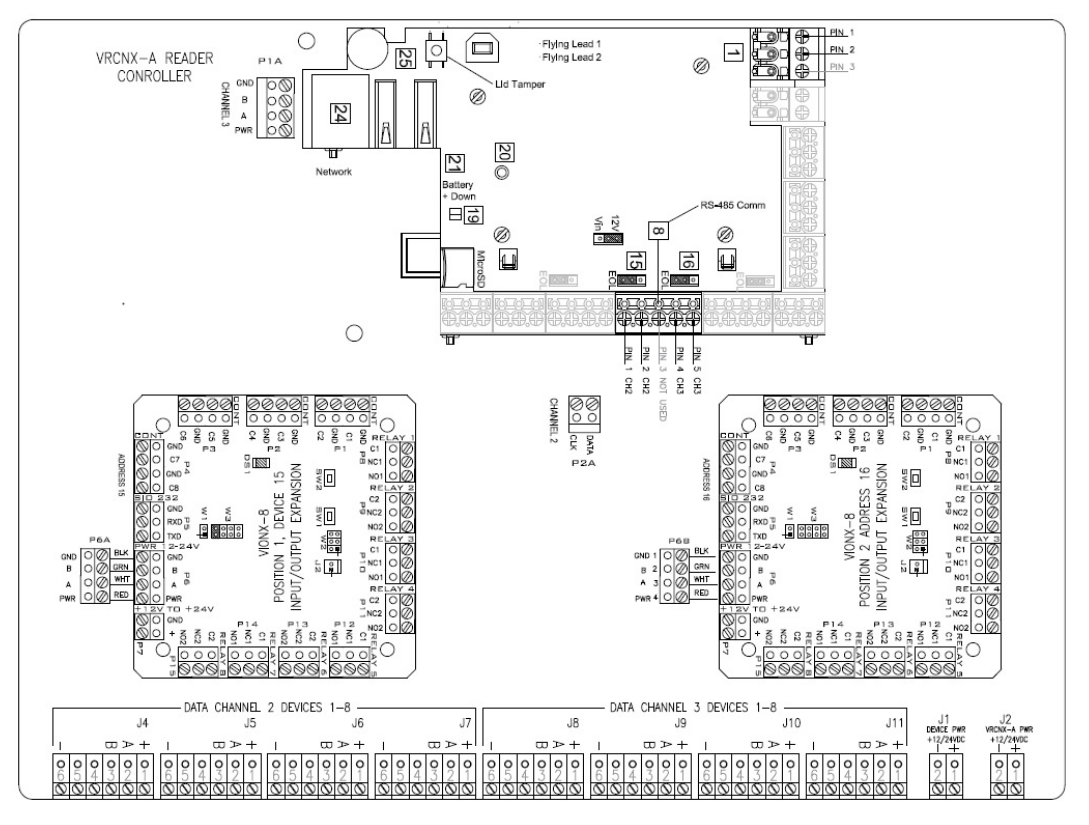

The VRCNX-A is made of up of a Controller Board and the VRCNX-A back-board. In addition, the VRCNX-A3 has one VRI-16IN and one VRI-16O connected. Each of these configurations has a different PIN layout which is described below.

## **VRCNX-A PIN Functions**

**NOTICE:** Connections 3, 4, 5, 6, 7, 8, 9 & 10 on the backplane mounted VSRC-A are not used when the controller is configured as a VRCNX-A (*refer to VSRC-A PIN Payout*).

J1 - Power source wiring for connected devices. This is where the power supply is connected to the VRCNX-A to supply power to devices connected to J4 through J11 (*optional if the devices are powered locally*).

- Dev Gnd is Ground
- Dev PWR is Power

J4 through J7 - Communication and power for channel 2 devices. Receives power from J1.

- PIN 6 is Ground
- PIN 5 is not used
- PIN 4 is not used
- PIN 3 is B
- PIN 2 is A
- PIN 1 is Power

J8 through J11 - Communication and power for channel 3 devices. Receives power from J1.

- PIN 6 is Ground
- PIN 5 is not used
- PIN 4 is not used
- PIN 3 is B
- PIN 2 is A
- PIN 1 is Power
- P1A Power source connection and data connection for channel 2 to the VRCNX-A. Provides power to backplane mounted VSRC-A and data from COMMS 1A & 1B to channel 3 on the backplane for up to 8 devices.
  - GND connects to 1 PIN 1 on the backplane mounted VSRC-A
  - B connects to 8 PIN 5 on the backplane mounted VSRC-A
  - A connects to 8 PIN 4 on the backplane mounted VSRC-A
  - PWR connects to 1 PIN 2 on the backplane mounted VSRC-A
- P2A Data connection for channel 3 to the VRCNX-A. This is where the backplane mounted VSRC-A receives channel 3 communication from the VRCNX-A.
  - CLK connects to 8 PIN 2 on the backplane mounted VSRC-A
  - DAT connects to 8 PIN 1 on the backplane mounted VSRC-A

Leads from the enclosure mounted tamper switch are connected to the leads from 25 on the backplane mounted VSRC-A.

## **Factory Reset and Power down**

The Reset Button labeled 20 on the onboard mounted VSRC-A is used for Rebooting, Powering Down and Resetting, in conjunction with the Tamper Button 25, the VRCNX-A as indicated below.

The controller will produce 3 long beeps followed by a series of shorter beeps at a faster interval when depressed.

### Reboot

Press and Hold the backplane mounted VSRC-A Reset Button 20 until the short beeps begin and for nine (9) short beeps or less. The controller will shut down and reboot. The configured Network Settings (IP Address, etc.) will be retained on reboot.

### **Power Down**

Press and Hold the backplane mounted VSRC-A Reset Button 20 until the short beeps begin and continue to hold until after 10 short beeps followed by 2 long beeps. The controller will power down. The configured Network Settings (IP Address, etc.) will be retained on restart. Disconnect and reconnect power to restart the controller.

## **Reboot and Reset to Default IP Address**

Press and Hold the backplane mounted VSRC-A Reset Button 20 and Tamper Button 25 until the short beeps begin and for nine (9) short beeps or less. The controller will shut down and reboot. The configured Network Settings (IP Address, etc.) will be reset to the factory default (192.168.168.249) on reboot.

## Power Down and Reset to Default IP Address

Press and Hold the backplane mounted VSRC-A Reset Button 20 and Tamper Button 25 until the short beeps begin and continue to hold until after 10 short beeps followed by 2 long beeps. The controller will power down. The configured Network Settings (IP Address, etc.) will be reset to factory default (192.168.1686.249) on restart. Disconnect and reconnect power to restart the controller.

There is no direct connection between the VRCNX-A and the CIM. To connect, they need to be on the same network and the proper IP address of the VRCNX-A needs to be entered when setting up the VRCNX-A in SMS. In addition, a data surge protector needs to be installed between the VRCNX-A and the hub or switch. Install the supplied data surge protector (DITEK-DTK-MRJ45C5E) or an equivalent UL Listed unit. Power is supplied independently from a power supply connecting to J2 on the VRCNX-A.

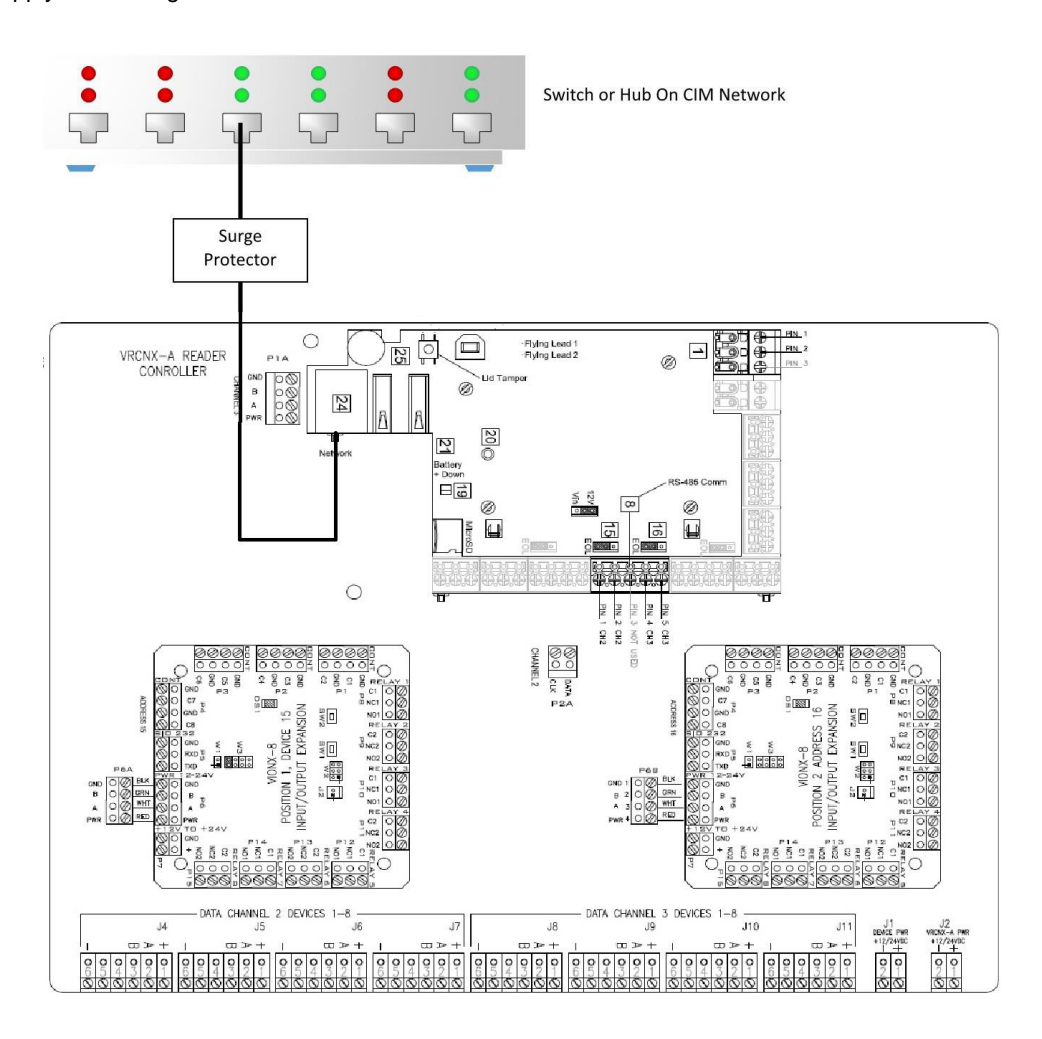

#### Data Communication between CIM and VRCNX-A

| СІМ                 | VRCNX-A             |
|---------------------|---------------------|
| Ethernet To Network | Ethernet to Network |

# **Installing Diode for Lock Wiring - Relay**

If installing an VRCNX-A1/2 a diode is supplied with the system which should be fitted across 12VDC or 24VDC and COM of the VIONX-8 to protect the relay contacts.

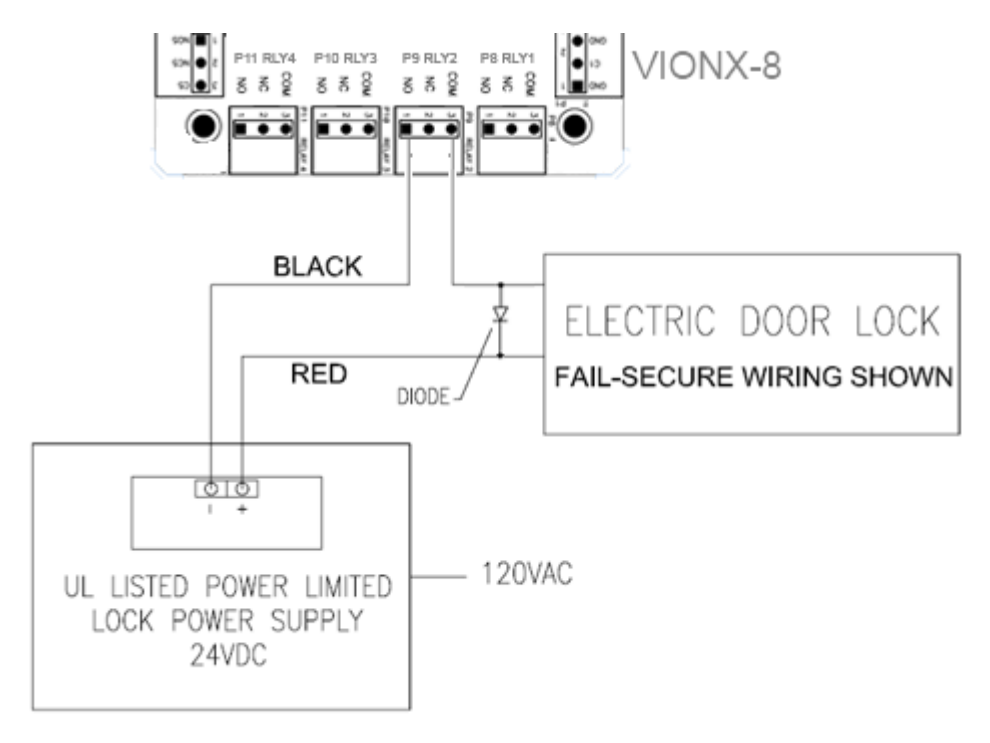

The lock is wired across 12VDC or 24VDC and COM. A 0V link to COM is then required to complete the circuit. This will be wired to NO or NC depending on lock type: Fail Safe / Fail Secure. (Above diagram is of Fail Secure).

### CHAPTER 5

# **VSRC**

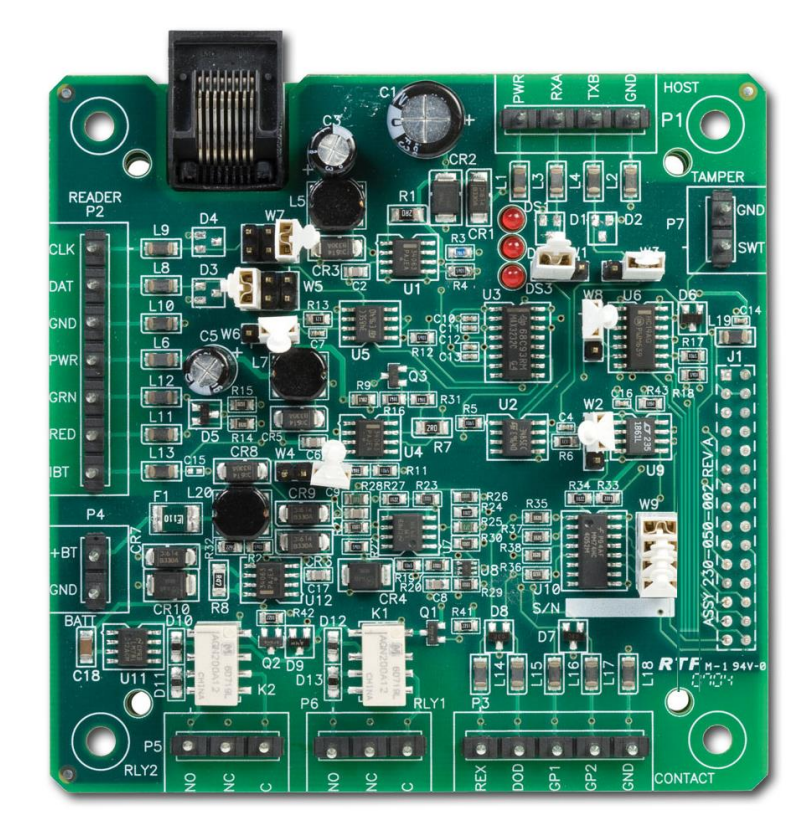

Vanderbilt Single Reader Controller (VSRC)

## **Overview**

The Vanderbilt Single Door Controller (VSRC) is an intelligent device with a modular approach. The VSRC is an independently programmable device which is capable of making decisions and storing history at the local level if communication is lost with the server. It communicates with the CIM via TCP/IP protocol and can be connected to a variety of different read head technologies supported by SMS.

## **Highlights**

 Supports various read head technologies; Proximity, (Wiegand Format), Magnetic Stripe, barcode, iButton, smartcard, biometric, and more.

#### **Proximity Cards**

- Standard 26-bit
- Vanderbilt 34-bit

VSMSHM07-30-21 -- 7.0.0

- HID Corporate 1000 35-Bit
- HID Corporate 1000 48-Bit
- HID/ProxIF 37-Bit
- XceedID 40-Bit
- XceedID 35-bit (including EV1)
- MiFare 32-Bit Serial Number (With HID read-head ONLY)

#### **Magstripe Cards**

- Geoffrey encoded magcard 14-D
- Geo-Image magcard 11-D
- Locknetic 18-D magcard
- Communicates via network protocol at 10/100 Base-T
- Powered locally by a 24VDC Rated UL294 Listed Power-Limited Power Supply, capable of 4 hours standby power.
- Capable of running in degraded mode, allowing local decision making if communication fails between the VSRC and the network.

## **Standard Features**

- Supports one read-head credential
- Communicates with CIM via network protocol at 10/100 Base-T
- Connection for one multi-color LED for access granted or access denied indication
- Connector for one buzzer/annunciator
- Includes 4 input contacts for devices such as exit request (REX), door position switch (DOD), etc.
- Connector for tamper switch

## **Specifications**

- Board Dimensions 3-13/16" x 3-13/16" x 1-1/4" D
- Enclosure Dimensions 8-1/4"H x 7-1/2W" x 3-1/2" D
- Power requirements 20VDC to 32VDC
- Power consumption 200mA (500mA max. with read head)
- Ambient temperature 0° to 49° C or 32° to 120° F

## **VSRC Enclosure**

VSRC Enclosure - An enclosure with a hinged door is included for each VSRC.

### **Features**

- Metal enclosure with hinged door, tamper switch, lock & key
- Enclosure Dimensions: 8 1/4" x 7 1/2" x 3 1/2"

### **Environmental conditions**

- Ambient Temperature: 0° to 49° C or 32° to 120° F
- The room must be dust free and clean.
- It is optimal to mount the enclosure on fire rated plywood which is affixed to a cinder block wall or a wall covering i.e. sheetrock
- Mount the cabinet in a secure, but generally accessible location

### Mounting

- Field Wiring It is necessary to punch the knockouts in the metal enclosure for field wiring. It is recommended that this is done before mounting the enclosure to the wall.
- A non-metallic sleeve is recommended to protect the wiring where it enters the cabinet.
- Mount the enclosure to the wall using the provided mounting holes. Recommended mounting hardware: Four 1/4" x 1" lag bolts.

# VSRC IP Configuration

The IP address of the VSRC has to be configured so that it can communicate with the CIM. Configuration should occur after the VSRC has been fully installed. Detailed instructions on how to configure the VSRC with a Static IP address are listed below. DHCP configuration, while not recommended by Vanderbilt, is also possible with DHCP reservations. Please review the DHCP Configuration section before configuration.

Note: Communication is at 10/100 Base-T

## **Static IP and DNS Configuration**

VSRC running firmware V2.61 or newer is DNS Compatible. Configuring a DNS Server is beyond the scope of this manual; a network technician should be contacted to set up the DNS Server. The directions below give details for Static IP setup with and without DNS. See the DHCP Configuration section before configuration DHCP.

Follow the steps below to configure the static IP of the VSRC.

- 1 Connect a PC with a web browser to the VSRC.
  - Direct Connection Using a cross-over cable, the reader interface can be connected directly to the network card of the PC.
  - Network Connection Using a regular network cable, the reader interface can be connected to a hub or switch that is on the same network as the PC.
- 2 Configure the PC's network settings to communicate with the VSRC
  - a) Click on the Start button.

b) Click on Control Panel. The Control Panel window will open.

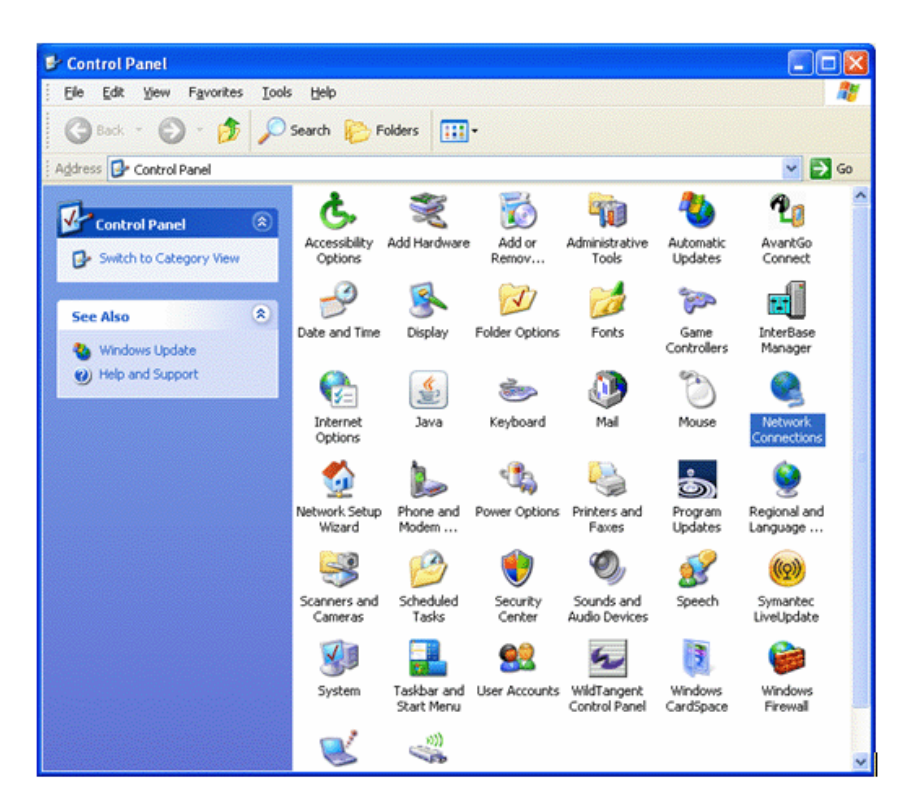

c) Click on Network Connections. The Network Connections window will open.

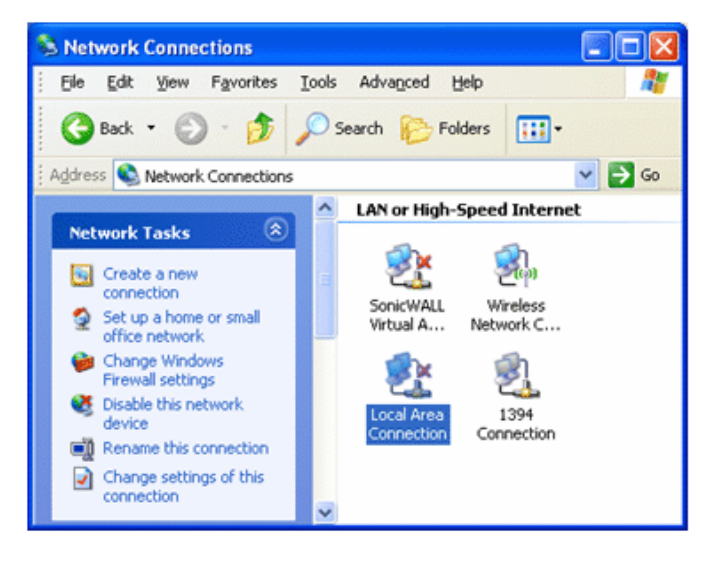

d) Click on Local Area Connection. The Local Area Connection Properties window will open.

| 🗕 Local Area Connection Properties 🛛 🔹 💽                                                                                                    |  |  |  |
|----------------------------------------------------------------------------------------------------|--|--|--|
| General Advanced                                                                                                    |  |  |  |
| Connect using:                                                                                                    |  |  |  |
| B 3Com 3C920 Integrated Fast Etherne Configure                                                                                                    |  |  |  |
| This connection uses the following items:                                                                                                    |  |  |  |
| QoS Packet Scheduler                                                                                                    |  |  |  |
| Tetwork Monitor Driver                                                                                                    |  |  |  |
| × ×                                                                                                    |  |  |  |
| Install Uninstall Properties                                                                                                    |  |  |  |
| Description                                                                                                    |  |  |  |
| Transmission Control Protocol/Internet Protocol. The default<br>wide area network protocol that provides communication<br>across diverse interconnected networks. |  |  |  |
|                                                                                                    |  |  |  |
| <ul> <li>Show icon in notification area when connected</li> <li>Notify me when this connection has limited or no connectivity</li> </ul>                          |  |  |  |
|                                                                                                    |  |  |  |
| OK Cancel                                                                                                    |  |  |  |

- e) Scroll down and select Internet Protocol (TCP/IP).
- f) Click the **Properties** button. The Internet Protocol (TCP/IP) Properties window will open.
- g) Make a note of the existing settings. These will need to be restored at the end of the VSRC configuration process to return the PC to its usual settings.

| Internet Protocol (TCP/IP) Properties 🛛 🛛 🛛                                                                                                    |                       |  |
|----------------------------------------------------------------------------------------------------|-----------------------|--|
| General                                                                                                    |                       |  |
| You can get IP settings assigned automatically if your network supports<br>this capability. Otherwise, you need to ask your network administrator for<br>the appropriate IP settings. |                       |  |
| O Obtain an IP address automatically                                                                                                    |                       |  |
| Ose the following IP address: —                                                                                                    |                       |  |
| IP address:                                                                                                    | 192 . 168 . 168 . 200 |  |
| S <u>u</u> bnet mask:                                                                                                    | 255.255.255.0         |  |
| Default gateway:                                                                                                    | · · ·                 |  |
| ○ O <u>b</u> tain DNS server address automatically                                                                                                    |                       |  |
| • Us <u>e</u> the following DNS server addresses:                                                                                                    |                       |  |
| Preferred DNS server:                                                                                                    |                       |  |
| Alternate DNS server:                                                                                                    | · · ·                 |  |
| Ad <u>v</u> anced                                                                                                    |                       |  |
|                                                                                                    | OK Cancel             |  |

- h) Click on the Use the following IP address button.
- i) Enter 192.168.168.200 into the IP address field.
- j) Enter 255.255.255.0 into the Subnet mask field.
- k) Click on the OK button. The window will close. The PC's network settings are now compatible with the default VSRC IP address (Default IP address is 192.168.168.249).
- 3 Open a web browser.
- 4 Go to http://192.168.168.249 -- the IP Configuration window will open.

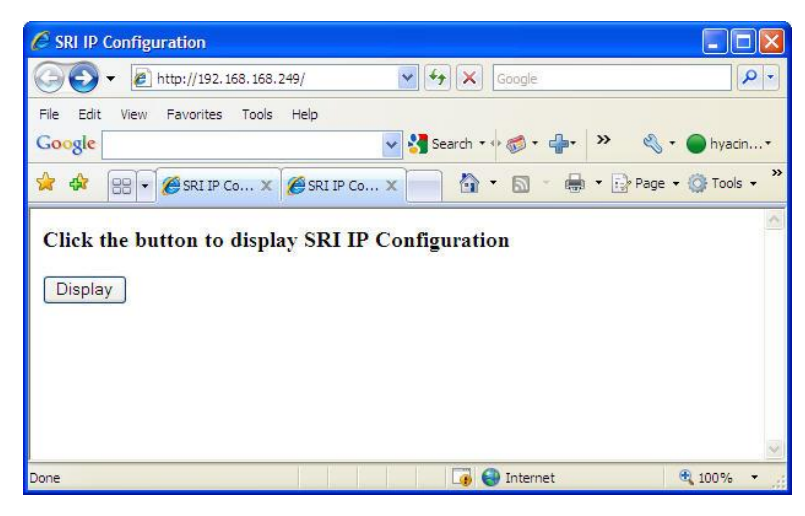

5 Click on the **Display** button, the VSRC IP Configuration GUI window will open. See the **Configuration GUI** section for additional details.

| nosuia | me onior-tot       |           |                   |
|--------|--------------------|-----------|-------------------|
| © DH   | CP<br>·            |           |                   |
| Stat   | ID Settings        |           |                   |
|        | IP Setungs         | 10 10     | 0E 0E0            |
|        | IP Address         | 10.10.    | .05.255           |
|        | Subnet mask        | 255.2     | 55.0.0            |
|        | Default gateway    | 10.10.    | .0.1              |
| Obt    | ain DNS Server .   | Addre     | ess Automatically |
| Ma     | nually Configure I | ONS       | Server Address    |
|        | DNS Server Ad      | dress     | Setting           |
|        | Primary DNS        | 10.10     | 0.100.100         |
|        | Secondary DNS      | 10.10     | .100.102          |
| 💷 Eng  | hia Ethan Linia An | te N      | antistian         |
|        | D Address Settin   |           | egouauon          |
|        |                    | 8<br>10.1 | 0.50.2            |
| IP Add | ress or Hostname   | 10.1      | 0.50.3            |
| Port N | umber              | 300       | 1                 |
| VSRC   | Lock (Relay 1)     | Confi     | guration          |
|        | Comm. Failure      |           | -<br>D O          |
|        | Retain State       |           | Power On          |
|        | O Unlocked         |           |                   |
|        | Cocked             |           | S Docked          |
|        |                    |           |                   |

6 Click on the Static IP button.

- a) Enter new IP address into the IP address field. Consult with network technicians to get an address that is compatible with the existing network.
- b) Enter new Subnet mask into the Subnet mask field. Consult with network technicians to get an address that is compatible with the existing network.
- c) Enter new Default gateway into the Default gateway field. Consult with network technicians to get an address that is compatible with the existing network.
- 7 Click on the Manually configure DNS server addresses button (Optional, for DNS configuration).
  - a) Enter a primary DNS server address into the Primary DNS server field. Consult with network technicians to get an address that is compatible with the existing network.
  - b) Enter a Secondary DNS server into the Secondary DNS server field. Consult with network technicians to get an address that is compatible with the existing network.
- 8 In the CIM IP Address Setting section at the IP Address or Hostname field either:
  - Enter the IP address of the CIM or
  - If using DNS, enter the Fully Qualified Domain Name (FQDN) of the CIM.
- **9** Enter the Port Number of the CIM into the **Port Number** field in the **CIM IP Address Setting** section. The number should be 3001 unless IT technicians specify otherwise. Verify that the controller definition matches the port entered on this screen.
- **10** Click on the **Update** button. Make a note of the IP address or the Hostname as it will be used by SMS to communicate with the VSRC.
- 11 Restore the network settings on the PC (follow step 2 above to access the network settings of the PC).
- 12 The IP address of the VSRC has been set.

## **DHCP Configuration**

Configuring the VSRC to DHCP is possible but the different methods required, depending on network architecture, are beyond the scope of this manual. Contact Technical Support for help with DHCP configuration.

**WARNING:** If Controller IP addresses change, the system will not be aware of it until the DNS cache refreshes. Also, the CIM will need to be restarted in order for it to resolve the new IP address. During the time that the cache has not refreshed and the CIM has not been restarted, the system may run incorrectly.

| <b>GUI</b> | Grap | hic | User | Interface |   |
|------------|------|-----|------|-----------|---|
|            | Grup |     |      | incondoc  | 1 |

| Hostna                    | me SRI-01-454                                |                                      |
|---------------------------|----------------------------------------------|--------------------------------------|
| ◎ DH                      | CP                                           |                                      |
| Stat                      | ic                                           |                                      |
|                           | IP Settings                                  |                                      |
|                           | IP Address                                   | 10.10.85.253                         |
|                           | Subnet mask                                  | 255.255.0.0                          |
|                           | Default gateway                              | 10.10.0.1                            |
| <ul> <li>Ma</li> </ul>    | nually Configure 1<br>DNS Server Ac          | DNS Server Address<br>Idress Setting |
|                           | Primary DNS                                  | 10.10.100.100                        |
|                           | Secondary DNS                                | 10.10.100.102                        |
| 🔽 Ena                     | ble Ether Link A                             | uto Negotiation                      |
|                           | <b>D I I I I I I I I I I</b>                 | -                                    |
| CIM                       | P Address Settur                             | ig                                   |
| CIM I<br>IP Add           | P Address Settir<br>ress or Hostnam          | e 10.10.50.3                         |
| CIM I<br>IP Add<br>Port N | P Address Settur<br>ress or Hostnam<br>umber | e 10.10.50.3<br>3001                 |

Please click Update button after making a change

Hostname - This displays the name of the specific VSRC. The name is in a standard format of SRI-02-XXX.

- SRI Smart Reader Interface
- 02 The designation for an VSRC
- XXX The serial number of the specific VSRC (in the above example the serial number is 210).

The Host Name is used to access and setup the VSRC using Dynamic DNS in conjunction with DHCP. Consult with network technicians for details on setting up your network in this manner.

**DHCP** - This setting sets up the VSRC to use a DHCP server on your network (use only if you have a DHCP server on the network). Vanderbilt recommends utilizing static IP addressing or DHCP reservations for controllers. If the controller IP address changes there will be a loss of controller communications until the new IP address is recognized by the CIM.

**Static** - This setting forces the VSRC to use a static IP address.

#### **IP Settings**

- IP Address
  - When in Static mode, this is where you set the VSRC's IP address.
  - When in DHCP mode, displays the IP address configured by the DHCP server.
- Subnet Mask
  - When in Static mode, this is where you set the VSRC's subnet mask.
  - When in DHCP mode, displays the subnet mask configured by the DHCP server.
- Default Gateway
  - When in Static mode, this is where you set the default gateway.
  - When in DHCP mode, displays the default gateway configured by the DHCP server.

**Obtain DNS Server Address Automatically** - When chosen, your DHCP server will assign your DNS Server IP addresses.

Manually Configure DNS Server Address - When chosen you will assign your DNS server IP addresses.

#### DNS Server Address Setting

- Primary DNS
  - When Manually entered, this is where you enter the Primary DNS address.
  - When Automatically obtained, displays the Primary DNS chosen by the DHCP server.
- Secondary DNS
  - When Manually entered, this is where you enter the Secondary DNS address.
  - When Automatically obtained, displays the Secondary DNS chosen by the DHCP server.

**Enable Ether Link Auto Negotiation** - The VSRC is capable of communication speeds of either 10 or 100 Base-T and, with this option enabled, can switch between the two speeds if necessary. Enable this option to allow the VSRC to automatically detect and use the communication speed of the switch to which it is is connected.

**Note**: This option is not available on older model VSRCs. If this option does not show in the GUI then the VSRC will only communicate at 10Base-T.

#### **CIM IP Address Setting**

- **IP Address or Hostname** Displays the IP Address or Hostname of the computer running the CIM; if using DNS the Fully Qualified Domain Name (FQDN) of the CIM should be entered here.
- Port Number Displays the Port Number of the CIM: Use port 3001 unless otherwise specified by IT technician. Verify that the controller definition matches the port entered on this screen.

VSRC Lock (Relay 1) Configuration - This section is used to define the state of Relay 1 on the VSRC in case of network communication failure during MRO Override state or power restored without network communications restoration.

**Note:** Whether the lock connected to the VSRC is Fail Safe or Fail Secure will ultimately determine what effect the state of Relay 1 will have on the lock. The examples below are assuming a Fail Secure installation.

- **Comm Failure** Choose one of the options to define the behaviour of Relay 1 in the event of communication failure. Once communication is returned Relay 1 will resume its Normal Operation state.
  - Retain State The lock will stay in whatever state it was in (activated or deactivated) when communication was lost.
  - **Unlocked** The relay will be activated when communication is lost. In most installations this will mean that the door will become unsecured.
  - Locked The relay will be deactivated when communication is lost. In most installations this will mean that the door will become secured.

Example: VSRC Lock (Relay 1) Configuration - Comm. Failure During MRO = Unlock

Unlock Command (MRO) sent to VSRC:

Green LED Activated

Relay 1 Activated

**DOD Shunted** 

Communications Failure to VSRC:

Previous MRO Cleared

Cancel Reader Toggle

Set Lock Based on Comm. Failure During MRO Setting (e.g. Unlock)

Energize Relay 1

Energize Green LED

Communications Restored to VSRC:

Restore Normal Operation

Reset Relay 1

Reset Reader

- Power On This section is used to define the behavior of Relay 1 while SMS is reloading the VSRC after a power loss. In the case of a power failure Relay 1 will become deactivated. When power and communication are returned, SMS will need to reload the VSRC. During this time the Power On option determines what state Relay 1 will be in. Once the VSRC has been fully restored it will resume its Normal Operation state.
  - **Unlocked** The relay will be activated when the VSRC receives power and is being reloaded. In most installations this will mean that the door will become unsecured.
  - Locked The relay will be deactivated when the VSRC receives power and is being reloaded. In most installations this will mean that the door will become secured.

## **VSRC Pin Layout**

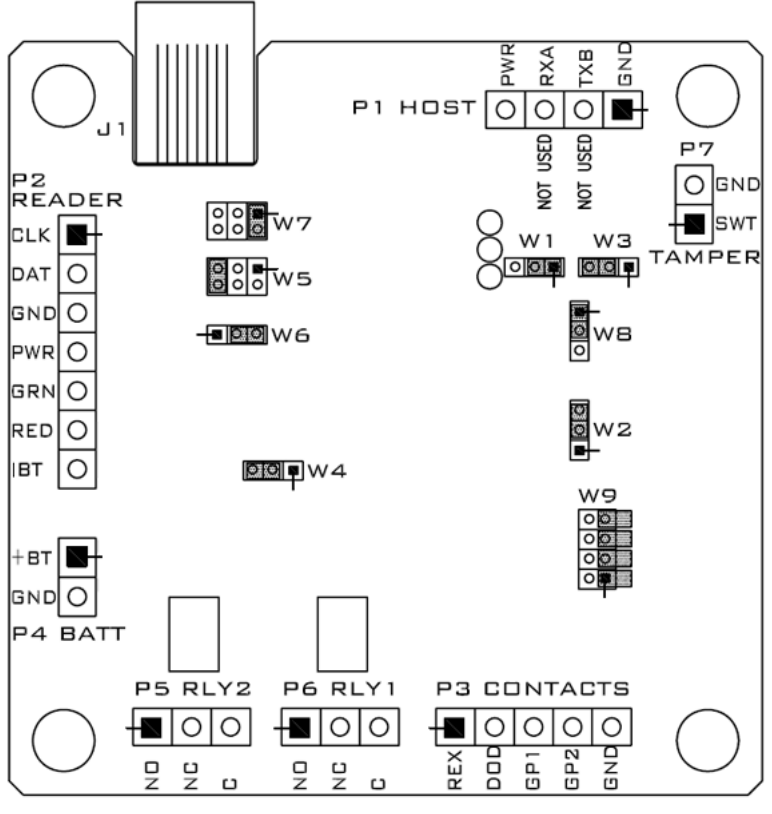

SYMBOL DESIGNATES PIN 1 ON CONNECTOR

### **VSRC Pin Functions**

P1 - Power source wiring. This is where the VSRC receives power.

- Pin 1 is Ground
- Pin 2 is not used
- Pin 3 is not used
- Pin 4 is Power
- P3 Contact Inputs. The VSRC has four supervised or unsupervised contact points. When connecting more than two contact inputs to Pin 5 (GND), a terminal strip to connect the common ground wires needs to be installed. Unsupervised door contacts have maximum wire length of 2,000 feet.
  - Pin 1 is Exit Request (REX)
  - Pin 2 is Door Position Switch (DOD)
  - Pin 3 is Push Button Override
  - Pin 4 is Auxiliary Input (If the IPB function is in use then Pin 4 is for the IPB)
  - Pin 5 is Ground

P5/P6 - Relay outputs. The VSRC comes with two relay outputs.

- Pin 1 Normally Open
- Pin 2 Normally Closed
- Pin 3 Common
- P7 Tamper switch. This is where a tamper switch is connected to the VSRC.
  - Pin 1 (GND) is Ground
  - Pin 2 (SWT) Normally Closed
- W4 Read head voltage selector. The VSRC read-head voltage selector provides 5VDC or 12VDC to the various types of read-heads depending on jumper location.
  - A jumper across Pins 2 and 3 will provide 12VDC (Default Setting)
  - A jumper across Pins 1 and 2 will provide 5VDC

Warning: Serious damage may occur to the read-head if this jumper is set incorrectly. Please check the read-head voltage requirements.

W9 - Used to disable network communication.

- Pins 1 & 2 Enable/Disable: Onboard web server (Configuration GUI), Telnet, Ping and Discovery protocol. Enabled by default. If jumpered together, the onboard web server (GUI), Telnet, Ping and Discovery protocol are disabled. If disabled then the VSRC cannot be reached via the GUI, Telnet, Ping or the Discovery and Configuration Tool.
- Pins 3 & 4 Not used at this time.
- Pins 5 & 6 Not used in a standard VSRC configuration.
- Pins 7 & 8 Not used in a standard VSRC configuration.

**Warning:** After installation it is recommended that Pins 1 & 2 be disabled. Leaving them enabled could allow unauthorized access to the VSRC.

#### **Pins Left at Default**

The below pins should be left at their default settings:

- W1/W3 Used to set the Host communication protocol. Default W1: 1&2 Default W3: 2&3
- W2 Used for RS485 termination (Reader Interface Termination). Default: 2&3
- W5/W7 Sets communication protocol. Default W5: 5&6 Default W7 1&2
- W6 Used for RS485 termination (Controller Board Termination). Default 2&3
- W8 Used to set Magstripe data signal for negative or positive. Default 1&2

### **Pins Not Used**

The below pins are not used on the VSRC:

P4

## **Connecting to CIM**

There is no direct connection between the VSRC and the CIM. To connect, they need to be on the same network and the proper IP address of the VSRC needs to be entered when setting up the VSRC in SMS. In addition, a data surge protector needs to be installed between the VSRC and the hub or switch. Install the supplied data surge protector (DITEK-DTK-MRJ45C5E) or an equivalent UL Listed unit. Power is supplied independently from a power supply connecting to P1 on the VSRC.

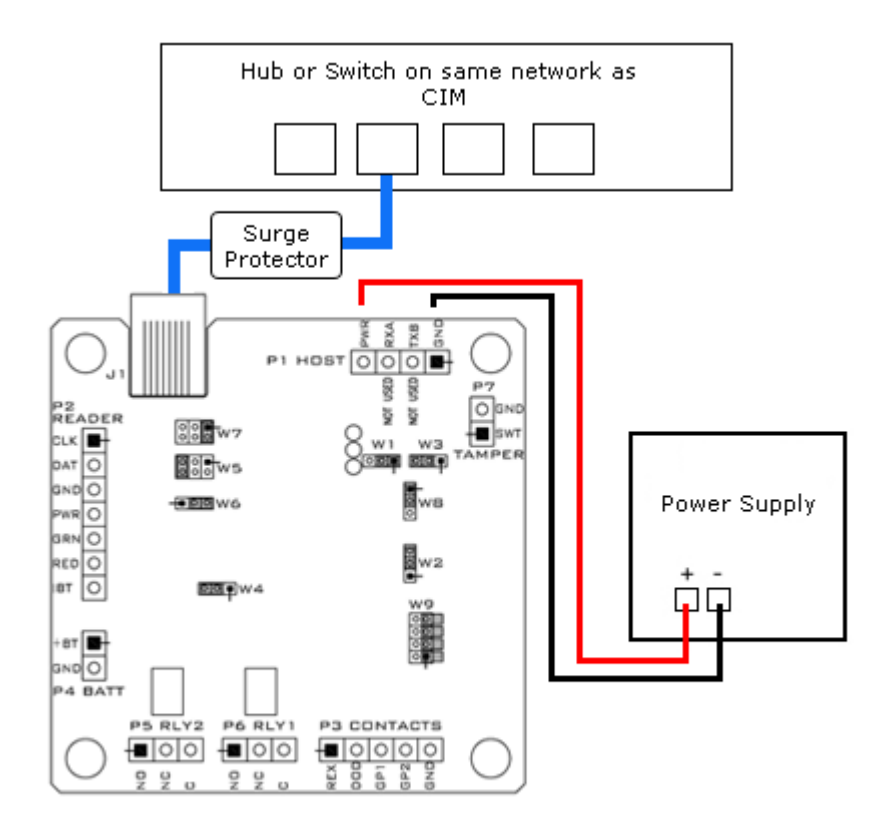

#### Data Communication between CIM and VSRC

| CIM                 | VSRC                 | Power Supply |
|---------------------|----------------------|--------------|
| Ethernet To Network | Ethernet to Network  |              |
|                     | Pin 1 - PWR (Power)  | + (Power)    |
|                     | Pin 4 - GND (Ground) | - (Ground)   |

# **Connecting to Read Head**

The VSRC reader interface can communicate to many different read heads. Provided here are the pin outs for the most commonly used read-heads. The connection is different for each reader type. See the Recommended Wire Chart below for the proper wire type and lengths.

## Recommended Wire Chart: VSRC to Reader Head

| Connection                    | Maximum<br>Distance (ft) | Cable Recommendation      |
|-------------------------------|--------------------------|---------------------------|
| VSRC to Magstripe Reader Head | 500                      | 18 AWG/5 Cond, Strd, Shld |
| VSRC to Proximity Reader Head | 500                      | 18 AWG/5 Cond, Strd, Shld |
| VSRC to Door Contact          | 2000                     | 22 AWG/2 Cond, Strd, Shld |
| VSRC to Exit Button           | 2000                     | 22 AWG/2 Cond, Strd, Shld |

#### Abbreviations:

- Cond. = Conductor
- Strd. = Stranded
- Shld. = Shielded

## P2 - VSRC pin connections

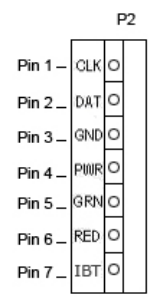

## **Proximity Reader**

### **Proximity Read Head Pin Connections**

| VSRC        | Proximity Reader |
|-------------|------------------|
| PIN 1 (CLK) | DATA 0 (GREEN)   |
| PIN 2 (DAT) | DATA 1 (WHITE)   |
| PIN 3 (GND) | GROUND (BLACK)   |
| PIN 4 (PWR) | POWER (RED)      |
| PIN 5 (GRN) | LED (ORANGE)     |
| PIN 6 (RED) | NOT USED         |
| PIN 7 (IBT) | NOT USED         |

## **Wiegand Reader**

Wiegand Read Head Pin Connections

| VSRC        | Wiegand Reader |
|-------------|----------------|
| PIN 1 (CLK) | DATA 0 (GREEN) |
| PIN 2 (DAT) | DATA 1 (WHITE) |
| PIN 3 (GND) | GROUND (BLACK) |
| PIN 4 (PWR) | POWER (RED)    |
| PIN 5 (GRN) | LED (BROWN)    |
| PIN 6 (RED) | NOT USED       |
| PIN 7 (IBT) | NOT USED       |

## Magnetic Stripe Reader

Magnetic Stripe Read Head Pin Connections

| VSRC        | Magnetic Stripe Reader |
|-------------|------------------------|
| PIN 1 (CLK) | DATA 0 (WHITE)         |
| PIN 2 (DAT) | DATA 1 (GREEN)         |
| PIN 3 (GND) | GROUND (BLACK)         |
| PIN 4 (PWR) | POWER (RED)            |
| PIN 5 (GRN) | LED (ORANGE)           |
| PIN 6 (RED) | NOT USED               |
| PIN 7 (IBT) | NOT USED               |

## VMR - 5 Magnetic Stripe - LED 1 wire configuration

| VMR - 5 Magnetic Stripe | LED 1 Pin Connections |
|-------------------------|-----------------------|
|-------------------------|-----------------------|

| VSRC        | VMR-5          |
|-------------|----------------|
| PIN 1 (CLK) | DATA 1 (WHITE) |
| PIN 2 (DAT) | DATA 0 (GREEN) |
| PIN 3 (GND) | GROUND (BLACK) |
| PIN 4 (PWR) | POWER (RED)    |
| PIN 5 (GRN) | LED (BROWN)    |
| PIN 6 (RED) | NOT USED       |
| PIN 7 (IBT) | NOT USED       |

### **VMR-5 Switch Settings**

Remove the top mounting bracket to access the DIP switches.

S1 = Off S2 = Off S3 = Off S4 = Off

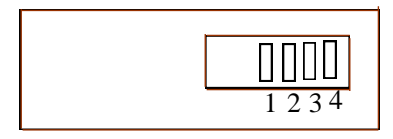

## VMR - 5 Magnetic Stripe - LED 2 wire configuration

VMR - 5 Magnetic Stripe - - LED 2 Pin Connections

| VSRC        | VMR-5          |
|-------------|----------------|
| PIN 1 (CLK) | DATA 1 (WHITE) |
| PIN 2 (DAT) | DATA 0 (GREEN) |
| PIN 3 (GND) | GROUND (BLACK) |
| PIN 4 (PWR) | POWER (RED)    |
| PIN 5 (GRN) | LED (ORANGE)   |
| PIN 6 (RED) | LED (BROWN)    |
| PIN 7 (IBT) | NOT USED       |

### **VMR-5 Switch Settings**

Remove the top mounting bracket to access the DIP switches.

S1 = Off S2 = On S3 = Off S4 = Off

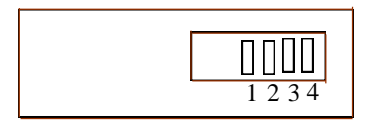

# VMR-10 and VMR-20 Magnetic Stripe

VMR-10 and VMR-20 Magnetic Stripe Pin Connections

| VSRC        | VMR-10 and VMR-20 |
|-------------|-------------------|
| PIN 1 (CLK) | DATA 1 (WHITE)    |
| PIN 2 (DAT) | DATA 0 (GREEN)    |
| PIN 3 (GND) | GROUND (BLACK)    |
| PIN 4 (PWR) | POWER (RED)       |
| PIN 5 (GRN) | LED (ORANGE)      |
| PIN 6 (RED) | LED (BROWN)       |
| PIN 7 (IBT) | NOT USED          |

### VMR-10 and VMR-20 Switch Settings

Remove the top mounting bracket to access the DIP switches.

S1 = Off S2 = On S3 = On S4 = On

| 1234 |
|------|

### **Touch Reader**

**Touch Reader Pin Connections** 

| VSRC        | Touch Reader   |
|-------------|----------------|
| PIN 1 (CLK) | DATA 0 (GREEN) |
| PIN 2 (DAT) | DATA 1 (WHITE) |
| PIN 3 (GND) | GROUND (BLACK) |
| PIN 4 (PWR) | POWER (RED)    |
| PIN 5 (GRN) | LED (BROWN)    |
| PIN 6 (RED) | NOT USED       |
| PIN 7 (BUZ) | NOT USED       |

# **Installing Diode for Lock Wiring - Relay**

A diode is supplied with the VSRC which should be fitted across 12V and COM to protect the relay contacts.

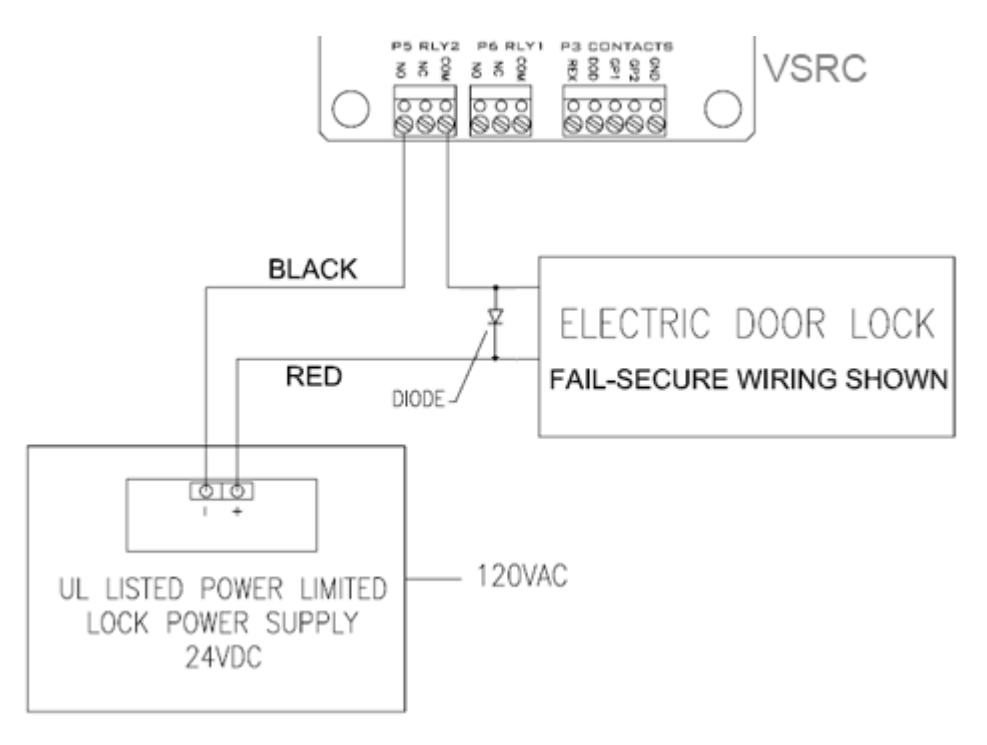

The lock is wired across 12V and COM. A 0V link to COM is then required to complete the circuit. This will be wired to NO or NC depending on lock type: Fail Open / Fail Closed (*diagram above is Fail Open*).

## **VSRC-300**

### **Overview**

The VSRC-300 is a software defined variant of the VSRC. It communicates with the CIM in the same manner as the VSRC but instead of connecting to one read-head, the VSRC-300 connects to Schlage AD-300 Series locks. Up to 8 AD-300 locks can be connected in series and then connected to the VSRC-300, allowing it to be the controller for up to 8 AD-300 locks.

### **VSRC-300 Pin Functions**

Below are the PIN and Jumper values of the VSRC-300 that differ from the standard VSRC values.

- P2 Connection to AD-300 Series lock
  - Pin 1 (CLK) Data B
  - Pin 2 (DAT) Data A
  - Pin 3 (GND) Ground
  - Pin 4 (PWR) Power
  - Pin 5 (GRN) Not Used
  - Pin 6 (RED) Not Used
  - Pin 7 (IBT) Not Used

Note: All AD-300 locks connected to a VSRC-300 must be powered locally.

W5 - Sets communication protocol.

- Pins 3&4 Need to be Jumpered together for the VSRC-300 to communicate with an AD-300 Series lock.
- W7 Sets communication protocol.
  - Pins 3&4 Need to be Jumpered together for the VSRC-300 to communicate with an AD-300 Series lock.

Note: All locks connected to an VSRC-300 will be on Channel 2 when configured in SMS.

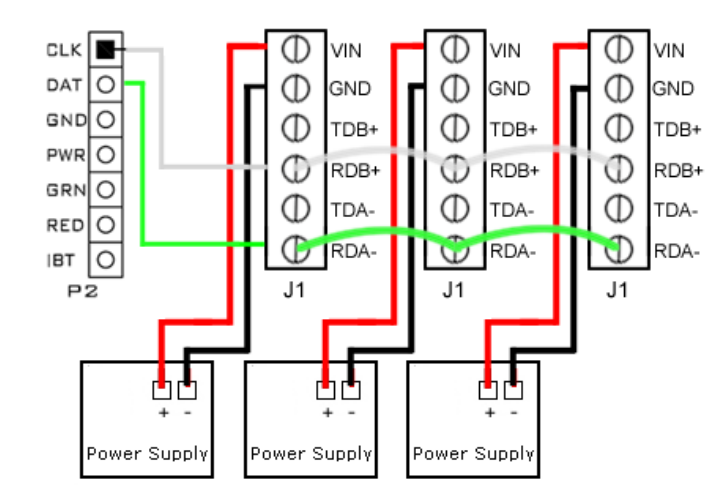

### Wiring between VSRC-300 and AD-300 Series

The above example shows an VSRC-300 connecting to three AD-300 locks. Up to eight AD-300 locks can be connected in series.

#### VSRC-300 -- AD-300 Series

| VSRC-300 P2          | AD-300 J1 |
|----------------------|-----------|
| Pin 1 (CLK) = Data B | RDB+      |
| Pin2 (DAT) = Data A  | RDA-      |

Jumper between (TA-RA-) and (TB+RB+)

## **VSRC - 400**

### **Overview**

The VSRC-400 is a software defined variant of the VSRC. It communicates with the CIM in the same manner as the VSRC but instead of connecting to one read-head, the VSRC-400 connects to the Schlage PIM400-485-SMS. The PIM400-485-SMS then connects wirelessly to up to 16 Schlage AD-400 Wireless locks. This allows the VSRC-400 to be the controller for up to 16 wireless locks.

### **VSRC-400 Pin Functions**

Below are the PIN and Jumper values of the VSRC-400 that differ from the standard VSRC values.

P2 - Connection to PIM400-485-SMS

- Pin 1 (CLK) Data B
- Pin 2 (DAT) Data A
- Pin 3 (GND) Ground
- Pin 4 (PWR) Power
- Pin 5 (GRN) Not Used
- Pin 6 (RED) Not Used
- Pin 7 (IBT) Not Used

**Note:** It is recommended that the PIM be powered locally.

W5 - Sets communication protocol.

- Pins 3 & 4 Need to be Jumpered together for the VSRC-400 to communicate with the PIM400.
- W7 Sets communication protocol.
  - Pins 3 & 4 Need to be Jumpered together for the VSRC-400 to communicate with the PIM400.

Note: All locks connected to an VSRC-400 will be on Channel 2 when configured in SMS.

#### Wiring between VSRC-400 and PIM400-485-SMS

#### VSRC-400 -- PIM400-485-SMS

| VSRC-400 P2          | PIM400-485-SMS J5   |  |  |
|----------------------|---------------------|--|--|
| Pin 1 (CLK) = Data B | TB+ jumpered to RB+ |  |  |
| Pin 2 (DAT) = Data A | TA- jumpered to RA- |  |  |

Jumper between (TA-RA-) and (TB+RB+)

### C h a p t e r 6

# **VSRC-M**

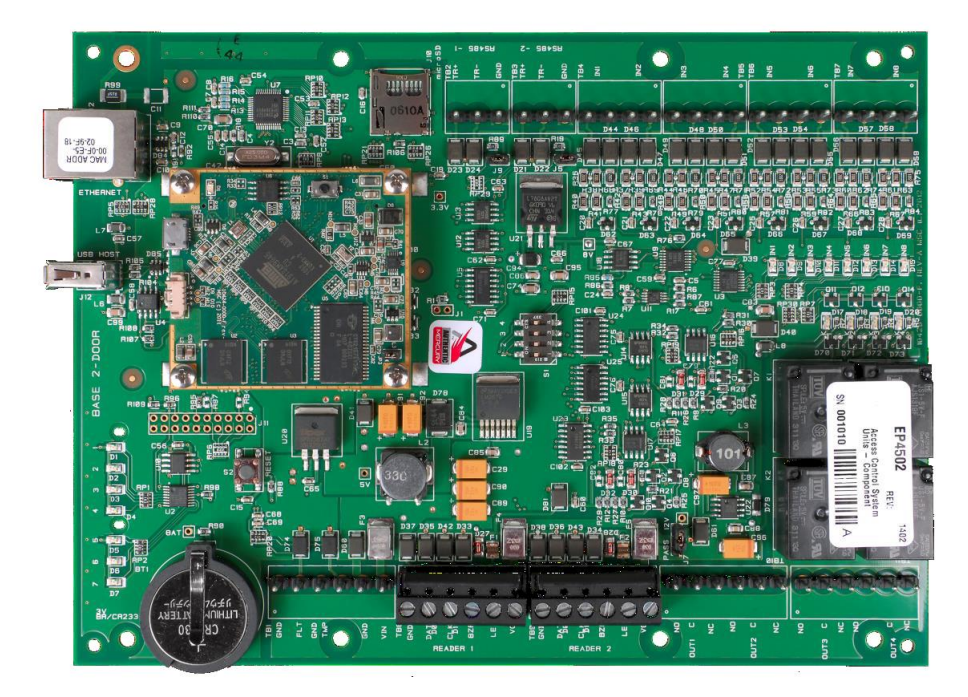

Vanderbilt Mercury EP4502 based Dual Reader Controller (VSRC-M)

## **Overview**

The Vanderbilt Dual Reader Controller (VSRC-M) is an intelligent device based on a Mercury EP4502 controller that can be paired with v6.2.0 and newer **Vanderbilt Security Management System** (SMS) Enterprise software installations. The VSRC-M contains 2 onboard Wiegand / Magstripe readers and associated relays and contacts. The VSRC-M is an independently programmable device capable of making decisions and storing history at the local level (*Enhanced Offline Mode*) if communication is lost.

### **VSRC-M Highlights**

Supports read head technologies utilizing Wiegand (D0/D1) or Magstripe (clock/data) signals.

#### **Proximity Cards**

- Standard 26-bit
- Vanderbilt 34-bit
- HID Corporate 1000 35-Bit
- HID Corporate 1000 48-Bit

- HID/ProxIF 37-Bit
- XceedID 40-Bit
- XceedID 35-bit (including EV1)
- MiFare 32-Bit Serial Number (With HID read-head ONLY)

#### **Magstripe Cards**

- Geoffrey encoded magcard 14-D
- Geo-Image magcard 11-D
- Locknetic 18-D magcard
- Communicates via network protocol at 10/100 Base-T
- Powered locally by a 12VDC Rated UL294 Listed Power-Limited Power Supply, capable of 4 hours standby power.
- Capable of running in *Enhanced Offline Mode*, allowing local decision making if communication fails between the VSRC-M and the network.

### **VSRC-M Standard Features**

- Supports two read-head credentials
- Communicates with CIM via network protocol at 10/100 Base-T
- Connection for two multi-color LEDs for access granted or access denied indication
- Connector for two buzzer/annunciators
- Includes 4 input contacts for devices such as exit request (REX), door position switch (DOD), etc. for each Read Head
- Connector for tamper switch

### **VSRC-M Specifications**

- Board Dimensions 8"H x 6"W
- Enclosure Dimensions 10"H x 12W" x 2-3/4" D
- Power requirements 12VDC to 24VDC
- Power consumption 200mA (500mA max. with read head)
- Ambient temperature 0° to 49° C or 32° to 120° F

# **VSRC-M Enclosure**

#### **VSRC-M Enclosure Features**

- Metal enclosure with hinged door, tamper switch, lock & key
- Enclosure Dimensions: 10" x 12" x 2-3/4"

### **VSRC-M Enclosure Environmental Conditions**

- Ambient Temperature: 0° to 49° C or 32° to 120° F
- The room must be dust free and clean.
- It is optimal to mount the enclosure on fire rated plywood which is affixed to a cinder block wall or a wall covering i.e. sheetrock
- Mount the cabinet in a secure, but generally accessible location

### **VSRC-M Enclosure Mounting**

- Field Wiring It is necessary to punch the knockouts in the metal enclosure for field wiring. It is recommended that this is done before mounting the enclosure to the wall.
- A non-metallic sleeve is recommended to protect the wiring where it enters the cabinet.
- Mount the enclosure to the wall using the provided mounting holes. Recommended mounting hardware: Four 1/4" x 1" lag bolts.

# **VSRC-M IP Configuration**

The IP address of the VSRC-M has to be configured so that it can communicate with the CIM. Configuration should occur after the VSRC-M has been fully installed. Detailed instructions on how to configure the VSRC-M with a Static IP address are listed below. DHCP configuration, while not recommended by Vanderbilt, is also possible with DHCP reservations. Please review the DHCP Configuration section before configuration.

Note: Communication is at 10/100 Base-T

## **VSRC-M Static IP and DNS Configuration**

The VSRC-M is DNS Compatible. Configuring a DNS Server is beyond the scope of this manual; a network technician should be contacted to set up the DNS Server. The directions below give details for Static IP setup with and without DNS. See the DHCP Configuration section before configuration DHCP.

#### Follow the steps below to configure the static IP of the VSRC-M.

- 1 Connect a PC with a web browser to the VSRC-M.
  - Direct Connection Using a cross-over cable, the reader interface can be connected directly to the network card of the PC.
  - Network Connection Using a regular network cable, the reader interface can be connected to a hub or switch that is on the same network as the PC.
- 2 Configure the PC's network settings to communicate with the VSRC-M.
  - a) Click on the **Start** button.

b) Click on Control Panel. The Control Panel window will open.

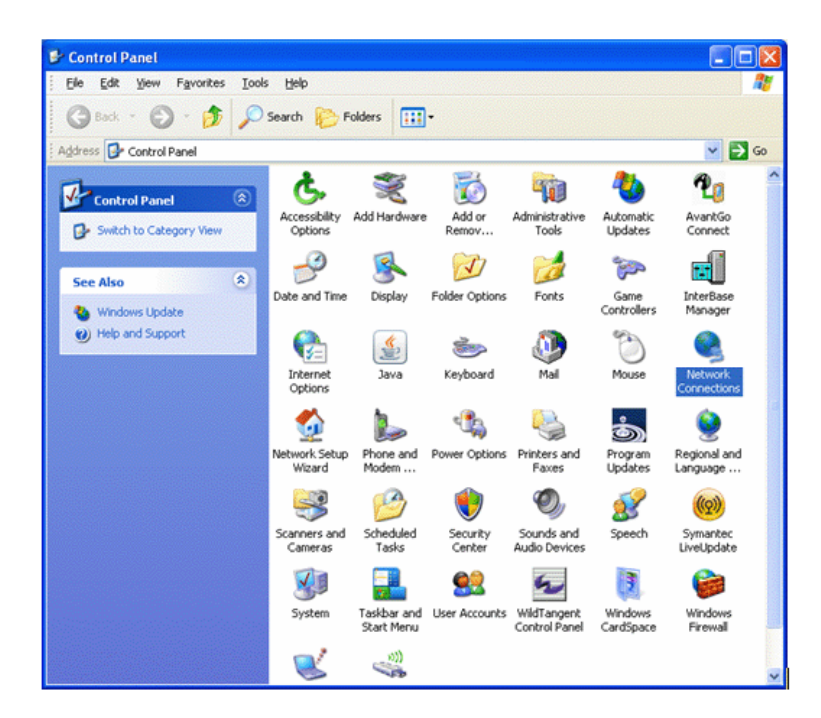

c) Click on Network Connections. The Network Connections window will open.

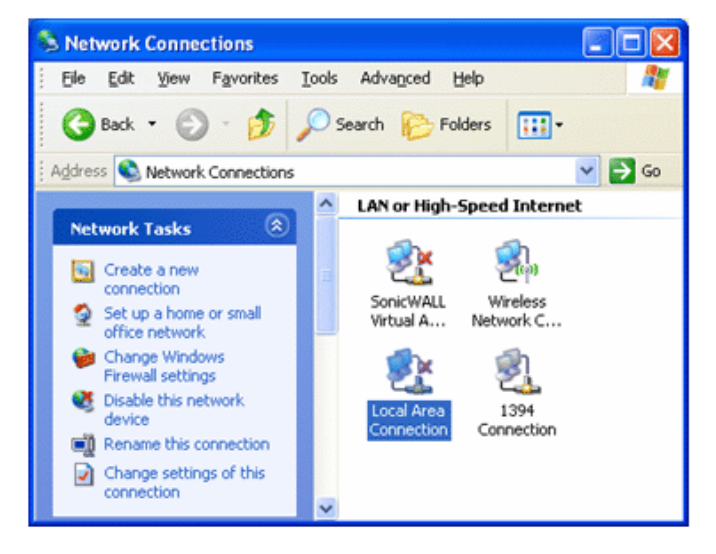

d) Click on Local Area Connection. The Local Area Connection Properties window will open.

| 🗕 Local Area Connection Properties 🛛 🔹 💽                                                                                                    |
|----------------------------------------------------------------------------------------------------|
| General Advanced                                                                                                    |
| Connect using:                                                                                                    |
| B 3Com 3C920 Integrated Fast Etherne Configure                                                                                                    |
| This connection uses the following items:                                                                                                    |
| 🗆 畏 QoS Packet Scheduler 🔗                                                                                                    |
| Network Monitor Driver                                                                                                    |
| Internet Protocol (TCP/IP)                                                                                                    |
|                                                                                                    |
| Install Uninstall Properties                                                                                                    |
| Description                                                                                                    |
| Transmission Control Protocol/Internet Protocol. The default<br>wide area network protocol that provides communication<br>across diverse interconnected networks. |
| Show icon in notification area when connected<br>Notify me when this connection has limited or no connectivity                                                    |
| OK Cancel                                                                                                    |

- e) Scroll down and select Internet Protocol (TCP/IP).
- f) Click the Properties button. The Internet Protocol (TCP/IP) Properties window will open.
- g) Make a note of the existing settings. These will need to be restored at the end of the VSRC-M configuration process to return the PC to its usual settings.

| Internet Protocol (TCP/IP) Prope                                                                                                    | rties 🛛 🕐 🔀           |  |  |  |  |  |
|----------------------------------------------------------------------------------------------------|-----------------------|--|--|--|--|--|
| General                                                                                                    |                       |  |  |  |  |  |
| You can get IP settings assigned automatically if your network supports<br>this capability. Otherwise, you need tc ask your network administrator for<br>the appropriate IP settings. |                       |  |  |  |  |  |
| Obtain an IP address automaticall                                                                                                    | y                     |  |  |  |  |  |
| • Use the following IP address:                                                                                                    |                       |  |  |  |  |  |
| IP address:                                                                                                    | 192 . 168 . 168 . 200 |  |  |  |  |  |
| S <u>u</u> bnet mask:                                                                                                    | 255.255.255.0         |  |  |  |  |  |
| <u>D</u> efault gateway:                                                                                                    | fault gateway:        |  |  |  |  |  |
| ○ 0 <u>b</u> tain DNS server address autor                                                                                                    | natically             |  |  |  |  |  |
| • Use the following DNS server add                                                                                                    | tresses:              |  |  |  |  |  |
| Preferred DNS server:                                                                                                    |                       |  |  |  |  |  |
| <u>A</u> lternate DNS server:                                                                                                    | · · ·                 |  |  |  |  |  |
|                                                                                                    | Ad <u>v</u> anced     |  |  |  |  |  |
|                                                                                                    | OK Cancel             |  |  |  |  |  |

- h) Click on the Use the following IP address button.
- i) Enter 192.168.168.200 into the IP address field.

- j) Enter 255.255.255.0 into the Subnet mask field.
- k) Click on the OK button. The window will close. The PC's network settings are now compatible with the default VSRC-M IP address (the Default IP address is 192.168.168.249).
- **3** Open a web browser.
- 4 Navigate to https://192.168.168.249 the VSRC-M controllers use a self-signed certificate for SSL communications, so you may see the warning below. Click "Continue to this website" to access the controller login page.

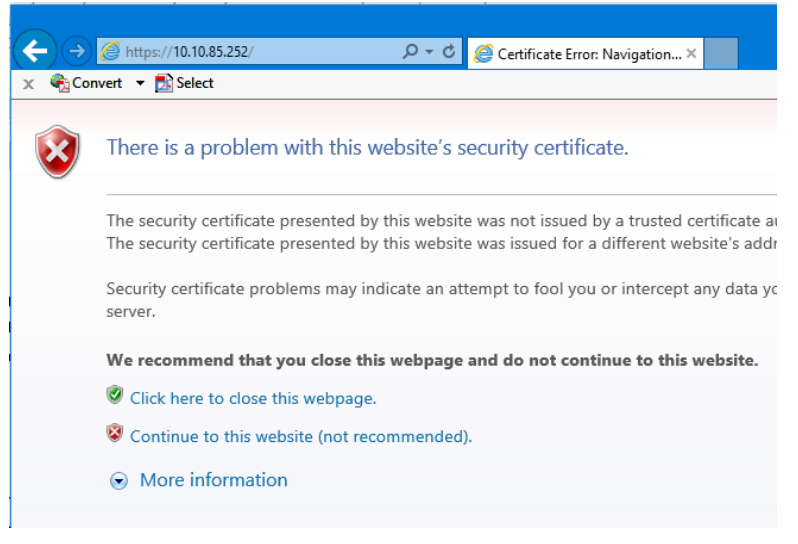

5 Enter "SMSAdmin" for the user name and "SECAdmin1" for the password and click Log in.

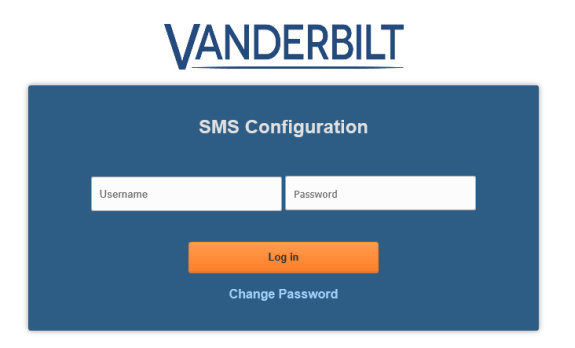

- a) The "SECAdmin1" password is only valid on the first login for after updating to FW v7.02M or new shipments from Vanderbilt after 7/8/2020.
- b) On initial login the following message will be displayed:

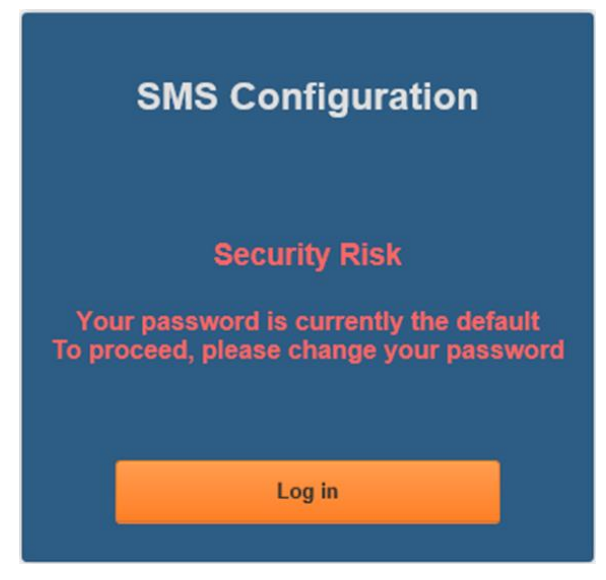

- c) You are required to enter a new, complex password.
- d) Click Log in and provide the default credentials again.
- e) Click Change Password.
- f) Enter and confirm the new password at the dialog below.

| SMS Configuration                                                                                                    |                       |  |  |  |  |
|----------------------------------------------------------------------------------------------------|-----------------------|--|--|--|--|
| SMSAdmin ••••••                                                                                                    |                       |  |  |  |  |
| Between 8-32 characters long<br>At least one lower case letter (a-z)<br>At least one upper case letter (A-Z)<br>At least one number (0-9)<br>At least one of these characters: 1 @ # \$ % ^ * ()_+ { } ; ' : , . / ?<br>Ilust <u>NOT</u> contain any of the following characters: & = [] < > - \" ~ |                       |  |  |  |  |
| New Password                                                                                                    | assword One more time |  |  |  |  |
| Log                                                                                                    | j in                  |  |  |  |  |

g) Select Log in to continue.

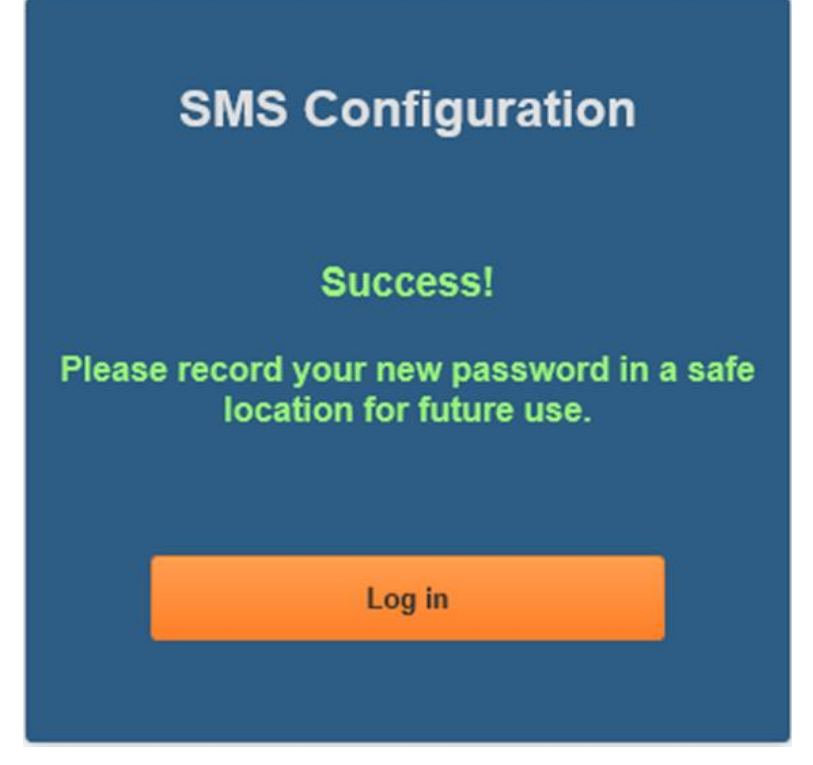

h) Select Log in again to continue after successful password reset.

Forgotten Password Recovery Will Require Contacting Vanderbilt Technical Support

6 The Main Settings screen will display.

|                                                                                                    | 💿 – 🗆 X<br>🤔 IP Configuration X 🕇 🛧 🎗 🙂                                                                                                    |
|----------------------------------------------------------------------------------------------------|----------------------------------------------------------------------------------------------------|
| X Convert  Select Main Settings Card Formats Diagnostics                                                                                                    | Options About Log out                                                                                                    |
| Board IP Settings<br>Hostname VSMS-10092275<br>DHCP<br>Static<br>IP Settings<br>IP Address 10.10.80.98<br>Subnet mask 255.255.0.0<br>Default gateway 10.10.0.1<br>Obtain DNS Server Address Automatically<br>Manually Configure DNS Server Address | VSRC-M Reader 1 & 2 Relay 1 Configuration<br>Communication Failure<br>- during MRO<br>O Retain State<br>Unlocked<br>E Locked<br>Power On<br>Unlocked<br>O Locked<br>Locked |
| Primary DNS 10.10.100.100<br>Secondary DNS 10.10.100.100<br>CIM IP Address Setting<br>IP Address or Hostname 10.10.56.89<br>Port Number 3001                                                                                                    | VSRC-M On-Board Reader Credential Config.     Reader 1     O Proximity     Magstripe     Reader 2     O Proximity     Magstripe                                            |

- 7 Click on the Static IP button.
  - i) Enter new IP address into the IP address field. Consult with network technicians to get an address that is compatible with the existing network.
  - j) Enter new Subnet mask into the Subnet mask field. Consult with network technicians to get an address that is compatible with the existing network.
  - k) Enter new Default gateway into the Default gateway field. Consult with network technicians to get an address that is compatible with the existing network.
- 8 Click on the Manually configure DNS server addresses button (Optional, for DNS configuration).
  - I) Enter a primary DNS server address into the Primary DNS server field. Consult with network technicians to get an address that is compatible with the existing network.
  - m) Enter a Secondary DNS server into the Secondary DNS server field. Consult with network technicians to get an address that is compatible with the existing network.
- 9 In the CIM IP Address Setting section at the IP Address or Hostname field either:
  - Enter the IP address of the CIM or
  - If using DNS, enter the Fully Qualified Domain Name (FQDN) of the CIM.
- **10** Enter the Port Number of the CIM into the **Port Number** field in the **CIM IP Address Setting** section. The number should be 3001 unless IT technicians specify otherwise. Verify that the controller definition matches the port entered in this screen.
- 11 Click **Save Main Settings**. Make a note of the IP address as it will be used by SMS to communicate with the VSRC-M.
- 12 Restore the network settings on the PC (follow step 2 above to access the network settings of the PC).
- 13 The IP address of the VSRC-M has been set.

### **VSRC-M DHCP Configuration**

Configuring the VSRC-M to DHCP is possible but the different methods required, depending on network architecture, are beyond the scope of this manual. Contact Technical Support for help with DHCP configuration.

**WARNING:** If Controller IP address changes, the system will not be aware of it until the DNS cache refreshes. The CIM will need to be restarted in order for it to resolve the new IP address. During the time that the cache has not refreshed and the CIM has not been restarted, the system may not operate correctly.

## VSRC-M GUI (Graphical User Interface)

#### **Main Settings**

| ← ⊖ € https://10.10.80 ♀ ▼ Cert X @ About ○ 10.10.80.98 × ↑★ 호 @<br>x ጭ Convert ▼ 🗟 Select                                                                                                    |                                                                                                    |  |  |  |  |
|----------------------------------------------------------------------------------------------------|----------------------------------------------------------------------------------------------------|--|--|--|--|
| Main Settings Card Formats Diagnostics                                                                                                    | Options About Log out                                                                                                    |  |  |  |  |
| Board IP Settings<br>Hostname VSMS-10092275<br>DHCP<br>Static<br>IP Settings<br>IP Address 10.10.80.98<br>Subnet mask 255.255.00<br>Default gateway 10.10.01<br>Obtain DNS Server Address Automatically<br>Manually Configure DNS Server Address | VSRC-M Reader 1 & 2 Relay 1 Configuration<br>Communication Failure<br>- during MRO<br>© Retain State<br>© Unlocked<br>© Locked<br>Power On<br>© Unlocked<br>© Locked |  |  |  |  |
| DNS Server Address Setting<br>Primary DNS 10.10.100.100<br>Secondary DNS 10.10.100.102<br>Proximity<br>Magstripe                                                                                                    |                                                                                                    |  |  |  |  |
| CIM IP Address Setting<br>IP Address or Hostname 10.10.56.89<br>Port Number 3001                                                                                                    | Reader 2<br>● Proximity<br>● Magstripe                                                                                                    |  |  |  |  |
| Save Main Settings                                                                                                    |                                                                                                    |  |  |  |  |

**Hostname** - This displays the name of the specific VSRC-M. The name is in a standard format of VSMS-XXXXXXX.

- VSMS Mercury EP4502 Based Reader Controller
- XXXXXXXX The serial number of the specific VSRC-M (in the above example the serial number is 10092275).

The Host Name is used to access and setup the VSRC-M using Dynamic DNS in conjunction with DHCP. Consult with network technicians for details on setting up your network in this manner.

**DHCP** - This setting sets up the VRCNX-M to use a DHCP server on your network (use only if you have a DHCP server on the network). Vanderbilt recommends utilizing static IP addressing or DHCP reservations for controllers. If the controller IP address changes, there will be a loss of controller communications until the new IP address is recognized by the CIM.

Static - This setting forces the VRCNX-M to use a static IP address.

#### **IP Settings**

- IP Address
  - When in Static mode, this is where you set the VRCNX-M's IP address.
  - When in DHCP mode, displays the IP address configured by the DHCP server.
- Subnet Mask
  - When in Static mode, this is where you set the VRCNX-M's subnet mask.
  - When in DHCP mode, displays the subnet mask configured by the DHCP server.
- Default Gateway
  - When in Static mode, this is where you set the default gateway.
  - When in DHCP mode, displays the default gateway configured by the DHCP server.

**Obtain DNS Server Address Automatically** - When chosen, your DHCP server will assign your DNS Server IP addresses.

Manually Configure DNS Server Address - When chosen you will assign your DNS server IP addresses.

#### **DNS Server Address Setting**

- Primary DNS
  - When Manually entered, this is where you enter the Primary DNS address.
  - When Automatically obtained, displays the Primary DNS chosen by the DHCP server.
- Secondary DNS
  - When Manually entered, this is where you enter the Secondary DNS address.
  - When Automatically obtained, displays the Secondary DNS chosen by the DHCP server.

#### **CIM IP Address Setting**

- IP Address or Hostname Displays the IP Address or Hostname of the computer running the CIM; if using DNS the Fully Qualified Domain Name (FQDN) of the CIM should be entered here
- **Port Number** Displays the Port Number of the CIM: Use port 3001 unless otherwise specified by IT technician. Verify that the controller definitions match the port entered on this screen.

VSRC Reader 1 & 2 Relay 1 Configuration - This section is used to define the state of Relay 1 associated with each VSRC-M reader in case of network communication failure during MRO Override state or power restored without network communications restoration.

**Note:** Whether the lock connected to the VSRC is Fail Safe or Fail Secure will ultimately determine what effect the state of Relay 1 will have on the lock. The examples below are assuming a Fail Secure installation.

- Comm Failure Choose one of the options to define the behavior of Relay 1 in the event of communication failure. Once communication is returned Relay 1 will resume its Normal Operation state.
  - Retain State The lock will stay in whatever state it was in (activated or deactivated) when communication was lost.
  - **Unlocked** The relay will be activated when communication is lost. In most installations this will mean that the door will become unsecured.

 Locked - The relay will be deactivated when communication is lost. In most installations this will mean that the door will become secured.

Example: VSRC Lock (Relay 1) Configuration - Comm. Failure During MRO = Unlock

Unlock Command (MRO) sent to VSRC:

Green LED Activated

Relay 1 Activated

DOD Shunted

Communications Failure to VSRC:

Previous MRO Cleared

Cancel Reader Toggle

Set Lock Based on Comm. Failure During MRO Setting (e.g. Unlock)

Energize Relay 1

Energize Green LED

Communications Restored to VSRC:

**Restore Normal Operation** 

Reset Relay 1

Reset Reader

- Power On This section is used to define the behavior of Relay 1 while SMS is reloading the VSRC after a
  power loss. In the case of a power failure Relay 1 will become deactivated. When power and communication
  are returned, SMS will need to reload the VSRC. During this time the Power On option determines what state
  Relay 1 will be in. Once the VSRC has been fully restored it will resume its Normal Operation state.
  - Unlocked The relay will be activated when the VSRC receives power and is being reloaded. In most
    installations this will mean that the door will become unsecured.
  - Locked The relay will be deactivated when the VSRC receives power and is being reloaded. In most installations this will mean that the door will become secured.

VSRC-M On-Board Reader Credential Configuration - Two on-board Reader Interfaces can be configured on the VSRC-M. Use the settings below to specify the Credential Technology for each on-board Reader Interface.

- Reader 1 Choose the Credential Technology
  - Proximity
  - Magstripe
- **Reader 2** Choose the Credential Technology
  - Proximity
- Magstripe

### **Card Formats**

| Main Settings C | ard Formats   | Diagnostics      | Options              | About | Log out |
|-----------------|---------------|------------------|----------------------|-------|---------|
|                 | SMS-          | M Device Offline | e Card Format Settin | a     |         |
| Set 1           |               |                  | Set 2                | 5     |         |
| Card Form       | at Geo 34-bit | ~                | Card Format          |       | ~       |
| Site Code       | 25            |                  | Site Code 0          |       |         |
|                 |               |                  |                      |       |         |
| Set 3           |               |                  | Set 4                |       |         |
| Card Form       | at            | ~                | Card Format          |       | ~       |
| Site Code       | 0             |                  | Site Code            |       |         |
|                 |               |                  |                      |       |         |
| Sot 5           |               |                  | -Sot 6-              |       |         |
| Card Form       | at            | ~                | Card Format          |       |         |
| Site Code       | 0             |                  | Site Code            |       |         |
|                 |               |                  |                      |       |         |
| Set 7           |               |                  | -Sot 8-              |       |         |
| Card Form       | at            |                  | Card Format          |       |         |
| Site Code       | 0             |                  | Site Code            |       |         |
| 0.00000         | -             |                  |                      |       |         |

#### Set 1 - Set 8

Use this page to configure up to 8 Card Formats and Site Codes that will be active during Degraded Mode (the VSRC-M has lost communication to the CIM and is loading the Enhanced Offline Access database from the last CIM connection).

### **Diagnostics**

| ← → <u>@</u> https://10.10.4 | 85 🔎 – 😵 Cert 🖒                                                              | Ø Diagnostics                                                             | ×                                                                            | <b>0</b>                                            | - □ ×<br>↑★¤© |
|------------------------------|------------------------------------------------------------------------------|---------------------------------------------------------------------------|------------------------------------------------------------------------------|-----------------------------------------------------|---------------|
| 🗴 🍕 Convert 🔻 🛃 Select       | t                                                                            |                                                                           |                                                                              |                                                     |               |
| Main Settings                | Card Formats                                                                 | Diagnostics                                                               | Options                                                                      | About                                               | Log out       |
|                              | Select a c                                                                   | command and o                                                             | click the 'Submit                                                            | ť button:                                           |               |
|                              | <ul> <li>System</li> <li>Clock</li> <li>Holiday</li> <li>SiteCode</li> </ul> | <ul> <li>Reader</li> <li>Relay</li> <li>Contact</li> <li>Badge</li> </ul> | <ul> <li>Time Zone</li> <li>Area</li> <li>Alarm</li> <li>Schedule</li> </ul> | <ul><li>Slave</li><li>Riname</li><li>More</li></ul> |               |
| and an optional parameter:   |                                                                              |                                                                           |                                                                              |                                                     |               |
|                              |                                                                              | Submit                                                                    | Clear                                                                        |                                                     |               |

Use this page to display additional detailed information regarding the VRCNX-M and data currently residing in memory. Use this page as directed by Vanderbilt Technical Support.

### Options

|                                           | 15 🔎 👻 Cert 🖒 | <i> Options</i> | × 🖉 Op  | tions | - □ ×   |  |
|-------------------------------------------|---------------|-----------------|---------|-------|---------|--|
| 🗴 🍓 Convert 👻 🔂 Select                    |               |                 |         |       |         |  |
| Main Settings                             | Card Formats  | Diagnostics     | Options | About | Log out |  |
| Options<br>Session Length (minutes): 15 ✓ |               |                 |         |       |         |  |
|                                           | <u></u>       | Save (          | Options |       |         |  |

Use to set the session inactivity timeout.

### About

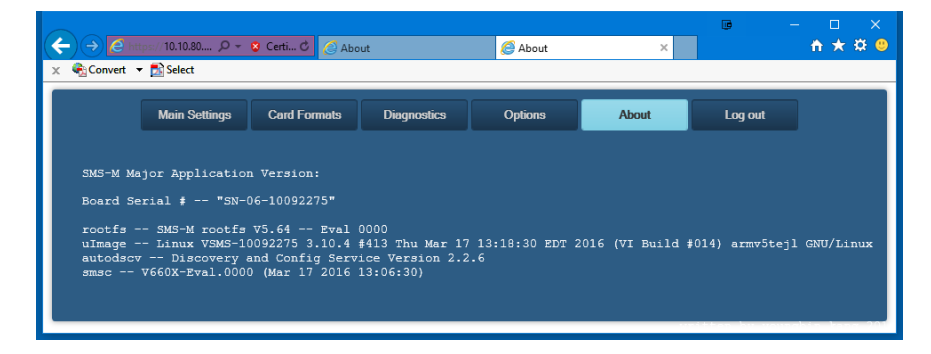

This page displays detailed information regarding the firmware loaded on the controller

## **VSRC-M Pin Layout**

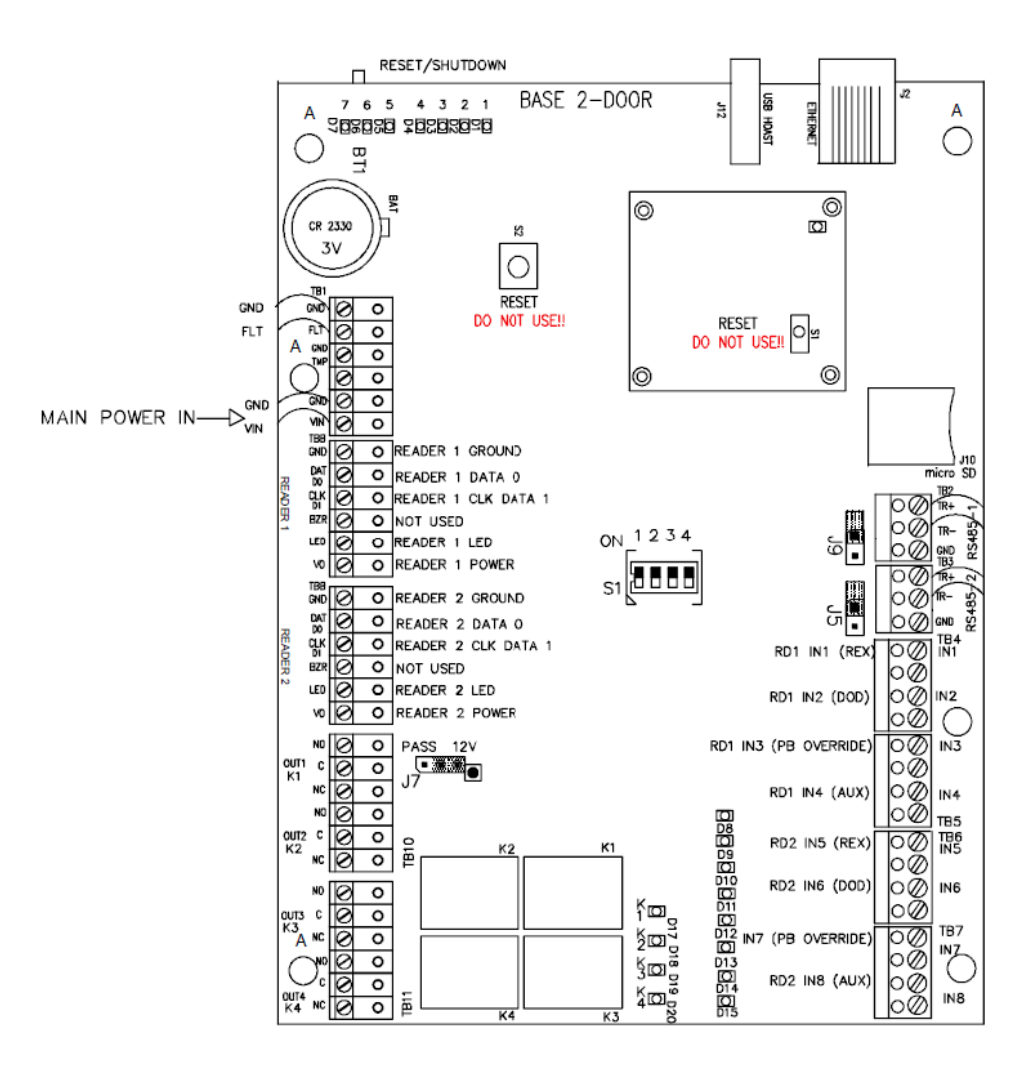

## **Pin Functions**

TB1 - Power input for the VSRC-M. 12VDC or 24VDC.

- GND (-) ' Shutdown / Restart
- FLT (+) ' Shutdown / Restart
- GND (-) ' Tamper
- TMP (+) ' Tamper
- GND is (-) ' VSRC-M Main Power
- VIN is (+) ' VSRC-M Main Power

RESET / SHUTDOWN - Hold for 5 - 9 seconds and release for Reboot.

Hold for 10 seconds for Power Down. Refer to LED Indicators.

- J10 micro SD connection for flash memory.
- J12 USB HOST (reserved for future use).

S1 - Used to disable network communications.

- Switch 1 Enable/Disable: Onboard web server (Configuration GUI), Ping and Discovery protocol. Enabled by default. If OFF, the onboard web server (GUI), Ping and Discovery protocol are disabled. If disabled then the VSRC-M cannot be reached via the GUI, Ping or the Discovery and Configuration Tool.
- Switch 2 Reserved for Future Use
- Switch 3 Off
- Switch 4 Off
- J5 RS485 Termination (default = Off)
- J9 RS485 Termination (default = Off)
- J7 PASS 12V = Reader Power Select
  - Jumper PINs 2 & 3 = 12 V Available to Reader Ports (min 20 V in)
  - Jumper PINs 1 & 2 = Input Power "Passed Through" to Reader Ports

**Warning:** Serious damage may occur to the read-head if this jumper is set incorrectly. Please verify manufacturer read-head voltage requirements.

S2 - RESET -- DO NOT USE.

JP3 [CPU Daughter Board] - DO NOT REMOVE.

- J4 [CPU Daughter Board] RS-232
- S1 [CPU Daughter Board] RESET -- DO NOT USE.

Never Depress the S2 RESET button on the main controller or S1 RESET button on the CPU daughter board.

These buttons will interrupt power to the VSRC-M without shutting down critical software processes and may render the VSRC-M inoperable.

READER 1 - Onboard Reader Interface (Wiegand / Magstripe)

- GND Ground
- DAT Data / Data 0
- CLK Clock / Data 1
- BZR Reader Buzzer
- LED Reader LED
- VO Reader Power

READER 2 - Onboard Reader Interface (Wiegand / Magstripe)

- GND Ground
- DAT Data / Data 0
- CLK Clock / Data 1
- BZR Reader Buzzer
- LED Reader LED
- VO Reader Power

OUT 1 - Relay Output 1 for Reader 1

- NO Normally Open
- C Common
- NC Normally Closed
- OUT 2 Relay Output 2 for Reader 1
  - NO Normally Open
  - C Common
  - NC Normally Closed
- OUT 3 Relay Output 1 for Reader 2
  - NO Normally Open
  - C Common
  - NC Normally Closed
- OUT 4 Relay Output 2 for Reader 2
  - NO Normally Open
  - C Common
  - NC Normally Closed
- IN 1 Contact Input 1 for Reader 1
  - 2 wires used for Request to Exit (REX)
- IN 2 Contact Input 2 for Reader 1
  - 2 wires used for Door Open Detect (DOD)

- IN 3 Contact Input 3 for Reader 1
  - 2 wires used for Push Button Override
- IN 4 Contact Input 4 for Reader 1
  - 2 wires used for Auxiliary Input
- IN 5 Contact Input 1 for Reader 2
  - 2 wires used for Request to Exit (REX)
- IN 6 Contact Input 2 for Reader 2
  - 2 wires used for Door Open Detect (DOD)
- IN 7 Contact Input 3 for Reader 2
  - 2 wires used for Push Button Override
- IN 8 Contact Input 4 for Reader 2
  - 2 wires used for Auxiliary Input

ETHERNET - Ethernet cable to network connects here.

**Warning:** Vanderbilt recommends Setting S1-Switch 1 OFF to DISABLE the onboard web server, ping, and discovery protocol after installation and configuration. Leaving these features enabled could allow unauthorized access to the VSRC-M.

### **Pins Left at Default**

The below pins should be left at their default settings:

- J9 Used for RS485 Channel 2 termination (Reader Interface Termination). Default: PINs 1 & 2 Jumper Removed.
- J5 Used for RS485 Channel 3 termination (Reader Interface Termination). Default: PINs 1 & 2 Jumper Removed.

# **Connecting VSRC-M to CIM**

There is no direct connection between the VSRC-M and the CIM. To connect, they need to be on the same network and the proper IP address of the VSRC-M needs to be entered when setting up the VSRC-M in SMS. In addition, a data surge protector needs to be installed between the VSRC-M and the hub or switch. Install the supplied data surge protector (DITEK-DTK-MRJ45C5E) or an equivalent UL Listed unit. Power is supplied independently from a power supply connecting to TB1 on the VSRC-M.

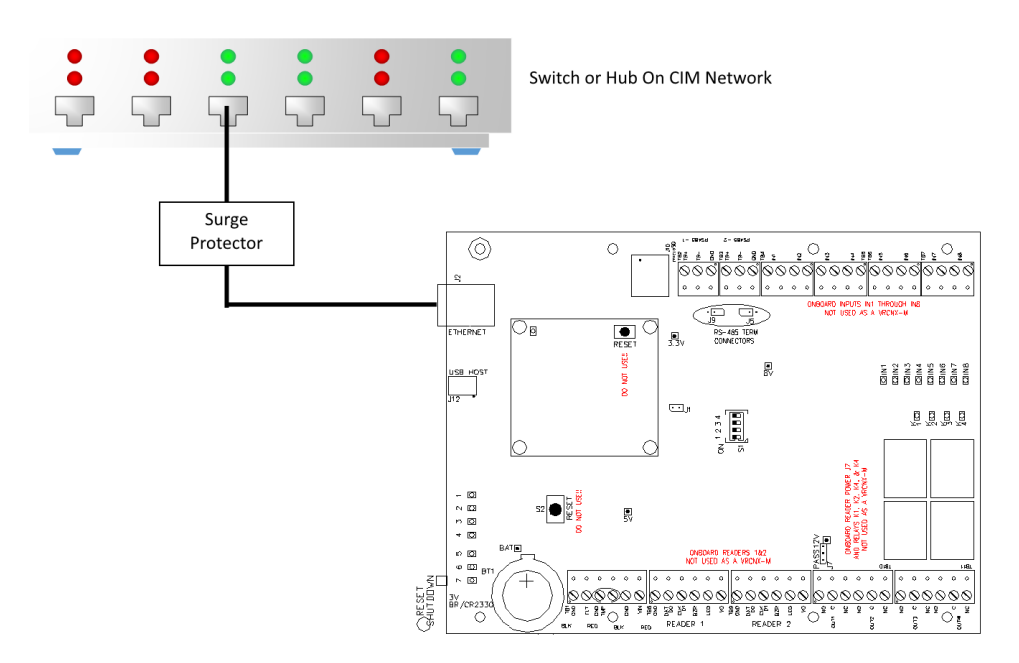

#### Data Communication between CIM and VSRC-M

| СІМ                 | VSRC-M              |
|---------------------|---------------------|
| Ethernet To Network | Ethernet to Network |

# **Connecting to Read Heads**

The following sections how to install various credential read heads to the VSRC-M reader interfaces.

The VSRC-M reader interface can communicate to many different read heads. Provided here are the pin outs for the most commonly used read-heads. The connection is different for each reader type. See the Recommended Wire Chart below for the proper wire type and lengths.

## Recommended Wire Chart: VSRC-M to Reader Head

| Connection                      | Maximum<br>Distance (ft) | Cable Recommendation      |  |
|---------------------------------|--------------------------|---------------------------|--|
| VSRC-M to Magstripe Reader Head | 200                      | 18 AWG/5 Cond, Strd, Shld |  |
| VSRC-M to Proximity Reader Head | 500                      | 18 AWG/5 Cond, Strd, Shld |  |
| VSRC-M to Door Contact          | 2000                     | 22 AWG/2 Cond, Strd, Shld |  |
| VSRC-M to Exit Button           | 2000                     | 22 AWG/2 Cond, Strd, Shld |  |

#### Abbreviations:

- Cond. = Conductor
- Strd. = Stranded
- Shid. = Shielded
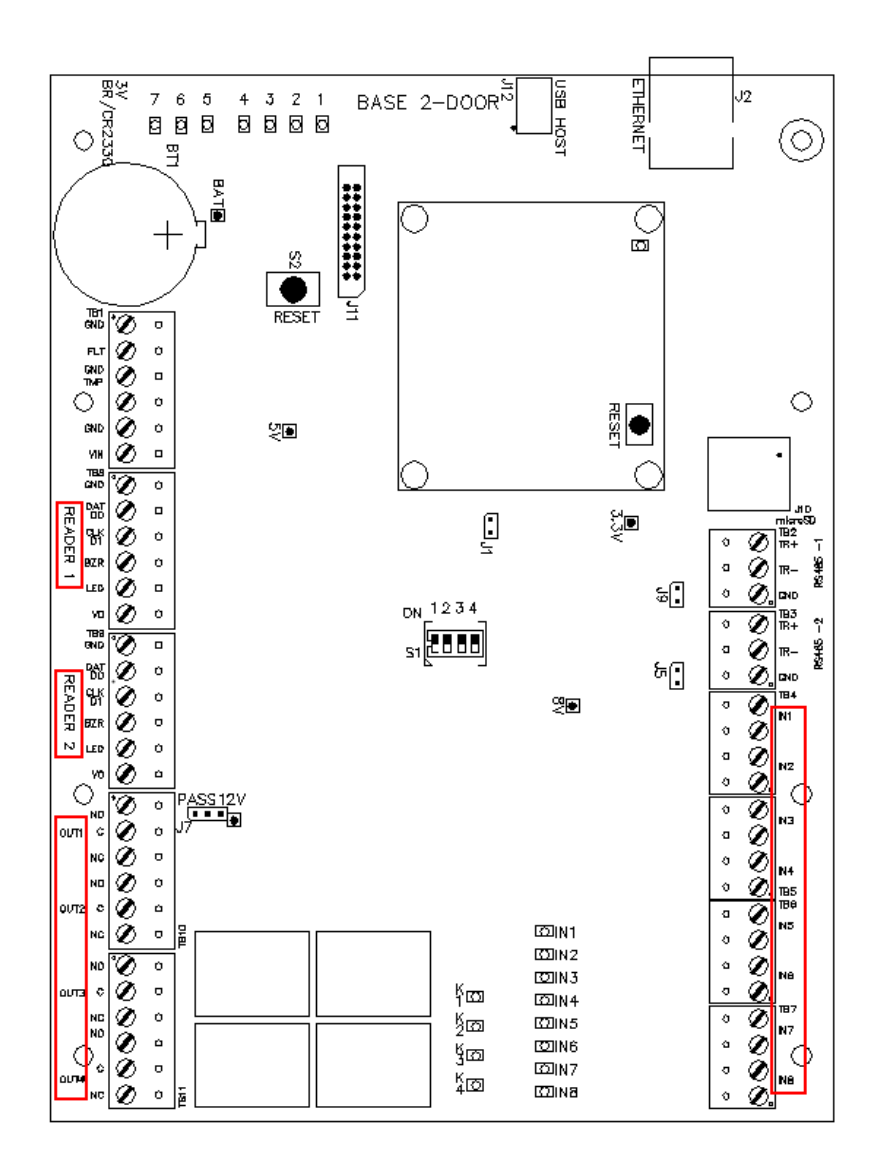

## **VSRC-M RI Pin Connections**

# **Reader 1**

Reader 1 can be used to connect 1 card-reader to the VSRC-M:

- Pin 1 is Ground (GND)
- Pin 2 is DAT/D0 (Data 0)
- Pin 3 is CLK/D1 (Data 1)
- Pin 4 is Buzzer (14-24V)
- Pin 5 is LED
- Pin 6 is Power (V0)

Reader 1 has four contact points at TB4 - IN1 and TB4 - IN2 and TB5 - IN3 and TB5 - IN4. Each contact point has its own ground. Unsupervised door contacts have maximum wire length of 2,000 feet.

Reader 1 has two relay outputs at TB10 - OUT1 and TB10 - OUT2. The relays are single pole/double throw and are rated at 30 VDC @ 2 amp. OUT1 is for the Door Unlock relay. OUT2 is for the Door Held Open relay.

## Reader 2

Reader 2 can be used to connect 1 card-reader to the VSRC-M.

- Pin 1 is Ground (GND)
- Pin 2 is DAT/D0 (Data 0)
- Pin 3 is CLK/D1 (Data 1)
- Pin 4 is Buzzer (14-24V)
- Pin 5 is LED
- Pin 6 is Power (V0)

Reader 2 has four contact points at TB6 - IN5 and TB6 - IN6 and TB7- IN7 and TB7 - IN8. Each contact point has its own ground. Unsupervised door contacts have maximum wire length of 2,000 feet.

Reader 2 has two relay outputs at TB11 - OUT3 and TB11 - OUT4. The relays are single pole/double throw and are rated at 30 VDC @ 2 amp. OUT3 is for the Door Unlock relay. OUT4 is for the Door Held Open relay.

J7 - Read head voltage selector. The read-head voltage selector provides pass-through or 12VDC to the various types of read-heads for both Reader 1 and Reader 2.

- No jumper will provide no power
- A jumper across Pass and the center Pin will pass-through VSRC-M main input voltage
- A jumper across the center Pin and 12V will provide 12VDC

**Note**: Serious damage may occur to the read-head if this jumper is set incorrectly. Please check the read-head voltage requirements.

## **Proximity Reader**

#### Wiegand / Proximity Read Head Pin Connections

| VSRC-M         | Proximity Reader        |
|----------------|-------------------------|
| PIN 1 (GND)    | GROUND (BLACK)          |
| PIN 2 (DAT/D0) | DATA 0 (GREEN)          |
| PIN 3 (CLK/D1) | DATA 1 (WHITE)          |
| PIN 4 (BUZZER) | BEEPER (YELLOW); 12-24V |
| PIN 5 (LED)    | LED (ORANGE)            |
| PIN 6 (PWR)    | POWER (RED)             |

Note: Colors may vary slightly depending on the read head manufacturer. Use this chart as a model.

## VSRC-M VMR-5 Magnetic Strip - LED 1 Wire Configuration

| VSRC-M         | VMR-5          |
|----------------|----------------|
| PIN 1 (GND)    | GROUND (BLACK) |
| PIN 2 (DAT/D0) | DATA 0 (GREEN) |
| PIN 3 (CLK/D1) | DATA 1 (WHITE) |
| PIN 4 (BUZZER) | NOT USED       |
| PIN 5 (LED)    | LED (BROWN)    |
| PIN 6 (PWR)    | POWER (RED)    |

#### VMR - 5 Magnetic Stripe - LED 1 Pin Connections

#### **VMR-5 Switch Settings**

Remove the top mounting bracket to access the  $\ensuremath{\mathsf{DIP}}$  switches.

S1 = Off S2 = Off S3 = Off S4 = Off

## VSRC-M VMR-10 and VMR-20 Magnetic Stripe

#### VMR-10 and VMR-20 Magnetic Stripe Pin Connections

| VSRC-M         | VMR-10 and VMR-20 |
|----------------|-------------------|
| PIN 1 (GND)    | GROUND (BLACK)    |
| PIN 2 (DAT/D0) | DATA 0 (GREEN)    |
| PIN 3 (CLK/D1) | DATA 1 (WHITE)    |
| PIN 4 (BUZZER) | NOT USED          |
| PIN 5 (LED)    | LED (BROWN)       |
| PIN 6 (PWR)    | POWER (RED)       |

#### VMR-10 and VMR-20 Switch Settings

Remove the top mounting bracket to access the DIP switches.

S1 = Off S2 = On S3 = On S4 =On

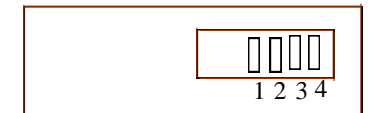

# **Installing Diodes for Lock Wiring - Relay**

Diodes are supplied with the VSRC-M which should be fitted across 12V and COM on each Reader Interface to protect the relay contacts.

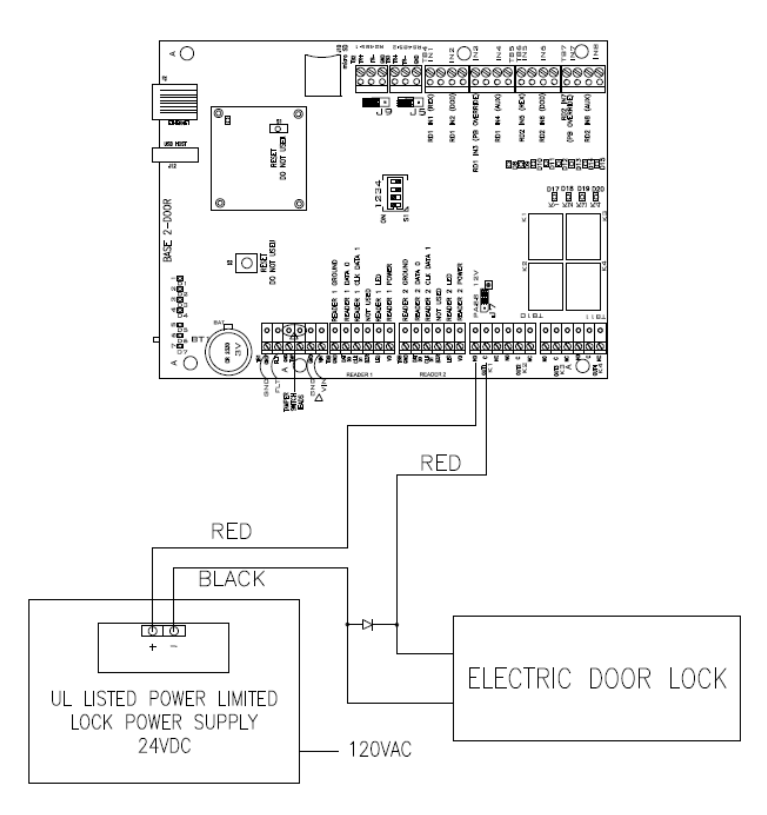

The lock is wired across 12V and COM. A 0V link to COM is then required to complete the circuit. This will be wired to relay K1 and K3 NO or NC depending on lock type: Fail Open / Fail Closed (*the diagram above is Fail Open*).

## CHAPTER 7

# **VSRC-A**

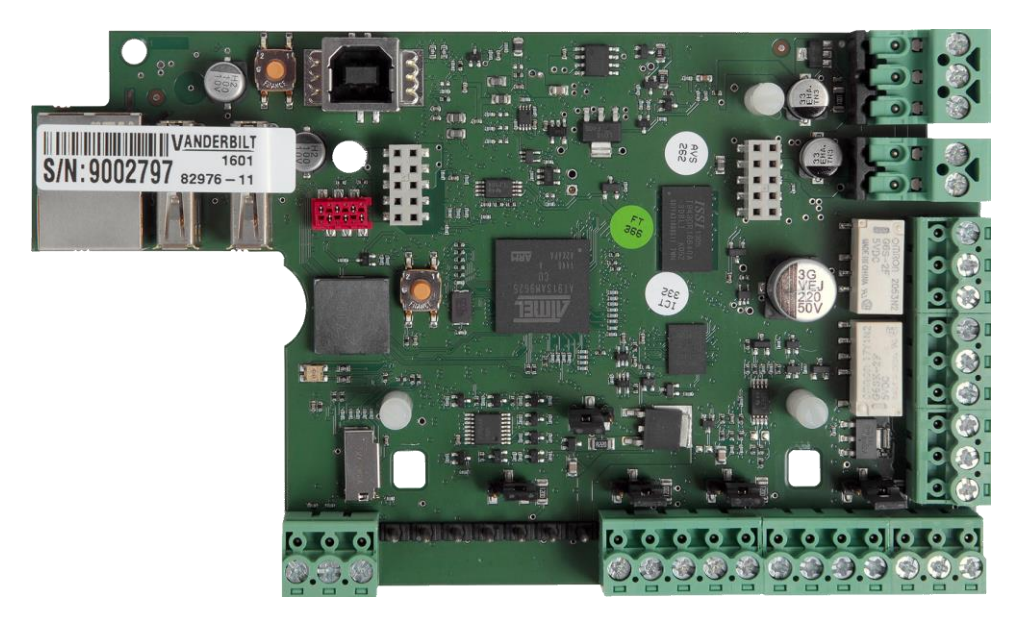

Vanderbilt Dual Reader Controller (VSRC-A)

# **Overview**

The Vanderbilt Dual Reader Controller (VSRC-A) is an intelligent device that can be paired with v6.4.5 and newer **Vanderbilt Security Management System** (SMS) Enterprise software installations. The VSRC-A contains 2 onboard Wiegand / Magstripe readers and associated relays and contacts. The VSRC-A is an independently programmable device capable of making decisions and storing history at the local level (*Enhanced Offline Mode*) if communication is lost.

# **VSRC-A Highlights**

• Supports read head technologies utilizing Wiegand (D0/D1) or Magstripe (clock/data) signals.

**Proximity Cards** 

- Standard 26-bit
- Vanderbilt 34-bit
- HID Corporate 1000 35-Bit
- HID Corporate 1000 48-Bit
- HID/ProxIF 37-Bit
- XceedID 40-Bit
- XceedID 35-bit (including EV1)

MiFare 32-Bit Serial Number (With HID read-head ONLY)

#### **Magstripe Cards**

- Geoffrey encoded magcard 14-D
- Geo-Image magcard 11-D
- Locknetic 18-D magcard
- Communicates via network protocol at 10/100 Base-T
- Powered locally by a 12VDC Rated UL294 Listed Power-Limited Power Supply, capable of 4 hours standby power.
- Capable of running in *Enhanced Offline Mode*, allowing local decision making if communication fails between the VSRC-A and the network.

## **VSRC-A Standard Features**

- Supports two read-head credentials
- Communicates with CIM via network protocol at 10/100 Base-T
- Connection for two multi-color LEDs for access granted or access denied indication
- Connector for two buzzer/annunciators
- SMS software configuration as VSRC-A2 includes 2 input contacts for exit request (REX) and door position switch (DOD) for each read head
- Alternate SMS software configuration as VSRC-A1 includes 4 input contacts for exit request (REX), door
  position switch (DOD), exterior push button (EPB) and auxiliary input for a single read dead
- Connector for tamper switch

## **VSRC-A Specifications**

- Board Dimensions: 151mm H x 201mm W x 53mm D
- Enclosure Dimensions: 8-1/4" H x 7-1/2" W x 3-1/2" D
- Power requirements: 9.5 VDC to 29.5 VDC
- Power consumption: 600 mA @ 12 VDC
- Ambient temperature: -40° to 55° C

# **VSRC-A Enclosure**

### Features

- Metal enclosure with hinged door
- Enclosure Dimensions: 8.25" x 7.5" x 3.5"

## **Environmental Conditions**

- Ambient Temperature: -40° to 55° C
- The room must be dust free and clean.
- It is optimal to mount the enclosure on fire rated plywood which is affixed to a cinder block wall or a wall covering i.e. sheetrock
- Mount the cabinet in a secure, but generally accessible location

# Mounting

- Field Wiring It is necessary to punch the knockouts in the metal enclosure for field wiring. It is recommended that this is done before mounting the enclosure to the wall.
- A non-metallic sleeve is recommended to protect the wiring where it enters the cabinet.
- Mount the enclosure to the wall using the provided mounting holes. Recommended mounting hardware: Four 1/4" x 1" lag bolts.

# **IP** Configuration

The IP address of the VSRC-A has to be configured so that it can communicate with the CIM. Configuration should occur after the VSRC-A has been fully installed. Detailed instructions on how to configure the VSRC-A with a Static IP address are listed below. DHCP configuration, while not recommended by Vanderbilt, is also possible with DHCP reservations. Please review the DHCP Configuration section before configuration.

Note: Communication is at 10/100 Base-T

## **Static IP and DNS Configuration**

The VSRC-A is DNS Compatible. Configuring a DNS Server is beyond the scope of this manual; a network technician should be contacted to set up the DNS Server. The directions below give details for Static IP setup with and without DNS. See the DHCP Configuration section before configuration DHCP.

#### Follow the steps below to configure the static IP of the VSRC-A.

- 1 Connect a PC with a web browser to the VSRC-A.
  - Direct Connection Using a cross-over cable, the reader interface can be connected directly to the network card of the PC.
  - Network Connection Using a regular network cable, the reader interface can be connected to a hub or switch that is on the same network as the PC.
- 2 Configure the PC's network settings to communicate with the VSRC-A.
  - a) Click the **Start** button.
  - b) Click Settings.

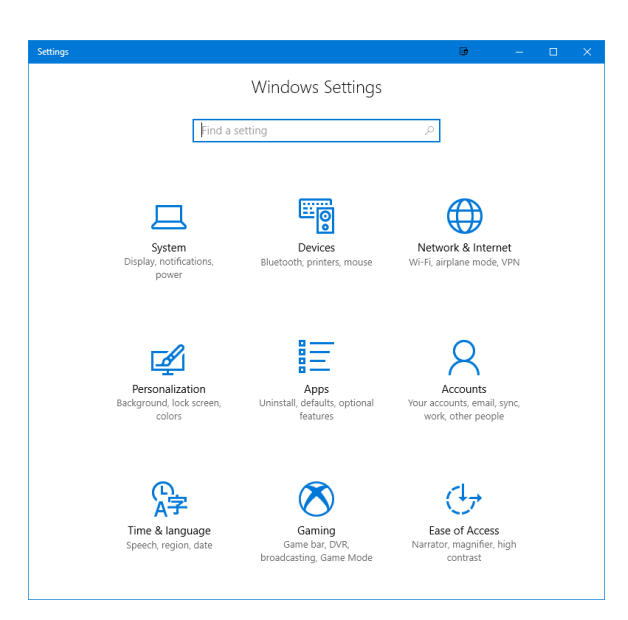

c) Click Network & Internet.

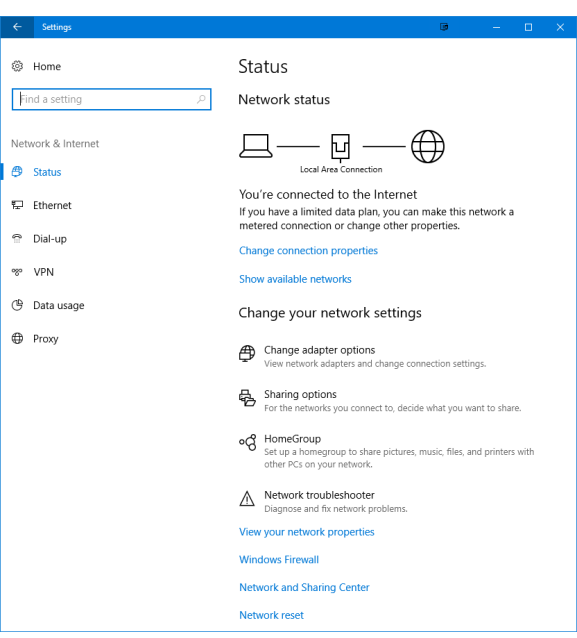

d) Click Ethernet.

| ÷  | Settings            | G                                        | - | × |
|----|---------------------|------------------------------------------|---|---|
| 0  | Home                | Ethernet                                 |   |   |
| F  | ind a setting $ ho$ | Ethernet                                 |   |   |
| Ne | work & Internet     | Vi.local<br>Connected                    |   |   |
| ₿  | Status              |                                          |   |   |
|    | Ethernet            | Related settings                         |   |   |
| 6  | Dial-up             | Change advanced sharing options          |   |   |
| %  | VPN                 | Network and Sharing Center               |   |   |
| G  | Data usage          | HomeGroup                                |   |   |
| ⊕  | Proxy               | Windows Firewall                         |   |   |
|    |                     | Have a question?<br>Get help             |   |   |
|    |                     | Make Windows better.<br>Give us feedback |   |   |

e) Click Change adapter options

| 🛃 Control Panel/All Control Panel Items/Network Connections                                                                                      | . –               |           | ×     |
|----------------------------------------------------------------------------------------------------|-------------------|-----------|-------|
|                                                                                                    | Search Network Co | nnections | P     |
| <u>Eile Edit View Advanced Iools</u>                                                                                                    |                   |           |       |
| Organize 👻 Disable this network device Diagnose this connection Rename this connection View status of this connection Change settings of this co | nnection          | •         | ?     |
| Local Area Connection<br>vilocal<br>Intel(R) Ethernet Connection (2) L                                                                           |                   |           |       |
| 4 items 1 item selected                                                                                                    |                   |           | 8:: 📼 |

f) Highlight the NIC connected to the VRCNX-A and click Change settings of this connection.

| 🖳 Local Area Connection Properties 🛛 👼                                                                           | × |
|----------------------------------------------------------------------------------------------------|---|
| Networking Sharing                                                                                               |   |
| Connect using:                                                                                                   |   |
| Intel(R) Ethemet Connection (2) I219-LM                                                                          |   |
| <u>C</u> onfigure                                                                                                |   |
| This connection uses the following items:                                                                        | 1 |
| Glean to microsoft Networks      File and Printer Sharing for Microsoft Networks      Gue DNE LightWeight Filter |   |
| QoS Packet Scheduler                                                                                             |   |
| Internet Protocol Version 4 (TCP/IPv4)     Microsoft Network Adapter Multiplevor Protocol                        |   |
| Incosoft LLDP Protocol Driver                                                                                    |   |
| < >>                                                                                                    |   |
| Install Uninstall Properties                                                                                     |   |
| Description                                                                                                    |   |
| Allows your computer to access resources on a Microsoft<br>network.                                              |   |
|                                                                                                    |   |
| OK Cancel                                                                                                    |   |

- g) Scroll down and select Internet Protocol (TCP/IP v4).
- h) Click the Properties button.
- i) Make a note of the existing settings. These will need to be restored at the end of the VRCNX-A configuration process to return the PC to its usual settings.

| Internet Protocol Version 4 (TCP/IPv4)                                                                                | Properties 📴 🗙                                                       |   |
|----------------------------------------------------------------------------------------------------|----------------------------------------------------------------------|---|
| General                                                                                                    |                                                                      |   |
| You can get IP settings assigned autor<br>this capability. Otherwise, you need to<br>for the appropriate IP settings. | natically if your network supports<br>ask your network administrator |   |
| ODtain an IP address automatical                                                                                      | ly                                                                   |   |
| Use the following IP address:                                                                                         |                                                                      |   |
| IP address:                                                                                                    | 192 . 168 . 168 . 200                                                |   |
| Subnet mask:                                                                                                    | 255 . 255 . 255 . 0                                                  |   |
| Default gateway:                                                                                                    |                                                                      |   |
| Obtain DNS server address autor                                                                                       | natically                                                            |   |
| • Use the following DNS server add                                                                                    | resses:                                                              |   |
| Preferred DNS server:                                                                                                 | · · · · ·                                                            |   |
| <u>A</u> lternate DNS server:                                                                                         |                                                                      |   |
| Validate settings upon exit                                                                                           | Advanced                                                             |   |
|                                                                                                    | OK Cancel                                                            | ] |

- j) Click on the Use the following IP address button.
- k) Enter 192.168.168.200 into the IP address field.
- I) Enter 255.255.255.0 into the Subnet mask field.
- m) Click on the **OK** button. The window will close. The PC's network settings are now compatible with the default VSRC-A IP address (the Default IP address is 192.168.168.249).
- **3** Open a web browser.

#### 154 SMS Hardware Manual

4 Navigate to https://192.168.168.249 – the VSRC-A controllers use a self-signed certificate for SSL communications, so you may see the warning below. Click "Continue to this website" to access the controller login page.

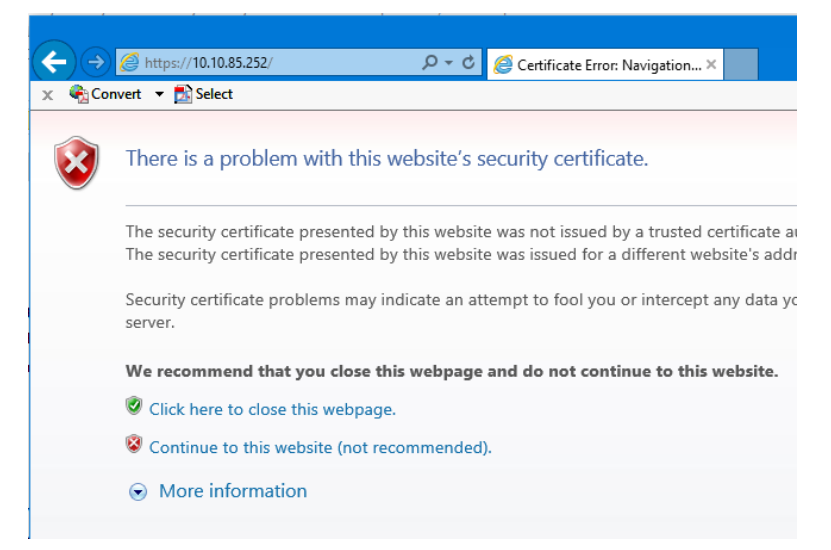

5 Enter "SMSAdmin" for the user name and "SECAdmin1" for the password and click Log in.

| VANDERBILT |                 |                  |  |  |
|------------|-----------------|------------------|--|--|
|            | SMS Con         | figuration       |  |  |
| Usemame    |                 | Password         |  |  |
|            | Log<br>Change F | g in<br>Password |  |  |

- a) The "SECAdmin1" password is only valid on the first login for after updating to FW v7.41A or new shipments from Vanderbilt after 7/8/2020.
- b) On initial login the following message will be displayed:

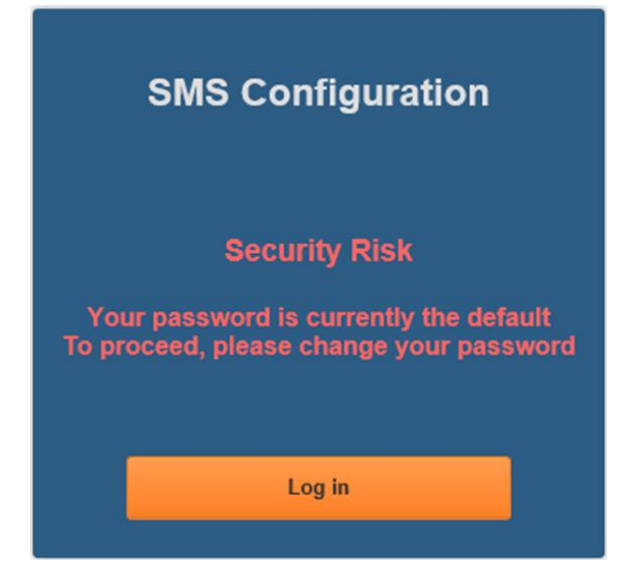

- c) You are required to enter a new, complex password.
- d) Click Log in and provide the default credentials again.
- e) Click Change Password.
- f) Enter and confirm the new password at the dialog below.

| 5M5 C0                                                                                  | nfiguration                                                                                     |
|-----------------------------------------------------------------------------------------|-------------------------------------------------------------------------------------------------|
| SMSAdmin                                                                                | ******                                                                                          |
| Between 8-3<br>At least one lo<br>At least one up<br>At least on                        | 2 characters long<br>wer case letter (a-z)<br>per case letter (A-Z)<br>e number (0-9)           |
| At least one of these character<br>lust <u>NOT</u> contain any of the fo                | llowing characters: & = [ ] <> - \"                                                             |
| At least one of these character<br>ust <u>NOT</u> contain any of the fo<br>New Password | S: I @ # \$ % ^* ()_+ { }   ; ':, . / ?<br>Ilowing characters: & = [] < > - \"<br>One more time |

g) Select Log in to continue.

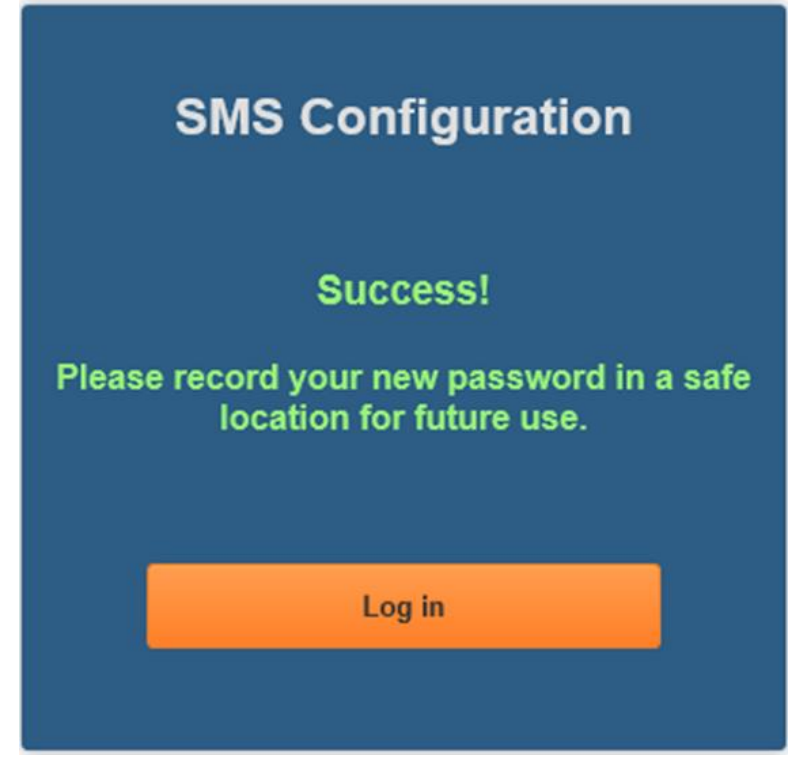

h) Select Log in again to continue after successful password reset.

Forgotten Password Recovery Will Require Contacting Vanderbilt Technical Support

6 The Main Settings screen will display.

| Board IP Settings         Hostname VSMS-29006677         DHCP         Static         IP Settings         IP Address         10.10.80.124         Subnet mask         255.255.0.0         Default gateway         10.10.0.1         Obtain DNS Server Address Automatically         Manually Configure DNS Server Address         DNS Server Address Setting         Primary DNS       0.0.0         Secondary DNS       0.0.0 | -VSRC-<br>Com<br>- dui<br>O F<br>- L<br>- L<br>- Pow<br>- L<br>O L | A Reader 1 & 2 R<br>imunication Failur<br>ing MRO<br>Retain State<br>Julocked<br>ocked<br>Inlocked<br>ocked | elay 1 Configural<br>e | ion — |
|----------------------------------------------------------------------------------------------------|--------------------------------------------------------------------|----------------------------------------------------------------------------------------------------|------------------------|-------|
| CIM IP Address Setting<br>IP Address or Hostname 10.10.56.103<br>Port Number (1-65535) 3001<br>Save I                                                                                                    | Main Settings                                                      |                                                                                                    |                        |       |

.

- 7 Click on the Static IP button.
  - i) Enter new IP address into the IP address field. Consult with network technicians to get an address that is compatible with the existing network.
  - j) Enter new Subnet mask into the Subnet mask field. Consult with network technicians to get an address that is compatible with the existing network.
  - k) Enter new Default gateway into the Default gateway field. Consult with network technicians to get an address that is compatible with the existing network.
- 8 Click on the Manually configure DNS server addresses button (Optional, for DNS configuration).
  - a) Enter a primary DNS server address into the Primary DNS server field. Consult with network technicians to get an address that is compatible with the existing network.
  - b) Enter a Secondary DNS server into the Secondary DNS server field. Consult with network technicians to get an address that is compatible with the existing network.
- 9 In the CIM IP Address Setting section at the IP Address or Hostname field either:
  - Enter the IP address of the CIM or
    - If using DNS, enter the Fully Qualified Domain Name (FQDN) of the CIM.
- **10** Enter the Port Number of the CIM into the **Port Number** field in the **CIM IP Address Setting** section. The number should be 3001 unless IT technicians specify otherwise. Verify that the controller definition matches the port entered in this screen.
- 11 Click **Save Main Settings**. Make a note of the IP address as it will be used by SMS to communicate with the VSRC-A.
- 12 Restore the network settings on the PC (follow step 2 above to access the network settings of the PC).
- 13 The IP address of the VSRC-A has been set.

# **DHCP Configuration**

Configuring the VSRC-A to DHCP is possible but the different methods required, depending on network architecture, are beyond the scope of this manual. Contact Technical Support for help with DHCP configuration.

**WARNING:** If Controller IP address changes, the system will not be aware of it until the DNS cache refreshes. The CIM will need to be restarted in order for it to resolve the new IP address. During the time that the cache has not refreshed and the CIM has not been restarted, the system may not operate correctly.

# **GUI (Graphical User Interface)**

#### **Main Settings**

| Board IP Settings<br>Hostname VSMS-29006677<br>DHCP<br>Static<br>IP Settings<br>IP Address<br>Subnet mask<br>255.255.0<br>Default gateway<br>Obtain DNS Server Addres<br>Obtain DNS Server Address<br>DNS Server Address Setti<br>Primary DNS<br>0.0.0<br>Secondary DNS<br>0.0.0 | 24<br>24<br>25 Automatically<br>Server Address<br>19 | C-A Reader 1 & 2 R<br>ommunication Failur<br>during MRO<br>• Retain State<br>• Unlocked<br>• Locked<br>• Unlocked<br>• Locked | telay 1 Configuration<br>re |
|----------------------------------------------------------------------------------------------------|------------------------------------------------------|----------------------------------------------------------------------------------------------------|-----------------------------|
| CIM IP Address Setting<br>P Address or Hostname 10.<br>Port Number (1-65535) 300                                                                                                    | 0.56.103                                             | _                                                                                                    |                             |

**Hostname** - This displays the name of the specific VSCR-A. The name is in a standard format of VSMS-XXXXXXX.

- VSMS: Vanderbilt SMS Reader Controller
- XXXXXXXX: The serial number of the specific VSRC-A (in the above example the serial number is 29006677).

The Host Name is used to access and setup the VSRC-A using Dynamic DNS in conjunction with DHCP. Consult with network technicians for details on setting up your network in this manner.

**DHCP** - This setting sets up the VSRC-A to use a DHCP server on your network (use only if you have a DHCP server on the network). Vanderbilt recommends utilizing static IP addressing or DHCP reservations for controllers. If the controller IP address changes, there will be a loss of controller communications until the new IP address is recognized by the CIM.

Static - This setting forces the VSRC-A to use a static IP address.

#### **IP Settings**

- IP Address
  - When in Static mode, this is where you set the VSRC-A's IP address.
  - When in DHCP mode, displays the IP address configured by the DHCP server.
- Subnet Mask
  - When in Static mode, this is where you set the VSRC-A's subnet mask.
  - When in DHCP mode, displays the subnet mask configured by the DHCP server.
- Default Gateway
  - When in Static mode, this is where you set the default gateway.
  - When in DHCP mode, displays the default gateway configured by the DHCP server.

**Obtain DNS Server Address Automatically** - When chosen, your DHCP server will assign your DNS Server IP addresses.

Manually Configure DNS Server Address - When chosen you will assign your DNS server IP addresses.

#### **DNS Server Address Setting**

- Primary DNS
  - When Manually entered, this is where you enter the Primary DNS address.
  - When Automatically obtained, displays the Primary DNS chosen by the DHCP server.
- Secondary DNS
  - When Manually entered, this is where you enter the Secondary DNS address.
  - When Automatically obtained, displays the Secondary DNS chosen by the DHCP server.

#### **CIM IP Address Setting**

- **IP Address or Hostname** Displays the IP Address or Hostname of the computer running the CIM; if using DNS, the Fully Qualified Domain Name (FQDN) of the CIM should be entered here
- **Port Number** Displays the Port Number of the CIM: Use port 3001 unless otherwise specified by IT technician. Verify that the controller definitions match the port entered on this screen.

### Diagnostics

| Main Settings                  | Diagnostics                                 | Options                                          | About                                          | Log out                 |
|--------------------------------|---------------------------------------------|--------------------------------------------------|------------------------------------------------|-------------------------|
| s                              | elect a commar                              | nd and click the                                 | e 'Submit' butto                               | n:                      |
| ● Sy<br>● Clr<br>● Ho<br>● Sit | stem Re<br>ock Re<br>oliday Co<br>reCode Ba | eader OTin<br>elay Are<br>ontact Ala<br>idge Scl | ne Zone Sea Sea Sea Sea Sea Sea Sea Sea Sea Se | Slave<br>Riname<br>Aore |
| ar                             | nd an optional para                         | meter:                                           |                                                |                         |
|                                | Submit                                      |                                                  | Clear                                          |                         |

Use this page to display additional detailed information regarding the VSRC-A and data currently residing in memory. Use this page only as directed by Vanderbilt Technical Support.

### Options

|                        |                                            | Main Settings                                                                    | Diagnostics                                                               | Options                                                                       | About                                                            | Log out                                                                |                                                                |               |
|------------------------|--------------------------------------------|----------------------------------------------------------------------------------|---------------------------------------------------------------------------|-------------------------------------------------------------------------------|------------------------------------------------------------------|------------------------------------------------------------------------|----------------------------------------------------------------|---------------|
|                        |                                            |                                                                                  | Session                                                                   | Session<br>Length: <mark>15 m</mark>                                          | inutes 🗸                                                         |                                                                        |                                                                |               |
|                        |                                            |                                                                                  | Di                                                                        | — Dipswitches—                                                                | <u></u>                                                          |                                                                        |                                                                |               |
|                        |                                            |                                                                                  | Di                                                                        | pswitch 2: OFF                                                                | ⊻<br>⊻                                                           |                                                                        |                                                                |               |
|                        |                                            |                                                                                  | Di                                                                        | pswitch 4: OFF                                                                | <b>~</b>                                                         |                                                                        |                                                                |               |
|                        |                                            |                                                                                  |                                                                           | Save Options                                                                  |                                                                  |                                                                        |                                                                |               |
| Session Len            | ngth:                                      | Use to set the                                                                   | e session ina                                                             | activity timeo                                                                | ut.                                                              |                                                                        |                                                                |               |
| Dipswitch 1:           | :                                          | Enable/Disat<br>Discovery pro<br>Ping and Dis<br>If disabled the<br>Discovery an | ble Onboard<br>otocol. Enab<br>covery proto<br>en the VSR<br>d Configurat | web server (<br>led by defaul<br>col are disab<br>C-A cannot be<br>tion Tool. | Configuratic<br>t. If OFF, th<br>led.<br>e reached v             | on GUI), Ping<br>e onboard we<br>ia the GUI, Pi                        | and<br>b server (GUI)                                          | ,             |
| Ph<br>Pro<br>in<br>3rd | iysical A<br>ess and<br>success<br>d Reset | ccess to the VS<br>Hold the Tamp<br>ion. Release th<br>Button activati           | RC-A is requi<br>per Switch 25<br>le Tamper Sw<br>ions. Releasin          | red to re-enat<br>AND Press a<br>itch 25. A o<br>g the Tamper                 | ole the Config<br>nd Release t<br>ne (1) second<br>Switch will g | guration Applic<br>he Reset Butto<br>d beep will be I<br>enerate a two | ation.<br>n 20 three (3)<br>heard on the 2n<br>(2) second beep | time<br>d and |
| Ac<br>Dir              | cess and<br>pswitch                        | d log into the (<br>1 = ON and cli                                               | Configuration<br>ck "Save Opti                                            | Application wo                                                                | vithin ten (10                                                   | ) minutes, sele                                                        | ect Options, and                                               | rese          |

- Dipswitch 2: Reserved for Future Use
- Dipswitch 3: Used in Conjunction with Dipswitch 4 to configure as VSRC-A or VRCNX-A

.

| Dipswitch 4: | Used in Conjunction with Dipswitch 3 to configure as VSRC-A or VRCNX-A |
|--------------|------------------------------------------------------------------------|
|--------------|------------------------------------------------------------------------|

| Туре        | Dipswitch 3 | Dipswitch 4 |  |
|-------------|-------------|-------------|--|
| VSRC-A      | Off         | Off         |  |
| VRCNX-A0    | On          | On          |  |
| VRCNX-A1    | Off         | On          |  |
| VRCNX-A2/A3 | On          | Off         |  |

**Warning:** Vanderbilt recommends Setting Dipswitch 1 OFF to DISABLE the onboard web server, ping, and discovery protocol after installation and configuration. Leaving these features enabled could allow unauthorized access to the controller.

#### About

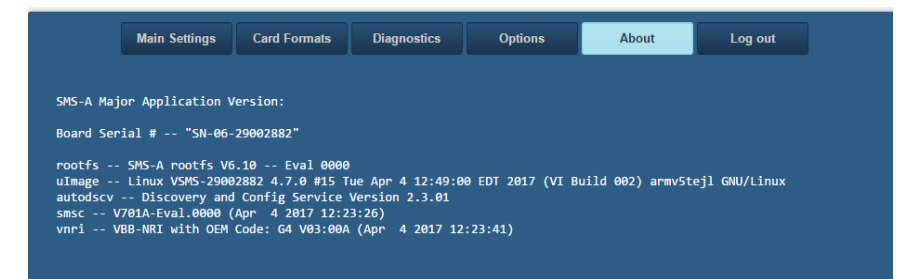

This page displays detailed information regarding the firmware loaded on the controller.

# **VSRC-A PIN Layout**

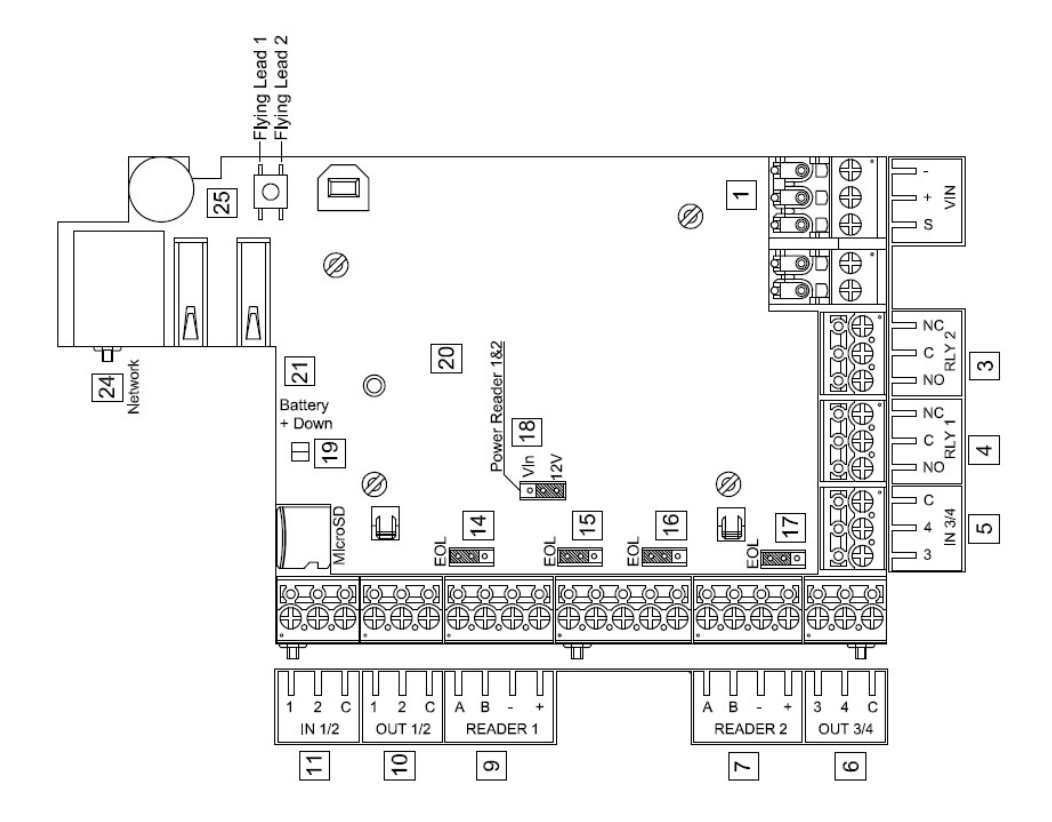

# **PIN Functions**

1 Power / VIN

- + is Power
- is Ground
- S is Chassis Ground

4 Relay 1 – Max 30 VDC @ 2 A

- NC is Normally Closed
- C is Common
- NO is Normally Open

3 Relay 2 – Max 30 VDC @ 2 A

- NC is Normally Closed
- C is Common
- NO is Normally Open

The VSRC-A has four unsupervised contact points. Unsupervised door contacts have maximum wire length of 2,000 feet.

6 Contact Inputs 1 & 2

- 1 N/O
- 2 N/C
- C is Ground

5 Contact Inputs 3 & 4

- 3 N/O
- 4 N/C
- C is Ground

9 & 10 Read Head 1 Connection

- 1 is LED
- 2 is Not Used
- C is Not Used
- A is CLK (Data 0)
- B is DAT (Data 1)
- is Ground
- + is Power

6 & 7 Read Head 2 Connection

- 3 is LED
- 4 is Not Used
- C is Not Used
- A is CLK (Data 0)
- B is DAT (Data 1)
- is Ground
- + is Power

14 Not Used

- 15 Not Used
- 16 Not Used
- 17 Not Used

18 Read Head Voltage Selector. The VSRC-A read head voltage selector provides wither 12 VDC or passes VIN to the read head depending on jumper location.

- A jumper across PINs 2 and 3 (12V) will provide 12 VDC (default setting)
- A jumper across PINs 1 (Vin) and 2 will pass VIN
- No jumper will provide 0 VDC

**Warning:** Serious damage may occur to the read-head if this jumper is set incorrectly. Please check the read head voltage requirements.

24 Configure network functionality:

Refer to Configuration GUI section above.

## **Reader and I/O Assignment**

The VSRC-A Supports 3 Door Configurations:

- Dual Independent Door Control (1 Relay and 2 Contacts per door)
- Single Door Control (2 Relays and 4 Contacts per door)
- Single Door Control IN / OUT Readers (2 Relays and 4 Contacts per door

VSRC-A Reader Inputs and I/O is associated to one of the configurations above depending on the Reader Template applied in System Manager as indicated below.

| Template                                                   | Reader Used Relay Assignment |                    | Contacts Assignment                                                                    |  |  |  |
|------------------------------------------------------------|------------------------------|--------------------|----------------------------------------------------------------------------------------|--|--|--|
| Single Door Control                                        |                              |                    |                                                                                        |  |  |  |
| VSRC Reader Template                                       | Reader 1                     | Relay 1<br>Relay 2 | Contact 1 – REX<br>Contact 2 – DOD<br>Contact 3 – Push Button<br>Contact 4 – Aux Input |  |  |  |
|                                                            | Reader 2 Unused              |                    |                                                                                        |  |  |  |
| Dual Independent Door Control                              |                              |                    |                                                                                        |  |  |  |
| VSPC A Duel Beeder Templete                                | Reader 1                     | Relay 1            | Contact 1 – REX<br>Contact 2 – DOD                                                     |  |  |  |
| VSRC-A Dual Reader Template                                | Reader 2                     | Relay 2            | Contact 3 – REX<br>Contact 4 – DOD                                                     |  |  |  |
| Single Door Control IN / OUT Readers – SMS v6.4.5 or newer |                              |                    |                                                                                        |  |  |  |
| VSRC-A IN Reader Template                                  | Reader 1 / Reader 2          | Relay 1            | Contact 1 – REX<br>Contact 2 – DOD                                                     |  |  |  |
| VSRC-A OUT Reader Template                                 | Reader 2 / Reader 1          | Relay 2            | Contact 3 – Push Button<br>Contact 4 – Aux Input                                       |  |  |  |

# **Factory Reset and Power down**

The Reset Button labeled 20 on the onboard mounted VSRC-A is used for Rebooting, Powering Down and Resetting, in conjunction with the Tamper Button 25, the VRCNX-A as indicated below.

The controller will produce 3 long beeps followed by a series of shorter beeps at a faster interval when depressed.

### Reboot

Press and Hold the backplane mounted VSRC-A Reset Button 20 until the short beeps begin and for nine (9) short beeps or less. The controller will shut down and reboot. The configured Network Settings (IP Address, etc.) will be retained on reboot.

### **Power Down**

Press and Hold the backplane mounted VSRC-A Reset Button 20 until the short beeps begin and continue to hold until after 10 short beeps followed by 2 long beeps. The controller will power down. The configured Network Settings (IP Address, etc.) will be retained on restart. Disconnect and reconnect power to restart the controller.

## **Reboot and Reset to Default IP Address**

Press and Hold the backplane mounted VSRC-A Reset Button 20 and Tamper Button 25 until the short beeps begin and for nine (9) short beeps or less. The controller will shut down and reboot. The configured Network Settings (IP Address, etc.) will be reset to the factory default (192.168.168.249) on reboot.

## Power Down and Reset to Default IP Address

Press and Hold the backplane mounted VSRC-A Reset Button 20 and Tamper Button 25 until the short beeps begin and continue to hold until after 10 short beeps followed by 2 long beeps. The controller will power down. The configured Network Settings (IP Address, etc.) will be reset to factory default (192.168.1686.249) on restart. Disconnect and reconnect power to restart the controller.

# **Connecting to CIM**

There is no direct connection between the VSRC-A and the CIM. To connect, they need to be on the same network and the proper IP address of the VSRC-A needs to be entered when setting up the VSRC-A in SMS. In addition, a data surge protector needs to be installed between the VSRC-A and the hub or switch. Install the supplied data surge protector (DITEK-DTK-MRJ45C5E) or an equivalent UL Listed unit. Power is supplied independently from a power supply connecting to TB1 on the VSRC-A.

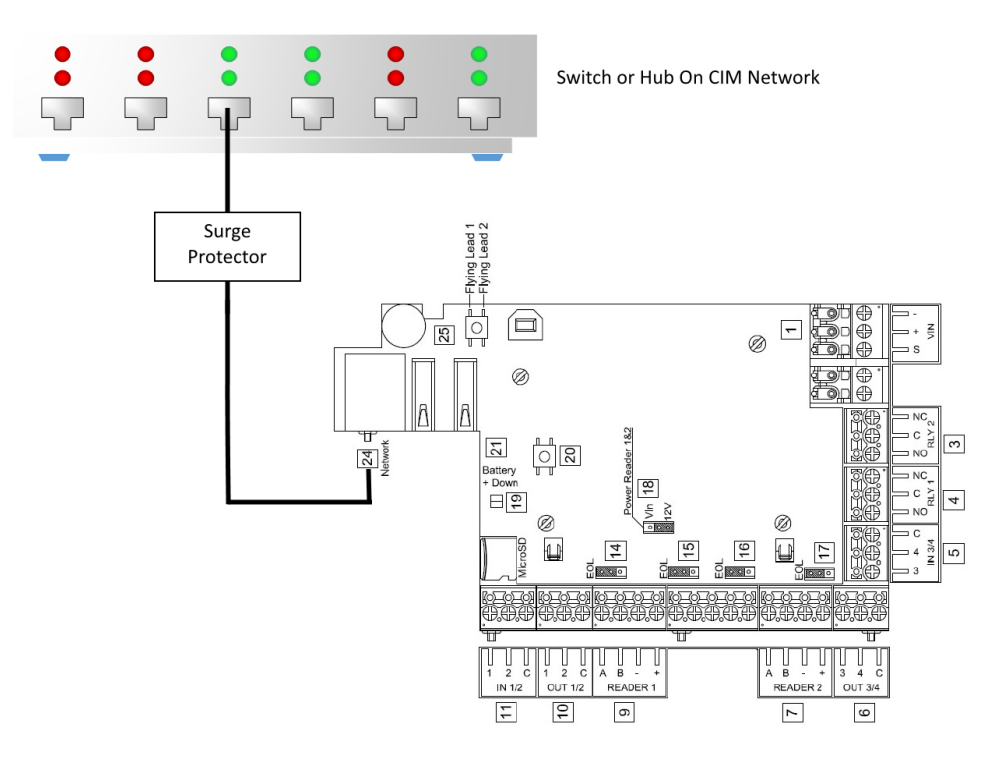

#### Data Communication between CIM and VSRC-A

| СІМ                 | VSRC-A              |
|---------------------|---------------------|
| Ethernet To Network | Ethernet to Network |

# **Connecting to Read Heads**

The following sections how to install various credential read heads to the VSRC-A reader interfaces.

The VSRC-A reader interface can communicate to many different read heads. Provided here are the pin outs for the most commonly used read-heads. The connection is different for each reader type. See the Recommended Wire Chart below for the proper wire type and lengths.

# Recommended Wire Chart: VSRC-A to Reader Head

| Connection                      | Maximum<br>Distance (ft) | Cable Recommendation      |
|---------------------------------|--------------------------|---------------------------|
| VSRC-A to Magstripe Reader Head | 200                      | 18 AWG/5 Cond, Strd, Shld |
| VSRC-A to Proximity Reader Head | 500                      | 18 AWG/5 Cond, Strd, Shld |
| VSRC-A to Door Contact          | 2000                     | 22 AWG/2 Cond, Strd, Shld |
| VSRC-A to Exit Button           | 2000                     | 22 AWG/2 Cond, Strd, Shld |

#### Abbreviations:

- Cond. = Conductor
- Strd. = Stranded
- Shld. = Shielded

### **Reader Connections**

#### **Reader 1 Shown for Example**

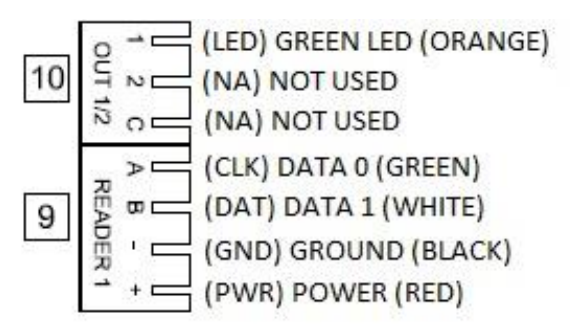

# **Proximity Reader**

**Proximity Read Head Pin Connections** 

| VSRC-A         | Proximity Reader |  |  |  |
|----------------|------------------|--|--|--|
| 9 PIN A (CLK)  | DATA 0 (GREEN)   |  |  |  |
| 9 PIN B (DAT)  | DATA 1 (WHITE)   |  |  |  |
| 9 PIN - (GND)  | GROUND (BLACK)   |  |  |  |
| 9 PIN + (GND)  | POWER (RED)      |  |  |  |
| 10 PIN 1 (LED) | LED (ORANGE)     |  |  |  |
| 10 PIN 2 (NA)  | NOT USED         |  |  |  |
| 10 PIN C (NA)  | NOT USED         |  |  |  |

## **Magnetic Stripe Reader**

Magnetic Stripe Read Head Pin Connections

| VSRC-A         | Magnetic Stripe Reader |
|----------------|------------------------|
| 9 PIN A (CLK)  | DATA 0 (WHITE)         |
| 9 PIN B (DAT)  | DATA 1 (GREEN)         |
| 9 PIN - (GND)  | GROUND (BLACK)         |
| 9 PIN + (GND)  | POWER (RED)            |
| 10 PIN 1 (LED) | LED (ORANGE)           |
| 10 PIN 2 (NA)  | NOT USED               |
| 10 PIN C (NA)  | NOT USED               |

Note: Colors may vary slightly depending on the read head manufacturer. Use this chart as a model.

# VMR-5 Magnetic Strip – LED 1 Wire Configuration

| VSRC-A         | VMR-5          |
|----------------|----------------|
| 9 PIN A (CLK)  | DATA 1 (WHITE) |
| 9 PIN B (DAT)  | DATA 0 (GREEN) |
| 9 PIN - (GND)  | GROUND (BLACK) |
| 9 PIN + (GND)  | POWER (RED)    |
| 10 PIN 1 (LED) | LED (BROWN)    |
| 10 PIN 2 (NA)  | NOT USED       |
| 10 PIN C (NA)  | NOT USED       |

### VMR-5 Switch Settings

Remove the top mounting bracket to access the DIP switches.

S1 = Off S2 = Off S3 = Off S4 = Off

# VMR-10 and VMR-20 Magnetic Stripe

| VSRC-A         | VMR-5          |
|----------------|----------------|
| 9 PIN A (CLK)  | DATA 1 (WHITE) |
| 9 PIN B (DAT)  | DATA 0 (GREEN) |
| 9 PIN - (GND)  | GROUND (BLACK) |
| 9 PIN + (GND)  | POWER (RED)    |
| 10 PIN 1 (LED) | LED (BROWN)    |
| 10 PIN 2 (NA)  | NOT USED       |
| 10 PIN C (NA)  | NOT USED       |

# **Installing Diodes for Lock Wiring - Relay**

Diodes are supplied with the VSRC-A which should be fitted across 12V and COM on each Reader Interface to protect the relay contacts.

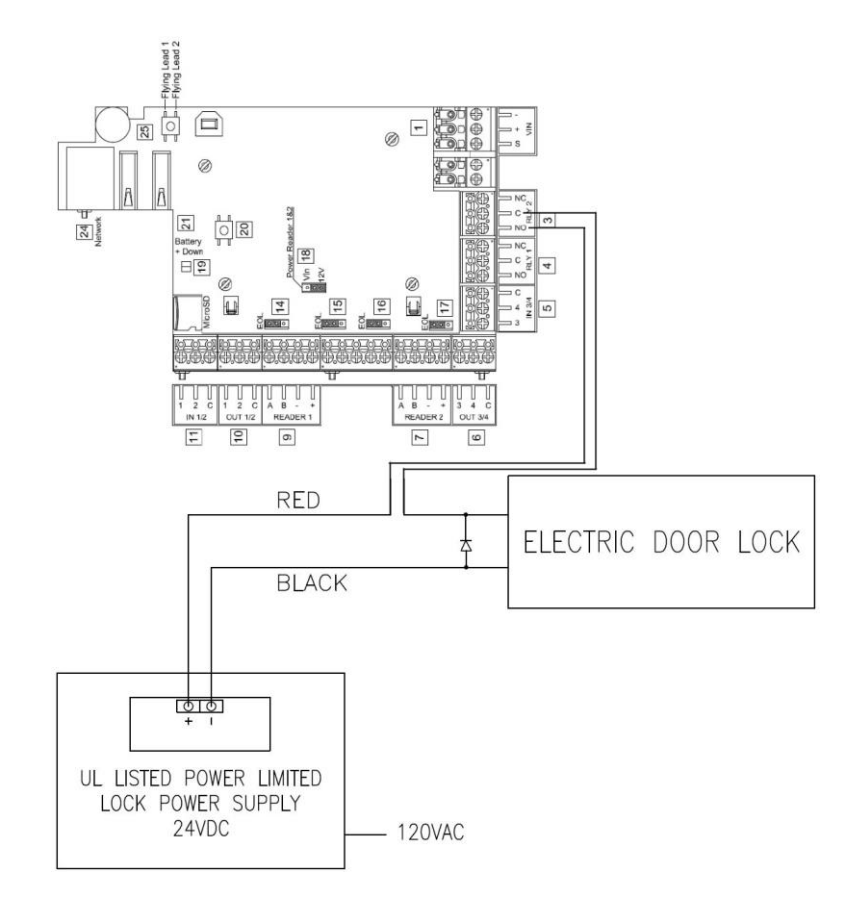

The lock is wired across 12V and COM. A 0V link to COM is then required to complete the circuit. This will be wired to relay K1 and K3 NO or NC depending on lock type: Fail Open / Fail Closed (*the diagram above is Fail Open*).

# VMRC-1

### CHAPTER 8

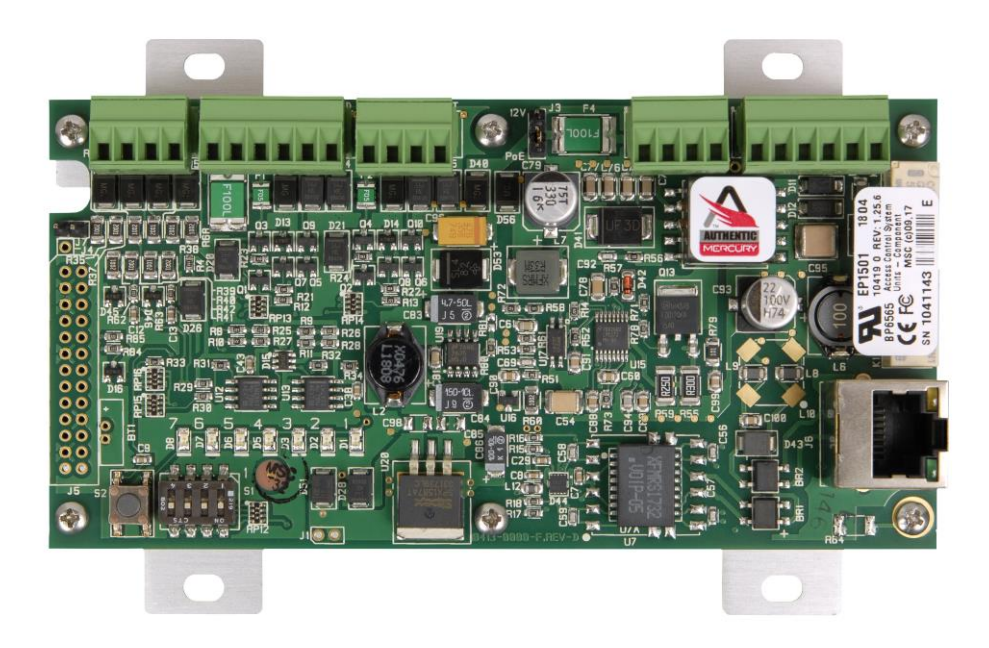

VMRC-1 Single Reader Controller – Authentic Mercury Protocol

# **Overview**

The Vanderbilt VMRC-1 is a PoE capable Single Reader Controller capable of supporting 1 to 17 total readers. The VMRC-1 supports 1 reader directly via an onboard reader interface and up to additional 8 *physical* devices may be connected via a single RS-485 channel. Using 8 RS-485 connected VRI-2 Dual Reader Interfaces, a total of 17 readers may be connected to the VMRC-1 (including the onboard reader interface which may be used in conjunction with RS-485 connected devices) or up to total 9 readers if 8 VRI-1 Single Reader Interfaces are used with the onboard reader. VI-16IN or VI-16O devices may also be connected and will reduce the total number of readers supported. Built on the Authentic Mercury platform (Mercury Hardware and Firmware), the VMRC-1 communicates with the SMS Mercury CIM (mCIM) via TCP/IP and can be connected to a variety of different read head technologies.

The VMRC-1 includes 2 general purpose contact inputs, assigned to the onboard reader interface; 2 Form-C relay outputs assigned to the onboard reader interface and 1 dedicated cabinet tamper contact input.

# **Highlights**

Supports read head technologies utilizing Wiegand (D0/D1) or Magstripe (clock/data) signals.

#### **Proximity Cards**

- Standard 26-bit
- Vanderbilt 34-bit
- HID Corporate 1000 35-Bit
- HID Corporate 1000 48-Bit
- HID/ProxIF 37-Bit
- XceedID 40-Bit
- XceedID 35-bit (including EV1)
- MiFare 32-Bit Serial Number (With HID read-head ONLY)

#### **Magstripe Cards**

- Geoffrey encoded magcard 14-D
- Geo-Image magcard 11-D
- Locknetic 18-D magcard
- Communicates via network protocol at 10/100 Base-T
- Powered either via PoE or locally by a 12VDC Rated UL294 Listed Power-Limited Power Supply, capable of 4 hours standby power.
- Capable of running in *Enhanced Offline Mode*, allowing local decision making if communication fails between the VMRC-1 and the network.

## **Standard Features**

- Supports a single read-head credentials
- Communicates with mCIM via network protocol at 10/100 Base-T
- Connection for one multi-color LEDs for access granted or access denied indication
- Connector for one buzzer/annunciators
- Includes 2 input contacts for exit request (REX) and door position switch (DOD) for the onboard Reader Interface
- Connector for dedicated Cabinet Tamper

## **Specifications**

- Board Dimensions: 5.40" H x2.75" W
- Enclosure Dimensions: 8 ¼" x 7 ½" x 3 ½"
- Power requirements: PoE @ 12.95 W or 12 VDC @ 200 mA minimum, 900 mA maximum 180 mA Max Provided to the read head
- Power consumption: 650 mA max. including read head
- Ambient temperature: 0° to 70° C

## **Enclosure**

### **Enclosure Features**

- Metal enclosure with hinged door, tamper switch, lock & key
- Enclosure Dimensions: 8 <sup>1</sup>/<sub>4</sub>" x 7 <sup>1</sup>/<sub>2</sub>" x 3 <sup>1</sup>/<sub>2</sub>"

### **Enclosure Environmental Conditions**

- Ambient Temperature: 0° to 70° C
- Humidity: 5 to 95% RHNC
- The room must be dust free and clean.
- It is optimal to mount the enclosure on fire rated plywood which is affixed to a cinder block wall or a wall covering i.e. sheetrock
- Mount the cabinet in a secure, but generally accessible location

### **Enclosure Mounting**

- Field Wiring: It is necessary to punch the knockouts in the metal enclosure for field wiring. It is recommended that this is done before mounting the enclosure to the wall.
- A non-metallic sleeve is recommended to protect the wiring where it enters the cabinet.
- Mount the enclosure to the wall using the provided mounting holes. Recommended mounting hardware: Four 1/4" x 1" lag bolts.

# **IP Configuration**

The VMRC-1 connects to the SMS host network via TCP/IP and communicates over the network to the SMS Mercury Communication Interface Module (**mCIM**) via Authentic Mercury protocol.

The **mCIM** is a Windows Service which supports communications with up to 256 Authentic Mercury Controllers, *depending on traffic*.

Note: Communication is at 10/100 Base-T

## **Static IP and DNS Configuration**

The VMRC-1 is DNS Compatible. Configuring a DNS Server is beyond the scope of this manual; a network technician should be contacted to set up the DNS Server. The directions below give details for Static IP setup with and without DNS. See the DHCP Configuration section before configuration DHCP.

#### Follow the steps below to configure the static IP of the VMRC-1.

The VMRC-1 controller ships with a default IP address = 192.168.0.251 and subnet mask = 255.255.255.0.

- 1. Change the IP address of your computer to a non-conflicting IP address on the same subnet as the controller (e.g. 192.168.0.252 / 255.255.255.0).
- 2. Connect the VMRC-1 directly to your computer with a network cable.
- 3. Verify that VMRC-1 S1 DIP switches 1 4 are all OFF.

- 4. Apply 12 VDC power to the controller.
- 5. Set DIP Switch #1 from OFF to ON to enable the build-in default admin account.

Setting DIP Switch #1 ON enables a 5-minute window to login with the default admin account

Reenable the login window by Setting DIP Switch #1 OFF for at least 10 seconds

- 6. Open a web browser and navigate to the following URL: <u>http://192.168.0.251</u>
- 7. A certificate warning will appear which varies by browser and browser settings. Allow the connection.
- 8. Click the link below the Vanderbilt logo to proceed to the login page.

|                                                                                                    |                         | •      |     |       |
|----------------------------------------------------------------------------------------------------|-------------------------|--------|-----|-------|
| (←) →  (←) +  (←) +  (←) +  (←) +  (←) +  (←) +  (←) +  (←) +  (←) +  (←) +  (←) +  (←) +  (←) +  (←) +  (←) +  (←) +  (←) +  (←) +  (←) +  (←) +  (←) +  (←) +  (←) +  (←) +  (←) +  (←) +  (←) +  (←) +  (←) +  (←) +  (←) +  (←) +  (←) +  (←) +  (←) +  (←) +  (←) +  (←) +  (←) +  (←) +  (←) +  (←) +  (←) +  (←) +  (←) +  (←) +  (←) +  (←) +  (←) +  (←) +  (←) +  (←) +  (←) +  (←) +  (←) +  (←) +  (←) +  (←) +  (←) +  (←) +  (←) +  (←) +  (←) +  (←) +  (←) +  (←) +  (←) +  (←) +  (←) +  (←) +  (←) +  (←) +  (←) +  (←) +  (←) +  (←) +  (←) +  (←) +  (←) +  (←) +  (←) +  (←) +  (←) +  (←) +  (←) +  (←) +  (←) +  (←) +  (←) +  (←) +  (←) +  (←) +  (←) +  (←) +  (←) +  (←) +  (←) +  (←) +  (←) +  (←) +  (←) +  (←) +  (←) +  (←) +  (←) +  (←) +  (←) +  (←) +  (←) +  (←) +  (←) +  (←) +  (←) +  (←) +  (←) +  (←) +  (←) +  (←) +  (←) +  (←) +  (←) +  (←) +  (←) +  (←) +  (←) +  (←) +  (←) +  (←) +  (←) +  (←) +  (←) +  (←) +  (←) +  (←) +  (←) +  (←) +  (←) +  (←) +  (←) +  (←) +  (←) +  (←) +  (←) +  (←) +  (←) +  < | 👻 😵 Certificate error 🖒 | Search | + م | 🕆 🛪 🙂 |
| <i>e</i> 10.10.80.188 × 📑                                                                                                    |                         |        |     |       |
|                                                                                                    | VANDERBILT              |        |     |       |
|                                                                                                    | Click Here to Login     |        |     |       |
|                                                                                                    |                         |        |     |       |
|                                                                                                    |                         |        |     |       |
|                                                                                                    |                         |        |     |       |
|                                                                                                    |                         |        |     |       |
|                                                                                                    |                         |        |     |       |
|                                                                                                    |                         |        |     |       |
|                                                                                                    |                         |        |     |       |
|                                                                                                    |                         |        |     |       |

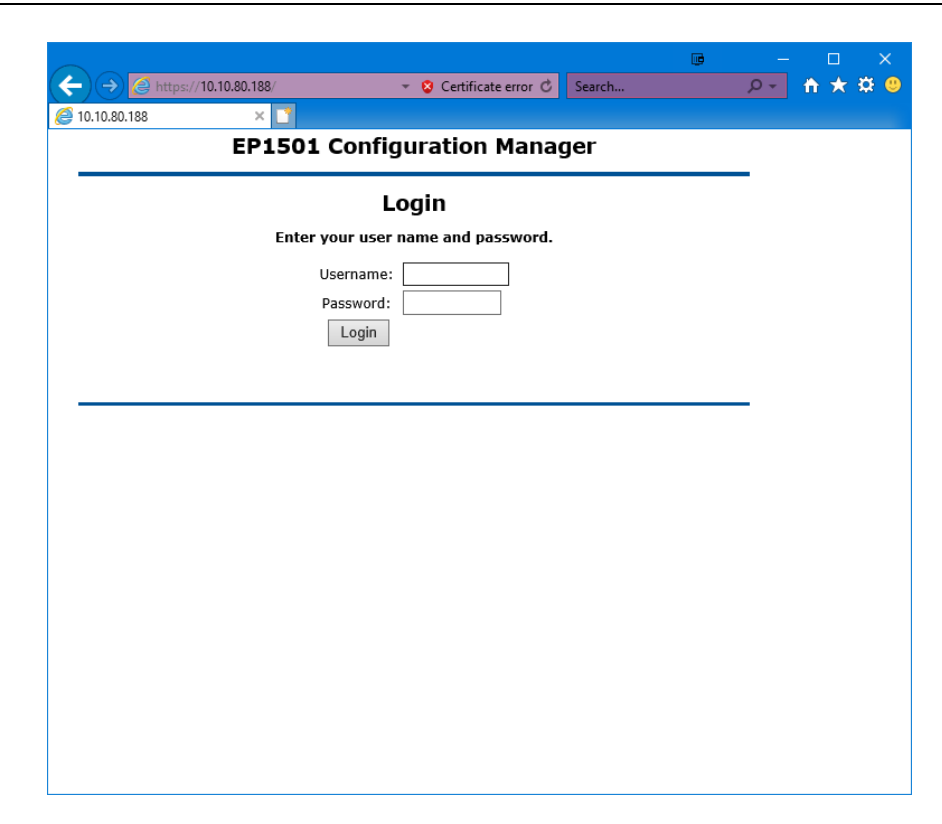

- 9. Enter the default Username and Password (both case sensitive):
  - Username = "admin"
  - Password = "password"
- 10. The following dialog may appear once the Home page loads.

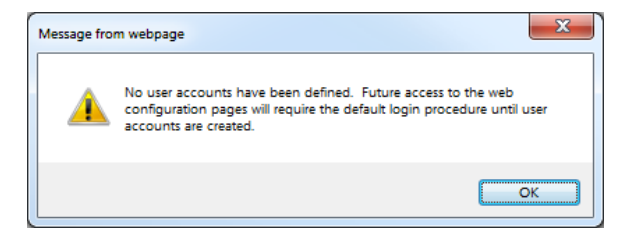

- 11. Vanderbilt recommends creating a user account for providing access to the controller configuration without requiring physical access to the controller DIP Switch #1.
- 12. Click "OK".

13. Select the Network option from the menu to access the Network Settings page.

| < i> 🖉 https://1                                                                                                    | 10.10.80.188/                                                                                                    | 👻 😣 Certificate                                                                                                    | error 🖒                                        | Search    | + م | 🕆 🛧 🌣 🙂 |
|----------------------------------------------------------------------------------------------------|----------------------------------------------------------------------------------------------------|----------------------------------------------------------------------------------------------------|------------------------------------------------|-----------|-----|---------|
| 🥔 10.10.80.188                                                                                                    | × 📑                                                                                                    |                                                                                                    |                                                |           |     |         |
| VANDERBILT                                                                                                    | EP1501 Conf                                                                                                    | ïguration M                                                                                                    | [anag                                          | er        |     |         |
| Home                                                                                                    |                                                                                                    | Net                                                                                                    | twork S                                        | ettings   |     |         |
| Network<br>Host Comm<br>Device Info<br>Users<br>Auto-Save<br>Load Certificate<br>Status<br>Restore/Default<br>Apply Settings<br>Log Out | Use DHCP method<br>Host name of this device:<br>MAC000FE507831A<br>(only 0-0, s-z. A-Z. (period)<br>Use Static IP confi<br>IP Address:<br>Subnet Mask:<br>Default Gateway:<br>DNS Suffix:<br>(only 0-0, s-z. A-Z. (period)<br>Obtain DNS server | to obtain IP address<br>(hyphen) are allowed)<br>guration:<br>[<br>[<br>(hyphen) are allowed)<br>address automatica | s automa<br>10.10.80<br>255.255.1<br>10.10.0.1 | 188 × 0.0 |     |         |
|                                                                                                    | Use the following I                                                                                                    | DNS server address:                                                                                                 |                                                |           |     |         |
|                                                                                                    | DNS Server:                                                                                                    | 1                                                                                                    | 10.10.83.1                                     | I         |     |         |
|                                                                                                    | * Select APPLY SETT                                                                                                    | Accept<br>INGS to save chang                                                                                        | les.                                           |           |     |         |
|                                                                                                    |                                                                                                    |                                                                                                    |                                                |           |     |         |

- 14. Vanderbilt recommends assigning a static IP address, so the controller can always be easily accessed.
  - · Select "Use Static IP configuration".
  - Enter the appropriate SMS host network IP Address for the controller as specified by IT.
  - Enter the appropriate SMS host network Subnet Mask for the controller as specified by IT.
  - Enter the appropriate SMS host network Default Gateway for the controller as specified by IT.
  - Enter the appropriate SMS host network DNS Server as specified by IT or enter 0.0.0.0.
- 15. Click "Accept".

## **DHCP Configuration**

The VMRC-1 initiates communications to the **mCIM** so configuring the VMRC-1 for DHCP will not affect SMS communications or operability and can be selected via the Network Settings menu as shown above.

**WARNING:** While using DHCP will not affect the ability of the controller to function with SMS, it might not be easy to determine the current IP address of a controller configured for DHCP without IT support. The controller IP address must be known to access the controller web configuration. Vanderbilt recommends using reservations if using DHCP.

# **SMS** Communications Configuration

The VMRC-1 controller ships with default Host Communications configured for IP Server. The Host Communications settings must be changed for the controller to communicate to the SMS **mCIM**.

1. Select Host Comm from the menu to load the Host Communications configuration page.

- 2. Change Primary Host Port Connection Type to "IP Client".
- 3. Change Primary Host Port Data Security to "TLS Required" if encryption communication is desired.

SMS Authentic Mercury protocol TLS encryption can only be enabled per mCIM

4. Change the Primary Host Port Host IP to the IP Address of the computer hosting the mCIM.

Vanderbilt recommends a dedicated mCIM host

The mCIM Port defined in SMS must match the VMRC-1 Host Port setting

- 5. Change the Primary Host Port **Port Number** to 5001, *only if required*.
- 6. Do not change any other settings. SMS does not support the Alternate Host Port.

|                                         |                         |                       | le la constante de la constante de la constante de la constante de la constante de la constante de la constante | ) – D ×   |  |  |  |
|-----------------------------------------|-------------------------|-----------------------|----------------------------------------------------------------------------------------------------|-----------|--|--|--|
| (←)                                     |                         | 👻 💈 Certificate error | C Search                                                                                                    | 🔎 🕆 🛧 🛱 🙂 |  |  |  |
|                                         |                         |                       |                                                                                                    |           |  |  |  |
| C 10.10.80.188                          |                         |                       |                                                                                                    |           |  |  |  |
| VANDERBILT EP1501 Configuration Manager |                         |                       |                                                                                                    |           |  |  |  |
| Home                                    | Host Communication      |                       |                                                                                                    |           |  |  |  |
| Network                                 | Communication Address:  |                       | □ <b></b>                                                                                                    |           |  |  |  |
| Device Info                             | Communication Address.  | 0 •                   | Use IPV6 Only                                                                                                   |           |  |  |  |
| Users                                   | Primary Host Port       |                       |                                                                                                    |           |  |  |  |
| Auto-Save                               | Connection Type:        | IP Client 🗸           | Data Security:                                                                                                  | None 🗸    |  |  |  |
| Status                                  | Heat ID:                | 10.10.56.100          | Port Number                                                                                                    | 2001      |  |  |  |
| Restore/Default                         | HUSLIF.                 | 10.10.56.109          | For Number.                                                                                                    | 3001      |  |  |  |
| Apply Settings                          | Connection Mode:        | Continuous 🗸          | Retry Interval:                                                                                                 | 5sec 🗸    |  |  |  |
|                                         | Enable Peer Certificate |                       |                                                                                                    |           |  |  |  |
|                                         |                         |                       |                                                                                                    |           |  |  |  |
|                                         | Alternate Host Port     |                       |                                                                                                    |           |  |  |  |
|                                         | Connection Type:        | Disabled V            | Data Security:                                                                                                  | None V    |  |  |  |
|                                         |                         |                       | Assest                                                                                                    |           |  |  |  |
|                                         |                         |                       | Accept                                                                                                    |           |  |  |  |
|                                         | * Select APPLY SETTI    | NGS to save changes.  |                                                                                                    |           |  |  |  |
|                                         |                         |                       |                                                                                                    |           |  |  |  |
|                                         |                         |                       |                                                                                                    |           |  |  |  |
|                                         |                         |                       |                                                                                                    |           |  |  |  |
|                                         |                         |                       |                                                                                                    |           |  |  |  |
|                                         |                         |                       |                                                                                                    |           |  |  |  |
|                                         |                         |                       |                                                                                                    |           |  |  |  |
|                                         |                         |                       |                                                                                                    |           |  |  |  |
|                                         |                         |                       |                                                                                                    |           |  |  |  |
|                                         |                         |                       |                                                                                                    |           |  |  |  |
|                                         |                         |                       |                                                                                                    |           |  |  |  |

7. Click "Accept".

# **Create User Account**

Vanderbilt recommends creating at least 1 user account so that physical access to the controller for setting DIP Switch #1 is not required for accessing the controller configuration.

- 1. Select **Users** from the Menu.
- 2. Click "New User".
- 3. Leave "Select account level" = 1 (administrator)
- 4. Enter desired Username. Vanderbilt recommends SMSAdmin.
- 5. Enter desired Password and confirm.
- 6. Enter Notes if desired.

|                               |                                                                                                    |                                                                               |             | œ                     | _                |     | ×   |  |
|-------------------------------|----------------------------------------------------------------------------------------------------|-------------------------------------------------------------------------------|-------------|-----------------------|------------------|-----|-----|--|
| (←) → @ https://1             | 0.10.80.188/                                                                                                    | 😵 Certificate error 🖒                                                         | Search      |                       | <del>۵</del> - ۹ | * * | ¥ 😃 |  |
| <i>e</i> 10.10.80.188         | × 📑                                                                                                    |                                                                               |             |                       |                  |     |     |  |
| VANDERBILT                    | EP1501 Configur                                                                                                    | ation Manage                                                                  | r           |                       |                  |     |     |  |
| Home                          |                                                                                                    | User Acco                                                                     | ount        |                       |                  |     |     |  |
| Host Comm                     | Select account level:                                                                                                    | 1 🗸                                                                           |             |                       |                  |     |     |  |
| Device Info                   | Username:                                                                                                    | SMSAdmin (4-10 characters)                                                    |             |                       |                  |     |     |  |
| Auto-Save<br>Load Certificate | Previous Password:                                                                                                    | Change password                                                               |             | Oon't change password |                  |     |     |  |
| Restore/Default               | Password:                                                                                                    | (6-10                                                                         | characters) |                       |                  |     |     |  |
| Apply Settings<br>Log Out     | Password again:                                                                                                    |                                                                               |             |                       |                  |     |     |  |
|                               | Notes:                                                                                                    | (32 characters maximum)                                                       |             |                       |                  |     |     |  |
|                               |                                                                                                    | $\overline{\ \ },$ ", &, =, %, /, <, > are illegal characters for this field. |             |                       |                  |     |     |  |
|                               |                                                                                                    | Save                                                                          |             | Cancel                |                  |     |     |  |
|                               | A strong password<br>• Is not based on the user's account name<br>• Contains at least eight characters<br>• Contains characters from three of the following four categories:<br>• Uppercase alphabet characters(A-Z)<br>• Lowercase alphabet characters(a-z)<br>• Arabic numerals(0-9)<br>• Nonalphanumeric characters |                                                                               |             |                       |                  |     |     |  |

7. Click "Save".

# **Upload Certificate**

If TLS encryption will be enabled, a custom certificate may be downloaded to the controller which will be used in place of the Mercury provided self-signed certificate.

1. Select Load Certificate from the Menu.

|                               |                                                       |  | – 🗆 🗙            |  |  |  |  |
|-------------------------------|-------------------------------------------------------|--|------------------|--|--|--|--|
| (←) → <i>E</i> https://       | 10.10.80.188/ 🗸 😴 Certificate error 🖒 Search          |  | 🔎 🕆 🛧 🛱 🙂        |  |  |  |  |
| <i>(</i> 10.10.80.188         | × 📑                                                   |  |                  |  |  |  |  |
| VANDERBILT                    | EP1501 Configuration Manager                          |  |                  |  |  |  |  |
| Home<br>Network               | Load Certificate                                      |  |                  |  |  |  |  |
| Host Comm                     | Please specify a certificate file(*.crt):             |  |                  |  |  |  |  |
| Users                         | Browse<br>Please specify the private key file(*.pem): |  |                  |  |  |  |  |
| Auto-Save<br>Load Certificate | Browse                                                |  |                  |  |  |  |  |
| Status<br>Restore/Default     | Load certificate files                                |  |                  |  |  |  |  |
| Apply Settings                | Certificate Information                               |  |                  |  |  |  |  |
| Log Out                       | Issued to:                                            |  | MAC000FE507831A  |  |  |  |  |
|                               | Issued by:                                            |  | Mercury Security |  |  |  |  |
|                               |                                                       |  | from 06/05/2018  |  |  |  |  |
|                               | valid time:                                           |  | to 12/30/2043    |  |  |  |  |
|                               | Load Peer Certificate                                 |  |                  |  |  |  |  |
|                               | Please specify a peer certificate file(*.crt):        |  |                  |  |  |  |  |
|                               | Load peer certificate                                 |  |                  |  |  |  |  |
|                               |                                                       |  |                  |  |  |  |  |
| Peer Certificate Information  |                                                       |  |                  |  |  |  |  |
|                               | Issued to:                                            |  |                  |  |  |  |  |
|                               | Valid time:                                           |  | from to          |  |  |  |  |
|                               |                                                       |  |                  |  |  |  |  |
|                               |                                                       |  |                  |  |  |  |  |
|                               |                                                       |  |                  |  |  |  |  |

- 2. Click "Choose File" under "Please specify a certificate file" to specify the Certificate .crt file.
- 3. Click "Choose File" under "Please specify the private key file" to specify the Certificate Key .pem file.
- 4. Click "Load certificate files".
# **Document and Commit Configuration Changes**

Once all desired configuration changes have been Accepted, they must be committed, and the controller rebooted to enable the new settings.

Prior to committing changes and rebooting the controller, Vanderbilt recommends saving a screen shot of the controller configuration and device specific information for documentation.

Record the controller Serial Number - it is required for SMS configuration.

1. Select Device Info from the Menu.

|                      | 0.10.80.188/    Certificate error                                                                 | Search                             |
|----------------------|---------------------------------------------------------------------------------------------------|------------------------------------|
| <i> 10.10.80.188</i> | × 📑                                                                                               |                                    |
| VANDERBILT           | EP1501 Configuration Man                                                                          | ager                               |
| Home                 | Dev                                                                                               | ice Info                           |
| Network              |                                                                                                   |                                    |
| Host Comm            | Product ID-Version:                                                                               | CPU:                               |
|                      | 2-9                                                                                               | 59MHz Part ID-0x20 Part Revision-1 |
| Auto-Save            | Hardware ID-Revision:                                                                             | Memory:                            |
| Load Certificate     | 112-4                                                                                             | SRAM 1MB, SDRAM 16MB               |
| Status               | Serial Number:                                                                                    | Flash 16MB, ID 0x20227e            |
| Restore/Default      | 1041144                                                                                           | I2C Bus Devices:                   |
| Apply Settings       | Firmware Revision:                                                                                | RTC is not present                 |
| Log Out              | 1.25.6 (580)                                                                                      | EEPROM 256Bytes                    |
|                      | OEM Code:                                                                                         | Serial Ports:                      |
|                      | 11264                                                                                             | N/A                                |
|                      | Ethernet:                                                                                         |                                    |
|                      | 10/100 Mbps                                                                                       |                                    |
|                      | MAC Address:                                                                                      | Battery:                           |
|                      | 00:0F:E5:07:83:1A                                                                                 | N/A                                |
|                      | Operating Mode:                                                                                   | Dip Switch:                        |
|                      | Normal                                                                                            | 1 2 3 4                            |
|                      |                                                                                                   | OFF OFF OFF                        |
|                      | IPv4 Address:                                                                                     | Powerup Diagnostics:               |
|                      | 10.10.80.188                                                                                      | 32 (.S)                            |
|                      | IPv6 Addresses:                                                                                   |                                    |
|                      | fe80::20f:e5ff:fe07:831a                                                                          |                                    |
|                      | DHCP Host Name:                                                                                   |                                    |
|                      | MAC000FE507831A                                                                                   |                                    |
|                      | Time:                                                                                             |                                    |
|                      | - Local Time: 05-30-2018 Wednesday 10:14:19<br>- GMT Time: 05-30-2018 Wednesday 18:14:19 (+28800) |                                    |

- 2. Save a screen shot or at least note IP Address and Serial Number.
- 3. Click "Apply Settings" in the menu.

4. Click "Apply Settings, Reboot".

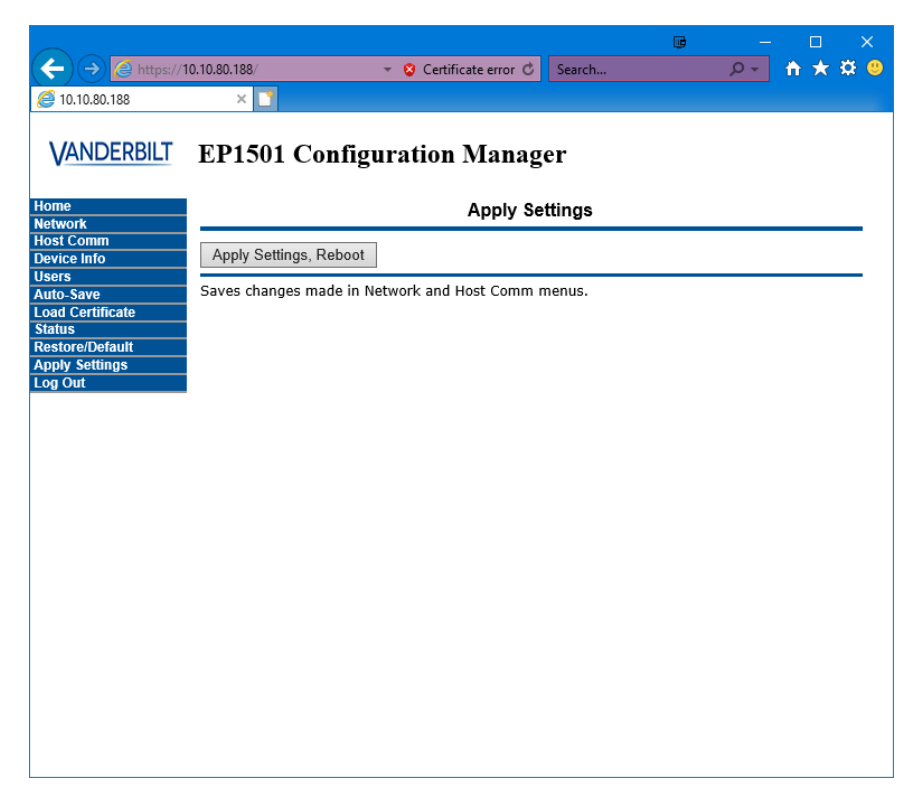

- 5. A page might display stating that the DIP Switches are not set for normal operation or no user accounts have been created. Select each checkbox and click "Yes".
- 6. Controller configuration for SMS has been completed.

Ensure that SMS configuration for Data Security and Host Port Number are configured identically in SMS or the controller will not communication with the **mCIM** 

7. Set all DIP Switches to OFF (normal operating mode).

# **Pin Layout**

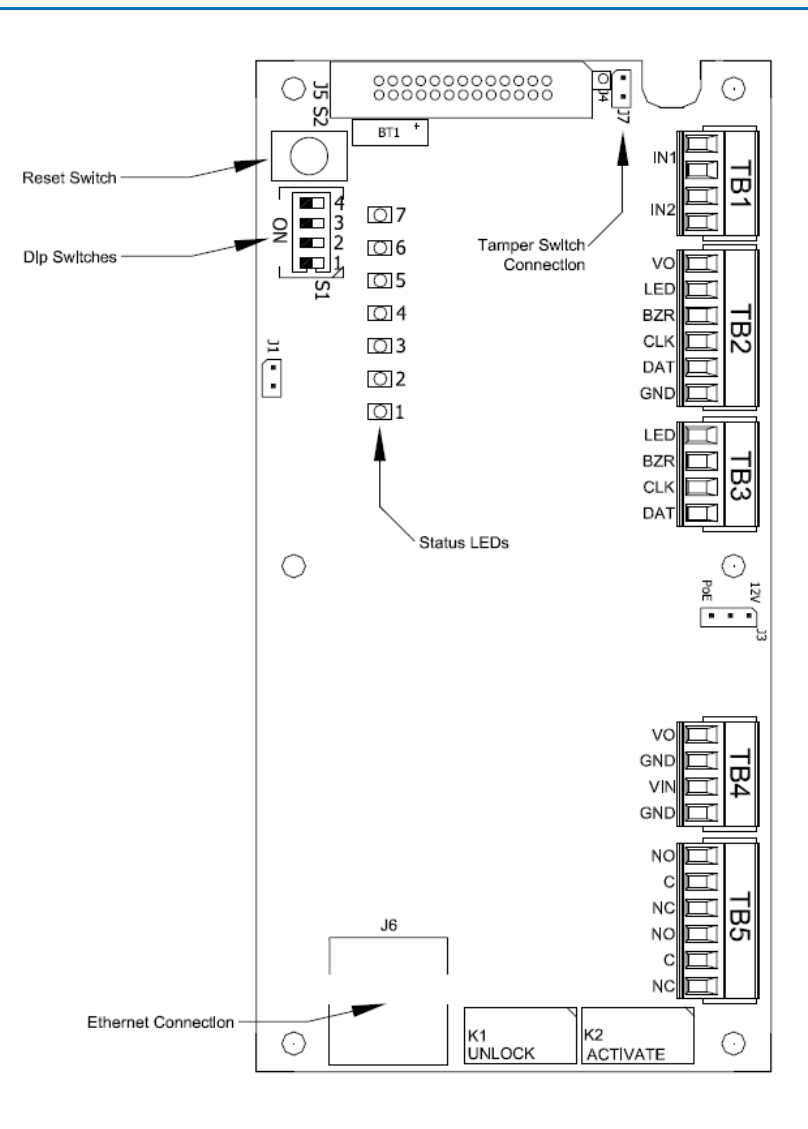

## **Pin Functions**

|       | CON                 | INECTION                           |
|-------|---------------------|------------------------------------|
| TB1-1 | Input 1             | IN1                                |
| TB1-2 |                     | IN1                                |
| TB1-3 | Input 2             | IN2                                |
| TB1-4 |                     | IN2                                |
| TB2-1 | Reader 1            | VO: Reader Power                   |
| TB2-2 |                     | LED: Reader LED                    |
| TB2-3 |                     | BZR: Reader Buzzer                 |
| TB2-4 |                     | CLK/D1: Clock/Data 1 or RS-485 TR+ |
| TB2-5 |                     | DAT/D0: Data/Data 0 or RS-485 TR-  |
| TB2-6 |                     | GND: Ground                        |
| TB3-1 | Reader 2            | LED: Reader LED                    |
| TB3-2 |                     | BZR: Reader Buzzer                 |
| TB3-3 |                     | CLK/D1: Clock/Data 1               |
| TB3-4 |                     | DAT/D0: Data/Data 0                |
| TB4-1 | Auxiliary Power Out | VO: Power Out – 12 Vdc             |
| TB4-2 |                     | GND: Ground                        |
| TB4-3 | Power Input         | VIN: 12 Vdc                        |
| TB4-4 |                     | GND                                |
| TB5-1 | Out 1               | NO: Normally Open Contact          |
| TB5-2 |                     | C: Common                          |
| TB5-3 |                     | NC: Normally Closed Contact        |
| TB5-4 | Out 2               | NO: Normally Open Contact          |
| TB5-5 |                     | C: Common                          |
| TB5-6 |                     | NC: Normally Closed Contact        |

### **Jumpers**

| JUMPERS | SET AT | DESCRIPTION                                                     |
|---------|--------|-----------------------------------------------------------------|
| J1      | N/A    | Factory Use Only                                                |
| J2      | N/A    | Factory Use Only                                                |
| J3      | PoE    | VMRC-1 powered from Ethernet Connection                         |
|         | 12V    | VMRC-1 powered from local 12 Vdc to TB4-3 (VIN) and TB4-3 (GND) |
| J4      | N/A    | Factory Use Only                                                |
| J5      | N/A    | Factory Use Only                                                |
| J6      | N/A    | 10Base-T / 100Base-TX Ethernet Connection                       |
| J7      |        | Cabinet Tamper Switch Input: short = tamper secure              |

## **DIP Switches**

The four switches on S1 DIP switch configure the operating mode of the VMRC-1 processor. DIP switches are read on power-up except where noted. Pressing switch S2 causes the VMRC-1 to reboot.

| 1   | 2   | 3   | 4   | Definition                                                                                                    |
|-----|-----|-----|-----|----------------------------------------------------------------------------------------------------|
| OFF | OFF | OFF | OFF | Normal operating mode.                                                                                                    |
| ON  | х   | х   | х   | After initialization, enable default User Name (admin) and Password (password). The switch is read on the fly, no need to re-boot. See IT Security section for additional information. |
| OFF | ON  | Х   | OFF | Use factory default communication parameters.                                                                                                    |
| ON  | ON  | х   | OFF | Use OEM default communication parameters. Contact system manufacture for details. See Bulk Erase below.                                                                                |
| Х   | Х   | ON  | Х   | Disable TLS secure link. Switch is read only when logging on.                                                                                                    |
| ON  | ON  | OFF | OFF | Bulk Erase prompt mode at power up. See Bulk Erase below.                                                                                                    |

All other switch settings for unassigned and are reserved for future use. X = don't care. In the factory or OEM default modes, downloaded configuration/database is not saved to flash memory.

## **Cabinet Tamper**

There is one dedicated input for cabinet tamper. Normal (safe) condition is a closed contact. If this input is not used, install a jumper wire.

# **Factory Reset**

Follow the steps below to Bulk Erase Configuration memory for the VMRC-1.

This procedure should be attempted to performed to accomplish the following:

- Erase all configuration and cardholder database data (sanitize the controller)
- Recover from controller database corruption causing VMRC-1 to continuously reboot

If the procedure below does not correct the initialization issue, contact Vanderbilt Technical Support.

#### Do Not Remove Power During Steps 2 - 8 Below

- 1. Set S1 DIP switches to: 1 & 2 "ON", 3 & 4 "OFF".
- 2. Apply power to the VMRC-1.
- 3. Watch for LEDs 1 & 2 and 3 & 4 to alternately flash at a 0.5 second rate.

- 4. Within 10 seconds of powering up, change switches 1 or 2 to "OFF". If these switches are not changed, the VMRC-1 board will power up using the OEM default communication parameters.
- 5. LED 2 will flash indicating that the configuration memory is being erased.
- 6. Full memory erase takes up to 60 seconds.
- 7. When complete, only LEDs 1 & 4 will flash for 8 seconds.
- 8. The VMRC-1 will reboot 8 seconds after LEDs 1 & 4 stop flashing (no LEDs are on during this time).

# **Connecting VMRC-1 to mCIM**

There is no direct connection between the VMRC-1 and the **mCIM**. To connect, they need to be on the same network and the proper IP address of the **mCIM** needs to be entered when setting up the VMRC-1. In addition, a data surge protector should be installed between the VMRC-1 and the hub or switch. Install the supplied data surge protector (DITEK-DTK-MRJ45C5E) or an equivalent UL Listed unit. Power is supplied via PoE or independently from a power supply connected the VMRC-1.

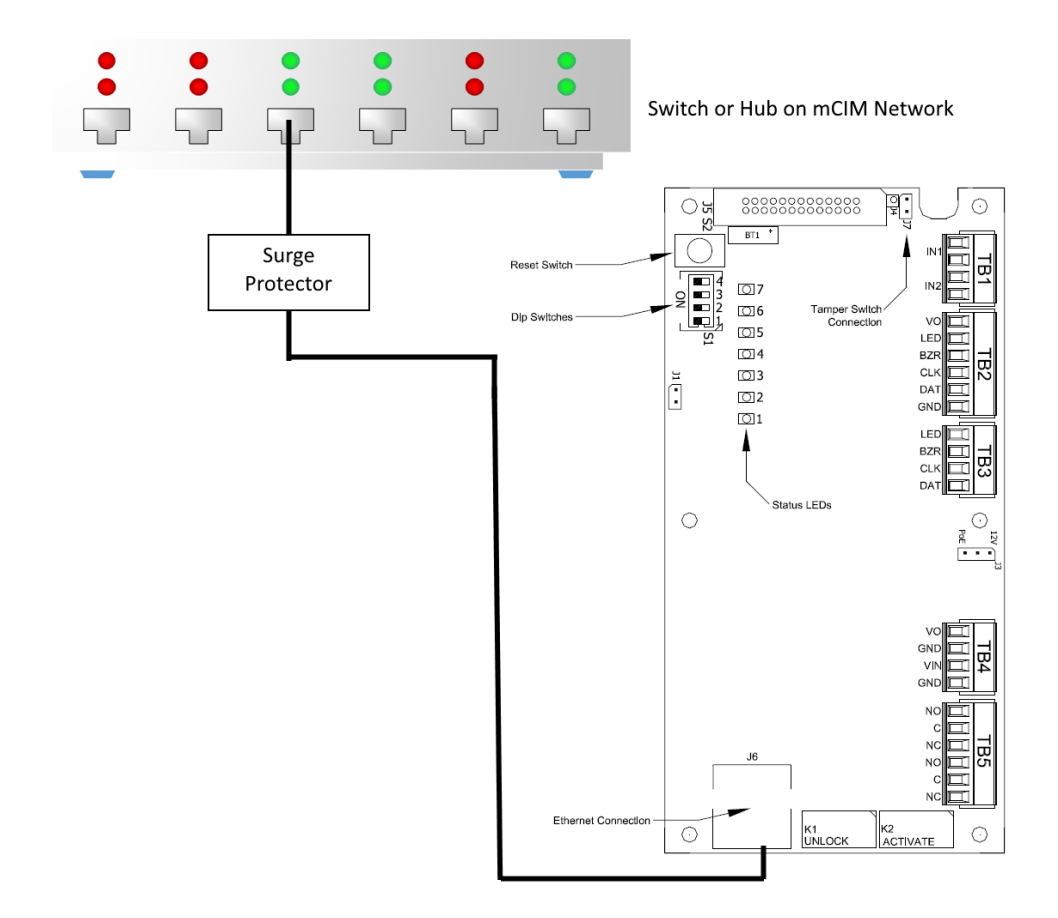

#### Data Communication between mCIM and VMRC-1

| mCIM                | VMRC-1              |  |
|---------------------|---------------------|--|
| Ethernet To Network | Ethernet to Network |  |

# **Connecting to Read Heads**

The following sections how to install various credential read heads to the VMRC-1 reader interfaces.

The VMRC-1 reader interface can communicate to many different read heads. Provided here are the pin outs for the most commonly used read-heads. The connection is different for each reader type. See the Recommended Wire Chart below for the proper wire type and lengths.

## Recommended Wire Chart: VMRC-1 to Reader Head

| Connection                      | Maximum<br>Distance (ft) | Cable Recommendation      |
|---------------------------------|--------------------------|---------------------------|
| VMRC-1 to Magstripe Reader Head | 200                      | 18 AWG/5 Cond, Strd, Shld |
| VMRC-1 to Proximity Reader Head | 500                      | 18 AWG/5 Cond, Strd, Shld |
| VMRC-1 to Door Contact          | 2000                     | 22 AWG/2 Cond, Strd, Shld |
| VMRC-1 to Exit Button           | 2000                     | 22 AWG/2 Cond, Strd, Shld |

#### Abbreviations:

- Cond. = Conductor
- Strd. = Stranded
- Shld. = Shielded

### **VMRC-1 RI Pin Connections**

### **Reader 1**

Reader 1 is used for RS-485 peripheral device connections (VRI-1, VRI-2, VI-16IN or VI-16O) to the VMRC-1:

- TB2-4 is RS-485 TR+
- TB2-5 is RS-485 TR-

### Reader 2

Reader 2 can be used to connect 1 card-reader to the VMRC-1:

- TB3-1 is LED
- TB3-2 is Buzzer
- TB3-3 is CLK/D1 (Data 1)
- TB3-4 is DAT/D0 (Data 0)
- TB4-1 is Power (V0)
- TB4-2 is Ground (GND)

Reader 2 has two contact points at TB1: 1 – 4. Each contact point has its own ground. Unsupervised door contacts have maximum wire length of 2,000 feet.

Reader 2 has two relay outputs at TB5: 1 - 6. The relays are single pole/double throw and are rated at 30 VDC @ 2 amp. TB5 1 - 3 are for the Door Unlock relay. TB5: 4 - 6 are for the Door Held Open relay.

### **Proximity Reader**

#### Wiegand / Proximity Read Head Pin Connections

| VMRC-1         | Proximity Reader |
|----------------|------------------|
| TB3-1 (LED)    | LED (ORANGE)     |
| TB3-2 (BUZZER) | BEEPER (YELLOW)  |
| TB3-3 (CLK/D1) | DATA 1 (WHITE)   |
| TB3-4 (DAT/D0) | DATA 0 (GREEN)   |
| TB4-1 (PWR)    | POWER (RED)      |
| TB4-2 (GND)    | GROUND (BLACK)   |

Note: Colors may vary slightly depending on the read head manufacturer. Use this chart as a model.

## VMR-10 and VMR-20 Magnetic Stripe

#### VMR-10 and VMR-20 Magnetic Stripe Pin Connections

| VSRC-M         | VMR-10 and VMR-20 |
|----------------|-------------------|
| TB3-1 (LED)    | LED (BROWN)       |
| TB3-2 (BUZZER) | NOT USED          |
| TB3-3 (CLK/D1) | DATA 1 (WHITE)    |
| TB3-4 (DAT/D0) | DATA 0 (GREEN)    |
| TB4-1 (PWR)    | POWER (RED)       |
| TB4-2 (GND)    | GROUND (BLACK)    |

#### VMR-10 and VMR-20 Switch Settings

Remove the top mounting bracket to access the DIP switches.

S1 = Off S2 = On S3 = On S4 = On

# **VMRC-1** Device Configuration

The VMRC-1 also has 1 RS-485 channel for devices and can support up to 8 physical Authentic Mercury serial I/O devices (SIOs).

The SIO communication port (TB2) is a 2-wire RS-485 interface which can be used to connect additional I/O panels. The interface allows multi-drop communication on a single bus of up to 4,000 feet (1,219 m). Use twisted pairs (minimum 24 AWG) with drain wire and shield for communication.

- TB2-4 is RS-485 TR+
- TB2-5 is RS-485 TR-

Do not terminate any of the devices on the RS-485 bus.

# **Installing Diodes for Lock Wiring - Relay**

Diodes are supplied with the VMRC-1 which should be fitted across 12V and COM on the Reader Interface to protect the relay contacts.

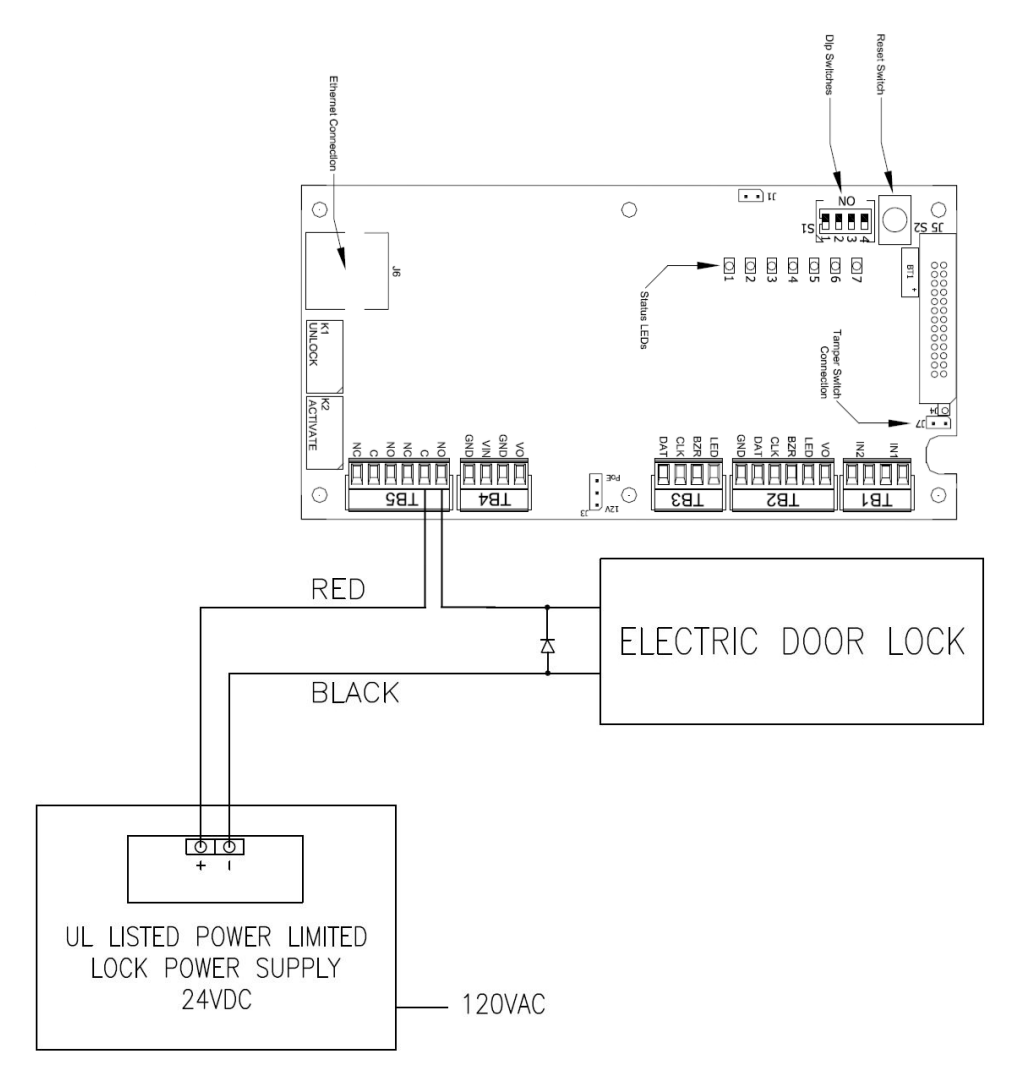

The lock is wired across 12V and COM. A 0V link to COM is then required to complete the circuit. This will be wired to relay K1 NO or NC depending on lock type: Fail Open / Fail Closed (*the diagram above is Fail Open to Relay 1*).

# VMRC-2

### CHAPTER 9

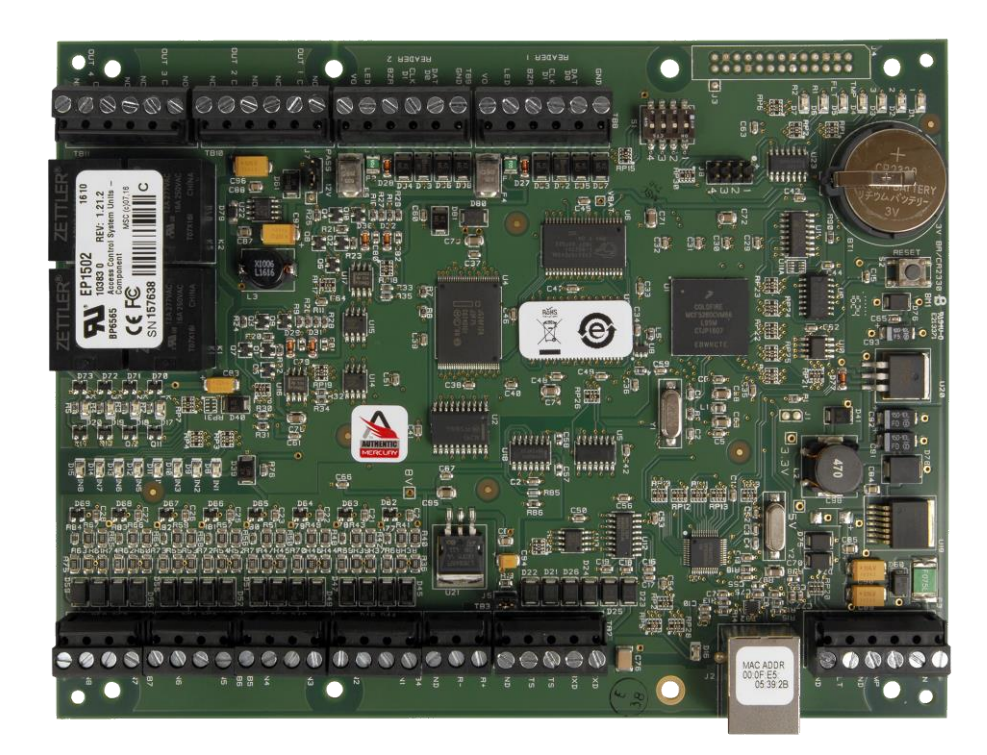

VMRC-2 Dual Reader Controller – Authentic Mercury Protocol

## **Overview**

The Vanderbilt VMRC-2 is a Dual Reader Controller capable of supporting up to 32 total devices. The VMRC-2 supports 2 devices directly via onboard reader interfaces and an additional 30 devices via a single RS-485 channel (or 32 RS-485 connected devices). Built on the Authentic Mercury platform (Mercury Hardware and Firmware), the VMRC-2 communicates with the SMS Mercury CIM (mCIM) via TCP/IP and can be connected to a variety of different read head technologies.

The VMRC-2 includes 8 general purpose contact inputs, 4 each assigned to each onboard reader interface; 4 Form-C relay outputs, 2 each assigned to each onboard reader interface; 1 dedicated cabinet tamper contact input and 1 dedicated power fault contact input connection.

## **Highlights**

Supports read head technologies utilizing Wiegand (D0/D1) or Magstripe (clock/data) signals.

#### **Proximity Cards**

- Standard 26-bit
- Vanderbilt 34-bit
- HID Corporate 1000 35-Bit
- HID Corporate 1000 48-Bit
- HID/ProxIF 37-Bit
- XceedID 40-Bit
- XceedID 35-bit (including EV1)
- MiFare 32-Bit Serial Number (With HID read-head ONLY)

### **Magstripe Cards**

- Geoffrey encoded magcard 14-D
- Geo-Image magcard 11-D
- Locknetic 18-D magcard
- Communicates via network protocol at 10/100 Base-T
- Powered locally by a 12VDC Rated UL294 Listed Power-Limited Power Supply, capable of 4 hours standby power.
- Capable of running in *Enhanced Offline Mode*, allowing local decision making if communication fails between the VSRC-M and the network.

## **Standard Features**

- Supports two read-head credentials
- Communicates with mCIM via network protocol at 10/100 Base-T
- Connection for two multi-color LEDs for access granted or access denied indication
- Connector for two buzzer/annunciators
- Includes 4 input contacts for devices such as exit request (REX), door position switch (DOD), etc. for each Read Head
- Connector for dedicated Cabinet Tamper
- Connector for dedicated Power Fault Interrupt

## **Specifications**

- Board Dimensions: 8" H x 6" W
- Enclosure Dimensions: 10" H x 12 W" x 2-3/4" D
- Power requirements: 12VDC to 24VDC
  - 180 mA Max Provided to Each Reader Head if VIN > 20 VDC
- Power consumption: 500mA max. without read head
- Ambient temperature: 0° to 70° C

## Enclosure

### **Enclosure Features**

- Metal enclosure with hinged door, tamper switch, lock & key
- Enclosure Dimensions: 10" x 12" x 2-3/4"

### **Enclosure Environmental Conditions**

- Ambient Temperature: 0° to 70° C
- Humidity: 5 to 95% RHNC
- The room must be dust free and clean.
- It is optimal to mount the enclosure on fire rated plywood which is affixed to a cinder block wall or a wall covering i.e. sheetrock
- Mount the cabinet in a secure, but generally accessible location

### **Enclosure Mounting**

- Field Wiring: It is necessary to punch the knockouts in the metal enclosure for field wiring. It is recommended that this is done before mounting the enclosure to the wall.
- A non-metallic sleeve is recommended to protect the wiring where it enters the cabinet.
- Mount the enclosure to the wall using the provided mounting holes. Recommended mounting hardware: Four 1/4" x 1" lag bolts.

# **IP Configuration**

The VMRC-2 connects to the SMS host network via TCP/IP and communicates over the network to the SMS Mercury Communication Interface Module (**mCIM**) via Authentic Mercury protocol.

The **mCIM** is a Windows Service which supports communications with up to 256 Authentic Mercury Controllers, *depending on traffic.* 

Note: Communication is at 10/100 Base-T

## **Static IP and DNS Configuration**

The VMRC-2 is DNS Compatible. Configuring a DNS Server is beyond the scope of this manual; a network technician should be contacted to set up the DNS Server. The directions below give details for Static IP setup with and without DNS. See the DHCP Configuration section before configuration DHCP.

#### Follow the steps below to configure the static IP of the VMRC-2.

The VMRC-2 controller ships with a default IP address = 192.168.0.251 and subnet mask = 255.255.255.0.

- 1. Change the IP address of your computer to a non-conflicting IP address on the same subnet as the controller (e.g. 192.168.0.252 / 255.255.255.0).
- 2. Connect the VMRC-2 directly to your computer with a network cable.
- 3. Verify that VMRC-2 S1 DIP switches 1 4 are all OFF.

- 4. Apply 12 24 VDC power to the controller.
- 5. Set DIP Switch #1 from OFF to ON to enable the build-in default admin account.

Setting DIP Switch #1 ON enables a 5-minute window to login with the default admin account

Reenable the login window by Setting DIP Switch #1 OFF for at least 10 seconds

- 6. Open a web browser and navigate to the following URL: <u>http://192.168.0.251</u>
- 7. A certificate warning will appear which varies by browser and browser settings. Allow the connection.
- 8. Click the link below the Vanderbilt logo to proceed to the login page.

| John                                                 |     |
|------------------------------------------------------|-----|
| G 🛆 🔺 Not secure   bttps://10.10.80 🖈 🔽 🕧 🤤 D. 📮 🧫 📼 | 7 B |
| VANDERBILT                                           |     |
| Click Here to Login                                  |     |
|                                                      |     |
|                                                      |     |
|                                                      |     |
|                                                      |     |
|                                                      |     |
| 4                                                    | Þ   |

| John        Login     ×       ←     C     ▲ Not secure       ▷<     ▲ Not secure | x<br>x |
|----------------------------------------------------------------------------------|--------|
| EP1502 Configuration Manager                                                     |        |
| Login                                                                            | -      |
| Enter your user name and password.                                               |        |
| Username:                                                                        |        |
| Password:                                                                        |        |
| Login                                                                            |        |
|                                                                                  |        |
|                                                                                  | -      |
|                                                                                  |        |
|                                                                                  |        |
|                                                                                  |        |
|                                                                                  |        |
|                                                                                  |        |
|                                                                                  |        |
|                                                                                  |        |
|                                                                                  |        |

- 9. Enter the default Username and Password (both case sensitive):
  - Username = "admin"
  - Password = "password"
- 10. The following dialog may appear once the Home page loads.

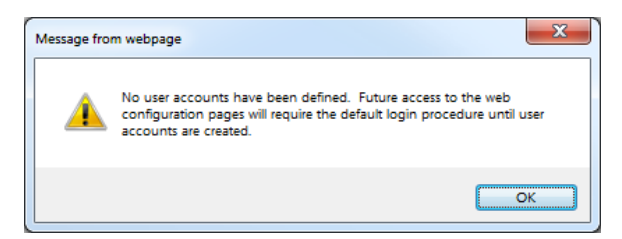

- 11. Vanderbilt recommends creating a user account for providing access to the controller configuration without requiring physical access to the controller DIP Switch #1.
- 12. Click "OK".

13. Select the Network option from the menu to access the Network Settings page.

| https://10.10.80.10                                                                 | )7/~us ×                                                                                                    |                                          | E.     | John — | □ X        |
|-------------------------------------------------------------------------------------|----------------------------------------------------------------------------------------------------|------------------------------------------|--------|--------|------------|
|                                                                                     | Not secure   bttps://10.10.8 🕁 💽                                                                                                    | ) e o. 🗖 🔚                               | * > \$ | ÷ 📾    | <b>•</b> : |
| VANDERBILI<br>Home<br>Network                                                       | N                                                                                                    | etwork Settings                          |        |        |            |
| Host Comm<br>Device Info<br>Users<br>Auto-Save<br>Restore/Default<br>Apply Settings | Use DHCP method to obtain IP addre<br>Host name of this device:<br>MAC000FE5053929<br>(only 0-9, a-z, A-Z, .(period), -(hyphen) are allowed) | ss automatically                         |        |        |            |
| Load Certificate<br>Log Out<br>Status<br>Central Station                            | <ul> <li>Use Static IP configuration:<br/>IP Address:</li> <li>Subnet Mask:</li> <li>Default Gateway:</li> </ul>                             | 10.10.80.107<br>255.255.0.0<br>10.10.0.1 |        |        |            |
|                                                                                     | DNS Suffix:<br>(only 0-9, a-z, A-Z, .(period), -(hyphen) are allowed)<br>Obtain DNS server address automati                                  | cally                                    |        |        |            |
|                                                                                     | Select APPLY SETTINGS to save chait                                                                                                    | s;<br>0.0.0.0<br>t<br>naes,              |        |        |            |
|                                                                                     |                                                                                                    | -                                        |        |        | _          |
|                                                                                     |                                                                                                    |                                          |        |        |            |

- 14. Vanderbilt recommends assigning a static IP address, so the controller can always be easily accessed.
  - Select "Use Static IP configuration".
  - Enter the appropriate SMS host network IP Address for the controller as specified by IT.
  - Enter the appropriate SMS host network Subnet Mask for the controller as specified by IT.
  - Enter the appropriate SMS host network **Default Gateway** for the controller as specified by IT.

• Enter the appropriate SMS host network **DNS Server** as specified by IT or enter 0.0.0.0.

15. Click "Accept".

### **DHCP Configuration**

The VMRC-2 initiates communications to the **mCIM** so configuring the VMRC-2 for DHCP will not affect SMS communications or operability and can be selected via the Network Settings menu as shown above.

**WARNING:** While using DHCP will not affect the ability of the controller to function with SMS, it might not be easy to determine the current IP address of a controller configured for DHCP without IT support. The controller IP address must be known to access the controller web configuration. Vanderbilt recommends using Reservations if using DHCP.

## **SMS** Communications Configuration

The VMRC-2 controller ships with default Host Communications configured for IP Server. The Host Communications settings must be changed for the controller to communicate to the SMS **mCIM**.

- 1. Select Host Comm from the menu to load the Host Communications configuration page.
- 2. Change Primary Host Port Connection Type to "IP Client".

3. Change Primary Host Port Data Security to "TLS Required" if encryption communication is desired.

SMS Authentic Mercury protocol TLS encryption can only be enabled per mCIM

4. Change the Primary Host Port Host IP to the IP Address of the computer hosting the mCIM.

Vanderbilt recommends a dedicate mCIM host

The mCIM Port defined in SMS must match the VMRC-2 Host Port setting

- 5. Change the Primary Host Port **Port Number** to 5001, only if required.
- 6. Do not change any other settings. SMS does not support the Alternate Host Port.

| VANDERBILT                                   | EP1502 Configuration Manager                                                           |
|----------------------------------------------|----------------------------------------------------------------------------------------|
| me                                           | Host Communication                                                                     |
| twork<br>st Comm                             | Communication Address: 0  Use IPv6 Only                                                |
| vice Info<br>ers<br>to-Save<br>store/Default | Primary Host Port Connection Type: IP Client   Data Security: None                     |
| ply Settings<br>ad Certificate<br>J Out      | Host IP: 10.10.83.3 Port Number: 3001                                                  |
| tus<br>htral Station                         | Enable Peer Certificate                                                                |
|                                              | Alternate Host Port<br>Connection Type: Disabled <b>v</b> Data Security: None <b>v</b> |
|                                              |                                                                                        |

7. Click "Accept".

# **Create User Account**

Vanderbilt recommends creating at least 1 user account so that physical access to the controller for setting DIP Switch #1 is not required for accessing the controller configuration.

- 1. Select **Users** from the Menu.
- 2. Click "New User".
- 3. Leave "Select account level" = 1 (administrator)
- 4. Enter desired Username. Vanderbilt recommends SMSAdmin.
- 5. Enter desired Password and confirm.
- 6. Enter Notes if desired.

| https://10.10.80.10                | 07/~us ×                                                                    | John 🗆 🗆 X                                                               |
|------------------------------------|-----------------------------------------------------------------------------|--------------------------------------------------------------------------|
|                                    | Not secure   bttps://10.10.8                                                | 술 🚺 🚯 🤀 📕 🌉 🖛 💹 🐼 🔅 🔶 :                                                  |
| VANDERBILT                         | EP1502 Configurat                                                           | tion Manager                                                             |
| Home                               |                                                                             | User Account                                                             |
| Host Comm                          | Select account level:                                                       | 1 •                                                                      |
| Device Info                        | Username:                                                                   | SMSAdmin (4-10 characters)                                               |
| Auto-Save<br>Restore/Default       | Previous Password:                                                          | Change password     On't change password                                 |
| Apply Settings<br>Load Certificate | Password:                                                                   | (6-10 characters)                                                        |
| Log Out<br>Status                  | Password again:                                                             |                                                                          |
| Central Station                    | Notes:                                                                      | (32 characters maximum)                                                  |
|                                    |                                                                             | $\backslash,$ ", &, =, %, /, <, > are illegal characters for this field. |
|                                    |                                                                             | Save                                                                     |
|                                    | A storing pageword                                                          |                                                                          |
|                                    | <ul> <li>A strong password</li> <li>Is not based on the user's ;</li> </ul> | account name                                                             |
|                                    | Contains at least eight char                                                | acters                                                                   |
|                                    | <ul> <li>Contains characters from the</li> </ul>                            | ree of the following four categories:                                    |
|                                    | <ul> <li>Uppercase alphabet characteristics</li> </ul>                      | cters(A-Z)                                                               |
|                                    | <ul> <li>Lowercase alphabet characteristic numerals(0-9)</li> </ul>         | cters(a-z)                                                               |
|                                    | Nonalphanumeric charact                                                     | ers                                                                      |
|                                    |                                                                             |                                                                          |
|                                    |                                                                             |                                                                          |
|                                    |                                                                             |                                                                          |

7. Click "Save".

# **Upload Certificate**

If TLS encryption will be enabled, a custom certificate may be downloaded to the controller which will be used in place of the Mercury provided self-signed certificate.

1. Select Load Certificate from the Menu.

| bttps://10.10.80.10  | 7/                                              |              | John               | _               |          | х |
|----------------------|-------------------------------------------------|--------------|--------------------|-----------------|----------|---|
|                      | Not secure   b#p\$://10.10.80 🛠 🚺 🚺 🦉 🔍 📕 📻 😐 🖉 | I)           | *                  | 1               | ٠        | : |
| VANDERBILT           | EP1502 Configuration Manager                    |              |                    |                 |          |   |
| Home<br>Network      | Load Certificate                                |              |                    |                 |          |   |
| Host Comm            | Please specify a certificate file(*.crt):       |              |                    |                 |          | - |
| Device Info<br>Users | Choose File No file chosen                      |              |                    |                 |          |   |
| Auto-Save            | Please specify the private key file(*.pem):     |              |                    |                 |          |   |
| Restore/Default      | Choose File No file chosen                      |              |                    |                 |          |   |
| Load Certificate     | Load certificate files                          |              |                    |                 |          |   |
| Log Out<br>Status    |                                                 |              |                    |                 |          |   |
| Central Station      | Certificate Information                         |              |                    |                 |          |   |
|                      | Issued to:                                      | MAC          | 000FE              | 5053            | 929      |   |
|                      | Issued by:                                      | Mero<br>Cert | cury Se<br>ificate | ecurit<br>CA 10 | y<br>024 |   |
|                      | Valid time:                                     | from<br>to 1 | 11/0<br>2/30/      | 3/20<br>2043    | 16       |   |
|                      | Load Peer Certificate                           |              |                    |                 |          |   |
|                      | Please specify a peer certificate file(*.crt):  |              |                    |                 |          |   |
|                      | Choose File No file chosen                      |              |                    |                 |          |   |
|                      | Load peer certificate                           |              |                    |                 |          |   |
|                      | Peer Certificate Information                    |              |                    |                 |          |   |
|                      | Issued to:                                      |              |                    |                 |          |   |
|                      | Issued by:                                      |              |                    |                 |          |   |
|                      | Valid time:                                     |              | fr                 | rom             | to       |   |

- 2. Click "Choose File" under "Please specify a certificate file" to specify the Certificate .crt file.
- 3. Click "Choose File" under "Please specify the private key file" to specify the Certificate Key .pem file.
- 4. Click "Load certificate files".

# **Document and Commit Configuration Changes**

Once all desired configuration changes have been Accepted, they must be committed, and the controller rebooted to enable the new settings.

Prior to committing changes and rebooting the controller, Vanderbilt recommends saving a screen shot of the controller configuration and device specific information for documentation.

The controller Serial Number should be recorded – it is required for SMS configuration.

1. Select Device Info from the Menu.

|                                                                                                    |                                                                                                    | John — 🗆 X                                                                                                    |
|----------------------------------------------------------------------------------------------------|----------------------------------------------------------------------------------------------------|----------------------------------------------------------------------------------------------------|
| https://10.10.80.10                                                                                                    | 07/~us X                                                                                                    |                                                                                                    |
| < → C ☆ ▲                                                                                                    | Not secure   bttps://10.                                                                                                    | 10.80 🛧 🚺 🕐 🐑 💻 🔚 🔤 🖉 😌 🍙 🗄                                                                                                    |
| VANDERBILT                                                                                                    | EP1502 Configu                                                                                                    | uration Manager                                                                                                    |
| Home                                                                                                    |                                                                                                    | Device Info                                                                                                    |
| Network<br>Host Comm<br>Device Info<br>Users<br>Auto-Save<br>Restore/Default<br>Apply Settings<br>Load Certificate<br>Log Out<br>Status<br>Central Station | Product ID-Version:<br>2-8<br>Hardware ID-Revision:<br>111-2<br>Serial Number:<br>0157838<br>Firmware Revision:<br>1.23.6(546)<br>OEM Code:<br>11284<br>Ethernet:<br>10/100 Mbps<br>MAC Address:<br>00.0F.E5.05.38:29<br>Operating Mode:<br>Normal<br>IPv6 Addresses:<br>10.10.80.107<br>IPv6 Addresses:<br>10.10.80.107<br>IPv6 Addresses:<br>10.00.7E.E5.05.3929<br>DHCP Host Name:<br>MACCOOFE5053929<br>Time: | CPU:<br>59MHz Part ID-0x20 Part Revision-1<br>Memory:<br>SRAM 1MB, SDRAM 10MB<br>Flash 10MB, ID 0x890018<br>I2C Bus Devices:<br>RTC is present<br>EEPROM 256Bytes<br>Serial Ports:<br>Port 1: Host Communication<br>Port 2: SIO Communication<br>Battery:<br>OK<br>Dip Switch:<br>1 2 3 4<br>OFF OFF OFF OFF<br>Powerup Diagnostics:<br>32 (S) |
|                                                                                                    | Time:                                                                                                    | 14 07-00-10                                                                                                    |
|                                                                                                    | - Local Time: 05-19-2017 Fr<br>- GMT Time: 05-19-2017 Fri                                                                                                    | day 0/123110<br>day 11:23:10 (+18000)                                                                                                    |
|                                                                                                    |                                                                                                    |                                                                                                    |

- 2. Save a screen shot or at least note the IP Address and Serial Number.
- 3. Click "Apply Settings" in the menu.

4. Click "Apply Settings, Reboot".

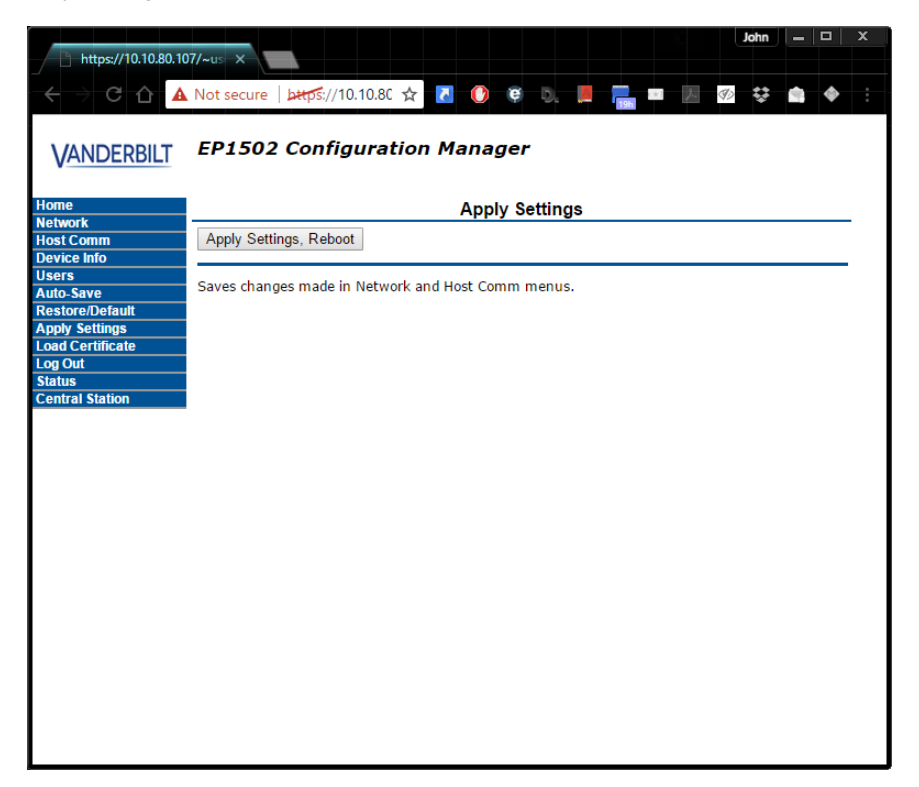

- 5. A page might display stating that the DIP Switches are not set for normal operation or no user accounts have been created. Select each checkbox and click "Yes".
- 6. Controller configuration for SMS has been completed.

Ensure that SMS configuration for Data Security and Host Port Number are configured identically in SMS or the controller will not communication with the **mCIM** 

7. Set all DIP Switches to OFF (normal operating mode).

# **Pin Layout**

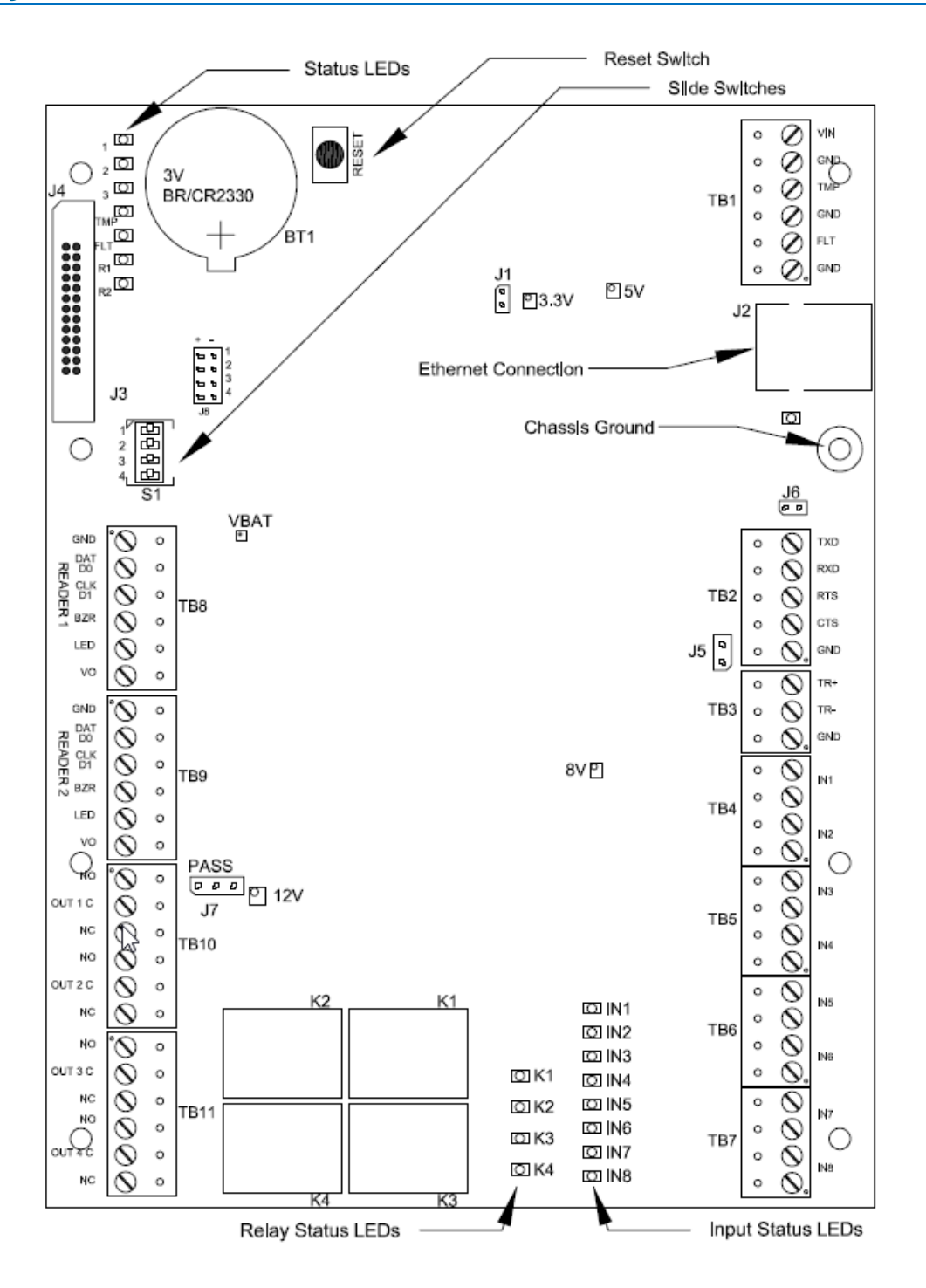

## **Pin Functions**

|       | CONNECTIO            | N                 |        | C        | ONNECTION                   |
|-------|----------------------|-------------------|--------|----------|-----------------------------|
| TB1-1 | Power Fault Input    | GND               | TB8-1  | Reader 1 | GND: Ground                 |
| TB1-2 |                      | FLT               | TB8-2  |          | DAT/D0: Data/Data 0/TR-     |
| TB1-3 | Cabinet Tamper Input | GND               | TB8-3  |          | CLK/D1: Clock/Data 1/TR+    |
| TB1-4 |                      | TMP               | TB8-4  |          | BZR: Reader Buzzer          |
| TB1-5 | Power Input          | GND               | TB8-5  |          | LED: Reader LED             |
| TB1-6 |                      | VIN: 12 to 24 VDC | TB8-6  |          | VO: Reader Power            |
| TB3-1 | SIO Port             | GND               | TB9-1  | Reader 2 | GND: Ground                 |
| TB3-2 | (2-wire RS-485)      | TR-               | TB9-2  |          | DAT/D0: Data/Data 0/TR-     |
| TB3-3 |                      | TR+               | TB9-3  |          | CLK/D1: Clock/Data 1/TR+    |
| TB4-1 | Input 2              | IN2               | TB9-4  |          | BZR: Reader Buzzer          |
| TB4-2 |                      | IN2               | TB9-5  |          | LED: Reader LED             |
| TB4-3 | Input 1              | IN1               | TB9-6  |          | VO: Reader Power            |
| TB4-4 |                      | IN1               | TB10-1 | Out 1    | NO: Normally Open Contact   |
| TB5-1 | Input 4              | IN4               | TB10-2 |          | C: Common                   |
| TB5-2 |                      | IN4               | TB10-3 |          | NC: Normally Closed Contact |
| TB5-3 | Input 3              | IN3               | TB10-4 | Out 2    | NO: Normally Open Contact   |
| TB5-4 |                      | IN3               | TB10-5 |          | C: Common                   |
| TB6-1 | Input 6              | IN6               | TB10-6 |          | NC: Normally Closed Contact |
| TB6-2 |                      | IN6               | TB11-1 | Out 3    | NO: Normally Open Contact   |
| TB6-3 | Input 5              | IN5               | TB11-2 |          | C: Common                   |
| TB6-4 |                      | IN5               | TB11-3 |          | NC: Normally Closed Contact |
| TB7-1 | Input 8              | IN8               | TB11-4 | Out 4    | NO: Normally Open Contact   |
| TB7-2 |                      | IN8               | TB11-5 |          | C: Common                   |
| TB7-3 | Input 7              | IN7               | TB11-6 |          | NC: Normally Closed Contact |
| TB7-4 |                      | IN7               |        |          |                             |

## Jumpers

| JUMPERS | SET AT     | DESCRIPTION                                       |  |
|---------|------------|---------------------------------------------------|--|
| J1      | N/A        | Factory Use Only                                  |  |
| J2      | N/A        | 10-Base-T/100Base-Tx Ethernet Connection (Port 0) |  |
| J3      | N/A        | Factory Use Only                                  |  |
| J4      | N/A        | Factory Use Only                                  |  |
| J5      | OFF        | Port 2 RS-485 EOL Terminator is OFF               |  |
|         | ON         | Port 2 RS-485 EOL Terminator is ON                |  |
| J6      | N/A        | Factory Use Only                                  |  |
| J7      | Reader Pov | Power Select. See Note 1                          |  |
|         | 12V        | 12 VDC at Reader Ports                            |  |
|         | PASS       | VIN "Pass Through" to Reader Ports                |  |
| J8-1    | N/A        | Remote Status LED #1. See Note 2                  |  |
| J8-2    | N/A        | Remote Status LED #2. See Note 2                  |  |
| J8-3    | N/A        | Remote Status LED #3. See Note 2                  |  |
| J8-4    | N/A        | Remote Status LED #4. See Note 2                  |  |

**Note 1**: The input power (VIN) must be 20 VDC minimum if the 12V selection is to be used. **Note 2**: Observe POLARITY connection to LED. External current limiting is not required.

## **DIP Switches**

The four switches on S1 DIP switch configure the operating mode of the VMRC-2 processor. DIP switches are read on power-up except where noted. Pressing switch S2 causes the VMRC-2 to reboot.

| 1   | 2   | 3   | 4   | Definition                                                                                                    |
|-----|-----|-----|-----|----------------------------------------------------------------------------------------------------|
| OFF | OFF | OFF | OFF | Normal operating mode.                                                                                                    |
| ON  | х   | х   | х   | After initialization, enable default User Name (admin) and Password (password). The switch is read on the fly, no need to re-boot. See IT Security section for additional information. |
| OFF | ON  | Х   | OFF | Use factory default communication parameters.                                                                                                    |
| ON  | ON  | х   | OFF | Use OEM default communication parameters. Contact system manufacture for details. See Bulk Erase below.                                                                                |
| Х   | Х   | ON  | Х   | Disable TLS secure link. Switch is read only when logging on.                                                                                                    |
| ON  | ON  | OFF | OFF | Bulk Erase prompt mode at power up. See Bulk Erase below.                                                                                                    |

All other switch settings for unassigned and are reserved for future use. X = don't care. In the factory or OEM default modes, downloaded configuration/database is not saved to flash memory.

## **Pins Not Used**

| CONNECTION |                      |     |  |  |
|------------|----------------------|-----|--|--|
| TB2-1      | Host Port 1 (RS-232) | GND |  |  |
| TB2-2      |                      | CTS |  |  |
| TB2-3      |                      | RTS |  |  |
| TB2-4      |                      | RXD |  |  |
| TB2-5      |                      | TXD |  |  |

## **Cabinet Tamper and UPS Fault Input**

There are two dedicated inputs for cabinet tamper and UPS fault monitoring. Normal (safe) condition is a closed contact. If these inputs are not used, install a jumper wire

# **Factory Reset**

Follow the steps below to Bulk Erase Configuration memory for the VMRC-2.

This procedure should be attempted to performed to accomplish the following:

- Erase all configuration and cardholder database data (sanitize the controller)
- Recover from controller database corruption causing VMRC-2 to continuously reboot

If the procedure below does not correct the initialization issue, contact Vanderbilt Technical Support.

#### Do Not Remove Power During Steps 1 – 8 Below

- 9. Set S1 DIP switches to: 1 & 2 "ON", 3 & 4 "OFF".
- 10. Apply power to the VMRC-2.
- 11. Watch for LEDs 1 & 2 and 3 & 4 to alternately flash at a 0.5 second rate.
- 12. Within 10 seconds of powering up, change switches 1 or 2 to "OFF". If these switches are not changed, the VMRC-2 board will power up using the OEM default communication parameters.
- 13. LED 2 will flash indicating that the configuration memory is being erased.

- 14. Full memory erase takes up to 60 seconds.
- 15. When complete, only LEDs 1 & 4 will flash for 8 seconds.
- 16. The VMRC-2 will reboot 8 seconds after LEDs 1 & 4 stop flashing (no LEDs are on during this time).

# **Connecting VMRC-2 to mCIM**

There is no direct connection between the VMRC-2 and the **mCIM**. To connect, they need to be on the same network and the proper IP address of the **mCIM** needs to be entered when setting up the VMRC-2. In addition, a data surge protector should be installed between the VMRC-2 and the hub or switch. Install the supplied data surge protector (DITEK-DTK-MRJ45C5E) or an equivalent UL Listed unit. Power is supplied independently from a power supply connected the VMRC-2.

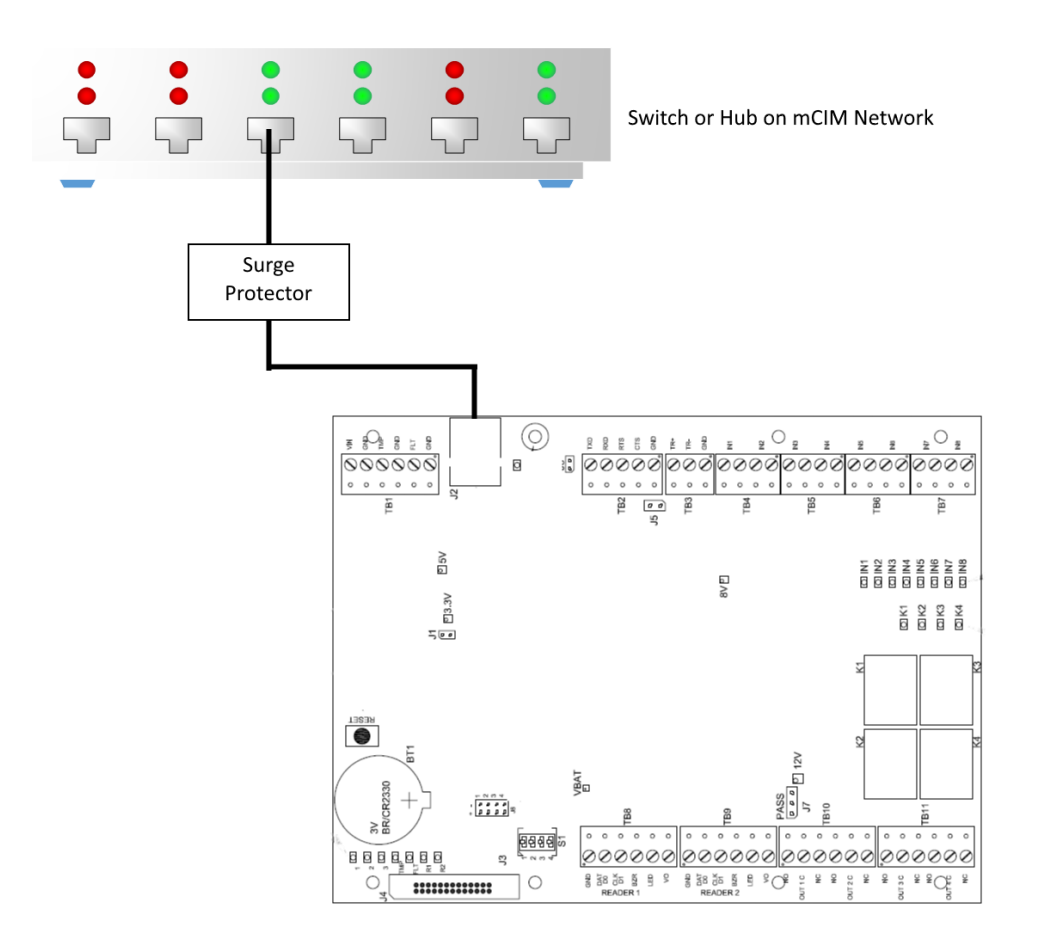

#### Data Communication between mCIM and VMRC-2

| mCIM                | VMRC-2              |
|---------------------|---------------------|
| Ethernet To Network | Ethernet to Network |

# **Connecting to Read Heads**

The following sections how to install various credential read heads to the VMRC-2 reader interfaces.

The VMRC-2 reader interface can communicate to many different read heads. Provided here are the pin outs for the most commonly used read-heads. The connection is different for each reader type. See the Recommended Wire Chart below for the proper wire type and lengths.

## Recommended Wire Chart: VMRC-2 to Reader Head

| Connection                      | Maximum<br>Distance (ft) | Cable Recommendation      |
|---------------------------------|--------------------------|---------------------------|
| VMRC-2 to Magstripe Reader Head | 200                      | 18 AWG/5 Cond, Strd, Shld |
| VMRC-2 to Proximity Reader Head | 500                      | 18 AWG/5 Cond, Strd, Shld |
| VMRC-2 to Door Contact          | 2000                     | 22 AWG/2 Cond, Strd, Shld |
| VMRC-2 to Exit Button           | 2000                     | 22 AWG/2 Cond, Strd, Shld |

#### Abbreviations:

- Cond. = Conductor
- Strd. = Stranded
- Shld. = Shielded

### **PIN Connections**

### **Reader 1**

Reader 1 can be used to connect 1 card-reader to the VMRC-2:

- TB8-1 is Ground (GND)
- TB8-2 is DAT/D0 (Data 0)
- TB8-3 is CLK/D1 (Data 1)
- TB8-4 is Buzzer (14-24V)
- TB8-5 is LED
- TB8-6 is Power (V0)

Reader 1 has four contact points at TB4: 1 - 4 and TB5: 1 - 4. Each contact point has its own ground. Unsupervised door contacts have maximum wire length of 2,000 feet.

Reader 1 has two relay outputs at TB10: 1 - 6. The relays are single pole/double throw and are rated at 30 VDC @ 2 amp. TB10: 1 - 3 are for the Door Unlock relay. TB10: 4 - 6 are for the Door Held Open relay.

### Reader 2

Reader 1 can be used to connect 1 card-reader to the VMRC-2:

- TB9-1 is Ground (GND)
- TB9-2 is DAT/D0 (Data 0)
- TB9-3 is CLK/D1 (Data 1)
- TB9-4 is Buzzer (14-24V)
- TB9-5 is LED
- TB9-6 is Power (V0)

Reader 1 has four contact points at TB6: 1 - 4 and TB7: 1 - 4. Each contact point has its own ground. Unsupervised door contacts have maximum wire length of 2,000 feet.

Reader 1 has two relay outputs at TB11: 1 - 6. The relays are single pole/double throw and are rated at 30 VDC @ 2 amp. TB11: 1 - 3 are for the Door Unlock relay. TB11: 4 - 6 are for the Door Held Open relay.

## **Proximity Reader**

#### Wiegand / Proximity Read Head Pin Connections

| VMRC-2         | Proximity Reader        |
|----------------|-------------------------|
| PIN 1 (GND)    | GROUND (BLACK)          |
| PIN 2 (DAT/D0) | DATA 0 (GREEN)          |
| PIN 3 (CLK/D1) | DATA 1 (WHITE)          |
| PIN 4 (BUZZER) | BEEPER (YELLOW); 12-24V |
| PIN 5 (LED)    | LED (ORANGE)            |
| PIN 6 (PWR)    | POWER (RED)             |

Note: Colors may vary slightly depending on the read head manufacturer. Use this chart as a model.

### VMR-5 Magnetic Strip - LED 1 Wire Configuration

#### VMR - 5 Magnetic Stripe - LED 1 Pin Connections

| VMRC-2         | VMR-5          |
|----------------|----------------|
| PIN 1 (GND)    | GROUND (BLACK) |
| PIN 2 (DAT/D0) | DATA 0 (GREEN) |
| PIN 3 (CLK/D1) | DATA 1 (WHITE) |
| PIN 4 (BUZZER) | NOT USED       |
| PIN 5 (LED)    | LED (BROWN)    |
| PIN 6 (PWR)    | POWER (RED)    |

#### VMR-5 Switch Settings

Remove the top mounting bracket to access the DIP switches.

S1 = Off S2 = Off S3 = Off S4 = Off

### VMR-10 and VMR-20 Magnetic Stripe

#### VMR-10 and VMR-20 Magnetic Stripe Pin Connections

| VSRC-M         | VMR-10 and VMR-20 |
|----------------|-------------------|
| PIN 1 (GND)    | GROUND (BLACK)    |
| PIN 2 (DAT/D0) | DATA 0 (GREEN)    |
| PIN 3 (CLK/D1) | DATA 1 (WHITE)    |
| PIN 4 (BUZZER) | NOT USED          |
| PIN 5 (LED)    | LED (BROWN)       |
| PIN 6 (PWR)    | POWER (RED)       |

#### VMR-10 and VMR-20 Switch Settings

Remove the top mounting bracket to access the DIP switches.

S1 = Off S2 = On S3 = On S4 = On

## **VMRC-2** Device Configuration

The VMRC-2 also has 1 RS-485 channel for devices and can support up to 32 Authentic Mercury serial I/O devices (SIOs).

The SIO communication port (TB3) is a 2-wire RS-485 interface which can be used to connect additional I/O panels. The interface allows multi-drop communication on a single bus of up to 4,000 feet (1,219 m). Use twisted pairs (minimum 24 AWG) with drain wire and shield for communication.

| TB3 (RS45 COMMUNICATION)                                                                         |     |                                                                             |                          |  |  |
|--------------------------------------------------------------------------------------------------|-----|-----------------------------------------------------------------------------|--------------------------|--|--|
| √े ТВ3-3<br>ТВ3-2                                                                                |     | ∘⊘ TR+<br>∘⊘ TR-                                                            | SIO PORT (2-WIRE RS-485) |  |  |
| TB3-1                                                                                            |     | • 🖉 GND                                                                     | GROUND                   |  |  |
| TR+ CONNECTS TO TR+ ON DOWNSTREAM SIO'S RS-845<br>TR- CONNECTS TO TR- ON DOWNSTREAM SIO'S RS-845 |     |                                                                             |                          |  |  |
| ///////////////////////////////////////                                                          |     |                                                                             |                          |  |  |
| MODE                                                                                             |     | J5 (RS-485 END OF LINE<br>TERMINATOR SELECT)                                |                          |  |  |
| 5<br>5                                                                                           | ON  | Port 2 RS-485                                                               | EOL Terminator Is On     |  |  |
| 8                                                                                                | OFF | Port 2 RS-485                                                               | EOL Terminator is Off    |  |  |
|                                                                                                  |     | Jumper J5 will be shipped with the jumper defaulted to the OFF<br>position. |                          |  |  |

Install the termination jumper ONLY on the device at each end of the RS-485 bus. Failure to do so will compromise proper operation of the communications channel.

# **Installing Diodes for Lock Wiring - Relay**

Diodes are supplied with the VMRC-2 which should be fitted across 12V and COM on each Reader Interface to protect the relay contacts.

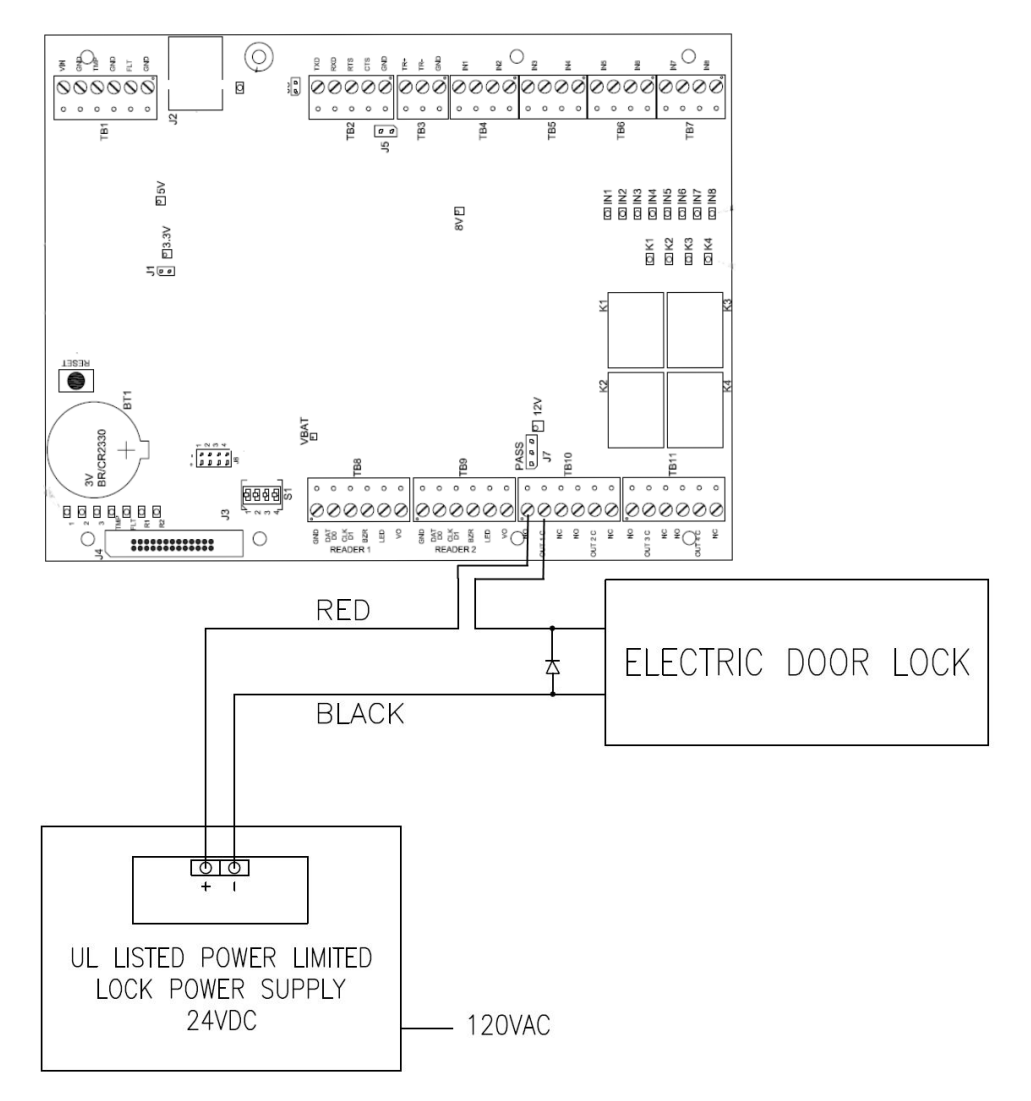

The lock is wired across 12V and COM. A 0V link to COM is then required to complete the circuit. This will be wired to relay K1 and K3 NO or NC depending on lock type: Fail Open / Fail Closed (*the diagram above is Fail Open to Relay K1 for Reader 1*).

208

### C hapter 10

# **SRCNX (Legacy)**

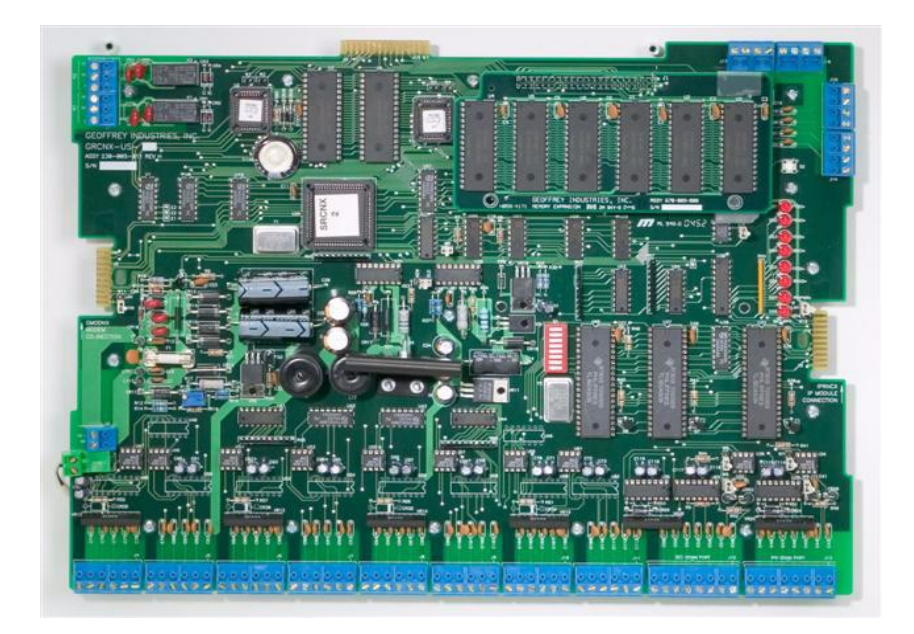

Reader Controller

# **Overview**

The Vanderbilt legacy series of Reader Controllers -- SRCNX (Legacy) -- are intelligent devices that can be paired with any of the **Vanderbilt Security Management System** (SMS) software packages. The number of controllers and downstream devices are unlimited. The SRCNX (Legacy) Reader Controller is an independently programmable device which is capable of making decisions and storing history at the local level if communication is lost with the server. The SRCNX (Legacy) series include the SRCNX-2, SRCNX-8, and the SRCNX-16.

## Highlights

- Communication between the SRCNX (Legacy) and the server (installed with Vanderbilt SMS software) can be directly wired to the serial port, an optional dial up modem, or an optional IP addressable module
- Dynamically allocated memory
- Firmware that can be flashed
- Enabled with a super cap to keep on board memory intact in case of a power failure
- Capable of adding a secondary dial-up alarm path when an IP configuration is used for added security (The SRCNX, in a dial up modem configuration, will dial the PC back before receiving any data)
- Communicates to the server when there is an alarm or when the transaction buffer is 75% full
- Can be used with a multitude of Vanderbilt SMS communication devices including the Vanderbilt reader interface modules (VRINX) which support read head technologies including Proximity, Magnetic Stripe, Wiegand, Barium Ferrite, bar code, smart card, biometric, keypad and other SMS compatible access control devices.

## Standard on-board features

- 16 device capacity (devices include: SRCNX (Legacy), VRINX, VIONX-8, SIONX-24 and other SMS compatible access control devices.)
- Two 2 Amp output relays SP/DT and mechanically latching
- Eight supervised or unsupervised contact inputs
- 1MB RAM
- Full duplex RS-232 connection

## SRCNX (Legacy) configuration guidelines

- 1 All SRCNX (Legacy) Reader Controllers have 8 communication channels. Each channel will support two Vanderbilt devices for a total of 16 devices. Only two identical devices may be connected to an individual channel.
- 2 Vanderbilt devices that may be connected directly to a SRCNX communication channel: SRCNX, VRINX, VIONX-8 and SIONX-24.
- 3 Other devices that may be connected directly to a SRCNX communication channel: Schlage wireless PIM400, Schlage wireless PIM-485, Schlage AD-300 Series Locks and Schlage VIP Locks.
- 4 The number after the SRCNX- X designates how many Vanderbilt 'NX' devices (SRCNX, VRINX, VIONX-8, or SIONX-24) can be connected to the reader controller. All channels are available for Schlage wireless PIM-485 devices and Schlage VIP Locks on any panel (as long as the channels have identical devices).
- 5 When Schlage wireless PIM400, Schlage wireless PIM-485, Schlage AD-300 Series or Schlage VIP devices are configured on a reader controller, you may not connect a satellite SRCNX to the main SRCNX.

## **Specifications**

- Board Dimensions 9-3/4" H x 13-1/2" W x 1-1/2" D (board only)
- Enclosure Dimensions 20" x 20" x 4"
- Power Requirements 16VAC, 4 amps (S16H-NX sold separately) or 24 VDC 4 amp power supply (sold separately)
- Power Consumption (excluding peripheral devices) 600 mA
- Ambient Temperature 0° to 49° C or 32° to 120° F
- Humidity 10% to 85%
- Maximum Distance to PC 50 feet via RS-232 data communication (see Recommended Wire Chart)
- SRCNX (Legacy) Fuse Replacement 5 amps @ 250V slow blow 5 mm x 22 mm. Warning to reduce risk of fire, replace only with same type and rating fuse.

# **Standard Enclosure installation**

**SRCNX (Legacy) Standard Enclosure** - An enclosure with a hinged door and a lock is included with your system for each SRCNX (Legacy) board. The tamper proof switch enables the system to send an alarm whenever someone opens the enclosure.

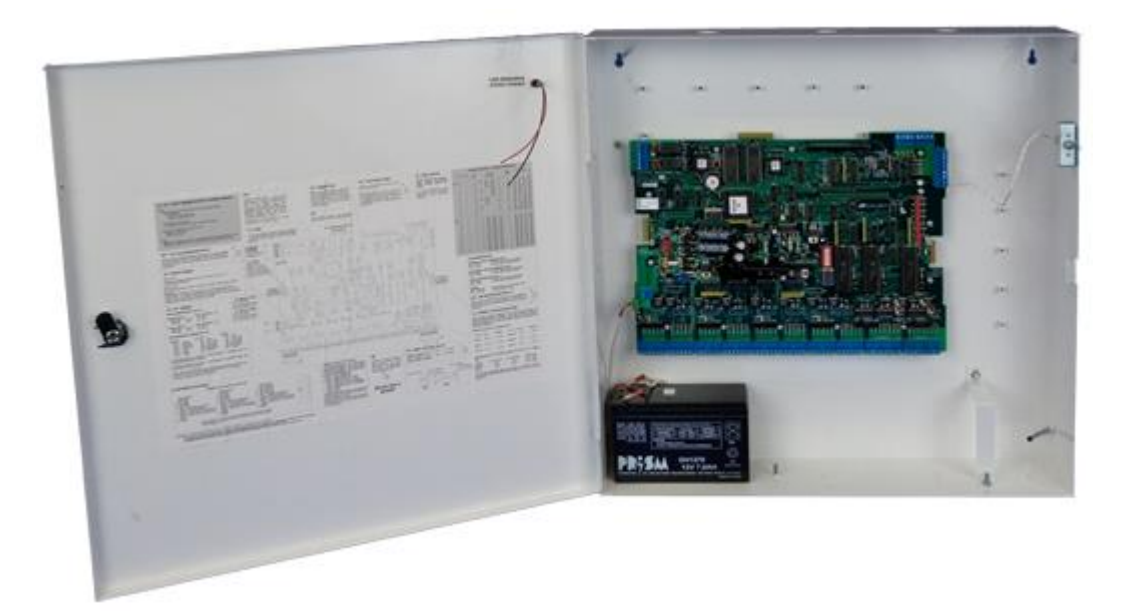

SRCNX (Legacy) Standard Enclosure

### **Features**

- Metal enclosure with hinged door
- The enclosure is provided with a lock and key
- The enclosure is outfitted with a tamper switch
- Enclosure Dimensions: 20" x 20" x 4"
- One 12VDC 7-amp hour gel cell battery for battery back-up is included

### **Environmental conditions**

- Ambient Temperature 0° to 49° C or 32° to 120° F
- The room must be dust free and clean
- Mount the enclosure on fire rated plywood which is affixed to a cinder block wall or a wall covering i.e. sheetrock
- Mount the cabinet in a secure, but generally accessible location

### **Mounting the Enclosure**

- Field Wiring It is recommended that you drill holes or punch the knockouts in the metal enclosure for field wiring before mounting the enclosure to the wall.
- A non-metallic sleeve is recommended to protect the wiring where it enters the cabinet
- Mount the enclosure to the wall using the provided mounting holes
- Recommended mounting hardware Four 1/4" x 1-1/2" lag bolts

# **Optional equipment**

## **Power Supply**

Use a UL294 Power Limited Power Supply capable of four hours of standby battery power to supply power to the SRCNX (Legacy) reader controller. All peripheral devices: locks, PIR's, local annunciators, etc. must be powered separately.

## **VRINX reader interface**

The reader interface units communicate the data between the read-head and the SRCNX (Legacy) reader controller via RS-485 protocol. The VRINX connects to one of the communication channels on the SRCNX. See VRINX chapter for addition information and features.

### Features

- One read-head communication port
- Four supervised or unsupervised contact inputs
- On board Tamper Connection
- 2 Form 'C' single pole/double throw 1 amp relay output
- Can be power from the SRCNX (refer to Recommended Wire Chart)
- Enclosure Dimensions: 8-1/4" x 7-1/2" x 3-1/2"
- Metal enclosure with hinged door, and dual screw closure
- Tamper Switch, lock & key option available

## **VIONX-8** expansion module

This module provides additional contact inputs and relay outputs. The VIONX-8 connects to one of the communication channels on the SRCNX (Legacy). The VIONX-8 can be powered from the SRCNX reader controller. See the VIONX-8 chapter for more details.

### Features

- 8 output relays 1-amp SP/DT relays (single pole/double throw)
- 8 Contact inputs supervised or unsupervised
- Enclosure Dimensions 8 1/4" x 7 1/2" x 3 1/2"
- Metal enclosure with hinged door and dual screw closure
- Tamper switch, lock & key option available

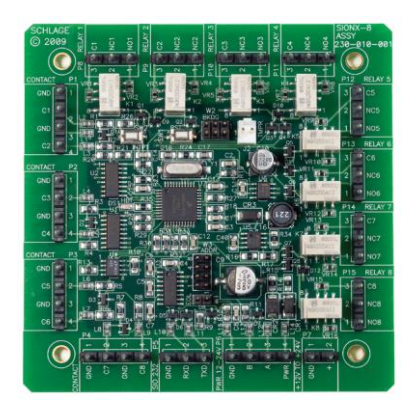

## SIONX (Legacy) expansion module

This module provides additional contact inputs and relay outputs. This board snaps onto the SRCNX (Legacy) reader controller. Only one SIONX can be attached to a SRCNX board.

### Features

- 12 output relays 2-amp SP/DT (single pole/double throw)
- · Eight input contacts supervised or unsupervised
- Dimensions 11"W x 3"D

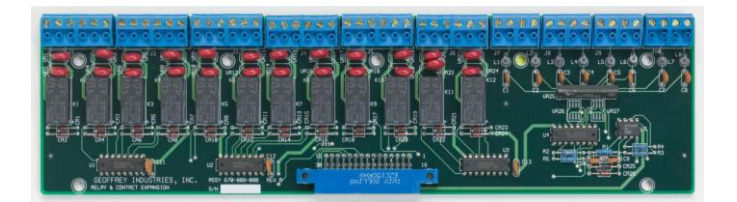

## SIONX-24 (Legacy) expansion module

This module provides additional contact inputs and relay outputs. The SIONX-24 connects to one of the communication channels on the SRCNX (Legacy). The SIONX-24 can be powered from the SRCNX reader controller. See SIONX-24 chapter for more details.

### Features

- 24 output relays 2-amp SP/DT relays (single pole/double throw)
- 24 Contact inputs supervised or unsupervised
- Enclosure Dimensions 12" x 12" x 4"
- Metal enclosure with hinged door, tamper switch, lock and key

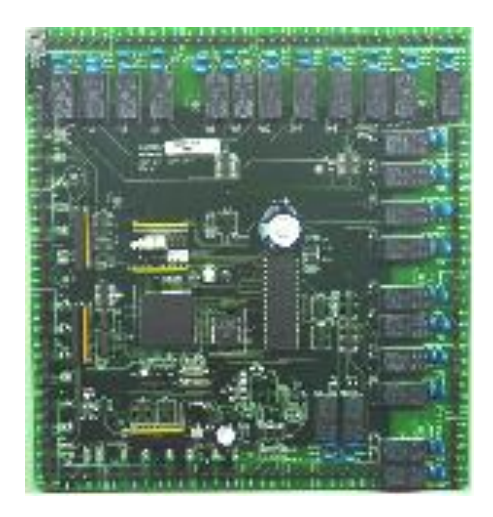

## SMODNX (Legacy) dial-up modem

Provides communication through a standard telephone line. This board snaps onto the SRCNX (Legacy) reader controller. Only one SMODNX module per SRCNX. Dimensions: 5 1/4" W x 2" D

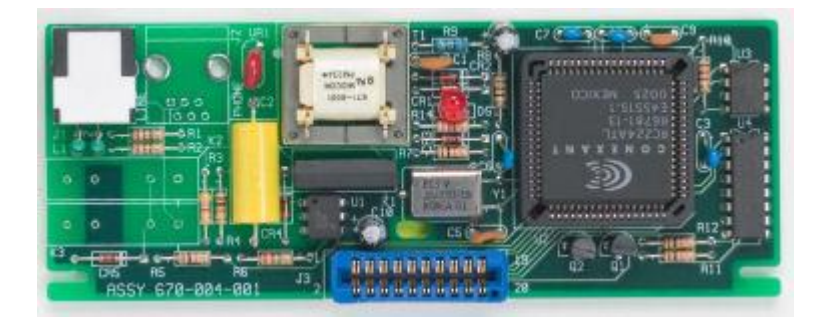

## SIPNX-100 (Legacy) IP addressable module

Provides communication through an ethernet LAN. This board snaps onto the SRCNX (Legacy) reader controller. Only one SIPNX-100 module can be attached to one SRCNX. Dimensions: 5 1/4" W x 2" D

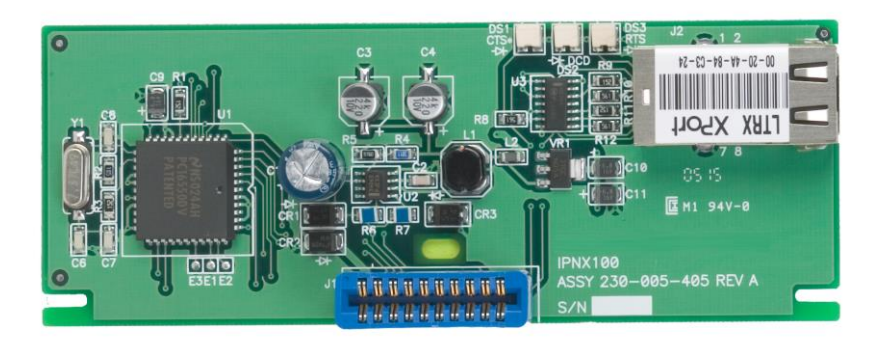

## SMEMNX-3 (Legacy) and SMEMNX-7 (Legacy) memory expansion modules

Provides expanded memory on the SRCNX (Legacy) for additional card holders and areas. These boards snap onto the SRCNX reader controller. Only one memory module per SRCNX. Dimensions: 2 1/2" H x 5 1/2" W x 3/8" D

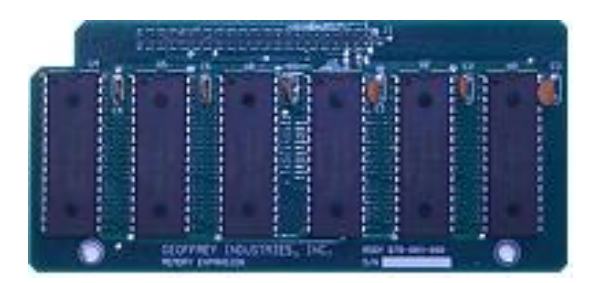

- SMEMNX-3 provides an additional 3 MB memory
- SMEMNX-7 provides an additional 7 MB memory

# System overview

**Vanderbilt SMS** is modular and extremely versatile. There are many combinations to correctly configure your Security Management System.

Vanderbilt SMS delivers four levels of powerful software packages that will integrate access control, digital video and alarm monitoring.

The Communication Interface Module (CIM) is a program designed to issue all database changes and gather information from the Reader Controller (VRCNX-R, VSRC, and SRCNX-Legacy). The CIM stores the information in the proper history files. Communication between CIM and the Reader Controller is via TCP/IP protocol, RS-232 protocol or a legacy dial up modem.

If your system has multiple PC's and multiple Reader Controllers, the system can be configured using a TCP/IP network connection between devices.

The legacy Reader Controller (SRCNX) can be configured for redundant communication back to the server/ CIM, using a network connection module and a dial up modem as a back-up.

The legacy Reader Controller (SRCNX) can be designed to use a multiplex or daisy chain configuration if a network is not available. Configure the SRCNX that communicates (through RS-232) with the CIM as a Main Controller (MC). This MC will provide information to the other satellite SRCNX boards in the system. The communication between the MC and other satellite SRCNX boards is via RS-485 protocol.

# SRCNX (Legacy) reader controller pin layout

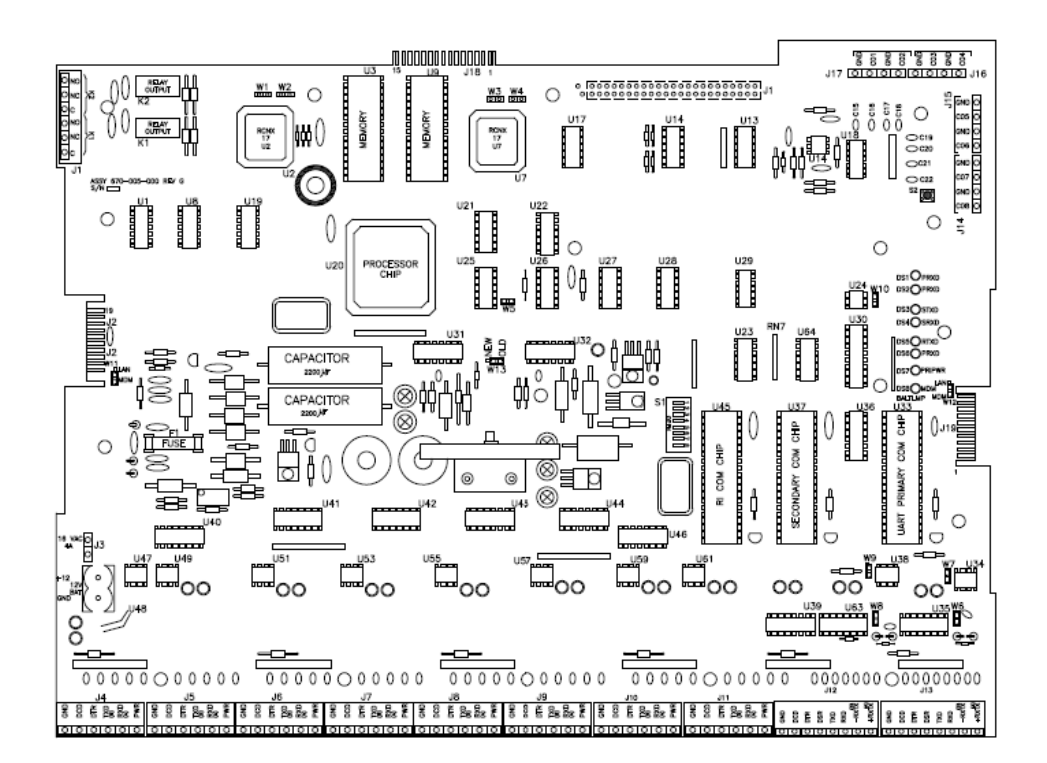

# System communication options

Communication between the SRCNX (Legacy) and the CIM can be established in various ways.

- 1 SRCNX direct connection to the server/CIM via RS-232 protocol.
- 2 SIPNX-100 network connection via TCP/IP communication protocol
- 3 SMODNX dial-up modem connection via telephone lines
- 4 Network Communication with Redundant Alarm Back-up
#### RS-232 direct connection to the server (CIM)

One SRCNX (Legacy) board can be connected directly to a serial port (COM) on the server via a cable for RS-232 communication protocol (see Recommended Wire Chart). This cable has an 8-pin connector on one end which should be connected to J13 on the SRCNX board. The DB-25 or DB-9 connector at the other end should be plugged into the server serial port. The maximum distance between the SRCNX and the PC is 50 feet.

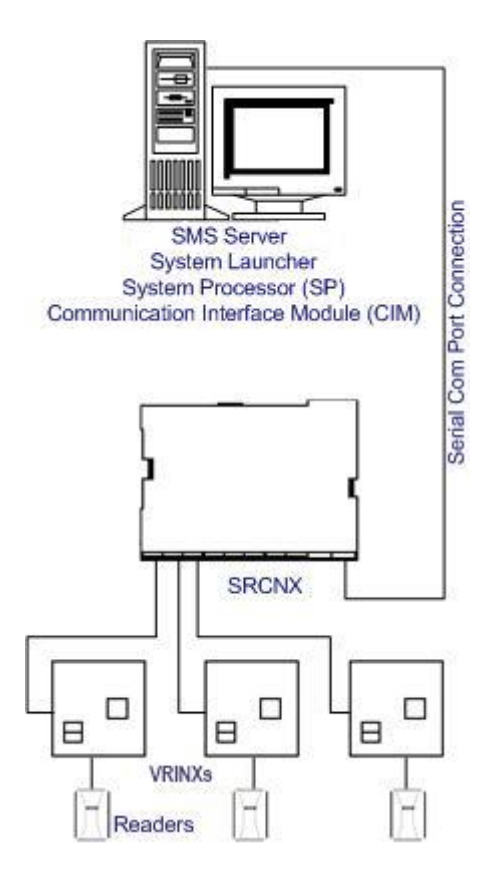

#### SIPNX-100 network communication

The SRCNX (Legacy) can communicate to the server via an IP addressable module (SIPNX-100) using a network cable. The SIPNX-100 module is connected to J19 on the SRCNX board. One end of the network cable should be inserted to the SIPNX-100 module and the other end of the cable should be plugged into the network or network device. The diagram below illustrates this type of configuration.

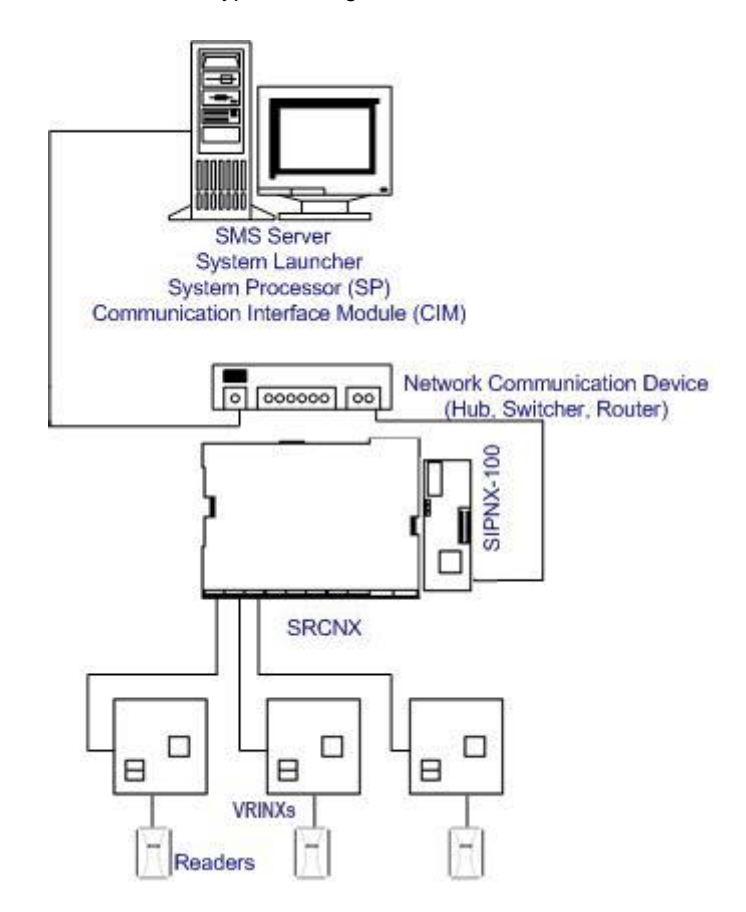

#### SMODNX - dial-up modem communication

When using the SMODNX modem for data communication, be sure to purchase high quality proprietary cable (22 AWG /5 Cond) for connecting to the modem of your server. Connect the SMODNX modem to J2 of the SRCNX (Legacy) board. One end of the cable into the SMODNX and the other into a standard telephone jack for 2400 baud communication.

The PC can use an internal or external modem. If an external modem is used at the server, use a DB-25 modem cable for connecting modem and the PC serial (COM) port. The maximum distance between the modem and the server should be 50 feet.

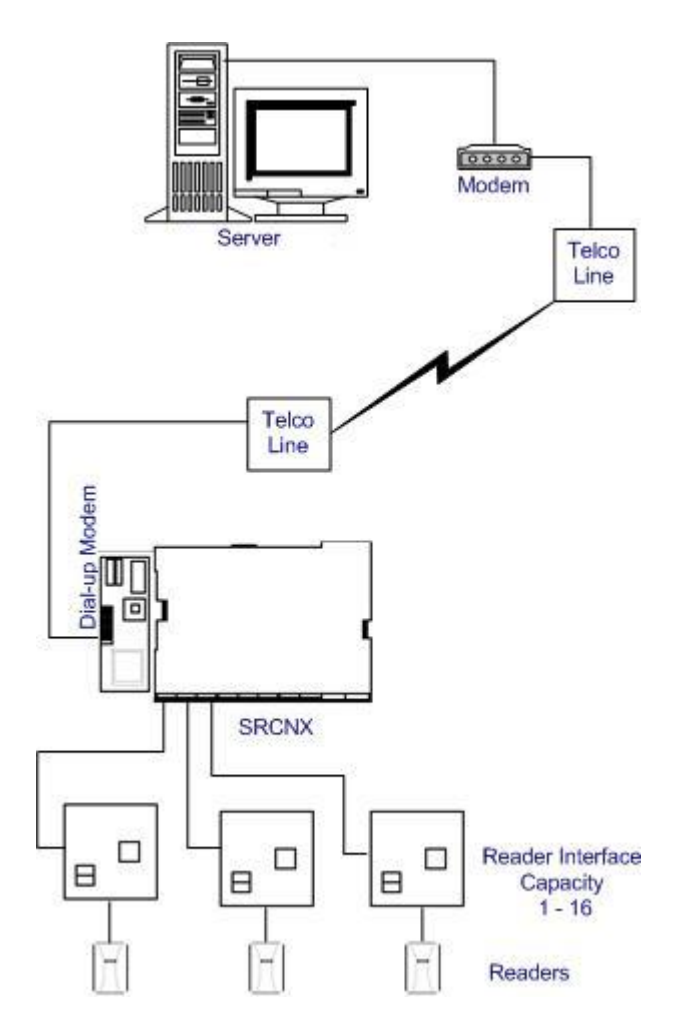

#### Network communication with redundant alarm back-up

It is possible that your system communication can be affected by various network interruptions. If a redundant means of communication is installed, interruptions can be avoided, alarms will be received through dial-up modem communication.

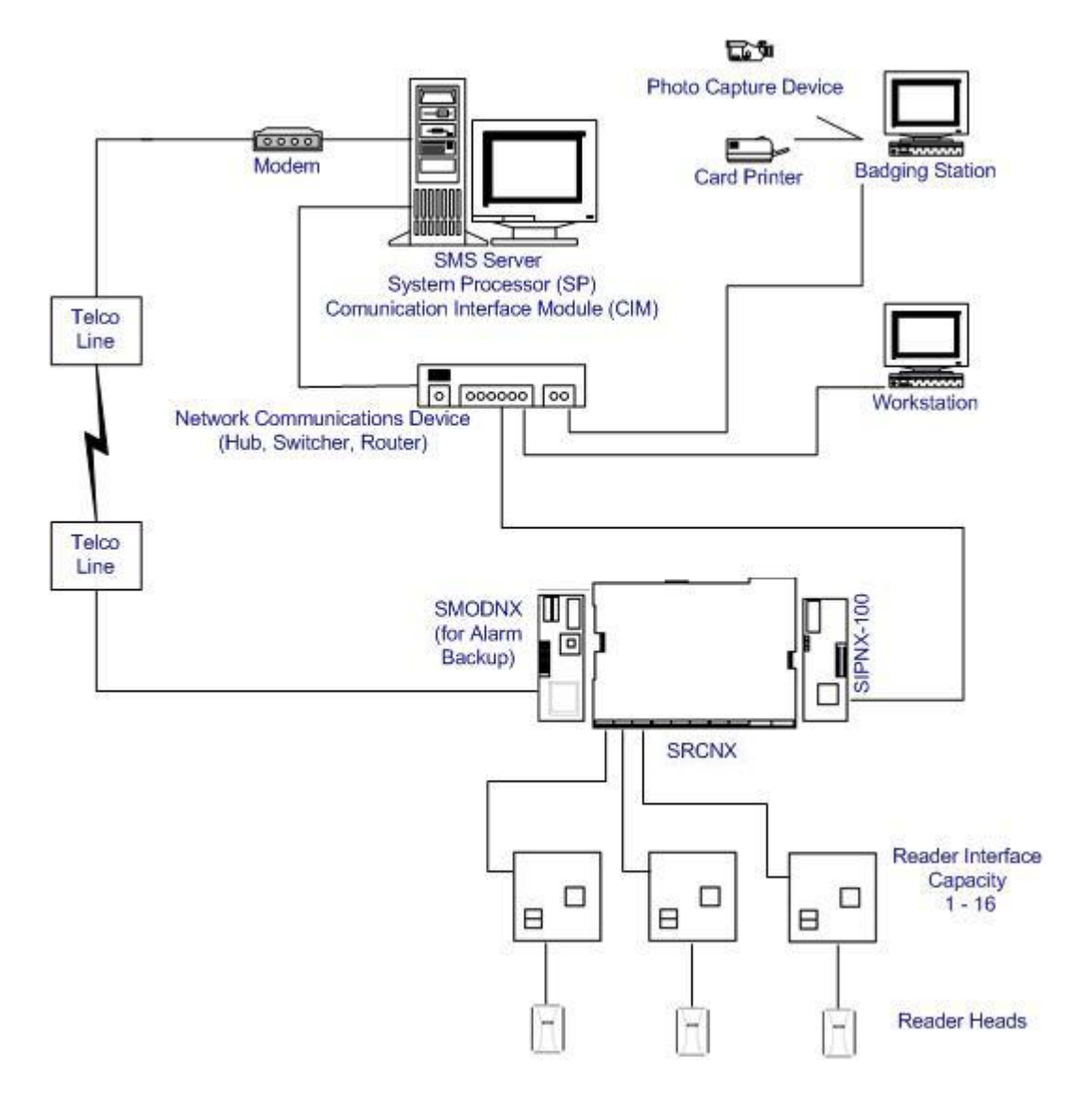

### Main Controller (SRCNX - Legacy) configuration

The SRCNX (Legacy) can be configured as a Main Controller that can control a maximum of 16 additional SRCNX reader controllers.

Data communication between main and a satellite SRCNX's can be a multiplex or a daisy chain configuration.

Main and satellite SRCNX's are connected to each other via an RS-485 communication protocol. Wire runs are limited to 4,000 feet (Data Only) from the main controller to satellite SRCNX. (see Recommended Wire Chart).

A reader controller that has Schlage VIP Lock or Schlage wireless devices cannot be configured as a main controller. These Schlage devices must be connected to a satellite SRCNX reader controller.

#### **Multiplex configuration**

In a multiplex configuration the SRCNX (Legacy) reader controllers are connected to the communication channels J 4 to J 11 on the main SRCNX board in parallel. A maximum of 16 devices can be connected in this manner.

Note: Identical devices must be connected on the same channel. You cannot mix devices on the same channel.

#### Daisy chain configuration

In a daisy chain configuration, the SRCNX (Legacy) reader controllers are connected to one another in series. Up to 16 devices can be connected to a main SRCNX controller. This configuration is not the preferred method. If the chain/wire is broken in the loop, the last devices will not communicate with the SRCNX.

### SRCNX (Legacy) reader controller pin functions

#### J3 - Power source

Provides power to the SRCNX (Legacy) and battery back-up. Pins 1 & 2 are for the battery charging circuit (12VDC) only. Pin 1 is (-) and Pin 2 is (+); be polarity conscious.

Pins 3 & 4 are for power input (16VAC or 24VDC @ 4 amps). Polarity does not affect these Pins 3 & 4.

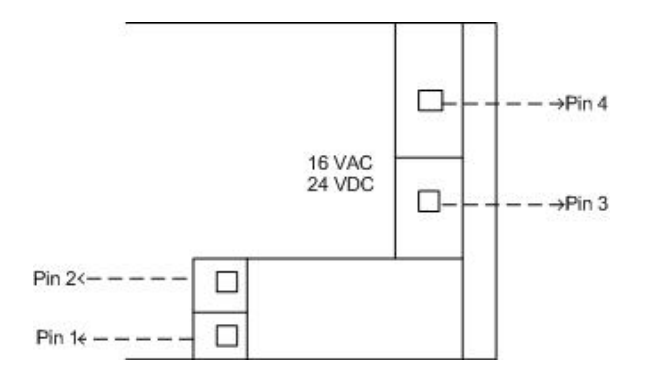

#### F1- Fuse

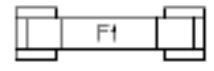

F1 fuse provides current limiting protection in the event of overloading the SRCNX (Legacy) power supply.

SRCNX Fuse Replacement: 5 amp @ 250V slow blow 5mm x 22mm.

Warning: To reduce risk of fire, replace only with same type and rating fuse.

#### S2- Reset switch

The Reset Switch clears all the memory on the SRCNX (Legacy) reader controller. Press the reset switch for 3 seconds to clear the memory.

Note: Make sure that there is power to SRCNX reader controller. (J3)

#### J13 - Primary data communication port

Communication between SRCNX (Legacy) board and the server (CIM) is via RS232 protocol.

| 2     |              |              |              |              |              |              |         |
|-------|--------------|--------------|--------------|--------------|--------------|--------------|---------|
| 0     | 0            | 0            | 0            | 0            | 0            | 0            | 0       |
| GND   | DCD          | DTR          | DSR          | TXD          | RXDB         | -RXTXE       | 8+RXTXA |
| 1     | 1            |              | 1            | -            | 1            | 1            | 1       |
| 1     | 1            | 1            | 1            | 1            | - E          | 1            | 1       |
| 1     | 1            | 1            | 1            | 1            | E.           | 1            | 1       |
| +     | $\downarrow$ | $\downarrow$ | $\downarrow$ | $\downarrow$ | $\downarrow$ | $\downarrow$ | 4       |
| Pin 8 | Pin 7        | Pin 6        | Pin 5        | Pin 4        | Pin 3        | Pin 2        | Pin 1   |

J13 Primary Communication Port on the SRCNX

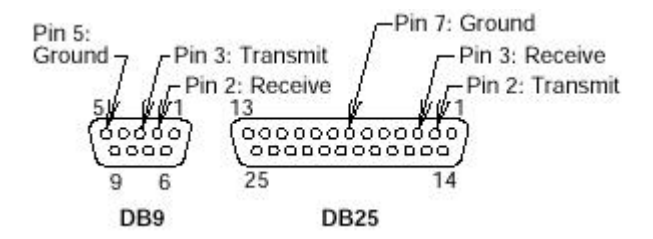

Pin assignments for cable connected to J13

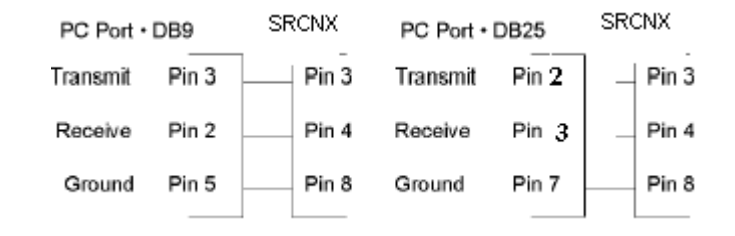

Pin assignments for cable connected to J13

#### W7 - Communication protocol on J13

To configure a main controller the jumper should be on Pins 2 & 3 for RS-232 communication protocol. The satellite SRCNX (Legacy) jumper should be on Pins 1 & 2 for RS-485 communication protocol.

01 02 03

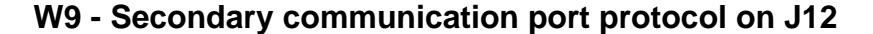

The secondary communication port is for diagnostics and troubleshooting. To configure the secondary communication port (J12) the jumper should be on Pins 2 & 3 for RS-232 communication protocol.

#### W 10 - Watchdog timer

Under normal conditions the jumper should be on Pins 2 and 3. When the jumper is on Pins 1 and 2, the debugging mode is activated. This mode is recommended for troubleshooting only. When the jumper is on Pins 1 and 2, the watchdog timer is disabled, the SRCNX (Legacy) board cannot reset itself.

#### W11 - Voltage selector for J2 (Dial-up Modem)

When using the SMODNX dial-up modem module the jumper must be across Pins 2 & 3 to supply 5 VDC to connector J2. Serious damage could result if this jumper is placed incorrectly.

| 0       | 1 |
|---------|---|
| $\circ$ | 2 |
| 0       | 3 |

#### W12 - Voltage selector for J19 (IP Module)

When using the SIPNX-100 IP addressable module the jumper must be across Pins 2 & 3 to supply 12VDC to connector J19. Serious damage could result if this jumper is placed incorrectly.

| 0       | 1 |
|---------|---|
| 0       | 2 |
| $\circ$ | 3 |

#### W13 - Voltage selector for Reader Interfaces (VRINX)

When using the VRINX reader interfaces the jumper must be across Pins 1 & 2 to supply 24VDC, and Pins 2 & 3 to supply 12 VDC.

**Note**: Older HC11 reader interfaces the jumpers need to be across Pins 2 & 3. The VRINX and the HC11 reader interfaces can be mixed on the same SRCNX (Legacy) reader controller but must be on separate channels and the jumper must be across Pins 1 & 2.

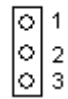

#### S1 Dip switch setting

Pins 1 through 4 are not applicable on the main controller.

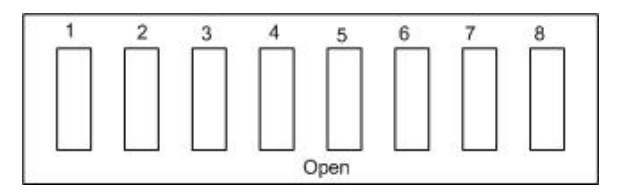

S1 Dip Switch Settings for the Main Controller

|    | 1   | 2   | 3   | 4   | 5                                                        | 6                                                          | 7                                              | 8          |
|----|-----|-----|-----|-----|----------------------------------------------------------|------------------------------------------------------------|------------------------------------------------|------------|
| MC | N/A | N/A | N/A | N/A | <b>Open</b> - Global<br>Antipassback and<br>Global Relay | <b>Open</b> - 38,400<br>baud comm. to<br>SRCNX             | <b>Open</b> - 38400<br>Baud comm. to<br>CIM/MC | Closed -MC |
|    |     |     |     |     | Control.<br>Closed - Local<br>Antipassback               | Closed - 9600<br>baud comm. to<br>VRINX satellite<br>SRCNX | Closed - 9600<br>baud comm. to<br>CIM/MC       | open-ononx |

Note: Switch 6 on the main controller should match with switch 7 on the satellite SRCNX.

| Conn | Chan | Addr. A | S1 Dip Switch<br>Settings | Addr. B | S1 Switches (1 2 3 4) |
|------|------|---------|---------------------------|---------|-----------------------|
| J 4  | 1    | 1       | CL CL CL CL               | 1       | CL CL CL CL           |
|      |      | 2       | OP CL CL CL               |         |                       |
| J5   | 2    | 1       | CL CL CL CL               | 2       | OP CL CL CL           |
|      |      | 2       | OP CL CL CL               |         |                       |
| J6   | 3    | 1       | CL CL CL CL               | 3       | CL OP CL CL           |
|      |      | 2       | OP CL CL CL               |         |                       |
| J7   | 4    | 1       | CL CL CL CL               | 4       | OP OP CL CL           |
|      |      | 2       | OP CL CL CL               |         |                       |
| J8   | 5    | 1       | CL CL CL CL               | 5       | CL CL OP CL           |
|      |      | 2       | OP CL CL CL               |         |                       |
| J9   | 6    | 1       | CL CL CL CL               | 6       | OP CL OP CL           |
|      |      | 2       | OP CL CL CL               |         |                       |
| J10  | 7    | 1       | CL CL CL CL               | 7       | CL OP OP CL           |
|      |      | 2       | OP CL CL CL               |         |                       |
| J11  | 8    | 1       | CL CL CL CL               | 8       | OP OP OP CL           |
|      |      | 2       | OP CL CL CL               |         |                       |

S1 Dip Switch Settings for a satellite SRCNX Connected to a Main Controller

### **LED Description**

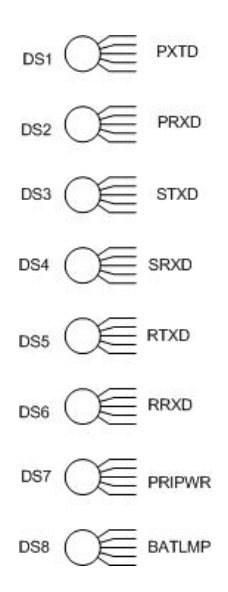

#### Main Controller SRCNX Communication

- DS1 PTXD On when data is being transmitted
- DS2 PRXD On when data is being received

#### **Reserved for Secondary Communication Port**

- DS3 STXD Reserved for diagnostic communication
- DS4 SRXD Reserved for diagnostic communication

#### **VRINX (Reader Interface) Communication**

- DS5 RTXD On when data is being transmitted
- DS6 RRXD On when data is being received

#### Power

- DS7 PRIPWR Primary Power should always be on
- DS8 BATLMP Indicates battery power

#### W 5 - EEPROM Flash Enable

The jumper on W5 enables the EEPROM flash chips U2 & U7 to be programmed on site.

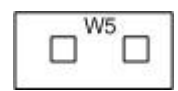

#### J 4 - J 11 - Data communication channels (satellite SRCNX)

Communication between a main SRCNX controller and a satellite SRCNX controller.

| 0 | D | 0 | 0  | 0  | 0 |
|---|---|---|----|----|---|
| G | D | 0 | 1  | R  | Р |
| N | C | т | XB | XA | W |
| D | D | R | D  | D  | R |
| 1 | 1 | 1 |    |    | 1 |

MC (J 13) - Satellite SRCNX

| 0            | 0            | 0            | 0            | 0            | 0            | 0            | 0            |
|--------------|--------------|--------------|--------------|--------------|--------------|--------------|--------------|
| GND          | DCD          | DTR          | DSR          | TXD          | RXDB         | -RXTXB       | +RXTX/       |
| -1           | 1            | 1            | 1            | 1            | E            | 1            | 1            |
| 1            | - E          | 1            | 1            | 1            | 1            | 1            | 1            |
| 1            | 1            | 1            | 1            | 1            | E.           | 1            | 1            |
| $\downarrow$ | $\downarrow$ | $\downarrow$ | $\downarrow$ | $\downarrow$ | $\downarrow$ | $\downarrow$ | $\downarrow$ |
| Pin 8        | Pin 7        | Pin 6        | Pin 5        | Pin 4        | Pin 3        | Pin 2        | Pin 1        |

| Data Communication between | main controller | and satellite SRCNX |
|----------------------------|-----------------|---------------------|
|                            |                 |                     |

| Main Controller (MC) | Satellite SRCNX |
|----------------------|-----------------|
| Pin 1 PWR - N/A      |                 |
| Pin 2 RXD (A)        | Pin 1 RXTX (A)  |
| Pin 3 TXD (B)        | Pin 2 RXTX (B)  |

Note: Other pins are not applicable.

**Disclaimer:** Pins J4 to J11 are rated at 240 mA per channel. The devices that are connected to pins J4 to J11 that exceed 240 mA per channel are not UL evaluated.

#### CHAPTER 11

## **VRINX**

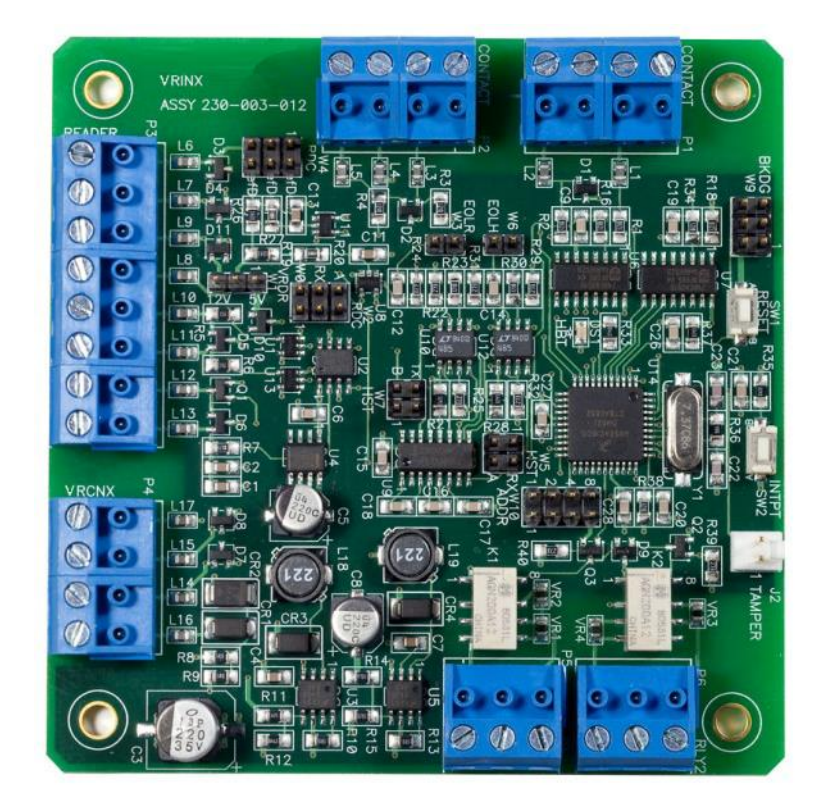

Reader Interface

### **Overview**

The VRINX is a Reader Interface between the Reader Controllers and Card Readers. The VRINX works similarly to the legacy version, with only some minor changes to pin layout. The VRINX offers a cost-effective, modular approach to access control system design. Reader Interfaces can be used in small systems with one reader and large systems with thousands of readers. The VRINX Reader Interface is supported by the entire family of Vanderbilt reader controllers.

### **Highlights**

- Supports various read head technologies; Proximity, Magnetic Stripe, barcode, Wiegand, iButton, barium ferrite, smart card, biometric and more
- Supported by the entire family of Vanderbilt Reader Controllers
- Communicates via RS-485 protocol
- Capable of running in degraded mode, allowing local decision making, if communication fails between the Reader Interface and the Reader Controller
- Can be powered directly from the VRCNX-R or separately (depending on type and length of wire, refer the Recommended Wire Chart) by a 24VDC Rated UL294 Listed Power-Limited, Power Supply capable of 4 hours standby power.

#### **Standard features**

- Supports one read-head credential
- Connects directly to the communication channels on the VRCNX-R, VRCNX-M or VRCNX-A Reader Controllers
- Includes Two 1 amp, form C, single pole/double throw, mechanically latching relays
- Four supervised or unsupervised contact inputs with the ability to support a wide range of end-of-line resistor values
- Connection for one multi-color LED for access granted or access denied indication
- Connector for one buzzer/annunciator

### **Specifications**

- Board Dimensions 3-13/16" x 3-13/16" x 3/4" D
- Enclosure Dimensions 8-1/4"H x 7-1/2W" x 3-1/2" D
- Power requirements 14VDC 24 VDC (usually supplied from the VRCNX-R/M/A Reader Controller)
- Power consumption 120mA max (without reader)
- Ambient temperature 0° to 49° C or 32° to 120° F

## **VRINX Enclosure**

**VRINX Enclosure** - An enclosure with a hinged, screw-down door is included for each VRINX board. Tamper switch, lock and key are available options.

#### Features

- Metal enclosure with hinged door
- Enclosure Dimensions: 8 1/4" x 7 1/2" x 3 1/2"

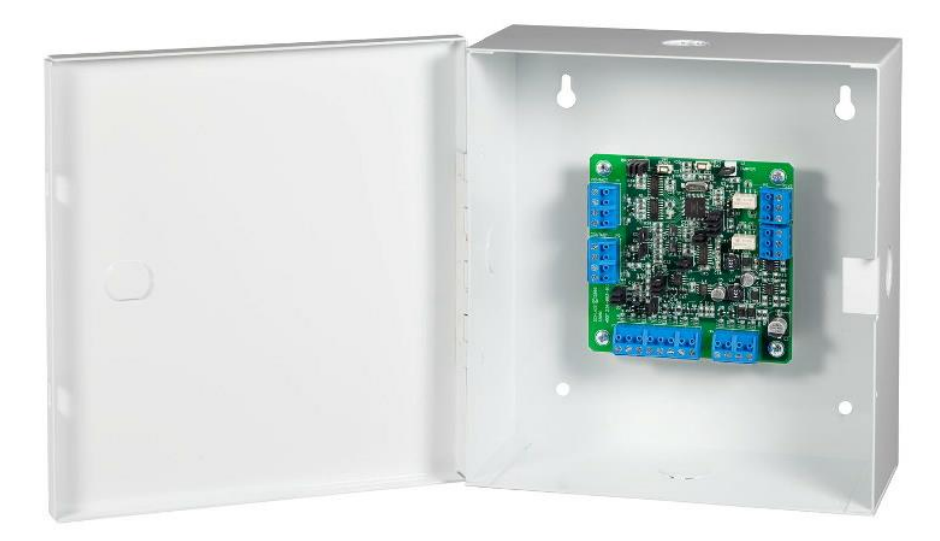

### **Environmental conditions**

- Ambient Temperature: 0° to 49° C or 32° to 120° F
- The room must be dust free and clean.
- It is optimal to mount the enclosure on fire rated plywood which is affixed to a cinder block wall or a wall covering i.e. sheetrock
- Mount the cabinet in a secure, but generally accessible location

### Mounting the enclosure

- Field Wiring It is recommended that you drill holes or punch the knockouts in the metal enclosure for field wiring before mounting the enclosure to the wall.
- A non-metallic sleeve is recommended to protect the wiring where it enters the cabinet.
- Mount the enclosure to the wall using the provided mounting holes. Recommended mounting hardware: Four 1/4" x 1" lag bolts.

## **VRINX** pin layout

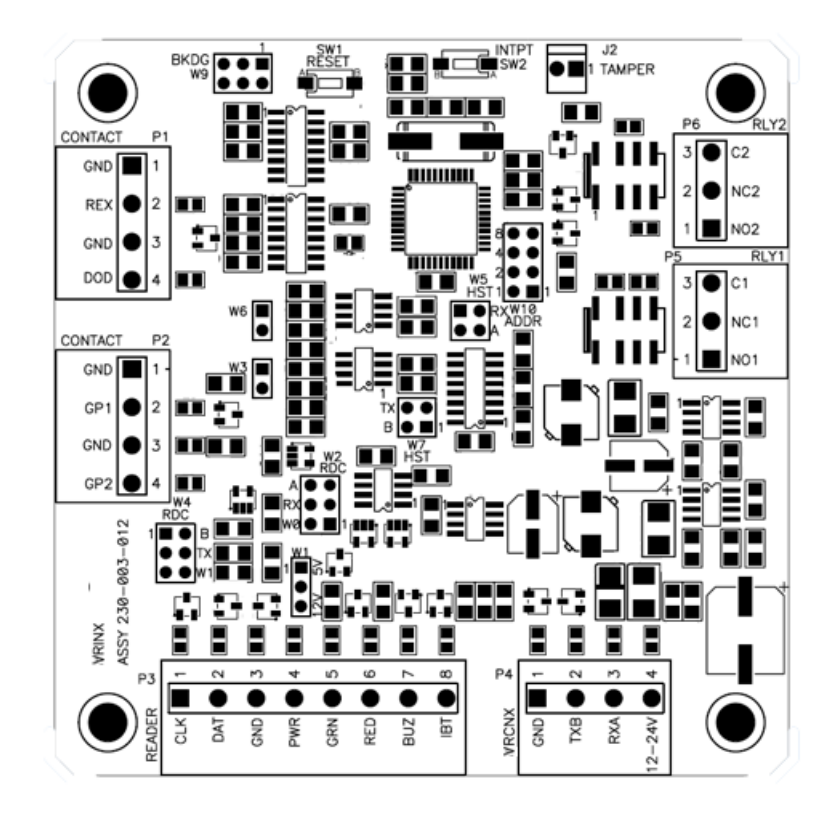

## **VRINX** configuration

The VRINX will be connected to the Reader Controller VRCNX-R via RS-485 protocol. A maximum of 16 reader interfaces can be connected to one VRCNX-R reader controller. Wire runs are limited to 4,000 feet (Data Only) from the main controller to a VRINX. (see Recommended Wire Chart). Data communication between reader controller and the reader interfaces can be a multiplex or a daisy chain configuration.

#### **Multiplex configuration**

In a multiplex configuration the VRINX boards are connected to channels J 4 to J 11 on the VRCNX-R board in parallel. A maximum of 16 VRINX boards can be connected in this manner.

Note: Only identical devices can be connected on the same channel on the VRCNX-R.

#### **Daisy chain configuration**

In a daisy chain configuration, the VRINX reader interfaces are connected to one another in series. Up to 16 devices can be connected to a reader controller. This configuration is not the preferred method. If the chain/wire is broken in the loop, the last devices will not communicate with the VRCNX-R/M/A.

## **VRINX** pin functions

### P 4 - Power source and communication wiring

Provides power and communication to the VRINX from the VRCNX-R.

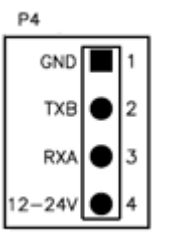

- Pin 1 is Ground (GND)
- Pin 2 is Data B (TXB)
- Pin 3 is Data A (RXA)
- Pin 4 is Power (12-24V)

### P1/P2 - Contact inputs

The VRINX has four supervised or unsupervised contact points, two at P1 and two at P2. Each contact point has its own ground. Supervised door contacts have maximum wire length of 1,000 ft. Unsupervised door contacts have maximum wire length of 2,000 feet.

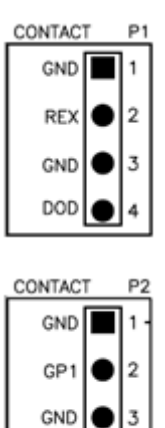

GP2

#### **P1**

- Pin 1 is Ground
- Pin 2 is Request to Exit (REX)
- Pin 3 is Ground
- Pin 4 is Door Open Detect (DOD)

#### P2

- Pin 1 is Ground
- Pin 2 is Auxiliary Input (GP1)
- Pin 3 is Ground
- Pin 4 is Auxiliary Input (GP2) (If the IPB function is in use then Pin 4 is for the IPB)

### W1 - Read head voltage selector

The read-head voltage selector provides 5VDC or 12VDC to the various types of read-heads.

- No jumper will provide no power
- A jumper across Pins 1 and 2 will also provide 5VDC
- A jumper across Pins 2 and 3 will provide 12VDC

Serious damage may occur to the read-head if this jumper is set incorrectly. Please check the read-head voltage requirements.

### W2/W4 - P3 Communication Configuration

W2 and W4 determine whether P3 is for Credential, RS232, or RS485 communication. Default setting is for Credential communication. See the table below for details.

| Communication Type   | Jumpers on W2 | Jumpers on W4 |
|----------------------|---------------|---------------|
| Credential (default) | 1 & 2         | 5&6           |
| RS232                | 3 & 4         | 3 & 4         |
| RS485                | 1 & 2         | 1 & 2         |

### W5/W7 - P4 Communication Configuration

W5 and W7 determine whether P4 is for RS232 or RS485 communication. Default setting is for RS485 communication. See the table below for details.

| Communication Type | Jumpers on W5 | Jumpers on W7 |
|--------------------|---------------|---------------|
| RS485 (default)    | 3 & 4         | 1 & 2         |
| RS232              | 1 & 2         | 3 & 4         |

### W 10 - VRINX Reader Interface Addressing

The address of the VRINX is dependent on the position of jumpers on these pins. Please see the section on Addressing VRINX for more details.

### W3 - RS485 Communication Line Terminator

W3 is the P3 Pin1/Pin2 RS485 Communication Line Terminator.

### W6 - RS485 Communication Line Terminator

W6 is the P4 Pin2/Pin3 RS485 Communication Line Terminator.

### J2 - On Board Tamper Connection

The enclosure tamper switch will be wired to the supplied tamper connector flying leads. Polarity is not a concern.

#### **DS1 -- LED Description**

- Slow Blink -- Power, but no data communication
- Fast Blink -- Power and data communication

### SW1 - Hardware Reset Switch

The Reset Switch clears all the memory on the VRINX. Press the reset switch for 3 seconds to clear the memory.

**Note:** Make sure that there is power on VRINX (P4)

Warning: Do not press switch unless instructed by the factory representative.

### SW2 - Software Reset Switch

Recommended for factory use only.

#### **Pins not Used**

W9 - BKDG: No jumper required for normal operation.

## **Connecting to VRCNX-R**

Communication between a VRCNX-R reader controller and a VRINX reader interface is via RS-485 protocol. Choose one of the connectors between J4 and J11 on VRCNX-R board and P4 on VRINX. In the following example we have selected J4 on the VRCNX-R board.

Note: Only identical devices are allowed on same channels.

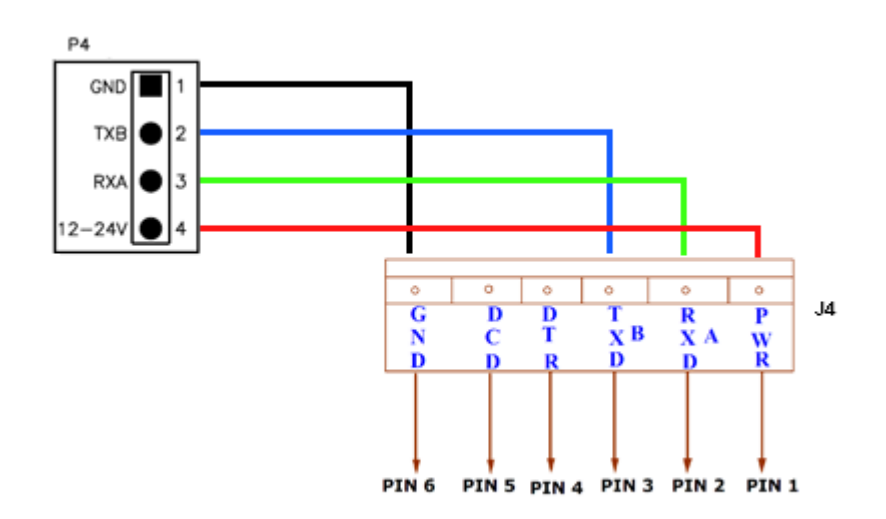

#### Data communication between VRINX and VRCNX-R

| VRINX P4      | VRCNX-R J4      |
|---------------|-----------------|
| Pin 1 - GND   | Pin 6 - GND     |
| Pin 3 - RXA   | Pin 2 - RXD (A) |
| Pin 2 - TXB   | Pin 3 - TXD B   |
| Pin 4 - Power | Pin 1 - Power   |
| No connection | Pin 4 - DTR     |
| No connection | Pin 5 - DCD     |

### Addressing the VRINX

W10 on the VRINX consists of four jumpers that can be combined to set the address for the device. Make a note of the address of the VRINX and which channel it is connected to. This information will be required to set up the lock in the software.

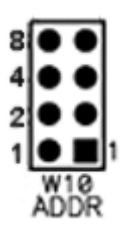

#### **VRINX Address Jumper Locations VRINX Address Jumper Locations** None

#### **VRINX Address Chart**

## **Read head wiring instructions**

The VRINX reader interface can communicate to many different read heads. We have provided the pin outs for the most commonly used read-heads. The connection is different for each reader type. Please refer to the Recommended Wire Chart for the proper wire and lengths.

### P 3 - VRINX pin connections

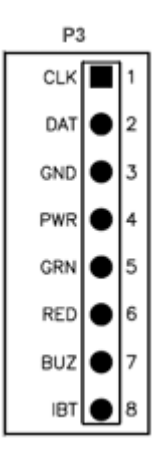

VSMSHM07-30-21 -- 7.0.0

### **Proximity Reader**

#### **Proximity Read Head Pin Connections**

| VRINX       | Proximity Reader |
|-------------|------------------|
| PIN 1 (CLK) | DATA 0 (GREEN)   |
| Pin 2 (DAT) | DATA 1 (WHITE)   |
| Pin 3 (GND) | GROUND (BLACK)   |
| Pin 4 (PWR) | POWER (RED)      |
| Pin 5 (GRN) | LED (ORANGE)     |
| Pin 6 (RED) | NOT USED         |
| Pin 7 (IBT) | NOT USED         |

## Wiegand Reader

#### Wiegand Read Head Pin Connections

| VRINX       | Wiegand Reader |
|-------------|----------------|
| PIN 1 (CLK) | DATA 0 (GREEN) |
| Pin 2 (DAT) | DATA 1 (WHITE) |
| Pin 3 (GND) | GROUND (BLACK) |
| Pin 4 (PWR) | POWER (RED)    |
| Pin 5 (GRN) | LED (BROWN)    |
| Pin 6 (RED) | NOT USED       |
| Pin 7 (IBT) | NOT USED       |

### VMR - 5 Magnetic Stripe - LED 1 wire configuration

#### VMR - 5 Magnetic Stripe - LED 1 Pin Connections

| VRINX       | VMR-5          |
|-------------|----------------|
| PIN 1 (CLK) | DATA 1 (WHITE) |
| PIN 2 (DAT) | DATA 0 (GREEN) |
| PIN 3 (GND) | GROUND (BLACK) |
| PIN 4 (PWR) | POWER (RED)    |
| PIN 5 (GRN) | LED (BROWN)    |
| PIN 6 (RED) | NOT USED       |
| PIN 7 (IBT) | NOT USED       |

#### **VMR-5 Switch Settings**

Remove the top mounting bracket to access the DIP switches.

S1 = Off S2 = Off S3 = Off S4 = Off

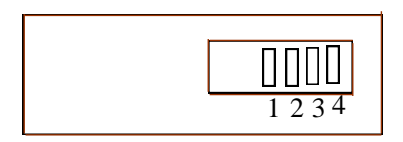

### VMR - 5 Magnetic Stripe - LED 2 wire configuration

| VRINX       | VMR-5          |
|-------------|----------------|
| PIN 1 (CLK) | DATA 1 (WHITE) |
| PIN 2 (DAT) | DATA 0 (GREEN) |
| PIN 3 (GND) | GROUND (BLACK) |
| PIN 4 (PWR) | POWER (RED)    |
| PIN 5 (GRN) | LED (ORANGE)   |
| PIN 6 (RED) | LED (BROWN)    |
| PIN 7 (IBT) | NOT USED       |

#### VMR - 5 Magnetic Stripe - -LED 2 Pin Connections

#### **VMR-5 Switch Settings**

Remove the top mounting bracket to access the DIP switches.

S1 = Off S2 = On S3 = Off S4 = Off

| 1234 |
|------|

### VMR-10 and VMR-20 Magnetic Stripe

#### VMR-10 and VMR-20 Magnetic Stripe Pin Connections

| VRINX       | VMR-10 and VMR-20 |
|-------------|-------------------|
| PIN 1 (CLK) | DATA 1 (WHITE)    |
| PIN 2 (DAT) | DATA 0 (GREEN)    |
| PIN 3 (GND) | GROUND (BLACK)    |
| PIN 4 (PWR) | POWER (RED)       |
| PIN 5 (GRN) | LED (ORANGE)      |
| PIN 6 (RED) | LED (BROWN)       |
| PIN 7 (IBT) | NOT USED          |

#### VMR-10 and VMR-20 Switch Settings

Remove the top mounting bracket to access the DIP switches.

S1 = Off S2 = On S3 = On S4 = On

### **Touch Reader**

#### **Touch Reader Pin Connections**

| VRINX       | Touch Reader   |
|-------------|----------------|
| PIN 1 (CLK) | DATA 0 (GREEN) |
| PIN 2 (DAT) | DATA 1 (WHITE) |
| PIN 3 (GND) | GROUND (BLACK) |
| PIN 4 (PWR) | POWER (RED)    |
| PIN 5 (GRN) | LED (BROWN)    |
| PIN 6 (RED) | NOT USED       |
| PIN 7 (IBT) | NOT USED       |

## **Installing Diode for Lock Wiring - Relay**

A diode is supplied with the VRINX which should be fitted across 12V and COM to protect the relay contacts.

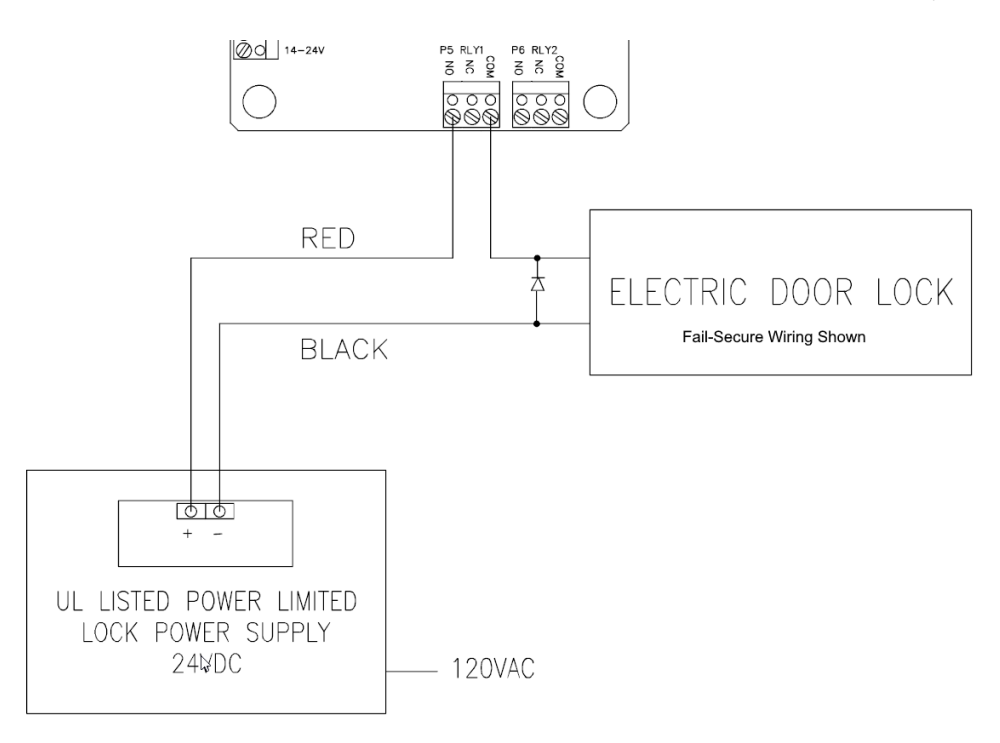

The lock is wired across 12V and COM. A 0V link to COM is then required to complete the circuit. This will be wired to NO or NC depending on lock type: Fail Open / Fail Closed. (Above diagram is of Fail Open).

# VRI-1

#### CHAPTER 12

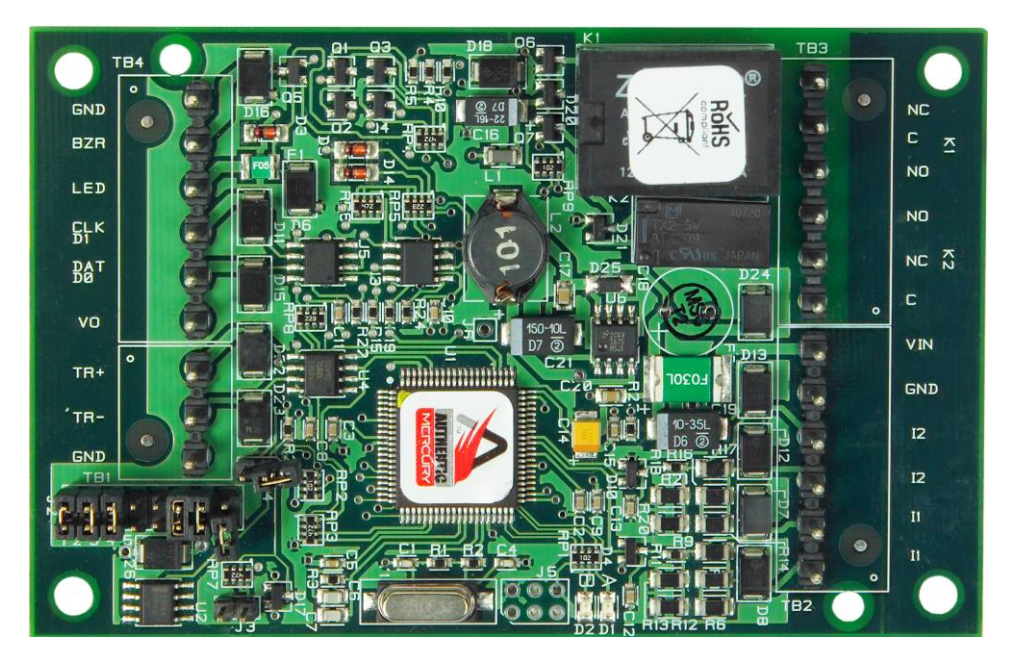

Single Reader Interface

## **Overview**

The VRI-1 is a Reader Interface between the Reader Controllers and Card Readers. The VRI-1 works similarly to the VRINX but utilizes a new SMS-M protocol. Reader Interfaces can be used in small systems with one reader and large systems with thousands of readers. The VRI-1 Reader Interface is supported by the VRCNX-R, VRCNX-M and VRCNX-A Vanderbilt reader controllers.

### **Highlights**

- Supports various read head technologies; Proximity, Magnetic Stripe, barcode, Wiegand, iButton, barium ferrite, smart card, biometric and more
- Supported by the VRCNX-R, VRCNX-M and VRCNX-A Vanderbilt Reader Controllers
- Communicates via RS-485 protocol
- Capable of running in degraded mode, allowing local decision making, if communication fails between the Reader Interface and the Reader Controller
- Can be powered directly from the VRCNX-R/M/A or separately (depending on type and length of wire, refer the Recommended Wire Chart) by a 12VDC Rated UL294 Listed Power-Limited, Power Supply capable of 4 hours standby power.

### **Standard features**

- Supports one read-head credential
- Connects directly to the communication channels on the VRCNX-R/M/A Reader Controllers
- Two form C, single pole/double throw, 30 VDC mechanically latching relays: K1 rated @ 5A; K2 rated @ 1A
- Two supervised or unsupervised contact inputs with the ability to support a wide range of end-of-line resistor values
- Connection for one multi-color LED for access granted or access denied indication
- Connector for one buzzer/annunciator

### **Specifications**

- Board Dimensions: 4.25" W x 2.75" L x 1" H (108mm x 70 mm x 24.6mm)
- Enclosure Dimensions: 8-1/4"H x 7-1/2W" x 3-1/2" D
- Power requirements: 12 24 VDC (supplied from VRCNX-R/M or external Power Supply)

Warning: Input Power is passed directly to the Reader Head Terminal. If the Reader Head Terminal is used to power the reader head, verify that the VRI-1 input voltage is within the allowable range for the specific reader head connected.

- Power consumption: 50 150mA max (depending on input voltage)
- Ambient temperature: 0° to 49° C or 32° to 120° F

## **VRI-1 Enclosure**

VRI-1 Enclosure – An enclosure with a hinged, screw-down door is included for each VRINX board. Tamper switch, lock and key are available options.

#### **Features**

- Metal enclosure with hinged door
- Enclosure Dimensions: 8 1/4" x 7 1/2" x 3 1/2"

### **Environmental conditions**

- Ambient Temperature: 0° to 49° C or 32° to 120° F
- The room must be dust free and clean.
- It is optimal to mount the enclosure on fire rated plywood which is affixed to a cinder block wall or a wall covering i.e. sheetrock
- Mount the cabinet in a secure, but generally accessible location

### Mounting the enclosure

- Field Wiring It is recommended that you drill holes or punch the knockouts in the metal enclosure for field wiring before mounting the enclosure to the wall.
- A non-metallic sleeve is recommended to protect the wiring where it enters the cabinet.
- Mount the enclosure to the wall using the provided mounting holes. Recommended mounting hardware: Four 1/4" x 1" lag bolts.

## **VRI-1 PIN layout**

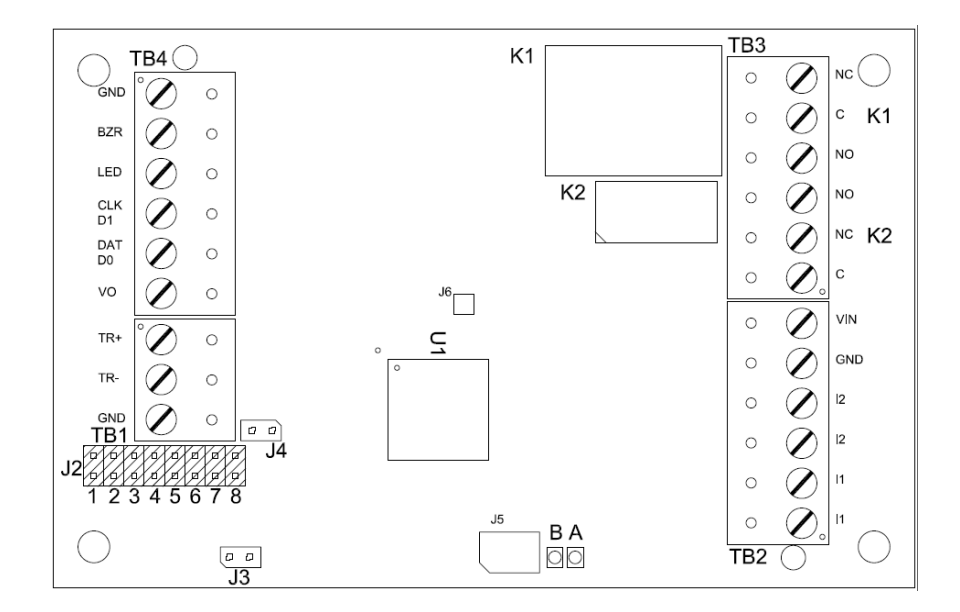

## **VRI-1** configuration

The VRI-1 will be connected to the Reader Controller VRCNX-R/M/A via RS-485 protocol. A maximum of 16 reader interfaces can be connected to one VRCNX-R/M/A reader controller. Wire runs are limited to 4,000 feet (Data Only) from the main controller to a VRI-1 (see Recommended Wire Chart). Data communication between reader controller and the reader interfaces can be a multiplex or a daisy chain configuration.

#### **Multiplex configuration**

In a multiplex configuration the VRI-1 boards are connected to channels J4 to J11 on the VRCNX-R/M/A board in parallel. A maximum of 16 VRI-1 boards can be connected in this manner.

Note: Only identical protocol devices can be connected on the same channel on the VRCNX-R/M/A.

#### **Daisy chain configuration**

In a daisy chain configuration, the VRI-1 reader interfaces are connected to one another in series. Up to 16 devices can be connected to a reader controller. This configuration is not the preferred method. If the chain/wire is broken in the loop, the last devices will not communicate with the VRCNX-R/M/A.

## **VRI-1 PIN functions**

### TB2 – Power source and contact inputs

Provides power to the VRI-1 from the VRCNX-R/M/A. 12 – 24 VDC 10% filtered power required. Two supervised or unsupervised contact inputs are provided, typically for DOD and REX monitoring. Contact inputs have individual grounds. Supervised door contacts support a maximum wire length of 1,000 ft. Unsupervised door contacts support a wire length of 2,000 ft.

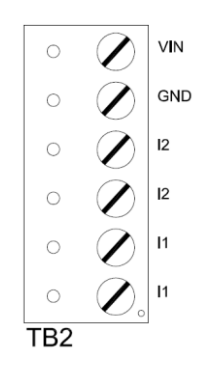

- PIN 1 is Power (VIN)
- PIN 2 is Ground (GND)
- PIN 3 is Door Contact 2 (Normally Closed)
- PIN 4 is Door Contact 2 (Normally Closed)
- PIN 5 is Door Contact 1 (Normally Closed)
- PIN 6 is Door Contact 1 (Normally Closed)

#### J2 – VRI-1 Reader Interface Addressing

The address of the VR-1 is dependent on the position of jumpers on these pins. Please see the section on Addressing VRI-1 for more details.

### J3 – On Board Tamper Connection

The enclosure tamper switch will be wired to the supplied tamper connector flying leads. Polarity is not a concern.

### J4 – RS485 Communication Line Terminator

### D1 (A) / D2 (B) - Status LEDs

- Powered Up: All LEDs OFF
- Initialization: LED A ON at start if initialization
- Runtime: LED A heartbeat and on-line status after successful initialization Offline: 1 Hz (20% ON)
  Online – Unencrypted: 1 Hz (80% ON)
  Online – Encrypted: 3X 0.1s ON, 0.1s OFF followed by 0.1s ON, 0.3s OFF
- Waiting for Firmware Download: LED A = 0.1s ON, 0.1s OFF
- Communication Status: LED B indicates RS485 communications activity

## Connecting to VRCNX-R/M/A

Communication between a VRCNX-R/M/A reader controller and a VRI-1 reader interface is via RS-485 protocol. Choose one of the connectors between J4 and J11 on VRCNX-R/M/A board and TB1 for RS-485 communications and TB2 for power on the VRI-1. In the following example we have selected J4 on the VRCNX-R/M/A board.

Note: Only identical protocol devices are allowed on same channels.

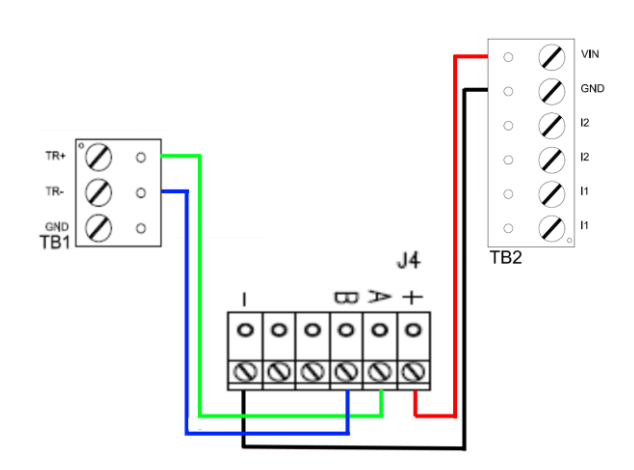

| Data & Power connections between VR | RI-1and VRCNX-R/M/A |
|-------------------------------------|---------------------|
|-------------------------------------|---------------------|

| VRI-1           | VRCNX-R/M/A J4  |
|-----------------|-----------------|
| TB2 PIN 1 – VIN | PIN 1 – Power   |
| TB2 PIN 2 - GND | PIN 6 – GND     |
| TB1 PIN 1 – TR+ | PIN 2 – RXD (A) |
| TB1 PIN 2 – TR- | PIN 3 – TXD (B) |
| No connection   | PIN 4 - DTR     |
| No connection   | PIN 5 - DCD     |

#### Addressing the VRI-1

J2 on the VRI-1 consists of eight sets of jumpers that can be combined to set the address for the device, RS-485 communications baud rate and enable encryption. Record the jumper configured address of the VRI-1 and which channel it is connected to on the VRCNX-R/M/A. This information will be required to set up the reader in SMS.

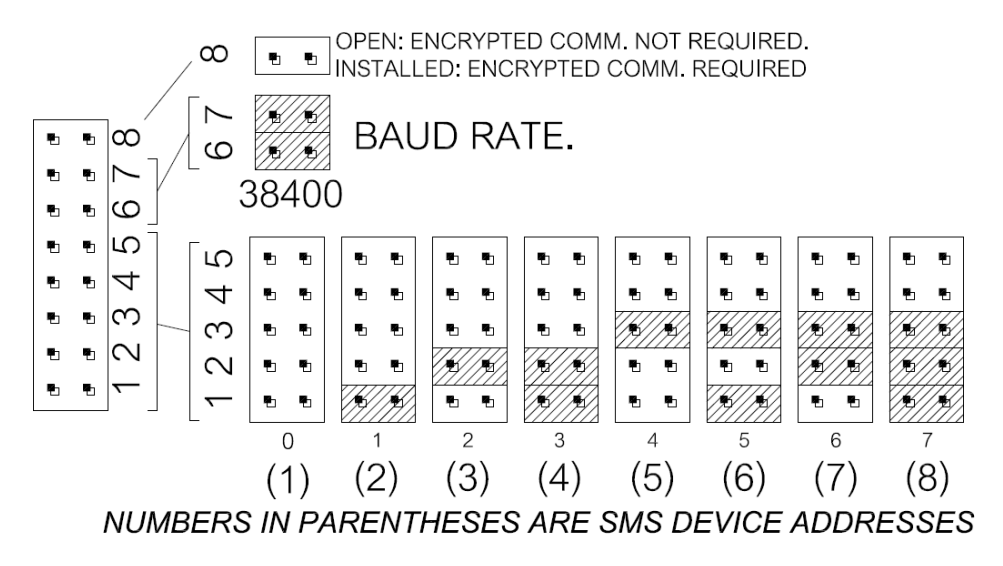

## **Read head wiring instructions**

The VRI-1 reader interface can communicate to many different read heads. The connection is different for each reader type, please refer to the reader head documentation for wiring instructions.

#### **TB4 – Reader Head Connections**

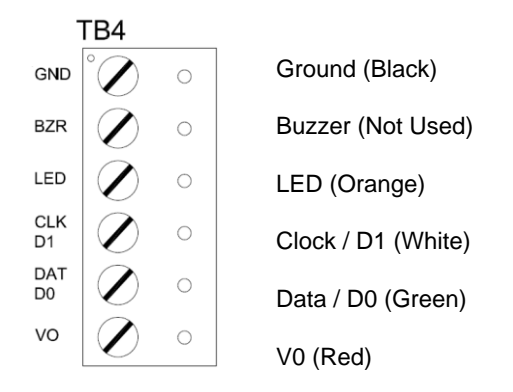

## **Supported Readers**

#### Proximity

Vanderbilt / XCeedID / Standard Wiegand

#### VMR-5 Magnetic Stripe

#### **VMR-5 Switch Settings**

Remove the top mounting bracket to access the DIP switches.

S1 = Off S2 = Off S3 = Off S4 = Off

#### VMR-10 and VMR-20 Magnetic Stripe

#### VMR-10 / VMR-20 Switch Settings

Remove the top mounting bracket to access the DIP switches.

S1 = Off S2 = On S3 = On S4 = On

### **Installing Diode for Lock Wiring - Relay**

A diode is supplied with the VRI-1 which should be fitted across 12V / 24V and COM to protect the relay contacts.

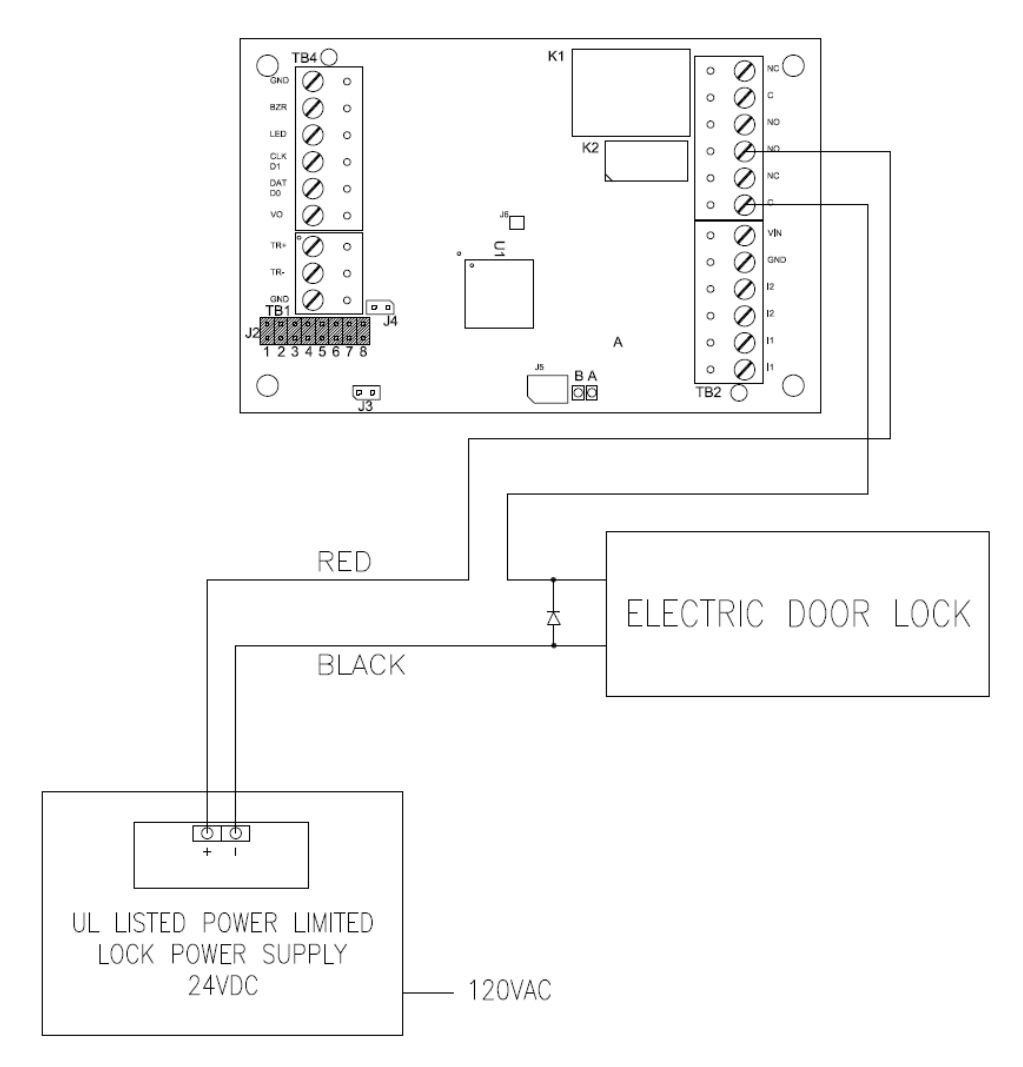

A diode is used to eliminate the voltage spike seen across an inductive load when supply voltage is suddenly removed. This spike can damage the reader interface if not suppressed.

## **VRI-1S3**

CHAPTER 13

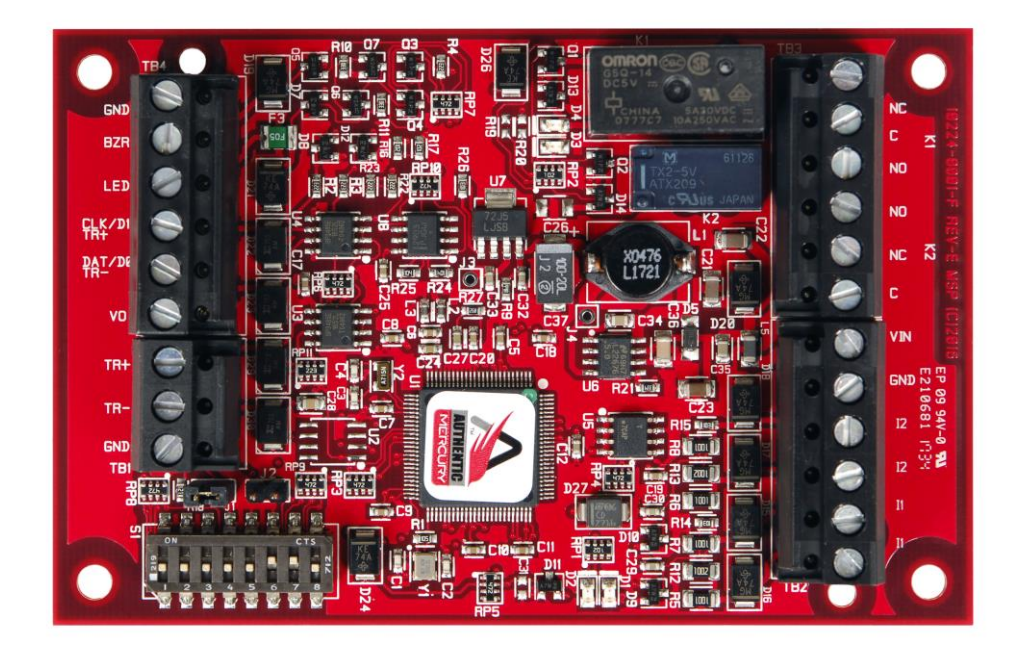

Single Reader Interface - Series 3

## **Overview**

The VRI-1S3 is a Series 3 Reader Interface between the Reader Controllers and Card Readers. The VRI-1S3 works identically to the VRI-1 and utilizes the SMS-M protocol. Reader Interfaces can be used in small systems with one reader and large systems with thousands of readers. The VRI-1S3 Reader Interface is supported by the VRCNX-R, VRCNX-M and VRCNX-A Vanderbilt reader controllers.

### **Highlights**

- Supports various read head technologies; Proximity, Magnetic Stripe, barcode, Wiegand, iButton, barium ferrite, smart card, biometric and more
- Supported by the VRCNX-R, VRCNX-M and VRCNX-A Vanderbilt Reader Controllers
- Communicates via RS-485 protocol
- Capable of running in degraded mode, allowing local decision making, if communication fails between the Reader Interface and the Reader Controller
- Can be powered directly from the VRCNX-R/M/A or separately (depending on type and length of wire, refer the Recommended Wire Chart) by a 12VDC Rated UL294 Listed Power-Limited, Power Supply capable of 4 hours standby power.

### **Standard features**

- Supports one read-head credential
- Connects directly to the communication channels on the VRCNX-R/M/A Reader Controllers
- Two form C, single pole/double throw, 30 VDC mechanically latching relays: K1 rated @ 5A; K2 rated @ 1A
- Two supervised or unsupervised contact inputs with the ability to support a wide range of end-of-line resistor values
- Connection for one multi-color LED for access granted or access denied indication
- Connector for one buzzer/annunciator

### **Specifications**

- Board Dimensions: 4.25" W x 2.75" L x 1" H (108mm x 70 mm x 24.6mm)
- Enclosure Dimensions: 8-1/4"H x 7-1/2W" x 3-1/2" D
- Power requirements: 12 24 VDC (supplied from VRCNX-R/M or external Power Supply)

Warning: Input Power is passed directly to the Reader Head Terminal. If the Reader Head Terminal is used to power the reader head, verify that the VRI-1 input voltage is within the allowable range for the specific reader head connected.

- Power consumption: 50 150mA max (depending on input voltage)
- Ambient temperature: 0° to 49° C or 32° to 120° F

## Enclosure

**VRI-1S3 Enclosure** – An enclosure with a hinged, screw-down door is included for each VRI-1S3 board. Tamper switch, lock and key are available options.

### **Features**

- Metal enclosure with hinged door
- Enclosure Dimensions: 8 1/4" x 7 1/2" x 3 1/2"

### **Environmental conditions**

- Ambient Temperature: 0° to 49° C or 32° to 120° F
- The room must be dust free and clean.
- It is optimal to mount the enclosure on fire rated plywood which is affixed to a cinder block wall or a wall covering i.e. sheetrock
- Mount the cabinet in a secure, but generally accessible location

### Mounting the enclosure

- Field Wiring It is recommended that you drill holes or punch the knockouts in the metal enclosure for field wiring before mounting the enclosure to the wall.
- A non-metallic sleeve is recommended to protect the wiring where it enters the cabinet.
- Mount the enclosure to the wall using the provided mounting holes. Recommended mounting hardware: Four 1/4" x 1" lag bolts.

### **PIN Layout**

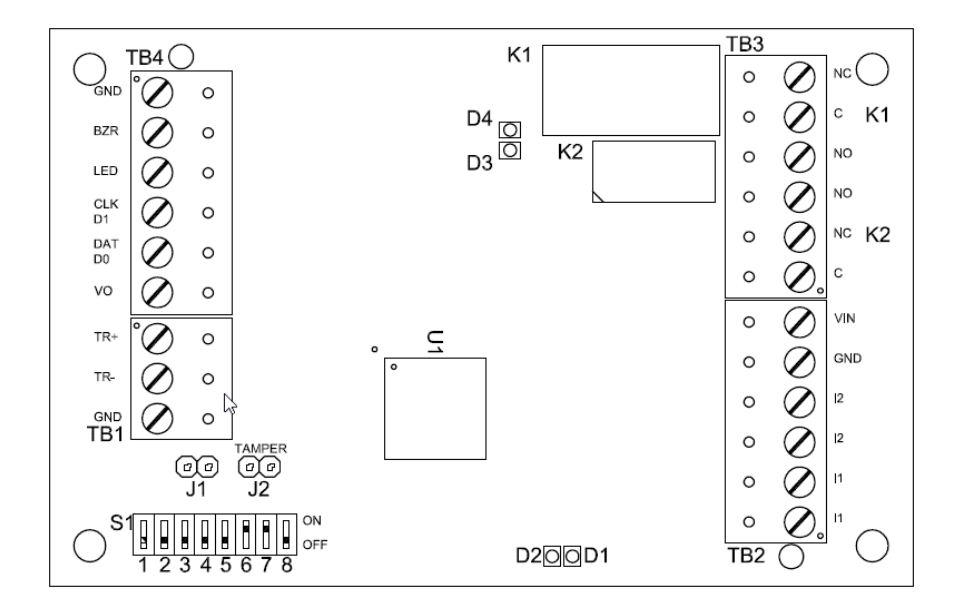

## Configuration

The VRI-1S3 will be connected to the Reader Controller VRCNX-R/M/A via RS-485 protocol. A maximum of 16 reader interfaces can be connected to one VRCNX-R/M/A reader controller. Wire runs are limited to 4,000 feet (Data Only) from the main controller to a VRI-1S3 (*see Recommended Wire Chart*). Data communication between reader controller and the reader interfaces can be a multiplex or a daisy chain configuration.

#### **Multiplex configuration**

In a multiplex configuration the VRI-1S3 boards are connected to channels J4 to J11 on the VRCNX-R/M/A board in parallel. A maximum of 16 VRI-1S3 boards can be connected in this manner.

Note: Only identical protocol devices can be connected on the same channel on the VRCNX-R/M/A.

#### Daisy chain configuration

In a daisy chain configuration, the VRI-1S3 reader interfaces are connected to one another in series. Up to 16 devices can be connected to a reader controller. This configuration is not the preferred method. If the chain/wire is broken in the loop, the last devices will not communicate with the VRCNX-R/M/A.

## **PIN Functions**

### TB2 – Power source and contact inputs

Provides power to the VRI-1S3 from the VRCNX-R/M. 12 – 24 VDC 10% filtered power required. Two supervised or unsupervised contact inputs are provided, typically for DOD and REX monitoring. Contact inputs have individual grounds. Supervised door contacts support a maximum wire length of 1,000 ft. Unsupervised door contacts support a wire length of 2,000 ft.

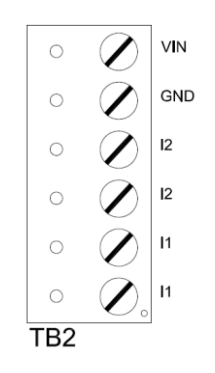

- PIN 1 is Power (VIN)
- PIN 2 is Ground (GND)
- PIN 3 is Door Contact 2 (Normally Closed)
- PIN 4 is Door Contact 2 (Normally Closed)
- PIN 5 is Door Contact 1 (Normally Closed)
- PIN 6 is Door Contact 1 (Normally Closed)

#### J2 – Reader Interface Addressing

The address of the VR-1S3 is dependent on the position of jumpers on these pins. Please see the section on Addressing VRI-1 for more details.

#### J3 – On Board Tamper Connection

The enclosure tamper switch will be wired to the supplied tamper connector flying leads. Polarity is not a concern.

#### J4 – RS485 Communication Line Terminator
## D1 (A) / D2 (B) - Status LEDs

- Powered Up: All LEDs OFF
- Initialization: LED A ON at start if initialization
- Runtime: LED A heartbeat and on-line status after successful initialization Offline: 1 Hz (20% ON)
  Online – Unencrypted: 1 Hz (80% ON)
  Online – Encrypted: 3X 0.1s ON, 0.1s OFF followed by 0.1s ON, 0.3s OFF
- Waiting for Firmware Download: LED A = 0.1s ON, 0.1s OFF
- Communication Status: LED B indicates RS485 communications activity

## Connecting to VRCNX-R/M/A

Communication between a VRCNX-R/M/A reader controller and a VRI-1S3 reader interface is via RS-485 protocol. Choose one of the connectors between J4 and J11 on VRCNX-R/M/A board and TB1 for RS-485 communications and TB2 for power on the VRI-1S3. In the following example we have selected J4 on the VRCNX-R/M/A board.

Note: Only identical protocol devices are allowed on same channels.

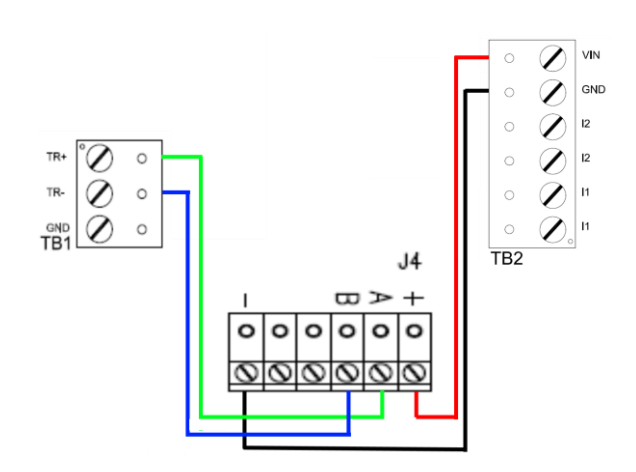

| Data & Power connections between VRI-1 | S3 and | VRCNX-R/M/A |
|----------------------------------------|--------|-------------|
|----------------------------------------|--------|-------------|

| VRI-1S3         | VRCNX-R/M/A J4  |
|-----------------|-----------------|
| TB2 PIN 1 – VIN | PIN 1 – Power   |
| TB2 PIN 2 - GND | PIN 6 – GND     |
| TB1 PIN 1 – TR+ | PIN 2 – RXD (A) |
| TB1 PIN 2 – TR- | PIN 3 – TXD (B) |
| No connection   | PIN 4 – DTR     |
| No connection   | PIN 5 – DCD     |

## Addressing

S1 on the VRI-1S3 consists of eight slide switches that can be combined to set the address for the device, RS-485 communications baud rate and enable encryption. Record the switch configured address of the VRI-1S3 and which channel it is connected to on the VRCNX-R/M/A. This information will be required to set up the reader in SMS. The numbers in parenthesis are the SMS device addresses.

| o (1)                                                                                                   |   | 8<br>OFF | 7<br>ON | 6<br>ON | 5<br>OFF | 4<br>OFF | 3<br>OFF | 2<br>OFF | 1<br>OFF |
|----------------------------------------------------------------------------------------------------|---|----------|---------|---------|----------|----------|----------|----------|----------|
| 1 (2)                                                                                                   | 2 | OFF      | ON      | ON      | OFF      | OFF      | OFF      | OFF      | ON       |
| 2 (3)                                                                                                   |   | OFF      | ON      | ON      | OFF      | OFF      | OFF      | ON       | OFF      |
| 3 (4)                                                                                                   |   | OFF      | ON      | ON      | OFF      | OFF      | OFF      | ON       | ON       |
| 4 (5)                                                                                                   |   | OFF      | ON      | ON      | OFF      | OFF      | ON       | OFF      | OFF      |
| 5 (6)                                                                                                   |   | OFF      | ON      | ON      | OFF      | OFF      | ON       | OFF      | ON       |
| 6 (7)                                                                                                   |   | OFF      | ON      | ON      | OFF      | OFF      | ON       | ON       | OFF      |
| 7 (8)                                                                                                   |   | OFF      | ON      | ON      | OFF      | OFF      | ON       | ON       | ON       |
| SWITCHES 6 & 7 DETERMINE THE BAUD RATE, DEFAULT: 38,400<br>SWITCH 8 DETERMINES ENCRYPTION, DEFAULT: OFF |   |          |         |         |          |          |          |          |          |

## **Read head wiring instructions**

The VRI-1S3 reader interface can communicate to many different read heads. The connection is different for each reader type, please refer to the reader head documentation for wiring instructions.

## **TB4 – Reader Head Connections**

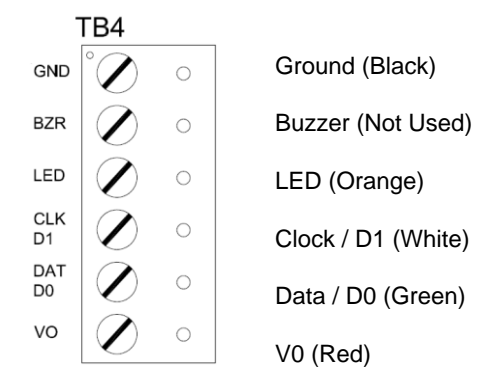

## **Supported Readers**

### Proximity

Vanderbilt / XCeedID / Standard Wiegand

### VMR-5 Magnetic Stripe

#### **VMR-5 Switch Settings**

Remove the top mounting bracket to access the DIP switches.

S1 = Off S2 = Off S3 = Off S4 = Off

### VMR-10 and VMR-20 Magnetic Stripe

#### VMR-10 / VMR-20 Switch Settings

Remove the top mounting bracket to access the DIP switches.

S1 = Off S2 = On S3 = On S4 = On

### **Installing Diode for Lock Wiring - Relay**

A diode is supplied with the VRI-1S3 which should be fitted across 12V / 24V and COM to protect the relay contacts.

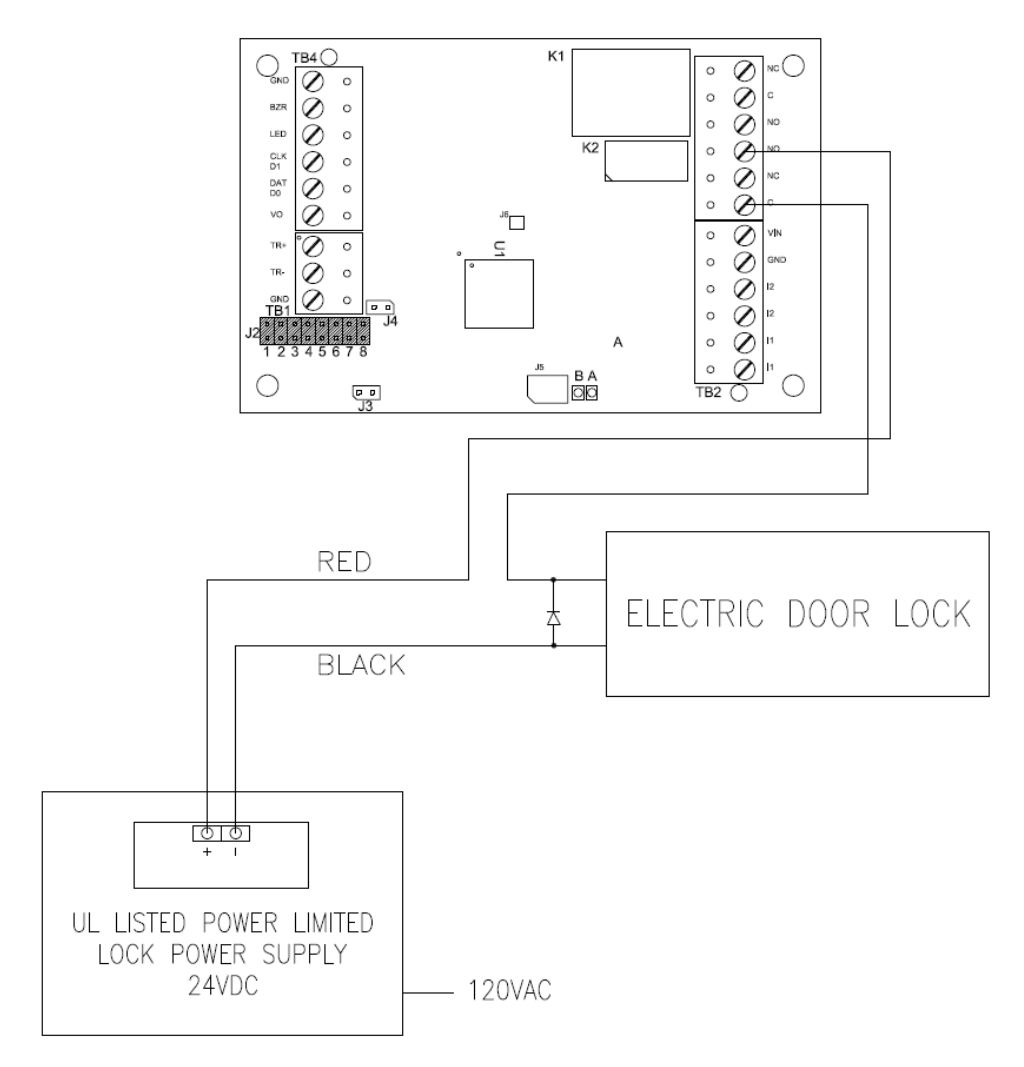

A diode is used to eliminate the voltage spike seen across an inductive load when supply voltage is suddenly removed. This spike can damage the reader interface if not suppressed.

## **VRI-2 / VRI-2S3**

CHAPTER 14

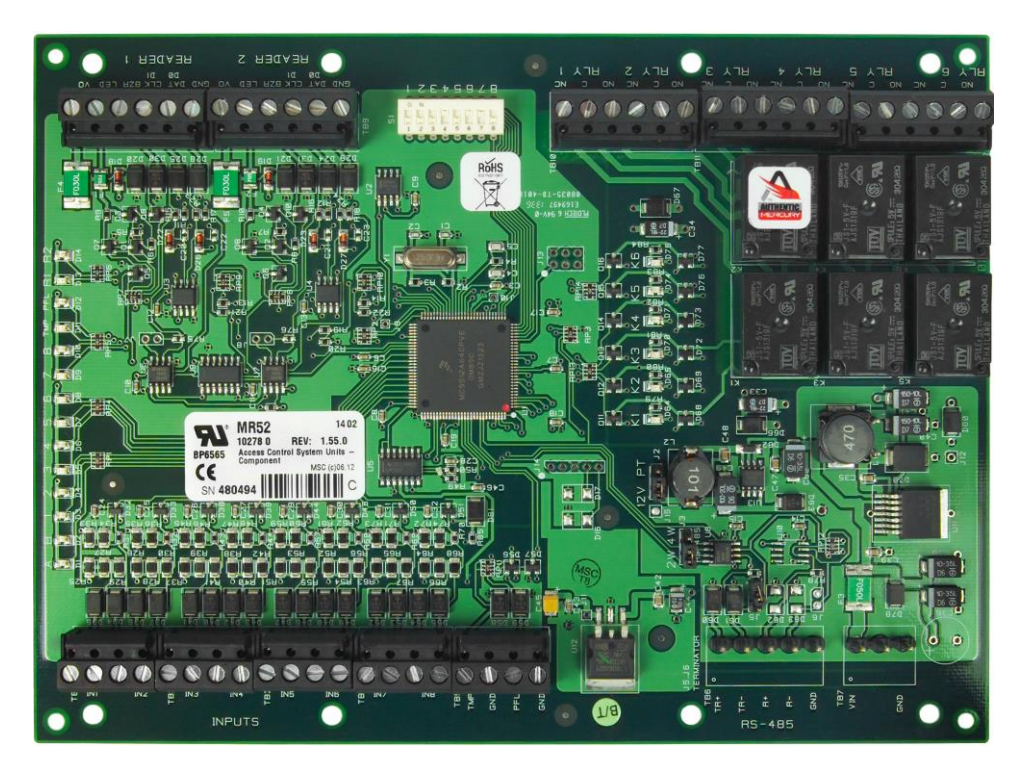

Dual Reader Interface

## **Overview**

The VRI-2 (green) and VRI-2S3 (red – series 3) are Reader Interfaces between the Reader Controllers and Card Readers. The VRI-2 and VRI-2S3 function identically and will be referred to as VRI-2. The VRI-2 works similarly to the VRINX but utilizes the SMS-M protocol. Reader Interfaces can be used in small systems with one reader and large systems with thousands of readers. The VRI-2 Reader Interface is supported by the VRCNX-R, VRCNX-M and VRCNX-A Vanderbilt reader controllers.

## Highlights

- Supports various read head technologies; Proximity, Magnetic Stripe, barcode, Wiegand, iButton, barium ferrite, smart card, biometric and more
- Supported by the VRCNX-R, VRCNX-M and VRCNX-A Vanderbilt Reader Controllers
- Communicates via RS-485 protocol
- Capable of running in degraded mode, allowing local decision making, if communication fails between the Reader Interface and the Reader Controller
- Can be powered directly from the VRCNX-R/M/A or separately (depending on type and length of wire, refer the Recommended Wire Chart) by a 12 – 24 VDC Rated UL294 Listed Power-Limited, Power Supply capable of 4 hours standby power.

### **Standard features**

- Supports one read-head credential
- Connects directly to the communication channels on the VRCNX-R/M/A Reader Controllers
- Includes six 5-amp, form C, single pole/double throw, mechanically latching relays
- Eight supervised or unsupervised contact inputs with the ability to support a wide range of end-of-line resistor values when supervision is being used.
- Connection for one multi-color LED for access granted or access denied indication
- Connector for one buzzer/annunciator

## **Specifications**

- Board Dimensions: 6" W x 8" L x 1" D (152 mm x 203 mm x 25 mm)
- Enclosure Dimensions: 10" H x 12" W x 3-1/2" D
- Power requirements: 12 24 VDC (supplied from the VRCNX-R/M/A or external power supply)
- Power consumption: 270 450mA (depending on input voltage plus nominal reader current to 550 mA)
- Ambient temperature: 0° to 70° C or 32° to 158° F

## **Enclosure**

**VRI-2 Enclosure** – An enclosure with a hinged, screw-down door is included for each VRI-2 board. Tamper switch, lock and key are available options.

### **Features**

- Metal enclosure with hinged door
- Enclosure Dimensions: 10" H x 12" W x 3-1/2" D

### **Environmental conditions**

- Ambient Temperature: 0° to 70° C or 32° to 158° F
- The room must be dust free and clean.
- It is optimal to mount the enclosure on fire rated plywood which is affixed to a cinder block wall or a wall covering i.e. sheetrock
- Mount the cabinet in a secure, but generally accessible location

### Mounting the enclosure

- Field Wiring It is recommended that you drill holes or punch the knockouts in the metal enclosure for field wiring before mounting the enclosure to the wall.
- A non-metallic sleeve is recommended to protect the wiring where it enters the cabinet.
- Mount the enclosure to the wall using the provided mounting holes. Recommended mounting hardware: Four 1/4" x 1" lag bolts.

## **PIN Layout**

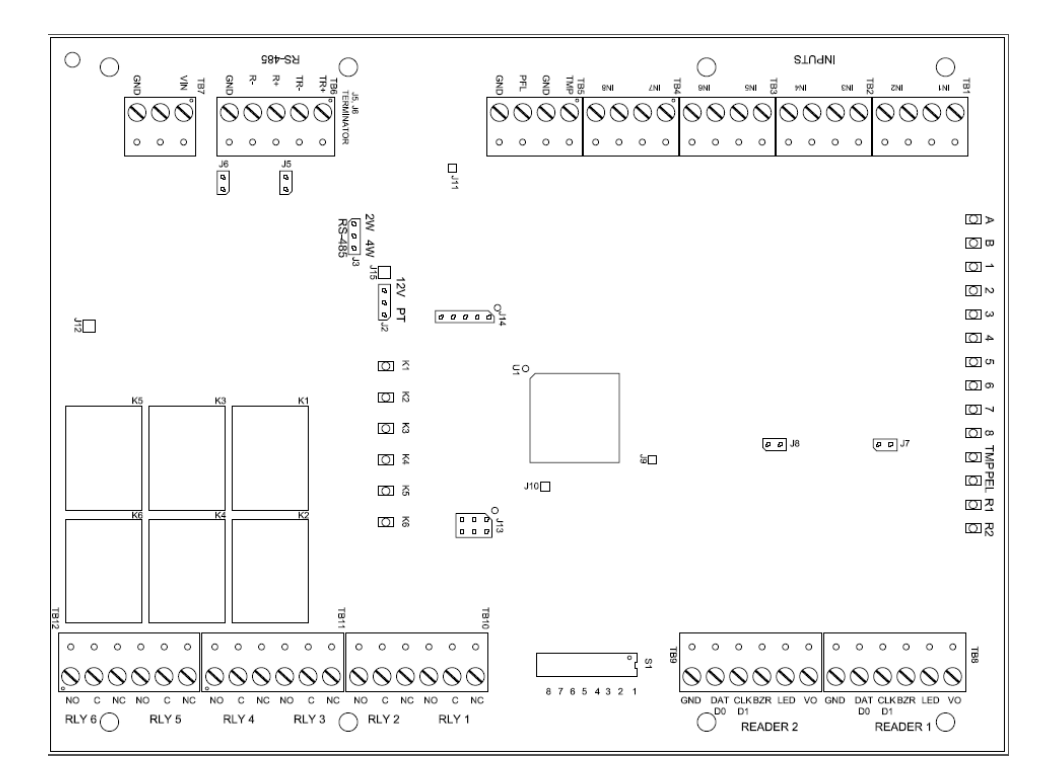

## Configuration

The VRI-2 will be connected to the Reader Controller VRCNX-R/M/A via RS-485 protocol. A maximum of 16 reader interfaces can be connected to one VRCNX-R/M/A reader controller. Wire runs are limited to 4,000 feet (Data Only) from the main controller to a VRI-2 (see Recommended Wire Chart). Data communication between reader controller and the reader interfaces can be a multiplex or a daisy chain configuration.

#### **Multiplex configuration**

In a multiplex configuration the VRI-2 boards are connected to channels J4 to J11 on the VRCNX-R/M/A board in parallel. A maximum of 8 VRI-2 boards can be connected in this manner (4 per channel).

Note: Only identical protocol devices can be connected on the same channel on the VRCNX-R/M/A.

#### Daisy chain configuration

In a daisy chain configuration, the VRI-2 reader interfaces are connected to one another in series. Up to 8 VRI-2 devices can be connected to a reader controller (4 per channel). This configuration is not the preferred method. If the chain/wire is broken in the loop, the last devices will not communicate with the VRCNX-R/M/A.

## **PIN Functions**

### **TB7 - Power source**

Provides power to the VRI-2 from the VRCNX-R/M/A.

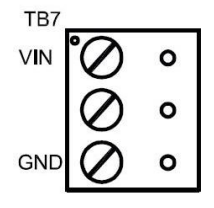

- PIN 1 is Power (VIN), 12 24 VDC
- PIN 2 unused
- PIN 3 is Ground (GND)

## **TB6 - Communications**

Provides RS-485 communications between the VRI-2 and the VRCNX-R/M.

- PIN 1 is Data A (TR+)
- PIN 2 is Data B (TR-)
- PIN 3 unused
- PIN 4 unused
- PIN 5 unused

GNI

## **TB1 – TB5 Contact inputs**

The VRI-2 has eight supervised or unsupervised contact points plus cabinet Tamper and UPS Fault Monitoring contact inputs (TB5).

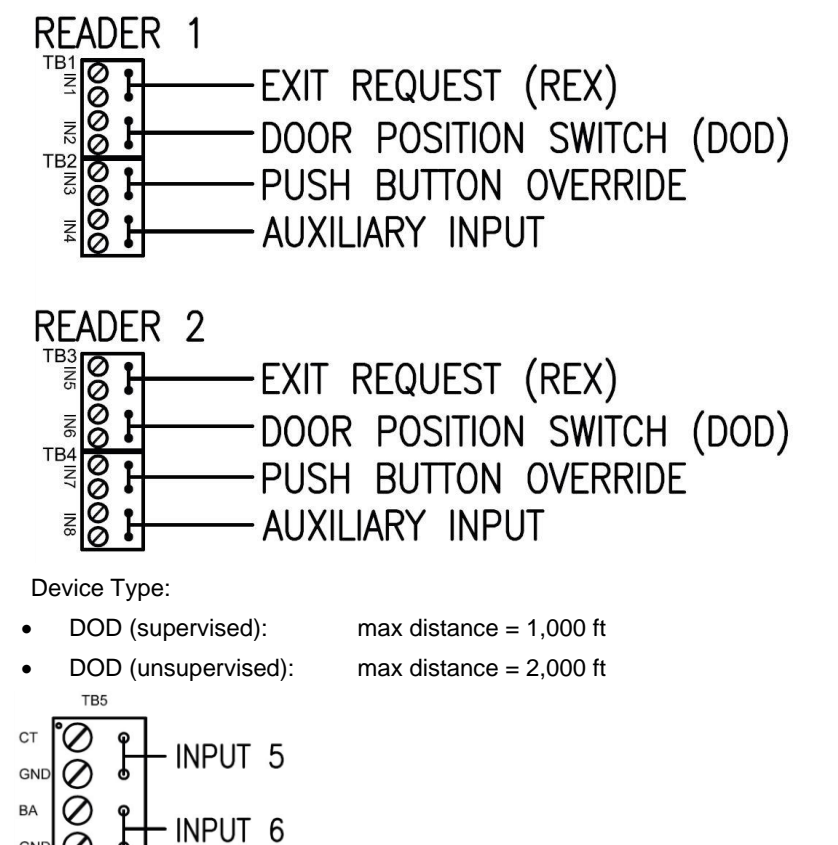

- Input 5 Onboard Cabinet Tamper with SMS VRI-2 reader template .
- Input 6 UPS Fault Monitoring = user definable with SMS custom label .

## **TB10 – TB12 Relay Outputs**

The VRI-2 has six relay outputs.

| TE | 310 -  | - TB     | 12 F | RELA | ٩Y         | 001  | 'PU1  | S   |     |         |          |      |    |         |     |  |
|----|--------|----------|------|------|------------|------|-------|-----|-----|---------|----------|------|----|---------|-----|--|
| RE | EADER  | S 18     | &2 F | REL  | ٩Y         | 001  | PUI   | S   |     |         |          |      |    |         |     |  |
| RE | EADER  | 1:       |      |      |            |      |       |     |     |         |          |      |    |         |     |  |
| RE | ELAY   | 1 IS     | THE  | D(   | DOF        | 2 U  | NLO   | СК  | RE  | LAY     | /        |      |    |         |     |  |
| RE | ELAY 2 | 2 IS     | THE  | . Al | JXIL       | .IAR | ΥR    | ELA | Y   |         |          |      |    |         |     |  |
|    |        |          |      |      |            |      |       |     |     |         |          |      |    |         |     |  |
| RE | EADER  | 2:       |      |      |            |      |       |     |     |         |          |      |    |         |     |  |
| RE | ELAY 4 | 4 IS     | THE  | : D( | DOF        | 2 U  | NLO   | СК  | RE  | LAY     | <i>'</i> |      |    |         |     |  |
| RE | ELAY S | 5 IS     | THE  | . Al | JXIL       | IAR  | ΥR    | ELA | Y   |         |          |      |    |         |     |  |
|    |        |          | Т    | B12  |            |      |       | Т   | B11 |         |          |      |    | Т       | B10 |  |
|    | 0 0    | 0 0      | 0 0  | ٥    | 0          | 0    | 0 0   | 0   | 0   | 0       | o        | 0    | ο  | ο       | 0   |  |
|    | 00     | 00       | 90   | 0    | 00         | 90   | 90    | 0   | 0   | $\odot$ | 0        | 0    | 0  | $\odot$ | 0   |  |
| '  | NO C   | NC N     | 40 C | NC   | NO         | CN   | IC NO | c c | NC  | NO      | С        | NC   | NO | С       | NC  |  |
|    | RLY 6  |          | RLY  | 5    | R          | LY 4 |       | RLY | 3   | I       | RLY.     | 2    | I  | RLY     | 1   |  |
|    |        | <u> </u> |      |      |            |      |       |     |     | `       |          | -    | _  |         |     |  |
|    |        | R        |      | :R 2 | <b>- ^</b> | 0    | 001   |     |     | RE/     | ADE      | :R 1 |    |         |     |  |
| KF | LAYS   | KAI      | ED / | 41 3 | DA         | Q    | 280   | DC  |     |         |          |      |    |         |     |  |

## J15 – Read head voltage selector

12 VDC is available on Reader Ports (VIN >= 20 VDC):

VIN "Passed Through" to Reader Ports:

Serious damage may occur to the read-head if this jumper is set incorrectly. Please check the read-head voltage requirements.

## S1 – Addressing

The address of the VRI-2 is dependent on the position of the DIP switches in S1.

The hardware address for each physical VRI-2 must be set to an odd address for use with SMS

| SMS     |     | DIP Switch Position |    |     |     |     |     |     |
|---------|-----|---------------------|----|-----|-----|-----|-----|-----|
| Address | 8   | 7                   | 6  | 5   | 4   | 3   | 2   | 1   |
| (1)     | OFF | ON                  | ON | OFF | OFF | OFF | OFF | OFF |
| (3)     | OFF | ON                  | ON | OFF | OFF | OFF | ON  | OFF |
| (5)     | OFF | ON                  | ON | OFF | OFF | ON  | OFF | OFF |
| (7)     | OFF | ON                  | ON | OFF | OFF | ON  | ON  | OFF |

S1 DIP Switch 6 & 7 determine RS-485 communications baud rate: default = 38,400

S1 DIP Switch 8 determines RS-485 encryption: default = OFF

SMS Software Programming VRI-2 Reader 1 = Odd Address VRI-2 Reader 2 = Next Sequential Even Address

### A – R2 Status LEDs

- Powered Up: All LEDs OFF
- Initialization: LEDs A R2 Sequenced ON then OFF at completion of initialization
- Runtime: LED A heartbeat and on-line status after successful initialization Offline: 1 Hz (20% ON) Online – Unencrypted: 1 Hz (80% on) Online – Encrypted: 3X 0.1s ON, 0.1s OFF followed by 0.1s ON, 0.3s OFF
- Waiting for Firmware Download: LED A = 0.1s ON, 0.1s OFF
- Communication Status: LED B indicates RS485 communications activity
- LED 1: IN1 Status
- LED 2: IN2 Status
- LED 3: IN3 Status
- LED 4: IN4 Status

SMS VR-2 Template Applied:

- LED 5: IN5 Status = Request to Exit
- LED 6: IN6 Status = Door Status Monitor
- LED 7: IN7 Status = Push Button Override
- LED 8: IN8 Status = Auxiliary Input (Report Status of Lockdown/Toggle)
- LED TMP: Cabinet Tamper
- LED PFL: Power Fault
- LED R1: Reader 1 Activity
- LED R2: Reader 2 Activity
- LED K1: Relay 1 Energized
- LED K2: Relay 2 Energized
- LED K3: Relay 3 Energized
- LED K4: Relay 4 Energized
- LED K5: Relay 5 Energized
- LED K6: Relay 6 Energized

LEDs A - R2 are continually pulsed to their opposite state for 0.1s under normal operation

## Connecting to VRCNX-R/M/A

Communication between a VRCNX-R/M/A reader controller and a VRI-2 reader interface is via RS-485 protocol. Choose one of the connectors between J4 and J11 on VRCNX-R/M/A board and TB6 on VRI-2. In the following example we have selected J4 on the VRCNX-R/M/A board.

Note: Only identical protocol devices are allowed on same channels.

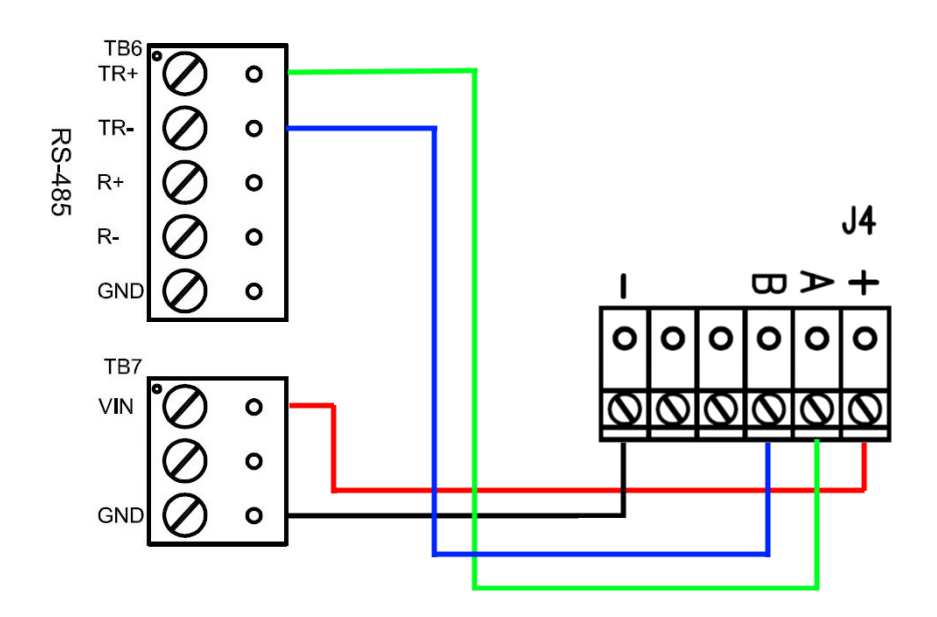

Data & Power connections between VRI-1and VRCNX-R/M/A

| VRI-2           | VRCNX-R/M/A J4  |
|-----------------|-----------------|
| TB7 PIN 1 – VIN | PIN 1 – Power   |
| TB7 PIN 3 - GND | PIN 6 – GND     |
| TB6 PIN 1 – TR+ | PIN 2 – RXD (A) |
| TB6 PIN 2 – TR- | PIN 3 – TXD (B) |
| No connection   | PIN 4 - DTR     |
| No connection   | PIN 5 - DCD     |

## **Read head wiring instructions**

The VRI-2 reader interfaces can communicate to many different read heads. The connection is different for each reader type, please refer to the reader head documentation for wiring instructions.

### **TB8 – TB9 Reader Head Connections**

MAX. DIST. TO READ HEAD: 500FT. CABLE: 5 COND./18 AWG/TWSTD/STRD/SHLD ○ ② ♀ VO (RED) ○ ③ ♀ LED (ORANGE) ○ ③ ♥ BUZZER (NOT USED) ○ ③ ♥ BUZZER (NOT USED) ○ ③ ♥ GROUND (GREEN) ○ ③ ♀ GROUND (BLACK)

### **Supported Readers**

#### Proximity

Vanderbilt / XCeedID / Standard Wiegand

#### VMR-5 Magnetic Stripe

#### VMR-5 Switch Settings

Remove the top mounting bracket to access the DIP switches.

S1 = Off S2 = Off S3 = Off S4 = Off

#### VMR-10 and VMR-20 Magnetic Stripe

#### VMR-10 / VMR-20 Switch Settings

Remove the top mounting bracket to access the DIP switches.

S1 = Off S2 = On S3 = On S4 =On

## **Installing Diode for Lock Wiring - Relay**

A diode is supplied with the VRI-2 which should be fitted across 12V / 24V and COM to protect the relay contacts.

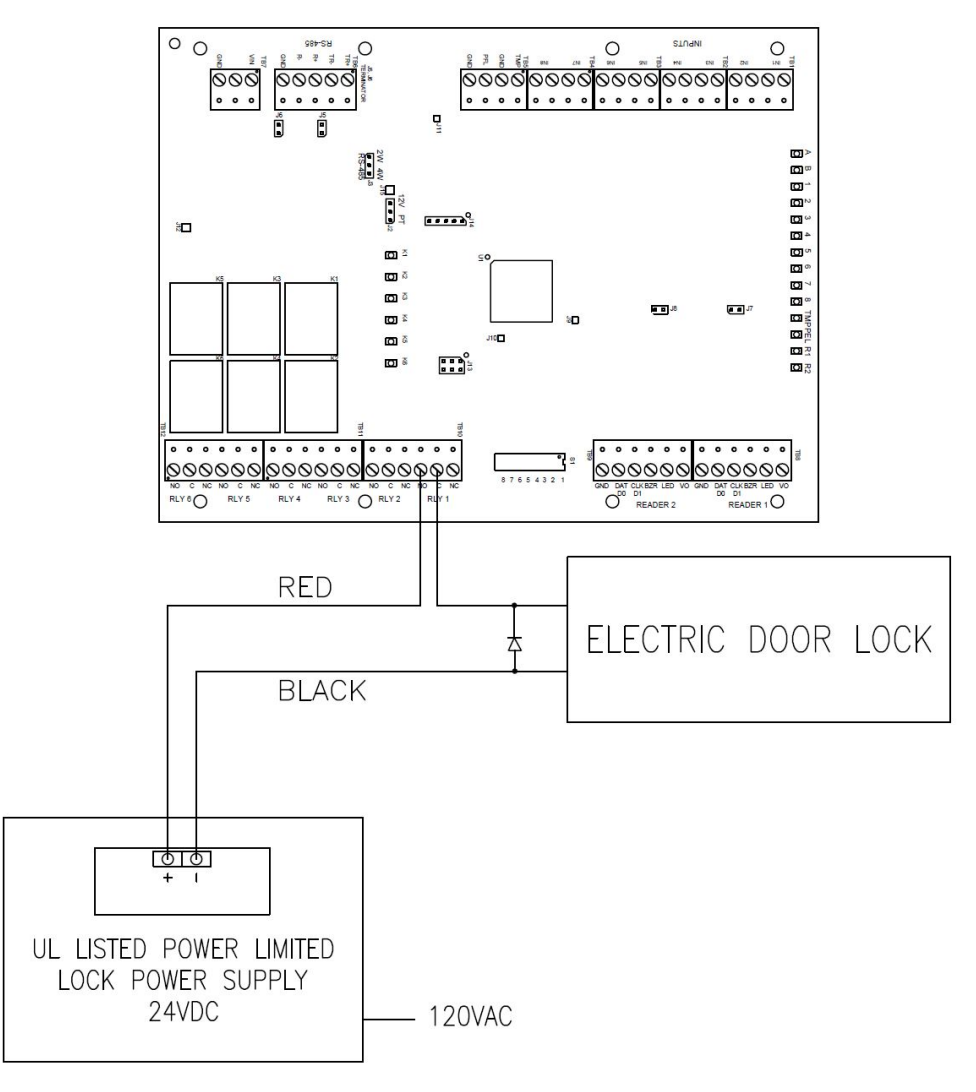

A diode is used to eliminate the voltage spike seen across an inductive load when supply voltage is suddenly removed. This spike can damage the reader interface if not suppressed.

### CHAPTER 15

# **SRINX (Legacy)**

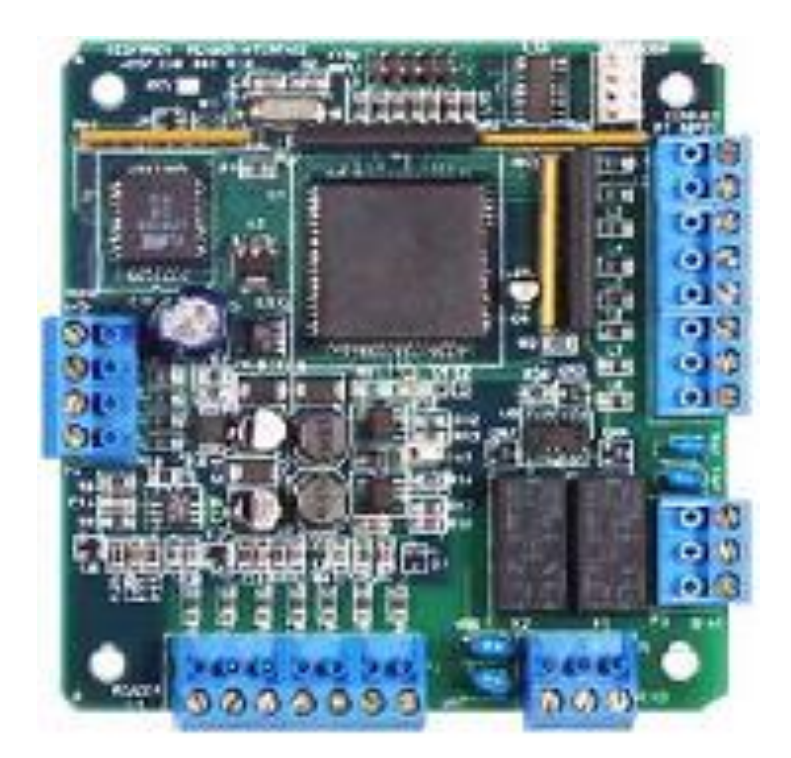

Reader Interface

## **Overview**

The legacy SRINX (Legacy) is a Reader Interface between Reader Controllers and Card Readers. The SRINX offers a cost-effective, modular approach to access control system design. Reader Interfaces can be used in small systems with one reader and large systems with thousands of readers. The SRINX Reader Interface is supported by the entire family of Vanderbilt reader controllers.

## **Highlights**

- Supports various read head technologies; Proximity, Magnetic Stripe, barcode, Wiegand, barium ferrite, smart card, biometric and more
- Supported by the entire family of Vanderbilt Reader Controllers
- Communicates via RS-485 protocol
- Capable of running in degraded mode, allowing local decision making, if communication fails between the Reader Interface and the Reader Controller
- Can be powered directly from the VRCNX-R or separately (depending on type and length of wire, refer the Recommended Wire Chart)

## **Standard features**

- Supports one read-head credential
- Connects directly to the communication channels on the VRCNX-R Reader Controllers
- Includes One 2-amp, form C, single pole/double throw, mechanically latching relay
- Includes Two 2-amp, form C, single pole/double throw, mechanically latching relays
- Eight supervised or unsupervised contact inputs with the ability to support a wide range of end-of-line resistor values
- Connection for one multi-color LED for GO or NO/GO indication
- Connector for one buzzer/annunciator

## **Specifications**

- Board Dimensions 3-13/16" H x 3-13/16" W x 1-3/4" D
- Enclosure Dimensions 8-1/4" H x 7-1/2" W x 3-1/2" D
- Power requirements 12VDC 24 VDC (usually supplied from the VRCNX-R Reader Controller)
- Power consumption 23mA (without read heads)
- Ambient temperature 0° to 70° C or -14° to 185° F

## SRINX (Legacy) standard enclosure

**SRINX (Legacy) Standard Enclosure** - An enclosure with a hinged door and a lock is included for each SRINX board. The tamper proof switch enables the system to send an alarm whenever someone opens the enclosure.

### **Features**

- Metal enclosure with hinged door
- The enclosure is provided with a lock and key
- The enclosure is outfitted with a tamper switch
- Enclosure Dimensions: 8.25" x 7.5" x 3.5"

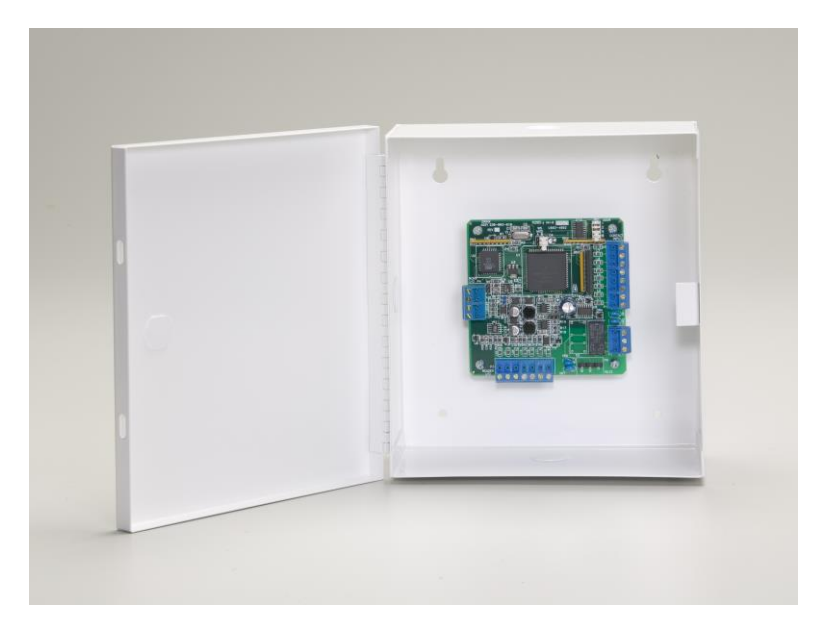

## **Standard enclosure installation**

### **Environmental conditions**

- Ambient Temperature: 0° to 49° C or 32° to 120° F
- The room must be dust free and clean.
- It is optimal to mount the enclosure on fire rated plywood which is affixed to a cinder block wall or a wall covering i.e. sheetrock
- Mount the cabinet in a secure, but generally accessible location

## Mounting the enclosure

- 1 Field Wiring It is recommended that you drill holes or punch the knockouts in the metal enclosure for field wiring before mounting the enclosure to the wall.
- 2 A non-metallic sleeve is recommended to protect the wiring where it enters the cabinet.

**3** Mount the enclosure to the wall using the provided mounting holes. Recommended mounting hardware: Four 1/4" x 1" lag bolts.

## SRINX (Legacy) pin layout

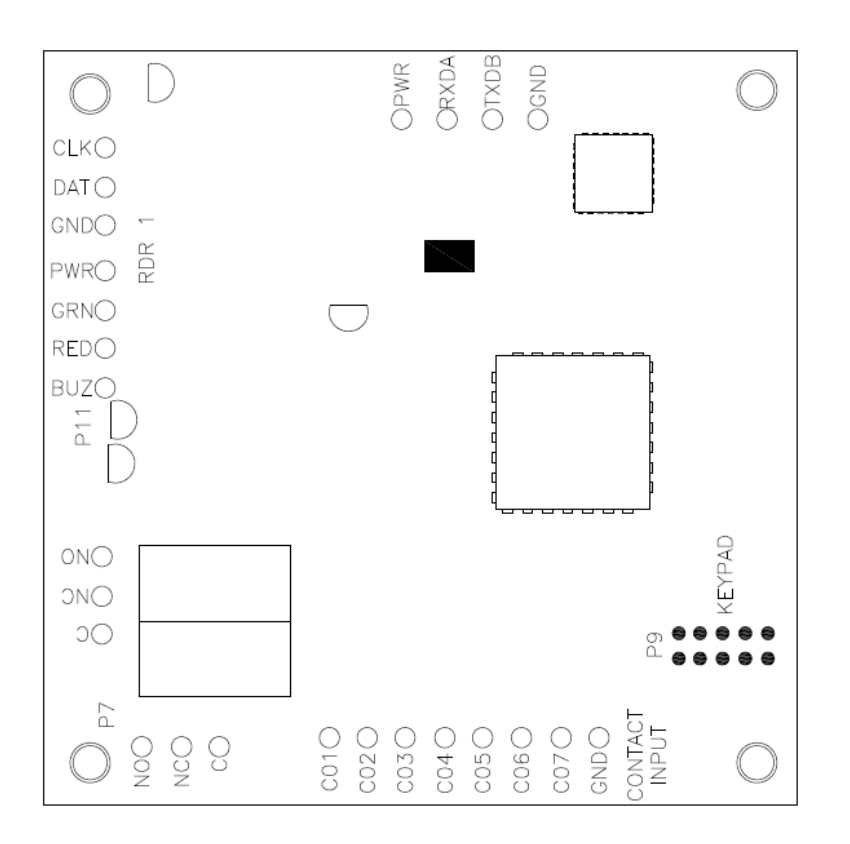

## **SRINX (Legacy) configuration**

The SRINX (Legacy) will be connected to the Reader Controller VRCNX-R via RS-485 protocol. A maximum of 16 reader interfaces can be connected to one VRCNX-R reader controller. Wire runs are limited to 4,000 feet from the main controller to a SRINX. (see Recommended Wire Chart). Data communication between reader controller and the reader interfaces can be a multiplex or a daisy chain configuration.

#### **Multiplex configuration**

In a multiplex configuration the SRINX boards are connected to channels J 4 to J 11 on the VRCNX-R board in parallel. A maximum of 16 SRINX boards can be connected in this manner.

Note: Only identical devices can be connected on the same channel on the VRCNX-R.

#### Daisy chain configuration

In a daisy chain configuration, the SRINX reader interfaces are connected to one another in series. Up to 16 devices can be connected to a reader controller. This configuration is not the preferred method. If the chain/wire is broken in the loop, the last devices will not communicate with the VRCNX-R.

## **SRINX (Legacy) pin functions**

## P 4 - Power source and communication wiring

Provides power to the SRINX. Pins 1 (+) and 4 (-) are polarity conscious. Power requirements are 12VDC or 24VDC only, minimum 350 mA. The SRINX can be powered from the VRCNX-R (refer to Table 1 for wire type and lengths). Pins 2 and 3 are for data transmission to the VRCNX-R (refer to Table 2). The VRCNX-R and SRINX communication is via RS-485 protocol at 9600 baud rate (refer to the Recommended Wire Chart for wire type and length). Maximum distance between SRINX and Reader Controller is 4,000 feet.

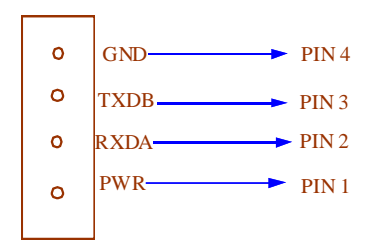

P4 power source and communication between VRCNX-R & SRINX

| Distance (Ft.) | Gauge                   |
|----------------|-------------------------|
| 250            | 22 AWG-Strd,Twst, Shld  |
| 500            | 18 AWG-Strd,Twst, Shld  |
| 1000           | 14 AWG-Strd,Twst, Shld  |
| 2000           | 12 AWG-Strd, Twst, Shld |

Data communication between SRINX and Reader Controllers

| SRINX P4     | VRCNX-R J4 - J 11 |
|--------------|-------------------|
| Pin 2 - RXDA | Pin 2 - RXD (A)   |
| Pin 3 - TXDB | Pin 3 TXD B       |

## **Pin 1 - Contact inputs**

The SRINX has eight supervised or unsupervised contact points. When connecting more than two contact inputs to Pin 8 (GND), you should install a terminal strip to connect the common ground wires. Supervised door contacts have maximum wire length of 1,000 ft. Unsupervised door contacts have maximum wire length of 2,000 feet.

**Note:** In a UL listed system Pin 8 (CO8) is used for SRINX enclosure tamper switch only. Pin 1 (CO1) is used for Request to Exit (REX) device.

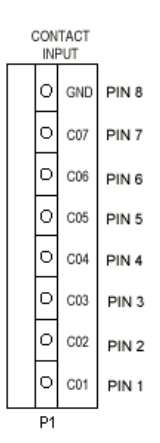

#### PIN 1 Contact Input Layout

| SRINX P1  |                   |  |  |
|-----------|-------------------|--|--|
| Pin 1 C01 | 1st Contact Input |  |  |
| Pin 2 C02 | 2nd Contact Input |  |  |
| Pin 3 C03 | 3rd Contact Input |  |  |
| Pin 4 C04 | 4th Contact Input |  |  |
| Pin 5 C05 | 5th Contact Input |  |  |
| Pin 6 C06 | 6th Contact Input |  |  |
| Pin 7 C07 | 7th Contact Input |  |  |
| Pin 8 GND | Ground            |  |  |

### P5 / P6 - Relay outputs

The SRINX-1 comes with one relay output (P5). The SRINX-2 comes with two relay outputs (P5 & P6). Relays are single pole/ double throw and are rated at 30 VDC @ 2 amp.

- Pin 1 Normally Open
- Pin 2 Normally Closed
- Pin 3 Common

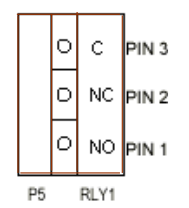

### W 5 - Factory use only

W 5 is for factory use only. Do not add a jumper under normal operating conditions.

### W 3 - Read head voltage selector

The SRINX read-head voltage selector provides 5VDC or 12VDC to the various types of read-heads.

- No jumper will provide 5VDC
- A jumper across Pins 1 and 2 will also provide 5VDC
- A jumper across Pins 2 and 3 will provide 12VDC

Serious damage may occur to the read-head if this jumper is set incorrectly. Please check the read-head voltage requirements.

## W 2 - SRINX reader interface addressing

The VRCNX-R reader controller will individually recognize the SRINX modules when they are addressed individually. The data communication ports on the VRCNX-R are Pins J 4 through J11. These pins will be directly connected to the SRINX reader interfaces (refer to Recommended Wire Chart).

| W2 | • | • | 1 |
|----|---|---|---|
|    |   |   | 2 |
|    |   |   | 4 |
|    |   |   | 8 |

| SRINX Addr. A | Jumper Locations | SRINX Addr. B | Jumper Locations |
|---------------|------------------|---------------|------------------|
| 1             | 1248             | 1             | 1248             |
| 1             | 1248             | 2             | 248              |
| 1             | 1248             | 3             | 148              |
| 1             | 1248             | 4             | 48               |
| 1             | 1248             | 5             | 128              |
| 1             | 1248             | 6             | 28               |
| 1             | 1248             | 7             | 18               |
| 1             | 1248             | 8             | 8                |
| 2             | 248              | 9             | 124              |
| 2             | 248              | 10            | 24               |
| 2             | 248              | 11            | 14               |
| 2             | 248              | 12            | 4                |
| 2             | 248              | 13            | 12               |
| 2             | 248              | 14            | 2                |
| 2             | 248              | 15            | 1                |
| 2             | 248              | 16            |                  |

#### **SRINX Address Chart**

## J4 - J11 Data communication channels

Communication between a VRCNX-R reader controller and a SRINX reader interface is via RS-485 protocol. Choose one of the connectors between J4 and J11 on VRCNX-R board and P3 on SRINX. In the following example we have selected J4 on the VRCNX-R board.

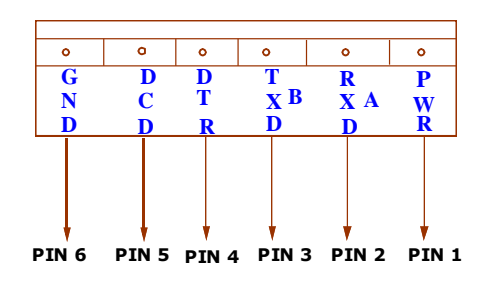

Note: Only identical devices are allowed on same channels.

#### Data communication between VRCNX-R and SRINX

| VRCNX-R (J4)   | SRINX          |  |  |  |  |
|----------------|----------------|--|--|--|--|
| Pin 1 - Power  | Pin 1- Power   |  |  |  |  |
| Pin 2 -RXD (A) | Pin 2- RXD (A) |  |  |  |  |

| VRCNX-R (J4)   | SRINX           |  |  |
|----------------|-----------------|--|--|
| Pin 3- TXD (B) | Pin 3 - TXD (B) |  |  |
| Pin 4 - DTR    | No connection   |  |  |
| Pin 5 - DCD    | No connection   |  |  |
| Pin 6 - GND    | Pin 4 -GND      |  |  |

## **Read head wiring instructions**

The SRINX (Legacy) reader interface can communicate to many different read heads. We have provided the pin outs for the most commonly used read-heads. The connection is different for each reader type. Please refer to the Recommended Wire Chart for the proper wire and lengths.

Note: The shield must be connected to Pin 3 on the SRINX.

## P 3 - SRINX pin connections

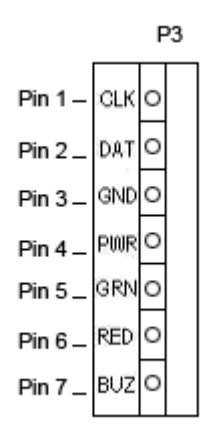

## **Proximity Reader**

Proximity Read Head Pin Connections

| SRINX       | Proximity Reader |
|-------------|------------------|
| PIN 1 (CLK) | DATA 0 (GREEN)   |
| Pin 2 (DAT) | DATA 1 (WHITE)   |
| Pin 3 (GND) | GROUND (BLACK)   |
| Pin 4 (PWR) | POWER (RED)      |
| Pin 5 (GRN) | LED (ORANGE)     |
| Pin 6 (RED) | NOT USED         |
| Pin 7 (BUZ) | NOT USED         |

## **Wiegand Reader**

#### **Wiegand Read Head Pin Connections**

| SRINX       | Wiegand Reader |  |  |  |
|-------------|----------------|--|--|--|
| PIN 1 (CLK) | DATA 0 (GREEN) |  |  |  |
| Pin 2 (DAT) | DATA 1 (WHITE) |  |  |  |
| Pin 3 (GND) | GROUND (BLACK) |  |  |  |
| Pin 4 (PWR) | POWER (RED)    |  |  |  |
| Pin 5 (GRN) | LED (BROWN)    |  |  |  |
| Pin 6 (RED) | NOT USED       |  |  |  |
| Pin 7 (BUZ) | NOT USED       |  |  |  |

## **MAGTEK Magnetic Stripe**

#### Magtek Magnetic Stripe Pin Connections

| SRINX       | Magtek Mag Stripe |  |  |  |
|-------------|-------------------|--|--|--|
| PIN 1 (CLK) | DATA 0 (GREEN)    |  |  |  |
| PIN 2 (DAT) | DATA 1 (YELLOW)   |  |  |  |
| PIN 3 (GND) | GROUND (BROWN)    |  |  |  |
| PIN 4 (PWR) | POWER (RED)       |  |  |  |
| PIN 5 (GRN) | LED (BLACK)       |  |  |  |
| PIN 6 (RED) | LED (WHITE)       |  |  |  |
| PIN 7 (BUZ) | NOT USED          |  |  |  |

## VMR - 5 Magnetic Stripe - LED 1 wire configuration

#### VMR - 5 Magnetic Stripe - LED 1 Pin Connections

| SRINX       | VMR-5          |  |  |  |
|-------------|----------------|--|--|--|
| PIN 1 (CLK) | DATA 1 (WHITE) |  |  |  |
| PIN 2 (DAT) | DATA 0 (GREEN) |  |  |  |
| PIN 3 (GND) | GROUND (BLACK) |  |  |  |
| PIN 4 (PWR) | POWER (RED)    |  |  |  |
| PIN 5 (GRN) | LED (BROWN)    |  |  |  |
| PIN 6 (RED) | NOT USED       |  |  |  |
| PIN 7 (BUZ) | NOT USED       |  |  |  |

#### **VMR-5 Switch Settings**

Remove the top mounting bracket to access the DIP switches.

S1 = Off S2 = Off S3 = Off S4 = Off

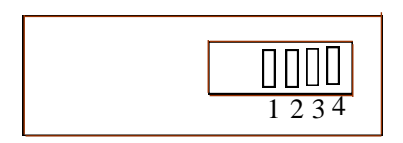

## VMR - 5 Magnetic Stripe - LED 2 wire configuration

| SRINX       | VMR-5          |  |  |  |
|-------------|----------------|--|--|--|
| PIN 1 (CLK) | DATA 1 (WHITE) |  |  |  |
| PIN 2 (DAT) | DATA 0 (GREEN) |  |  |  |
| PIN 3 (GND) | GROUND (BLACK) |  |  |  |
| PIN 4 (PWR) | POWER (RED)    |  |  |  |
| PIN 5 (GRN) | LED (ORANGE)   |  |  |  |
| PIN 6 (RED) | LED (BROWN)    |  |  |  |
| PIN 7 (BUZ) | NOT USED       |  |  |  |

#### VMR - 5 Magnetic Stripe - LED 2 Pin Connections

### **VMR-5 Switch Settings**

Remove the top mounting bracket to access the DIP switches.

S1 = Off S2 = On S3 = Off S4 = Off

| 0000    |
|---------|
| 1 2 3 4 |

## VMR-10 and VMR-20 Magnetic Stripe

#### VMR-10 and VMR-20 Magnetic Stripe Pin Connections

| SRINX       | VMR-10 and VMR-20 |
|-------------|-------------------|
| PIN 1 (CLK) | DATA 1 (WHITE)    |
| PIN 2 (DAT) | DATA 0 (GREEN)    |
| PIN 3 (GND) | GROUND (BLACK)    |
| PIN 4 (PWR) | POWER (RED)       |
| PIN 5 (GRN) | LED (ORANGE)      |
| PIN 6 (RED) | LED (BROWN)       |
| PIN 7 (BUZ) | NOT USED          |

### VMR-10 and VMR-20 Switch Settings

Remove the top mounting bracket to access the DIP switches.

S1 = Off S2 = On S3 = On S4 =On

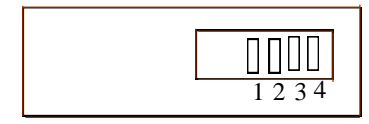

## **Touch Reader**

#### **Touch Reader Pin Connections**

| SRINX       | Touch Reader   |  |  |  |
|-------------|----------------|--|--|--|
| PIN 1 (CLK) | DATA 0 (GREEN) |  |  |  |
| PIN 2 (DAT) | DATA 1 (WHITE) |  |  |  |
| PIN 3 (GND) | GROUND (BLACK) |  |  |  |
| PIN 4 (PWR) | POWER (RED)    |  |  |  |
| PIN 5 (GRN) | LED (BROWN)    |  |  |  |
| PIN 6 (RED) | NOT USED       |  |  |  |
| PIN 7 (BUZ) | NOT USED       |  |  |  |

#### CHAPTER 16

## Scramble Keypad Reader

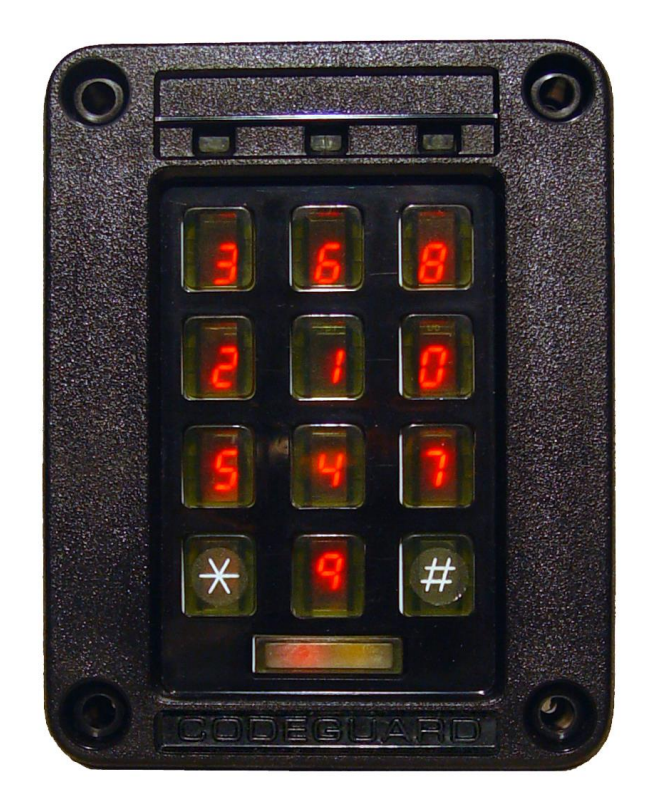

Scramble Keypad Reader

## **Overview**

The SERIII Scramble Keypad is a keypad reader designed to prevent onlookers from detecting the PIN code being entered. The LEDs display a randomly allocated set of numbers from 0 to 9. The position of the numbers change every time the keypad is activated. Only the user standing directly in front of the keypad can see the scrambled digits.

Electrical connections to the installation are made to a screw terminal connector which plugs into the rear of the Vanderbilt Scramble Keypad Reader. Full details of the signals and pin numbering can be found later in this section.

## **Features and benefits**

- Very narrow viewing angle of the lighted, scrambled digits
- Extremely durable membrane keypad
- Random allocation of digits ensures even wear to the keys
- Individual PIN codes can be up to 9 digits in length
- The SERIII has a weatherproof rating of IP65
- An audible alarm signals when a button is depressed
- Robust polycarbonate enclosure
- Equipped with power-up diagnostics and self-test routine
- Wiegand communication protocol
- Over 3.6 million unique permutations are available
- Terminal connection on the rear of the unit

## Connecting the keypad to SMS

The keypad connects to the **Vanderbilt SMS** through the **User Connector** lines. Prior to installation the keypad operating mode is selected using the factory set internal rotary code switch. Disconnect power from the keypad before altering this switch.

## **Driving the Buzzer**

If the BUZZER input is driven to a logic LO (Ground), then the buzzer will sound. Internal operation at keypresses cannot be disabled; the internal and external functions share the buzzer in a logical OR.

Note: The buzzer is not intended for long continuous operation. Such operation may shorten the life of the part.

### Installation information

- 1 The Vanderbilt Scramble Keypad Reader can be flush mounted in a panel of up to 1.75 thickness (2.25 with rear access) or surface mounted in accessory SERIII. Full details of the various types of installation are given later in this section.
- 2 Installation at eye level with Vanderbilt Scramble Keypad Reader mounted parallel to the vertical plane of a wall, door or panel, results in the eye level range of height being restricted to 6.3ins (160mm) at a distance of 17.7ins (450mm) from the keyboard. This corresponds to an angular accommodation of + /- 10 degs. which is necessary to prevent "over-the-head" viewing of the display.
- 3 The head of the viewer exceeds the space within the boundaries of display visibility.
- 4 If Vanderbilt Scramble Keypad Reader is mounted at a low level of 45ins and tilted backwards at an angle of 30degs, the vertical viewing accommodation is greatly increased. As an example, to accommodate varying heights, people with an eye level at 50ins can move close to the keyboard and people with an eye level of 67.7ins can stand further back at a distance of approximately 17.7ins. The vertical accommodation range increases from 6.2ins to 17.7ins.
- 5 The body of the viewer exceeds the space within the boundaries of display visibility.

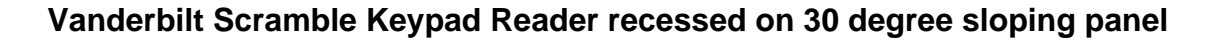

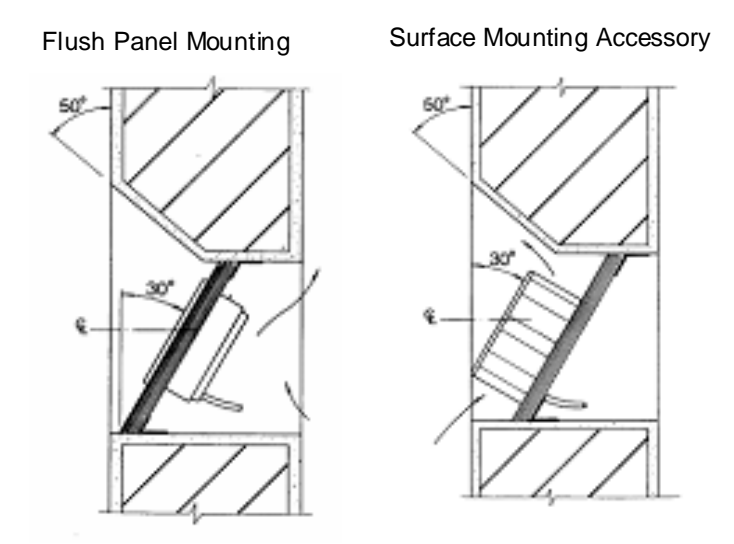

Caution: Do not restrict air circulation.

Both angled configurations provide a typical (eye level) viewing accommodation of 17.7".

If the C/L is at 45ins, the eye level range is: - 50ins to 67.7ins (1720mm).

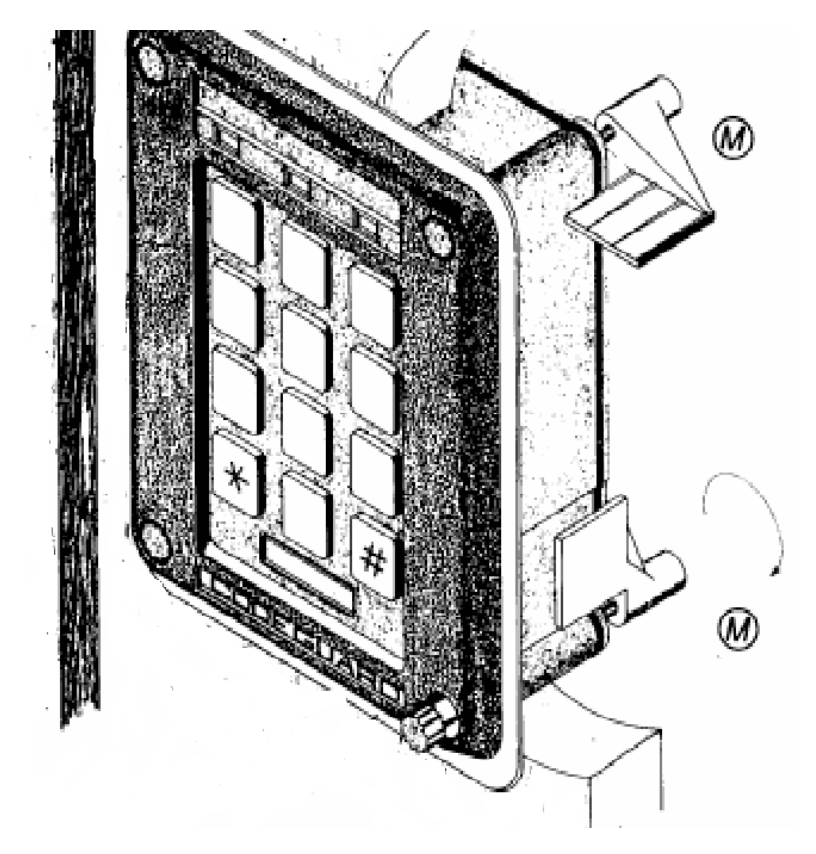

#### Flush mounting of Vanderbilt Scramble Keypad Reader

#### **Extended travelling lugs**

Compress the front flange against the face of the panel or mounting plate

#### Retracted

Extend and travel to close

Caution: Ensure that air is free to circulate behind the rear cover

1 Cut out an accurate mounting hole for Vanderbilt Scramble Keypad Reader using a template.

\*Usable only where rear access is available to hold lugs in position while tightening. In all other cases the body of the Vanderbilt Scramble Keypad Reader stops the lugs in the correct position while the screw is rotated clockwise to tighten.

- 2 Fit the screws through the Vanderbilt Scramble Keypad Reader enclosure and, using tool Part no. 118-1, drive them into the Lugs. Rotate the screw counter-clockwise to set the Lugs to the retracted position.
- **3** Enter the Vanderbilt Scramble Keypad Reader through the mounting hole, then tighten the screws using tool Part no. 118-1. This rotates the Lugs to the engaged position due to friction between the thread and the lug. If the thread becomes lose with use, apply a suitable thread locking compound to restore the friction

#### Surface mounting using accessory SMK-2

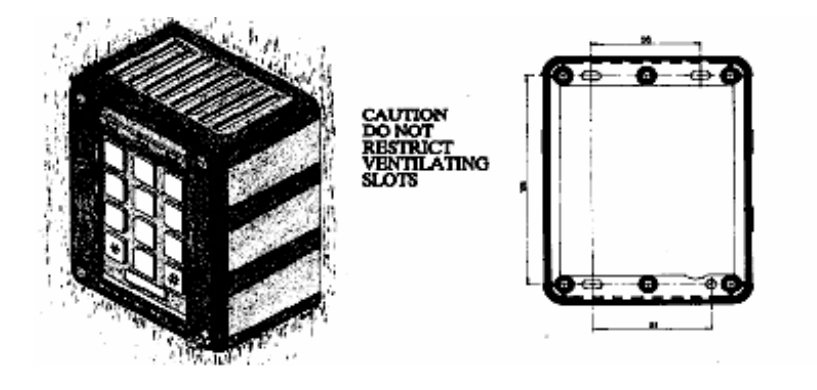

- 1 Mount Vanderbilt Scramble Keypad at the required height; usually about 66ins (1676mm) unless the low level 30 deg. Tilted position is required as described at the beginning of this section.
- 2 Mount the surface accessory using hardware appropriate to the situation and make the necessary hole for the connecting cables.
- 3 Attach the plug to the cable, plug this into the Vanderbilt Scramble Keypad Reader, and assemble it into the surface mount accessory.
- 4 Mount the Vanderbilt Scramble Keypad Reader by fitting the tamper resistant screws (provided).

#### **Outline dimensions**

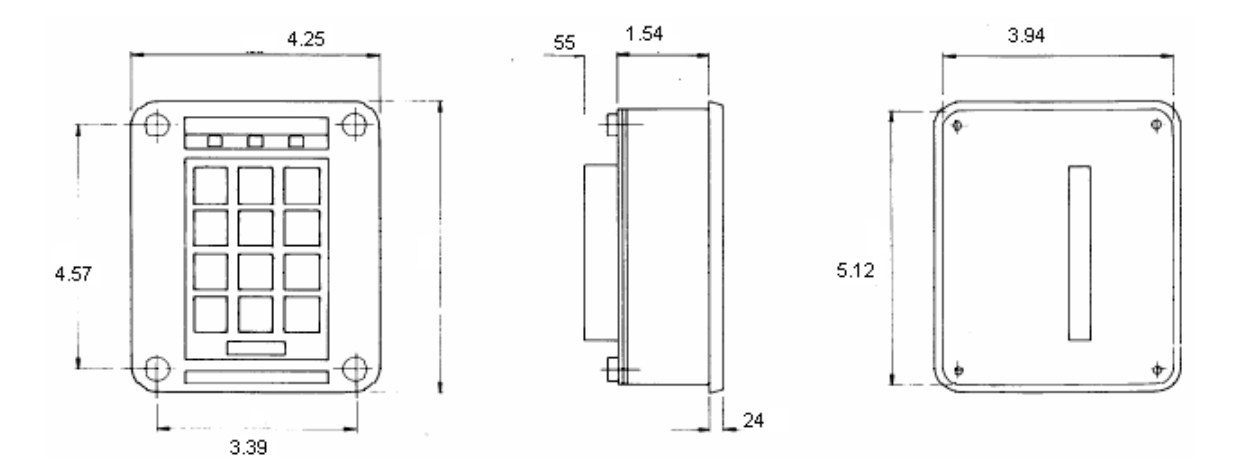

| Keypad PIN | Description         | VRINX P3       |  |
|------------|---------------------|----------------|--|
| 1 +5V      | Power for interface |                |  |
| 2 GND      |                     | 3 GND          |  |
| 3 POWER IN | +8 to +12V DC Unreg | 4 PWR          |  |
| 4 YELLOW   | UserLED low=ON      | 5 GRN LED      |  |
| 5 D1       | Data output         | 2 DATA 1       |  |
| 6 BUZZER   | low-ON              | 6 BUZ          |  |
| 7 D0       | Data output         | 1 DATA 2 (CLK) |  |
| 8 RED      | User LED low-ON     | 8 RED LED      |  |

## **Pin descriptions (Wiegand version)**

## Keypad self-test

When power is first applied to the keypad it performs a self-test and displays its firmware version number and operating mode.

The display format is:

- Top row firmware version number
- Second row blank
- Third row Wiegand versions Err if mode switch incorrectly set
- Bottom row mode switch setting

If the display is filled with "F"s on power-up this indicates that the instrument has failed its self-test.

If "Err" is displayed in the third row of the display this indicates that the setting of the mode switch is not compatible with this version of the Vanderbilt Scramble Keypad Reader. Check these settings against the table for the appropriate mode version.

### **Pulse output specifications**

The output pulses on the data transmission lines DO and DI are of approximately 100 microseconds duration at a repetition rate of approximately five milliseconds.

## **Electrical specifications**

- Operating Temperature Range -15 to + 50 degrees C
- Input Voltage + 8V to + 12V DC unregulated
- Input Current:
  - Display off I00mA (TYP) I80mA (MAX)
  - Display on 280mA (TYP) 350mA (MAX)
  - User LED current 20mA per LED
- INPUT 0-3 LSTTL input (MATRIX, ENCODED modes)
- INPUT 0-3 (RS232 mode) Maximum input voltage+ / 30V
- INPUT 0-3 (RS422 mode) Maximum input voltage+ / 7V (differential)
- OUTPUT 0-3 (LTTL output) (MATRIX, ENCODED modes)
- OUTPUT 0-3 (RS232 mode)
  - Minimum output voltage + / 5V
  - Maximum output voltage + / 10V
- OUTPUT 0-3 (RS422 mode)
  - Minimum output voltage + / 2V (differential)
  - Maximum output voltage + 5V
- External Buzzer, RED, LSTTL input
  - Yellow, Output Enable,
  - Remote Disable
- Data Available LSTTL output

**Note:** Operating the keypad from input voltages greater than + 8V will increase its power dissipation. For maximum reliability the keypad should be operated as near as possible to + 8V

The rear panel of the unit acts as a heat sink. Where possible the unit should be mounted so as to maximize air circulation around the rear panel.

## **Operating the keypad**

Follow these instructions to operate the keypad.

- 1 Press the "\*" key to enable the display.
- 2 Enter the encoded ID. If the length of the ID is less than nine (9), press the "#" key to disable the display, and transmit the code (this is done automatically if the maximum number of digits are entered). Each keystroke causes a beep from the buzzer and a LED at the top of the keyboard to flash to confirm to the user that the entry has been received by the Vanderbilt Scramble Keypad Reader.
- 3 The entered code digits are accumulated, and then converted to a binary number before transmission. The block of data transmitted includes a site code set at the factory.
- **4** Pressing the "\*" key during entry (i.e. before the "#" key is pressed) will re-scramble the digits. If no key is pressed within a period of eight (8) seconds, the display is automatically turned off.
- 5 The yellow and red user LED's on the keypad are not driven by the keypad but may be driven by the Vanderbilt SMS. See the wiring diagram.
- **6** Pressing the "#" key while the "\*" key is held pressed (and vice versa) results in a unique code being output to the Vanderbilt SMS, and a continuous tone at the keypad. This may be decoded as a doorbell, panic etc.

## **Operating mode**

#### Mode 0

Code length - 1 to 9 digits.

The transmitted block length is 40 bits.

| E | LSB | 30 bit | MSB | LSB | 8 bit    | MSB | 1 | START |
|---|-----|--------|-----|-----|----------|-----|---|-------|
|   |     | DATA   |     |     | SITE COD | E   |   |       |

BIT 1 is a start bit and is always "1".

The last bit (bit 40) is an EVEN parity bit for the 30 data bits.

#### Setting the site code

The site code is set using the upper two rotary switches located behind the rubber grommet in the rear cover of the unit. The default factory set site code is 0 (zero). Select the required site code by rotating the switches until the arrow on the actuator points to the correct number. Each switch is numbered 0 to F, allowing 256 different site codes to be selected (from 00 to FF). The switch on the left sets the most-significant digit (MSD) of the site code, the switch on the right sets the least-significant digit (LSD) of the code. Disconnect power from the unit when altering the setting of these switches. The site code must match the site code defined in the Vanderbilt SMS software. The site code is defined using **System Manager>Site Code Sets** and **Site Codes** option.

#### Driving the user LEDs

Driving the YELLOW input to a logic LO (Ground) will light the yellow LED. Driving the RED input to a logic LO (Ground) will light the red LED. If not required these inputs may be left open circuit.

#### **Firmware Information**

The firmware Fcgs9\_09.hex is designated for Vanderbilt Scramble Keypad Reader with card formats set for Vanderbilt Scramble Keypad III Mode 0: 40 Wiegand bits output, you can enter up to nine (9) digits as keypad ID. If the keypad ID is less than nine (9) digits, enter the code, and press "#" to transmit the code.

Enabled card formats in the firmware

- Magcard Vanderbilt SMS encoded card
- Wiegand Standard 26-bit
- HID 35-bit
- HID/ProxIF 37-bit
- Scramble keypad 40-bit

#### CHAPTER 17

## **Custom Enclosures**

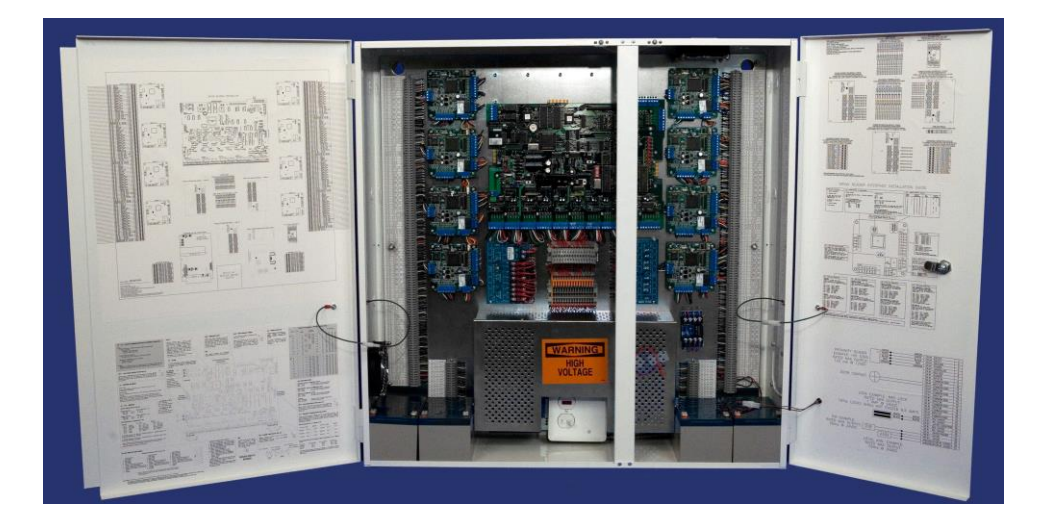

SRCNX (Legacy)-ENCL

## **Overview**

This product has been designed to make large **Vanderbilt SMS** easier to install and service. The **Vanderbilt Custom Enclosures** are pre-wired, pre-assembled and pre-tested at the factory.

The SRCNX (Legacy)-ENCL and the VRINX-ENCL enclosures include a removable sub-panel, necessary power supplies, fuses, and wiring harness for a complete access control system and peripheral devices. The terminal blocks for landing all field wiring are clearly labeled. The SRCNX (Legacy) Reader Controller and VRINX Reader Interfaces are sold separately to allow customization. Please order the SRCNX (Legacy) and the VRINX with the designation NB (No Box). The Reader Controller is only installed in the SRCNX (Legacy)-ENCL and cannot be installed in the VRINX-ENCL. The Reader Interfaces are available with one (VRINX-1) or two (VRINX-2) output relays. When you place the order, specify if the Reader Interfaces should have one or two relays. All the SRCNX (Legacy) Reader Controller.

The SRCNX (Legacy)-ENCL enclosure can house one SRCNX-8 or one SRCNX-16 Reader Controller and up to (8) VRINX Reader Interfaces. The enclosure is 31" x 31" x 8" with a removable sub-panel, fuses, and wiring harness. The enclosure is supplied with one 24V 10-amp power supply for lock power and peripheral devices, and two 12VDC 12-amp hour gel cell batteries for battery backup. The enclosure also comes with one 24V 4-amp power supply for the SRCNX Reader Controller, and two 12VDC 12-amp hour gel cell batteries for battery backup. The enclosure also comes with one 24V 4-amp power supply for the SRCNX Reader Controller, and two 12VDC 12-amp hour gel cell batteries for battery backup. The terminal blocks for landing all field wiring are clearly labeled.
The VRINX-ENCL unit is used in conjunction with the SRCNX (Legacy)-ENCL to expand reader capacity from 8 to 16 VRINXs. The VRINX-ENCL must be tied to the SRCNX (Legacy)-ENCL unit containing the SRCNX (Legacy) board; the VRINX-ENCL does not include a Reader Controller. The expansion enclosure will house up to (8) VRINX Reader Interfaces. All Reader Interfaces are sold separately, to order devices without the small enclosures specify NB. This expansion enclosure will be connected to the SRCNX (Legacy)-ENCL with 1" conduit nipples. The expansion enclosure is 31" x 31" x 8" with removable sub-panel, fuses, and wiring harness. The enclosure is supplied with one 24V 10-amp power supply for lock power and peripheral devices, and two 12VDC 12 amp hour gel cell batteries for battery backup. The terminal blocks for landing all field wiring are clearly labeled.

# **Features**

- Pre-wired and pre-tested enclosures with on-board power supplies have clearly marked quick connectors that greatly reduces setup times
- Design allows for easy replacement of all components
- Plug-and-use design that powers and supports all lock mechanisms, read-heads, contact inputs, PIR motion detectors and local annunciators
- Meets the rigorous requirements of nationwide installation and service
- Significantly reduces manpower requirements during installation and decreases disruption in client's daily business
- Makes service and maintenance easy, the enclosure gives consistency to every site and reduces the training curve for personnel
- Clearly marked components within the custom enclosures allow a service technician to enter any site and be immediately familiar with the equipment
- All fail secure locks will stay functional after fire panel cuts power to all fail safe locks

# **Specifications**

# **Electrical rating**

- SRCNX (Legacy)-ENCL & VRINX-ENCL Input 120VAC / 60Hz, 6 amp
- SRCNX (Legacy)-ENCL & VRINX-ENCL Output 24VDC output Output power is all power limited.
- Reader Maximum Output 120mA @ 12VDC per reader (total readers shall not exceed 1.92 amps @ 12VDC)
- Lock Maximum Output 1 Amp @ 24VDC per lock (total locks shall not exceed 6.5 amps @ 24VDC).
- PIR Maximum Output 50mA @ 24VDC per PIR (total PIR units shall not exceed 1.15 amps @ 24VDC).
- Annunciator Maximum Output 50mA @ 24VDC per Annunciator (total Annunciator units shall not exceed 1.15 amps @ 24VDC)
- Cooling Fans maximum output 18A @ 24VDC per cooling fan (two cooling fans per enclosure)
- The AL1024UL power supply (peripheral devices) shall not exceed a continuous load of 8 amps.
- Operating Temperature 32 120 F (0 49 C)

# Battery back-up

- SRCNX (Legacy) Battery Back-up Two (2) 12VDC 12-amp hour gel cell batteries @ 8 amp continuous (not included with VRINX-ENCL). Located on the right-hand side of the enclosure
- Locks and Peripheral Devices -Two (2) 12VDC 12-amp hour gel cell batteries @ 2 amp continuous. Located on the left-hand side of the enclosure
- Automatic switch over to stand-by battery when AC fails
- Zero voltage drop when switched over to battery back-up
- A minimum of 4 hours of back-up is provided

## Visual indicators (outside the enclosures)

AC Power LED is provided on the door of the enclosures (SRCNX-ENCL and the VRINX-ENCL). The LED on the SRCNX-ENCL is connected in series to the AC Power terminals on the AL-400ULXB and the AL-1024ULXB power supplies. The LED on the VRINX-ENCL is connected to the AC Power terminal on the AL-1024ULXB power supply. Wiring the LED in this manner avoids the back-up batteries from keeping the LED on.

# **Fuse ratings**

- SRCNX Fuse Replacement replace with a 5 amp @ 250V slow blow 5x22 mm fuse only
- Diode Block Fuse Plug Replacement must be replaced with exact replacement, 5.6mA @ 24VDC, please contact Vanderbilt factory

## **Reference material**

- 1 Vanderbilt SMS Software Manual
- 2 Drawings:
  - ENCLTB 8-24-06 Rev. 1 (Terminal Block Layout-affixed to the inside of the enclosure door)
  - ENCLDL 8-24-06 Rev. 1 (Device Layout-affixed to the inside of the enclosure door)

# **Product markings**

- Numbered side terminal strips label to determine the inputs for field wiring
- Drawing ENCLTB is displayed on the inside of the door to indicate the terminal blocks numbers, their functions, and location of the LED lights
- Drawing ENCLDL is displayed on the inside of the door to indicate the general layout of the devices in the enclosure and to hand label the field devices for future service reference
- A label is displayed to indicate the date of manufacture, electrical ratings and rating of fuse replacements.
- Labels are placed near fuses for specific replacement ratings

# **Installation Instructions**

## **Environmental conditions**

- Room temperatures must be 32 120F (0 49C)
- Dust free, clean, and secured area
- Mount enclosures on fire rated plywood which is affixed to a solid wall covering i.e. sheetrock or bare cinder block.
- A minimum of 6" spacing between units and other equipment for free airflow of the internal fans

## Mounting

- 1 The SRCNX-ENCL must be mounted or fastened to stude that are part of the building structure, which can support the weight of the enclosure.
- 2 We recommend two people to hang the enclosure. The sub panel can be removed to reduce the weight of the units.
- **3** The doors can be removed to reduce the weight of the unit. When removing doors from the panel: separate the quick disconnect for the AC fail indicator LED, separate the bonding straps using the quick disconnects. Lift the door slowly to free the hinge pins and remove the doors.
- 4 Mount white enclosure to the wall using provided mounting holes.
- 5 Recommended hardware to use four <sup>1</sup>/<sub>4</sub>" x 3" lag bolts.
- 6 When using the VRINX-ENCL expansion model with the SRCNX-ENCL enclosure attach the expansion unit using 1" nipple connectors. The wire needed to connect the enclosures together is four 8 conductor 18 AWG Stranded, Shielded and Twisted wire.
- 7 The wires will come from terminal strip 1 & 2 in the VRINX-ENCL and will be landed on expansion terminal strip numbers 1 & 2 in the SRCNX-ENCL, number for number on the terminal strips.
- 8 Batteries are included with the custom enclosures. Please refer to Figure 2 for recommended battery placement inside the enclosure.
- 9 The following is one example of a Wallfield Layout for a typical enclosure setup

**Note:** The SRCNX-ENCL and the VRINX-ENCL are shipped from the factory pre-assembled with the Reader Controller (SRCNX) and the Reader Interfaces (VRINX) boards. In the event of a board replacement or project upgrades, installation instructions have been provided.

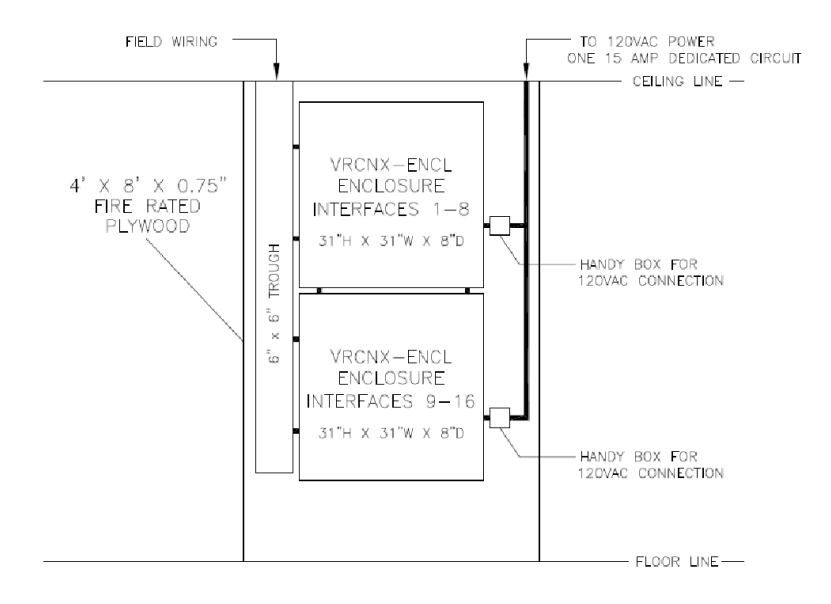

Example of a Wallfield Layout

### **General information**

- All field wiring must comply with NFPA 70 (NEC) and local wiring codes.
- All output wiring is power limited except the battery leads. Keep the battery leads separated from the field wiring by a minimum of ¼ inch spacing.
- All interconnecting devices must be UL Listed.
- All locks shall be 24VDC. Lock Maximum Output: 1 amp @ 24VDC per lock. Total lock power for SRCNX-ENCL shall not exceed 6.5 amps @ 24VDC. Total lock power for VRINX-ENCL shall not exceed 6.5 amps @ 24VDC.
- Grills are placed over internal fans for the technician's safety do not remove.
- All internal wiring has been provided for your convenience do not change internal wiring harness, unless
  instructed from authorized Vanderbilt personnel.
- When connecting two wires in any of the terminal block insertion plugs, the wire must be twisted together and then inserted for proper connectivity.
- Do not remove the High Voltage cover unless instructed by authorized Vanderbilt personnel.
- Use back-up batteries provided with the system and replace the batteries with the same voltage and amperage rating.
- The service on/off switch located in the middle of the high voltage shield is the main shut off for the primary
  power for the entire enclosure including the peripheral devices. The service on/off switch should be in the off
  position while any internal wiring is being performed.
- Two tamper switches have been mounted on the middle rails for the enclosure doors. Please be sure to close both the doors properly for the tamper switches to be effective and not send an alarm.

### **Electrical requirements**

- A licensed electrician will need to supply 120VAC with one, 15 amp dedicated circuit per two enclosure boxes.
- All wiring must comply NFPA 70 (NEC) and local wiring codes.
- The electrician will install a handy box outside the enclosure and make all high voltage electrical connections in this handy box.

### Installation

When the enclosures have been securely mounted to the wall, you can begin the installation process.

- 1 The sub panel must be mounted back into the enclosure using the provided stand-offs and hardware.
- 2 The doors must be re-installed with the bonding straps and the AC-fail LED reconnected to the chassis/enclosure. The AC-fail terminals on the power supplies have been wired in series to avoid the LED from staying on during the use of battery backup (SRCNX-ENCL only).
- **3** A BX pigtail has been provided at the right side of the enclosure for the electrical (120VAC) power connection. The provided pigtail has been punched through the enclosure and fastened with a BX clamp on the outside of the enclosure.

## Distribution of 24VDC power in the enclosure

- The power for the SRCNX is supplied from the 24VDC 4-amp power supply in the enclosure; located under the high voltage metal shield.
- The power for the peripheral devices is supplied from the 24VDC 10-amp power supply in the enclosure; located under the high voltage metal shield. All locks must be 24VDC.

# Wiring the access control locks

- Lock power distribution The power for the locks is routed from the power supply through the RT-2 fire relay coil. The power is then passed through N/O (RT-2) to the Power Distribution Modules (PDM). The PDM unit will limit the power leaving the power supply and isolate the power to individual 2.5 amp output channels on the PDM. The individual outputs of the PDM are wired to the reader interface relays, then to the field device terminal strips. The wiring configuration for locks in non-fire alarm and fire alarm conditions are explained in more detail below.
- Setting fail-safe and fail-secure Locks The enclosures are shipped from the factory in the fail-safe position (switch is open up position). It is recommended that all fail-safe locks be installed in the same enclosure, if using multiple enclosures. Set the Fire Alarm Function Block (FAFB) switches to fit your application, open/up fail-safe or closed/down fail-secure. The FAFB sets the state of the lock condition in a fire alarm situation, determining fail-safe or fail-secure locks.
- Fire alarm Condition In a fire alarm condition the 24VDC will pass through the RT-2 fire alarm N/C relay and will be distributed to the PDM #2. The output channels then go to the Fire Alarm Function Block (FAFB) and distribute power to the common side of the reader interface relays and distribute power to the fail-secure locks only. In a fire alarm condition the LED status on the RT-2 will be off, the PDM #1 will be off, and the PDM #2 will be off. Refer to drawing ENCLTB for block names and numbers, located on the door of the enclosure.
- Non-fire alarm condition In a non-fire alarm condition the 24VDC will pass through the RT-2 fire alarm N/O relay and will be distributed to the PDM #1. The output channels then go to the diode terminal block. The diode terminal block will supply power to the common side of the reader interface relays. The diode terminal block will keep the voltage from back feeding through the diodes. In a non-fire alarm condition the LED status on the RT-2 will be on and the PDM #1 will be on. The PDM #2 LED will only be lit if there are fail-secure locks on the system. Any switch on the FAFB block in the closed position will cause the PDM #2 LED to be on. Refer to drawing ENCLTB for block names and numbers, located on the door of the enclosure.

• Fire panel tie-in - Each enclosure will require one N/C dry contact relay from the building Fire Alarm Panel (FAPL). The internal wiring harness has been pre-wired to the side terminal strip for the fire tie-in. Use terminal numbers 249 (fire tie-in +) and 250 (fire tie-in -) for this function.

#### Peripheral device power distribution

The enclosures also provide 24VDC power for peripheral devices such as request to exit PIR's and local annunciators. The power is distributed through the PDM #3 to the numbered field device terminal blocks. The PDM unit will limit the power leaving the power supply and isolate the power to individual 2.5-amp output channels on the PDM. PDM #3 is located under the high voltage metal shield.

### Wiring the access control door devices

- Card readers The card readers will be wired to the field wiring terminal strips. The internal wiring to the VRINX units has been completed for you in the internal wiring harness. The terminal strips have been sectioned into wiring group blocks or door locations CR1 (Card Reader number one). The wire colors have been coordinated for HID card readers. The labels also let you know the function of each terminal if other card readers are used with the system.
- Input devices The field wiring terminal strips also have the reader interface inputs and relays represented on them. The internal wiring to the VRINX units has been completed for you in the internal wiring harness. The inputs are labeled one through seven. Input one should always be used for the exit button, if applicable. If an exit button is not used in your application start with input number two. Inputs such as door contacts will be used on terminals two through seven. The motion detector PIR's and local annunciators have designated terminals that are powered from the peripheral power supply, so please use these marked terminals.

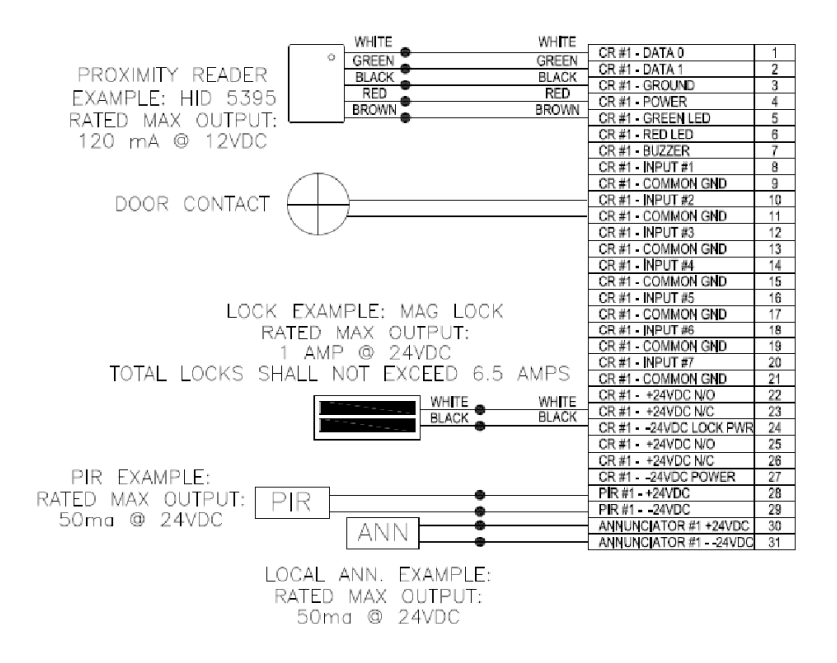

## SRCNX (Legacy) reader controller replacement

- **1** Power down the entire enclosure using the service switch.
- 2 Unplug all of the blue connectors, channels 1 through 8 (reader interface connections).
- 3 Unplug the blue power connector (left side of the SRCNX board).
- 4 Unplug the green battery back-up connector (left side of the SRCNX board).
- 5 Remove 14 SRCNX mounting screws.
- 6 Replace with the new SRCNX using 14 mounting screws.

- 7 Connect all blue connectors channels 1 through 8 (reader interfaces).
- 8 Connect the blue power connector (left side of the SRCNX board).
- 9 Connect the green battery back-up connector (left side of the SRCNX board).

### **VRINX** reader interface replacement

- **1** Power down the entire enclosure using the service switch.
- 2 Unplug all of the blue connectors.
- 3 Remove 4 VRINX mounting screws.
- 4 Replace with the new VRINX using 4 mounting screws.
- 5 Connect all blue connectors.

### **Battery replacement**

- All output wiring is power limited except the battery leads.
- Keep the battery leads separated from the field wiring by a minimum of 1/4 inch spacing.
- Do not block airflow for the fan.

### **Recommended maintenance**

The Custom Enclosures should be properly maintained for longevity of the product. The recommended testing should be performed semi-annually.

#### Visual inspection

- A visual inspection should be made of that the wall the units are mounted on for water stains or damage. The ceiling above the units should be checked for water stains or damage.
- A visual inspection of the outside of the units for tampering or damage. Make sure the lock is intact and functional.
- The AC Fail indicator LED should not be on.

#### Inside the custom enclosures

- When the doors are opened, make sure the tamper switches are working and sending an alarm.
- Make sure the fans are functional and the safety grills are still screwed in place.
- A physical inspection should be performed to look for any loose or disconnected wires.
- The back-up batteries should be inspected for corrosion and then checked for the proper voltage. The batteries should be replaced every 3 years or earlier if necessary.
- The SRCNX fuse should not be blown.
- Check the LED status. Follow the LED on/off conditions for fail-safe or fail-secure locks in a non fire alarm condition.

# IP addressable module installation (not evaluated by UL)

- The IP addressable module provides 10/100 Base T ethernet connectivity for the SRCNX reader controllers. The IP addressable module snaps onto the SRCNX board on the right-hand side of the board. The jumper setting (W12) must be on 2 and 3 (LAN).
- See your network administrator for the static IP address that will be assigned to your IP addressable module (SIPNX-100).
- Check the network IP address of the default gateway used by the IP module to see if it reaches the CIM (if applicable).
- Check the net mask for the connection.
- Check the node address / MAC address of the IP module.
- The format for the node address / MAC address is displayed as: 00-02-4a-64-45-b3. This is located on the white sticker on the IP module (SIPNX-100) itself.
- The IP address of the CIM workstation will be communicating to the IP module.

# Dial-up modem installation (not evaluated by UL)

- The dial-up modem provides data communication via a telephone line.
- The dial-up modem snaps onto the SRCNX on the left-hand side of the board and then to a standard telephone jack for a 2400 baud communication.

**Note:** Please refer to Vanderbilt Security Management System User Manual Form UM 8-24-06 Rev. 1 for programming your Vanderbilt Security Management System.

#### CHAPTER 18

# **VIONX-8**

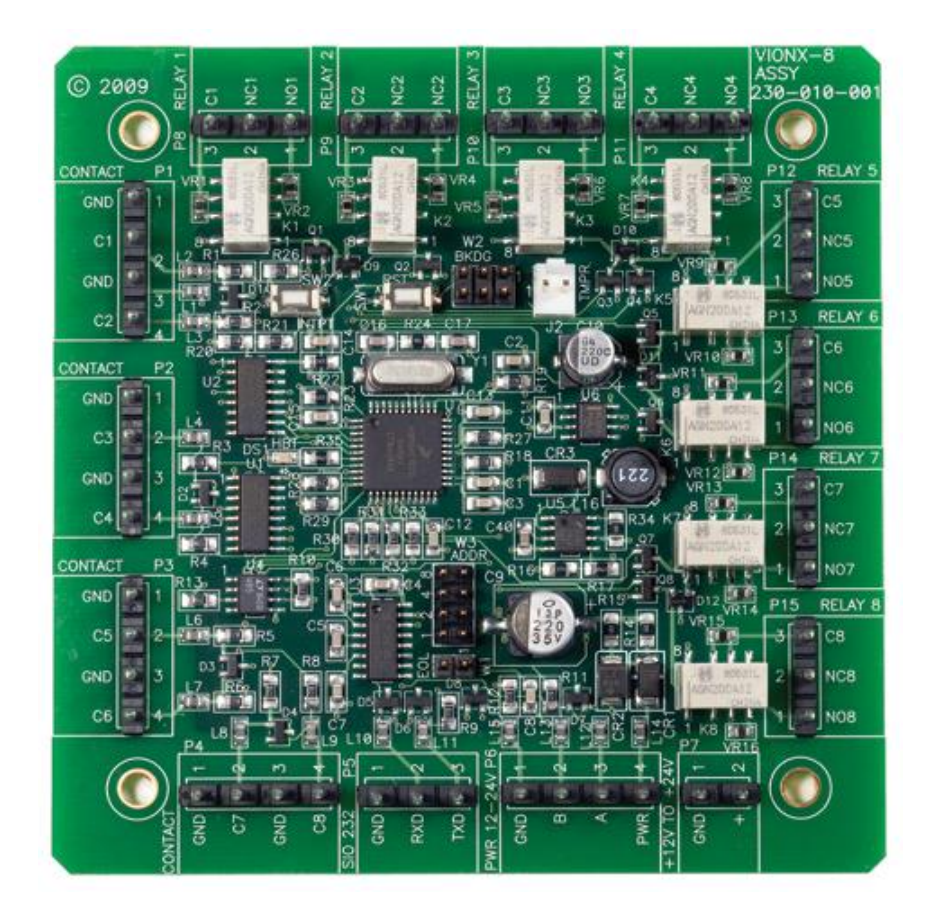

VIONX-8

# **Overview**

The **VIONX-8** provides 8 supervised or unsupervised input contacts and 8 SP/DT mechanical latching output relays. The VIONX-8 is an input/output expansion module for the VRCNX-R. Any input can be associated with any output response or a multitude of output responses within the same VRCNX-R network. The VIONX-8 can be utilized to provide alarm control and/or elevator floor control.

**Note:** For the VIONX-8 to communicate with the VRCNX-R, the VRCNX-R must have firmware v5.92 or higher installed.

### **Features**

- 8 one-amp SP/DT output relays
- 8 supervised or unsupervised input contacts, normally open or normally closed
- Contacts can be defined as alarms, door status, egress or other environmental conditions
- Provides alarm control and elevator control
- Connects to the communication channels on the VRCNX-R
- Can be powered from the VRCNX-R or via a 24VDC Rated UL 294 Listed Power Limited external power supply
- One or more VIONX-8 modules can be used to provide floor control with each VIONX-8 module being capable of controlling up to 8 floors (1 contact per floor - subject to the VRCNX-R memory requirements)

## **Specification**

- Dimensions 4 3/16" x 4 3/16" x 2 1/2" D
- Power Requirements 14 to 24 VDC
- Ambient temperature 0° to 49° C or 32° to 120° F
- Data communication between the VIONX-8 and the VRCNX-R is RS-485 protocol
- Maximum distance between VIONX-8 and VRCNX-R is 4000 feet (Data Only) (refer to Recommended Wire Chart)

# **VIONX-8 enclosure**

VIONX-8 standard enclosure - An enclosure with a hinged, screw-down door is included with your system for each VIONX-8 board. Tamper switch, lock & key options available.

### **Features**

- Metal enclosure with hinged door
- Enclosure Dimensions 8 1/4" x 7 1/2" x 3 1/2" D

### **Standard enclosure installation**

Environmental conditions

- Ambient Temperature: 0° to 49° C or 32° to 120° F
- Clean and dust free room
- It is optimal to mount the enclosure on fire rated plywood which is affixed to a cinder block wall or a wall covering i.e. sheetrock
- Mount the cabinet in a secure, but generally accessible location.

## Mounting the enclosure

- Field Wiring It is recommended that you drill holes or punch the knock-outs in the metal enclosure for field wiring before mounting the enclosure to the wall.
- A non-metallic sleeve is recommended to protect the wiring where it enters the cabinet.
- Mount the enclosure to the wall using the provided mounting holes.
- Recommended mounting hardware: Four 1/4" x 1-1/2" lag bolts

# VIONX-8 I/O expansion pin layout

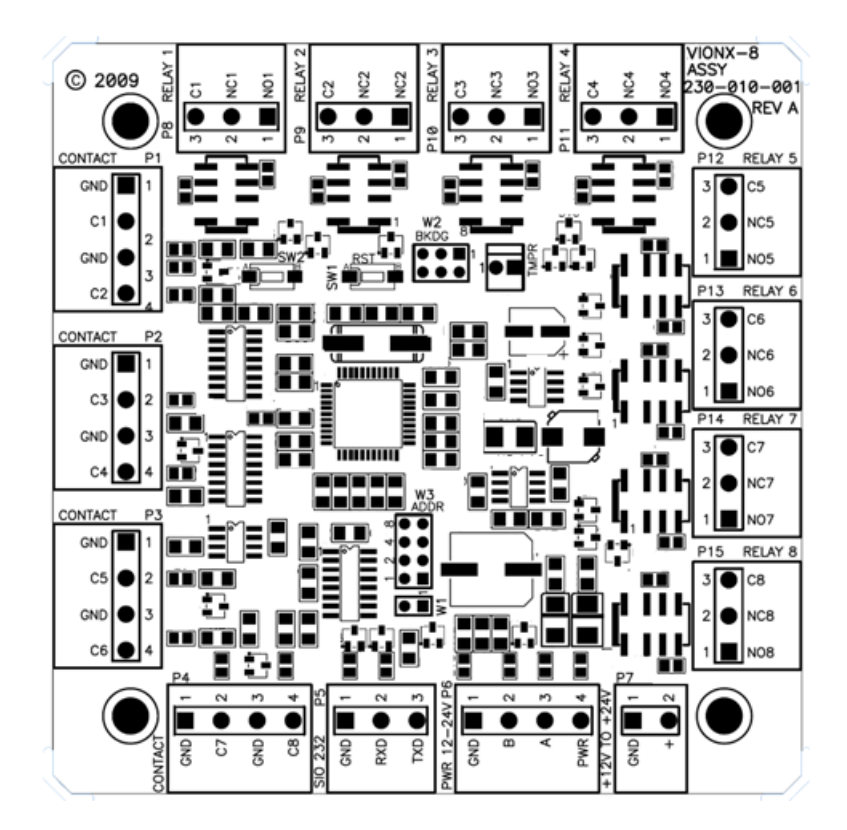

# **VIONX-8 I/O expansion pin functions**

# P6 - Power source and communication wiring

The VIONX-8 can be powered directly from the VRCNX-R (refer to Recommended Wire Chart). When the VIONX-8 is being powered from the VRCNX-R the power source can be either 14VDC or 24VDC.

- Pin 1 is Ground (GND)
- Pin 2 is Data B (B)
- Pin 3 is Data A (A)
- Pin 4 is Power (PWR)

## **P7 - External Power Source**

The VIONX-8 can be powered from a 24VDC Rated UL 294 Listed Power Limited external power supply if distances are too great from the VRCNX-R. Power can be 14VDC or 24VDC.

- Pin 1 is Ground (GND)
- Pin 2 is Power (+)

### P1-P4-Contact inputs

The VIONX-8 has 8 supervised or unsupervised contact points (P1-P4). Each contact point has an individual ground. Supervised door contacts have maximum wire length of 1,000 feet. Unsupervised door contacts have maximum wire length of 2,000 feet.

## P8 to P15 - Relays outputs

The VIONX-8 comes with 8 relay outputs (P8 through P15). Relays are single pole/ double throw, mechanically latching and are rated at 30 VDC @ 1 amp. Inductive loads require noise suppression kit.

Pin 1 - Normally Open

Pin 2 - Normally Closed

Pin 3 - Common

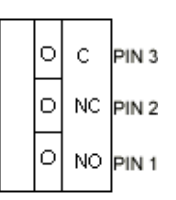

### SW1 - Hardware Reset Switch

The Reset Switch clears all the memory on the VIONX-8. Press the reset switch for 3 seconds to clear the memory.

```
Note: Make sure that there is power on VIONX-8 (P6 or P7)
```

Warning: Do not press switch unless instructed by the factory representative.

### SW2 - Software Reset Switch

Recommended for factory use only.

#### W2 - Factory use only

W2 is for factory use only. Do not add a jumper under normal operating conditions.

## W1 - RS-485 Communication Line Terminal

W1 is the P6 Pin2/Pin 3 RS 485 communication line terminator.

In a daisy chain configuration, the VIONX-8 are connected to one another in series. Up to 16 devices can be connected to a reader controller. This configuration is not the preferred method. If the chain/wire is broken in the loop, the last devices are not communicating.

## W3 - VIONX-8 addressing

The address is dependent on the position of jumpers on these pins. See the section on Addressing the VIONX-8 for details.

### **DS1 LED Description**

- Slow Blink -- Power, but no data communication
- Fast Blink -- Power and data communication

## J2 - On Board Tamper Connection

The enclosure tamper switch will be wired to the supplied tamper connector flying leads. Polarity is not a concern.

### **Pins Not Used**

W2 - BKDG: No jumper required for normal operation.

# Connecting to VRCNX-R/M/A

Communication between a VRCNX-R/M/A reader controller and a VIONX-8 is via RS-485 protocol. Choose one of the connectors between J4 and J11 on VRCNX-R/M/A board and P6 on the VIONX-8. In the following example we have selected J4 on the VRCNX-R/M/A board.

Note: Only identical devices are allowed on same channels.

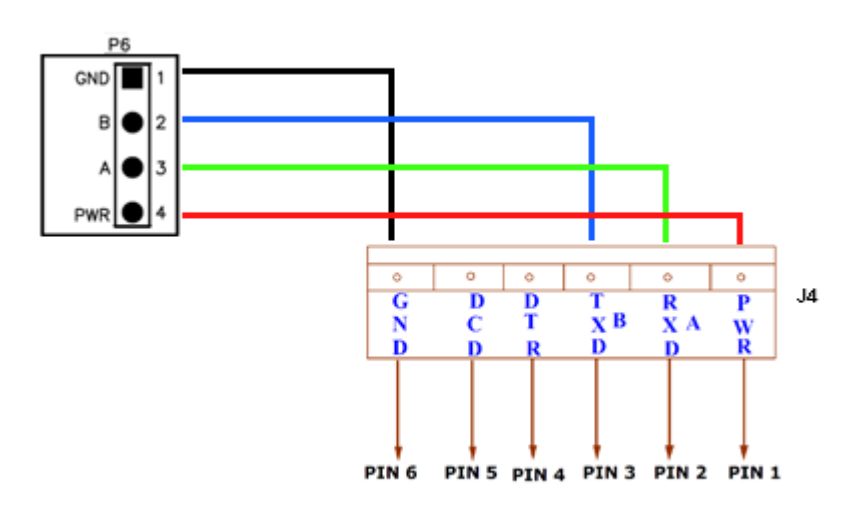

#### Data communication between the VIONX 8 and the VRCNX-R/M/A

| VIONX 8 - P6 | VRCNX-R/M/A - J4 |
|--------------|------------------|
| Pin 1 (GND)  | Pin 6 GND        |
| Pin 2 (B)    | Pin 3 TXDB       |
| Pin 3 (A)    | Pin 2 RXDA       |
| Pin 4 (PWR)  | Pin 1 PWR        |

# Addressing the VIONX-8

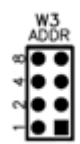

### **VIONX-8 Addressing jumpers**

| VIONX-8 Addr. A | Jumper Locations | VIONX-8 Addr. B | Jumper Locations |  |
|-----------------|------------------|-----------------|------------------|--|
| 1               | 1248             | 1               | 1248             |  |
| 1               | 1248             | 2               | 248              |  |
| 1               | 1248             | 3               | 148              |  |
| 1               | 1248             | 4               | 4 8              |  |
| 1               | 1248             | 5               | 128              |  |
| 1               | 1248             | 6               | 28               |  |
| 1               | 1248             | 7               | 18               |  |
| 1               | 1248             | 8               | 8                |  |
| 2               | 248              | 9               | 124              |  |
| 2               | 248              | 10              | 2 4              |  |
| 2               | 248              | 11              | 14               |  |
| 2               | 248              | 12              | 4                |  |
| 2               | 248              | 13              | 12               |  |
| 2               | 248              | 14              | 2                |  |
| 2               | 248              | 15              | 1                |  |
| 2               | 248              | 16              | No Jumpers       |  |

301

# **Installing Diode for Lock Wiring - Relay**

A diode is supplied with the VIONX-8 which should be fitted across 12V and COM to protect the relay contacts.

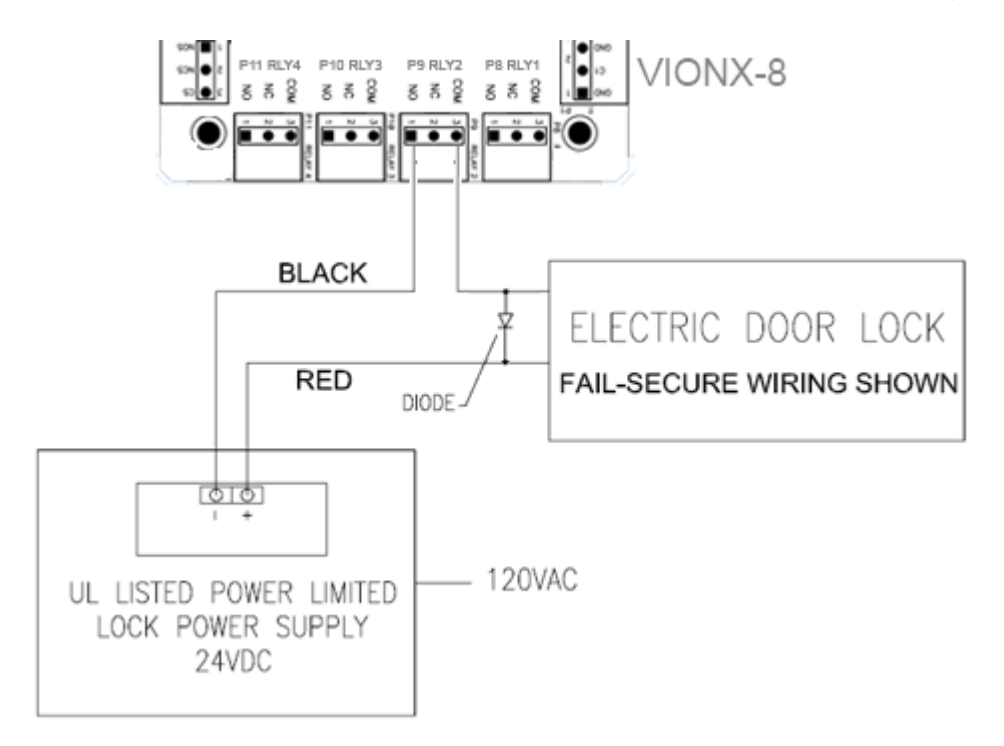

The lock is wired across 12V and COM. A 0V link to COM is then required to complete the circuit. This will be wired to NO or NC depending on lock type: Fail Open / Fail Closed. (Above diagram is of Fail Open).

### CHAPTER 19

# **VI-16IN / VI-16INS3**

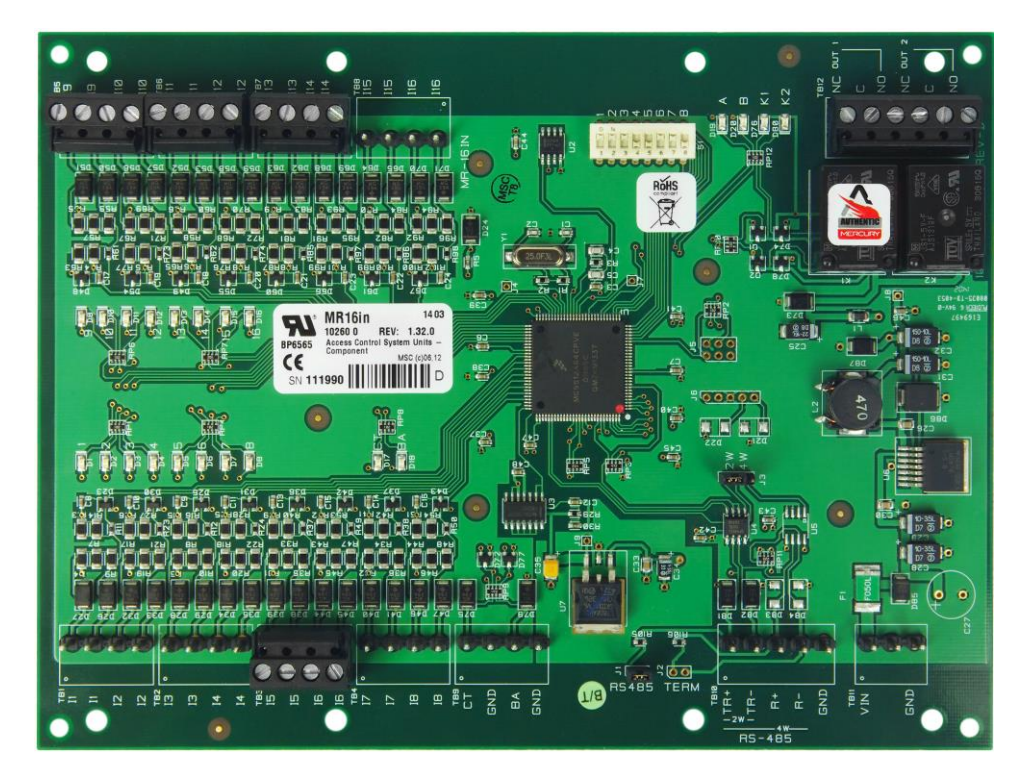

16 Contact Input Module

# **Overview**

The **VI-16IN** provides 16 supervised or unsupervised input contacts. The VI-16IN is an input expansion module for the VRCNX-R/M/A. Any input can be associated with an output response on a VI-16O output expansion module, VIONX-8 input-output expansion module or a multitude of output responses within the same VRCNX-R/M/A network. The VI-16IN can be utilized to provide alarm control and/or elevator floor control.

Note: VRCNX-R/M firmware v6.60 or higher is required for the VI-16IN to communicate with the VRCNX-R/M.

#### **Features**

- 16 supervised or unsupervised input contacts, normally open or normally closed
- Contacts can be defined as alarms, door status, egress or other environmental conditions
- Provides alarm control and elevator control
- Connects to the communication channels on the VRCNX-R/M/A using SMS-M protocol
- Can be powered from the VRCNX-R/M/A or via a 12 or 24 VDC Rated UL 294 Listed Power Limited external power supply
- One or more VI-16N modules can be used to provide floor control with each VI-16IN module being capable of controlling up to 16 floors (1 contact per floor - subject to the VRCNX-R/M/A memory requirements) in conjunction with a VI-16O (1 relay output per floor).

## **Specification**

- Dimensions:
   6" W x 8" H x 1" D (152mm x 203mm x 25.4mm)
- Power Requirements: 12 to 24 VDC
- Ambient temperature: 0° to 70° C or 32° to 158° F
- Data communication between the VI-16IN and the VRCNX-R/M/A is over RS-485 using SMS-M protocol
- Maximum distance between VI-16IN and VRCNX-R/M/A is 4000 feet (Data Only) (refer to Recommended Wire Chart)

# **VI-16IN enclosure**

VI-16IN standard enclosure – An enclosure with a hinged, screw-down door is included with your system for each VI-16IN board. Tamper switch, lock & key options available.

### **Features**

- Metal enclosure with hinged door
- Enclosure Dimensions: 10" H x 12" W x 3-12" D

## **Standard enclosure installation**

Environmental conditions

- Ambient Temperature: 0° to 70° C or 32° to 158° F
- Clean and dust free room
- It is optimal to mount the enclosure on fire rated plywood which is affixed to a cinder block wall or a wall covering i.e. sheetrock
- Mount the cabinet in a secure, but generally accessible location.

### Mounting the enclosure

- Field Wiring It is recommended that you drill holes or punch the knock-outs in the metal enclosure for field wiring before mounting the enclosure to the wall.
- A non-metallic sleeve is recommended to protect the wiring where it enters the cabinet.
- Mount the enclosure to the wall using the provided mounting holes.
- Recommended mounting hardware: Four 1/4" x 1-1/2" lag bolts

# **VI-16IN Input Expansion pin layout**

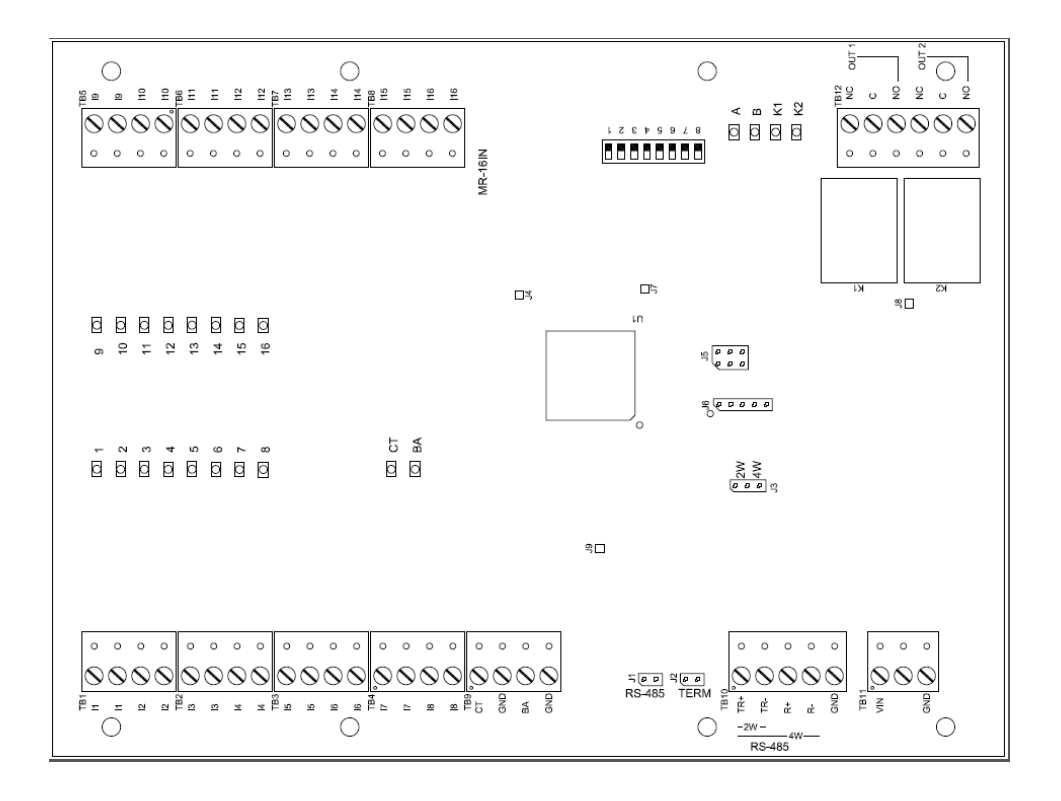

# **VI-16IN Input Expansion pin functions**

### **TB11 – Power source**

VI-16IN POWER REQUIREMENTS: 12-24VDCVI-16IN CURRENT CONSUMPTION: 120mA MAX + $\frac{TB11}{VIN} \bigcirc \circ$  (VIN) PWR ON VRCNX-M J4-J11 12-24VDC - $\frac{GND}{O} \circ$  (GND) GND ON VRCNX-M J4-J11

### **TB11 – External Power Source**

The VI-16IN can be powered from 12 – 24 VDC Rated UL 294 Listed Power Limited external power supply if distances are too great from the VRCNX-R/M. Power can be 12 or 24VDC.

- PIN 1 is Power (VIN)
- PIN 3 is Ground (GND)

### TB10 – RS485 Data Communications

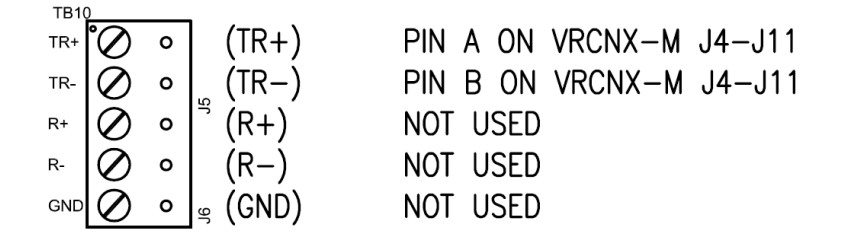

### TB1 – TB 8 Contact inputs

The VI-16IN has 16 **SMS software controlled** supervised or unsupervised contact points (TB1 – TB8). Each contact point has an individual ground. Supervised door contacts have maximum wire length of 1,000 feet. Unsupervised door contacts have maximum wire length of 2,000 feet.

## J1 - RS485 Communication Line Terminator

In a daisy chain configuration, the VI-16IN are connected to one another in series. Up to 16 devices can be connected to a reader controller (8 each on 2 channels). This configuration is not the preferred method. If the chain/wire is broken in the loop, the last devices are not communicating.

# J3 – RS485 Communication 2 or 4-Wire Selection

SMS support 2-wire configuration only.

# S1 – VI-16IN addressing

| VI-16IN                     |                                       |    | D  | IP Switch | Position |     |     |     |
|-----------------------------|---------------------------------------|----|----|-----------|----------|-----|-----|-----|
| Address<br>(SMS<br>Address) | 8                                     | 7  | 6  | 5         | 4        | 3   | 2   | 1   |
| 0 (1)                       | OFF                                   | ON | ON | OFF       | OFF      | OFF | OFF | OFF |
| 1 (2)                       | OFF                                   | ON | ON | OFF       | OFF      | OFF | OFF | ON  |
| 2 (3)                       | OFF                                   | ON | ON | OFF       | OFF      | OFF | ON  | OFF |
| 3 (4)                       | OFF                                   | ON | ON | OFF       | OFF      | OFF | ON  | ON  |
| 4 (5)                       | OFF                                   | ON | ON | OFF       | OFF      | ON  | OFF | OFF |
| 5 (6)                       | OFF                                   | ON | ON | OFF       | OFF      | ON  | OFF | ON  |
| 6 (7)                       | OFF                                   | ON | ON | OFF       | OFF      | ON  | ON  | OFF |
| 7 (8)                       | OFF                                   | ON | ON | OFF       | OFF      | ON  | ON  | ON  |
|                             | VI-16IN as VRCNX-M3/A3 Onboard Inputs |    |    |           |          |     |     |     |
| 14 (15)                     | OFF                                   | ON | ON | OFF       | ON       | ON  | ON  | OFF |

The address of the VI-16IN is dependent on the position of the DIP switches in S1.

S1 DIP Switch 6 & 7 determine RS-485 communications baud rate: default = 38,400

S1 DIP Switch 8 determines RS-485 encryption: default = OFF

VI-16IN as VRCNX-M3/A3 Onboard Inputs Requires VRCNX-M/A Switch Configuration as VRCNX-M2/A2 and SMS Software Configuration as VRCNX-M3/A3

### A – BA Status LEDs

- Powered Up: All LEDs OFF
- Initialization: LEDs 1 16, CT, BA, A & B Sequenced ON then OFF at completion of initialization
- Runtime: LED A heartbeat and on-line status after successful initialization Offline: 1 Hz (20% ON) Online – Unencrypted: 1 Hz (80% on) Online – Encrypted: 3X 0.1s ON, 0.1s OFF followed by 0.1s ON, 0.3s OFF
- Waiting for Firmware Download: LED A = 0.1s ON, 0.1s OFF
- Communication Status: LED B indicates RS485 communications activity
- LED 1: IN1 Status
- LED 2: IN2 Status
- LED 3: IN3 Status
- LED 4: IN4 Status
- LED 5: IN5 Status
- LED 6: IN6 Status
- LED 7: IN7 Status
- LED 8: IN8 Status
- LED 9: IN9 Status
- LED 10: IN10 Status
- LED 11: IN11 Status
- LED 12: IN12 Status
- LED 13: IN13 Status
- LED 14: IN14 Status
- LED 15: IN15 Status
- LED 16: IN16 Status
- LED CT: Cabinet Tamper
- LED BA: Power Fault
- LED K1: Relay 1 Energized
- LED K2: Relay 2 Energized

### **TB9 – On Board Tamper Connection**

Two unsupervised on-board dedicated contacts are provided for environmental monitoring. Contact configuration is configured via SMS.

Input 17 is user definable for onboard Cabinet Tamper monitoring and custom labeling can be defined in SMS.

Input 18 is user definable for UPS Fault monitoring and custom labeling can be defined in SMS.

# Connecting to VRCNX-R/M/A

Communication between a VRCNX-R/M/A reader controller and a VI-16IN is via RS-485 using SMS-M protocol. Choose one of the connectors between J4 and J11 on VRCNX-R/M/A board and TB10 on the VI-16IN. In the following example we have selected J4 on the VRCNX-R/M/A board.

Note: Only identical protocol devices are allowed on same channels.

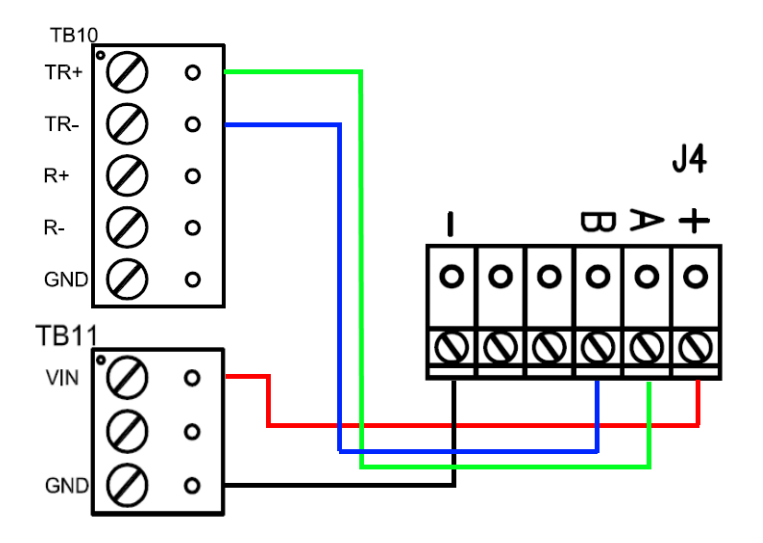

Data & Power connections between VI-16O and VRCNX-R/M/A

| VI-16IN          | VRCNX-R/M/A J4  |
|------------------|-----------------|
| TB11 PIN 1 – VIN | PIN 1 – Power   |
| TB11 PIN 3 - GND | PIN 6 – GND     |
| TB10 PIN 1 – TR+ | PIN 2 – RXD (A) |
| TB10 PIN 2 – TR- | PIN 3 – TXD (B) |
| No connection    | PIN 4 - DTR     |
| No connection    | PIN 5 - DCD     |

# **Installing Diode for Lock Wiring - Relay**

A diode is supplied with the VI-16IN which should be fitted across 12V / 24V and COM to protect the relay contacts.

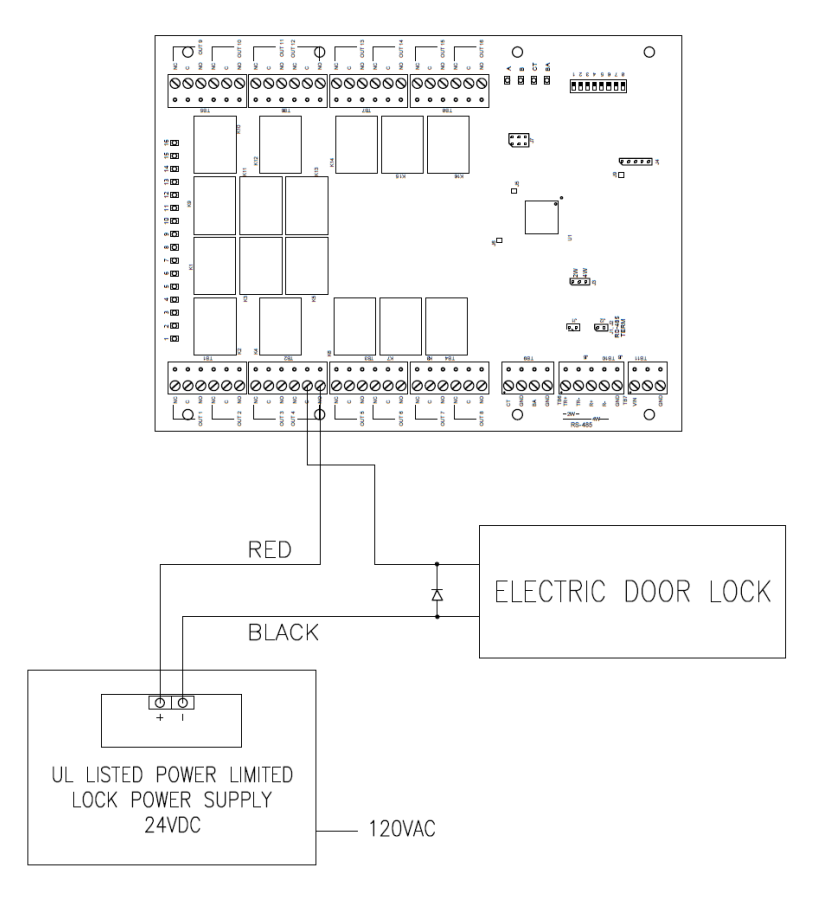

A diode is used to eliminate the voltage spike seen across an inductive load when supply voltage is suddenly removed. This spike can damage the reader interface if not suppressed.

#### CHAPTER 20

# VI-160 / VI-160S3

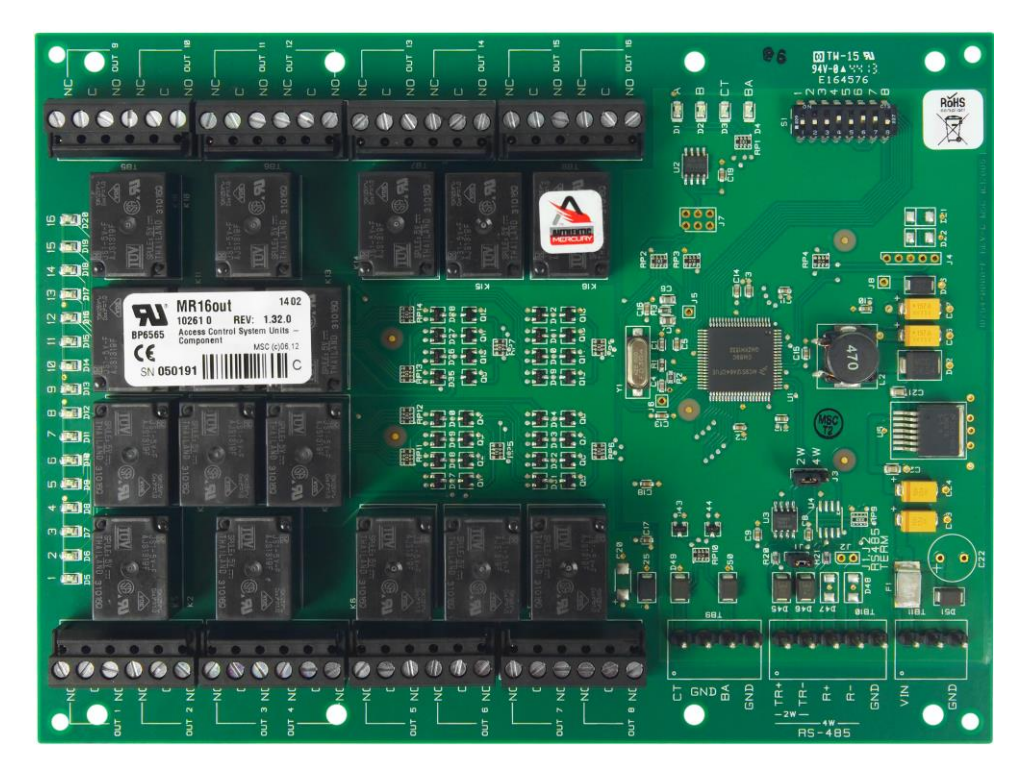

16 Relay Output Module

# **Overview**

The **VI-160** provides 16 SP/DT mechanical latching output relays. The VI-16O is a relay output expansion module for the VRCNX-R/M/A. The relay outputs can be associated with any inputs on a VI-16IN input expansion module, VIONX-8 input-output expansion module or a multitude of input responses within the same VRCNX-R/M/A network.

Note: VRCNX-R/M firmware v6.60 or higher is required for the VI-16O to communicate with the VRCNX-R/M.

### **Features**

- 16 one-amp SP/DT output relays
- Connects to the communication channels on the VRCNX-R/M/A using SMS-M protocol
- Can be powered from the VRCNX-R/M/A or via a 12 24 VDC Rated UL 294 Listed Power Limited external power supply

# **Specification**

- Dimensions: 6" H x 8" W x 1" D (152mm x 203mm x 24.4mm)
- Power Requirements: 12 to 24 VDC
- Ambient temperature: 0° to 70° C or 32° to 158° F
- Data communication between the VI-16O and the VRCNX-R/M/A is over RS-485 using SMS-M protocol
- Maximum distance between VI-16O and VRCNX-R/M/A is 4000 feet (Data Only) (refer to Recommended Wire Chart)

# **VI-16O enclosure**

VI-16O standard enclosure – An enclosure with a hinged, screw-down door is included with your system for each VI-16O board. Tamper switch, lock & key options available.

# **Features**

- Metal enclosure with hinged door
- Enclosure Dimensions: 10" H x 12" W x 3-1/2" D

## Standard enclosure installation

Environmental conditions

- Ambient Temperature: 0° to 70° C or 32° to 158° F
- Clean and dust free room
- It is optimal to mount the enclosure on fire rated plywood which is affixed to a cinder block wall or a wall covering i.e. sheetrock
- Mount the cabinet in a secure, but generally accessible location.

# Mounting the enclosure

- Field Wiring It is recommended that you drill holes or punch the knock-outs in the metal enclosure for field wiring before mounting the enclosure to the wall.
- A non-metallic sleeve is recommended to protect the wiring where it enters the cabinet.
- Mount the enclosure to the wall using the provided mounting holes.
- Recommended mounting hardware: Four 1/4" x 1-1/2" lag bolts

# **VI-160 Output Expansion pin layout**

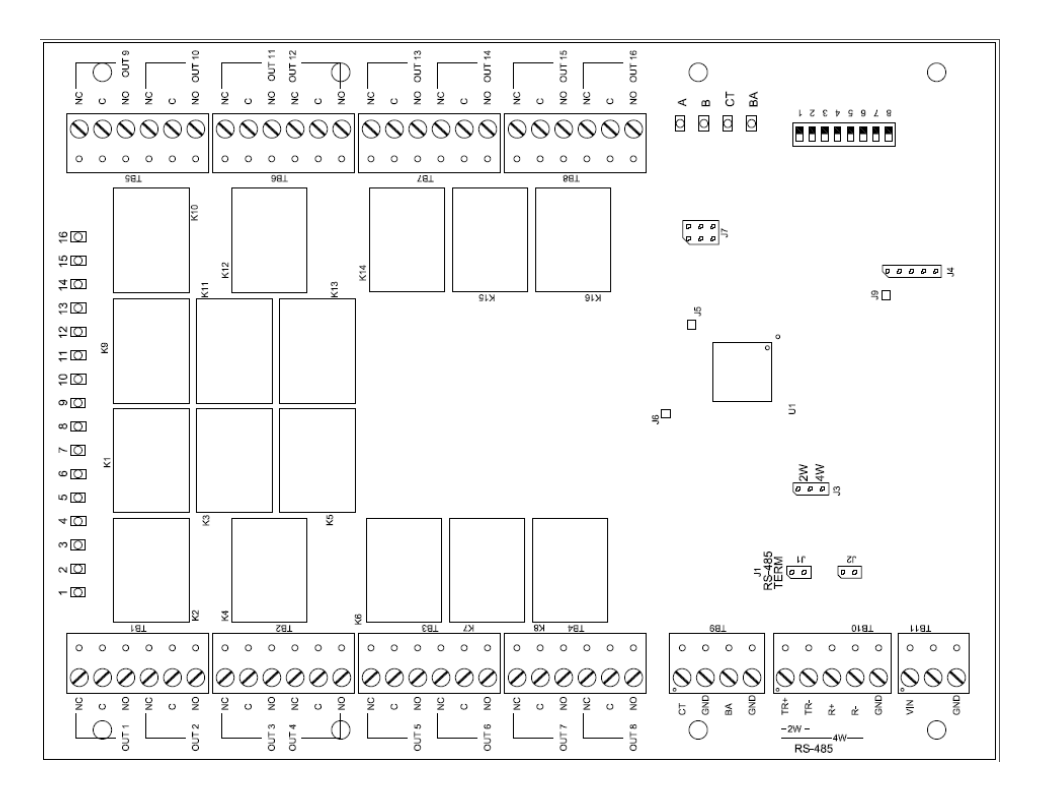

# **VI-160 Output Expansion pin functions**

### **TB11 – Power source**

- VI-160 POWER REQUIREMENTS: 12-24VDC
- VI-160 CURRENT CONSUMPTION: 120mA MAX

+  $\xrightarrow{\text{TB11}}$  (VIN) PWR ON VRCNX-M J4-J11  $\xrightarrow{12-24 \text{ VDC}}$   $\bigcirc$   $\bigcirc$   $\bigcirc$   $\bigcirc$  (CND) GND ON VRCNX-M J4-J11

### **TB11 – External Power Source**

The VI-16O can be powered from 12 – 24 VDC Rated UL 294 Listed Power Limited external power supply if distances are too great from the VRCNX-R/M/A. Power can be 12 or 24VDC.

- PIN 1 is Power (VIN)
- PIN 3 is Ground (GND)

### TB10 – RS485 Data Communications

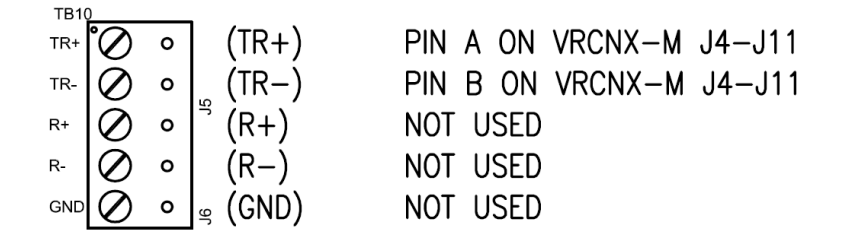

### TB1 – TB 8 Relay outputs

The VI-16O has 16 SMS software controlled relay outputs (TB1 - TB8). Each relay is rated at 5A @ 30 VDC.

### J1 - RS485 Communication Line Terminator

In a daisy chain configuration, the VI-16O are connected to one another in series. Up to 16 devices can be connected to a reader controller (8 each on 2 channels). This configuration is not the preferred method. If the chain/wire is broken in the loop, the last devices are not communicating.

## J3 – RS485 Communication 2 or 4-Wire Selection

SMS support 2-wire configuration only.

# S1 – VI-16O addressing

| VI-16O                               |     |    | D  | IP Switch | Position |     |     |     |
|--------------------------------------|-----|----|----|-----------|----------|-----|-----|-----|
| Address<br>(SMS<br>Address)          | 8   | 7  | 6  | 5         | 4        | 3   | 2   | 1   |
| 0 (1)                                | OFF | ON | ON | OFF       | OFF      | OFF | OFF | OFF |
| 1 (2)                                | OFF | ON | ON | OFF       | OFF      | OFF | OFF | ON  |
| 2 (3)                                | OFF | ON | ON | OFF       | OFF      | OFF | ON  | OFF |
| 3 (4)                                | OFF | ON | ON | OFF       | OFF      | OFF | ON  | ON  |
| 4 (5)                                | OFF | ON | ON | OFF       | OFF      | ON  | OFF | OFF |
| 5 (6)                                | OFF | ON | ON | OFF       | OFF      | ON  | OFF | ON  |
| 6 (7)                                | OFF | ON | ON | OFF       | OFF      | ON  | ON  | OFF |
| 7 (8)                                | OFF | ON | ON | OFF       | OFF      | ON  | ON  | ON  |
| VI-16O as VRCNX-M3/A3 Onboard Inputs |     |    |    |           |          |     |     |     |
| 15 (16)                              | OFF | ON | ON | OFF       | ON       | ON  | ON  | ON  |

The address of the VI-16O is dependent on the position of the DIP switches in S1.

S1 DIP Switch 6 & 7 determine RS-485 communications baud rate: default = 38,400

S1 DIP Switch 8 determines RS-485 encryption: default = OFF

VI-16O as VRCNX-M3/A3 Onboard Inputs Requires VRCNX-M/A Switch Configuration as VRCNX-M2/A2 and SMS Software Configuration as VRCNX-M3/A3

## A – BA Status LEDs

- Powered Up: All LEDs OFF
- Initialization: LEDs 1 16, CT, BA, A & B Sequenced ON then OFF at completion of initialization
- Runtime: LED A heartbeat and on-line status after successful initialization Offline: 1 Hz (20% ON) Online – Unencrypted: 1 Hz (80% on) Online – Encrypted: 3X 0.1s ON, 0.1s OFF followed by 0.1s ON, 0.3s OFF
- Waiting for Firmware Download: LED A = 0.1s ON, 0.1s OFF
- Communication Status: LED B indicates RS485 communications activity
- LED 1: OUT1 Status
- LED 2: OUT2 Status
- LED 3: OUT3 Status
- LED 4: OUT4 Status
- LED 5: OUT5 Status
- LED 6: OUT6 Status
- LED 7: OUT7 Status
- LED 8: OUT8 Status
- LED 9: OUT9 Status
- LED 10:OUT10 Status
- LED 11:OUT11 Status
- LED 12:OUT12 Status
- LED 13:OUT13 Status
- LED 14:OUT14 Status
- LED 15:OUT15 Status
- LED 16:OUT16 Status
- LED CT: Cabinet Tamper
- LED BA: Power Fault

# **TB9 – On Board Tamper Connection**

Two unsupervised on-board dedicated contacts are provided for environmental monitoring. Contact configuration is configured via SMS.

Input 17 is user definable for onboard Cabinet Tamper monitoring and custom labeling can be defined in SMS.

Input 18 is user definable for UPS Fault monitoring and custom labeling can be defined in SMS.

# Connecting to VRCNX-R/M/A

Communication between a VRCNX-R/M/A reader controller and a VI-16O is via RS-485 using SMS-M protocol. Choose one of the connectors between J4 and J11 on VRCNX-R/M/A board and TB10 on the VI-16O. In the following example we have selected J4 on the VRCNX-R/M/A board.

Note: Only identical protocol devices are allowed on same channels.

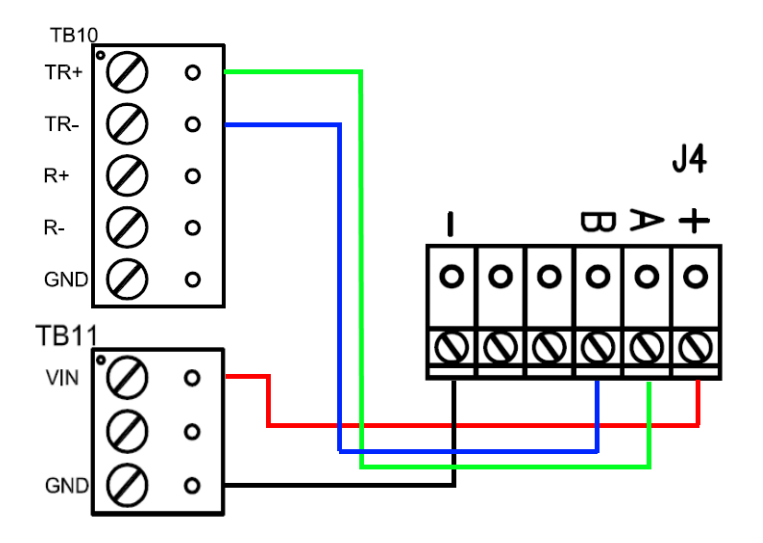

Data & Power connections between VI-16O and VRCNX-R/M/A

| VI-16O           | VRCNX-R/M/A J4  |
|------------------|-----------------|
| TB11 PIN 1 – VIN | PIN 1 – Power   |
| TB11 PIN 3 - GND | PIN 6 – GND     |
| TB10 PIN 1 – TR+ | PIN 2 – RXD (A) |
| TB10 PIN 2 – TR- | PIN 3 – TXD (B) |
| No connection    | PIN 4 - DTR     |
| No connection    | PIN 5 - DCD     |

# **Installing Diode for Lock Wiring - Relay**

A diode is supplied with the VI-16IN which should be fitted across 12V / 24V and COM to protect the relay contacts.

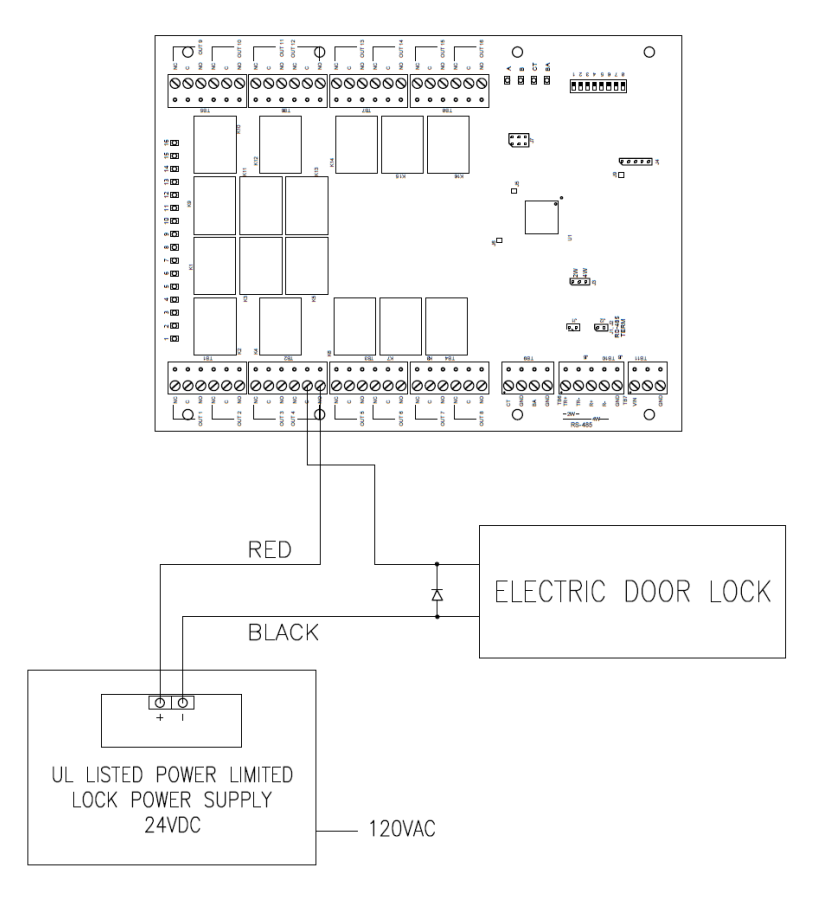

A diode is used to eliminate the voltage spike seen across an inductive load when supply voltage is suddenly removed. This spike can damage the reader interface if not suppressed.

### CHAPTER 21

# SIONX-24 (Legacy)

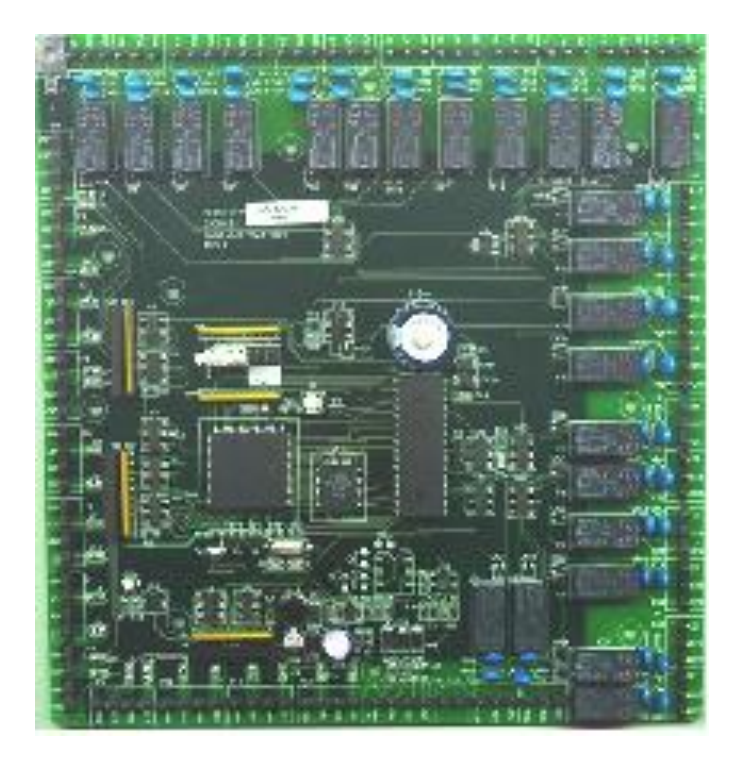

Input/Output Expansion Module

# **Overview**

The **SIONX-24 (Legacy)** provides 24 supervised or unsupervised input contacts and 24 SP/DT mechanical latching output relays. The SIONX-24 (Legacy) is an input/output expansion module for the SRCNX (Legacy). Any input can be associated with any output response or a multitude of output responses within the same SRCNX (Legacy) network. The SIONX-24 can be utilized to provide alarm control and/or elevator floor control.

### **Features**

- 24 two-amp SP/DT output relays
- · 24 supervised or unsupervised input contacts, normally open or normally closed
- · Contacts can be defined as alarms, door status, egress or other environmental conditions
- Provides alarm control and elevator control
- Connects to the communication channels on the SRCNX (Legacy)
- Can be powered from the SRCNX (Legacy) or via an external power supply
- One or more SIONX-24 modules can be used to provide floor control
- Each SIONX-24 module is capable of up to 24 floors (1 contact per floor subject to the SRCNX (Legacy) memory requirements)

## **Specification**

- Dimensions 8" x 8"
- Enclosure 12" x 12" x 4"
- Power Requirements 12 to 24 VDC; 120 mA at 12 VDC
- Ambient temperature 0° to 49° C or 32° to 120° F
- Data communication between the SIONX-24 (Legacy) and the SRCNX (Legacy) is RS-485 protocol
- Maximum distance between SIONX-24 (Legacy) and SRCNX (Legacy) is 4000 feet (refer to Recommended Wire Chart)

# SIONX-24 (Legacy) standard enclosure

**SIONX-24 (Legacy) standard enclosure** - An enclosure with a hinged door and a lock is included with your system for each SIONX-24 board. The tamper proof switch enables the system to send an alarm whenever someone opens the enclosure.

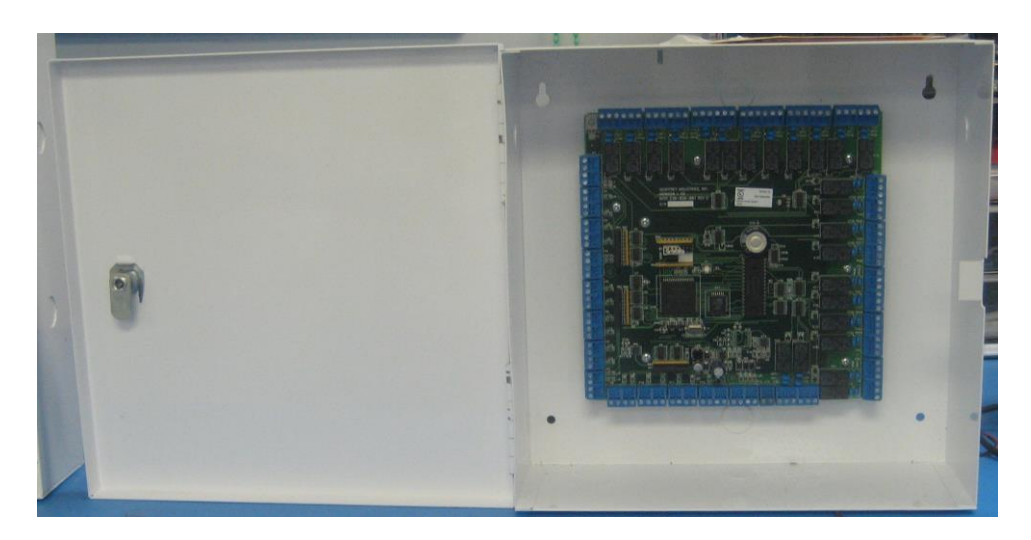

### **Features**

- Metal enclosure with hinged door
- The enclosure is provided with a lock and key
- The enclosure is outfitted with a tamper switch
- Enclosure Dimensions 12" x 12" x 4"

## **Standard enclosure installation**

#### **Environmental conditions**

- Ambient Temperature: 0° to 49° C or 32° to 120° F
- Clean and dust free room
- It is optimal to mount the enclosure on fire rated plywood which is affixed to a cinder block wall or a wall covering i.e. sheetrock
- Mount the cabinet in a secure, but generally accessible location.

## Mounting the enclosure

- Field Wiring It is recommended that you drill holes or punch the knock-outs in the metal enclosure for field wiring before mounting the enclosure to the wall.
- A non-metallic sleeve is recommended to protect the wiring where it enters the cabinet.
- Mount the enclosure to the wall using the provided mounting holes.
- Recommended mounting hardware: Four 1/4" x 1-1/2" lag bolts

# SIONX-24 I/O expansion pin layout

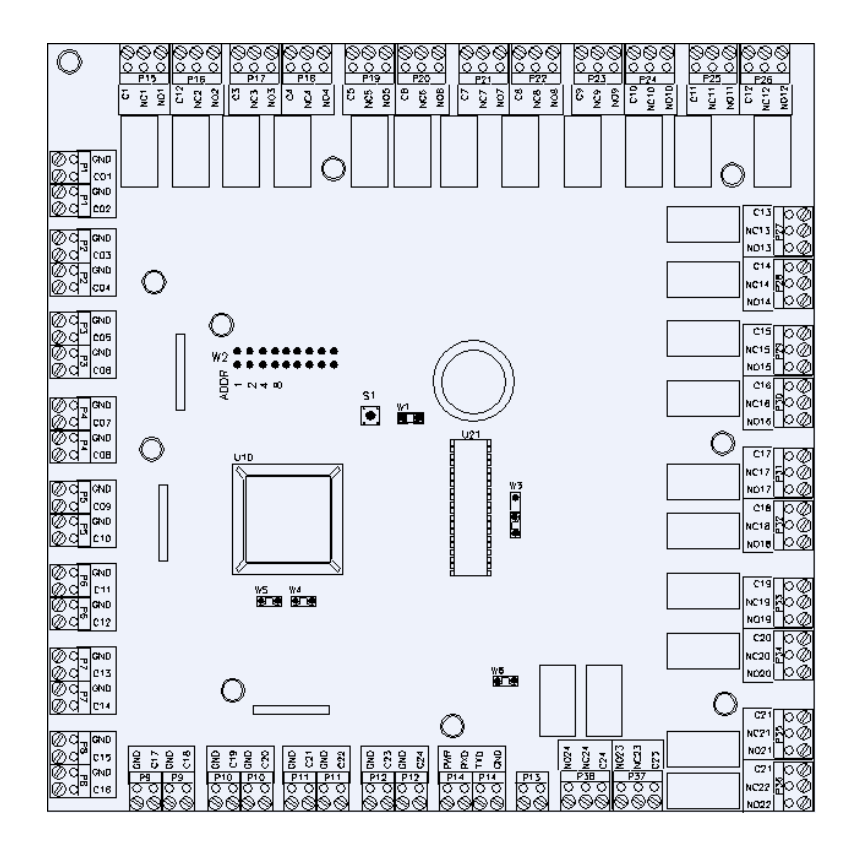

# SIONX-24 I/O expansion pin functions

## P13 - External power source

The SIONX-24 can be power from an external power supply if distances are too great from the SRCNX (Legacy). The SIONX-24 will accept 16VAC. The recommended optional power supply is the S16H-NX. Be polarity conscious.

## P14 - Power source and communication wiring

The SIONX-24 can be powered directly from the SRCNX (Legacy) (refer to Recommended Wire Chart). When the SIONX-24 is being powered from the SRCNX (Legacy) the power source can be either 12VDC or 24VDC (polarity is not a concern).

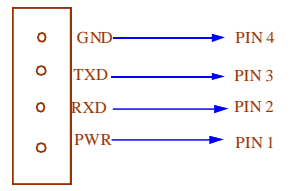

| VIONX 24 - P14 | SRCNX (Legacy) - J4 |
|----------------|---------------------|
| Pin 1 (PWR)    | Pin 1 PWR           |
| Pin 2 (RXD)    | Pin 2 RXDA          |
| Pin 3 (TXD)    | Pin 3 TXDB          |
| Pin 4 (GND)    | Pin 6 GND           |

Data communication between the VIONX 24 and the SRCNX (Legacy)

### P1-P12-Contact inputs

The SIONX-24 has 24 supervised or unsupervised contact points (P1-P24). Each contact point has an individual ground. Supervised door contacts have maximum wire length of 1,000 feet. Unsupervised door contacts have maximum wire length of 2,000 feet.

### K1 to K24 - Relays outputs

The SIONX-24 comes with 24 relay outputs (K1 through K24). Relays are single pole/ double throw, mechanically latching and are rated at 30 VDC @ 2 amp. Inductive loads require noise suppression kit.

Pin 1 - Normally Open

Pin 2 - Normally Closed

Pin 3 - Common

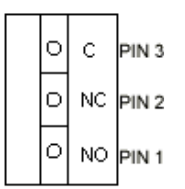

### S1 - Reset switch

The Reset Switch clears all the memory on the SIONX-24 I/O Expansion Module. Press the reset switch for 3 seconds to clear the memory.

Note: Make sure that there is power on SIONX-24 (P13 or P14)

#### W4 and W5 - Factory use only

W4 & W5 are for factory use only. Do not add a jumper under normal operating conditions.

### W 6 - RS-485 line terminal

In a daisy chain configuration, the SIONX-24 are connected to one another in series. Up to 16 devices can be connected to a reader controller. This configuration is not the preferred method. If the chain/wire is broken in the loop, the last devices are not communicating with the SRCNX (Legacy).
## W2 - SIONX-24 addressing

| W2 |   | • | 1 |
|----|---|---|---|
|    | • | • | 2 |
|    |   |   | 4 |
|    | • | • | 8 |

#### SIONX-24 Addr. A **Jumper Locations** SIONX-24 Addr. B **Jumper Locations**

### SIONX-24 Addressing jumpers

## Addressing jumpers

Jumper 5 and 6: No jumpers (Not used)

Jumper 7: No jumper (For future use)

Jumper 8: For diagnostic use only.

If communication is lost with the SRCNX (Legacy) and the jumper is on, by closing contact input X, it will energize relay output X.

### $C \text{ H A P T E R} \quad 2 \ 2 \\$

# SIPNX-100 (Legacy)

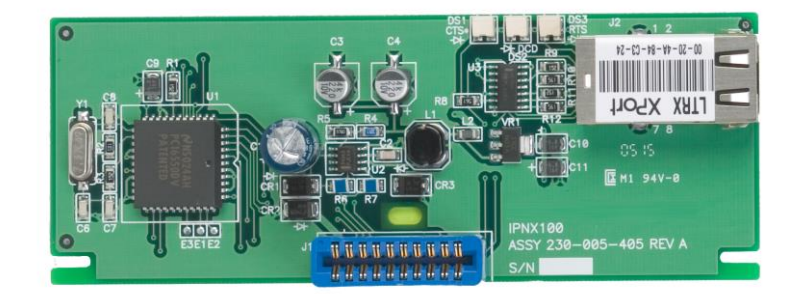

IP addressable module

# Overview

The SIPNX-100 (Legacy) module provides TCP/IP ethernet connectivity for the SRCNX (Legacy) series of reader controllers. This device will operate with the SRCNX-2, SRCNX-8 and the SRCNX-16.

## **Specifications**

- Dimensions 5-1/4" x 2"
- Power Requirements 12VDC
- Ambient Temperature 0° to 49° C or 32° to 120° F
- Allows the SRCNX (Legacy) to communicate via TCP/IP ethernet

Warning: Failure to follow these directions may lead to malfunctioning of the devices and also void the warranty.

## Installing the SIPNX-100 (Legacy)

The power to the SRCNX (Legacy) must be off. You will blow the IP module if the SRCNX is not powered down.

Orient your SRCNX board as shown; the SIPNX-100 module is installed on the right-hand side of the SRCNX reader controller J19.

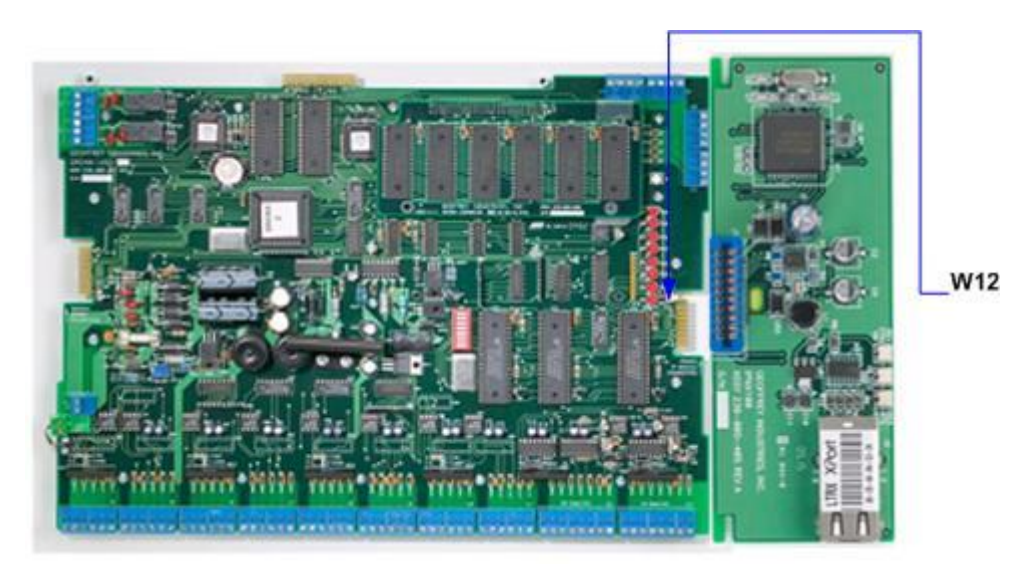

**Note:** Do not remove jumpers or modules with the SRCNX powered on. The board must be powered off before any changes or swapping of components.

# W12 - voltage selector for SRCNX (Legacy) J19

The W12 jumper setting must be on Pins 2 and 3 (LAN).

## Before you begin

Before you begin configuring the IP module you must find out the following things:

- The network IP address that will be assigned to the SIPNX-100 (Legacy) module (See your network administrator for the static IP address)
- The network IP address of the default gateway used by the SIPNX-100 to reach the server/CIM if applicable
- The net mask for the connection
- The node address / MAC address of the IP module
- The format for the node address / MAC address is displayed as: 00-20-4a-64-45-b3. This is located on the white sticker on the IP module itself
- The IP address of the CIM workstation that will be communicating to the SIPNX-100

# SIPNX-100 (Legacy) module configuration

- 1 Click on the Start button and click Run from the start menu. Type "CMD" into the Open field on the window. This brings the DOS prompt. Press <Enter>.
- 2 Type "ARP s <IP Address for SRCNX> <Node Address of card on SRCNX>". (Please note that there are spaces between characters) Press <Enter>.

Example: C:arp -s 192.168.0.60 00-20-4a-64-3d-da

| C:\WINNT\System32\CMD.exe                                              | _ 🗆 🗙 |
|------------------------------------------------------------------------|-------|
| Microsoft(R) Windows NT(TM)<br>(C) Copyright 1985-1996 Microsoft Corp. |       |
| C:\≻arp -s 192.168.0.60 00-20-4a-64-3d-da                              |       |
| C:∖>_                                                                  |       |
|                                                                        |       |
|                                                                        |       |
|                                                                        |       |
|                                                                        |       |
|                                                                        |       |
|                                                                        |       |
|                                                                        |       |
|                                                                        |       |
|                                                                        |       |

3 Click on the **Start** button and click Run from the start menu. Type, "telnet <IP Address for SRCNX> 1" into the Open field. (Please note that there are spaces between characters). Click OK.

Example: telnet 192.168.0.60 1

| Run           | ? ×                                                                                |
|---------------|------------------------------------------------------------------------------------|
| 5             | Type the name of a program, folder, or document, and Windows will open it for you. |
| <u>0</u> pen: | telnet 192.168.0.60 1                                                              |
|               | 🔽 Run in Separate <u>M</u> emory Space                                             |
|               | OK Cancel <u>B</u> rowse                                                           |

4 If the operating system on your machine is Windows NT, the Telnet window will open, and the connection will FAIL, as shown in the example below.

| 🛃 Telne               | t - (N | one)             |              |                         | _ X |
|-----------------------|--------|------------------|--------------|-------------------------|-----|
| $\underline{C}onnect$ | Edit   | <u>T</u> erminal | <u>H</u> elp |                         |     |
|                       |        |                  |              |                         |     |
|                       |        |                  |              |                         |     |
|                       |        |                  |              |                         |     |
|                       |        |                  |              |                         |     |
|                       |        |                  |              |                         |     |
|                       |        |                  |              | Connect Failed!         |     |
|                       |        |                  |              |                         |     |
|                       |        |                  |              | Host Name: 192.168.0.60 |     |
|                       |        |                  |              | OK                      |     |
|                       |        |                  |              |                         |     |
|                       |        |                  |              |                         |     |
|                       |        |                  |              |                         |     |
|                       |        |                  |              |                         |     |
|                       |        |                  |              |                         |     |
|                       |        |                  |              |                         |     |
|                       |        |                  |              |                         |     |
|                       |        |                  |              |                         |     |
|                       |        |                  |              |                         |     |

5 Leave the window open and continue with the following instructions.

**Note:** If you are using Windows 2000, the Telnet window will open, and pause for a few moments and then will be cleared from your screen. Continue with the following instructions.

6 Click on the Start button on your windows status bar. Click **Run**. Type, "telnet <IP Address for SRCNX> 9999" into the window. (*Please note that there are spaces between characters*)

Example: telnet 192.168.0.60 9999

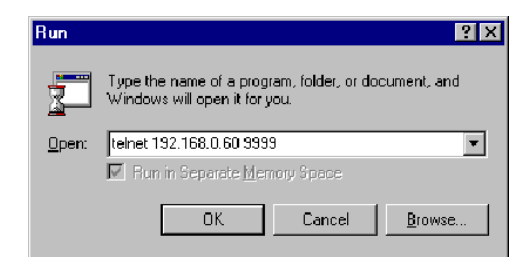

- a) You will establish a connection to the IP module.
- b) You will be instructed to press <Enter> to connect.

Note: Press < Enter> quickly or the connection will time out.

7 This brings you to the Telnet session (C:\Winnt\System32\Telnet.exe).

| 🚅 C:\WINNT\System32\telnet.exe                                                                                        |          |
|----------------------------------------------------------------------------------------------------|----------|
| Serial Number 6417843 MAC address 00:20:4A:64:45:B3<br>Software version 04.5 (011025)                                 | <b>_</b> |
| Press Enter to go into Setup Mode                                                                                     |          |
| *** basic parameters<br>Hardware: Ethernet Autodetect<br>IP addr 172.16.30.21, no gateway set,netmask 255.255.000.000 |          |
| **************************************                                                                                |          |
| SNMP Community Name:                                                                                                  |          |
| TFTP Download is enabled                                                                                              |          |
| Web Server is enabled                                                                                                 |          |
| Enhanced Password is disabled                                                                                         |          |
| **************************************                                                                                |          |
| Port 10001<br>Remote IP Adm: none Powt 00000                                                                          |          |
| Connect Mode : CO Disconn Mode: 00                                                                                    |          |
|                                                                                                    |          |
| TCP Keepalive : 45s                                                                                                   |          |
| Change Setup : 0 Server configuration<br>1 Channel 1 configuration<br>5 Expert settings                               |          |
| 6 Security<br>7 Factory defaults                                                                                      |          |
| 8 Exit without save<br>9 Saue and exit Your choice ?                                                                  |          |
|                                                                                                    | -        |

- 8 You may be required to enter a password to enter the set up mode. Enter password "geof". Press < Enter>.
- 9 Press 0 (zero) for server configuration then press <Enter>.

**Note:** For the following instructions, pressing enter will confirm the listed option value. To change the value listed, type in the correct value.

#### 10 IP Address:

Enter each Octet of the IP address, or press **<Enter>** to confirm the Octet as it appears.

Example:

| Change Setup : 0 Server configuration<br>1 Channel 1 configuration<br>7 Factory defaults |   |
|------------------------------------------------------------------------------------------|---|
| 9 Save and exit Your choice ? 0                                                          |   |
| IP Address : (172) 192.(016) .(030) .(030) 021<br>Set Gateway IP Address (N)             | - |

The above example shows the original Octet of the IP address as (172). To make a change we typed **192** and pressed **<Enter>** key to accept this value. Now the next Octet of the IP address is displayed. Value was **(016)**. To accept the value, we pressed the **<Enter>** key. The next value was **(030)**. Again, we accepted the value by pressing the **<Enter>** key. The last Octet value was **(030)**. We typed in **021** and pressed the **<Enter>** key to accept the change.

11 Set Gateway IP Address "N". Press <Enter>. If you have a gateway press "Y". If you do not, press <Enter> or type "N" to continue.

**Note:** This is the gateway of the IP module, not the CIM.

12 Net mask: Number of Bits for host part = 8. Local net mask 8 will be displayed. To accept the value press <Enter>. To change the value type in the number and press <Enter>.

#### A brief description about subnet mask:

A net mask defines the number of bits taken from the IP address that are assigned for the host section.

Note: Class A: 24 bits; Class B: 16 bits; Class C: 8 bits.

The Device Server prompts for the number of host bits to be entered, then calculates the net mask, which is displayed in standard decimal-dot notation when the saved parameters are displayed (for example, 255.255.255.0).

Example:

Just count the number of zero's in the subnet mask to get the number of host bits.

would equate in binary to:

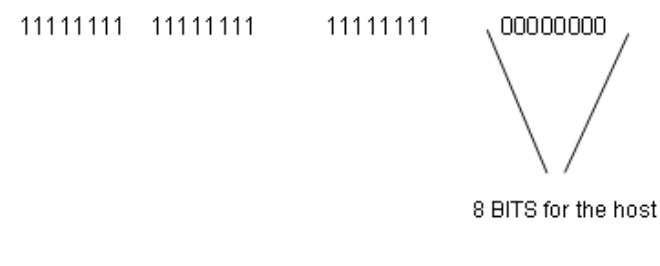

255.255.0.0 would equate in binary to:

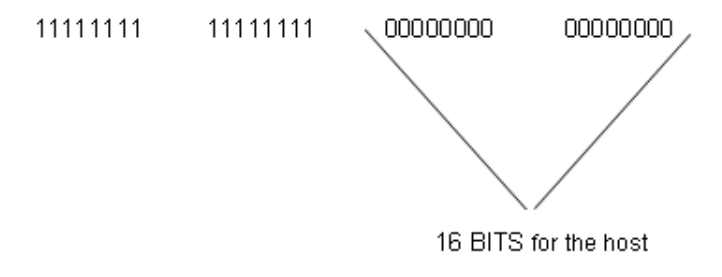

If you were to have a "nonstandard" subnet mask like:

255.255.255.248

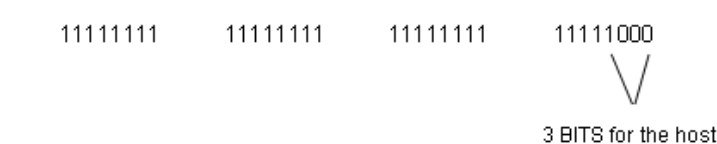

This is how you determine the host bits for the SIPNX-100 IP module subnet mask.

Another way of determining the Subnet Mask host bits would be to use the Scientific Calculator and convert from the Decimal notation to Binary notation. For the Example above: 255.255.255.248

Using the Scientific Calculator, select the Dec option and enter in the number 248. Then select the Bin option and you will now see the converted Decimal number as Binary number 11111000. Again, this would be 3 BITS for the host. After entering the net mask continue with step 13.

- 13 Change Telnet config password <N>. Press <Enter>.
- 14 Press"1" for Channel 1 configuration. Press <Enter>.

### **Enter channel information**

**Note:** The following items should use the values listed. If the values you see during this setup is different, change the values to match this document. Start with 38400 as the baud rate, this may have to be adjusted later if there are communication problems.

- 1 Baud Rate= 38400 Press <Enter>
- 2 I/F Mode= <4C> Press <Enter>.
- 3 Flow= <00> Press <Enter>
- 4 Port No. <10001> Press <Enter>
- 5 Connect Mode= 05 Press <Enter>
- 6 Remote IP Address= IP Address for the CIM. Press <Enter>. This is the IP address of the computer, where the CIM resides on.
- 7 Remote Port= 3001 Press <Enter>.

Note: The value entered here must be the same value entered to the controller definition IP Port Number edit control.

- 8 DisConn Mode <00> Press <Enter>.
- 9 Flush Mode <00> Press <Enter>.
- 10 Disconn Time <00:00> Press <Enter> twice.
- 11 SendChar1 <00> Press <Enter>.
- 12 SendChar2 <00> Press <Enter>.
- 13 Press 9 to save & exit. Press <Enter>.

## **Diagnostic LED explanation**

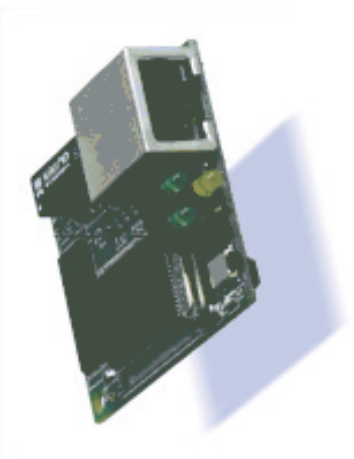

The SIPNX-100 (Legacy) has four status LEDs: serial port (Channel) 1 status, serial port (Channel) 2 status, diagnostics, and network link status. See the following table for a complete description of status LED pin out location and function.

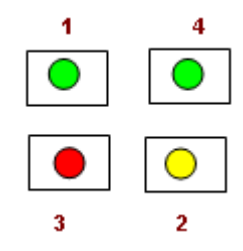

### LED Description

| LED | Description             | Location     | LED Functions                                                                       |
|-----|-------------------------|--------------|-------------------------------------------------------------------------------------|
| 1   | Serial Port (Channel 1) | Con 4, Pin 4 | Lights solid green to indicate Channel 1 is idle.                                   |
|     | Status                  |              | Blinks green to indicate Channel 1 is connected to the network and <i>active</i> .  |
| 2   | Serial Port (Channel 2) | CON 4, Pin 7 | Lights solid yellow to indicate Channel 2 is <i>idle</i> .                          |
|     | Status                  |              | Blinks yellow to indicate Channel 2 is connected to the network and <i>active</i> . |

### 332 SMS Hardware Manual

| LED | Description         | Location     | LED Functions                                                                                                    |
|-----|---------------------|--------------|----------------------------------------------------------------------------------------------------|
| 3   | Diagnostics         | CON 4, Pin 3 | Blinks or lights solid red in combination with<br>the green(Channel1) LED to indicate<br>diagnostics and error detection. |
|     |                     |              | Red solid, green (Channel 1) blinking:                                                                                    |
|     |                     |              | 1x: EPROM checksum error                                                                                                  |
|     |                     |              | 2x: RAM error                                                                                                    |
|     |                     |              | 3x: Network controller error                                                                                              |
|     |                     |              | 4x: EEPROM checksum error                                                                                                 |
|     |                     |              | 5x: Duplicated IP address on the network*                                                                                 |
|     |                     |              | 6x: Software does not match hardware*                                                                                     |
|     |                     |              | Red blinking, green (Channel 1) blinking:                                                                                 |
|     |                     |              | 4x: Faulty network connection*                                                                                            |
|     |                     |              | 5x: No DHCP response received*                                                                                            |
|     |                     |              | Lights solid green to indicate network port is                                                                            |
|     |                     |              | connected to the network.                                                                                                 |
| 4   | Network Link Status | CON 4, Pin 8 | Lights solid green to indicate network port is connected to the network.                                                  |
| 5   | *Non-fatal error    |              |                                                                                                    |

### $C \text{ hapter } 2\ 3$

# **Schlage Adaptable AD-300 Series Locks**

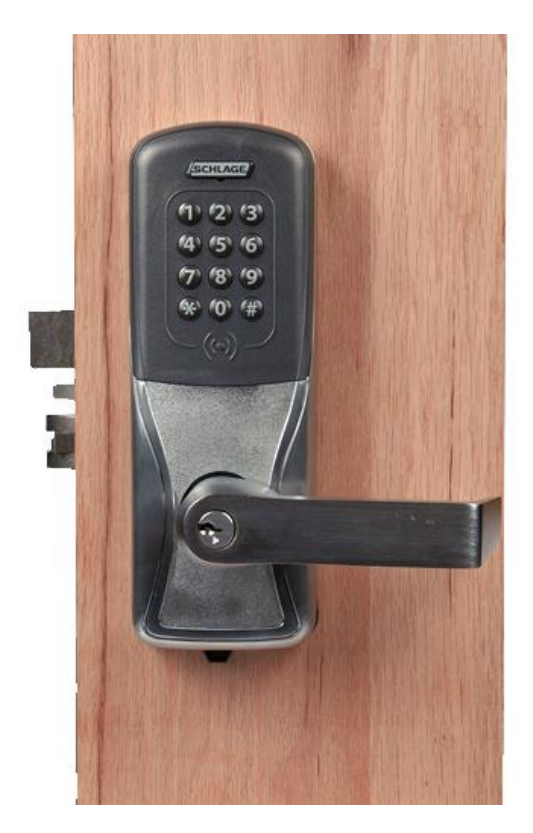

Schlage Adaptable AD-300 Series Lock

## **Overview**

The AD-300 Lock is an integrated, modular lock that includes all the standard peripheral devices at a secured door opening. AD-300 Locks can be integrated directly into the Vanderbilt VRCNX-R/M/A, VSRC-300 or VMRC-1/VMRC-2 controllers. The communication protocol is via RS-485 to the connected controller.

**Note:** For the AD-300 lock to communicate with the VRCNX-R, the VRCNX-R must have firmware v5.92 or higher installed.

## **Features**

- Connects directly to the VRCNX-R/M/A, VSRC-300 or VMRC-1/VMRC-2 controller via RS-485 protocol to one
  of the communication channels.
- Available with mortise, cylindrical lock and exit device trim.
- 16 Schlage AD-300 Series locks can be directly connected to a VRCNX-R/M/A reader controller.
- Available with (HID) proximity or magnetic stripe credential technologies.
- Integrated PIN pad allows for PIN+Credential access.

## **Specifications**

- A separate power supply is required (The VRCNX-R/M/A does not supply power to the Schlage AD-300 locks)
- Power Requirements 12VDC or 24VDC
- Power Consumption 1.1 amp @ 12VDC or .6 amp @ 24VDC

## **Contacts, Relays, and Pin Functions**

A set of input contacts and output relays are provided on the Schlage Adaptable AD-300 Series locks.

### **Input Contacts**

- Request to Exit (REX), normally open, non-supervised
- Door Open Detect (DOD), normally open, non-supervised
- Clutch Position, normally closed, non-supervised
- Key Switch, normally closed, non-supervised
- Interior Push Button, normally open, non-supervised
- Deadbolt Position
- Low Lithium battery

**Internal Push Button (IPB)** - If the AD-300 lock is defined in SMS as having an IPB function (either LockDown or Toggle) this button activates that option (see the SMS Software Manual for details).

**Toggle LED** - When the IPB is used as a Toggle switch the LED will illuminate depending on the state of the lock. (Only if running firmware V2.1.7 or higher. Lower firmware versions will have full IPB functionality but the LED will not respond.)

- In Toggle green light
- Out of Toggle red light

**LockDown LED** - When the IPB is used as a LockDown switch the LED will illuminate depending on the state of the lock. (Only if running firmware V2.1.7 or higher. Lower firmware versions will have full IPB functionality but the LED will not respond.)

- In Lockdown red light
- Out of Lockdown green light

#### **Credential Reader Technologies**

- HID Proximity Credential
- Magnetic Stripe Credential

J3 & J4 - RS-485 termination. This jumper must be in place to enable communication between the AD-300 lock and the VRCNX-R/M/A controller.

J1 - Power source and communication. This is where the VRCNX-R/M/A connects to the AD-300 lock.

SW1 - Tamper Switch

# Schlage Adaptable AD-300 Series Lock Configuration

## VRCNX-R/M/A configuration guidelines

- 1 The VRCNX-R/M/A or VMRC-1 can control a maximum of 16 Schlage AD-300 Locks.
- 2 The VMRC-2 can control a maximum of 32-devices AD-300 Locks.
- **3** A VSRC-300 can control a maximum of 8 Schlage AD-300 Locks.
- 4 Data communication between Schlage AD-300 Locks and the VRCNX-R/M/A or VMRC-1/VMRC-2 reader controller can be a multiplex or a daisy chain configuration. Communication with the VSRC-300 is via daisy chain only.
- **5** The Schlage AD-300 Locks and the reader controllers are connected to each other via an RS-485 communication protocol. Wire runs are limited to 4,000 feet (Data Only -- see Recommended Wire Chart).
- **6** A SRCNX (Legacy) reader controller that has a Schlage AD-300 Lock connected to it cannot be configured as a main controller. These Schlage devices must be connected to a satellite SRCNX (Legacy) reader controller.

## **Multiplex configuration**

In a multiplex configuration the Schlage AD-300 Locks are connected to the controller RS-485 PINs in parallel:

- VRCNX-R/M/A: J4 to J11
- VMRC-1/1L: TB2-4 and TB2-5
- VMRC-2/2L: TB3-2 and TB3-3

A maximum of 16 AD-300 Locks can be connected in this manner.

Note: Only identical devices can be on the same channel.

## Daisy chain configuration

In a daisy chain configuration, the Schlage AD-300 Locks are connected to one another in series. Up to 16 devices can be connected to the VRCNX-R/M/A controller. This configuration is not the preferred method when connecting to other controllers; if the chain/wire is broken in the loop, the last devices will not communicate with the controller. However, this is the method used when connecting to a VSRC-300. See the VSRC chapter for details.

# Connecting to VRCNX-R/M/A

Choose one of the connectors between J4 and J11 on VRCNX-R/M/A board.

#### VRCNX-R/M/A - AD-300 Lock

| VRCNX-R/M/A J4-J11 | AD-300 Lock   |
|--------------------|---------------|
| Pin 2 (A)          | RDA- (Data A) |
| Pin 3 (B)          | RDB+ (Data B) |

# **Connecting to VMRC-1/2**

Choose one of the connectors between J4 and J11 on VRCNX-R/M/A board.

### VMRC-1/2 to AD-300 Lock

| VMRC-1 / 1L | VMRC-2 / 2L | AD-300 Lock   |
|-------------|-------------|---------------|
| TB2-4 (TR+) | TB3-3 (TR+) | RDB+ (Data B) |
| TB2-5 (TR-) | TB3-2 (TR-) | RDB- (Data A) |

# Addressing the AD-300 Lock

The AD-300 lock is addressed using the Schlage Utility Software (SUS), which is run from the Pideon HHD (Hand Held Device). The address used by the AD-300 locks go from 0 to 15. SMS uses an address list of 1 through 16. When addressing an AD-300 lock it is important to remember this. An address of 0 for the AD-300 lock equals an address of 1 in SMS. The Channel number is not affected by this.

**Example:** The AD-300 lock is connected to the VRCNX-R/M/A on channel 1 and addressed in SMS as Address 2 then the address of the AD-300 lock should be set to 1. If the AD-300 is connected to channel 2 and addressed in SMS as Address 10 then the address should be set to 9.

| SMS Address | SUS Address | SMS Address | SUS Address |
|-------------|-------------|-------------|-------------|
| 1           | 0           | 9           | 8           |
| 2           | 1           | 10          | 9           |
| 3           | 2           | 11          | 10          |
| 4           | 3           | 12          | 11          |
| 5           | 4           | 13          | 12          |
| 6           | 5           | 14          | 13          |
| 7           | 6           | 15          | 14          |
| 8           | 7           | 16          | 15          |

After the AD-300 has been connected to the VRCNX-R/M/A controller, make a note of the channel, this information will be required to set up the lock in SMS.

Note: All AD-300 locks connecting to an VSRC-300 default to Channel 2.

For additional information on the Schlage Utility Software see the Schlage Utility Software User's Guide.

### To address the AD-300 lock:

- 1 Click Start on the HHD. A Menu will open with a list of programs.
- 2 Select the Schlage Utility Software option. SUS will open.
- 3 Select Manager from the Log on as drop-down menu.
- 4 Enter the password into the **Password** field. Default password is **123456**
- 5 Click the Login button. The SUS program will open. The bottom of the screen will say No Device Connected.
- 6 Connect the HHD to the AD-300 lock using the supplied USB cable.
- 7 Press the **Schlage** button twice on the AD-300 keypad. The bottom of the HHD screen will now display AD300.
- 8 Click on the **Options** button at the bottom of the HHD screen. A list of options will open.
- **9** Put the AD-300 lock into **Pairing Mode** (this is necessary for the HHD to be able to make changes to the lock's settings).
- 10 Hold down the Internal Push Button on the AD-300 lock.
- 11 While holding down the Internal Push Button, click the Tamper Switch (SW1) three times on the AD-300 lock. The red LEDs in the Schlage button will flash.
- 12 On the HHD click the Pair PDA to Device option. A pop-up will display when the pairing process is complete.
- 13 Click on the Lock Properties option. The Lock Properties window will open.
- 14 Click on the Edit tab.
- 15 Click on the RS485 Address field. A touch-keyboard will open at the bottom of the screen.

- 16 Using the touch-keyboard, enter in the address of the lock.
- 17 Click on the **Save** button at the bottom of the screen. After a moment the **Properties Saved Successfully** pop-up will open.
- 18 Either click OK on the pop-up or wait a moment and it will close on its own. The lock has been addressed.
- **19** Make a note of the address, it will be required to set up the lock in SMS.

### CHAPTER 24

# Schlage VIP Locks

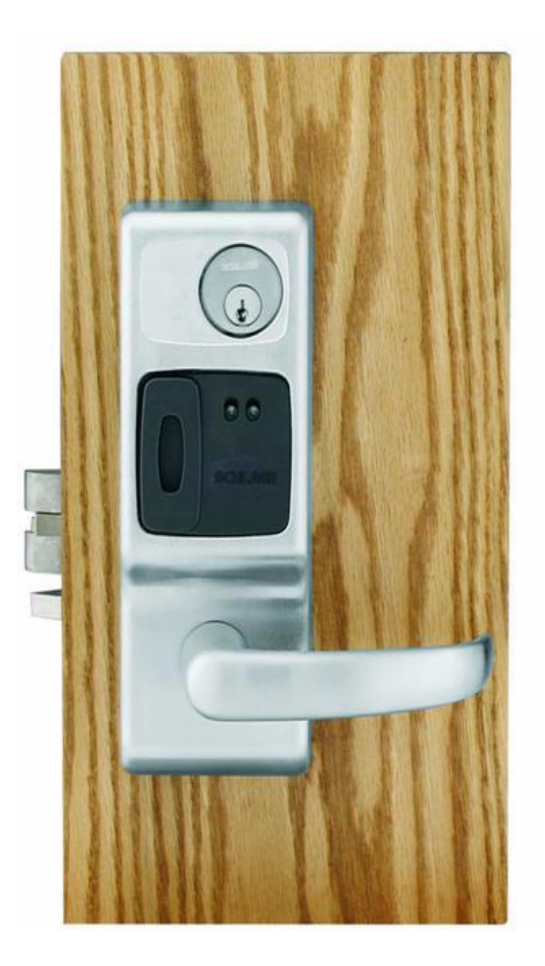

VIP Lock

## **Overview**

The Schlage VIP Lock is an integrated, modular lock that includes all the standard peripheral devices at a secured door opening. Complete door monitoring is provided by the Schlage VIP locks. The Schlage VIP Locks can be integrated directly into the Vanderbilt VRCNX-R/M/A Reader Controller. The communication protocol is RS-485 to one of the communication channels on the VRCNX-R/M/A. For additional Schlage VIP Lock information, please visit www.schlage.com.

## **Features**

- Connects directly to the VRCNX-R/M/A reader controller via RS-485 protocol to one of the communication channels.
- 16 Schlage VIP Locks can be directly connected to a VRCNX-R/M/A reader controller.
- Available with mortise, cylindrical lock and exit device trim.
- Available with (HID) proximity or magnetic stripe credential technologies in a variety of finishes and lever styles.

## **Specifications**

- A separate power supply is required (The VRCNX-R/M/A does not supply power to the Schlage VIP Locks)
- Power Requirements -12VDC or 24VDC
- Power Consumption 1.1 amp @ 12VDC or .6 amp @ 24VDC

## Provided devices on the Schlage VIP Lock

A set of input contacts and output relays are provided on the Schlage VIP Lock. The locks can be ordered with integrated credential readers.

### **Input Contacts**

- Request to Exit (REX), non-supervised
- Door Open Detect (DOD), non-supervised
- Latch bolt monitor (LBM), non-supervised
- Key position, non-supervised
- Spare

### Output Relays

- Solenoid for door strike
- Red Led Control
- Green Led Control
- Beeper Control

### **Credential Reader Technologies**

- HID Proximity Credential
- Magnetic Stripe Credential

# Schlage VIP Lock Configuration

## **Controller configuration guidelines**

- 1 All VRCNX-R/M/A Reader Controllers have 2 communication channels; each channel will support 8 Schlage devices for a total of 16 devices. Only devices with the same communication protocol may be connected to an individual channel.
- 2 When Schlage wireless PIM-485 or Schlage VIP Locks devices are configured on a SRCNX (Legacy), you may not connect a satellite SRCNX (Legacy) to the main SRCNX (Legacy).

Note: Only two identical devices may be connected to each of the 8 channels on the SRCNX (Legacy).

- 3 The VRCNX-R/M/A can control a maximum of 16 Schlage VIP Locks.
- 4 Data communication between Schlage VIP Locks and the reader controller can be a multiplex or a daisy chain configuration.
- 5 The Schlage VIP Locks and the reader controllers are connected to each other via an RS-485 communication protocol. Wire runs are limited to 4,000 feet (Data Only -- see Recommended Wire Chart).

### Daisy chain configuration

In a daisy chain configuration, the Schlage VIP Locks are connected to one another in series. Up to 16 devices can be connected to the VRCNX-R/M/A controller. This configuration is not the preferred method. If the chain/wire is broken in the loop, the last devices will not communicate with the VRCNX-R/M/A.

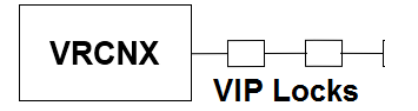

### **Multiplex configuration**

In a multiplex configuration the Schlage VIP Locks are connected to the communication channels J4 to J11 on the main VRCNX-R/M/A board in parallel. A maximum of 16 VIP Locks can be connected in this manner.

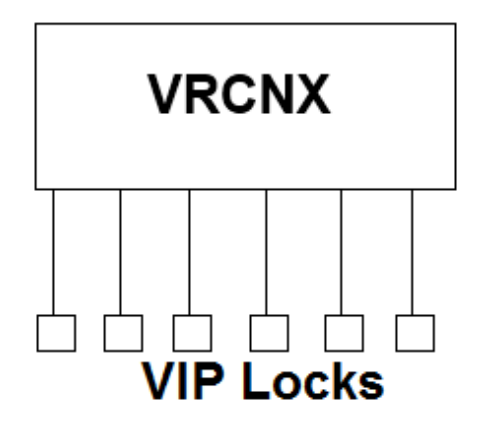

Note: Only identical devices can be on the same channel.

### Addressing the VIP Lock

There are a set of 12 dip switches on the VIP lock, the first four of which are used to set the address for the device. Use the VIP Address Chart below to address the VIP Lock.

After the VIP has been connected to the controller, make a note of the address. This information will be required to set up the lock in the software.

Note: Only the first 4 switches are used for addressing.

### **VIP Address Chart**

| VIP Address | Switch 1 | Switch 2 | Switch 3 | Switch 4 |
|-------------|----------|----------|----------|----------|
| 1           | Off      | Off      | Off      | Off      |
| 2           | On       | Off      | Off      | Off      |
| 3           | Off      | On       | Off      | Off      |
| 4           | On       | On       | Off      | Off      |
| 5           | Off      | Off      | On       | Off      |
| 6           | On       | Off      | On       | Off      |
| 7           | Off      | On       | On       | Off      |
| 8           | On       | On       | On       | Off      |
| 9           | Off      | Off      | Off      | On       |
| 10          | On       | Off      | Off      | On       |
| 11          | Off      | On       | Off      | On       |
| 12          | On       | On       | Off      | On       |
| 13          | Off      | Off      | On       | On       |
| 14          | On       | Off      | On       | On       |
| 15          | Off      | On       | On       | On       |
| 16          | On       | On       | On       | On       |

# Wiring Diagram for VRCNX-R/M/A to VIP lock

Choose one of the connectors between J4 and J11 on VRCNX-R/M/A board.

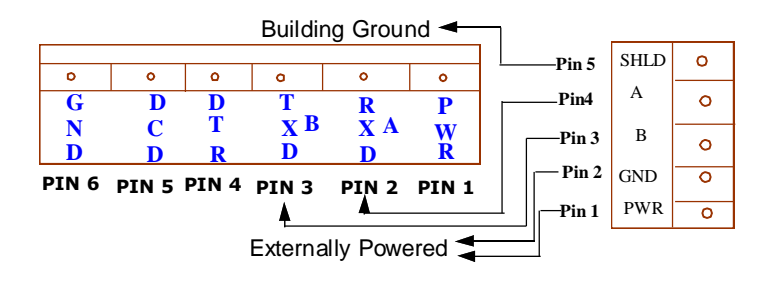

### VRCNX-R/M/A - VIP Lock

| VRCNX-R/M/A J4-J11 | VIP Lock J3 on Inside Board |
|--------------------|-----------------------------|
| Pin 2 (A)          | Pin 4 (A)                   |
| Pin 3 (B)          | Pin 3(B)                    |

## Data received by the VRCNX-R/M/A

Five contact inputs status are sent back from lock with each poll. However only four (4) are reported to the VRCNX-R/M/A board (1-2-3-4).

- Contact 1: REX -- Request to Exit from the lock, normally closed.
- Contact 2: DOD -- Door open detect, normally closed.
- Contact 3: LBM -- Latch Bolt Monitor, normally closed.
- Contact 4: KEY -- Key position turned from the lock, normally closed
- Contact 5: Spare -- not used

Note: All five (5) contact points are non-supervised.

## **Programming information**

- Keypad mode and degraded mode are not available for VIP locks.
- To use a Schlage VIP Lock in the system, you need to select Schlage VIP as the reader model.

### CHAPTER 25

# **Assa Abloy Aperio Series Wireless Locks**

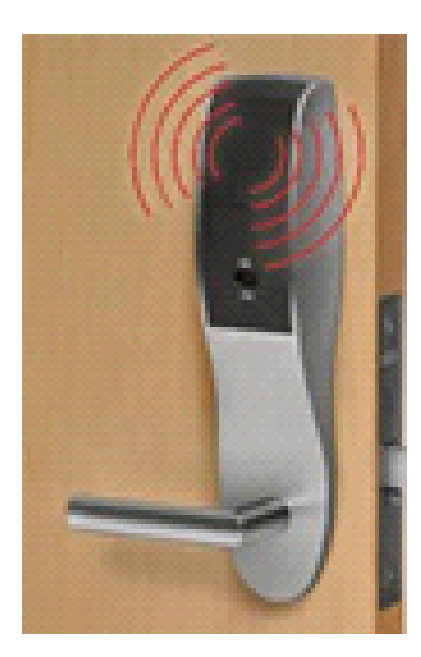

Aperio Wireless Locks

# **Overview**

Assa Abloy Aperio wireless locks can be seamlessly integrated with the SMS system. The Aperio AH30 hub communicates directly to the VRCNX-R/M/A via RS-485 protocol and can support up to 8 Aperio Series locks (A100, K100, IN100 or PR100 only). Specifications and guidelines for configuring the wireless devices are in the pages that follow.

**Note:** For the Aperio AH30 hub to communicate with the VRCNX-R, the VRCNX-R must have firmware v6.40 or higher installed. Full compliance with Assa Abloy Aperio certification requires firmware v6.41 or higher installed.

## **SMS Programming Notes:**

It is recommended the following documents be available to the installer/programmer for proper configuration of the Aperio hardware with the Vanderbilt SMS system. The Aperio hardware settings which are mandatory for their use with the SMS software are specified in this document. See the following documents for additional information.

- Aperio Online Configuration Guide
- Aperio Online Technology Reference Manual
- Aperio Online Mechanical Installation Guide
- TriBee USB Bootloader and Drivers Instruction Manual

The following items must be taken into consideration when programming the Aperio locks in SMS.

- SMS supports the AH30 Hub with either v2 or v3 firmware. Aperio v3 Hub firmware required for full v3 lock functionality.
- SMS supports the Aperio PR100, IN100, A100 and K100 v2 locks and the IN100 v3 lock.
- SMS does not support any MRO (Manual Reader Override) commands to the Aperio v2 locks.
- SMS supports MROs to the Aperio IN100 v3 lock with AH30 Gen 4 hub or newer with Aperio v3 firmware.
- Aperio locks are only supported for use on the VRCNX-R/M/A Hardware Controllers.
- The Aperio HUB (AH30) must be connected to a dedicated channel on the VRCNX-R/M/A controller separate from other Vanderbilt or Schlage Lock hardware.
- SMS supports only the following ARO (Automatic Reader Override) commands to the Aperio v2 Locks.
- SMS additionally supports door lock/unlock AROs to the Aperio IN100 v3 lock only when using the AH30 v3 Gen 5 hub.

#### Aperio IN100 v2:

- Door Strike Relay Reporting Disabled: Default Setting is "ALWAYS"
- Exit Request Reporting Disabled: Default Setting is "ALWAYS"
- Activate Keypad Reader: Default Setting is "NEVER"

#### Aperio K100 v2 (Cabinet Lock):

- Door Strike Relay Reporting Disabled: Default Setting is "NEVER"
  - **NOTE**: Activating this Automatic Override will disable the "Lock Jammed" transaction. It is recommended that this remain programmed at "NEVER"
- Exit Request Reporting Disabled: Default Setting is "ALWAYS"
- Activate Keypad Reader: Default Setting is "NEVER"

#### Aperio PR100 v2:

- Door Strike Relay Reporting Disabled: Default Setting is "ALWAYS"
- Exit Request Reporting Disabled: Default Setting is "ALWAYS"
- Activate Keypad Reader: Default Setting is "NEVER"

#### Aperio A100 v2:

- Door Strike Relay Reporting Disabled: Default Setting is "ALWAYS"
- Exit Request Reporting Disabled: Default Setting is "ALWAYS"
- Activate Keypad Reader: Default Setting is "NEVER"

# **Aperio Components**

The Aperio Series wireless system contains two different types of modules:

- Wireless HUB (AH30)
- Wireless Lock

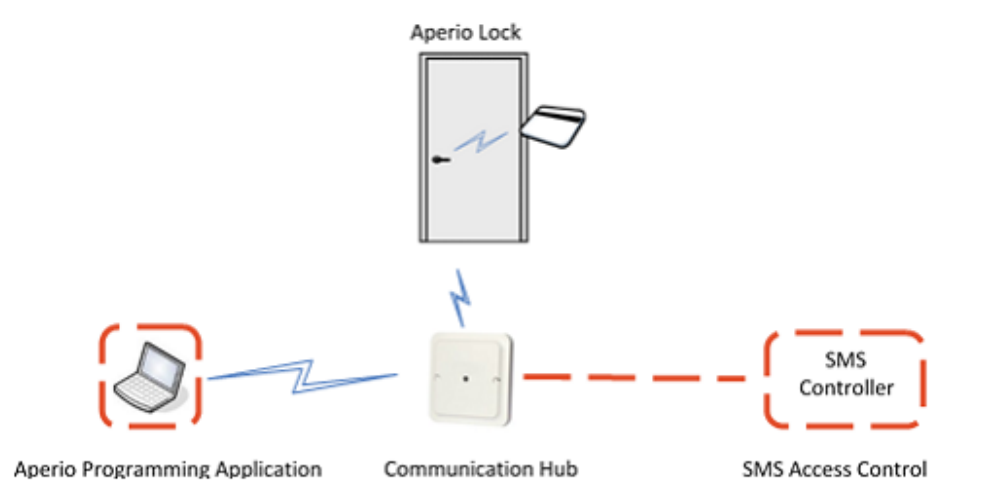

The Aperio HUB (AH30) is hard wired to the reader controller (VRCNX-R/M/A) communication channels via RS-485 protocol. The HUB (AH30) installation location is determined by the location of the Aperio lock with which it will communicate. The Aperio HUB (AH30) communicates with the supported Aperio locks using a wireless IEEE 802.15.4 (2.4GHz) radio frequency. The maximum distance of the HUB from the lock is subject to the Aperio stipulations for maintaining a reliable RF signal but is typically 50 - 80 feet.

The Aperio lock is installed at the access point where access will be controlled and monitored.

# **Aperio Wireless Components**

The two components of the Aperio system, the Aperio HUB (AH30) and the Aperio Locks, are detailed in the following sections.

# AH30 Hub

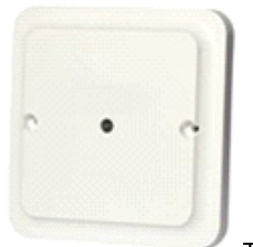

The AH30 Communication HUB is the link between Aperio locks and the Vanderbilt SMS access control system. Up to 8 locks can be paired to one HUB (AH30). Each lock connects to the SMS VRCNX-R/M/A controller through a standard RS-485 connection. It communicates directly with Aperio enabled locks via an encrypted IEEE 802.15.4 (2.4GHz) wireless link and is designed to be positioned above the door within the supported distance of the lock. The maximum distance of the HUB from the lock is subject to the Aperio stipulations for maintaining a reliable RF signal but is typically 50 - 80 feet.

- Connect up to 8 Aperio devices on a single hub
- RS485 interface
- Encrypted radio communication
- Integrated antenna
- LED status for visual indication

### **Specifications**

- Power: 8-24vdc
- Power consumption: 250 mA Minimum 80mA at 12vdc
- Radio standard: IEEE 802.15.4 (2.4 GHz) 16 channels (11-26)
- Encryption: AES 128 Bit
- Status: LED (Red/Green/Orange)
- Range between locks and Hubs: 50 80 feet depending on building environments.
- Operating temperature: 5°C to 35°C
- Humidity: < 95% non-condensation
- IP-degree: IP 20
- Dimensions: 82 x 82 x 55 mm
- Dimensions (Inches): 3.22 x 3.22 x 2.17 in (Approx. H x W x D)

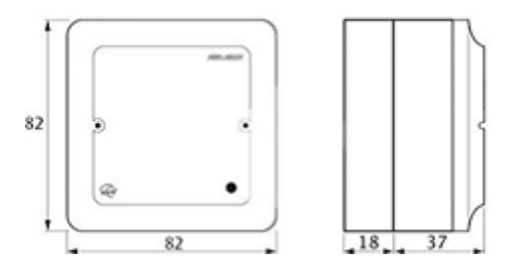

- Approvals: CE, ETL, FCC, IC, C-Tick
- Safety and Emissions:

FCC 47CFR Part 15 subpart B and subpart C; IC RSS-210 EN ETSI 301 489-17 v2.1.1 EN ETSI 300 328 v1.7.1 EN 60950-1 ed.2 2007 UL 294-2010; C22.2

### **Card Formats**

Supports HID® 125 kHz proximity or 13.56 MHz CLASS® (full authentication, all formats) credentials

## Specifications for the HUB (AH30) with SMS

- RS-485 Communication to VRCNX-R/M/A reader controller
- VRCNX-R/M/A can support multiple Aperio HUB (AH30) devices
- Up to 16 total Lock devices on the VRCNX-R/M/A. 8 Aperio Locks per HUB (AH30). The SMS Access Control System (v6.0 and above) does not count the HUB (AH30) as a device.

## Placement options for the HUB (AH30)

The HUB (AH30) is designed so that it can establish a reliable radio link regardless of the mounting position of the communication hub and the type of lock being used. Please review individual lockset installation manuals for more information regarding distance limitations.

The AH30 communication hub can be mounted according to the following figure.

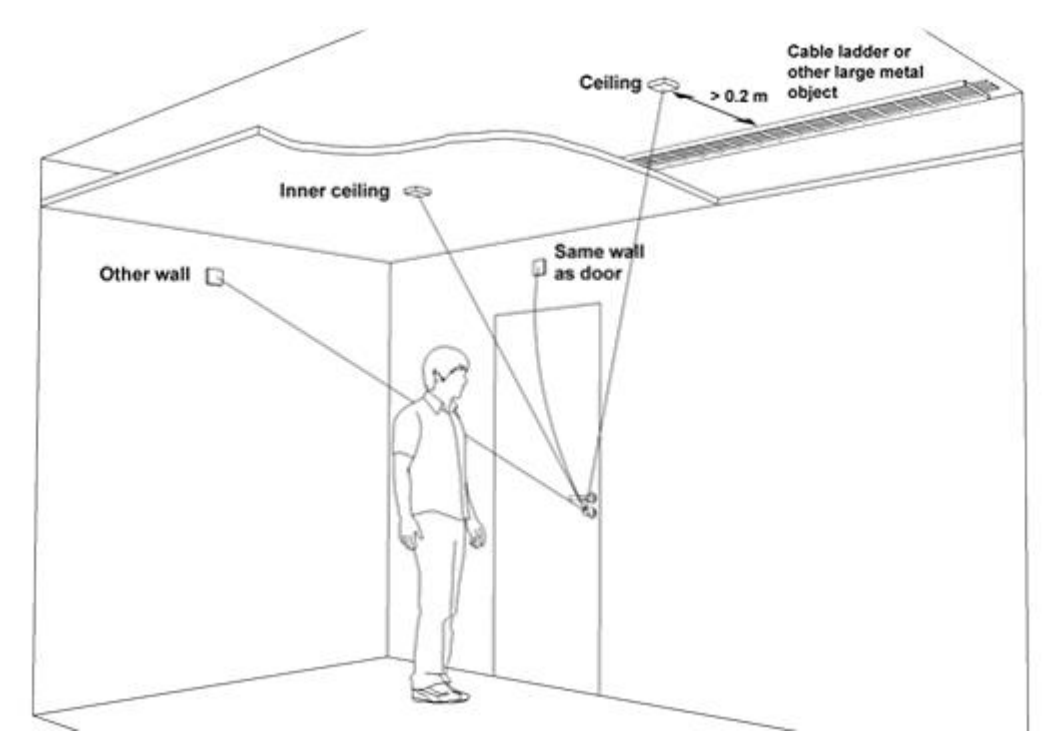

Avoid installing the communication hub in a low position, where radio waves can be blocked by objects or passing by people during operation.

With internal antenna, the radio coverage backwards is very limited. It also depends on type of wall it is installed into. Maximum 3 meters.

With external antenna, the radio coverage will increase as well as providing additional installation angles. The lock and the communication hub should be placed on the same side of the door. Shorter distance and "light" materials in the walls also permits placement on opposite sides.

Be aware of that nearby metallic sheet or mesh will attenuate the radio signal. Inner ceiling, for example, is sometimes covered with foil or metallic mesh.

Mirrors, heat insulating windows and larger metallic objects (like cable ladders) have a significant effect on radio signals and should not be closer than 8 inches from lock or communication hub.

In difficult environments (for example when heavy radio interference is expected), or when the requirements on the radio link quality are very high, it is recommended to keep the distance between the lock and the Communication hub well below the maximum distance. There is no minimum distance.

# Connecting to the VRCNX-R/M/A

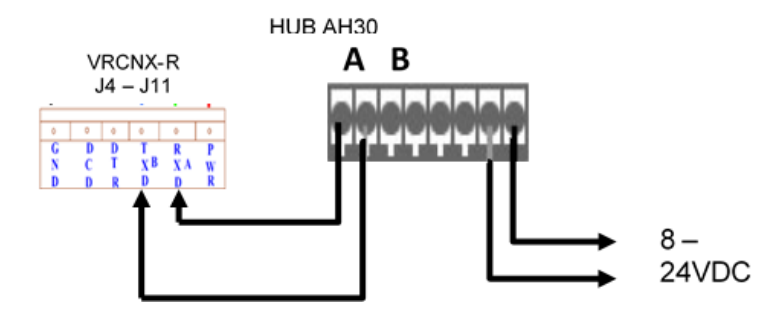

\* Depending on the power that is connected to J1 on the VRCNX-R/M/A backplane, the GND & PWR from the connector J4 - J11 can provide up to 24 Volts DC to the AH30 HUB.

## Configuration of the AH30 communication hub

This chapter describes how to configure the RS-485 AH30 Aperio hub for use with the SMS access control system. For additional information please refer to the Aperio Online Technology Reference Manual.

Configuration of the communication hub to the EAC includes setting the DIP switches and if not done earlier, connecting it to the RS-485 bus and connecting it to power supply, according to applicable section below.

|                                        | DIP 10 | ON  | Internal / external antenna                             |  |  |  |
|----------------------------------------|--------|-----|---------------------------------------------------------|--|--|--|
| o                                      | DIP 9  | OFF | Not used                                                |  |  |  |
|                                        | DIP 8  | OFF | Activates termination of EAC bus                        |  |  |  |
| ~                                      | DIP 7  | OFF | Activation of pull up resistor                          |  |  |  |
| و<br>ا                                 | DIP 6  | OFF | Activation of pull down resistor                        |  |  |  |
| ~ v                                    | DIP 5  | OFF | Manual EAC Address (only possible with one lock paired) |  |  |  |
| 4                                      | DIP 4  | OFF | Manual EAC Address                                      |  |  |  |
| ~~~~~~~~~~~~~~~~~~~~~~~~~~~~~~~~~~~~~~ | DIP 3  | OFF | Manual EAC Address                                      |  |  |  |
| ~ ~ ~ ~ ~ ~ ~ ~ ~ ~ ~ ~ ~ ~ ~ ~ ~ ~ ~  | DIP 2  | OFF | Manual EAC Address                                      |  |  |  |
| <sup>1</sup> ON                        | DIP 1  | ON  | Manual EAC Address / Automatic pairing                  |  |  |  |

## Setting the DIP switches for SMS – Legacy Hub

See below for an explanation on how to set the DIP Switches for use with the SMS access control system. For more information on DIP switch settings please refer to the Aperio Programming manual.

### **DIP SWITCH 1**

DIP switch 1 is used to set the mode that will be used for pairing the HUB with the Aperio locks. When used with the SMS access control system DIP switch 1 must be set to **ON** for automatic pairing. Manual EAC addressing is not used with SMS on the HUB AH30.

### **DIP SWITCH 2 - 9**

DIP switches 2 - 9 must remain OFF for proper functionality with the SMS access control system.

### **DIP SWITCH 10**

Normally the communication hub's internal antenna is sufficient. In a difficult installation environment or if the radio signal needs to be amplified for extended range, an external antenna can be used. Set the DIP 10 to **ON** to use the hubs internal antenna.

# Setting the DIP switches for SMS – Gen 5 Hub

## AH30 - DIP Switch Configuration Table (S700)

| DIP<br>Switch<br>Number | LABEL   | DESCRIPTION                                                      |
|-------------------------|---------|------------------------------------------------------------------|
|                         |         | Controls RS485 addressing BIT 0-BIT 4.                           |
|                         |         | ON => Address bit set.                                           |
| 1-5                     | A0-A4   | OFF => Address bit NOT set.                                      |
|                         |         | See AH30 - RS485 Addressing Reference on page 13.                |
|                         | TERM    | Control use of termination resistor between RS485 A and RS485 B. |
|                         |         | For termination to be enabled, both switches must be set to ON.  |
| 6-7                     |         | ON =>120 Ohm termination resistor connected/<br>enabled.         |
|                         |         | OFF => 120 Ohm termination resistor disconnected/<br>disabled.   |
|                         |         | Controls use of external antenna if required.                    |
| 8                       | INT/EXT | ON =>Selects use of internal antenna.                            |
|                         |         | OFF => Selects use of external antenna.                          |

| Address | AO | A1      | A2      | A3 | A4* |
|---------|----|---------|---------|----|-----|
| 0       |    | Pairing | Active* |    |     |
| 1       | ON |         |         |    |     |
| 2       |    | ON      |         |    |     |
| 3       | ON | ON      |         |    |     |
| 4       |    |         | ON      |    |     |
| 5       | ON |         | ON      |    |     |
| 6       |    | ON      | ON      |    |     |
| 7       | ON | ON      | ON      |    |     |
| 8       |    |         |         | ON |     |
| 9       | ON |         |         | ON |     |
| 10      |    | ON      |         | ON |     |
| 11      | ON | ON      |         | ON |     |
| 12      |    |         | ON      | ON |     |
| 13      | ON |         | ON      | ON |     |
| 14      |    | ON      | ON      | ON |     |
| 15      | ON | ON      | ON      | ON |     |

### AH30 - RS485 Addressing

### Address examples

\*) Note: If any of the A0-A4 DIP switches are moved from OFF to ON within 10 seconds from boot up and the Hub LED is lit, all paired devices will be unpaired.

SMS Currently Supports 8 Paired Aperio Locks / Hub

# **HUB Configuration**

The Aperio Programming Application is used to configure the Aperio HUB (AH30) and the Aperio locks. A USB Radio dongle is used to communicate to the wireless HUB for configuration and pairing of the Aperio wireless locks.

Initial setup of the wireless locks requires:

- Installation of the Aperio Programming Application (refer to the Aperio Online Technology Reference Manual)
- Configuration of the Aperio HUB
- Pairing and configuration of the Aperio Locks

# **Aperio Programming Application**

This section defines applicable settings for the Aperio HUB and locks when they are being used with the SMS Access Control System. For more information regarding these features please refer to your Aperio Programming manual.

- 1 Apply power to the Aperio Hub and start the Aperio Programming Application.
- 2 Create a new installation or open an existing predefined installation file
- 3 Choose Settings Then USER SETTINGS
- 4 The Show Advanced Settings option must be enabled.

| e Views Scan Settings Help                                                                                                    |                                                                  |
|----------------------------------------------------------------------------------------------------|------------------------------------------------------------------|
| stallation × User Settings ×                                                                                                    |                                                                  |
|                                                                                                    |                                                                  |
| elect the application language.                                                                                                    |                                                                  |
| ou will have to restart Aperio® Programming Application.                                                                                                    |                                                                  |
| Application Language English 👻                                                                                                    |                                                                  |
| Serial Port Settings                                                                                                    |                                                                  |
| elect how the USB Radio device shall be detected.                                                                                                    |                                                                  |
| Automatically detect USB radio at startup                                                                                                    |                                                                  |
|                                                                                                    |                                                                  |
| USB Radio Port Communication port 4 👻 Refresh port list                                                                                                    | ]                                                                |
|                                                                                                    |                                                                  |
| Advanced Settings                                                                                                    |                                                                  |
| nable advanced device configuration in the configuration wizard.                                                                                                    |                                                                  |
| TRAVER FOR THE VET COMPARING THE PLACE OF THE PLACE OF TH | io channels and perform advanced lock and sensor configurations. |
| a davanced device configuration is chabled it is possible to change radi                                                                                                    | io channels and perform advanced lock and sensor configurations. |
| Show advanced settings                                                                                                    | o channels and perform advanced lock and sensor configurations.  |
| Show advanced settings                                                                                                    | o channels and perform advanced lock and sensor configurations.  |
| Show advanced settings     Log Level Settings                                                                                                    | o channels and perform advanced lock and sensor configurations.  |
| V Show advanced settings Log Level Settings Log level INFO                                                                                                    | o channels and perform advanced lock and sensor configurations.  |
| Vision contraction of the comparation is chapter in a possible to change rad Vision advanced settings Log Level Settings Log level INFO  This feature should be used only for support purposes.                                                                                                    | o channels and perform advanced lock and sensor configurations.  |
| V Show advanced settings  Log Level Settings  Log level INFO  This feature should be used only for support purposes.                                                                                                    | o channels and perform advanced lock and sensor configurations.  |
| Show advanced settings  Log Level Settings  Log level INFO  This feature should be used only for support purposes.                                                                                                    | o channels and perform advanced lock and sensor configurations.  |
| Virance using comparation is chapter in possible to charge rad  Show advanced settings  Log Level Settings  Log level INFO  This feature should be used only for support purposes.                                                                                                    | o channels and perform advanced lock and sensor configurations.  |
| Show advanced settings  Log Level Settings  Log level INFO  This feature should be used only for support purposes.                                                                                                    | o channels and perform advanced lock and sensor configurations.  |
| Show advanced settings  Log Level Settings  This feature should be used only for support purposes.                                                                                                    | Save & Close Save Close                                          |

5 Create a new Programming File to store the hub and lock settings by selecting File - > New

| Installatio | n                 |          |  |
|-------------|-------------------|----------|--|
| Enter inst  | allation name and | key file |  |
| Installatio | n name            |          |  |
|             |                   |          |  |
| Kev file —  |                   |          |  |
|             |                   |          |  |
| Filer       |                   |          |  |

- 6 Name the installation and navigate to the **Key File** provided to you by Assa Abloy.
- 7 Select the HUB from the window and select Show Details

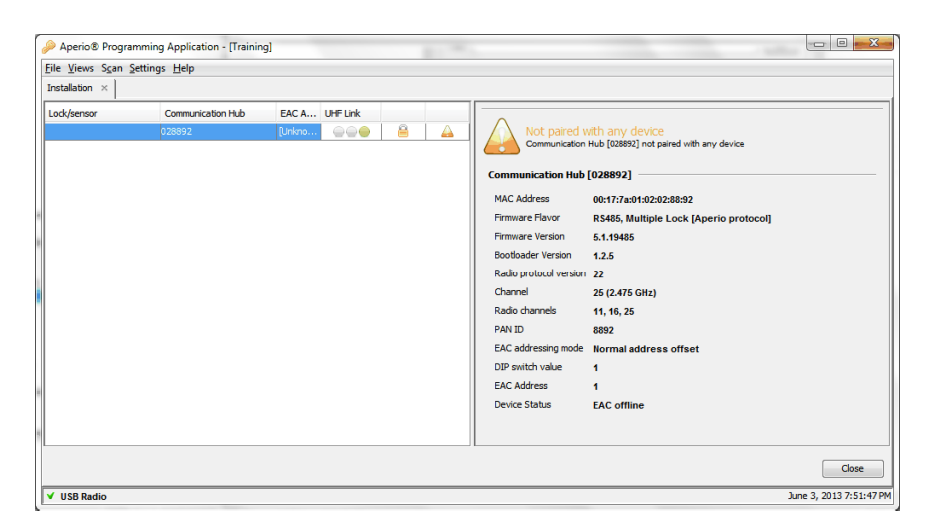

8 Right-Click on the HUB and choose the CONFIGURE option.

| ile Views Scan S | Settings Help                                           |                |                                                                                                    |                                                                                                    |       |
|------------------|---------------------------------------------------------|----------------|----------------------------------------------------------------------------------------------------|----------------------------------------------------------------------------------------------------|-------|
| installation ×   |                                                         |                |                                                                                                    |                                                                                                    |       |
| Lock/sensor      | Communication Hub                                       | EAC A UHF Link |                                                                                                    |                                                                                                    |       |
|                  | Apply config<br>Configure<br>Communicat<br>Upgrade Firn | UN200.         | Communication<br>MAC Address<br>Firmware Flavor<br>Firmware Flavor<br>Firmware Version<br>Bootbader Version<br>Really protocol versions<br>Channel<br>Really protocol versions<br>Channels<br>PAN ID<br>EAC addressing mode<br>DIP switch value<br>EAC Address<br>Device Status | MT all QC2022 not paired with any device<br>[028892]<br>00:17:7:s01:02:02:88:92<br>R5485, Multiple Lock [Aperio protocol]<br>5.1.19485<br>1.2.5<br>22<br>25 (2.475 GHz)<br>11, 16, 25<br>8992<br>Normal address offset<br>1<br>EAC offline |       |
|                  |                                                         |                |                                                                                                    |                                                                                                    |       |
|                  |                                                         |                |                                                                                                    |                                                                                                    | Close |

Adjust the applicable settings below for use with the Vanderbilt SMS access control system. Although only the settings mandatory for use with SMS are noted here. The not applicable settings may be important for Aperio lock functionality. For more information regarding "Not Required" settings please refer to your Aperio Programming Manual."

9 Adjust the Electronic Access Controller Settings for proper functionality with the SMS Access Control System

| Electronic Access Controller Settings          |        |
|------------------------------------------------|--------|
| shange settings inneeded. Circk Next to contin | lue.   |
| EAC addressing mode                            |        |
| Normal address offset                          | Change |
| Lock access decision timeout                   |        |
| 2 seconds                                      | Change |
| Remote open                                    |        |
| Remote open is activated                       | Change |
| Enable EAC Address via DIP Switch              |        |
| DIP Switch disabled                            | Change |
|                                                |        |
|                                                |        |
|                                                |        |

- EAC addressing mode Normal address offset
- Lock access decision timeout 2 Seconds
- Remote Open Enabled

| Enable remote open                                 |         |
|----------------------------------------------------|---------|
| Default unlock duration for Wiegand: 8 hours and 0 | minutes |
| OK Cancel                                          |         |

- 10 Enable EAC Address via DIP Switch Disabled
- 11 Select Next to continue
- 12 If necessary, adjust the radio channel settings

| Configure Communication Hub [028892]                                     |                 |
|--------------------------------------------------------------------------|-----------------|
| Advanced Settings<br>Change settings if needed. Click "Next" to continue | L.              |
| Radio channels Settings                                                  |                 |
| Current radio channels in device: 11, 16, 25                             | Change          |
|                                                                          |                 |
|                                                                          |                 |
|                                                                          |                 |
| 8                                                                        |                 |
|                                                                          |                 |
| 8                                                                        |                 |
|                                                                          |                 |
|                                                                          |                 |
|                                                                          |                 |
|                                                                          |                 |
| 4 6                                                                      | ack Next Cancel |

- 13 Select Next to continue
- 14 Review the device updates and select Next to send the changes to the HUB

**NOTE -** The configuration settings can be saved and applied to future HUB installations by selecting Save Configuration.

| Configure Comn                                      | unication Hub [02889                         | [2]                                |                   | ×             |   |
|-----------------------------------------------------|----------------------------------------------|------------------------------------|-------------------|---------------|---|
| Device Update<br>The settings are<br>card/Engage se | now ready to be tran<br>nsor to Lock/sensor. | smitted to Lock/s<br>Click "Next". | sensor. You might | need to Show  |   |
| The following upda                                  | es will be transmitted to                    | the Aperio® Lock,                  | /sensor:          |               | 1 |
| Remote open<br>- Activate                           |                                              |                                    |                   |               |   |
|                                                     |                                              |                                    |                   |               |   |
|                                                     |                                              |                                    |                   |               |   |
|                                                     |                                              |                                    |                   |               |   |
|                                                     |                                              |                                    |                   |               |   |
|                                                     |                                              |                                    |                   |               |   |
|                                                     |                                              |                                    |                   |               |   |
|                                                     |                                              |                                    |                   |               |   |
|                                                     |                                              |                                    | 57/0              | Configuration |   |
|                                                     |                                              |                                    | 3476 0            |               |   |
|                                                     |                                              | 4 Back                             | ▶ Next            | Cancel        | J |

**15** Verify the successful update of the HUB

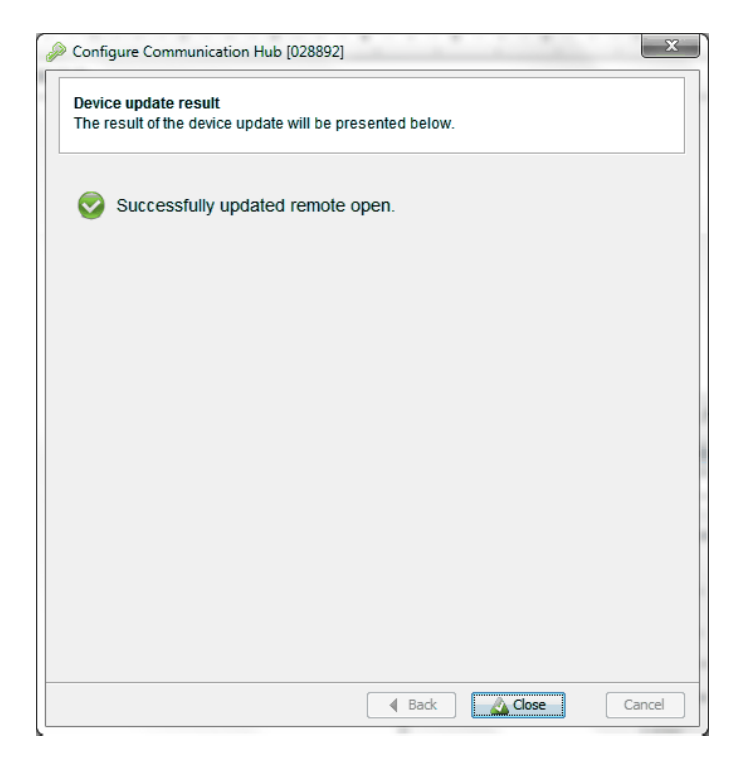

### Pair the Aperio Lock to the HUB

The next step will be to Pair the Aperio HUB with the lock.

- 1 Right click on the HUB -> Select Communication Hub -> Pair with Lock or sensor
- 2 Follow the onscreen instructions to Pair the lock to the HUB

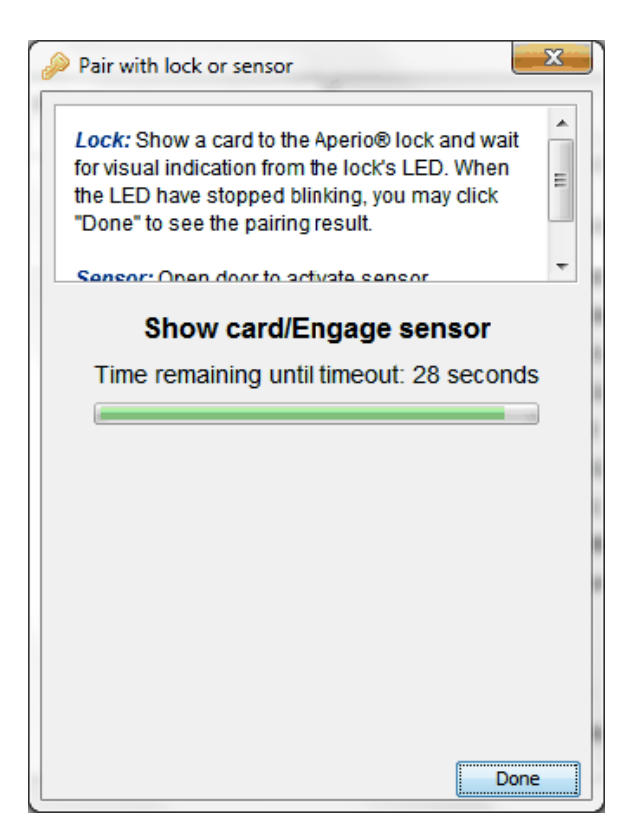

3 Verify successful pairing of the lock

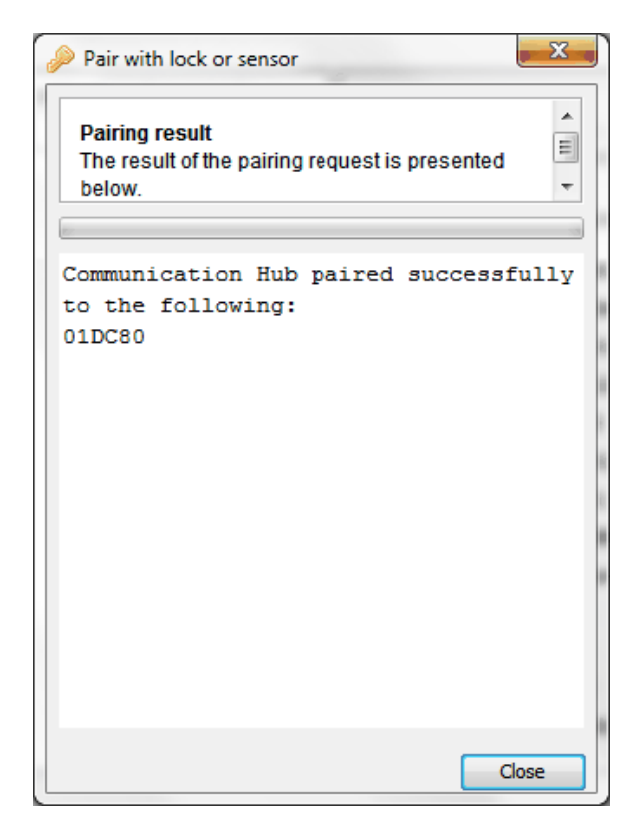

4

| e views Scan | settings Heip     |       |          |             |              |                                    |                                        |
|--------------|-------------------|-------|----------|-------------|--------------|------------------------------------|----------------------------------------|
| stallation × |                   |       |          |             |              |                                    |                                        |
| ock/sensor   | Communication Hub | EAC A | UHF Link |             |              | Communication Hub [028892]         |                                        |
| XC80         | 028892            | 1     |          | 8           | 0            | MAC Address                        | 00:17:7a:01:02:02:88:92                |
|              |                   |       | Apply co | onfiguratio | on           | ▶ irmware Flavor                   | RS485, Multiple Lock [Aperio protocol] |
|              |                   |       | Configu  | re          |              | irmware Version                    | 5.1.19485                              |
|              |                   |       | Lock/ser | sor (01DC   | 7801         | ootloader Version                  | 1.2.5                                  |
|              |                   |       | Commu    | nication H  | -00]<br>-00] | adio protocol version              | 22                                     |
|              |                   |       |          |             |              | hannel                             | 25 (2.475 GHz)                         |
|              |                   |       | Upgrade  | Firmware    | h            | adio channels                      | 11, 16, 25                             |
|              |                   |       |          |             |              | PAN ID                             | 8892                                   |
|              |                   |       |          |             |              | EAC addressing mode                | Normal address offset                  |
|              |                   |       |          |             |              | DIP switch value                   | 1                                      |
|              |                   |       |          |             |              | EAC Address                        | 1                                      |
|              |                   |       |          |             |              | Remote open is activated           |                                        |
|              |                   |       |          |             |              | Number of paired locks and sensors | 1                                      |
|              |                   |       |          |             |              | Device Status                      | EAC offline                            |
|              |                   |       |          |             |              |                                    |                                        |
|              |                   |       |          |             |              | Lock/sensor [01DC80]               |                                        |
|              |                   |       |          |             |              | MAC Address                        | 00:17:7a:01:02:01:dc:80                |
|              |                   |       |          |             |              |                                    |                                        |

Right-click on the Aperio HUB/Lock to configure the Paired lock with the HUB

Adjust the applicable settings below for use with the Vanderbilt SMS access control system. Although only the settings mandatory for use with SMS are noted here. The not applicable settings may be important for Aperio lock functionality. For more information regarding "Not Required" settings please refer to your Aperio Programming Manual."

- 1 RFID Configuration - Not required for SMS installation. See the Aperio Programming Manual for more information regarding the use of this feature.
- 2 Keypad configuration - Not required to be configured on the HUB AH30 for SMS installation
- 3 Override Credential - Not required for SMS installation. See the Aperio Programming Manual for more information regarding the use of this feature.
- Security Mode Not required for SMS installation. See the Aperio Programming Manual for more information 4 regarding the use of this feature.
- 5 **Electronic Access Controller Settings**

| Change settings if needed. Click "Next" to continue. |        |
|------------------------------------------------------|--------|
|                                                      |        |
| EAC addressing mode                                  |        |
| Normal address offset                                | Change |
| Lock access decision timeout                         |        |
| 2 seconds                                            | Change |
| Remote open                                          |        |
| Remote open is activated                             | Change |
| Enable EAC Address via DIP Switch                    |        |
| DIP Switch disabled                                  | Change |
|                                                      |        |
|                                                      |        |
|                                                      |        |
- EAC addressing mode Normal address offset
- Lock access decision timeout 2 Seconds
- Remote Open Enabled

| T Enable remot    | te open             |   |           |   |        |
|-------------------|---------------------|---|-----------|---|--------|
|                   | te open;            |   |           |   |        |
| Default unlock du | ration for Wiegand: | 8 | hours and | 0 | minute |

- Enable EAC Address via DIP Switch Disabled
- **6** Advanced Settings Not required for SMS installation. See the Aperio Programming Manual for more information regarding the use of this feature.

| Advanced Lock/sensor Settings<br>Change settings if needed. Click "Next" to continue. |        |
|---------------------------------------------------------------------------------------|--------|
| Battery Power Alarm Interval                                                          |        |
|                                                                                       | Change |
| Status Report Interval                                                                |        |
|                                                                                       | Change |
| Locking Parameters                                                                    |        |
|                                                                                       | Change |
| Card Read Indication                                                                  |        |
|                                                                                       | Change |
| Sensor Events                                                                         |        |
|                                                                                       | Change |

- 7 Advanced Lock/Sensor Settings
  - Battery Power Alarm Interval Not required for SMS installation. See the Aperio Programming Manual for more information regarding the use of this feature.
  - Status Report Interval -When one Aperio Lock is being paired with one Aperio Hub the default setting of 60 Minutes can be used..

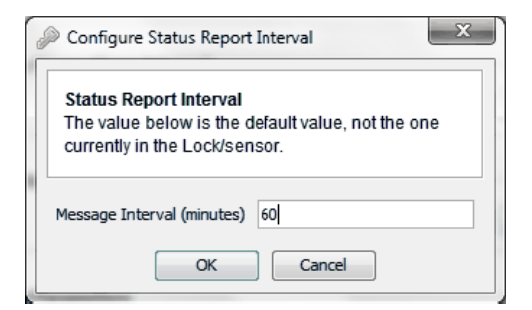

 When configuring the Status Report Interval with multiple Aperio Locks the Message Interval should be set higher for the HUB. Recommended setting is 70

| 9 | Configure Status Report Interval                                                                             |
|---|----------------------------------------------------------------------------------------------------|
|   | Status Report Interval<br>The value below is the default value, not the one<br>currently in the Lock/sensor. |
|   | Message Interval (minutes) 70                                                                                |
|   | OK Cancel                                                                                                    |

- Locking Parameters Not required for SMS installation. See the Aperio Programming Manual for more information regarding the use of this feature.
- Card Read Indication Recommended setting is LED and buzzer. See the Aperio Programming Manual for more information regarding the use of this feature.

| 🤌 Config                                                            | ure Card Read Indication                                                                                                    | x       |  |  |  |
|---------------------------------------------------------------------|----------------------------------------------------------------------------------------------------|---------|--|--|--|
| Card R<br>Config<br>card re<br>what c<br>selecte<br>might<br>values | tead Indication<br>ure the way in which the lock indicates a<br>sad. Please note that you must know<br>ard read indication capabilities the<br>ed lock has since not all options here<br>be applicable to every type of lock. Initial<br>shown here are just default values. The | * III + |  |  |  |
| Card Read Indication LED and buzzer                                 |                                                                                                    |         |  |  |  |
| OK Cancel                                                           |                                                                                                    |         |  |  |  |

- Sensor Events Not required for SMS installation. See the Aperio Programming Manual for more information regarding the use of this feature.
- 8 Device Update Save the Configuration

# Pair Additional Locks to the HUB

This section defines applicable settings for the Aperio HUB and locks when they are being used with the SMS Access Control System. Please refer to your Aperio Programming manual for more information regarding these features.

Automatic pairing must be enabled using DIP switch 1 on the Aperio Hub. The Aperio locks are addressed automatically by the programming application.

A maximum of 8 Aperio wireless locks may be paired to a single AH30 Hub. A maximum of 8 locks may be installed on a single VRCNX-R/M/A controller channel.

The addresses of the Aperio locks relate to the programming within the SMS software as noted below:

| First / Single AH30 Hub EAC Address = 1 |                                              |                |  |  |
|-----------------------------------------|----------------------------------------------|----------------|--|--|
| Paired<br>Aperio<br>Lock                | Aperio<br>Programming Application<br>Address | SMS<br>Address |  |  |
| 1                                       | 1                                            | 1              |  |  |
| 2                                       | 17                                           | 2              |  |  |
| 3                                       | 33                                           | 3              |  |  |
| 4                                       | 49                                           | 4              |  |  |
| 5                                       | 65                                           | 5              |  |  |
| 6                                       | 81                                           | 6              |  |  |
| 7                                       | 97                                           | 7              |  |  |
| 8                                       | 113                                          | 8              |  |  |

# Add Additional HUBs to the VRCNX-R/M/A Controller

This section defines applicable settings for the 2nd and subsequent Aperio Hubs and locks when they are being used with the SMS Access Control System. This specific example assumes a single lock on the first AH30 Hub on the channel and 7 locks on a 2nd AH30 Hub on the same channel. However, locks may be divided as desired across up to 8 AH30 Hubs per channel following the addressing guidance below.

Automatic pairing must be enabled using DIP switch 1 on the Aperio Hub. The Aperio locks are addressed automatically by the programming application.

| 2nd AH30 Hub Same Channel; EAC Address = 2 |                                                      |   |  |
|--------------------------------------------|------------------------------------------------------|---|--|
| Paired<br>Aperio<br>Lock                   | PairedAperioAperioProgramming ApplicationLockAddress |   |  |
| 1                                          | EAC Address                                          | 1 |  |
| 2                                          | Paired Lock 1 + 16                                   | 2 |  |
| 3                                          | Paired Lock 2 + 16                                   | 3 |  |
| 4                                          | Paired Lock 3 + 16                                   | 4 |  |
| 5                                          | Paired Lock 4 + 16                                   | 5 |  |
| 6                                          | Paired Lock 5 + 16                                   | 6 |  |
| 7                                          | Paired Lock 6 + 16                                   | 7 |  |

The addresses of the Aperio locks relate to the programming within the SMS software as noted below:

The sequence above must be followed for each additional AH30 Hub added to the VRCNX-R/M/A.

To configure the Aperio Locks chose the lock from the installation window of the programming application. Right click on the lock, choose lock/sensor then select configure to begin.

| 🔗 Aperio® Program             | ming Application - [Training] |          |          |            |              |                            |                         |
|-------------------------------|-------------------------------|----------|----------|------------|--------------|----------------------------|-------------------------|
| File Views Scan Settings Help |                               |          |          |            |              |                            |                         |
| Installation ×                |                               |          |          |            |              |                            |                         |
| Lock/sensor                   | Communication Hub             | EAC A    | UHF Link |            |              | Communication Hub [02      | 8892]                   |
| 0 1DC80                       | 028892                        | 1        |          | l 💣        | 0            | MAC Address                | 00:17:7a:01:02:         |
| 01CA01                        | Lock/sensor [01DC80]          | +        | Apply co | onfigurati | on           | •                          | RS485, Multiple         |
| Communication Hub [028892]    |                               | 28892] 🕨 | Configu  | re         |              |                            | 5.1.19485               |
|                               | Ungrade Firmware              |          | Retrieve | system ir  | nformation   |                            | 1.2.5                   |
|                               | opgraderminiatem              | _        | Get Ever | tlog       |              | sion                       | 22                      |
|                               |                               |          | Get Aud  | it Trail   |              |                            | [Unknown]               |
|                               |                               |          |          |            |              |                            | 11, 16, 25              |
|                               |                               |          | Change   | radio cha  | nnels        |                            | 8892                    |
|                               |                               |          | Switch t | o Custom   | er Mode      | pde                        | Normal addres           |
|                               |                               |          | Change   | physical l | location nar | ne                         | 1                       |
|                               |                               |          | Unpair l | ock/sense  | or from com  | munication hub             | 1                       |
|                               |                               |          |          |            |              | Number of paired locks and | sensors 2               |
|                               |                               |          |          |            |              | Device Status              | EAC offline             |
|                               |                               |          |          |            |              |                            |                         |
|                               |                               |          |          |            |              | Lock/sensor [01DC80]       |                         |
|                               |                               |          |          |            |              | MAC Address                | 00:17:7a:01:02:         |
|                               |                               |          |          |            |              | Assigned Address           | 0x1001                  |
|                               |                               |          |          |            |              | EAC Address                | 1                       |
|                               |                               |          |          |            |              | Radio protocol version     | 22                      |
|                               |                               |          |          |            |              | •                          | ۱.                      |
|                               |                               |          |          |            |              |                            | Close                   |
| VSB Radio                     |                               |          |          |            |              |                            | May 20, 2013 1:30:33 PM |

- **1** RFID Configuration -Not required for SMS installation. See the Aperio Programming Manual for more information regarding the use of this feature.
- 2 Keypad configuration Not required for SMS installation. See the Aperio Programming Manual for more information regarding the use of this feature.
  - Default Settings: User enters the PIN followed by the \* on the keypad. User can use the # on the keypad to clear and start again.
- **3** Override Credential Not required for SMS installation. See the Aperio Programming Manual for more information regarding the use of this feature.

#### 364 SMS Hardware Manual

- 4 Security Mode Not required for SMS installation. See the Aperio Programming Manual for more information regarding the use of this feature.
- **5** Advanced Settings Not required for SMS installation. See the Aperio Programming Manual for more information regarding the use of this feature.

| Advanced Lock/sensor Settings<br>Change settings if needed. Click "Next" to con | ntinue. |
|---------------------------------------------------------------------------------|---------|
| Battery Power Alarm Interval                                                    |         |
|                                                                                 | Change  |
| Status Report Interval                                                          |         |
| 60 minutes                                                                      | Change  |
| Locking Parameters                                                              |         |
|                                                                                 | Change  |
| Card Read Indication                                                            |         |
|                                                                                 | Change  |
| Sensor Events                                                                   |         |
|                                                                                 | Change  |
|                                                                                 |         |

#### Advanced Lock/Sensor Settings

- 1 Battery Power Alarm Interval Not required for SMS installation. See the Aperio Programming Manual for more information regarding the use of this feature.
  - Status Report Interval Should be set lower than the Status report interval of the HUB. If the HUB has been set to 70 minutes this recommended settings is 60 minutes.

| Battery  | Power Alarm Interval                                                                                         |        |
|----------|----------------------------------------------------------------------------------------------------|--------|
|          |                                                                                                    | Change |
| Status R | eport Interval                                                                                               |        |
|          | Configure Status Report Interval                                                                             | Change |
| Lockin   | Status Report Interval<br>The value below is the default value, not the one<br>currently in the Lock/sensor. | Change |
| Card R   | Message Interval (minutes) 60<br>OK Cancel                                                                   | Change |

- Locking Parameters Not required for SMS installation. See the Aperio Programming Manual for more information regarding the use of this feature.
- Card Read Indication Recommended setting is LED and buzzer. See the Aperio Programming Manual for more information regarding the use of this feature.

| Configure Card Read Indication                                                                                                    |   |
|----------------------------------------------------------------------------------------------------|---|
| Card Read Indication<br>Configure the way in which the lock indicates a<br>card read. Please note that you must know<br>what card read indication capabilities the<br>selected lock has since not all options here<br>might be applicable to every type of lock. Initial<br>values shown here are just default values. The |   |
| Card Read Indication LED and buzzer                                                                                                    | - |

- Sensor Events Not required for SMS installation. See the Aperio Programming Manual for more information regarding the use of this feature.
- 2 Device Update Save the Configuration file. This file can be applied to future locks. The saved configuration settings would then be applied to the new lock.
- 3 Confirm the settings follow the onscreen instructions to complete the pairing presenting a card to the device.

# **Aperio Locks**

# IN100 v2 / v3 Mortise Locks

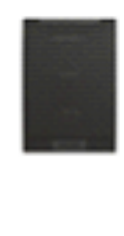

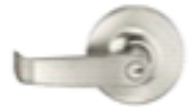

The IN100 utilizes HID® iCLASS® 13.56 MHz smart card technology and is available in mortise lock and cylindrical lock configurations.

### **Mechanical Features**

- Certified ANSI/BHMA A156.2 Series 4000 Grade 1
- UL/ULC Listed for fire doors\*
- Windstorm & Florida Building Code information is listed on page 11
- Motor driven Cylindrical Lock
- Latch Stainless Steel, 1/2" (13mm) throw
- 2-3/4" (70mm) backset standard
- For 1-3/4" (44mm) thick door standard. Consult factory for other thicknesses
- Handing easily field reversible without disassembling lockbody
- Heavy duty lever spring return
- Steel mounting studs
- Not available with 10-UL-, 82-, 83-, 84- options

### **Access Control Features**

- Wireless Communication: IEEE 802.15.4 (2.4 GHz)
- Wireless Range: 50 80 feet depending on building environments.
- EAC Communication: RS-485 or Wiegand
- Power: 6 AA batteries
- Security: AES 128 encryption
- Compatible with desktop, laptop or netbook with Windows XP or Windows 7, Java 6.2 or greater, and USB 2.0 port.

### IN100 v2 / v3 Cylindrical Locks

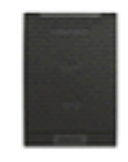

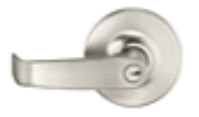

The IN100 utilizes HID® iCLASS® 13.56 MHz smart card technology and is available in mortise lock and cylindrical lock configurations.

#### **Mechanical Features**

- Certified ANSI/BHMA A156.2 Series 4000 Grade 1
- UL/ULC Listed for fire doors\*
- Windstorm & Florida Building Code information is listed on page 11
- Motor driven Cylindrical Lock
- Latch Stainless Steel, 1/2" (13mm) throw
- 2-3/4" (70mm) backset standard
- For 1-3/4" (44mm) thick door standard. Consult factory for other thicknesses
- Handing easily field reversible without disassembling the lock body
- Heavy duty lever spring return
- Steel mounting studs
- Not available with 10-UL-, 82-, 83-, 84- options

#### **Access Control Features**

- Wireless Communication: IEEE 802.15.4 (2.4 GHz)
- Wireless Range: 50 80 feet depending on building environments.
- EAC Communication: RS-485 or Wiegand
- Power: 6 AA batteries
- Security: AES 128 encryption
- Compatible with desktop, laptop or netbook with Windows XP or Windows 7, Java 6.2 or greater, and USB 2.0 port.

# IN100 v3 – Gen 5 Hub Only Features

Certain new features are available for IN100 v3 locks when using the Gen 5 Hub:

### Fast Polling – improved performance for MROs and AROs:

| Configure Lock/Sensor [07B453]                                                 |                  | ×              |
|--------------------------------------------------------------------------------|------------------|----------------|
| Device Settings<br>These settings are read from the device. Change the setting | gs if required.  |                |
| Status Report Interval                                                         |                  |                |
| 1 hour                                                                         | Include Revert C | Changes Change |
| Battery Check Interval<br>60 minutes                                           | Indude Revert C  | hanges Change  |
| Polling Interval                                                               |                  |                |
| 5 seconds                                                                      | Include Revert C | Changes Change |
| ч <u></u>                                                                      |                  |                |
|                                                                                |                  |                |
|                                                                                |                  |                |
|                                                                                |                  |                |
|                                                                                | 4 Back           | Next Cancel    |

Cache Mode – Configurable Credential Cache if Hub communications is lost:

| 🗢 Configure Lock/Sensor [07B453]                                           |         |                | ×      |
|----------------------------------------------------------------------------|---------|----------------|--------|
| RFID General Settings<br>These settings affect multiple RFID technologies. |         |                |        |
| RFID Search Order                                                          |         |                |        |
| ISO/IEC 14443A, ISO/IEC 14443B, ISO/IEC 15693                              | Include | Revert Changes | Change |
| Credential Data Conversion                                                 | Indude  | Revert Changes | Change |
| Smart Credential Cache Dynamic cache: Disabled                             | Indude  | Revert Changes | Change |
| Card Read Detection Configuration                                          | Include | Revert Changes | Change |
|                                                                            | 4       | Back 🕨 Next    | Cancel |

| 🤏 Configure Smart                     | Credential Cache X                     |
|---------------------------------------|----------------------------------------|
| Smart Credential<br>Configure smart c | Cache<br>redential cache for V3 locks. |
| Enable                                | k                                      |
| Enable random UID                     | ched                                   |
| Number of credentials                 | 100                                    |
| Valid for                             | 24 hours and 0 minutes                 |
| 2                                     | OK Cancel                              |

- Number of credentials to cache default is 100.
- Total amount of most recent valid credentials the IN100 V3 Lock will hold in Cache Memory while communicating to the AH30 Hub Gen 5.
- Cached credentials will still gain access to the lock when communications to the AH30 HUB is lost.
- Valid for Hours and minutes defaults are 24 hours & 0 minutes. Credentials will no longer gain access after this time has expired.

### PR100 v2 Mortise Locks

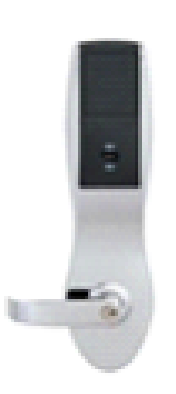

The PR100 utilizes HID® 125 kHz proximity or 13.56 MHz iCLASS® technology and is available in mortise lock, cylindrical lock or exit device configurations with reader only or reader/keypad.

#### **Mechanical Features**

- Certified ANSI/BHMA A156.2 Series 4000 Grade 1 UL/ULC Listed for fire doors\*
- Windstorm & Florida Building Code information is listed on page 16
- Motor driven Cylindrical Lock
- Latch Stainless Steel, 1/2" (13mm) throw
- 2-3/4" (70mm) backset standard
- For 1-3/4" (44mm) thick door standard. Consult factory for other thicknesses
- Non-Handed lock body, levers may be handed (Specify RH, RHR, LH or LHR)
- Heavy duty lever spring return
- Steel mounting studs
- Not available with 10-UL-, 82-, 83-, 84- options

#### **Access Control Features**

- Wireless Communication: IEEE 802.15.4 (2.4 GHz)
- Wireless Range: 50 80 feet depending on building environments.
- EAC Communication: RS-485 or Wiegand
- Power: 6 AA batteries
- Security: AES 128 encryption
- Compatible with desktop, laptop or netbook with Windows XP or Windows 7, Java 6.2 or greater, and USB 2.0 port.

### PR100 v2 Cylindrical Locks

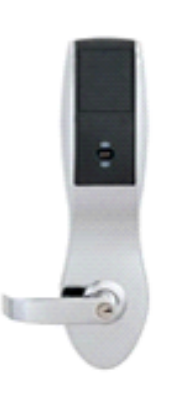

The PR100 utilizes HID® 125 kHz proximity or 13.56 MHz iCLASS® technology and is available in mortise lock, cylindrical lock or exit device configurations with reader only or reader/keypad.

#### **Mechanical Features**

- Certified ANSI/BHMA A156.2 Series 4000 Grade 1 UL/ULC Listed for fire doors\*
- Windstorm & Florida Building Code information is listed on page 16
- Motor driven Cylindrical Lock
- Latch Stainless Steel, 1/2" (13mm) throw
- 2-3/4" (70mm) backset standard
- For 1-3/4" (44mm) thick door standard. Consult factory for other thicknesses
- Non-Handed lock body, levers may be handed (Specify RH, RHR, LH or LHR)
- Heavy duty lever spring return
- Steel mounting studs
- Not available with 10-UL-, 82-, 83-, 84- options

### **Access Control Features**

- Wireless Communication: IEEE 802.15.4 (2.4 GHz)
- Wireless Range: 50 to 80 feet depending on building environment
- EAC Communication: RS-485 or Wiegand
- Power: 6 AA batteries
- Security: AES 128 encryption
- Compatible with desktop, laptop or netbook with Windows XP or Windows 7, Java 6.2 or greater, and USB 2.0 port.

### K100 v2 Cabinet Locks

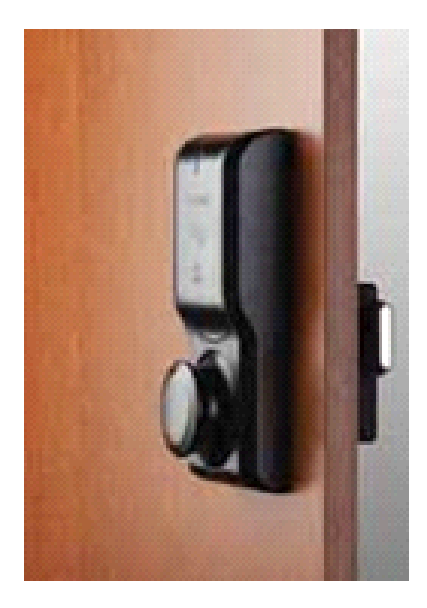

The Aperio K100 wireless cabinet lock makes it easy and cost effective to bring real-time access control to cabinets and drawers where audit trail and monitoring are becoming increasingly critical. The K100 cabinet lock uses local wireless communication between the lock and an Aperio hub to connect to the SMS access control system eliminating the cost and difficulty of bringing integrated access control to the cabinet.

#### **Benefits**

- Integrated reader, monitoring and short-range wireless radio simplifies installation and reduces material cost.
- Real-time cabinet door and latch locked status monitoring with integrated door position, latch locked, tamper and low battery signals. Know and respond immediately to situations at opening.
- 90,000 cycles of operation with a single CR123A battery, providing an extremely long life with minimal impact to the environment
- Two forms of battery fail over-ride, including a mechanical key override feature and a battery jump port to provide complete assurance against battery failure.
- Supports HID 13.56 MHz iClass contactless credentials (full authentication, all formats). Integrates easily
  with existing smart card credential systems.

### **Aperio Technology**

- Minimal field configuration for quick, easy wireless deployments that eliminate the cost and inconvenience
  of complex wireless site surveys.
- Fully-encrypted AES 128 wireless communication between the 620 cabinet lock and the hub. High security standardized communications ensures data security.
- Global Aperio technology is ideal for companies who wish to deploy a standard infrastructure across multi-national locations.
- Available across a range of locking hardware from ASSA ABLOY Group brands, Aperio provides the flexibility to address a variety of applications through your facility

#### **Access Control Features**

- Wireless Communication: IEEE 802.15.4 (2.4 GHz)
- Wireless Range: 50 to 80 feet depending on building environment
- EAC Communication: RS-485 or Wiegand
- Power: 1 standard CR123A
- Security: AES 128 encryption
- Provides alarms for Tamper, Low Battery and Lock Jamb
- Auto Re-Lock.

## A100 v2

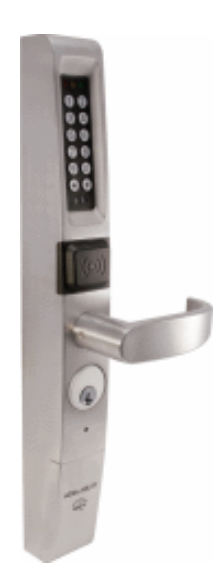

The A100 utilizes HID® 125 kHz proximity or 13.56 MHz iCLASS® technology and is available in reader only or reader/keypad configurations.

### **Mechanical Features**

- ANSI/BHMA Grade 1 Hardware
- Field selectable handing
- Vandal resistant lever with break-away (resettable) clutch
- Mortise cylinder override
- Efficient power usage; 4 AA alkaline batteries 60,000 activations

#### **Access Control Features**

- Wireless Communication: IEEE 802.15.4 (2.4 GHz)
- Wireless Range: 50 80 feet depending on building environments.
- EAC Communication: RS-485 or Wiegand
- Power: 6 AA batteries
- Security: AES 128 encryption
- Compatible with desktop, laptop or netbook with Windows XP or Windows 7, Java 6.2 or greater, and USB 2.0 port.

**NOTE:** Keypad Clear and Re-enter via "\*" as well as Send via "#" are reversed from all other supported Aperio Locks

### $C \text{ hapter } 2\ 6$

# **Assa Abloy IP-Enabled Locks**

# **Overview**

ASSA ABLOY IP-Enabled locks tap into a building's existing data network to provide the ultimate in security and ease of installation. PoE and WiFi IP-Enabled locks can be seamlessly integrated with the SMS system. The local decision (offline) IP-Enabled locks communicate directly to the Assa Abloy Door Service Router (DSR) web service via TCP/IP. The SMS - DSR bridge service communicates to the SMS SQL database and System Processor (SP) and to the DSR to program the locks and return lock activity to SMS. Once configured the locks can be fully managed from within SMS. Specifications and guidelines for configuring the IP-Enabled devices in SMS are in the pages that follow.

### **Wireless**

ASSA ABLOY's WiFi-enabled locksets utilize standard nonproprietary wireless access points to connect to a facility's network. The locks work with any open architecture access control system, providing centrally managed control without many of the costs, labor and infrastructure upgrades associated with traditional hardware. Wireless locks communicate to the SMS Access Control System via the DSR at preset times (up to 4 times per day) and during programmed alarm events.

# **Power Over Ethernet (PoE)**

With this edge-of-network access control solution from ASSA ABLOY, all data and power are sent to the lock through standard CAT-5 wiring. Once connected, the lock instantly integrates with the building's security control platform, providing real-time monitoring capabilities and centralized control over all openings. PoE locks communicate in near real-time with the SMS Access Control System via the DSR.

# **Typical Configurations**

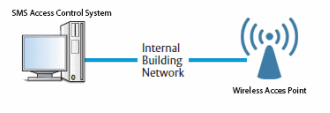

Intelligent WiFi Access Control Typical System Configuration

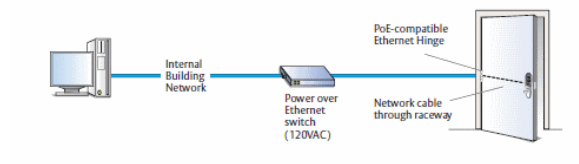

Intelligent Power over Ethernet (PoE) Access Control Typical System Configuration

## **SMS Programming Notes:**

An Assa Abloy certified installer must perform the initial installation and configuration of Assa Abloy DSR and IP-Enabled locks before they can be configured for use within SMS.

SMS only supports the specific Assa Abloy IP-Enabled locks identified later in this section. The results of using untested IP-Enabled lock models is unpredictable and unsupported.

SMS supports the following automated features for use with Assa Abloy IP-Enabled Locks:

- Unlock Command with User Defined Timezones (with multiple intervals per Timezone)
- Holiday Exception Definitions
- Scheduled Unlocks (Automatic Overrides) with User Defined Timezones (single interval per Timezone)
- Credential Enabled Scheduled Unlock (ARO Initiated by First Person In)

Note: The following restrictions must be kept in mind when programming the WiFi IP-Enabled Locks

Access, Timezones, Holidays, AROs or First Person In Additions or Modifictions Will NOT Be Downloaded to the Locks Except As Defined By The Wireless Connection Schedule Unless the WiFi locks are Manually Woken Up for Communication to the DSR.

### **SMS DSR Configuration Notes:**

SMS requires that the DSR is configured to filter the transactions listed below.

- USERADDED
- USERDELETED
- DATETIMESET
- LOGCLEARED
- DBRESET
- COMMSTARTED
- COMMENDED
- NVRAMPBCLEAR
- NVRAMLAYOUTCHANGE
- NVRAMOK
- USERREPLACED
- USERUPDATED
- PASSAGEACTIVE
- BATTERYCHECKHELDOFF
- CHECKSUMCONFIG
- CHECSUMTZ
- RADIOTIMEOUT

# **Before You Begin**

Each lock ships from the factory with three preprinted labels specifying each lock's unique serial number and MAC address.

The smaller label can be found affixed just below the battery holder on the lock controller while the two larger labels (Figure 1) can be found both in the box and affixed to the outside of the box (for easy identification).

The blank fields should be filled in and it is recommended that a label (and/or its information) be placed in an easily accessible and visible location such as a blank page on a clipboard or notebook for later reference.

The following items (in a kit ordered separately) are needed for initial configuration of the locks:

Installation CD: Includes both Network and Lock Configuration Tool applications.

**IMPORTANT**: There are three different cable types that can be used to connect the laptop to the lock:

- A standard DB9 (female) serial-to-RJ11 cable
- An eight-pin Molex (female) to DB9 (female) serial port

Both cables require a DB9 serial port connection on the laptop. If there is no such connection, an RS232-to-USB Adapter, which provides the needed DB9 (male) RS232 serial port may be required.

A USB Mini cable

### **PoE Controller LED's**

When power is applied to the controller, three lights indicate status:

- Red LED (bottom of unit): Power ON
- Red LED (middle): Controller is enabled and measures 9V to Auxiliary Power
- Green flashing LED (Upper): Indicates network connectivity

#### **Overview**

The Network and Lock Configuration Tools are Windows-based applications that create secure configuration files containing the network communication parameters required to allow a lock controller to communicate with the Assa Abloy DSR. SMS communicates with the DSR via a bridge service. Since this configuration information is site-specific and highly confidential, the configuration process should be conducted onsite using customer- supplied data.

### **Prerequisites**

The following items are required for this combined installation of the configuration tools:

- A Windows PC laptop running the Microsoft Windows 2000, XP Professional, Vista, Windows 7 or Windows 8 operating system
- Installation CD with the Network and Lock Configuration Tool installation files
- Information regarding the local network environment (site-specific)
- Firmware file (on installation CD and also available at io.com)

# Installation

Place the installation CD (provided with the lock shipment) in the PC's drive. On most computers, an autorun program launches automatically. Upon activation of the application the "User Account Control" Windows dialog appears to alert the user that this program must be run in "Administrator Mode".

Press Yes to accept and continue.

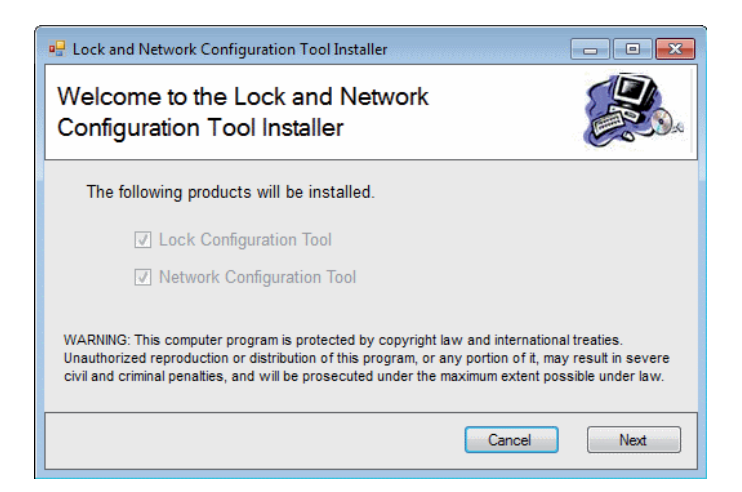

Select **Next** in the "Lock and Network Configuration Tool Installer" window to install both the Lock Configuration Tool and Network Configuration Tool applications.

| 🖟 Network Configuration Tool 📃 💼 💷                                                                                                    |
|----------------------------------------------------------------------------------------------------|
| Welcome to the Network Configuration Tool Setup<br>Wizard                                                                                                    |
| The installer will guide you through the steps required to install Network Configuration Tool on your<br>computer.                                                                                                    |
| WARNING: This computer program is protected by copyright law and international treaties.<br>Unauthorized duplication or distribution of this program, or any portion of it, may result in severe civil<br>or criminal penalties, and will be prosecuted to the maximum extent possible under the law. |
| Cancel KBack Next >                                                                                                    |

Select Next in the NCT "Welcome" screen to continue installation.

| 🔡 Network Configuration Tool 💿 💿 💌                                                                           |
|----------------------------------------------------------------------------------------------------|
| Select Installation Folder                                                                                   |
| The installer will install Network Configuration Tool to the following folder.                               |
| To install in this folder, click "Next". To install to a different folder, enter it below or click "Browse". |
| Eolder:<br>C:\Program Files (x86)\ASSA ABLOY AHG\Network Configuration To<br>Disk Cost                       |
| Install Network Configuration Tool for yourself, or for anyone who uses this computer:                       |
| Everyone                                                                                                    |
| ⊚ Just me                                                                                                    |
| Cancel < Back Next >                                                                                         |

Vanderbilt recommends selecting the **Disk Cost** button once the "Select Installation Folder" dialog is displayed to review available drives, space available and space required for installation.

Select **Next** to continue and Network Configuration Tool installation will begin. The Lock Configuration Tool Setup Wizard will initiate once installation has completed.

| 🖞 Lock Configuration Tool 💿 💿 💽                                                                                                    |
|----------------------------------------------------------------------------------------------------|
| Welcome to the Lock Configuration Tool Setup<br>Wizard                                                                                                    |
| The installer will guide you through the steps required to install Lock Configuration Tool on your<br>computer.                                                                                                    |
| WARNING: This computer program is protected by copyright law and international treaties.<br>Unauthorized duplication or distribution of this program, or any portion of it, may result in severe civil<br>or criminal penalties, and will be prosecuted to the maximum extent possible under the law. |
| Cancel                                                                                                    |

Click Next and follow the on-screen prompts to complete the installation.

### **Network Configuration Tool**

The Network Configuration Tool application creates secure configuration files that contain the network communication parameters required to allow a lock controller to communicate with SMS.

This configuration information is site specific and highly confidential, the configuration process should be done onsite using customer-supplied data.

# **Creating a Configuration File**

Open the NCT application by either double-clicking the "Network Configuration Tool" icon placed on the desktop or navigating to Start --> All Programs --> Network Configuration Tool --> Network Configuration Tool(.exe).

The main window is divided into two sections:

| ile Help          |       | •                  |              |                  |                       |              |                 |                 |
|-------------------|-------|--------------------|--------------|------------------|-----------------------|--------------|-----------------|-----------------|
| General Inform    | ation |                    |              |                  |                       |              |                 |                 |
| Site Name         |       |                    |              |                  | Install Password      |              |                 |                 |
| Inactivity Timeou | t 300 | (seconds, 0 = off) |              |                  | IT Password           |              |                 |                 |
| !                 |       |                    |              |                  |                       |              |                 |                 |
| OCKS              |       |                    | Lock Info    |                  |                       |              |                 |                 |
|                   |       |                    | Name         |                  |                       |              |                 |                 |
|                   |       |                    | S/N          |                  |                       | Setup        |                 |                 |
|                   |       |                    | Reader       |                  | •                     | Setup        |                 |                 |
|                   |       |                    | DHCP         | <b>V</b>         |                       |              |                 |                 |
|                   |       |                    | IP Address   |                  |                       | Subnet Mask  |                 |                 |
|                   |       |                    | Gateway      |                  |                       | EAC IP Addr  |                 |                 |
|                   |       |                    | SSID         |                  | ·                     | EAC Port     | 2571            |                 |
|                   |       |                    | 00.0         |                  |                       | 210101       | 23/1            |                 |
|                   |       |                    |              |                  |                       |              |                 |                 |
|                   |       |                    | En           | cryption / A     | uthentication         |              |                 |                 |
|                   |       |                    | Lock AES K   | ev               |                       |              |                 | Generate        |
|                   |       |                    | Module User  | Name             | Modul                 | e Password   |                 | deneidite       |
|                   |       |                    |              |                  |                       |              |                 |                 |
|                   |       |                    | Module deta  | uit wireless rat | e 🔹                   | Use ar       | emate Pole com  | nunication mode |
|                   |       |                    | Wireles Size | (Module: 5 to    | 1460; PoE: 512 to 140 | D) 536       | Privac          | cy              |
|                   |       |                    | When power   | r fails the lock | will 🔘 Lock upon por  | verfailure 🔘 | Jnlock upon pow | er failure      |
|                   | 0     |                    |              | -                |                       |              |                 |                 |
|                   | Сору  |                    |              | /iew             | New                   | Edit         | Delete          |                 |

General Information:

- Site Name identifies the set of locks and is typically represented by the company name, company and division, etc.
- Installer Password allows the installer to use the data but not view the network communication parameters
- IT Password allows the installer to view and edit all network communication parameters
- Inactivity Timeout determines how long the Lock Configuration Tool will wait for user input before automatically terminating
   A security measure for protecting against unauthorized access. Disable by setting to 0. Default = 300 seconds.

Locks:

- Name Used to identify the lock ("West Stairwell Door" or "Rear Exterior Door", etc.)
- S/N the 16-character lock serial number from the label on the lock controller (refer to "Before You Begin")
- Reader drop-down list for selecting the type of card you are using (configure as required by Assa Abloy)

- DHCP Checked to enable Dynamic Host Configuration Protocol for lock IP addressing (enabled by default)
- IP Address Use to assign lock static IP address (if DHCP is not enabled)
- Subnet Mask Use to assign lock static Subnet Mack (if DHCP is not enabled)
- Gateway Use to assign lock static default Gateway (if DHCP is not enabled)

IP Address, Subnet Mask and Gateway must be supplied if DHCP is not enabled

- EAC IP Address IP of Door Service Router (DSR)
- SSID Used to specify Service Set Identifier for wireless networks only (case-sensitive)
- EAC Port 2571 by default (see NOTE).
- Encryption/ Authentication Select to choose method of Security Encryption (lock AES Key)
- Generate Select to generate key (if AES used)
- Module User Name reserved for future use
- Module Password reserved for future use
- Module default wireless rate N/A
- Use alternate PoE communication mode not used
- Wireless Size The size, in bytes, of the largest protocol data unit that can pass
- Privacy -
- When Power Fails Used to specify the desired lock mode on loss of power

### **Creating a New Lock Entry**

The "Locks" section is in "View Mode" by default.

Once the "General Information" section has been completed, click New to enable the "Locks" section for data entry.

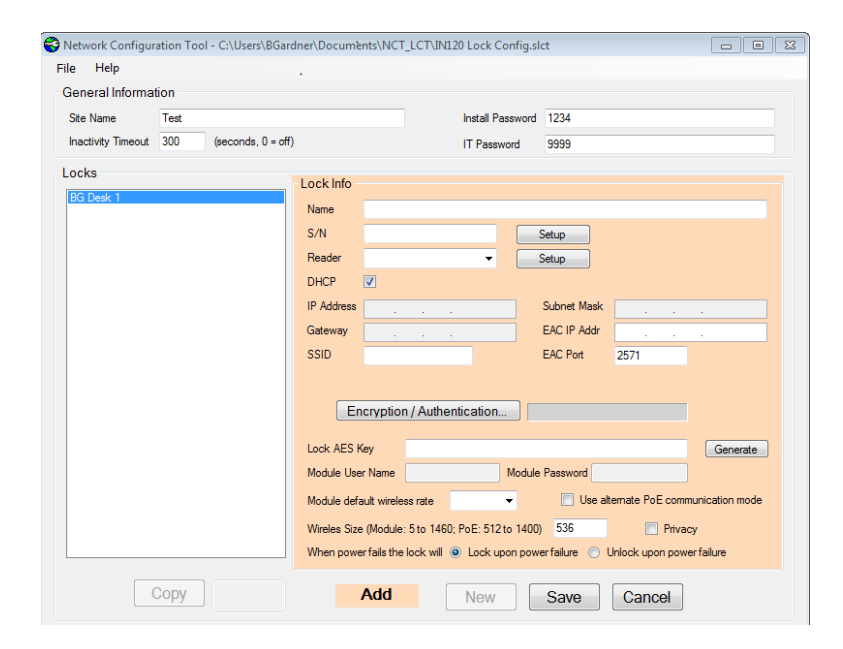

**Cancel** can be selected at any time to abort the New Lock operation after confirmation.

Click Encryption/Authentication to bring up the "Encryption & Authentication" dialog

| ile Help                                                                                                    |                                                  |                                       |              |
|----------------------------------------------------------------------------------------------------|--------------------------------------------------|---------------------------------------|--------------|
| General Inform                                                                                              | ation                                            |                                       |              |
| Site Name                                                                                                   | Steve_Test                                       | Install Password                      |              |
| Inactivity Timeo                                                                                            | Encryption & Authentication                      |                                       |              |
| Locks<br>Auth EAP TLS<br>Auth EAP TTLS<br>Auth LEAP<br>Auth PEAP                                            | WPA2 Personal LEAP PEAP<br>None WEP 64 WEP 128 W | EAP-TLS EAP-TTLS<br>PA-TKIP WPA2-TKIP |              |
| Auth WEP128<br>Auth WPA-TKI<br>Auth WPA2 Pe<br>IT252I0001SG:<br>NetGear_11ng<br>nonPFM_Sx_IT<br>POE_IT214D0 | 26-Hex charact<br>Key                            | ers or 13-Alphhanumeric               | 5            |
|                                                                                                    | Authentication                                   |                                       |              |
|                                                                                                    | Open                                             |                                       |              |
|                                                                                                    | Shared                                           |                                       | Generate     |
|                                                                                                    |                                                  |                                       | ation mode   |
|                                                                                                    | Ok                                               | Cancel                                | powerfailure |
| Con                                                                                                    |                                                  |                                       | GIERRE       |

Select the appropriate tab to select and configure the desired encryption and authentication.

- None: no encryption
- WEP-64: enter an encryption key for 64-bit WEP authentication
- WEP-128: enter an encryption key for 128-bit WEP authentication
- WPA-TKIP: enter an encryption key for WPA-TKIP authentication
- WPA2-TKIP: enter an encryption key for WPA2-TKIP authentication

Use WPA2-Personal mode on networks supporting WPA2-AES only.

Do NOT Use WPA2-Personal on networks supporting both WPA2 and WPA. Networks supporting both WPA2 and WPA are in "migration mode". Assa Abloy IP Enabled locks must use WPA2-TKIP or WPA-TKIP to connect to networks in Migration Mode.

- WPA2-Personal: enter an encryption key for WPA2-Personal authentication
- LEAP: enter the username and password for LEAP authentication
- PEAP: click the file browser icon to locate and bind to the CA Certificate File. Enter the identification name and password for EAP authentication
- EAP-TLS: enter the CA Certificate filename, the Client Certificate filename, Private-KeyCertificate, Private-Key password, and the identification name and password for EAP authentication. Select Free-Radius to default to these values.

# Saving Lock Info

Click Save to validate and save the lock configuration once all information has been entered.

The new lock will appear listed in alphabetically order in the lock list and the tool will revert to "View Mode".

# **Copying a Lock**

Use the Copy function to create a new lock with configuration settings similar to an existing lock.

Select the source lock in the list and click Copy below the list.

The configuration tool will copy all data from the source lock to a new lock entry and the tool will enter "Add Mode".

| le Help            |      |                    |              |              |           |                  |                 |                 |              |     |
|--------------------|------|--------------------|--------------|--------------|-----------|------------------|-----------------|-----------------|--------------|-----|
| General Informati  | ion  |                    |              |              |           |                  |                 |                 |              |     |
| Site Name          | Test |                    |              |              |           | Install Password | 1234            |                 |              |     |
| Inactivity Timeout | 300  | (seconds, 0 = off) |              |              |           | IT Password      | 9999            |                 |              |     |
| ocks               |      |                    | L a alc lafa |              |           |                  |                 |                 |              |     |
| BG Desk 1          |      |                    | LOCKINIO     |              |           |                  |                 |                 |              | _   |
|                    |      |                    | Name         |              |           | -                |                 |                 |              |     |
|                    |      |                    | S/N          |              |           |                  | Setup           |                 |              |     |
|                    |      |                    | Reader       |              |           | -                | Setup           |                 |              |     |
|                    |      |                    | DHCP [       | V            |           |                  |                 |                 |              |     |
|                    |      |                    | IP Address   |              |           |                  | Subnet Mask     |                 |              |     |
|                    |      |                    | Gateway      |              |           |                  | EAC IP Addr     |                 |              |     |
|                    |      |                    | SSID         |              |           |                  | EAC Port        | 2571            |              |     |
|                    |      |                    | End          | ryption      | Authent   | ication          |                 |                 |              |     |
|                    |      |                    | Lock AES Ke  | iy 🛛         |           |                  |                 |                 | Gener        | ate |
|                    |      |                    | Module User  | Name         |           | Modul            | e Password      |                 |              |     |
|                    |      |                    | Module defa  | ut wireless  | rate      | •                | 🔄 Use alt       | emate PoE com   | munication m | ode |
|                    |      |                    | Wireles Size | (Module: 5   | to 1460   | PoE: 512 to 1400 | 536             | Priva           | icv.         |     |
|                    |      |                    | When power   | fails the lo | ck will @ | Lock upon nov    | ver failure 🕥 I | Inlock upon now | ver failure  |     |
|                    |      |                    |              |              |           | and appropriate  |                 |                 |              |     |
| 0                  | Сору |                    | 1            | Add          |           | New              | Save            | Cancel          |              |     |
|                    |      |                    |              |              | _         |                  |                 |                 |              |     |

Notice that the "Edit" button change to "Save" and the "Delete" button changes to "Cancel.

All configuration data from the source lock can now be edited and saved to the new lock.

### **Editing an Existing Lock**

Select an existing lock from the list and click Edit to modify the configuration for an existing lock.

| network Configur   | ation Tool | - C:\Users\BGard   | ner\Docun     | nents\NCT     | LCT/IN12     | 0 Lock Conf   | ig.slct*         |                 |                 |
|--------------------|------------|--------------------|---------------|---------------|--------------|---------------|------------------|-----------------|-----------------|
| File Help          |            |                    |               |               |              |               |                  |                 |                 |
| General Informa    | tion       |                    |               |               |              |               |                  |                 |                 |
| Site Name          | Test       |                    |               |               |              | Install Passw | rord 1234        |                 |                 |
| Inactivity Timeout | 300        | (seconds, 0 = off) |               |               |              | IT Password   | 9999             |                 |                 |
| Locks              |            |                    | 1 1 - 1 - 6 - |               |              |               |                  |                 |                 |
| BG Desk 1          |            |                    | Lock Info     | _             | _            |               |                  |                 |                 |
|                    |            |                    | Name          | BG Des        | k 1          |               |                  |                 |                 |
|                    |            |                    | S/N           |               |              |               | Setup            |                 |                 |
|                    |            |                    | Reader        | MultiCla      | ss           | (             | Setup            |                 |                 |
|                    |            |                    | DHCP          | V             |              |               |                  |                 |                 |
|                    |            |                    | IP Addres     | s .           |              |               | Subnet Mask      |                 |                 |
|                    |            |                    | Gateway       |               |              |               | EAC IP Addr      | 10 . 10 . 1     | 10 . 213        |
|                    |            |                    | SSID          |               |              |               | EAC Port         | 2571            |                 |
|                    |            |                    |               |               |              |               |                  |                 |                 |
|                    |            |                    | E             | Encryptio     | n / Authen   | tication      | Noi              | ne              |                 |
|                    |            |                    | Lock AES      | Key           |              |               |                  |                 | Generate        |
|                    |            |                    | Module U      | ser Name      |              | Mo            | dule Password    |                 |                 |
|                    |            |                    | Module d      | efault wirele | iss rate     | •             | 🔲 Use alt        | emate PoE com   | munication mode |
|                    |            |                    | Wireles S     | ze (Module    | : 5 to 1460; | PoE: 512 to 1 | 400) <u>5</u> 36 | 📃 Priva         | юу              |
|                    |            |                    | When por      | wer fails the | lock will 🤇  | Lock upon     | powerfailure 🔘 ( | Jnlock upon pov | ver failure     |
|                    | Сору       |                    |               | Edit          |              | New           | Save             | Cancel          |                 |

Notice that the "Edit" button change to "Save" and the "Delete" button changes to "Cancel.

All configuration data from the selected lock can now be edited and saved.

# **Deleting A Lock**

Select an existing lock from the list and click Delete.

Selecting Yes to confirm the deletion will remove the lock configuration from the tool.

# **Saving a Configuration File**

Select **Save** or **Save As...** from the **File** menu to save a configuration file. Save will behave like Save As... for new files.

Provide a file name when prompted. Use ".slct" for the file extension.

Click on the File name drop-down menu to select existing "Secure LCT Configuration Files (\*.slct)".

# **Closing a Configuration File**

Select **Close** from the **File** menu to close the currently open configuration file.

You will be prompted to save or discard any changes made to the current configuration.

Select Yes to retain current modifications or No to discard. Click Cancel to abort.

## **Opening an Existing Configuration File**

Select **Open...** from the **File** menu to open an existing configuration file.

Once a specific configuration file has been selected, a prompt for the IT Password will be displayed.

Enter the IT Password to load the configuration file for editing.

### **Terminating the Application**

Select **Exit** from the **File** menu or click the **Close** box in the upper right corner of the main window to close and terminate the application.

You will be prompted to save or discard any changes made to the current configuration.

Select Yes to retain current modifications or No to discard. Click Cancel to abort.

# Lock Configuration Tool

### **Overview**

The Lock Configuration Tool (LCT) is a Windows application used to minimally configure the lock controllers. Minimal information must be configured to allow a lock controller to communicate with the Door Service Router (DSR) and thereby with SMS. Once connection to the DSR and SMS is established successfully, all lock users and schedules are downloaded, and lock configuration is complete.

Setup files for installing the LCT are found on the NCT/LCT Installation CD provided with the locks should have been installed as part of the combined installation on install of the Network Configuration Tool.

### **Requirements**

The following items are required to perform basic lock configuration at the time of lock installation.

- Windows laptop running either the Microsoft Windows 2000, Windows XP Professional, Windows Vista, Windows 7 or Window 8 operating system.
- Lock Configuration Tool application (from installation CD)
- Firmware file (from installation CD or io.com)
- Credential for testing installed locks
- Security tool to open lock battery cover
- Local Configuration File with associated Installer Password; and optionally IT Password (created with NCT)

 Standard DB9 (female) serial to RJ11 cable; or 8-pin Molex (female) to DB9 (female) serial port; or mini-USB cable

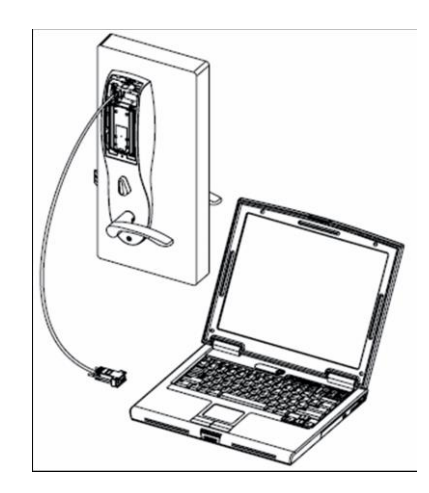

Each lock must be supplied with the appropriate communications parameters before it can communicate properly to the DSR and SMS.

Configuration information is typically supplied by the customer via a Configuration File created using the Network Configuration Tool. The Configuration File contains an entry for each lock controller to be configured. A name/description, encryption key, network communication parameters and the lock serial number is provided for each lock.

# **Programming a Lock**

Customer should provide the installer with the Configuration File and the Installer Password.

### **Open Config File**

Launch the Lock Configuration Tool and select **Open** from the **File** menu.

Choose the desired configuration file.

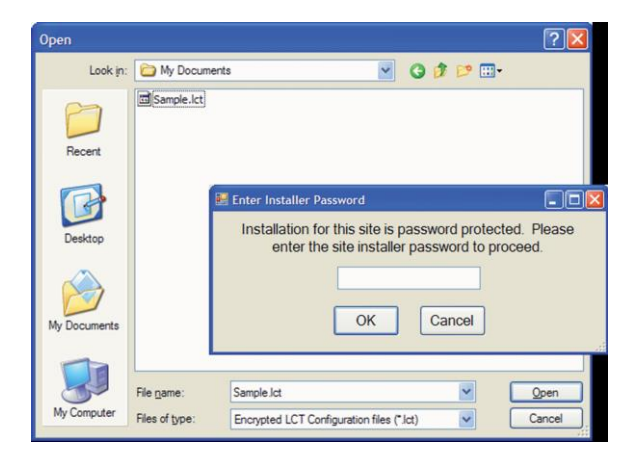

The Installer Password will appear immediately if one was assigned.

The basic site information, the date and time that the configuration file was generated, the list of defined locks and the current lock status are displayed once the Installer Password is correctly entered. The arrow buttons can be used to step through the set of defined locks or a particular lock can be selected directly using the drop-down.

| S Lock Config | guration Tool           |                 |
|---------------|-------------------------|-----------------|
| File Site     | Help                    |                 |
| Site          | Test                    |                 |
| Date          | 1/8/2014 10:07:30 AM    |                 |
| Lock          | BG Desk 1               | •               |
|               | S/N: ExternalSN<br>Ver: |                 |
| C             | connect to Lock         | Update Firmware |
| (             | Configure Lock          |                 |
| Add           | Temporary Users         | ▼ Go            |
| Lock Co       | onfiguration Incompl    | ete             |

Lock status is maintained until a configuration file with a different site name is loaded, even if the application is stopped and restarted or the same configuration file is reloaded.

#### Setup

Select File --> Setup --> Setup Dialog to configure a lock.

The Setup dialog contains four sections:

| 🛃 Setup                           |          |              |                       |               |        |
|-----------------------------------|----------|--------------|-----------------------|---------------|--------|
| Communication                     | n        |              |                       |               |        |
| Comm port                         | -        |              |                       |               |        |
| Temporary Use                     | ers      |              |                       |               |        |
| Keypad PIN                        |          | Mag Card Num |                       |               |        |
| Card Format                       | 26 bit 👻 | Card Num     |                       | Facility Code | 20     |
|                                   |          | CSN          | iClass CSN/Felica CSN | •             |        |
| Comm Users                        |          |              |                       |               |        |
| Keypad PIN                        |          | Mag Card Num |                       |               |        |
| Card Format                       | 26 bit 🔹 | Card Num     |                       | Facility Code | 20     |
|                                   |          | CSN          | iClass CSN/Felica CSN | •             |        |
| Firmware                          |          |              |                       |               |        |
| Sargent version                   |          |              |                       |               | Browse |
| Persona version                   |          |              |                       |               | Browse |
| 2nd Generation<br>Controller (CX) |          |              |                       |               | Browse |
|                                   |          | ОК           | ancel                 |               |        |

- Communication Use to specify the laptop COM port for communications to the lock controller
- Temporary Users Use to configure temporary users

- Comm Users Use to configure Communications Users
- Firmware Use to define the latest firmware which will be used to update the lock controllers

#### **Temporary Users**

Temporary Users can be used for testing lock configuration and until the lock is successfully connected to SMS. The information is sent to the lock controller using the "Add Temporary Users" command. If any field is left blank, the user will not be loaded into the lock. Credential info must exactly match the physical cards used for testing or temporary access.

#### **Communications Users**

Communications Users can be used to "wake up" a WiFi lock so that it will accept programming and transmit stored events. The information is sent to the lock controller using the "Add Comm Users" command. If any field is left blank, the user will not be loaded into the lock. Credential info must exactly match the physical cards used for waking the lock. Note: CSN is only required for locks that are set for CSN.

#### Firmware

It is recommended that firmware is copied from the installation CD (or **io.com**) and copied to a local folder on the installation/configuration laptop. Once the full path to a valid firmware file is entered, or one is located using the **Browse** option, the file is scanned to extract the version number and the path is stored internally. The original file must remain in this location.

### **Configuring the Lock**

#### **Connect to the Lock**

Selecting **Connect to Lock**, after connecting the laptop to the lock controller, establishes the initial communication session with the lock controller and verified its identity vis the serial number.

If the lock serial number does not match any of the locks defined in the Lock Configuration File, the following message will be displayed.

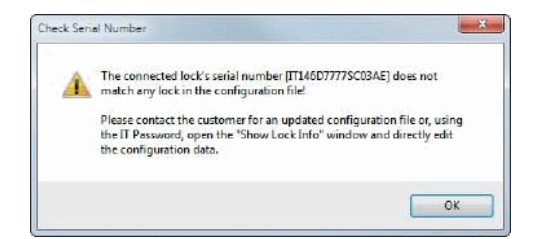

If the lock serial number does not match the currently displayed lock controller but does match another lock defined in the configuration file, the following message is displayed.

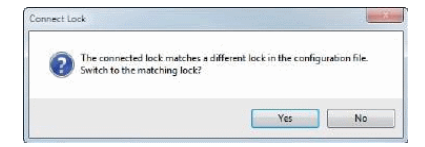

Select Yes to switch to the lock controller information matching the connected lock.

Once the connected lock correctly matches the serial number of the displayed lock, the following message is displayed, and lock configuration can proceed.

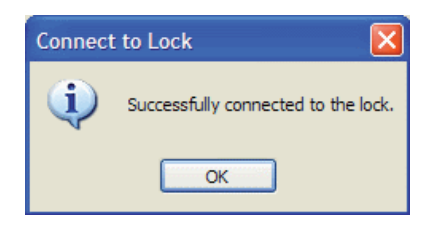

The controller must be connected to a reader to properly configure a lock. If a battery powered controller must be disconnected from its reader for any reason, at least one battery should be removed to prevent battery drain while disconnected from the reader.

#### **Update Firmware**

Select Update Firmware from the LCT main screen if a firmware update is required.

| Hie Site            | Help                                                                    |   |
|---------------------|-------------------------------------------------------------------------|---|
| S <mark>i</mark> te | ASSA ABLOY                                                              | - |
| Date                | 10/16/2012 9:41:57 AM                                                   |   |
| Lock                | Test Lab III                                                            | - |
|                     | S/N: IT117D1317SC05AA<br>Ver: 3_0n04_sx_pfm                             |   |
|                     | Connect to Lock Update Firmware                                         |   |
|                     | Connect to Lock Update Firmware Configure Lock                          |   |
|                     | Connect to Lock Update Firmware Configure Lock Add Temporary Users   Go |   |
| [                   | Connect to Lock Update Firmware Configure Lock Add Temporary Users  Go  |   |

### **Configure Lock**

The lock is ready to receive the network communication parameters once the latest firmware has been loaded.

An active network connection can be used for lock configuration if one is available to the lock controller either via WiFi or direct connection. Enable the "Verify DHCP" checkbox; if a network connection is active, it can be used.

#### Select Configure Lock.

The following confirmation will be displayed once lock configuration is successfully completed.

| FIIC SEC | Hep                          |
|----------|------------------------------|
| Site     | ASSA ABLOY                   |
| Date     | 10/16/2012 9:41:57 AM        |
|          | Configure Lock               |
| Lock     | Lock configuration complete. |
|          | Co OK Vare                   |
|          | Comgure Los                  |
| [        | Add Temporary Users • Go     |
|          |                              |

# **Additional Commands for WiFi Locks**

Immediately above the status message is a drop-down menu of additional commands that can be used to further configure the lock controller for testing.

These commands can be issued one-at-a-time by selecting the command from the menu and clicking Go.

A full list of command which may be available (*depending on the specific lock*) is shown below.

| Suck Confi  | guration Tool                         |           |
|-------------|---------------------------------------|-----------|
| File Site   | Help                                  |           |
| Cito        |                                       |           |
| SILE        | Test                                  |           |
| Date        | 1/8/2014 10:07:30 AM                  |           |
|             |                                       |           |
| Lock        | BG Desk 1                             | •         |
|             | S/N: ExternalSN<br>Ver:               | \$        |
|             | Connect to Lock Update F              | Firmware  |
|             | Configure Lock                        |           |
| Add         | 1 Temporary Users                     | - Go      |
| Add         | 1 Temporary Users                     |           |
| Loc Del     | ete Temporary Users                   |           |
| Release Add | I Comm Users                          | 2/11/2014 |
| Del         | ete Comm Users                        |           |
| Del         | ete All Users                         |           |
| Get         | Set NVRAM<br>Network Device Info      |           |
| Ver         | ifv Connection To Host                |           |
| Cor         | figure Serial Number                  |           |
| Bat         | tery Test                             |           |
| Loc         | k Switch States                       |           |
| Cor         | ifigure Alarms                        |           |
| Ping        | ji rest<br>ofigure iClass/CSN Mode    |           |
| She         | w Serial Numbers                      |           |
| Adv         | anced Network Interface Configuration | on        |
| Adv         | anced Reader Configuration            |           |
| Cor         | troller RESET                         |           |

### **Add Temporary Users**

Downloads any configured Temporary Users to the lock controller. SMS will overwrite these users on successful connection.

### **Delete Temporary Users**

Deletes the set of Temporary Users downloaded to the lock using the "Add Temporary Users" command.

### **Add Comm Users**

Downloads any configured Communication Users to the lock controller. SMS will overwrite these users on successful connection.

### **Delete Comm Users**

Deletes the set of Communication Users downloaded to the lock using the "Add Comm Users" command.

### **Delete All Users**

Deletes all users currently configured in the lock controller. Particularly useful if the lock had previously been configured and must be wiped for reconfiguration.

### **Reset NVRAM**

Removes / cleans ALL types of configuration data. Useful to setting the lock back to the factory default configuration state.

### **Get Network Device Info for WiFi Locks**

Collects and displays useful diagnostic communications information directly from the 802.11 compliant network device configured within the lock.

| Radio - Ne | twork Device Info                                                                                                    |                                                                                            | 83 |
|------------|----------------------------------------------------------------------------------------------------|--------------------------------------------------------------------------------------------|----|
| i          | Settings<br>SSID:<br>BSID:                                                                                                    | AHGACCESS2                                                                                 |    |
|            | DHCP Status:                                                                                                    | On                                                                                         |    |
|            | Static Information<br>IPAddress Address:<br>SubnetMask:<br>Default Gateway:<br>Primary DNS:<br>Secondary DNS:<br>Remote Server<br>Host IP Address:<br>Host Port:                                          | 192.168.1.99<br>255.255.255.0<br>192.168.1.1<br>0.0.0.0<br>0.0.0.0<br>10.90.44.200<br>2571 |    |
|            | Network Status                                                                                                    | ******                                                                                     |    |
|            | MAC=00:1 d:c9:91:0f:a4<br>WSTATE=CONNECTED MOI<br>BSSID=00:1e:4a:de:2f:60 SSID=<br>SECURITY=WEP (OPEN)<br>RSSI=-44<br>IP addr=10.90.70.78 SubNet=2<br>DNS1=10.90.8.5 DNS2=10.9<br>Rx Count=18 Tx Count=16 | DE=AP<br>"AHGACCESS2" CHANNEL=6<br>255.255.252.0 Gateway=10.90.68.1<br>0.8.68              |    |
|            | Device Status<br>Wireless BGN v.15                                                                                                    |                                                                                            |    |
|            | Version:<br>S2W APP VERSION=3.4.3.0<br>S2W GEPS VERSION=3.4.3<br>S2W WLAN VERSION=3.4.3                                                                                                    |                                                                                            |    |
|            |                                                                                                    | OK                                                                                         |    |

### **Configure Serial Number**

Allows custom specification of the last six characters of a lock's serial number. This capability offers greater flexibility (*in refining controller type*) in the field.

| Original Serial Numb | per:              | New S         | erial Numbe | ər:      |         |
|----------------------|-------------------|---------------|-------------|----------|---------|
| S/N: PC33410031S     | G20AS             | S/N:          | PC33410     | 031SG20A | S       |
| Read S/N             |                   |               | Apply       | New S/N  |         |
| erating Mode         | V2 (Enhanced)     | Mode)         |             |          |         |
|                      | C Compatibility M | ode           |             |          |         |
|                      |                   |               |             |          |         |
| Manufacturer         | Sargent           |               |             | *        | Advance |
| Network Interface    | Wireless BG       | N v.15        |             | w        |         |
| Human Interface      | MultiClass R      | eader         |             |          |         |
| Power Supply         | Batteries         |               |             |          |         |
| Lock Body            | Sargent 79X       | X Mortise (Ir | ncepta)     |          |         |

#### **Human Interface**

Use to select the reader / credential input options for the lock.

Keypad Prox iClass Magnetic Card Reader Biometrics Reader MultiClass Reader Keypad and Prox Keypad and Prox Keypad and Mag Card Reader Keypad, Prox and Mag Card Reader iClass and Mag Card Reader Keypad, iClass and Mag Card Reader Keypad, Prox and Biometrics Keypad, MutiClass Reader Keypad, Mag Card and MultiClass Reader

#### **Power Supply**

Use to specify the lock power source (with or without backup). Used to indicate when a WiFi lock is powered externally.

| Batteries                        |  |
|----------------------------------|--|
| External Power                   |  |
| POE                              |  |
| External Power w/ Battery Backup |  |
| / /                              |  |

#### Lock Body

Use to specify the locking device including lock specific options.

| Sargent 82276 Mortise w/cylinder & DB   |
|-----------------------------------------|
| Sargent 82277 Mortise w/DB only         |
| Sargent 82278 Mortise w/cylinder only   |
| Sargent 82279 Mortise no cylinder or DB |
| Sargent 10G77 Bored w/cylinder          |
| Sargent 8877 Exit rim w/cylinder        |
| Sargent 8878 Exit rim w/o cylinder      |
| Sargent 8977 Exit mortise w/cylinder    |
| Sargent 8978 Exit mortise w/o cylinder  |
| Sargent 79XX Mortise (Incepta)          |
| Replacement Controller                  |
| Replacement Keypad                      |
| Replacement AWE Controller (Obsolete)   |

Applying a new Lock Body may change the lock serial number in the LCT (not in the configuration file).

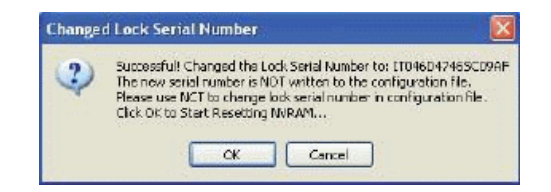

### **Battery Test**

Use to retrieve lock's real-time battery voltage as well as auxiliary (hard-powered) voltage.

Issuing this command for PoE locks will report the auxiliary voltage as the controller's on-board voltage, not the 48V network voltage.

- WiFi with batteries and hard powered, measures and reports AUX voltage = 9 volts
- PoE with no batteries, measures and reports AUX voltage = 9 volts

| File Site      | Help                                                                                                    |                                    |
|----------------|----------------------------------------------------------------------------------------------------|------------------------------------|
| Site           | ASSA ABLOY                                                                                                  |                                    |
| Date           | 10/16/2012 9:41:57 AM                                                                                       | Unlocked                           |
| ast Controller | Voltage                                                                                                    | 2                                  |
| 🚺 Sud          | ccessfully get controller voltage: 7.81 volt; Ar                                                            | uxiliary power: 0.00 volt          |
| 0 Suc          | ccessfully get controller voltage: 7.81 volt; Ar                                                            | uxiliary power: 0.00 volt          |
| j Sud          | ccessfully get controller voltage: 7.81 volt; Ar<br>coormgune: coca<br>Battery Test                         | uxiliary power: 0.00 volt          |
| U Sue          | ccessfully get controller voltages 7.81 volt; Ar<br>commgure cock<br>3attery Test<br>Test controller voltag | uxiliary power: 0.00 volt OK Go Go |

#### **Lock Switch States**

Use to display the various switch states to allow confirmation that the lock switch monitoring is functioning properly.

- All switches should report a value of 1 when door is closed.
- The LCT display may take up to 2 seconds to update if a switch is held.

| Lock Switch States                 |                 |          |  |  |  |
|------------------------------------|-----------------|----------|--|--|--|
| LOCK SWITCH STATES                 |                 |          |  |  |  |
| Door Position                      | 1               | Open     |  |  |  |
| Lever Turned                       | 1               | Released |  |  |  |
| Lock Body Type:                    | Lock Body Type: |          |  |  |  |
| S - Sargent /9XX Mortise (Incepta) |                 |          |  |  |  |
| (Check every 1 second.)            |                 |          |  |  |  |
| Cancel                             |                 |          |  |  |  |
### **Configure Alarms**

Use to select / deselect alarms. Note: Selecting "Configure Lock" sets all alarms to "off"

| Alarm Message             | Enabled When<br>Secured | Enabled When<br>In Passage | Enabled When<br>REX Held |
|---------------------------|-------------------------|----------------------------|--------------------------|
| Alarm on Rx Held Event    |                         |                            |                          |
| Alarm on Access Granted   |                         |                            |                          |
| Alarm on Access Denied    |                         |                            |                          |
| Alarm On Door Secured     |                         |                            |                          |
| Alarm on Door Forced      |                         |                            |                          |
| Alarm on Key Override     |                         |                            |                          |
| Alarm on Door Ajar        |                         |                            |                          |
| Alarm on Low Battery      |                         |                            | <u>(</u>                 |
| Alarm on Invalid Entry    |                         |                            |                          |
| Alarm Tamper Switch       |                         |                            |                          |
| Alarm Tamper Switch Resto | ored 📃                  |                            |                          |
|                           |                         |                            |                          |

### **Ping Test**

Use to confirm communications between the lock controller IP address and the host computer IP address (*PoE locks only*).

| 10.90 44 100 | <u></u> | Eira  |
|--------------|---------|-------|
|              |         |       |
|              |         |       |
|              |         |       |
|              |         |       |
|              | Clear   | [lose |
|              |         | Clar  |

### Configure iClass / CSN Mode

Use to configure one of the following Smart Card Reader Mode settings:

- iClass Application Data
- iClass CSN / Felica CSN
- Mifare CSN
- DesfFire CSN

iClass Only. Does NOT apply to multiCLASS locks

### **Show Serial Numbers**

Use to display the lock reported Serial Number

| Operating Mode | lenacy                            |
|----------------|-----------------------------------|
|                | <ul> <li>Compatibility</li> </ul> |
|                | <ul> <li>Enhanced (V2)</li> </ul> |
| Legacy SN:     | IT251E2136PC0BAE                  |
| 37             | ,                                 |
|                |                                   |

### **Operating Mode**

Use to configure at least one of the three displayed modes:

- Legacy: non-multiCLASS controllers; controllers without privacy or tamper
- Compatibility: Serial Number used to preserve backwards compatibility with OEM systems of multiCLASS lockset
- \*Internal: controller's Serial Number on multiCLASS devices. Serial Number configured here or the Compatibility Serial Number may be used by OEMs to identify the controller / lockset.

### **Show Lock Info**

Use to view or edit the lock controller parameters if required during configuration. Select Site --> Show Lock Info.

| Cock Cor                                                                                                    | nfiguration Tool                                                                                                    |                                 |
|----------------------------------------------------------------------------------------------------|----------------------------------------------------------------------------------------------------|---------------------------------|
| Eile Site                                                                                                    | e <u>H</u> elp                                                                                                    |                                 |
| Sito                                                                                                    | Show Lock Info                                                                                                    |                                 |
| Site                                                                                                    | View Lock Summary                                                                                                    |                                 |
| Dat                                                                                                    | Reset Lock Status M                                                                                                    |                                 |
|                                                                                                    | Reset Site Lock Status                                                                                                    |                                 |
| Lock                                                                                                    | BG Desk 1                                                                                                    | •                               |
|                                                                                                    | S/N: PC334I0031SG20AS<br>Ver: 3_0p01_cx_v1211                                                                                                    | <b>\$</b>                       |
|                                                                                                    | Connect to Lock Update Fi                                                                                                    | rmware                          |
|                                                                                                    | Configure Lock                                                                                                    |                                 |
| A                                                                                                    | dd Temporary Users                                                                                                    | • Go                            |
|                                                                                                    |                                                                                                    |                                 |
| Locks                                                                                                    |                                                                                                    |                                 |
| Lock                                                                                                    | oor ingulation in complete                                                                                                    |                                 |
| Lock                                                                                                    | oomgalazon moomploto                                                                                                    |                                 |
| Lock                                                                                                    |                                                                                                    |                                 |
| Lock                                                                                                    |                                                                                                    |                                 |
| Lock                                                                                                    | ooninguruuon moompioto                                                                                                    | X                               |
| Lock                                                                                                    | o<br>reet bit conjunter                                                                                                    | ×                               |
| Lock (<br>Cock Inf<br>Name<br>Satu                                                                                                    | o<br>test lab controller                                                                                                    | ×                               |
| Lock (<br>Cock Inf<br>Name<br>S/N<br>Reader                                                                                                    | o<br>teat lab controlar                                                                                                    | ×                               |
| Lock (<br>Lock Inf<br>Name<br>SAN<br>Reader<br>DHCP                                                                                                    | o<br>test lab controller                                                                                                    | X                               |
| Lock (<br>Name<br>S/N<br>Reader<br>DHCP<br>IP Addi                                                                                                    | p test lab conitolar                                                                                                    |                                 |
| Lock Inf<br>Name<br>S/N<br>Reader<br>DHCP<br>IP Addh<br>Gataway                                                                                        | Image: Controller       Image: Controller       Image                                                                                                    |                                 |
| Lock Inf<br>Name<br>S/N<br>Reader<br>DHCP<br>IP Addi<br>Gateway<br>SSID                                                                                | fo  test lab controler                                                                                                    | ·                               |
| Lock (<br>Name<br>S/N<br>Reader<br>DHCP<br>IP Addi<br>Gataway<br>SSID<br>Encryption                                                                    | fo  test lab controler  Submet Mask EAC IP Add EAC IP Add EAC Port WEP 128                                                                                                    | ·                               |
| Lock Inf<br>Name<br>S/N<br>Reader<br>DHCP<br>IP Addi<br>Gataway<br>SSID<br>Encryption                                                                  | fo  test lab controler  Subnet Mask  Controler  EAC IP Add  EAC Port  EAC Port  EAC Vert  EAC Vert  EAC Vert  EAC Vert  EAC Vert  EAC Vert  EAC Vert  EAC Vert  EAC Vert  EAC Vert  EAC Vert  EAC Vert  EAC Vert  EAC Vert EAC Vert | ·                               |
| Lock Inf<br>Name<br>S/N<br>Reader<br>DHCP<br>IP Add<br>Gataway<br>SSID<br>Encuyption                                                                   | Image: Construction       Image: Construction       Image: Constr                                                                                                    | ·                               |
| Lock Inf<br>Name<br>S/N<br>Reader<br>DHCP<br>IPAdd<br>Bataway<br>SSID<br>Encuption                                                                     | Image: Construint of the second second se                 |                                 |
| Lock Inf<br>Name<br>S/N<br>Reader<br>DHCP<br>IP Addi<br>Gataway<br>SSID<br>Encryption                                                                  | Image: Construction of the second of the second of the                                | ·                               |
| Lock Inf<br>Name<br>S/N<br>Reader<br>DHCP<br>IPAdd:<br>Gateway<br>SSID<br>Encuption<br>Lock AES I<br>DPAC User<br>DPAC User                            | Image: Second procession of the second procession of the second procesecond procession of the second procession of                                | Generale     Gommunication mode |
| Lock Inf<br>Name<br>S/N<br>Reader<br>DHCP<br>IPAddi<br>Gataway<br>SSID<br>Enciption<br>Lock AES I<br>DPAC User<br>DPAC User<br>DPAC dela<br>MTU Size ( | Image: Controller         Image: Controller         Image: Controller <t< td=""><td>Generale     Gommunication mode</td></t<>                                                                                                    | Generale     Gommunication mode |

The Name field is the only field editable without unlocking the application with the IT password.

Edit

Click **Unlock** to enter the IT password.

| _0×                                                     |
|---------------------------------------------------------|
| for this site is password<br>ne IT password to proceed. |
| Cancel                                                  |
|                                                         |

Cencel

Unlock

The LCT will display "Unlocked" in red once the IT password has been entered. Lock parameters may now be modified.

Selecting the Lock button will return the LCT to the secured state, requiring re-entry of the IT password for further editing.

| S Lock Cor    | ifiguration Tool                                                |               |
|---------------|-----------------------------------------------------------------|---------------|
| File Site     | Нер                                                             |               |
| Site          | emtest                                                          |               |
| Date          | 2/7/2011 3:00:48 PM                                             |               |
| 😌 Lock Infe   |                                                                 | ×             |
| Name          | test lab controller                                             |               |
| S/N           |                                                                 |               |
| Reader        | ▼                                                               |               |
| DHCP          | 2                                                               |               |
| IP Addr       | Subnet Mesk                                                     |               |
| Gateway       | EAC IP Addr 10 . 90 . 28 . 67                                   |               |
| SSID          | EMTEST EAC Port 2571                                            |               |
| Encryption    | WEP 128 V Key 456D743373747731456D743373                        |               |
|               | LEAP User Name                                                  |               |
|               | LEAP Password                                                   |               |
| Look AES K    | .87                                                             | Generate      |
| DPAC User     | dpac DPAC Password dpac                                         |               |
| DPAC defau    | it wieless rate 🛛 👻 📃 Uise alternate PoE commu                  | nication mode |
| : MTU Size (D | 2PAC: 5 to 1460: PoE: 512 to 1400)                              |               |
| When powe     | a fails the lock will 💿 Lock upon power tailure 🔘 Unlock upon p | iower failure |
|               | Edit Carcel Look                                                |               |

Click the Edit button to enable editing of all fields. Edit will change to Save.

Modifications are only stored during the current configuration session.

| rvame                                                     | Test Lab III                                                                                               |                                                                |                                                           |          |
|-----------------------------------------------------------|----------------------------------------------------------------------------------------------------|----------------------------------------------------------------|-----------------------------------------------------------|----------|
| S/N                                                       | IT117D1317SC05AA                                                                                           |                                                                |                                                           |          |
| Reader                                                    | iClass Application Dat                                                                                     | ə 🔫                                                            |                                                           |          |
| DHCP                                                      |                                                                                                    |                                                                |                                                           |          |
| IP Addr                                                   | · · · · ·                                                                                                  | Subnet Mask                                                    | · · · · ·                                                 | 1        |
| Gateway                                                   |                                                                                                    | EAC IP Addr                                                    | 10 . 90 . 28 . 16                                         |          |
| SSID                                                      | EMTEST                                                                                                    | EAC Port                                                       | 2571                                                      |          |
|                                                           | Authentication                                                                                             |                                                                | None                                                      |          |
| Lock AES                                                  | Authentication                                                                                             |                                                                | None                                                      | Generata |
| Lock AES                                                  | Authentication<br>Key<br>r dpac                                                                            | DPAC Password                                                  | None                                                      | Generate |
| Lock AES<br>DPAC Use<br>DPAC defa                         | Authentication<br>Key<br>r dpac<br>sult wireless rate                                                      | DPAC Password                                                  | None<br>  dpac<br>= elemete PoE commu                     | Generate |
| Lock AES<br>DPAC Use<br>DPAC defa<br>MTU Size             | Authentication<br>Key<br>r dpoc .<br>suk wireless rate<br>(DPAC: 5 to 1460; PoE:                           | DPAC Password<br>Us:<br>512to 1400) 535                        | None<br>  dpac<br>= stemate PoE commu                     | Generate |
| Lock AES<br>DPAC Use<br>DPAC defa<br>MTU Size<br>When pow | Authentication<br>Key<br>r dooc.<br>aut wireless rate<br>(DPAC: 5 to 1460: PoE:<br>rer fals the lock wil @ | DPAC Password<br>Us:<br>512to 1400) 535<br>Lock upon powerfalu | None<br>dpac<br>externate PoE commu<br>re O Unicok upon p | Generate |

Click **Save** to commit the changes for the current session. A dialog confirming that the changes are temporary will be displayed.

| Changes | Saved For This Session Only                                                                                                    | ×       |
|---------|----------------------------------------------------------------------------------------------------|---------|
| (į)     | Note that changes are saved for this session only and are NOT written to the configuratio<br>Changes are lost upon program termination or when another configuration file is loaded. | n file. |
|         | ОК                                                                                                    |         |

### **View Lock Summary**

Displays the Lock Info Summary windows which provides a quick means to review the configuration status of all locks defined in the configuration file.

| best lab controler |  |
|--------------------|--|
|                    |  |
|                    |  |
|                    |  |
|                    |  |
|                    |  |
|                    |  |
|                    |  |
|                    |  |
|                    |  |

The Lock Info Summary window supports a context menu (right-click anywhere in the window) with the following options.

Choose Display Fields - select columns to display in the Lock Info Summary screen

| Status | Subnet Mask | AES Key       |
|--------|-------------|---------------|
| 🔽 Name | Cateway     | LEAP User     |
| S/N    | EAC IP Addr | LEAP Password |
| DHCP   | SSID        |               |
| P Addr | Encryption  |               |
| Port   | 🖂 Кеу       |               |
|        |             | Select All    |
|        | OK Cance    | Cear Al       |

- Save Layout saves the current View Lock Summary window configuration (columns, column width, window size)
- Reset Layout to Last Saved restores the last saved View Lock Summary window configuration
- Reset Layout to Default restores the default View Lock Summary window configuration
- Unlock displays all lock information (those configured under Choose Display Fields) after the IT Password is provided

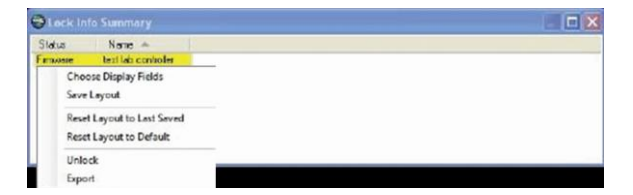

• **Export** - creates "c:\Program Files\Assa Abloy\AHG\Lock Configuration Tool\LockSummary.csv" which can be viewed/editing using Excel.

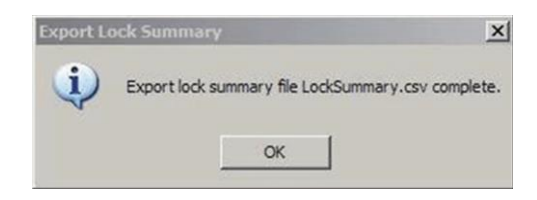

## Help

Opens the "Network & Lock Configuration Tool User Manual". Select Help --> User Manual.

| File Site | Help                                          |
|-----------|-----------------------------------------------|
| Site      | User Manual                                   |
| Date      | 1/8/2014 10:07:30 AM                          |
| Lock      | BG Desk 1                                     |
|           | S/N: PC334I0031SG20AS<br>Ver: 3_0p01_cx_v1211 |
|           | Configure Lock Update Firmware                |
| Add       | d Temporary Users  Go                         |
|           | onfiguration Incomplete                       |

## **IP-Enabled Lock Components**

## **IP-Enabled Locks**

## IN120 (WiFi)

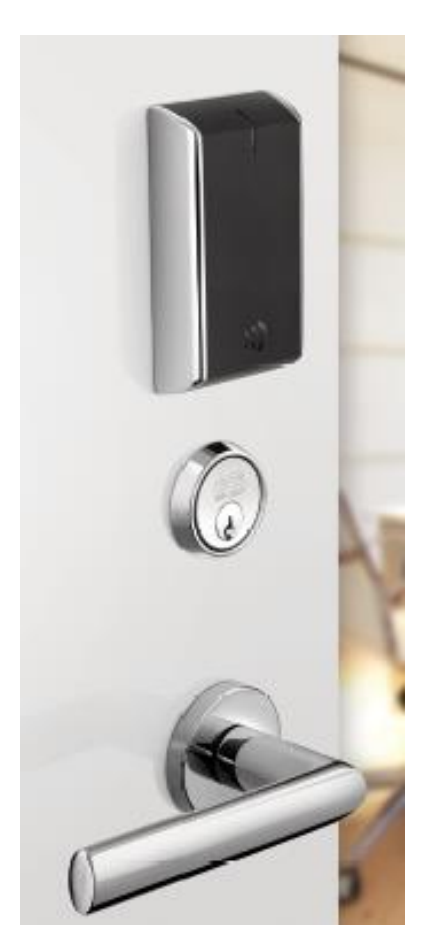

The IN120 WiFi (CX based) local decision (offline) lock offers the ease and flexibility of WiFi in a streamlined design. The IN120 leverages the existing IT network infrastructure to reduce cost and complexity.

### Features

- Utilizes IEEE 802.11b/g/n WiFi infrastructure
- HID® multiCLASS SE<sup>™</sup> Technology
- Intelligence built into lock for local decision making
- Privacy button
- Field selectable communication frequency

- Integrated ANSI/BHMA Grade 1 hardware available in cylindrical and mortise lock configurations
- Available with a wide range of finishes and decorative levers

- Ideal for hard-to-wire locations
- Significantly reduces installation costs
- Supports Multiple credential types
- Lock operates regardless of network status
- Supports up to 2,400 users per lock
- Local lockdown capabilities
- Intelligence built into lock for local decision making
- High quality hardware from Corbin Russwin and Sargent

## Sargent Passport 1000 P1 (PoE) / Corbin Russwin Access 700 PIP1 (PoE)

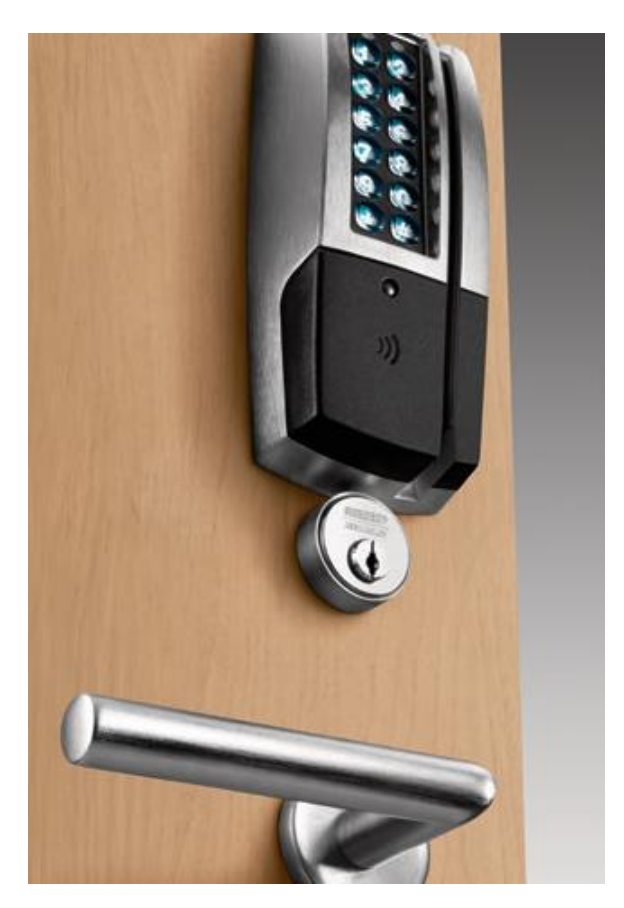

An online ANSI/BHMA Grade 1 lock utilizing Power over Ethernet (PoE) technology, these PX based local decision (offline) locks provide a cost-effective, future-proof solution for campuses. Featuring HID® multiCLASS SE<sup>™</sup> technology, they provide simultaneous support for multiple credentials and offers an easy migration path to higher security credentials. Recognized for its contribution to sustainable buildings, the P1 re-uses existing IEEE 802.3af PoE infrastructure, streamlines the installation process, reduces costs and components, and minimizes power consumption. The Access 700 PIP1 also integrates all standard access control components into one device - ANSI /BHMA Grade 1 quality lock or exit device, card reader, door position switch and Request-to-Exit sensor - and is available in mortise lock, cylindrical lock and exit device configurations.

### Features

- Utilizes IEEE 802.3af PoE enabled network infrastructure for power and data
- HID® multiCLASS SE<sup>™</sup> Technology with magnetic stripe reader
- Intelligence built into lock for local decision making
- Privacy button
- Field selectable communication frequency
- Keypad options available
- Integrated ANSI/BHMA Grade 1 hardware available in cylindrical, mortise lock and exit device configurations
- Available with a wide range of finishes and decorative levers

- Ideal for hard-to-wire locations
- Significantly reduces installation costs
- Supports Multiple credential types
- Lock operates regardless of network status
- Two-facto authentication offers enhanced security
- Supports up to 2,400 users per lock
- Local lockdown capabilities
- Intelligence built into lock for local decision making
- High quality hardware from Corbin Russwin and Sargent

## Sargent Profile Series v.S1 (PoE) / Corbin Russwin Access 800 IP1 (PoE)

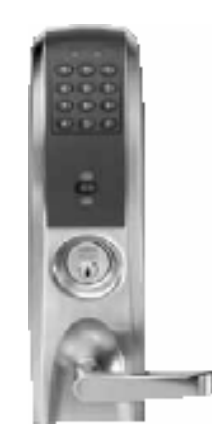

The SX based Profile Series v.S1/Corbin Russwin Access 800 IP1 locks bring the power of your network to your door hardware. ANSI/BHMA Grade 1 locks utilizing Power over Ethernet (PoE) technology, these locks connect to the building's Ethernet network, and make decisions locally (offline). Non-proprietary cable, PoE switches and midspans allow easy and cost-effective installations. Supporting real-time door status monitoring and alarm notification, these locks are available in exit device, mortise and cylindrical lock configurations.

### Features

- Utilizes IEEE 802.3af PoE enabled network infrastructure for both power and data (class 2 device)
- Supports HID® 125 kHz prox or 13.56 MHz iCLASS® credentials (26 39 bit); supports CSN reads for other common 13.56 MHz cards, including MiFare.
- Intelligence built into lock for local decision making
- Privacy button
- Field selectable communication frequency
- Keypad options available
- Integrated ANSI/BHMA Grade 1 hardware available in cylindrical and mortise lock configurations
- Available with a wide range of finishes and decorative levers

- Ideal for hard-to-wire locations, Significantly reduces installation costs
- Supports Multiple credential types
- Lock operates regardless of network status
- Two-factor authentication offers enhanced security
- Supports up to 2,400 users per lock
- Local lockdown capabilities
- Intelligence built into lock for local decision making
- High quality hardware from Corbin Russwin and Sargent

### Sargent Passport P1000 P2 (WiFi) / Corbin Russwin Access 700 PWI1 & 800 WI1 (WiFi)

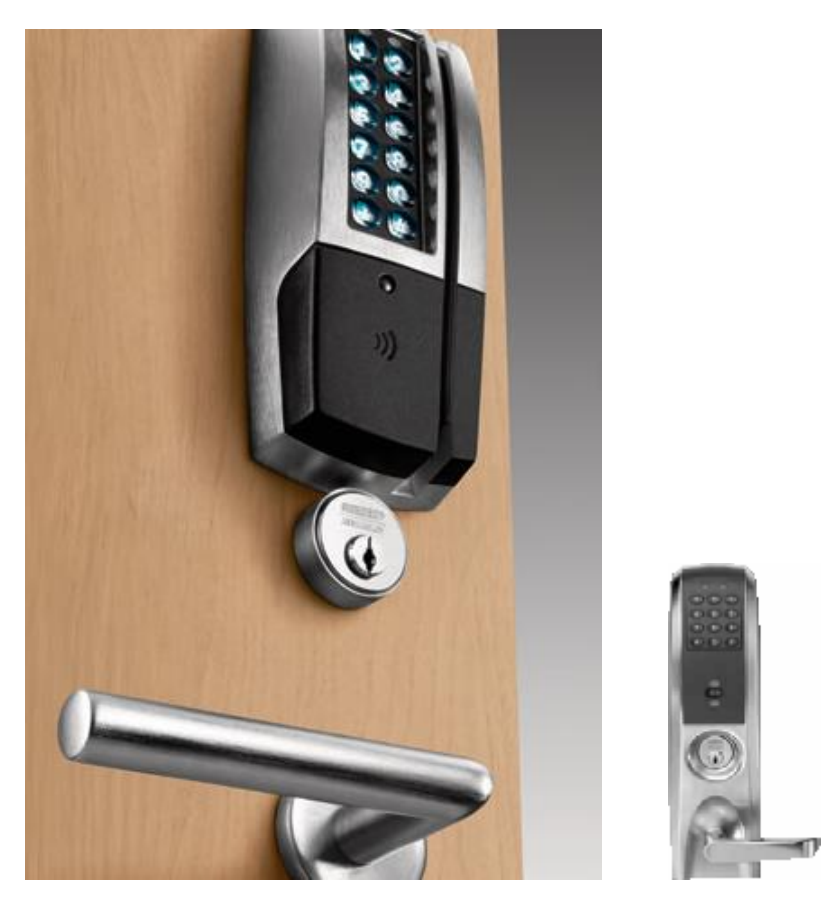

ANSI/BHMA Grade 1 local decision (offline) locks using WiFi technology, these locks provide a cost effective, futureproof solution for campuses. Featuring HID® multiCLASS SE® technology, they provide simultaneous support for multiple credentials and offer an easy migration path to higher security credentials. Installation is fast, easy and affordable with no wiring required.

### Features

- Utilizes IEEE 802.11 WiFi infrastructure
- HID multiclass SE® Technology with magnetic stripe reader (keypad options available)
- Intelligence built into lock for local decision making
- Field-upgradeable 802.11b/g/n radio
- Privacy button
- Integrated ANSI/BHMA Grade 1 hardware available in cylindrical, mortise and exit device configurations
- Available with a wide range of finishes and decorative levers

- Ideal for hard-to-wire locations, significantly reduces installation costs
- Supports Multiple credential types (available two-factor authentication offers enhanced security)

- Lock operates regardless of network status
- Supports up to 2,400 users per lock/10,000 event transaction history
- Local lockdown capabilities
- Intelligence built into lock for local decision making
- High quality hardware from Corbin Russwin and Sargent

CHAPTER 27

# Schlage Adaptable AD-400 Series Wireless Locks

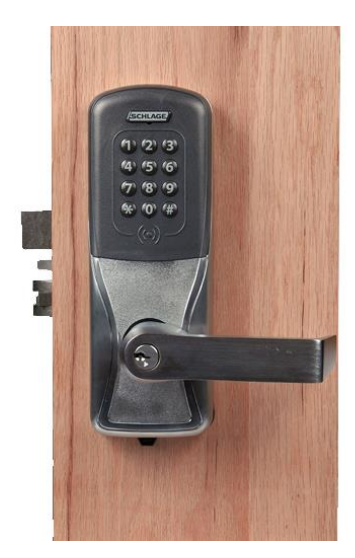

Schlage Adaptable AD-400 Series Lock

## **Overview**

Schlage wireless devices can be seamlessly integrated with the SMS system. The PIM400-485-SMS communicates directly to the VRCNX-R/M/A, VSRC-400 or VMRC-1/2 via RS-485 protocol and can support up to 16 Schlage AD-400 Series locks. Specifications and guidelines for configuring the wireless devices are in the pages that follow.

**Note:** For the PIM400 to communicate with the VRCNX-R, the VCRNX-R must have firmware v5.92 or higher installed.

## Schlage AD-400 Components

The Schlage AD-400 Series wireless system contains two different types of modules:

- One wireless panel interface module (PIM400)
- One wireless lock (AD-400)

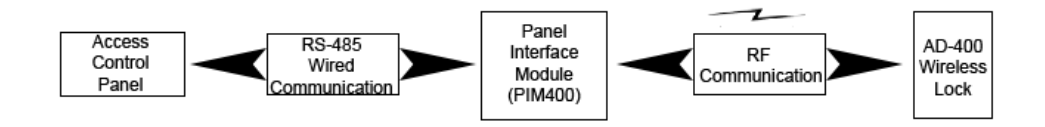

The PIM400 (PIM400-485-SMS) is hard wired to the reader controller (VRCNX-R/M/A or VSRC-400) communication channels via RS-485 protocol. The PIM400 installation location is determined by the location of the AD-400 lock with which it will communicate via radio frequency (RF).

The AD-400 lock is installed at the access point where access will be controlled and/or monitored.

## Schlage AD-400 Series Wireless modules

The two components of the AD-400 Series locks, the PIM400 and the AD-400 lock, are detailed in the following sections.

### Panel Interface Module (PIM400-485-SMS)

The PIM400-485-SMS works in conjunction with the AD-400 Locks. The PIM400-485-SMS module is hard wired directly to the VRCNX-R/M/A or VSRC-400 reader controller communication channels and communicates via RS-485 protocol. The PIM400-485-SMS can support up to 16 AD-400 locks.

The PIM400 is capable of configuring, via the Schlage Utility Software (SUS), the following items:

- Heartbeat interval
- Relock time
- Card format type
- Extended unlock
- Polarity of status signals
- Latch type
- Query intervals and quantity for unlock requests
- Cache mode
- Lock state in case of RF communication loss
- Relock action (timer only, door open or timer or door closed or timer card code conversions)
- Frequency agility for increased interference immunity
- Addressing

Card formats

The PIM400-485-SMS accepts card formats up to 255 bits.

Operational environment

- Temperature: -35°C to +66°C
- Humidity: 20% RH to 95% RH (non-condensing)
- Operating Voltage: 7.5 to 14.0 VDC Must use external power supply (cannot be powered from VRCNX-R/M/A)

Radio frequency (RF) - The PIM includes an RF Transceiver

- Spread spectrum
- Direct sequencing spread spectrum
- Frequency: 902-928 MHz
- Data Rate: 62.5 kbps (half duplex)
- Modulo 256 error detection
- Selectable channels: 1 of 15 standard; 5 groups of 3 increased interference immunity (configurable)
- Approvals: FCC and RSS-210 (Canada)
- Transmitter Power: Up to 300mW
- Receiver Sensitivity: 90dBM typical

Specifications for the PIM400-485-SMS

- RS-485 Communication to VRCNX-R/M/A or VSRC-400 reader controller
- Supports 16 Wireless Devices
- VRCNX-R can support multiple PIM400-485-SMS

### **AD-400 Series Wireless Locks**

Schlage AD-400 Series locks contain all of the elements needed to electronically control and monitor access through a door via an RF link. The lock includes a lockset, a Request-to-Exit sensor/switch, a Request-to-Enter switch, a power supply (battery pack), and terminals for monitoring a clutch position switch/sensor, a card reader, and an RF transceiver for communicating with another RF transceiver in a Panel Interface Module (PIM400) which then interfaces to the reader controller (VRCNX-R/M/A, VSRC-400, VMRC-1/2 or SRCNX-Legacy).

#### Performance

- Verification Time: Typically, 0.2 seconds including lock actuation time but not including access panel delays
- Communications (Heartbeat)
- Wake Up on Radio Allows the PIM400 to alert the AD-400 locks in case of a Lock-out event.
- Addressing

#### Card reader - Magnetic Stripe Card Reader

- ANSI/BHMA A156.25 compliant Track 2 Clock & Data Output (Some card code conversions available)
- Read Rate 3 50 inches per second
- Card Thickness 0.030 inches thick
- ANSI/ISO Standards 7810, 7811 1/51 7812, and 7813

#### Card Reader - Proximity Reader

- ANSI/BHMA A156.25 compliant
- Compatible with HID proximity cards
- Wiegand output
- Card Read Range: up to 4 inches
- Compliance to FCC Part 15, RSS-210 of Industry Canada
- ESD Protection: 12KV

Card formats -Can read all card formats up to 255 bits.

**Request-to-exit** - The sensor/switch is built-in and will be triggered from the activation of the door lever on the protected side of the door.

Request-to-enter - The sensor/switch is built-in as a momentary switch on the lock.

**Clutch Position** - Schlage AD-400 locks provide a way to lock or unlock a door and monitor access from a remote location. Schlage AD-400 locks are fail-safe from the protected side of the door. These locksets are controlled by the Vanderbilt Security Management System (SMS).

**Internal Push Button (IPB)** - If the AD-400 lock is defined in SMS as having an IPB function (either LockDown or Toggle) this button activates that option (see the SMS Software Manual for details).

**Toggle LED** - When the IPB is used as a Toggle switch the LED will flash depending on the state of the lock. (Only if running firmware V2.1.7 or higher. Lower firmware versions will have full IPB functionality, but the LED will not respond.)

- In Toggle 4 green flashes
- Out of Toggle 1 red flash

**LockDown LED** - When the IPB is used as a LockDown switch the LED will flash depending on the state of the lock. (Only if running firmware V2.1.7 or higher. Lower firmware versions will have full IPB functionality, but the LED will not respond.)

- In Lockdown 4 red flashes
- Out of Lockdown 1 red flash

#### **Operational environment**

- Temperature: -35°C to +66°C
- Humidity: 20% RH to 95% RH (non-condensing)

#### **Power source**

The Schlage AD-400 lock uses 4 or 8 AA alkaline battery packs. Optionally can be powered by 12VDC or 24VDC

#### **Operating voltage**

- Power Requirements (Battery): 4 AA batteries that will supply 6.2 volts.
  - The locks will continue to operate down to 4.3 volts before we get Low Battery.

- At 4.1 volts we get battery critical at which point the lock will shut down and go into a failsafe or fail lock mode depending on what the operations in the SUS have been set to.
- Power Requirements (wired): 4VDC to 26 VDC
- Current Requirements: Standby: 55 micro Amps typical (Proximity version)
- Maximum: 250ma peak (transmitting)
- Battery Life Up to 2 years with 4AA (8AA option available for extended battery life)

**Range** - The Schlage AD-400 Lock can have a range up to 200 feet on one floor when used in normal office interior construction and up to 1000 feet line of sight.

- Transmitter Power Up to 200 mW
- Receiver Sensitivity 90dBm typical
- Wiegand technology to external reader

### **WRI400**

The WRI400 is a networked access point controller that communicates via RF with the VRCNX-R/M/A, VMRC-1/2, VSRC-400, or SRCNX (Legacy) reader controller, through a mating Panel Interface Module (PIM400-485-SMS). It is designed to provide wireless connectivity to electronic access control components including credential readers, door position and request to exit switches.

### Performance

- Verification Time Less than 0.10 second (not including panel delays)
- Communications (Heartbeat) Interval Configurable in 1 second increments from 1 second to 18 hours. Heart Beat can be set to 10 seconds for ARO and MRO operation
- Features Tamper Switch, Door Status Monitoring, Door Strike Relay, Aux Relay, and 2 Reader Head operation.
- Inputs Request-to-Enter, Request-to-Exit, Door Position Switch, Reader Tamper 1, Reader Tamper 2
- Addressing

### **Card formats**

• Accepts card formats up to 255 bits.

### **Operational environment**

- Temperature -31°F (-35°C) to 151°F (66°C)
- Humidity 0 100% condensing

### **Power source**

Power Requirements - 12 VDC or 24 VDC; 500 mA maximum current

Radio Frequency (RF) - The PIM includes an RF Transceiver.

- Optional Dynamic Channel Switching
- 900 MHz spread spectrum, direct sequence, 10 channels
- Frequency 902-928 MHz
- Data Rate RF: 40 kbps
- Modulo 256 error detection
- Encryption: AES 128-bit keys
- Approvals FCC and RSS-210 (Canada)
- Transmitter Power Up to 300mW
- Receiver Sensitivity 90dBM typical
- Remote antenna modules The PIM modules and the expansion modules (PIM EXP) are capable of accommodating Remote Antenna Modules.

## **Wiring Instructions**

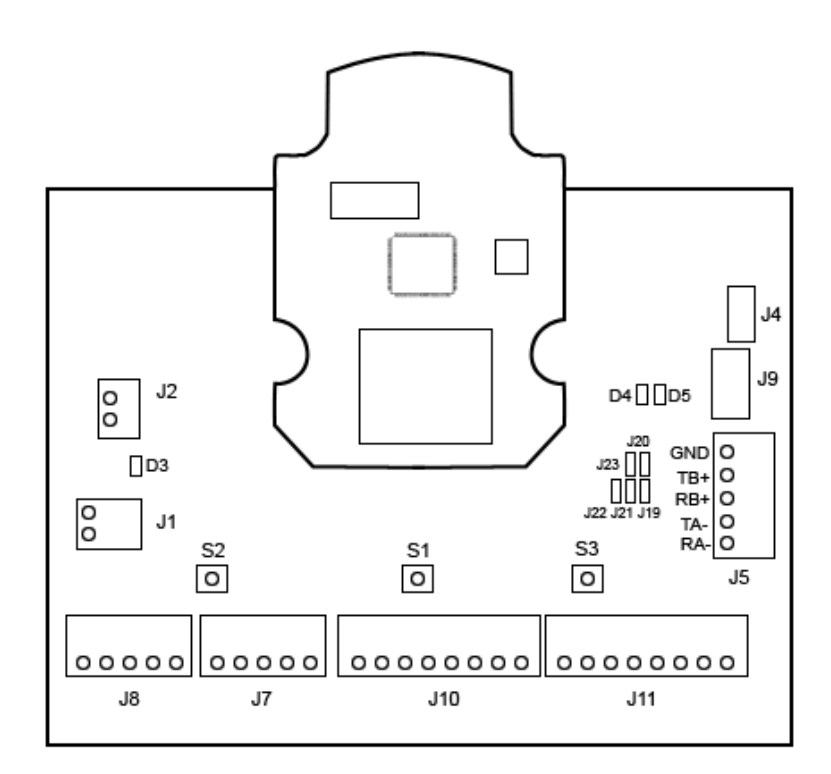

All Schlage wireless devices should be powered separately with a 12VDC power supply. They cannot be powered from the VRCNX-R/M/A, VSRC-400 or VMRC-1/2. Communication between the VRCNX-R/M/A, VSRC-400 or VMRC-1/2 reader controller and the PIM400-485-SMS is via RS-485 protocol.

## Wiring between Controller and PIM400

### VRCNX-R/M/A to PIM400-485-SMS

| VRCNX-R/M/A J4 – J11 | PIM400-485-SMS J5 |
|----------------------|-------------------|
| RXD (A)              | RA-               |
| TXD (B)              | RB+               |

Note: A jumper is required at J19 and J20 of the PIM400.

### VSRC-400 to PIM400-485-SMS

| VSRC-400 P2          | PIM400-485-SMS J5 |
|----------------------|-------------------|
| Pin 1 (CLK) = Data B | RB+               |
| Pin2 (DAT) = Data A  | RA-               |

Note: A jumper is required at J19 and J20 of the PIM400.

### VMRC-1/2 to PIM400-485-SMS

| VMRC-1 / 1L | VMRC-2 / 2L | PIM400-485-SMS J5 |
|-------------|-------------|-------------------|
| TB2-4 (TR+) | TB3-3 (TR+) | RB+               |
| TB2-5 (TR-) | TB3-2 (TR-) | RA-               |

Note: A jumper is required at J19 and J20 of the PIM400.

## **PIM400** Configuration

The Schlage Utility Software (SUS) located on the included HHD (Hand Held Device) must be used to configure each PIM400-485-SMS. It is used to set the PIM400's address and the HIGH/LOW address range of the AD-400 locks that will be communicating with it.

Initial set up of the PIM400 requires the following:

- Login to SUS
- Pair to PDA
- Set PIM400 Address

## Log In to SUS

You must log in to the Schlage Utility Software (SUS) located on the included HHD. Follow the steps below to log in:

- 1 Click Start on the HHD. A Menu will open with a list of programs.
- 2 Select the Schlage Utility Software option. SUS will open.
- 3 Select Manager from the Log on as drop down menu.
- 4 Enter the password into the **Password** field. Default password is **123456**

5 Click the Login button. The SUS program will open. The bottom of the screen will say No Device Connected.

### Pair to HHD

The PIM400 must be paired to the HHD the first time it is connected. Follow the steps bellow to pair the HHD to the PIM400:

- 1 Log in to SUS (see steps above).
- 2 Connect the HHD to the PIM400 using the supplied USB cable.
- 3 Click on the **Options** button at the bottom of the HHD screen. A list of options will open.
- 4 Put the PIM400 into **Pairing Mode** (this is necessary for the HHD to be able to make changes to the PIM's settings).
  - a) On the PIM400, hold down the Link 1 (S2) button.
  - b) Press the Link 2 (S3) button three times while continuing to hold down the Link 1 button. The red LEDs in the Schlage button will flash. The lock is now in pairing mode.
- 5 On the HHD click the **Pair PDA to Device** option. A pop-up will display when the pairing process is complete.

**Note:** You only need to pair the PIM400 to the HHD once. After pairing the PIM400 and HHD will communicate whenever connected.

### Set PIM400 Address

The SUS is used to set the address of the PIM. The address of the PIM should be set to the lowest number available, from 0 to 15. A maximum of sixteen (16) AD-400 Locks can communicate with a PIM400 module on the same channel, with all reader types. The address used by the PIM400 and AD-400 locks go from 0 to 15 in the SUS. SMS uses an address list of 1 through 16. When addressing a PIM400 or AD-400 lock, it is important to remember this. An address of 0 for the PIM400 or AD-400 lock, in SUS, equals an address of 1 in SMS. Also, The PIM400 will have the same address as the AD-400 lock with the lowest address.

When setting the address of the PIM400 you must also designate the range of addresses being used by the AD-400 locks that will communicate with this PIM400, designating both a low and a high address for the doors. This allows the system to know which addresses to keep open for the AD-400 locks.

**Example:** A PIM400 is being added to the system, and it will have 8 AD-400 locks communicating with it. These are the only devices on this channel, so there are no other device addresses to worry about. The PIM400 will be set at address 0, with a Low value of 0 and a High Value of 7 (meaning the AD-400 locks will be addressed from 0 to 7). In SMS, the PIM400 will be addressed as 1 (0+1=1) and the AD-400 locks will be addressed as 1 through 8.

When adding multiple PIM400s to the same channel, the second PIM should have the next available address and its LOW/HIGH range for the AD-400 locks communicating with it should start at that number.

**Example:** A second PIM400 is being added to the system, on the same channel as the first above. There will be 6 AD-400 Locks communicating with this PIM400. The addresses of the original PIM400 and AD-400 locks have already been set (see above example) so the new PIM400 will have to take this into account. The PIM400 address will be set to 8 (the next available number) and the Low value will be set to 8 and the high value will be set to 13. In SMS, this PIM400 will be addressed at 9 and the AD-400 locks communicating with it will be addressed from 9 through 14.

# Chapter 27 Schlage Adaptable AD-400 Series Wireless Locks

| SMS Address | SUS Address |   | SMS Address | SUS Addres |
|-------------|-------------|---|-------------|------------|
| 1           | 0           |   | 9           | 8          |
| 2           | 1           |   | 10          | 9          |
| 3           | 2           |   | 11          | 10         |
| 4           | 3           |   | 12          | 11         |
| 5           | 4           |   | 13          | 12         |
| 6           | 5           |   | 14          | 13         |
| 7           | 6           |   | 15          | 14         |
| 8           | 7           | 1 | 16          | 15         |

Follow the steps below to Address the PIM and to set its LOW/HIGH range for AD-400 locks.

- 1 Log in to SUS (see steps above).
- 2 Connect the HHD to the PIM400 using the supplied USB cable.
- 3 Click on the **Device Options** button.

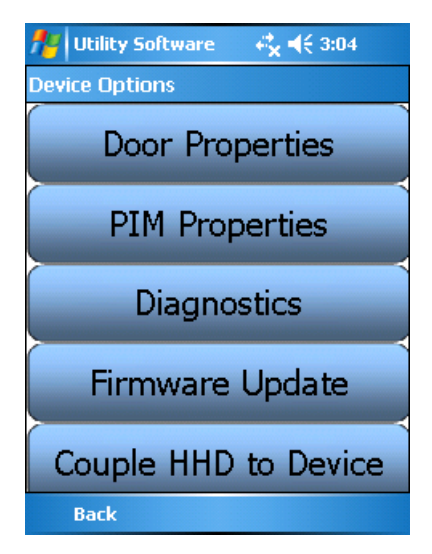

4 Click on the **PIM Properties** option.

5 Click the Edit tab.

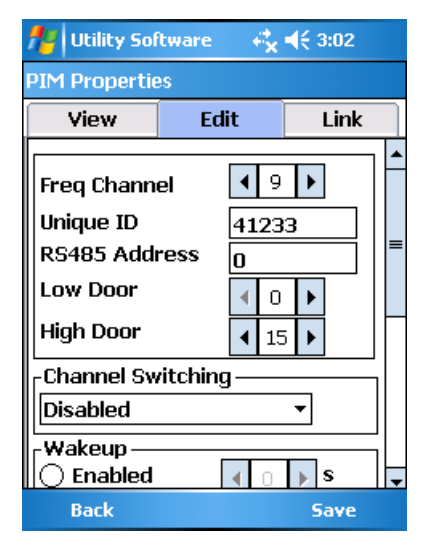

- 6 Define the PIM400's address by clicking on the **RS485** field; this is where the PIM400's address is set. A numerical keypad will open at the bottom of the screen.
- 7 Using the keypad, set the address of the PIM400.
- 8 On the **Low Door** option, use the up and down arrows to define the low address of the AD-400s that will communicate with this PIM400.
- **9** On the **High Door** option, use the up and down arrows to define the high address of the AD-400s that will communicate with this PIM400.
- 10 Click Save. The address of the PIM400 and the address range of the AD-400s have been set.

## **AD-400 Series Lock Configuration**

Configuration of the AD-400 Series locks is accomplished by the SUS while the HHD is connected to the PIM400. After the PIM400 has been configured you can Link AD-400 Locks to it and address them. Once the lock has been addressed the user can test the connection using the Diagnostics section.

## Linking/Addressing

Follow the steps bellow to link/address an AD-400 lock:

- 1 Click Start on the HHD. A Menu will open with a list of programs.
- 2 Select the Schlage Utility Software option. SUS will open.
- 3 Select Manager from the Log on as drop-down menu.
- 4 Enter the password into the **Password** field. Default password is **123456**
- 5 Click the Login button. The SUS program will open. The bottom of the screen will say No Device Connected.
- 6 Connect the HHD to the PIM400 using the supplied USB cable.

7 Click on the **Device Options** button.

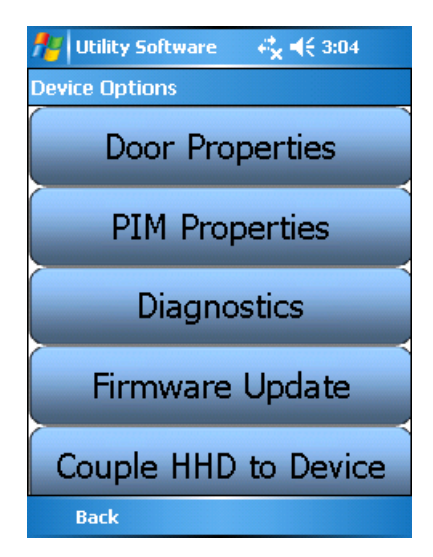

- 8 Click on the **PIM Properties** option.
- 9 Go to the Link tab.

| 🏄 Utility Software 🛛 🖧 📢 3:04 |      |      |
|-------------------------------|------|------|
| PIM Propertie                 | 9S   |      |
| View                          | Edit | Link |
| Select Door : Door 0 🔻        |      |      |
| Link                          |      |      |
| Back                          |      |      |

- **10** Use the **Select Door** drop down menu to Set the address of the AD-400. This number will be the AD-400's address.
- 11 Click Link.
- 12 Put the AD-400 Lock into Linking Mode:
  - a) Hold down the Exit Request Lever.
  - b) While holding down the lever, present a credential.
  - c) The Schlage button will blink as will the Internal Push Button. The lock is now in Linking Mode.
  - d) Release Exit Request Lever.
- 13 Click Stop on the SUS. The AD-400 is now linked to this PIM400 with the specified address.

### **Diagnostics**

Follow the steps below to determine if you have correctly Linked your AD-400 lock to your PIM400:

- 1 Log in to SUS (see steps above).
- 2 Connect the HHD to the PIM400 using the supplied USB cable.
- 3 Click on the **Device Options** button.

| 🏄 Utility Software 🛛 🤻 📢 3:04 |
|-------------------------------|
| Device Options                |
| Door Properties               |
| PIM Properties                |
| Diagnostics                   |
| Firmware Update               |
| Couple HHD to Device          |
| Back                          |

4 Click on the **Diagnostics** option. The **Demo Mode** window will open.

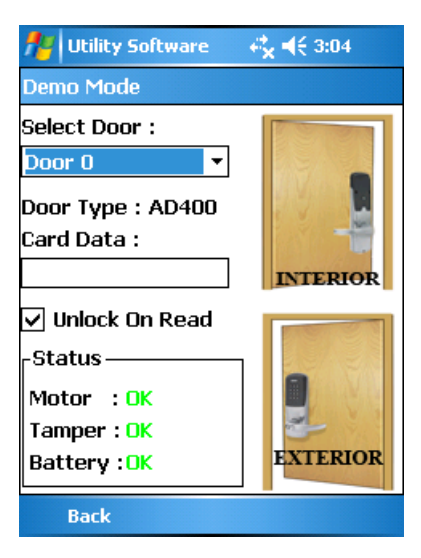

- 5 Using the Select Door drop down, select the door you wish to test.
- 6 If the Status section shows OK, then you have successfully linked the AD-400.

## **WRI400 Configuration**

Configuration of the WRI400 is accomplished by the SUS while the HHD is connected to the PIM400. After the PIM400 has been configured you can Link the WRI400 to it and address it.

## **Connecting to HHD/Coupling/Linking**

The HHD is used to configure the WRI400. Follow the steps below to connect to the HHD, couple with the HHD, and Link to the PIM400. For information about the HHD and WRI400 settings, see the Schlage Utility Software (SUS) User Guide at www.schlage.com/support.

#### Connecting to the HHD

To connect the HHD to the WRI400:

- 1 Verify power is connected to the WRI400.
- 2 Loosen the 4 screws and remove the WRI400 cover. The Power LED should blink when the cover is off.

Note: The WRI400 will send a tamper signal while the cover is off.

**3** Log in to the SUS software. (Refer to the SUS User Guide for log-in procedure.)

Note: Make sure the HHD connection type is set to USB Connection.

- 4 Connect the HHD to the WRI400 USB port (J5). The WRI400's USB LED (2) will blink green.
  - The WRI400 is communicating with the HHD when the USB LED blinks green and the HHD display indicates **WRI400** at the bottom of the main screen. The SUS is now ready to view the WRI400 settings.
- **5** To Edit Settings or Update Firmware on the WRI400, the SUS software and the WRI400 must be coupled. Follow the steps below to couple the WRI400 and the HHD.

### Coupling with the HHD

- 1 Connect the WRI400 to the HHD (see section above for details).
- 2 On the WRI400, press and hold the **SCHLAGE** button while pressing the **LINK** button three (3) times within 5 seconds. The USB LED will blink red and green.
- 3 On the SUS, select the option Couple HHD to Device. The SUS will report when coupling is successful.
  - Successful coupling will be indicated on the WRI400 with a blinking green USB LED.

#### Linking to a PIM400

- 1 Click Start on the HHD. A Menu will open with a list of programs.
- 2 Select the Schlage Utility Software option. SUS will open.
- 3 Select Manager from the Log on as drop down menu.
- 4 Enter the password into the **Password** field. Default password is **123456**
- 5 Click the Login button. The SUS program will open. The bottom of the screen will say No Device Connected.
- 6 Connect the HHD to the WRI400 using the supplied USB cable (see instruction above for details on connecting the WRI400 to the HHD).

7 Click on the **Device Options** button.

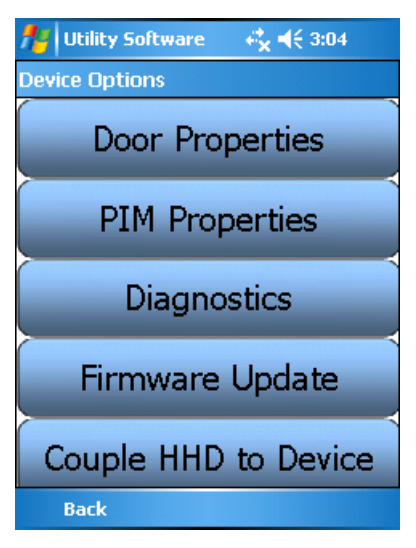

- 8 Click on the **PIM Properties** option.
- 9 Go to the Link tab.

| 🏄 Utility Software 🛛 🥰 📢 3:04 |            |      |
|-------------------------------|------------|------|
| PIM Propertie                 | IS         |      |
| View                          | Edit       | Link |
| Select D                      | oor : Door | 0 •  |
| Link                          |            |      |
| Back                          |            |      |

- **10** Use the **Select Door** drop down menu to Set the address of the WRI400. This number will be the WRI400's address.
- 11 Click Link.
- **12** Make sure power is connected to the WRI400.
- 13 Remove the WRI400 cover.
- 14 Press and hold the WRI400's LINK button until the RX/TX LED blinks red and green.
- 15 When linking is successful, the RX/TX LED will blink to indicate the quality of the RF link.
  - Solid green, fast green blinks, or green with very few red blinks = Good link
  - Solid red or fast red blinks = Poor or no link

Note: The WRI400 will fail to link if it is not in RF range of the PIM400.

## **Additional Configuration**

Once the WRI400 has been linked and addressed the Heartbeat, Request to Exit, and Door Position Switch options need to be configured. Follow the steps below to finish the configuration:

### Connect the WRI400 to the HHD

- 1 Using the USB cable, connect the HHD to **J5** on the WRI400.
- 2 Start the SUS application.
- 3 Log into the SUS (default password is 123456). After a moment, **WRI400** will be displayed at the bottom of the screen.
- 4 You are now ready to configure the WRI400.

### **Configure Heartbeat**

- 1 Once the connection steps above have been followed and **WRI400** is displayed at the bottom of the SUS screen, click on **Device Options**.
- 2 Click on Lock Properties.
- 3 Click on the Edit tab.
- 4 Scroll down to the Heartbeat section of the Edit Tab.

| 👭 Utility Software         |                  |
|----------------------------|------------------|
| Lock Properties            |                  |
| View                       | Edit             |
| Heartbeat —                | <b>_</b>         |
| 0 🗘 10                     |                  |
| h m                        | s                |
| -Comm Loss Fail M<br>As-Is | Mode             |
| 🔿 Unsecure/Unl             | ock              |
| O Secure/Lock              |                  |
| ☑ Allow Extende            | ed Unlocks       |
| Report REX fo              | r Host to Unlock |
| Back                       | Save             |

- **5** Change the default setting (10 Minutes) to 1 second. This will allow for a Door Forced or Door Held Open transaction to be read by SMS and activate the auxiliary relay.
- 6 Click Save.

### **Configure Request to Exit**

- 1 Once the connection steps above have been followed and **WRI400** is displayed at the bottom of the SUS screen, click on **Device Options**.
- 2 Click on Lock Properties.
- 3 Click on the Edit tab.

4 Scroll down to the WRI400-Inputs section of the Edit Tab.

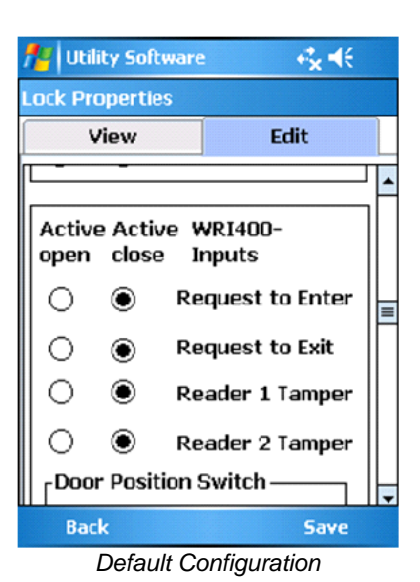

**5** Change the default setting of the Request to Exit option to **Active open**. When done the screen should look like the following image:

| 🎢 Util                | ity Software           |                  |   |
|-----------------------|------------------------|------------------|---|
| Lock Pro              | operties               |                  |   |
| •                     | /iew                   | Edit             |   |
|                       |                        |                  | - |
| Active<br>open        | e Active W<br>close Ir | /RI400-<br>nputs |   |
| 0                     | Re                     | quest to Enter   |   |
| ۲                     | O Re                   | quest to Exit    | = |
| 0                     | 🖲 Re                   | ader 1 Tamper    |   |
| 0                     | Re                     | ader 2 Tamper    |   |
| Door                  | Position 9             | Switch           |   |
|                       | Active clos            |                  | - |
| Bac                   | k                      | Save             |   |
| Correct Configuration |                        |                  |   |

6 Click Save.

### **Configure Door Position Switch**

- 1 Once the connection steps above have been followed and **WRI400** is displayed at the bottom of the SUS screen, click on **Device Options**.
- 2 Click on Lock Properties.
- 3 Click on the Edit tab.

4 Scroll down to the **Door Position Switch** section of the Edit Tab.

| 🎢 Utility Software                            |                           |
|-----------------------------------------------|---------------------------|
| Lock Properties                               |                           |
| View                                          | Edit                      |
| Door Position S<br>Active close<br>Active ope | Switch                    |
| First Delay<br>300 🗘 200<br>ms ms             | y Retry<br>5 +<br>e) Mode |
| Back                                          | Save                      |

Default Configuration

- 5 Change the default setting of the Door Position Switch option to Active open.
- 6 Change the **Delay** option to **300**.
- 7 Change the **Retry** option to 7. When done the screen should look like the following image:

| 🏄 Utility Software                                   |                           |
|------------------------------------------------------|---------------------------|
| Lock Properties                                      |                           |
| View                                                 | Edit                      |
| Door Position S                                      | Switch                    |
| First Delay<br>300 ₽ 300<br>ms ms<br>_Degraded (Cach | y Retry<br>7 7<br>e) Mode |
| Back                                                 | Save                      |

Correct Configuration

8 Click Save.

C hapter 28

# Schlage NDE Series Wireless Locks with ENGAGE

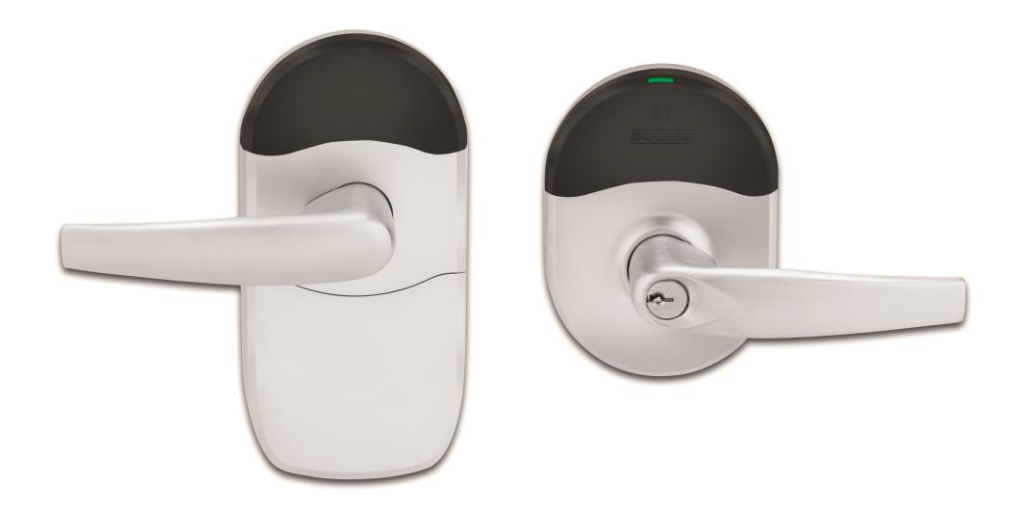

Schlage NDE Series Wireless Lock with ENGAGE Technology

## **Overview**

Schlage NDE Series wireless devices can be seamlessly integrated with the SMS system. The GWE – ENGAGE Gateway communicates directly to the VRCNX-R/M/A or VMRC-1/2 over RS-485 via RSI protocol and can support up to 10 Schlage NDE Series wireless locks with ENGAGE technology. Specifications and guidelines for configuring the wireless devices are in the pages that follow.

**Note:** For the GWE – ENGAGE Gateway to communicate with the VRCNX-R/M, the VCRNX-R/M must have firmware v6.60V / v6.70M or higher installed.

## **Schlage NDE Series Components**

The Schlage NDE Series Lock system with ENGAGE technology consists of the following components:

- One or more GWE ENGAGE Gateways
- One or more NDE Series wireless locks (maximum 10 per gateway)
- Android or iOS Smartphone with ENGAGE app for configuration

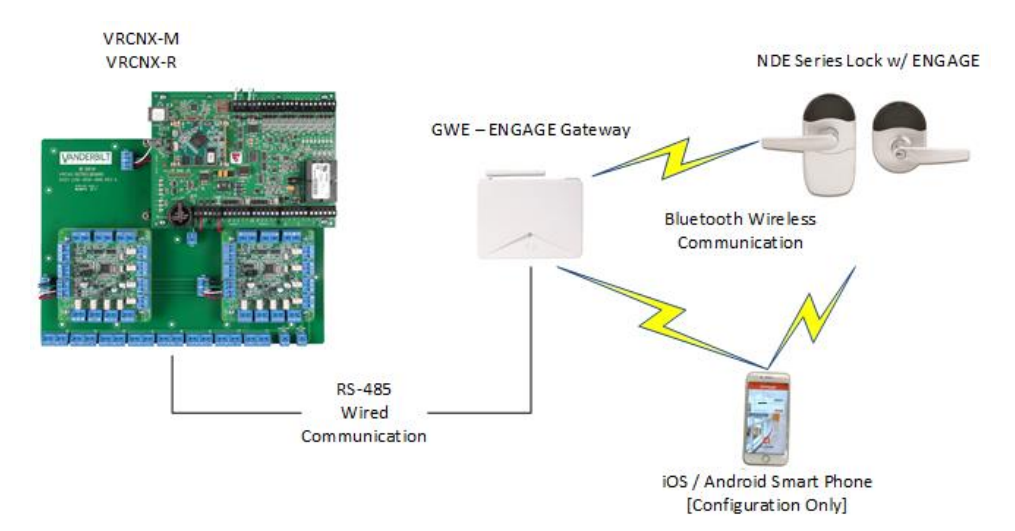

The GWE – ENGAGE Gateway is hard wired to the reader controller (VRCNX-R/M/A or VMRC-1/2) communication channels via RS-485 protocol. The Gateway installation location is determined by the location of the NDE series locks (maximum distance between Gateway and NDE series locks is 30 feet) with which it will communicate wirelessly via Bluetooth.

## Schlage NDE Series Wireless Modules

## Gateway (GWE - ENGAGE)

The GWE – ENGAGE works in conjunction with the NDE Series Locks. The GWE – ENGAGE Gateway is hard wired directly to the VRCNX-R/M/A reader controller communication channels and communicates via RS-485 protocol. The GWE – ENGAGE can support up to 10 NDE locks.

The GWE – ENGAGE is capable of configuring, via the ENGAGE Android or iOS app under Lock settings, the following items:

- Relock parameters
- Card data format conversion
- Extended unlock
- Fail safe / fail secure / fail as-is

- Door held pre-alarm
- Cache memory parameters
- Reader configuration
- User interface configuration

Operational environment

- Temperature: 32 120 °F (0 49 °C)
- Humidity: 0 100% (non-condensing)
- Power: 12 VDC @ 330 mA; 24 VDC @ 100 mA or 802.3af/at PoE @ 60 mA (cannot be powered from VRCNX-M/R/A)

Specifications for the GWE – ENGAGE Gateway

- 2.4 GHz Bluetooth v4.0
- Spread spectrum
- Dynamic channel switching (40 channels)
- Range: Up to 30' line of site to door
- Gateway to Lock Encryption: AES 256-bit
- Certifications: UL294, FCC Part 15, Industry Canada (IC), RoHS
- RS-485 Communication to VRCNX-R/M/A
- Supports 10 NDE Wireless Devices
- VRCNX-M/R can support multiple GWE ENGAGE

## **NDE Series Wireless Locks**

Schlage NDE Series locks with ENGAGE technology contain all of the elements needed to electronically control and monitor access through a door wirelessly. The lock includes a lockset, a Request-to-Exit sensor/switch, a power supply (battery pack), terminals for monitoring a clutch position switch/sensor, a card reader and a RF transceiver for communicating with a GWE – ENGAGE Gateway or smart phone (for configuration only). The GWE – ENGAGE Gateway interfaces to the reader controller (VRCNX-R/M/A or VMRC-1/2) via wired RS-485.

#### Performance

- Credential verification time: <= 1 second including lock actuation time but not including latency time of host when paired with a GWE – ENGAGE Gateway
- Wake Up on Radio Allows the GWE ENGAGE to alert the NDE locks in case of a Lock-out event. Responds to command from SMS within 5 seconds when lined to GWE – ENGAGE Gateway.
- Addressing
- Bluetooth Low Energy v4.0 when used with GWE ENGAGE Gateway
- Range: up to 30 feet line of site to door

#### Mechanical Specifications

- ANSI / BHMA A156.25-2013 (Indoor / Outdoor)
- ANSI / BHMA A156.2-2011, Series 4000, Grade 1
- Power: 4 AA alkaline batteries
- Battery Life: up to 2 years (indoor application, 13.56 MHz CSN credential, 100 actuations daily)

#### **Operating voltage**

- The 4 AA batteries will supply 6.2 volts.
  - The locks will continue to operate down to 4.5 volts when Low Battery will be reported.
  - The locks will report Critical Battery at 4.0 volts and into a fail-safe, fail secure or fail as-is mode depending on lock configuration via ENGAGE mobile app.

#### **Operational environment**

- Temperature: -35°C to +66°C
- Humidity: 0% to 100% non-condensing

#### **Card Reader - Proximity Reader**

- 125 kHz and 12.56 MHz smart credentials
- ISO standard 15693 and ISO 14443
- Card Read Range: up to 1.25" on 125 kHz proximity credentials up to 0.75" on 13.56 MHz smart credentials
- 125 kHz proximity credentials compatibility: Schlage, XceedID, HID, GE/CASE PRoxLite, AWID and LenelProx
  - 13.56 MHz smart credential compatibility: Secure Sector: Schlage MIFARE, aptiQ MIFARE Classic, XceedID, aptiQ MIFARE DESFire EV1 with PACSA, aptiQ mobile DESFire, HID iClasss, Inside Contactless Pico Tag, MIFARE, MIFARE DESFire EV1, ST Microelectronics, Texas Instruments Tag-It, Phillips I-Code
- Wiegand output
- Certifications: UL 294, UL10C, FCC Part 15, ADA, RoHS, Industry Canada (IC)
- ESD Protection: 12KV

Card formats: Above specified card formats up to 255-bit

**Request-to-exit**: built-in switch will be triggered from the activation of the door lever on the protected side of the door.

**Clutch position**: Schlage NDE locks provide a way to lock or unlock a door and monitor access from a remote location. Schlage NDE locks are fail-safe from the protected side of the door. These locksets are controlled by the Vanderbilt Security Management System (SMS).

**Door position**: built-in magnetic Door Position Switch (DPS) used to report Door Open, Door Forced or Door Held events. Must be calibrated via ENGAGE mobile app during lock commissioning. Will report out of calibration.

## **GWE – ENGAGE Gateway Wiring Instructions**

#### Power

- VRCNX-M/R/A powered 12 24 VDC
- GWE ENGAGE Gateway powered by external 24 VDC power supply

#### VRCNX-M/R/A to GWE - ENGAGE Gateway

Controller to Gateway via RS-485 wiring max 4000'

| VRCNX-R/M/A J4 – J11 | GWE – ENGAGE Gateway |
|----------------------|----------------------|
| RXD (A)              | TX-                  |
| TXD (B)              | TX+                  |

#### VMRC-1/2 to GWE – ENGAGE Gateway

Controller to Gateway via RS-485 wiring max 4000'

| VMRC-1 / 1L | VMRC-2 / 2L | GWE – ENGAGE Gateway |
|-------------|-------------|----------------------|
| TB2-4 (TR+) | TB3-3 (TR+) | TX+                  |
| TB2-5 (TR-) | TB3-2 (TR-) | TX-                  |

## **GWE – ENGAGE Gateway, NDE Lock and SMS Addressing**

The address of the GWE - ENGAGE Gateway (RS-485) should be set to the lowest number available, from 0 to 9. A maximum of ten (10) NDE Series wireless locks with ENGAGE can communicate with a Gateway on the same channel. The address defined in the Gateway for the NDE locks ranges from 0 to 9. SMS uses an address of 1 through 10.

SMS Addresses Will Always Be 1 Value Higher than the Gateway and NDE Lock Address set via the ENGAGE iOS or Android app. An address of 0 for the Gateway and NDE lock translates to an address of 1 in SMS. Also, the Gateway will have the same address as the NDE lock with the lowest address.

Setting the address of the Gateway requires designation of the range of addresses being used by the NDE Locks that will communicate with the Gateway: designate both a Low and a High address for the NDE locks to allow the Gateway to maintain the correct open addresses for the NDE locks.

**Example**: A Gateway is defined which will be supporting 5 NDE locks. These are the only devices on this controller channel, so there are no other device addresses to consider. Set the Gateway to address 0, with a Low value of 0 and a High value of 4 (i.e. the NDE locks will be addressed from 0 to 4). SMS configuration will require the Gateway address to be specified as 1 (0 in ENGAGE app + 1) and the NDE locks will be addressed in SMS as 1 through 5.

Additional Gateways on the same controller channel, should be addressed with the next available address and its Low / High range for the NDE locks should start at that number.

**Example**: A second Gateway is added to the system, on the same channel as the example above. There will be 5 NDE Locks communicating with the 2<sup>nd</sup> Gateway. Addresses of the 1<sup>st</sup> Gateway and NDE locks have already been set (see above example). These addresses must be considered when addressing the 2<sup>nd</sup> Gateway and additional NDE locks. The 2<sup>nd</sup> Gateway should be configured to address 5 (the next available address) and the Low value will be set to 5 and the high value will be set to 9.

Configure SMS to communicate with the 2<sup>nd</sup> Gateway at address 6 and the NDE locks communicating with it will be addressed from 6 through 10.

## **Configuring GWE – ENGAGE Gateway and NDE Locks**

## **Allegion ENGAGE Account**

Schlage GWE – ENGAGE Gateways and NDE Series locks with ENGAGE technology are commissioned (initialized for use) and configured using an iOS or Android smart phone app which requires login to an Allegion ENGAGE account.

The commissioning will download an encryption key to the Gateway and Locks which is shared by all ENGAGE devices assigned to the ENGAGE Account Site so that only ENGAGE devices within the same site can communicate with each other and with the ENGAGE app login to the site.

Vanderbilt will create an ENGAGE Site and forward an Invite via email which must be accepted prior to lock commissioning and configuration. Use the Vanderbilt provided ENGAGE account username (email address) and password in the ENGAGE Android or iOS mobile app as indicated below.

## Download ENAGE app

- Open the Google Play store or Apple App store on the mobile device
- Search for "Allegion ENGAGE"

Allegion provides frequent updates to the ENGAGE iOS and Android apps to improve usability and functionality. The screen images provided herein are for reference only and the functionality specified may appear differently on screen or under different pages than displayed below. If there is any difficulty locating the specified parameters which must be configured for SMS please contact Allegion Support at 888-671-7011.

| Android                                               |               | iOS                     |                                   |                       |
|-------------------------------------------------------|---------------|-------------------------|-----------------------------------|-----------------------|
| তি 🖂 🛍 🛍 🛛 🕸 है "इबी 89% 🗎                            | 11:18 AM      | •••• Verizon 🗢          | 9:30 AM                           | O 67% 🔳               |
| ← engage                                              | Ŷ             | Q allegion enga         | age                               | 0                     |
| Allegion ENGAGE<br>Allegion<br>4.3 *                  | :<br>NSTALLED | Alle                    | egion ENGAGE<br>lage Lock Company | + OPEN                |
| Recon Engage<br>Recon Instruments<br>4.2 *            | :             | Pod T37 AM              | Pod 🕈 12<br>Mana                  | ge Users +            |
|                                                       |               | 121                     | Christy Baker                     | >                     |
|                                                       | FREE          | Login to manage devices | Travis Koors                      | 2                     |
| efergy engage<br>Efergy Technologies Ltd.<br>3.0 *    | :             | PITER EMAL              | Andrew Miesse                     | 5                     |
|                                                       | :             | Forgot your password?   | Jackson Miller                    | >                     |
|                                                       | FREE          | Create an Account       | Tim West                          | 5                     |
| Engage Card<br>Contis                                 |               |                         |                                   |                       |
| engage                                                | FREE          | ALLEGION                | Accel                             | A the term            |
| Electronics Schlage Electronics How Allegion          | -То і         |                         |                                   |                       |
| 4.3 *                                                 | FREE          | Electronics Sch         | nlage Electronics<br>w-To         | <sup>+</sup> GET      |
| Tank Recon 3D (Lite)<br>Lone Dwarf Games Inc<br>4.1 ★ | :             | Schl                    | lage Lock Company                 | ر<br>ال <sup>13</sup> |
| Mita                                                  | EDEE          | Featured Top Charts     | s Explore Sea                     | rch Updates           |
- Click on the Allegion ENGAGE application
- Click Install

# **Commission / Configure GWE – ENGAGE Gateway**

• Open the ENGAGE app on the mobile device

| Android                                            | iOS                                                            |
|----------------------------------------------------|----------------------------------------------------------------|
| 🖬 🖻 🛏 👘 📽 常 🐨 📶 88% 🛢 11:24 AM                     | ••••• Verizon 🗢 11:55 AM 🛛 🖉 🗍 82% 📰 🗈                         |
|                                                    |                                                                |
| Login to manage devices SCHLAGE                    | Login to manage devic SCHLAGE<br>ENTER EMAIL<br>ENTER PASSWORD |
|                                                    | Forgot your password? Sign In                                  |
| P ENTER PASSWORD                                   | Create an Account                                              |
| Forgot your password? Sign In<br>Create an Account |                                                                |

- Login to the unique site using the credentials provided by Vanderbilt
- The initial "Manage Devices" screen will be empty until the first lock or gateway is added to the site

| Android                              | 44.05.444     | iOS          |                       |            |          |         |
|--------------------------------------|---------------|--------------|-----------------------|------------|----------|---------|
| Anage Devices                        | ТТ:35 AM<br>Q | ●●●●○ Verizo | n 🗢<br>E              | 9:35 AM    | ø∦<br>Ig | 66% ■_) |
|                                      |               |              |                       |            |          |         |
|                                      |               |              |                       |            |          |         |
|                                      |               |              |                       |            |          |         |
|                                      |               |              |                       |            |          |         |
|                                      |               |              |                       |            |          |         |
| No devices are assigned to this site | 9.            |              |                       |            |          |         |
|                                      |               |              |                       |            |          |         |
|                                      |               |              |                       |            |          |         |
|                                      |               |              |                       |            |          |         |
|                                      |               |              |                       |            |          |         |
|                                      |               | Ø            | 2<br>2 <sup>1</sup> 2 | =0         | ţ¢;      | 000     |
|                                      |               | Connect N    | iy ream               | My Account | Advanced | More    |

• Select Connect to devices / Add Device

| Android                        | iOS                               |
|--------------------------------|-----------------------------------|
| 🖃 🖻 🖛 🛱 📽 🕷 🕆 🛱 🖓 💼 11:35 AM   | ●●●●○ Verizon 🗢 9:35 AM 🛛 🕉 🖇 🔲 🕨 |
| Connect to Devices             | Engineering +                     |
| All in Range Pending Update    |                                   |
|                                |                                   |
|                                |                                   |
|                                |                                   |
|                                |                                   |
| Searching for devices in Range |                                   |

Site Name Listed At Top

- Verify that 24 VDC external power is applied to the GWE Engage Gateway.
- Gateway initial power-on self-test will sequence various LED colors.
- Gateway LED will indicate solid red when ready to be commissioned.
- Click the "+" / "Add Device" in the ENAGE app to find the Gateway.
- Select the Gateway. The Gateway LED will flash blue.

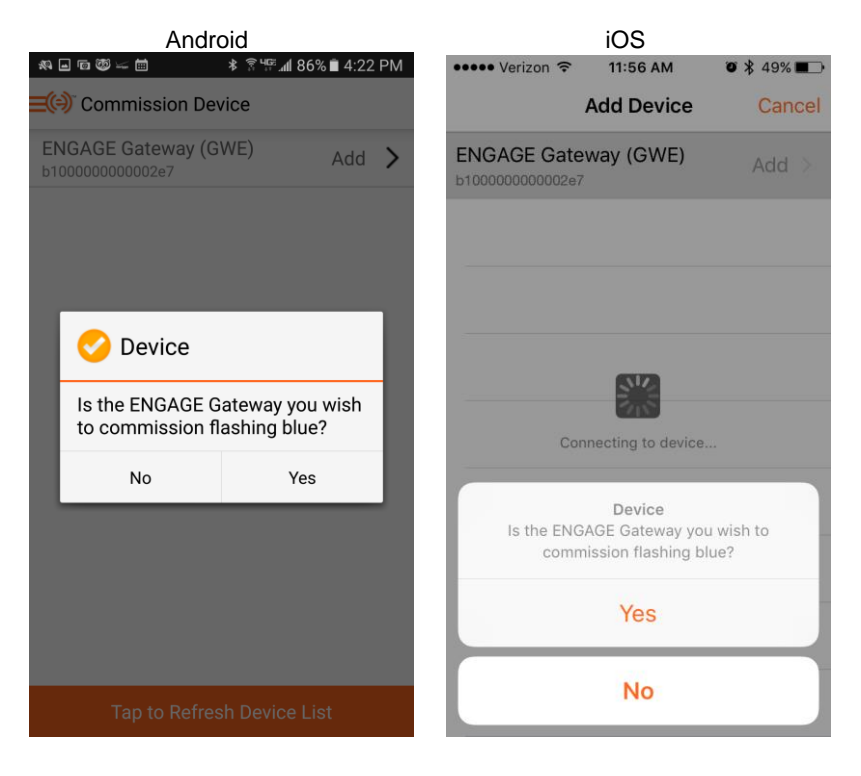

- Click "Yes".
- Configure Device will open
- Name the Gateway and click Save / Next

| Android<br>■ ▣ ← ■ @ |          | ••••○ Verizon 🗢 | iOS<br>11:56 AM | Ø¥49% <b>■</b> → |
|----------------------|----------|-----------------|-----------------|------------------|
| Connect to Devices   | Ë        | Con             | figure Device   | Next             |
| DEVICE INFORMATION   |          | DEVICE INFOR    | MATION          |                  |
| Name                 | Bruce GW | Name            |                 | Required         |
| Model                | GWE      | Model           |                 | GWE              |
| DEVICE CONFIGURATION |          | Model           |                 | GWE              |
| SSH Enabled          | No       | DEVICE CONFI    | GURATION        |                  |
| Advanced             | >        | Advanced        |                 | >                |

• The next screen is used to configure the RS-485 address of the Gateway and the settings for the Low Door address & High Door address (see addressing section above).

| Android            | 9:27 AM | iOS<br>●●●●● Verizon 중 11:57 AM | ◙ ¥ 48% ■□• |
|--------------------|---------|---------------------------------|-------------|
| Connect to Devices |         | Configure Device                | Save        |
| Bruce GW           |         | RSI                             | IP          |
| RSI                |         | RS-485 Address                  | 0           |
| RS-485 Address 3   |         | Low Door Address                | 0           |
| Low Door Address 5 |         | High Door Address               | 15          |
| High Door Address  | 9       |                                 |             |

- Set the Gateway, Low Door and High Door Addresses
- Click "Save" Commissioning is completed

|               | Android            |       | iOS           |        |            |               |        |
|---------------|--------------------|-------|---------------|--------|------------|---------------|--------|
| ē 🛶 🗎 🏛       | ≉ ি "ি "∥ 95% ∎ 9: | 25 AM | ●●●●○ Verizor | ) ᅙ    | 11:59 AM   | <b>o</b> ¥ 4: | 3% 🔳 ) |
| Connect to    | Devices            |       | Back          | ļ      | Andrew GW  |               |        |
| CONNECTED T   | O BRUCE GW         |       | CONNEC        | TED    | TO ANDREW  | GW            |        |
| Update Firmw  | are                |       | Undate F      | irmv   | vare       |               |        |
| Configure Dev | ice                | >     | opuller       |        |            |               |        |
| Host Configur | ation              | >     | Configur      | e De   | vice       |               | >      |
| Disconnect    |                    |       | Host Prop     | pertie | es         |               | >      |
|               |                    |       |               |        | Disconnect |               |        |

- Click "Disconnect"
- The Gateway will now be displayed in the Connect to Device / Site screen

| Andr           | oid              | iOS  |                 |                         |                  |
|----------------|------------------|------|-----------------|-------------------------|------------------|
| ⊡ to ⊭ to Devi | * 홍백제 77% 🖬 1:3( | ) PM | ••••• Verizon ᅙ | 12:14 PM<br>Engineering | Ø 50% <b>■</b> + |
| Engin          | eering           | 1    | Andrew GW       |                         | Connect >        |
| Bruce GW       | Connect          | >    | Bruce GW        |                         | Connect >        |
| John GW        | Connect          | >    |                 |                         |                  |
| Andrew GW      | Connect          | >    | John GW         |                         | Connect >        |

If the GWE – Gateway is not successfully commissioned and defined via the Android or iOS mobile device, the Gateway will have to be reverted to the Schlage Factory Default settings prior to a 2<sup>nd</sup> attempt to commission. See the Schlage GWE – Gateway Installation Instruction Guide for Factory Default Reset instructions.

# **Commission NDE Locks w/ ENGAGE Technology**

Schlage NDE Locks must be fully assembled, batteries installed with the battery cover in place and a Factory Default Reset (FDR) performed prior to commissioning.

Deviation from the commissioning procedure outlined below may prevent lock commissioning and require an FDR prior to repeating the process.

Do Not Modify Settings Other Than Those Specified Below During the Commissioning Process

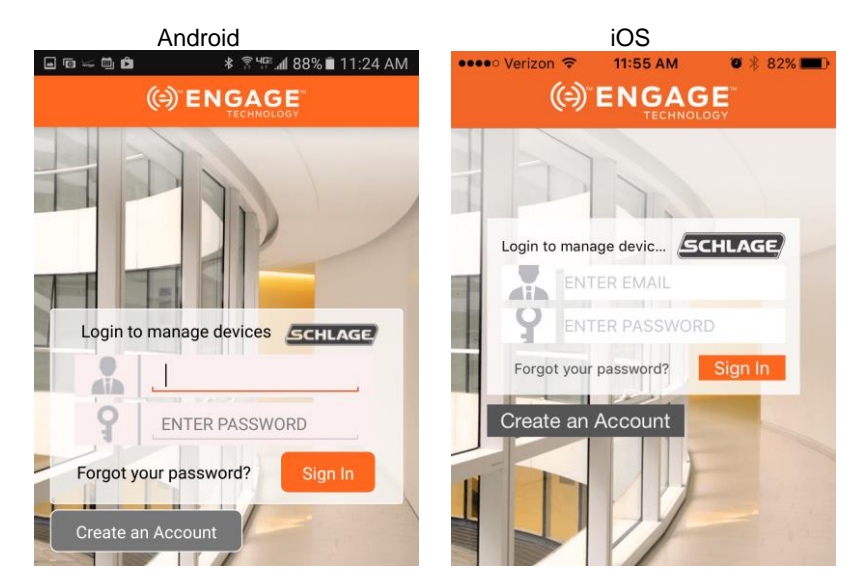

• Open the ENGAGE app on the mobile device

- · Login to the unique site using the credentials provided by Vanderbilt
- Open the "Connect Devices" / "Site Name" screen
- Select the "+" sign to initiate lock commissioning

• The Commission Device screen should display as indicated below

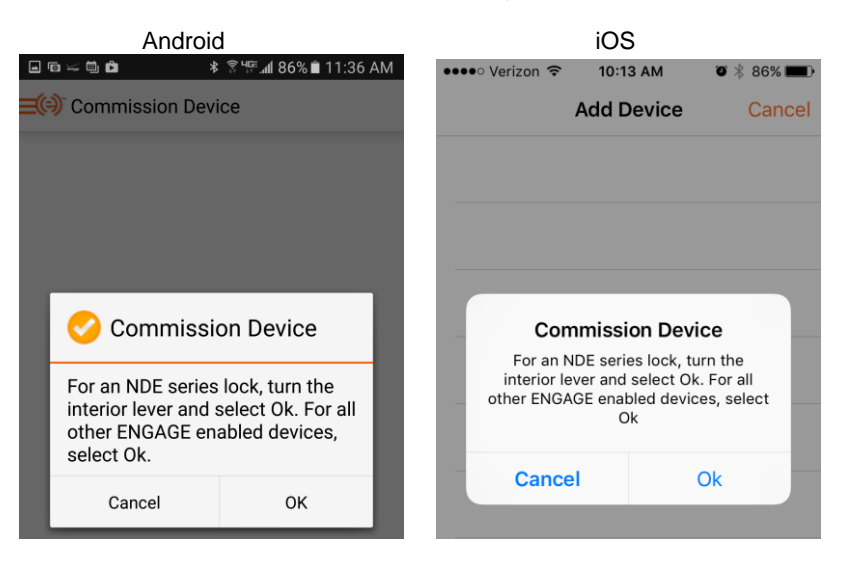

- Turn and release the NDE lock inside lever as indicated
- Click "OK"
- The NDE lock should now display in the ENGAGE app

| Android<br>▣ ▣ ☞ ☞ ▣ ◙                |     | •••• Verizon 🗢                     | Ø 🕴 86% 🔳  |        |
|---------------------------------------|-----|------------------------------------|------------|--------|
| Commission Device                     |     |                                    | Add Device | Cancel |
| Schlage Lock (NDE)<br>a10000000002fb8 | Add | Schlage Lock (<br>a100000000001efc | (NDE)      | Add >  |

- Select "Add"
- The NDE lock should start flashing red

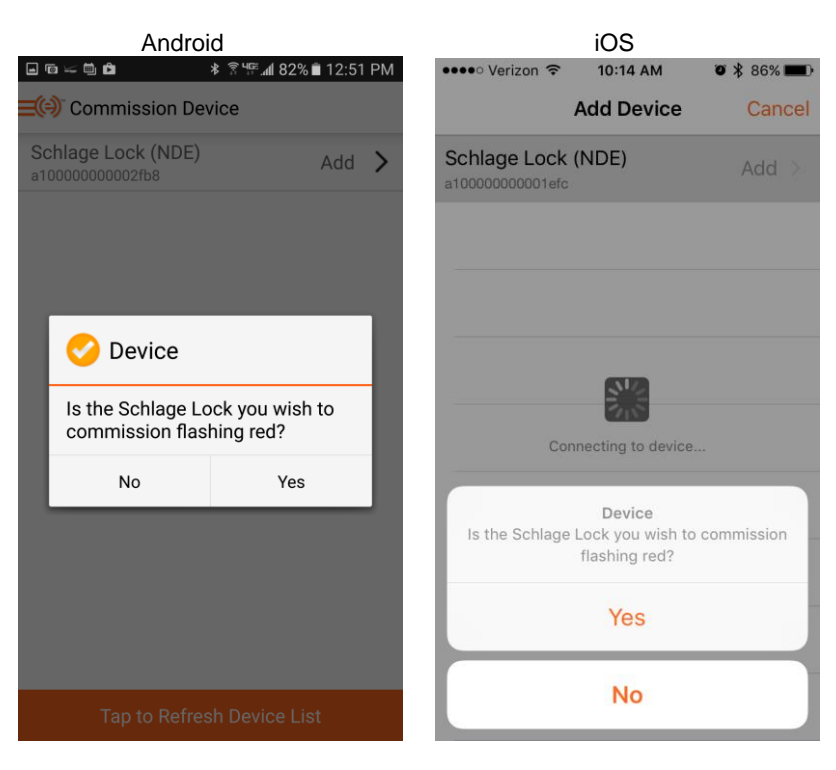

• Select "Yes"

| Android              |                   |
|----------------------|-------------------|
|                      | a¶ 82% ∎ 12:51 PM |
| Commission Device    | $\rightarrow$     |
| DEVICE INFORMATION   |                   |
| Name                 |                   |
| Device Type          | Storeroom         |
| Model                | NDE               |
| Device Configuration |                   |
| Beeper Enabled       | Yes               |
| Relock Delay         | 3 sec             |
| ADA Relock Delay     | 30 sec            |
| Propped Door Delay   | 20 sec            |
| Power Fail Mode      | Secure            |
| Advanced             | >                 |
|                      |                   |

| iOS<br>••••∘ Verizon 중 10:14 AM | <b>@                                    </b> |
|---------------------------------|----------------------------------------------|
| Configure Device                | e Next                                       |
| DEVICE INFORMATION              |                                              |
| Name                            | Required                                     |
| Lock Type                       | Storeroom                                    |
| Model                           | nde                                          |
| DEVICE CONFIGURATION            |                                              |
| Beeper Enabled                  |                                              |
| Relock Delay                    | 3 sec                                        |
| ADA Relock Delay                | 30 sec                                       |
| Propped Door Delay              | 20 sec                                       |
| Power Fail Mode                 | Secured                                      |
| Set as Default                  |                                              |
| A dy can an al                  |                                              |

- Enter a Name for the NDE lock and click "→" / "Next"
- The ENGAGE app will prompt for magnetic Door Position Switch (DPS) calibration

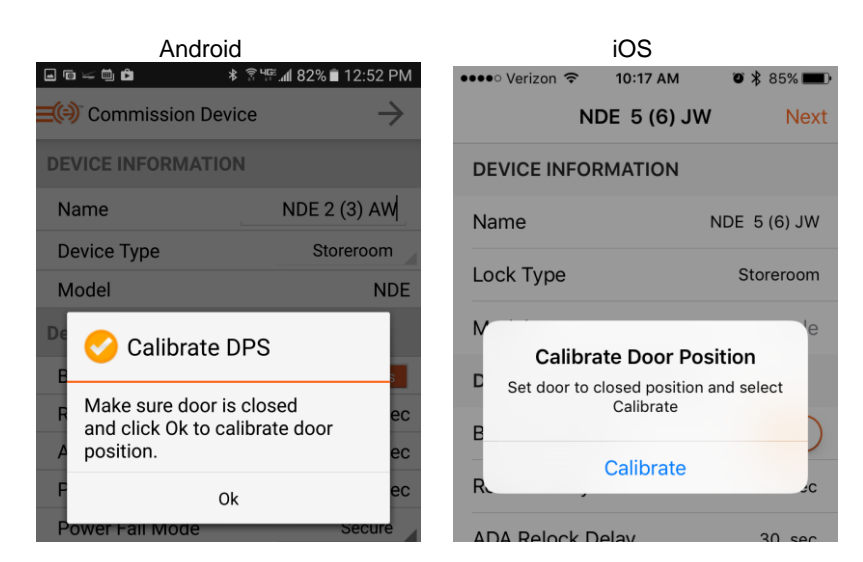

- Close the door
- Click "OK" / "Calibrate" to initiate DPS calibration

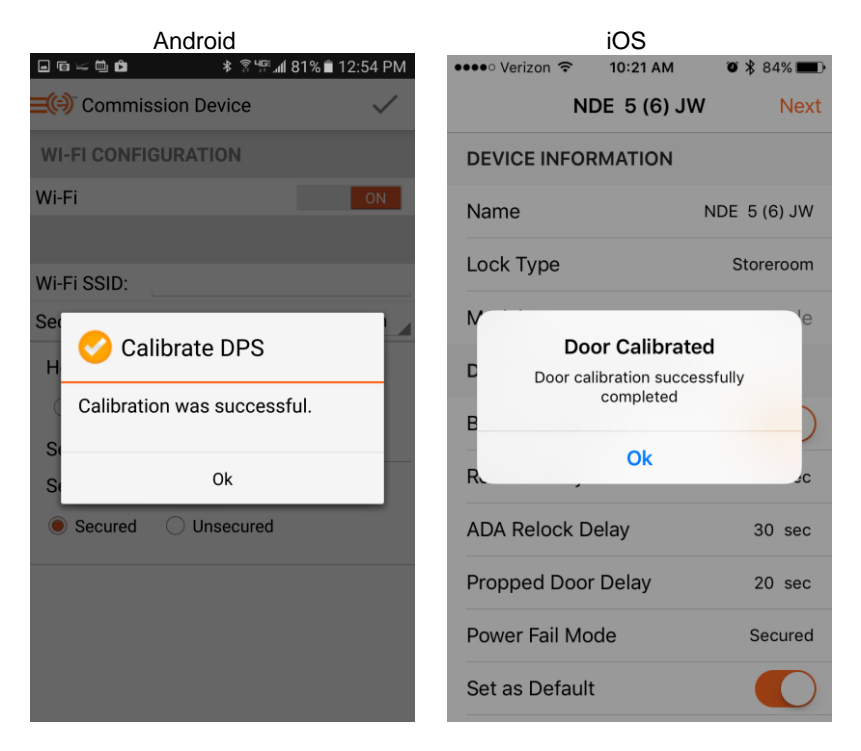

• The ENGAGE app will prompt for Wi-Fi configuration

Schlage NDE Lock Wi-Fi is Not Used when the Locks Are Connected to the GWE – ENGAGE Gateway The NDE Locks Communicate with the GWE – Gateway via Bluetooth

| Android                  | iOS                                          |  |  |  |  |
|--------------------------|----------------------------------------------|--|--|--|--|
|                          | ••••• Verizon 🗢 10:21 AM 🛛 🖉 🎗 84% 🔳         |  |  |  |  |
| ⊇()) Commission Device ✓ | <b>&lt;</b> NDE 5 (6) JW <b>Wi-Fi</b> Finish |  |  |  |  |
| WI-FI CONFIGURATION      | WI-FI CONFIGURATION                          |  |  |  |  |
| Wi-Fi ON                 | Wi-Fi                                        |  |  |  |  |
| Wi-Fi SSID:              | Wi-Fi SSID:                                  |  |  |  |  |
| Security: Open           | Security:                                    |  |  |  |  |
| Host Configuration       | Open WPA2 WPA2(P WEP                         |  |  |  |  |
| O IP 🖲 DNS               | HOST CONFIGURATION                           |  |  |  |  |
| Server:                  | Config:                                      |  |  |  |  |
| Security:                | IP DNS                                       |  |  |  |  |
| Secured Oursecured       |                                              |  |  |  |  |
|                          | Server:                                      |  |  |  |  |
|                          | Security:                                    |  |  |  |  |
|                          | Secured Unsecured                            |  |  |  |  |

#### • Turn Wi-Fi OFF

| Android          |                          |                    |          |            |
|------------------|--------------------------|--------------------|----------|------------|
| . 🕞 🥪 🛍 🖻        | ∦ ি "দি 📶 81% 🛢 12:55 PM | •••• Verizon 🗢     | 10:21 AM | o 🖇 84% 🔳  |
| Commission De    | evice 🗸                  | <b>〈</b> NDE 5(6)、 | JW Wi-Fi | Finish     |
| WI-FI CONFIGURAT | ON                       | WI-FI CONFIC       | GURATION |            |
| Wi-Fi            | OFF                      | Wi-Fi              |          | $\bigcirc$ |

• Click "√" / "Finish" to complete commissioning

The NDE Lock Firmware Version Will Be Interrogated and the ENAGE app Will Prompt for a Mandatory Firmware Update for Locks with Outdated Firmware

• Follow the ENGAGE app prompts to update the firmware if required

The Firmware Update Process Differs Between Android and iOS Devices

Due to the Bandwidth Required to Transfer the Firmware Update File, the NDE Lock Wi-Fi will be Temporarily Enabled by the ENGAGE app and the Mobile Device must be Connected to the NDE Lock Wi-Fi Access Point

This Process is Automated Under Android Devices but Requires Manually Intervention for iOS Devices

• Android

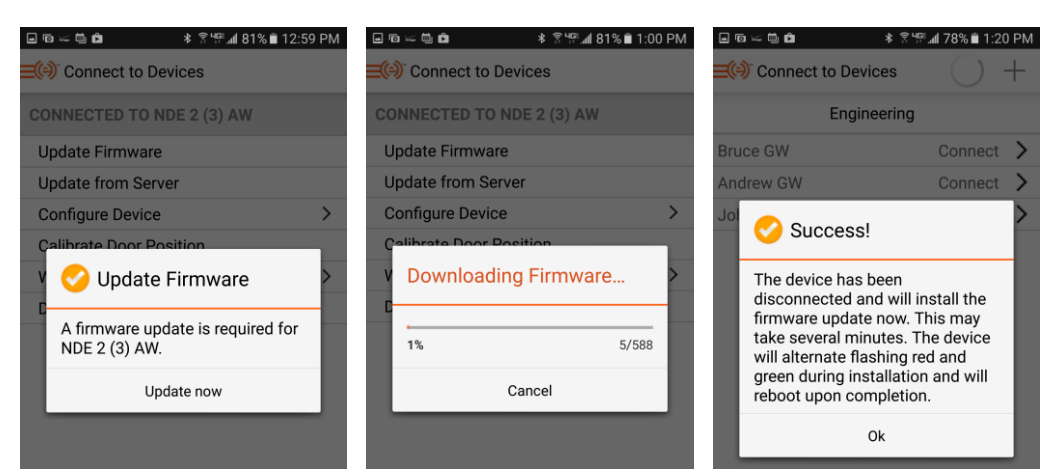

iOS

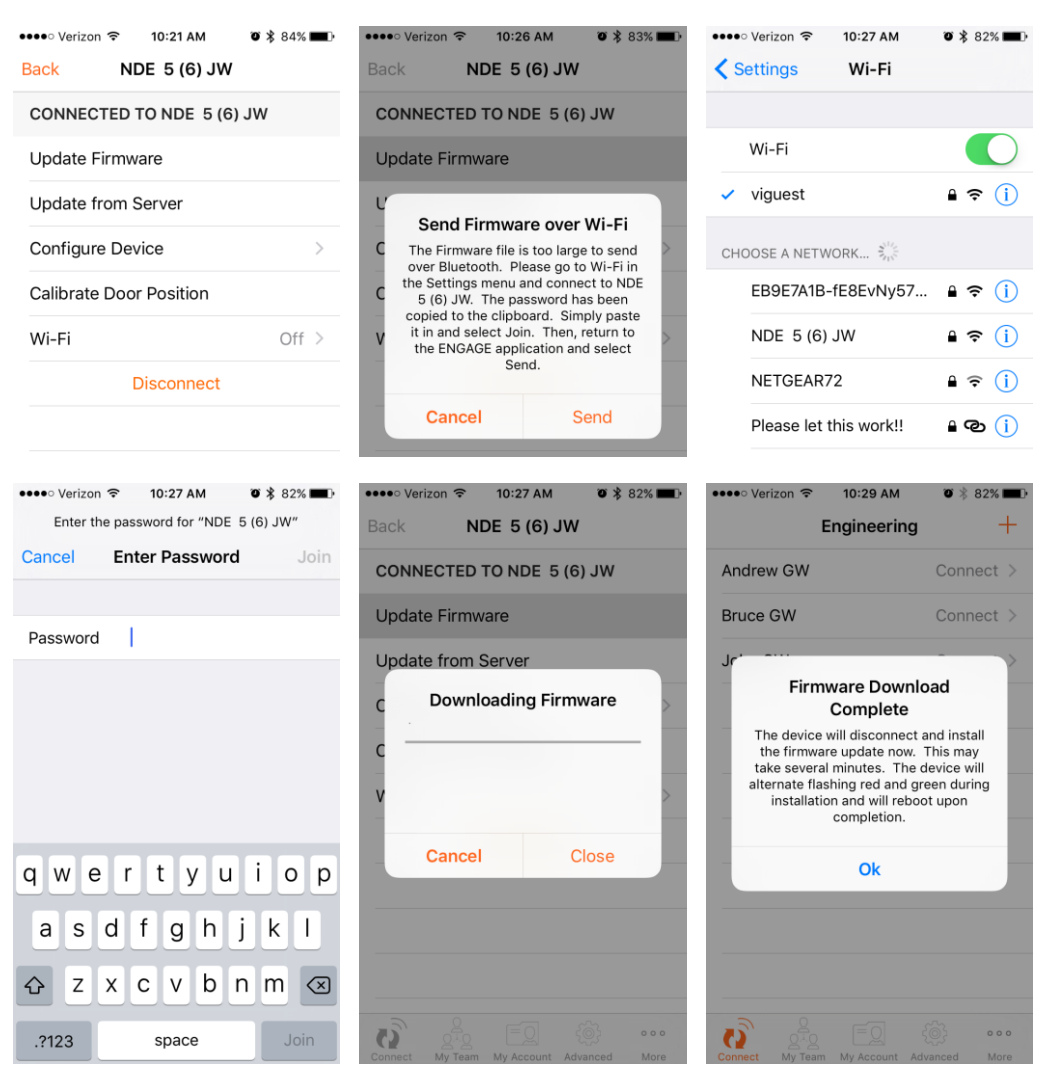

• The NDE lock should now appear in the Connect to Devices / Site screen

| Android      |                     |                         |              | iOS         |           |
|--------------|---------------------|-------------------------|--------------|-------------|-----------|
| . 🕤 💴 🛍 🖻    | ≉ িই ¼≅∰ 77% ∎ 1:30 | ≉ 🛜 ୱଙ୍ଲ1 77% 🗎 1:30 PM |              | 10:01 AM    | Ö 75% 🌉 🗲 |
| Connect      | to Devices          | +                       |              | Engineering | +         |
|              | Engineering         |                         | Andrew GW    |             | Connect > |
| Bruce GW     | Connect             | >                       | Bruce GW     |             | Connect > |
| John GW      | Connect             | >                       |              |             |           |
| Andrew GW    | Connect             | >                       | John GW      |             | Connect > |
| NDE 2 (3) AW | Connect             | >                       | NDE 5 (6) JV | V           | Connect > |
|              |                     |                         |              |             |           |

# **Configure Communications Delay and Retry Timing**

- Select "Connect" and "Configure Device"
- Select "Advanced"

|                      | ୍ୟଙ୍କ 📶 85% 🗎 4:07 PM |  |  |  |
|----------------------|-----------------------|--|--|--|
| Connect to Devices   |                       |  |  |  |
| DEVICE INFORMATION   |                       |  |  |  |
| Name                 | NDE 4 (5) JW          |  |  |  |
| Device Type          | Storeroom             |  |  |  |
| Model                | NDE                   |  |  |  |
| Device Configuration |                       |  |  |  |
| Beeper Enabled       | Yes                   |  |  |  |
| Relock Delay         | 3 sec                 |  |  |  |
| ADA Relock Delay     | 30 sec                |  |  |  |
| Propped Door Delay   | 20 sec                |  |  |  |
| Power Fail Mode      | Secure                |  |  |  |
| Advanced             | >                     |  |  |  |
|                      |                       |  |  |  |

| iOS<br>••••• Verizon ᅙ 11:37 AM 🛛  | ¥ 100% 페•       |
|------------------------------------|-----------------|
| <b>K</b> Back Configure Device     | Save            |
| DEVICE INFORMATION                 |                 |
| Model                              | nde             |
| DEVICE CONFIGURATION               |                 |
| Beeper Enabled                     |                 |
| Relock Delay                       | 3 sec           |
| ADA Relock Delay                   | 30 sec          |
| Propped Door Delay                 | 20 sec          |
| Power Fail Mode                    | Secured         |
| Set as Default                     |                 |
| Advanced                           | >               |
| Connect My Team My Account Advance | o o o<br>d More |

### • Select "Advanced RSI"

| Android<br>□ ☜ ≔ ☜         |   | iOS<br>••••• Verizon 중 11:37 AM ♥ \$ 100% ■ |   |  |
|----------------------------|---|---------------------------------------------|---|--|
| Connect to Devices         |   | Configure Device Advanced                   |   |  |
| CREDENTIAL READER SETTINGS |   | CREDENTIAL READER SETTINGS                  |   |  |
| Credential Types Accepted  |   | Credential Types Accepted                   |   |  |
| ADVANCED RSI SETTINGS      |   | Advanced RSI                                | > |  |
| Advanced RSI               | > | DEVICE STATUS                               |   |  |

• Acknowledge the Warning by Clicking "Continue"

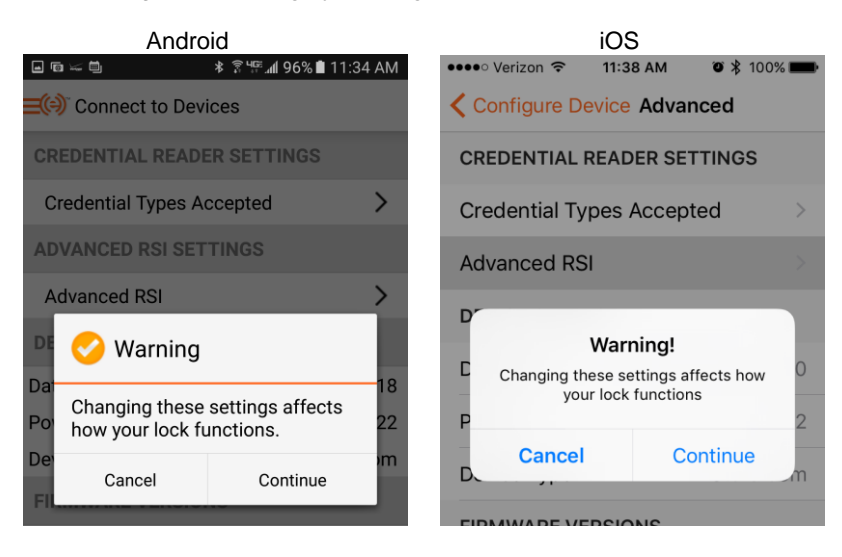

Acknowledge the Warning by Clicking "Continue"

| Android                                    | <sup>ୟ</sup> ଙ୍ଗୁ ଏକ 🕯 11:35 AM |
|--------------------------------------------|---------------------------------|
| Connect to Devices                         |                                 |
| GENERAL                                    |                                 |
| Relock Method                              | Timer Only                      |
| Gateway Commu-<br>nication Failure<br>Mode | As-is/Disabled                  |
| CREDENTIAL INQUIRY T                       | IMING                           |
| First Delay (ms)                           | 300                             |
| Subsequent Delay<br>(ms)                   | 200                             |
| Retry Times                                | 5                               |
| CACHE/DEGRADED MOD                         | E PROPERTIES                    |
| Cache Mode Enable                          | No                              |

| iOS<br>••••• Verizon 중 11:38 AM | 1 🛛 🕸 100% 페     |
|---------------------------------|------------------|
| Advanced Advanced               | RSI Save         |
| GENERAL                         |                  |
| Gateway Communic                | As-is/Disabled   |
| Credential Inquiry Timi         | ing              |
| First Delay (mS)                | 300              |
| Subsequent Delay (m             | S) 200           |
| Retry Times                     | 5                |
| Cache/Degraded Mode             | e Properties     |
| Cache Mode Enable               | $\bigcirc$       |
| Cache memory bits p.            | 0                |
| Cache Mode                      | Full Card Number |

•

- Set the following Credential Inquiry Timing parameters:
  - Set First Delay (ms) = 300
  - Set Subsequent Delay (ms) = 300
- Set Retry Times = 7

| Android                                    |                             | iOS                          |                            |
|--------------------------------------------|-----------------------------|------------------------------|----------------------------|
| ∎ <b>∟</b> ≍∎ * ?%                         | ீ. <b>⊪í 95% 🗎 11:35</b> AM | ●●●● Verizon 🗢 11:38 AM      | 🖲 💲 100% 페                 |
| Connect to Devices                         | Ľ                           | Advanced Advanced R          | SI Save                    |
| GENERAL                                    |                             | GENERAL                      |                            |
| Relock Method                              | Timer Only                  | Gateway Communic             | As-is/Disabled             |
| Gateway Commu-<br>nication Failure<br>Mode | As-is/Disabled              | Credential Inquiry Timing    |                            |
| CREDENTIAL INQUIRY TIM                     | ЛING                        | First Delay (mS)             | 300                        |
| First Delay (ms)                           | 300                         | Subsequent Delay (mS)        | 300                        |
| Subsequent Delay                           | 300                         | Retry Times                  | 7                          |
| (ms)                                       |                             | Cache/Degraded Mode P        | roperties                  |
| Retry Times                                | 7                           | Cache Mode Enable            | $\bigcirc$                 |
| CACHE/DEGRADED MODE                        | PROPERTIES                  | Cache memory bits p          | 0                          |
| Cache Mode Enable                          | No                          |                              |                            |
|                                            |                             | Cache Mode Ful               | I Card Number              |
|                                            |                             | Purge unused after 5 day     | ys                         |
|                                            |                             | Connect My Team My Account A | رُمْنَ ooo<br>dvanced More |

- Select Save
- Repeat the above process for each Schlage NDE lock to be utilized with SMS
- Logout of the ENGAGE Mobile app

If the Schlage NDE lock(s) are not successfully commissioned and configured via the Android or iOS mobile device, the lock(s) will have to be reverted to the Schlage Factory Default settings prior to a 2<sup>nd</sup> attempt to commission. See the Schlage NDE Wireless Lock Installation Instruction Guide for Factory Default Reset instructions.

# **Define ENGAGE Devices in SMS**

A valid, operational VRCNX-R/M/A controller must be defined prior to defining ENGAGE devices in SMS.

- Launch SMS and login with an Operator with administrative privileges
- Open the System Manager application
- Select the Hardware Map

## **Define Gateway**

• Select Edit Controller and Navigate to the desired controller and open the Edit Controller dialog

| Controller Definition                       |                              | ×   |
|---------------------------------------------|------------------------------|-----|
| File Search Help                            |                              |     |
| * Description                               |                              |     |
| SECOND CIM CONTROLLER                       |                              | _   |
| Notes                                       |                              |     |
|                                             |                              | *   |
|                                             |                              | *   |
| * Attached To I/U Port or Master            | Location                     |     |
| * Controller Model                          | Callback Set                 |     |
| VRCNX-M0 (Retro Board; 0 x VIONX-8 boards n | mounts - No callback numbers |     |
| r<br>Site Code Set                          | Holiday Set                  |     |
| No defined site codes                       | No defined holidays          |     |
| * Locale Timezone                           |                              |     |
| (GMT-05:00) Eastern Time (US & Canada)      |                              |     |
| IP Address or Host Name                     |                              |     |
| 10.10.80.88                                 | 3001 24 Encrypted            |     |
| Phone Number                                | Master Channel Board Address |     |
| Schedule Timezone                           | Network Device Tupe          |     |
| Never                                       | Built-in IP Connection       |     |
| Administrative Level Password               | Access Level Password        |     |
|                                             |                              |     |
| Domain Suffix                               |                              |     |
|                                             |                              |     |
| Installed 🔽                                 |                              |     |
|                                             |                              |     |
| Reinstall All Devices 🔲                     |                              |     |
|                                             |                              |     |
|                                             |                              | 1   |
|                                             | Save and Close               | ose |

- Click the "+" symbol in the lower grid menu bar to add a new Controller
- Select "GWE ENGAGE Gateway (RS 485)" as the Controller model

| Controller Definition                                   | ×                                   |
|---------------------------------------------------------|-------------------------------------|
| File Search Help                                        |                                     |
| * Description                                           |                                     |
| GATEWAY JW Controller                                   |                                     |
| Notes                                                   |                                     |
|                                                         | A                                   |
| A Albert and Tai UO Dark as Marker                      | T an a fina                         |
| SECOND CIM CONTROLLER                                   | ··· Off Site ····                   |
| * Controller Model                                      | Callback Set                        |
| GWE - ENGAGE Gateway (RS-485)                           | No callback numbers                 |
| Site Code Set                                           | Holiday Set                         |
| No defined site codes                                   | No defined holidays                 |
| * Locale Timezone                                       |                                     |
| [GMT-05:00] Eastern Time (US & Canada)                  |                                     |
| IP Address or Host Name                                 | IP Port Number                      |
| Phone Number                                            | Master Channel Board Address        |
| 3                                                       |                                     |
| Schedule Timezone Net                                   | work Device Type                    |
| Never                                                   |                                     |
| Administrative Level Password Acc                       | cess Level Password                 |
|                                                         |                                     |
| Domain Suffix                                           |                                     |
|                                                         |                                     |
| Installed 🔽                                             |                                     |
|                                                         |                                     |
| Reinstall All Devices 🥅                                 |                                     |
|                                                         |                                     |
| 0                                                       | Save and Close Save and New X Close |
| Domain Suffix<br>Installed 🔽<br>Reinstall All Devices 🗆 | Save and Close                      |

- Select the appropriate RS-485 Channel and Address
- Click "Save and Close" or "Save and New" as required to define additional Gateways

## **Define NDE Lock**

- Highlight a defined GWE ENGAGE Gateway
- Click "Edit Readers"
- Click the "+" symbol in the lower grid menu bar to add a new Reader
- Select "NDE Series Wireless Lock with ENGAGE" as the Reader model
- Select "NDE REX and DOD Available for Monitoring No Trigger on DOD" as the Reader template

| Reader Definition                                                                            |
|----------------------------------------------------------------------------------------------|
| File Edit Search Help                                                                        |
| * Description NDE - ADDRESS 1 JW GATEWAY                                                     |
| Notes                                                                                        |
| •<br>•                                                                                       |
| * Attached To                                                                                |
| GATEWAY JW Controller                                                                        |
| * Provides Access To Area                                                                    |
| FIRST AREA                                                                                   |
| * Reader Model                                                                               |
| NDE Series Wireless Lock with ENGAGE                                                         |
| * Header Type     * Door Type Standard Reader     ··· Pedestrian     ···                     |
| Antipassback Time (Minutes) Channel Number Reader Address                                    |
| Reader Template                                                                              |
| NDE - REX and DOD Available for Monitoring, No Trigger on DOD                                |
| 🗖 Keypad Reader 🔽 Degraded Mode 📄 Auto Relock 📄 Guest Sign In Reader 📄 Guest Sign Out Reader |
| ✓ Installed                                                                                  |
| Reinstall All Devices                                                                        |
| 😰 🏟 🗐 🖓 Save and Close                                                                       |

- Set the appropriate Reader Address
- Click "Save and Close" or "Save and New" as required to define additional Locks for the Gateway
- The Gateway and NDE Locks will be visible in the Hardware Map

| Areas                            | Area Tree Area Sets Cardholder Categories Timezone Tree Holiday Sets Hardware Map Ca                                                |
|----------------------------------|----------------------------------------------------------------------------------------------------|
| Area Access                      | I III III III III III III IIII IIII IIII                                                                                            |
| Cardholders                      | Die Cite                                                                                                    |
| imezones, Holidays and Lockdowns | -L FIRST CIM PORT                                                                                                    |
| Hardware Map                     | - FIRST CIM CONTROLER                                                                                                    |
| Edit Workstations                | SECOND CIM CONTROLLER                                                                                                    |
| EdR CIMs                         | - NDE - ADDRESS 1 AV GATEWAY                                                                                                    |
| Edit CIM Ports                   | NDE - ADDRESS 1 JW GATEWAT - GO                                                                                                    |
| Edit Controllers                 | NDE - ADDRESS 1 JW GATEWAY - hotpest to Ende     NDE - ADDRESS 1 JW GATEWAY - Tamper Switch     NDE - ADDRESS 1 JW GATEWAY - Review |
| Edit Readers                     | NDE ADDRESS I JW GATEWAY - DOD                                                                                                    |
| Edit Contacts                    | NDE - ADDRESS 1 JW GATEWAY - Lock Clutch Position                                                                                   |
| Edit Relays                      | NDE - ADDRESS 2 JW GATEWAY - DOD WORKED     NDE - ADDRESS 3 JW GATEWAY                                                              |
| CM Locks                         | NDE - ADDRESS 4 JW GATEWAY     NDE - ADDRESS 5 JW GATEWAY                                                                           |

## Link NDE Locks to GWE - ENGAGE Gateway

Linking the GWE – ENGAGE Gateway and NDE Wireless Locks with ENGAGE Technology is accomplished using the Vanderbilt Discovery Tool provided with SMS.

Discovery Tool v1.4.7 or newer is required.

VRCNX-M Controllers firmware v6.70 or newer and VRCNX-R Controllers firmware v6.60 or newer is required.

- Discovery and Configuration Tool - - -Select Language About Discovery Multicast Device Type Serial Numbe IP Address Server Configuration Status MAC Addres Vanderhilt Smart Reader Interface SN-05-0010297 10 10 80 96 10 44 93 26 Ready 00-02-31-02-28-39 10.10.70.105 Vanderbilt Smart Reader Interface SN-05-0016021 192.168.168.100 Ready 00-02-31-02-3E-95 10.10.85.104 10.10.85.5 10.10.56.43 Vanderbilt Smart Reader Interface SN-06-0014609 Ready 00-02-31-02-39-11 10.10.56.67 00-02-31-02-08-FB Vanderbilt Smart Reader Interface SN-02-0002299 Ready SN-02-0000662 10.10.80.105 10.10.83.7 Vanderbilt Smart Reader Interface Ready 00-02-31-02-02-96 Vanderbilt Smart Reader Interface SN-06-0011996 192.168.0.105 192.168.0.100 00-02-31-02-2E-DC Ready 10.10.80.90 192.168.168.100 Ready Vanderbilt Smart Reader Interface SN-05-0016284 00-02-31-02-3F-9C 10.10.80.14 Vanderbilt Smart Reader Interface SN-06-0012397 10.10.80.15 00-02-31-02-30-6D Ready Vanderbilt Smart Reader Interface SN-02-0000502 10.10.85.102 10.10.85.5 00-02-31-02-01-F6 Ready Vanderbilt Smart Reader Interface SN-05-0011330 10.10.70.104 192.168.168.100 Ready 00-02-31-02-2C-42 Vanderbilt Smart Reader Interface SN-02-0000628 10.10.85.103 10.10.85.5 Ready 00-02-31-02-02-74 10.10.100.111 Vanderbilt Smart Reader Interface SN-02-0008194 10.10.100.116 Ready 00-02-31-02-20-02 10.10.50.34 Vanderbilt Smart Reader Interface SN-02-0001614 10.10.56.37 Ready 00-02-31-02-06-4E 10.10.80.102 00-02-31-02-40-72 Vanderbilt Smart Reader Interface SN-06-0016498 10.10.50.2 Ready 10.10.100.111 10.10.100.114 Vanderbilt Smart Reader Interface SN-02-0007192 Ready 00-02-31-02-1C-18 10.10.80.88 10.10.56.45 VRCNX-M0 SN-06-10211710 Ready 00-0F-E5-03-3A-FE Vanderbilt bright blue G2 10171796 10.10.80.50 Not Configured Ready 00-0F-E5-02-9F-14 Search: ON OFF Refresh Devices Device Configuration 0 found Next transmission in 1 second Discovered Devices: 52 Exit
- Launch the Discovery Tool and click "ON" to enable auto-discovery

 Locate the VRCNX-M/R Controller to which the GWE – ENGAGE Gateway is wired and double-click to open the Device Configuration dialog.

| 🔯 Device Configuration: SN-06-10211710 |                   |          |        |       |           |
|----------------------------------------|-------------------|----------|--------|-------|-----------|
| General                                | Firmware          | Network  | Server | Clock | () ENGAGE |
|                                        |                   |          |        |       |           |
|                                        |                   |          |        |       |           |
|                                        |                   |          |        |       |           |
|                                        |                   |          |        |       |           |
| D                                      | evice Type: VRCNX | (-M0     |        |       |           |
| Sari                                   | al Number: SN-06  | 10211710 |        |       |           |
| Jen                                    |                   | 10211/10 |        |       |           |
| Log                                    | gical Name:       |          |        |       |           |
|                                        | Location:         |          |        |       |           |
|                                        |                   |          |        |       |           |
|                                        |                   |          |        |       |           |
|                                        |                   |          |        |       |           |
|                                        |                   |          |        |       |           |
|                                        |                   |          |        |       |           |
|                                        |                   |          |        |       |           |
|                                        |                   |          |        |       |           |
| L                                      |                   |          |        |       |           |
| Refresh                                |                   |          |        | OK    | Close     |

• Select the "ENGAGE" tab once displayed

| G  | eneral  | Firm        | ware        | Network   |        | Server    |              | lock   |           |
|----|---------|-------------|-------------|-----------|--------|-----------|--------------|--------|-----------|
|    |         |             | Rethold     |           | Server |           |              |        |           |
|    |         | Char        | inel 2      |           |        |           | Char         | nnel 3 |           |
| GW | сомм    | LOW         | HIGH        |           | GW     | сомм      | LOW          | HIGH   |           |
|    |         |             |             | Configure | 1      |           | 1            | 6      | Configure |
|    |         |             |             | Configure |        |           |              |        | Configure |
|    |         |             |             | Configure |        |           |              |        | Configure |
| 4  |         |             |             | Configure | 4      |           |              |        | Configure |
|    |         |             |             | Configure |        |           |              |        | Configure |
| 6  |         | 6           | 10          | Configure |        |           |              |        | Configure |
|    |         |             |             | Configure |        |           |              |        | Configure |
|    |         |             |             | Configure | 8      |           |              |        | Configure |
|    |         |             |             | Configure |        |           |              |        | Configure |
|    |         |             |             | Configure |        |           |              |        | Configure |
|    |         |             |             | Configure |        |           |              |        | Configure |
|    |         |             |             | Configure |        |           |              |        | Configure |
|    |         |             |             | Configure |        |           |              |        | Configure |
|    |         |             |             | Configure |        |           |              |        | Configure |
|    |         |             |             | Configure |        |           |              |        | Configure |
|    |         |             |             | Configure |        |           |              |        | Configure |
|    |         | Refresh rat | e (seconds) | 4 5 )     | •      | Refreshed | d at 11:40:1 | 2 AM   | ]         |
| F  | Refresh | 1           |             |           |        |           |              | )K     | Close     |

- Any connected GWE ENGAGE Gateways should display at the appropriate RS-485 Address
- The configured Low and High NDE Lock Address will be retrieved from the Gateway and displayed

The Discovery Tool will display all Addressing as required by SMS. ENGAGE Device Addressing is 0-based while SMS Addressing is 1-based. See *GWE – ENGAGE Gateway*, *NDE Lock and SMS Addressing* above.

Discovery Tool ENGAGE dialogs auto-refresh. The Default auto-refresh is 5 seconds and is user configurable.

• Click "Configure" to display NDE commissioned and configured locks available for linking.

| 🔯 NDE Confi | guration      |                | <b>—</b>  |  |  |  |  |  |
|-------------|---------------|----------------|-----------|--|--|--|--|--|
|             | Char          | nnel 3 GW 2    |           |  |  |  |  |  |
| NDE         | сомм          | LINKING        |           |  |  |  |  |  |
| 1           |               |                | Configure |  |  |  |  |  |
| 2           |               |                | Configure |  |  |  |  |  |
| 3           |               |                | Configure |  |  |  |  |  |
| 4           |               |                | Configure |  |  |  |  |  |
| 5           |               |                | Configure |  |  |  |  |  |
| 6           |               |                | Configure |  |  |  |  |  |
| 7           |               |                | Configure |  |  |  |  |  |
| 8           |               |                | Configure |  |  |  |  |  |
| 9           |               |                | Configure |  |  |  |  |  |
| 10          |               |                | Configure |  |  |  |  |  |
| 11          |               |                | Configure |  |  |  |  |  |
| 12          |               |                | Configure |  |  |  |  |  |
| 13          |               |                | Configure |  |  |  |  |  |
| 14          |               |                | Configure |  |  |  |  |  |
| 15          |               |                | Configure |  |  |  |  |  |
| 16          |               |                | Configure |  |  |  |  |  |
| Refr        | esh rate (seo | onds):         | • 5 •     |  |  |  |  |  |
|             | Last refre    | esh at 4:54:54 | PM        |  |  |  |  |  |
| Re          | Refresh       |                |           |  |  |  |  |  |

• Click "Configure" on the NDE Lock to Link

| 🔯 NDE Linking 🗾           |  |  |  |  |  |  |  |
|---------------------------|--|--|--|--|--|--|--|
| Channel 3 GW 1 NDE 1      |  |  |  |  |  |  |  |
| COMM                      |  |  |  |  |  |  |  |
| Timeout length (seconds): |  |  |  |  |  |  |  |
| Link                      |  |  |  |  |  |  |  |
|                           |  |  |  |  |  |  |  |
| Refresh rate (seconds):   |  |  |  |  |  |  |  |
| Refreshed at 3:54:58 PM   |  |  |  |  |  |  |  |
| Refresh Close             |  |  |  |  |  |  |  |

• Click "Link" to initiate the linking process

All dialog buttons will be disabled during the linking process for a timeout period of 15 seconds which is user configurable up to 30 seconds. The Link button will become a counter for the Timeout period. Once the timeout period expires, the Link button will become Abort.

- The Linking indicator will indicate green once the Gateway is placing in Linking Mode
- Turn the NDE Lock inside lever and present a credential to start put the Lock into Linking Mode

| NDE Linking               | NDE Linking               |
|---------------------------|---------------------------|
| Channel 3 GW 1 NDE 1      | Channel 3 GW 1 NDE 1      |
|                           |                           |
| Timeout length (seconds): | Timeout length (seconds): |
| 12                        | Abort                     |
| Refresh rate (seconds):   | Refresh rate (seconds):   |
| Refreshed at 4:03:40 PM   | Refreshed at 4:04:00 PM   |
| Refresh Close             | Refresh Close             |

• The COMM indicator will turn green once the Lock is successfully linked to the Gateway and the Lock will exit Linking Mode (Linking indicator gray)

| NDE Linking               |  |  |  |  |  |  |  |
|---------------------------|--|--|--|--|--|--|--|
| Channel 3 GW 1 NDE 1      |  |  |  |  |  |  |  |
|                           |  |  |  |  |  |  |  |
| Timeout length (seconds): |  |  |  |  |  |  |  |
| Link                      |  |  |  |  |  |  |  |
|                           |  |  |  |  |  |  |  |
| Refresh rate (seconds):   |  |  |  |  |  |  |  |
| Refreshed at 4:05:50 PM   |  |  |  |  |  |  |  |
| Refresh Close             |  |  |  |  |  |  |  |

• Click "Close" once the COMM indicator displays green

Clicking the Link button on a Lock that is already Linked and communicating with an GWE – ENAGE Gateway will unlink the Lock and cancel communication with the Gateway. If this was not intentional, click the Close button in the warning dialog presented.

| Warning                                                                                                    |  |  |  |  |  |
|----------------------------------------------------------------------------------------------------|--|--|--|--|--|
| Channel 3 GW 1 NDE 1                                                                                                    |  |  |  |  |  |
| The lock is already communicating with the<br>gateway, and putting it in the Linking mode<br>will disconnect the communication. |  |  |  |  |  |
| Link Close                                                                                                    |  |  |  |  |  |

• The Lock will display communicating in the Available Locks dialog.

| 🔯 NDE Confi | guration      |                | <b>×</b>  |
|-------------|---------------|----------------|-----------|
|             | Char          | nnel 3 GW 2    |           |
| NDE         | сомм          | LINKING        |           |
| 1           | •             |                | Configure |
| 2           |               |                | Configure |
| 3           |               |                | Configure |
| 4           |               |                | Configure |
| 5           |               |                | Configure |
| 6           |               |                | Configure |
|             |               |                | Configure |
| 8           |               |                | Configure |
|             |               |                | Configure |
|             |               |                | Configure |
|             |               |                | Configure |
|             |               |                | Configure |
|             |               |                | Configure |
|             |               |                | Configure |
|             |               |                | Configure |
|             |               |                | Configure |
| Refre       | esh rate (seo | :onds):        | 4 5 🕨     |
|             | Last refre    | esh at 4:58:26 | PM        |
| Re          | fresh         |                | Close     |

|      | Char          |                |           |  |  |  |  |  |
|------|---------------|----------------|-----------|--|--|--|--|--|
|      |               |                |           |  |  |  |  |  |
| NDE  | COMM          | LINKING        | Cartana   |  |  |  |  |  |
| 1    |               |                | Configure |  |  |  |  |  |
| 2    |               |                | Configure |  |  |  |  |  |
| 3    |               |                | Configure |  |  |  |  |  |
| 4    |               |                | Configure |  |  |  |  |  |
| 5    |               |                | Configure |  |  |  |  |  |
| 6    |               |                | Configure |  |  |  |  |  |
|      |               |                | Configure |  |  |  |  |  |
| 8    |               |                | Configure |  |  |  |  |  |
|      |               |                | Configure |  |  |  |  |  |
|      |               |                | Configure |  |  |  |  |  |
|      |               |                | Configure |  |  |  |  |  |
|      |               |                | Configure |  |  |  |  |  |
|      |               |                | Configure |  |  |  |  |  |
|      |               |                | Configure |  |  |  |  |  |
|      |               |                | Configure |  |  |  |  |  |
|      |               |                | Configure |  |  |  |  |  |
| Refr | esh rate (seo | onds):         | 4 5 )     |  |  |  |  |  |
|      | Last refre    | esh at 4:58:26 | PM        |  |  |  |  |  |
| R    | efresh        |                | Close     |  |  |  |  |  |

• Repeat the above process to link additional NDE Locks to the selected Gateway

• Close the dialog once all desired NDE Locks are linked to the Gateway

| <b>GW CO</b><br>1<br>2<br>3<br>4<br>5 |   | Chan<br>LOW  | nel 2<br>HIGH | Configure | GW | сомм     | Char<br>LOW | inel 3<br>HIGH |           |
|---------------------------------------|---|--------------|---------------|-----------|----|----------|-------------|----------------|-----------|
| GW CO<br>1<br>2<br>3<br>4<br>5        |   | LOW          | HIGH          | Configure | GW | COMM     | LOW         | HIGH           |           |
| 1<br>2<br>3<br>4<br>5                 |   |              |               | Configure | 1  |          |             |                |           |
| 2<br>3<br>4<br>5                      |   |              |               |           | 1  |          | 1           | 6              | Configure |
| 3<br>4<br>5                           |   |              |               | Configure |    |          |             |                | Configure |
| 4<br>5                                |   |              |               | Configure |    |          |             |                | Configure |
|                                       |   |              |               | Configure | 4  |          |             |                | Configure |
|                                       |   |              |               | Configure |    |          |             |                | Configure |
| 6                                     |   | 6            | 10            | Configure |    |          |             |                | Configure |
|                                       |   |              |               | Configure |    |          |             |                | Configure |
|                                       |   |              |               | Configure |    |          |             |                | Configure |
|                                       |   |              |               | Configure |    |          |             |                | Configure |
|                                       |   |              |               | Configure |    |          |             |                | Configure |
|                                       |   |              |               | Configure |    |          |             |                | Configure |
|                                       |   |              |               | Configure |    |          |             |                | Configure |
|                                       |   |              |               | Configure |    |          |             |                | Configure |
|                                       |   |              |               | Configure | 14 |          |             |                | Configure |
|                                       |   |              |               | Configure |    |          |             |                | Configure |
|                                       |   |              |               | Configure |    |          |             |                | Configure |
|                                       | R | lefresh rati | e (seconds)   | € 5 €     |    | Refreshe | d at 2:36:4 | 4 PM           | ]         |

- Repeat for additional GWE ENGAGE Gateways and NDE Wireless Locks as required.
- Close the Device Configuration dialog when complete
- Exit the Discovery Tool

## CHAPTER 29

# **Von Duprin ENGAGE RM / RU Exit Devices**

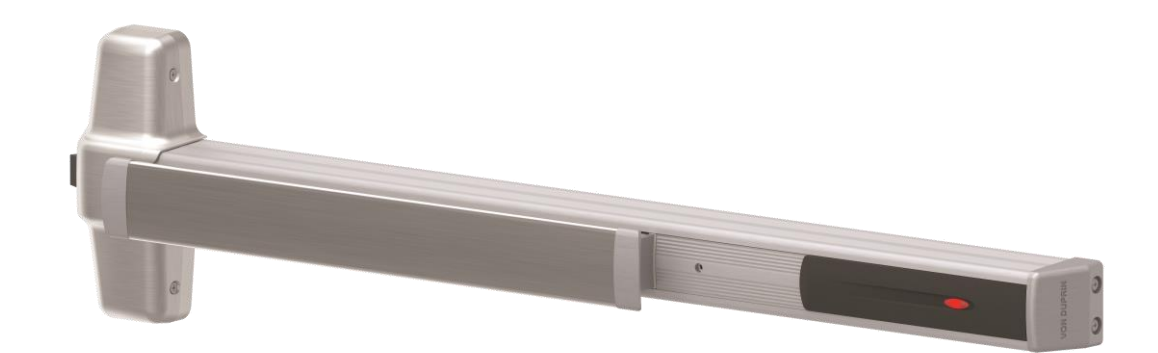

ENGAGE RM / RU Exit Device Option

# **Overview**

Von Duprin created the Remote Undogging (RU) and Remote Monitoring (RM) options to address the need for remote monitoring and control of secondary doors which are frequently left unlocked or propped open. The Von Duprin® RU option is a battery powered wireless solution that enables remote undogging and door status monitoring. It enhances perimeter security by providing electronic override of mechanical dogging for emergency facility lockdown. The RM option is a sensor only configuration for exit only or fire rate doors that require monitoring. It provides visibility to request to exit (RX), latchbolt monitor (LX) and door position switch (DPS). Both are modular kits that can be added to any existing Von Duprin 98/99 or 33A/35A Series device. They connect to SMS via connection to the ENGAGE™ GWE RS-485 gateway similarly to NDE Series locks. ENGAGE RM/RU modules can be mixed with NDE Series locks on the same GWE Gateway.

The ENGAGE RM/RU devices can also be installed into a double-door configuration with no mullion. This represents a special "paired" configuration since some door status events require status of the paired door which must be identified in the SMS configuration.

Note: ENGAGE RM/RU support requires VRCNX-R/M/A firmware v6.65V / v6.87M / v7.16A or higher installed.

# **ENGAGE RM/RU Components**

The Schlage NDE Series Lock system with ENGAGE technology consists of the following components:

- One or more GWE ENGAGE Gateways
- One or more ENGAGE RM/RU Series wireless modules (maximum 10 per gateway)
- Android or iOS Smartphone with ENGAGE app for configuration

The GWE – ENGAGE Gateway is hard wired to the reader controller (VRCNX-R/M/A or VMRC-1/2) communication channels via RS-485 protocol. The Gateway installation location is determined by the location of the RM/RU series modules (maximum distance between Gateway and ENGAGE modules is 30 feet) with which it will communicate wirelessly via Bluetooth.

# Gateway (GWE - ENGAGE)

The GWE – ENGAGE works in conjunction with the RM/RU modules. The GWE – ENGAGE Gateway is hard wired directly to the VRCNX-R/M/A reader controller communication channels and communicates via RS-485 protocol. The GWE – ENGAGE can support up to 10 RM/RU modules or NDE locks.

The GWE – ENGAGE is capable of configuring, via the ENGAGE Android or iOS app under Lock settings, the following items:

- Relock parameters
- Card data format conversion
- Extended unlock
- Fail safe / fail secure / fail as-is
- Door held pre-alarm

Operational environment

- Temperature: 32 120 °F (0 49 °C)
- Humidity: 0 100% (non-condensing)
- Power: 12 VDC @ 330 mA; 24 VDC @ 100 mA or 802.3af/at PoE @ 60 mA (cannot be powered from VRCNX-R/M/A)

Specifications for the GWE - ENGAGE Gateway

- 2.4 GHz Bluetooth v4.0
- Spread spectrum
- Dynamic channel switching (40 channels)
- Range: Up to 30' line of site to door
- Gateway to Lock Encryption: AES 256-bit
- Certifications: UL294, FCC Part 15, Industry Canada (IC), RoHS
- RS-485 Communication to VRCNX-R/M/A
- Supports 10 RM/RU or NDE Wireless Devices
- VRCNX-R/M/A can support multiple GWE ENGAGE

- Cache memory parameters
- Reader configuration
   not applicable for RM/RU
- User interface configuration

## **ENAGE RM/RU Wireless Modules**

Von Duprin ENGAGE RM/RU modules contain all of the elements needed to electronically control and monitor access through an exit door wirelessly. It is a modular battery powered kit that can be added on to existing 98/99 and 33A/35A series devices. The RM option is a sensor only configuration for exit only or fire rate doors that require monitoring. It provides visibility to request to exit (RX), latchbolt monitor (LX) and door position switch (DPS). The modules include an RF transceiver for communicating with a GWE – ENGAGE Gateway or smart phone (for configuration only). The GWE – ENGAGE Gateway interfaces to the reader controller (VRCNX-R/M/A or VMRC-1/2) via wired RS-485.

### Performance

- Wake Up on Radio Allows the GWE ENGAGE to alert the RM/RU modules in case of a Lock-out event. Responds to command from SMS within 5 seconds when linked to GWE – ENGAGE Gateway.
- Addressing
- Bluetooth Low Energy v4.2 when used with GWE ENGAGE Gateway
- Range: up to 30 feet line of site to door

### **Electronics Certifications**

- UL 294 Indoor
- FCC Part 15 Commercial

### Exit Devices Will Retain the Following Mechanical Specifications

- BHMA A156.3 (Grade 1)
- UL305, Windstorm WX98/9927
- Tornado FEMA 361 ANSI/ICC500
- ADA ANSI A117.1
- UL 10C 3 hour
- ANSI / BHMA 156.18-2012 QUV
- Power: 4 AA alkaline batteries
- Battery Life: up to 2 years

### **Operating voltage**

- The 4 AA batteries will supply 6.0 volts.
  - The locks will continue to operate down to <5.0 volts when Low Battery will be reported.
  - The locks will report Critical Battery at <4.8 volts and into a fail-safe, fail secure or fail as-is mode depending on lock configuration via ENGAGE mobile app.

### **Operational environment**

- Temperature: 4° to 140° F (-20° to 60°C)
- Humidity: 0% to 100% non-condensing

### **Available Sensors**

- Request-to-Exit
- Door Position
- Interior Cover Tamper
- Magnetic Tamper

- Battery Status
- Communications Status
- Dog/Undog Status

455

# **GWE – ENGAGE Gateway Wiring Instructions**

#### Power

- VRCNX-M/R/A powered 12 24 VDC
- GWE ENGAGE Gateway powered by external 24 VDC power supply

#### VRCNX-M/R/A to GWE - ENGAGE Gateway

Controller to Gateway via RS-485 wiring max 4000'

| VRCNX-R/M/A J4 – J11 | GWE – ENGAGE Gateway |
|----------------------|----------------------|
| RXD (A)              | TX-                  |
| TXD (B)              | TX+                  |

### VMRC-1/2 to GWE – ENGAGE Gateway

Controller to Gateway via RS-485 wiring max 4000'

| VMRC-1 / 1L | VMRC-2 / 2L | GWE – ENGAGE Gateway |
|-------------|-------------|----------------------|
| TB2-4 (TR+) | TB3-3 (TR+) | TX+                  |
| TB2-5 (TR-) | TB3-2 (TR-) | TX-                  |

# **GWE – ENGAGE Gateway, RM/RU and SMS Addressing**

The address of the GWE - ENGAGE Gateway (RS-485) should be set to the lowest number available, from 0 to 9. A maximum of ten (10) RM/RU or NDE Series devices can communicate with a Gateway on the same channel. The address defined in the Gateway for the RM/RU or NDE devices ranges from 0 to 9. SMS uses an address of 1 through 10.

SMS Addresses Will Always Be 1 Value Higher than the Gateway and RM/RU or NDE Address set via the ENGAGE iOS or Android app. An address of 0 for the Gateway and RM/RU or NDE translates to an address of 1 in SMS. The Gateway will have the same address as the RM/RU or NDE device with the lowest address.

Setting the address of the Gateway requires designation of the range of addresses being used by the RM/RU device that will communicate with the Gateway: designate both a Low and a High address for the RM/RU devices to allow the Gateway to maintain the correct open addresses for the RM/RU devices.

**Example**: A Gateway is defined which will be supporting 5 devices. These are the only devices on this controller channel, so there are no other device addresses to consider. Set the Gateway to address 0, with a Low value of 0 and a High value of 4 (i.e. the devices will be addressed from 0 to 4). SMS configuration will require the Gateway address to be specified as 1 (0 in ENGAGE app + 1) and the devices will be addressed in SMS as 1 through 5.

Additional Gateways on the same controller channel, should be addressed with the next available address and its Low / High range for the devices should start at that number.

**Example**: A second Gateway is added to the system, on the same channel as the example above. There will be 5 RM/RU or NDE devices communicating with the 2<sup>nd</sup> Gateway. Addresses of the 1<sup>st</sup> Gateway and devices have already been set (see above example). These addresses must be considered when addressing the 2<sup>nd</sup> Gateway and additional devices. The 2<sup>nd</sup> Gateway should be configured to address 5 (the next available address) and the Low value will be set to 5 and the high value will be set to 9.

Configure SMS to communicate with the 2<sup>nd</sup> Gateway at address 6 and the devices communicating with it will be addressed from 6 through 10.

# **Configuring GWE – ENGAGE Gateway and RM/RU Modules**

See documentation provided with the ENGAGE RM/RU option modules for device specific commissioning and linking instructions.

See the Schlage NDE Series Wireless Locks with ENGAGE chapter for detailed instructions for configuring the GWE Gateway and NDE Locks. The process is similar for the ENGAGE RM/RU option modules with any exceptions noted below.

## Allegion ENGAGE Account

Process identical to NDE Series devices.

## **Download ENAGE app**

Process identical to NDE Series devices.

## Commission / Configure GWE – ENGAGE Gateway

Process identical to NDE Series devices.

## **Commission ENGAGE RM/RU Modules**

ENGAGE RM/RU Modules must be fully assembled, batteries installed with the battery cover in place and a Factory Default Reset (FDR) performed prior to commissioning.

Deviation from the commissioning procedure outlined below may prevent lock commissioning and require an FDR prior to repeating the process.

Process identical to NDE Series devices.

## **Configure Communications Delay and Retry Timing**

Process identical to NDE Series devices except as noted below:

- Select "Connect" and "Configure Device"
- Credential Reader Settings are not applicable

If the Von Duprin ENGAGE RM/RU Modules are not successfully commissioned and configured via the Android or iOS mobile device, the lock(s) will have to be reverted to the Factory Default settings prior to a 2<sup>nd</sup> attempt to commission. See the ENGAGE RM/RU Installation Instruction Guide for Factory Default Reset instructions.

## **Define ENGAGE Devices in SMS**

A valid, operational VRCNX-R/M/A controller must be defined prior to defining ENGAGE devices in SMS.

Process identical to NDE Series devices.

## **Define Gateway**

Process identical to NDE Series devices.

## Define ENGAGE RM/RU Module

- Highlight a defined GWE ENGAGE Gateway.
- Click "Edit Readers".
- Click the "+" symbol in the lower grid menu bar to add a new Reader.
- Select either "ENGAGE RU Exit Device", "ENGAGE RM Exit Device", ENGAGE RU Paired Door Exit Device or "ENGAGE RM Paired Exit Device" for the Reader model as appropriate.
- Select appropriate ENGAGE RM or RU Reader template.
- If an ENGAGE RM or RU "Paired Door" device is selected, a new selection will be exposed at the bottom right of the Reader Definition dialog.
  - Select the Paired RM/RU Device installed physically adjacent to the current ENGAGE RM or RU Paired Door device.
  - That there will be no devices available for pairing until at least 2 ENGAGE RU or RM Paired Door Exit Devices are defined <u>on the same controller</u> (doors can be paired across different ENGAGE GWE gateways as long as both gateways are attached to the same controller).
  - System Manager will automatically make the matching partner device selection in the partner device Paired RM/RU Device setting so that the paired doors are pointing to each other.
  - Changes to the Paired RM/RU Device setting for either paired device will automatically affect the partner device.
- Set the appropriate Reader Address
- Click "Save and Close" or "Save and New" as required to define additional devices for the Gateway

| Ø Reader Definition                                                                                    | x |
|----------------------------------------------------------------------------------------------------|---|
| <u>File Edit Search H</u> elp                                                                          |   |
| *Description                                                                                           | 1 |
| Gymnasium Exit Double Doors - Right Door                                                               |   |
| Notes<br>This is the Dight Deep in the est of double deeps leading at from the inside of the summarium |   |
| This is the Right Door in the set of double doors, looking at from the inside of the gymnastum.        |   |
| v                                                                                                    |   |
| * Attached To                                                                                          |   |
| Gateway 1                                                                                              |   |
| * Provides Access To Area                                                                              |   |
| Laymnasium                                                                                             |   |
| ENGAGE RU Paired Door Exit Device                                                                      |   |
| *Reader Type *Door Type                                                                                |   |
| Standard Reader Pedestrian                                                                             |   |
| Antipassback Time (Minutes) Channel Number Reader Address                                              |   |
| Reader Template                                                                                        |   |
| RU - Exit Device                                                                                       |   |
| 🔲 Keypad Reader 🔽 Degraded Mode 📄 Auto Relock 📄 Guest Sign In Reader 📄 Guest Sign Out Reader           |   |
| ✓ Installed                                                                                            |   |
| Reinstall All Devices                                                                                  |   |
| Authentic Mercury Controllers Only                                                                     |   |
| Gymnasium Exit Double Doors - Left Door                                                                |   |
|                                                                                                    |   |
| Reader Credential D0/D1(WIE)                                                                           |   |
| Reader LED Generic 1-W                                                                                 |   |
|                                                                                                    |   |
|                                                                                                    | 1 |
| Save and russe 🔚 Save and russe                                                                        |   |

• The Gateway and RM/RU devices will be visible in the Hardware Map

| ø                                | Syste                  | em Manag                                                                                                    | er - Connec                        | ted - Registe                         | ered with      | SP      |            |
|----------------------------------|------------------------|----------------------------------------------------------------------------------------------------|------------------------------------|---------------------------------------|----------------|---------|------------|
| File Edit View Help              |                        |                                                                                                    |                                    |                                       |                |         |            |
| Areas                            | Callback Sets          | Site                                                                                                    | Code Sets                          | Lockdowr                              | n Tree         | Control | ler Groups |
| Area Access                      | Area Tree              | Area Sets                                                                                                    | Cardholde                          | er Categories                         | Timezo         | ne Tree | Holiday Se |
| Cardholders                      | T × 1/ × ▶             |                                                                                                    | e 🎸 🖉                              | Sync Tree w                           | ith Lower Grid | s       |            |
| Timezones, Holidays and Lockdowr | ns -t-cim              |                                                                                                    | - Voto                             |                                       |                |         |            |
| Hardware Map                     | El cim port            |                                                                                                    |                                    |                                       |                |         |            |
| Edit Workstations                | jer-vrenx-<br>⊒je-VRCN | a0<br>X-A1                                                                                                    |                                    |                                       |                |         |            |
| Edit CIMs                        | ⊡_G<br>‡               | ateway 1<br>  <mark>Gymnasium</mark>                                                                                                    | Exit Double Doc                    | ors - Left Door                       |                |         |            |
| Edit CIM Ports                   | ÷.                     | Gymnasium<br>Gymnas                                                                                                    | Exit Double Doc<br>ium Exit Door 2 | ors - <mark>Right Door</mark><br>- GO |                |         |            |
| Edit Controllers                 |                        | — Gymnasium Exit Door 2 - Door Position Sensing<br>— Gymnasium Exit Door 2 - Latch Bolt Monitor                                           |                                    |                                       |                |         |            |
| Edit Readers                     |                        | Gymnasium Exit Door 2 - Lamper Switch                                                                                                    |                                    |                                       |                |         |            |
| Edit Contacts                    |                        | Gymnasium Exit Door 2 - DOD<br>Gymnasium Exit Door 2 - REX<br>Gymnasium Exit Door 2 - REX<br>Gymnasium Exit Door 2 - Lock Clutch Position |                                    |                                       |                |         |            |
| Site Codes                       |                        | Gymnasium Exit Door 2 - Main Battery Status                                                                                               |                                    |                                       |                |         |            |
| Card Formats                     |                        | Gymnasium Exit Door 2 - Motor Status                                                                                                    |                                    |                                       |                |         |            |
| Callbacka                        |                        | -Gateway - I                                                                                                    | amper Switch                       |                                       |                |         |            |

# Link ENGAGE RM/RU Modules to GWE – ENGAGE Gateway

Linking the GWE – ENGAGE Gateway and ENGAGE RM/RU devices is accomplished using the Vanderbilt Discovery Tool provided with SMS or the ENGAGE app (see Allegion documentation for this method).

Discovery Tool v1.4.7 or newer is required.

VRCNX-R/M/A Controller firmware v6.65V / v6.87M / v7.16A or newer is required.

Process identical to NDE Series devices.

# Schlage LE Series Wireless Locks with ENGAGE

## C hapter 3 0

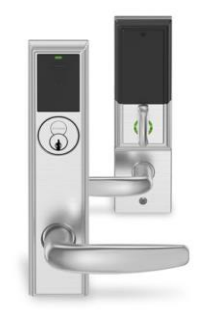

Schlage LE Series Wireless Lock with ENGAGE Technology

# **Overview**

The LE design packages the mortise lock, credential reader, and access control sensors together in to a small footprint that is both elegant and affordable. They feature two sleek trim options with broad range of decorative lever choices. The LE mortise chassis can be ordered with an interior push button or deadbolt for specific applications. Capability includes the use of both proximity (125 kHz) and/or Smart (13.56 MHz) credentials which feature a much higher level of security and versatility. They connect to SMS via connection to the ENGAGE™ GWE RS-485 gateway similarly to NDE Series locks. LE Series locks can be mixed with ENGAGE RM/RU devices and NDE Series locks on the same GWE Gateway. A maximum of 10 NDE, LE or RM/RU devices can be linked to a single GWE gateway.

Note: Schlage LE Series support requires VRCNX-R/M/A firmware v6.65V / v6.87M / v7.16A or higher installed.

# **LE Series Components**

The Schlage LE Series wireless lock system with ENGAGE technology consists of the following components:

- One or more GWE ENGAGE Gateways
- One or more LE Series wireless locks (maximum 10 per gateway)
- Android or iOS Smartphone with ENGAGE app for configuration

The GWE – ENGAGE Gateway is hard wired to the reader controller (VRCNX-R/M/A or VMRC-1/2) communication channels via RS-485 protocol. The Gateway installation location is determined by the location of the LE Series locks (maximum distance between Gateway and LE Series locks is 30 feet) with which it will communicate wirelessly via Bluetooth.

VSMSHM07-30-21 -- 7.0.0

# Gateway (GWE - ENGAGE)

The GWE – ENGAGE works in conjunction with the LE Series locks. The GWE – ENGAGE Gateway is hard wired directly to the VRCNX-R/M/A or VMRC-1/2 reader controller communication channels and communicates via RS-485 protocol. The GWE – ENGAGE can support up to 10 LE Series locks, RM/RU modules or NDE locks.

The GWE – ENGAGE is capable of configuring, via the ENGAGE Android or iOS app under Lock settings, the following items:

**Relock parameters** 

- Card data format conversion
- Extended unlock
- Fail safe / fail secure / fail as-is
- Door held pre-alarm
- Cache memory parameters
- Reader configuration
- User interface configuration

Operational environment

- Temperature: 32 120 °F (0 49 °C)
- Humidity: 0 100% (non-condensing)
- Power: 12 VDC @ 330 mA; 24 VDC @ 100 mA or 802.3af/at PoE @ 60 mA (cannot be powered from VRCNX-R/M/A)

Specifications for the GWE – ENGAGE Gateway

- 2.4 GHz Bluetooth v4.0
- Spread spectrum
- Dynamic channel switching (40 channels)
- Range: Up to 30' line of site to door
- Gateway to Lock Encryption: AES 256-bit
- Certifications: UL294, FCC Part 15, Industry Canada (IC), RoHS
- RS-485 Communication to VRCNX-R/M/A
- Supports 10 RM/RU or NDE Wireless Devices
- VRCNX-R/M/A can support multiple GWE ENGAGE

## Schlage LE Series Wireless Locks

Schlage LE Series wireless locks simplify installation by combining the lock, credential reader, door position sensor and request-to-exit switch all in one unit. LE wireless locks require only minor modifications to existing mechanical mortise prep with no wires to run to the lock or additional hardware necessary. LE is ideal for office and suite entries, conference rooms, common area doors, resident units, and sensitive storage areas with a mortise door prep. Built-in Bluetooth® enables LE wireless locks to connect directly to smart phones and tablets; no need for a proprietary handheld device for set-up and configuration. The GWE – ENGAGE Gateway interfaces to the reader controller (VRCNX-R/M/A or VMRC-1/2) via wired RS-485.

### Performance

- Wake Up on Radio Allows the GWE ENGAGE to alert the LE Series locks in case of a Lock-out event. Responds to command from SMS within 5 seconds when linked to GWE – ENGAGE Gateway.
- Addressing

- Bluetooth Low Energy v4.2 when used with GWE ENGAGE Gateway
- Range: up to 30 feet line of site to door

## Certifications

- ANSI/BHMA A156.25-2013 (Indoor/Outdoor)
- ANSI/BHMA A156.13-2012, Series 1000, Grade 1
- UL 294
- ULC S319
- UL10C (3-hour fire rated)
- FCC Part 15
- IC RSS-210
- ADA
- RoHS
- ICC ANSI A117.1
- FL3905
- FL12400
- FL14482

### **Operating voltage**

- Power: 4 AA alkaline batteries
- Battery Life: up to 2 years
- The 4 AA batteries will supply 6.0 volts.
  - The locks will continue to operate down to <5.0 volts when Low Battery will be reported.
  - The locks will report Critical Battery at <4.8 volts and into a fail-safe, fail secure or fail as-is mode depending on lock configuration via ENGAGE mobile app.

### **Operational environment**

- Temperature: 4° to 140° F (-20° to 60°C)
- Humidity: 0% to 100% non-condensing

### **Available Sensors**

- Request-to-Exit
- Door Position
- Interior Cover Tamper
- Battery Status
- Lock/Unlock Status
- Communications Status
- Deadbolt Position Status (MD only)
- Interior Pushbutton Status (MB only)

# **GWE – ENGAGE Gateway Wiring Instructions**

## Power

• VRCNX-M/R/A powered 12 - 24 VDC

463

• GWE – ENGAGE Gateway powered by external 24 VDC power supply

#### VRCNX-M/R/A to GWE – ENGAGE Gateway

Controller to Gateway via RS-485 wiring max 4000'

| VRCNX-R/M/A J4 – J11 | GWE – ENGAGE Gateway |
|----------------------|----------------------|
| RXD (A)              | TX-                  |
| TXD (B)              | TX+                  |

#### VMRC-1/2 to GWE – ENGAGE Gateway

Controller to Gateway via RS-485 wiring max 4000'

| VMRC-1 / 1L | VMRC-2 / 2L | GWE – ENGAGE Gateway |
|-------------|-------------|----------------------|
| TB2-4 (TR+) | TB3-3 (TR+) | TX+                  |
| TB2-5 (TR-) | TB3-2 (TR-) | TX-                  |

# **GWE – ENGAGE Gateway, LE Lock and SMS Addressing**

The address of the GWE - ENGAGE Gateway (RS-485) should be set to the lowest number available, from 0 to 9. A maximum of ten (10) LE Series, RM/RU or NDE Series devices can communicate with a Gateway on the same channel. The address defined in the Gateway for the LE, RM/RU or NDE devices ranges from 0 to 9. SMS uses an address of 1 through 10.

SMS Addresses Will Always Be 1 Value Higher than the Gateway and LE, RM/RU or NDE Address set via the ENGAGE iOS or Android app. An address of 0 for the Gateway and LE, RM/RU or NDE translates to an address of 1 in SMS. The Gateway will have the same address as the LE, RM/RU or NDE device with the lowest address.

Setting the address of the Gateway requires designation of the range of addresses being used by the LE Series device that will communicate with the Gateway: designate both a Low and a High address for the LE devices to allow the Gateway to maintain the correct open addresses for the LE Series devices.

**Example**: A Gateway is defined which will be supporting 5 devices. These are the only devices on this controller channel, so there are no other device addresses to consider. Set the Gateway to address 0, with a Low value of 0 and a High value of 4 (i.e. the devices will be addressed from 0 to 4). SMS configuration will require the Gateway address to be specified as 1 (0 in ENGAGE app + 1) and the devices will be addressed in SMS as 1 through 5.

Additional Gateways on the same controller channel, should be addressed with the next available address and its Low / High range for the devices should start at that number.

**Example**: A second Gateway is added to the system, on the same channel as the example above. There will be 5 LE, RM/RU or NDE devices communicating with the 2<sup>nd</sup> Gateway. Addresses of the 1<sup>st</sup> Gateway and devices have already been set (see above example). These addresses must be considered when addressing the 2<sup>nd</sup> Gateway and additional devices. The 2<sup>nd</sup> Gateway should be configured to address 5 (the next available address) and the Low value will be set to 5 and the high value will be set to 9.

Configure SMS to communicate with the 2<sup>nd</sup> Gateway at address 6 and the devices communicating with it will be addressed from 6 through 10.

# **Configuring GWE – ENGAGE Gateway and LE Series Locks**

See documentation provided with the LE Series wireless locks for device specific commissioning and linking instructions.

See the Schlage NDE Series Wireless Locks with ENGAGE chapter for detailed instructions for configuring the GWE Gateway and NDE Locks. The process is similar for the LE Series wireless locks with any exceptions noted below.

## **Allegion ENGAGE Account**

Process identical to NDE Series devices.

## **Download ENAGE app**

Process identical to NDE Series devices.

## **Commission / Configure GWE – ENGAGE Gateway**

Process identical to NDE Series devices.

## **Commission LE Series Locks**

LE Series wireless locks must be fully assembled, batteries installed with the battery cover in place and a Factory Default Reset (FDR) performed prior to commissioning.

Deviation from the commissioning procedure outlined below may prevent lock commissioning and require an FDR prior to repeating the process.

Process identical to NDE Series devices.

# **Configure Communications Delay and Retry Timing**

Process identical to NDE Series devices.

If the LE Series wireless locks are not successfully commissioned and configured via the Android or iOS mobile device, the lock(s) will have to be reverted to the Factory Default settings prior to a 2<sup>nd</sup> attempt to commission. See the LE Series wireless lock Installation Instruction Guide for Factory Default Reset instructions.

## **Define ENGAGE Devices in SMS**

A valid, operational VRCNX-R/M/A controller must be defined prior to defining ENGAGE devices in SMS.

Process identical to NDE Series devices.

## **Define Gateway**

Process identical to NDE Series devices.

## **Define LE Series Wireless Lock**

- Highlight a defined GWE ENGAGE Gateway.
- Click "Edit Readers".
- Click the "+" symbol in the lower grid menu bar to add a new Reader.
- Select either the appropriate LE Series wireless lock.
- Select the appropriate Le Series Reader Template.
- Set the appropriate Reader Address
- Click "Save and Close" or "Save and New" as required to define additional devices for the Gateway

| S.                                 | Reader Definition                      |                              |
|------------------------------------|----------------------------------------|------------------------------|
| File Edit Search Help              |                                        |                              |
| * Description                      |                                        |                              |
| LE 1 · (LEMD)                      |                                        |                              |
| Notes                              |                                        |                              |
|                                    |                                        | ^                            |
|                                    |                                        |                              |
| * Attached To                      |                                        |                              |
| LE Gateway                         |                                        |                              |
| * Provides Access To Area          | 1                                      |                              |
| Testing Area                       |                                        |                              |
| LEMD Wireless Lock with ENGAGE     |                                        |                              |
| * Reader Type                      | * Door Type                            |                              |
| Standard Reader                    | Pedestrian                             |                              |
| Antipassback Time (Minutes)        | Channel Number                         | Reader Address               |
|                                    | 2 /4                                   |                              |
| LEMD Wireless Mortise Deadbolt Loc | kset - Lockdown Feature Set            |                              |
| 🗌 Keypad Reader 🛛 🔽 Degraded       | Mode 🔲 Auto Relock 🔲 Guest Sign In Rea | ader 🔲 Guest Sign Out Reader |
| ✓ Installed                        |                                        |                              |
| Reinstall All Devices              |                                        |                              |
| Authentic Mercury Controllers Only |                                        |                              |
| Keypad Type Indala 8-bit           | -                                      |                              |
| Reader Credential D0/D1(WIE        |                                        |                              |
| Device (CD) Canada (1)             |                                        |                              |
| Reader LED   denend 1-w            |                                        |                              |
| 0 a                                | C Sauge and Classe                     | Saue and Mour                |
|                                    | E Dave and Close                       |                              |

- Edit View Help Card Format Sets Hardware Ma Areas ack Sets Site Code Sets ee Area Sets Cardholder Categ vn Tree C Timezone Tree Controller Groups se Holiday Sets 
   Avea Tree
   Number

   If SNS 54.00 - Stateways
   If SNS 54.00 - Stateways

   If SNS 54.00 - Galeways
   If SNS 54.00 - Stateways

   If SNS 54.00 - Galeways
   If SNS 54.00 - Stateways

   If SNS 54.00 - Galeways
   If SNS 54.00 - Stateways

   If SNS 54.00 - Galeways
   If SNS 54.00 - Stateways

   If - UF Cold Cold - Galeways
   If SNS 54.00 - Stateways

   If - UF Cold - Galeways
   If SNS 54.00 - Stateways

   If - UF Cold - Galeways
   If SNS 54.00 - Stateways

   If - UF Cold - Stateways
   If SNS 54.00 - Stateways
   Area Access Cardholders 다 🕨 🕫 🎸 💭 🗆 Sync Tree with Lower Grids s, Holidays and Lockdowns Hardware Ma 1 - (ELMD)
   -(E1 - ((EMD) - 60
   -(E1 - ((EMD) - 60)
   -(E1 + ((EMD) - 1 arroper Switch
   -(E1 + ((EMD) - 100)
   -(E1 + ((EMD) - 100)
   -(E1 + ((EMD) - 100)
   -(E1 + ((EMD) - 100)
   -(E1 + ((EMD) - 100)
   -(E1 + ((EMD) - 100)
   -(E1 + ((EMD) - 100)
   -(E1 + ((EMD) - 100)
   -(E1 + ((EMD) - 100)
   -(E1 + ((EMD) - 100)
   -(E1 + ((EMD) - 100)
   -(E1 + ((EMD) - 100)
   -(E1 + ((EMD) - 100)
   -(E1 + ((EMD) - 100)
   -(E1 + ((EMD) - 100)
   -(E1 + ((EMD) - 100)
   -(E1 + ((EMD) - 100)
   -(E1 + ((EMD) - 100)
   -(E1 + ((EMD) - 100)
   -(E1 + ((EMD) - 100)
   -(E1 + ((EMD) - 100)
   -(E1 + ((EMD) - 100)
   -(E1 + ((EMD) - 100)
   -(E1 + ((EMD) - 100)
   -(E1 + ((EMD) - 100)
   -(E1 + ((EMD) - 100)
   -(E1 + ((EMD) - 100)
   -(E1 + ((EMD) - 100)
   -(E1 + ((EMD) - 100)
   -(E1 + ((EMD) - 100)
   -(E1 + ((EMD) - 100)
   -(E1 + ((EMD) - 100)
   -(E1 + ((EMD) - 100)
   -(E1 + ((EMD) - 100)
   -(E1 + ((EMD) - 100)
   -(E1 + ((EMD) - 100)
   -(E1 + ((EMD) - 100)
   -(E1 + ((EMD) - 100)
   -(E1 + ((EMD) - 100)
   -(E1 + ((EMD) - 100)
   -(E1 + ((EMD) - 100)
   -(E1 + ((EMD) - 100)
   -(E1 + ((EMD) - 100)
   -(E1 + ((EMD) - 100)
   -(E1 + ((EMD) - 100)
   -(E1 + ((EMD) - 100)
   -(E1 + ((EMD) - 100)
   -(E1 + ((EMD) - 100)
   -(E1 + ((EMD) - 100)
   -(E1 + ((EMD) - 100)
   -(E1 + ((EMD) - ((EMD) - 100)
   -(E1 + ((EMD) - ((EMD) - ((E Site Codes Card Formats Callbacks LE Gateway - Tamper Switch reas Cardholders with Access to Area All Cardholders Timezone Intervals Edit Relays Site Codes Controllers in Group 
   Image: Control of the sector of the sector of th Relay Type nstalled Relay Locat Elevator - West Floor 29 Elevator - West Floor 30 Elevator - West Floor 31 Elevator - West Floor 32 Elevator Floo Elevator Floo Elevator Floo 1 4 4 Belays 105 Becord(s) in Grid
- The Gateway and LE Series wireless locks will be visible in the Hardware Map

# Link LE Series Wireless Locks to GWE - ENGAGE Gateway

Linking the GWE – ENGAGE Gateway and LE Series wireless locks is accomplished using the Vanderbilt Discovery Tool provided with SMS or the ENGAGE app (see Allegion documentation for this method).

Discovery Tool v1.4.7 or newer is required.

VRCNX-R/M/A Controller firmware v6.65V / v6.87M / v7.16A or newer is required.

Process identical to NDE Series devices.
## CHAPTER 31

# **Schlage Wireless Readers**

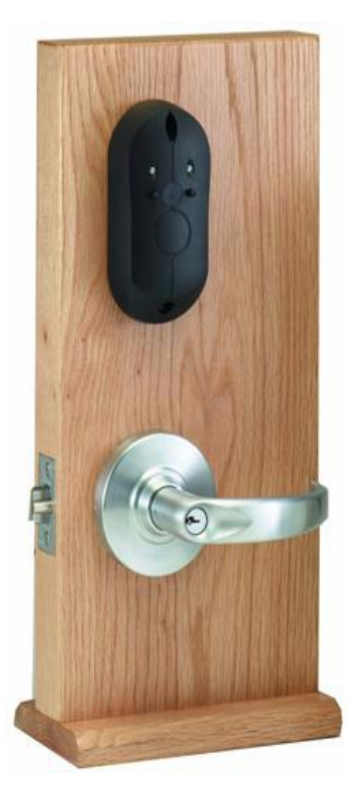

Wireless reader

# **Overview**

Schlage wireless devices can be seamlessly integrated to your SMS system. The PIM-485-OTD communicates directly to the VRCNX-R/M/A or SRCNX (Legacy) via RS-485 protocol and can support up to 15 Schlage wireless devices. Specifications and guidelines for configuring the wireless devices are in the pages that follow.

# **Abbreviations**

#### **Terms and description**

| Term | Description                    |
|------|--------------------------------|
| PIM  | Panel Interface Module         |
| WAPM | Wireless Access Point Module   |
| MIRL | Modular Integrated Reader Lock |
| WRI  | Wireless Reader Interface      |
| WPR  | Wireless Portable Reader       |
| WSM  | Wireless Status Monitor        |
| WTK  | Wireless Test Kit              |

The Schlage Wireless Access product line contains several expressions of the same module.

#### **Wireless Access Modules**

| Name                               | Acronym       | Туре |
|------------------------------------|---------------|------|
| Panel Interface Module             | PIM           | WPIM |
| Modular Integrated Reader Lock     | MIRL          | WAPM |
| Out/In Wireless Reader Interface   | WRI-Out/In-12 | WAPM |
| Wireless Portable Reader Version 2 | WPR 2         | WAPM |
| Wireless Status Monitor            | WSM           |      |

# Schlage wireless system components

There are various wireless devices that are used to integrate with the Vanderbilt Security Management System. The Schlage wireless system contains two different types of modules:

- One wireless panel interface module (WPIM or PIM)
- One wireless access point module (WAPM)

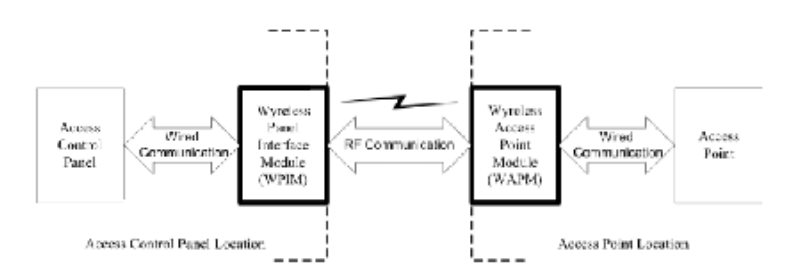

Wireless system block diagram

The WPIM (PIM-485-OTD) is hard wired to the reader controller communication channels via RS-485 protocol. The WPIM (TD-2/TD-4) are hard wired to the reader interfaces (VRINX) reader port via RS-485 protocol to the reader controller. The WPIM installation location is determined by the location of the WAPM with which it will communicate via radio frequency (RF).

The WAPM is installed at the access point where access will be controlled and/or monitored. Some wiring at the access control point may be required, depending on the application being applied to the WAPM.

Regardless of which WAPM and WPIM are used, the communication link is always RF.

# Schlage wireless modules

There are several types of Wireless Access Point Modules (WAPM) and Panel Interface Modules (PIM) provided by Schlage: the MIRL, WPR, WRI, and WSM along with the PIM-485-OTD and PIMTD2/TD4. The following sections detail each one of these modules.

# Wireless Panel Interface Modules TD2 and TD4

The PIM-TD2/TD4 works in conjunction with several types of wireless peripherals devices. The TD-2 and the TD-4 modules hard wire to the reader interfaces (VRINX). The reader interface then communicates to the VRCNX-R/M/A or SRCNX (Legacy) reader controller via RS-485 protocol.

#### The PIM is capable of configuring the following items:

- Heartbeat interval (The resolution and maximum time of the heartbeat interval are WAPM dependent, refer to each WAPM for details)
- Relock time
- Card format type
- Extended unlock
- Polarity of status signals
- Latch type
- Query intervals and quantity for unlock requests
- Cache mode
- Lock state in case of RF communication loss
- Relock action (timer only, door open or timer or door closed or timer card code conversions)
- Frequency agility for increased interference immunity
- Addressing: Automatic during Linking

## **Card formats**

• The PIM-TD2/TD4 shall accept card formats up to 255 bits via the VRINX.

## **Operational environment**

- Temperature -35°C to +66°C
- Humidity 20% RH to 95% RH (non-condensing)

#### **Power Source**

- Power Requirements -12VDC power supply (cannot be powered from the VRCNX-R/M/A)
- Operating Voltage 7.5 to 14.0 VDC

## Radio frequency (RF) - The PIM includes an RF Transceiver.

- Spread spectrum
- Direct sequencing spread spectrum
- Frequency 902-928 MHz
- Data Rate 62.5 kbps (half duplex)
- Modulo 256 error detection
- Selectable channels 1 of 15 standard; 5 groups of 3 increased interference immunity (configurable)
- Approvals FCC and RSS-210 (Canada)
- Transmitter Power Up to 300mW
- Receiver Sensitivity 90dBM typical
- Remote antenna modules The PIM TD2 and the expansion module (PIM EXP) are capable of accommodating Remote Antenna Modules.

#### Specifications for the PIM TD2

- PIM TD2/TD4 distance from VRINX is 500 feet. (refer to the Recommended Wire Chart)
- VRINX is supported by the VRCNX-R/M/A series reader controllers
- Wiegand Output to VRINX
- Supports 2 Wireless Devices
- PIM distance from Wireless Readers 200 feet. Radius or 1000 to 4000 feet. line of sight with optional Long-Range Antenna

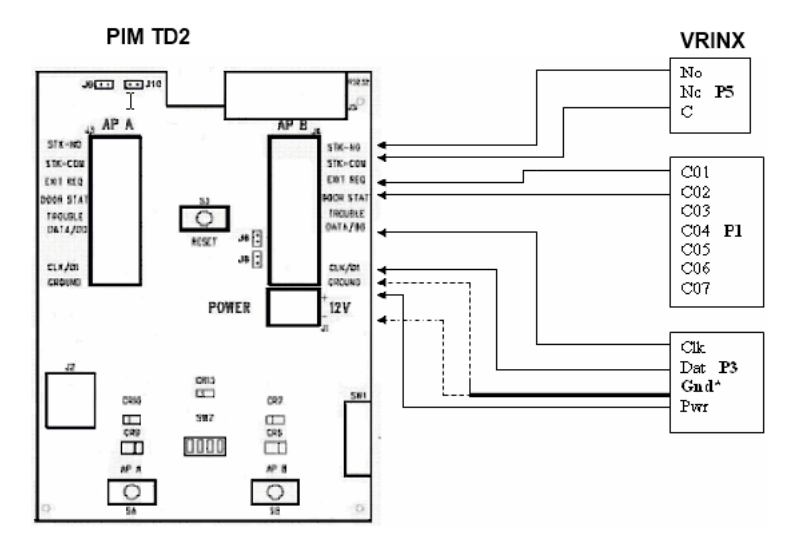

Gnd\* - Two connections must be made from P3 on VRINX to PIM TD2 (ground & -12VDC

# Wireless Panel Interface Module (WPIM PIM-485-OTD)

The PIM-485-OTD works in conjunction with several types of wireless peripherals devices. The PIM-485-OTD module is hard wired directly to the VRCNX-R/M/A or SRCNX (Legacy) reader controller communication channels via RS-485 protocol. The PIM-485-OTD can support up to 15 wireless devices.

The PIM is capable of configuring (via laptop) the following items:

- Heartbeat interval
- Relock time
- Card format type
- Extended unlock
- Polarity of status signals
- Latch type
- Query intervals and quantity for unlock requests
- Cache mode
- Lock state in case of RF communication loss
- Relock action (timer only, door open or timer or door closed or timer card code conversions
- Frequency agility for increased interference immunity
- Addressing Automatic during Linking

Card formats

• The PIM-485-OTD accepts card formats up to 255 bits.

Operational environment

- Temperature: -35°C to +66°C
- Humidity: 20% RH to 95% RH (non-condensing)
- Operating Voltage: 7.5 to 14.0 VDC Must use external power supply. (Cannot be powered from the VRCNX-R/M/A)

Radio frequency (RF) - The PIM includes an RF Transceiver

- Spread spectrum
- Direct sequencing spread spectrum
- Frequency: 902-928 MHz
- Data Rate: 62.5 kbps (half duplex)
- Modulo 256 error detection
- Selectable channels: 1 of 15 standard; 5 groups of 3 increased interference immunity (configurable)
- Approvals: FCC and RSS-210 (Canada)
- Transmitter Power: Up to 300mW
- Receiver Sensitivity: 90dBM typical
- Remote antenna modules The PIM485-OTD and the expansion module (PIM EXP) are capable of accommodating Remote Antenna Modules.

Specifications for the PIM-485-OTD

- RS-485 Communication to VRCNX-R reader controller
- Supports 15 Wireless Devices
- VRCNX-R can support multiple PIM-485-OTD
- Up to 16 devices total on the VRCNX-R/M/A including PIM-485-OTD

## Wireless Access Point Module (WAPM)

There are several types of WAPM modules provided by **Schlage** such as the MIRL, WPR, WRI, and WSM. The following sections detail each one of these modules.

## Modular Integrated Reader Lock (MIRL)

The Modular Integrated Reader Lock (MIRL) is a product in the Schlage Wireless Access Point Module (WAPM) category. Schlage Wireless Modular Locksets contain all of the elements needed to electronically control and monitor access through a door via an RF link. The lock includes a lockset, a Request-to-Exit sensor/switch, an optional Request-to-Enter sensor/ switch, a power supply (battery pack), and terminals for monitoring a door position switch/sensor, a card reader, and an RF transceiver for communicating with another RF transceiver in a Panel Interface Module (PIM) which interfaces to VRCNX-R/M/A or SRCNX (Legacy).

#### Performance

- Verification Time: Typically, 0.2 seconds including lock actuation time but not including access panel delays
- Communications (Heartbeat) Interval Configurable in 15 second increments from 15 seconds to 273 hours
- Addressing Automatic during Linking

#### Card reader - Magnetic Stripe Card Reader

- ANSI/BHMA A156.25 compliant Track 2 Clock & Data Output (Some card code conversions available)
- Read Rate 3 50 inches per second
- Card Thickness 0.030 inches thick
- ANSI/ISO Standards 7810, 7811 1/51 7812, and 7813
- Indoor only

#### **Card Reader - Proximity Reader**

- ANSI/BHMA A156.25 compliant
- Compatible with HID, iCLASS & Indala proximity cards
- Wiegand output
- Weatherproof bezel and gasket provide protection for outdoor use.
- Card Read Range: up to 4 inches
- Compliance to FCC Part 15, RSS-210 of Industry Canada
- ESD Protection: 12KV

Card formats -The Schlage wireless modular lockset card reader can read all card formats up to 255 bits.

**Request-to-exit** - The sensor/switch is built-in and will be triggered from the activation of the door lever on the protected side of the door.

Request-to-enter (optional) - The optional sensor/switch is built-in as a momentary switch on the reader.

**Strike/Lock** - Schlage Wireless Modular Locksets provide a way to lock or unlock a door and monitor access from a remote location. Schlage Wireless locks are fail-safe from the protected side of the door. These locksets are controlled by the Vanderbilt Security Management System.

#### Cylindrical Type WA5200 Series

- ANSI Grade 1
- Lever Handles
- Fits 2 1/8" diameter hole in door
- Backset: 2 <sup>3</sup>/<sub>4</sub>" standard (2 3/8" available)
- Weight: 5.75 lbs.
- Door Thickness: For doors 1-3/8" to 2-1/8"
- 1.2.9.1.1 Latchbolt
- A <sup>1</sup>/<sub>2</sub>" or <sup>3</sup>/<sub>4</sub>" with 2 <sup>3</sup>/<sub>4</sub>" backset, or <sup>1</sup>/<sub>2</sub>" with 2-3/8" backset.
- Door Position It monitors an external reed type of switch, a magnetically operated switch provided with the lockset to determine door position.

#### Mortise Type WA5600 Series

- ANSI Grade 1
- Lever Handles
- Weight: 8 lbs.
- Door Thickness: For doors 1-3/4" to 2-3/4"
- Latchbolt Available with either a <sup>3</sup>/<sub>4</sub>" latchbolt or 1" autobolt.
- Door Position A door position monitoring circuit is available. It monitors an integral reed type of switch, a
  magnetically operated switch to determine door position.

#### **Operational environment**

- Temperature: -35°C to +66°C
- Humidity: 20% RH to 95% RH (non-condensing)

#### Power source

The Schlage Wireless Modular Lockset uses 8 no-button AA alkaline cells welded together into a battery pack insulated with a shrink-wrap wrapper. It has two wire leads and a polarized connector compatible with connector from the WA5200 Series and WA5600 Series PCB.

#### **Operating voltage**

- Power Requirements: 5.5 to 13.2 VDC
- Current Requirements: Standby: 55 micro Amps typical (Proximity version)
- Maximum: 400mA peak (transmitting)
- Battery Life The Schlage Wireless Modular Lockset battery pack is capable of providing power for two years with 40,000 card swipes/presentations per year with a ten-minute heartbeat period. It will provide power for four years at 10,000 card swipes/presentation per year with a 10-minute heartbeat interval or one and a half years at 25,000 card swipes/presentation per year with a one-minute heartbeat interval.

#### Radio Frequency (RF) - The PIM includes an RF Transceiver.

- Spread spectrum
- Direct sequencing spread spectrum
- Frequency: 902-928 MHz
- Data Rate: 62.5 kbps (half duplex)
- Modulo 256 error detection
- Selectable channels: 1 of 15 standard; 5 groups of 3 increased interference immunity (configurable)
- Approvals: FCC and RSS-210 (Canada)
- Transmitter Power: Up to 300mW

- Receiver Sensitivity: 90dBM typical
- Remote antenna modules The PIM TD2 and the expansion module (PIM EXP) are capable of accommodating Remote Antenna Modules.

**Range** - The Schlage Wireless Modular Lockset can have a range up to 200 feet on one floor when used in normal office interior construction and up to 600 feet line of sight.

- Transmitter Power Up to 200 mW
- Receiver Sensitivity 90dBm typical
- Wiegand technology to external reader

# Wireless Portable Reader (WPR2)

The WPR2 contains all of the elements needed to read an access control card, transmit the card data to a PIM via an RF link and indicate if the card is valid, determined by VRCNX-R/M/A. The WPR2 includes a power supply (battery pack), a card reader, visual/audible indicators and an RF transceiver for communicating with another RF transceiver in a Panel Interface Module (PIM) which interfaces to VRCNX-R/M/A or SRCNX (Legacy).

## Performance

- Verification Time Less than 0.10 second (not including panel delays)
- Communications (Heartbeat) Interval Configurable in 15 second increments from 15 seconds to 273 hours
- Addressing Automatic during Linking
- Battery operated
- Red and Green Led operation
- Used for Extending Perimeter, Mustering and Bus Operations

## Card formats

The WPR2 can read all card formats up to 255 bits.

## **Operational environment**

- Temperature -35°C to +66°C
- Humidity 20% RH to 95% RH (non-condensing)

#### Power source

- The WPR2 uses 8 no-button AA alkaline cells welded together into a battery pack insulated with a shrink-wrap wrapper. It has two wire leads and polarized connectors.
- Operating Voltage 5.5 to 13.2 VDC
- Battery Life The WPR2 battery pack is capable of providing power for two and one-half years with 40,000 card swipes/presentations per year with a ten-minute heartbeat period. It provides power for three and one-half years at 10,000 card swipes/presentation per year with a 10-minute heartbeat interval or one and a half years at 25,000 card swipes/presentation per year with a one-minute heartbeat interval.

## Radio frequency (RF) - The PIM includes an RF Transceiver.

- Spread spectrum
- Direct sequencing spread spectrum
- Frequency 902-928 MHz
- Data Rate 62.5 kbps (half duplex)
- Modulo 256 error detection
- Selectable channels 1 of 15 standard; 5 groups of 3 increased interference immunity (configurable)

VSMSHM07-30-21 -- 7.0.0

- Approvals FCC and RSS-210 (Canada)
- Transmitter Power Up to 300mW
- Receiver Sensitivity 90dBM typical
- Remote antenna modules The PIM modules and the expansion modules (PIM EXP) are capable of accommodating Remote Antenna Modules.

# Wireless Reader Interface (WRI - Indoor or Outdoor)

The WRI-IN/OUT-12VDC acts as a remote card reading device that communicates via RF with the VRCNX-R/M/A or SRCNX (Legacy) reader controller, through a mating Panel Interface Module (PIM). The Schlage wireless modules are powered locally with 12 VDC power supply. The modules will transfer a bit stream up to 255 bits from one card reader with any Wiegand, ABA or custom formatted outputs. The WRI-IN/OUT-12VDC acts as a control interface for third party electric locking mechanisms such as electric strikes and magnetic locks. The WRI-IN-12VDC communicates to its mating PIM up to 200' on the same floor in typical office construction and up to 1000' line of site.

## Performance

- Verification Time Less than 0.10 second (not including panel delays)
- Communications (Heartbeat) Interval Configurable in 1 second increments from 1 second to 18 hours. Heart Beat can be set to 10 seconds for ARO and MRO operation
- Features Tamper Switch, Door Status Monitoring, Door Strike Relay, Aux Relay, and 2 Reader Head operation.
- Elevator Control WRI/OTD with Optional Long-Range Antenna
- Gate Control WRI/OTD with Optional Long-Range Antenna
- Addressing Automatic during RF Linking

## Card formats

• The WRI-IN/OUT-12VDC accepts card formats up to 255 bits.

## **Operational environment**

- Temperature -35°C to +66°C
- Humidity 20% RH to 95% RH (non-condensing)

## **Power source**

- Power Requirements 12VDC power supply
- Operating Voltage 7.5 to 14.0 VDC

Radio Frequency (RF) - The PIM includes an RF Transceiver.

- Spread spectrum
- Direct sequencing spread spectrum
- Frequency 902-928 MHz
- Data Rate 62.5 kbps (half duplex)
- Modulo 256 error detection
- Selectable channels 1 of 15 standard; 5 groups of 3 increased interference immunity (configurable)
- Approvals FCC and RSS-210 (Canada)
- Transmitter Power Up to 300mW
- Receiver Sensitivity 90dBM typical

 Remote antenna modules - The PIM modules and the expansion modules (PIM EXP) are capable of accommodating Remote Antenna Modules.

## Wireless Status Monitor (WSM)

The WSM contains all of the elements needed to electronically monitor a dry contact via an RF link to a PIM. The WSM includes a power supply (battery pack), terminals for monitoring a dry contact switch/sensor, and an RF transceiver for communicating with another RF transceiver in a Panel Interface Module (PIM) which interfaces to the VRCNX-R/M/A or SRCNX (Legacy) reader controller.

#### Performance

- Reporting Time Less than 0.1 second not including access panel delays
- Communications (Heartbeat) Interval Configurable in 15 second increments from 15 seconds to 273 hours
- Addressing Automatic during Linking

#### **Operational environment**

- Temperature -35°C to +66°C
- Humidity 20% RH to 95% RH (non-condensing)

#### Power source

- The Schlage Wireless WSM uses 8 no-button AA alkaline cells welded together into a battery pack insulated with a shrink-wrap wrapper. It has two wire leads and a polarized connector compatible with connectors.
- Operating Voltage 5.5 to 13.2 VDC
- Current Requirements Standby 55 micro Amps typical (Proximity version), Maximum 400mA peak (transmitting)
- Battery Life Battery life is up to five (5) years.

## Radio Frequency (RF) - The PIM includes an RF Transceiver.

- Spread spectrum
- Direct sequencing spread spectrum
- Frequency 902-928 MHz
- Data Rate 62.5 kbps (half duplex)
- Modulo 256 error detection
- Selectable channels 1 of 15 standard; 5 groups of 3 increased interference immunity (configurable)
- Approvals FCC and RSS-210 (Canada)
- Transmitter Power Up to 300mW
- Receiver Sensitivity 90dBM typical
- Remote antenna modules The PIM TD2 and the expansion module (PIM EXP) are capable of accommodating Remote Antenna Modules.

## **Repeaters**

Repeaters are used for outdoor applications where moving objects such as trees may interfere with line of sight installations.

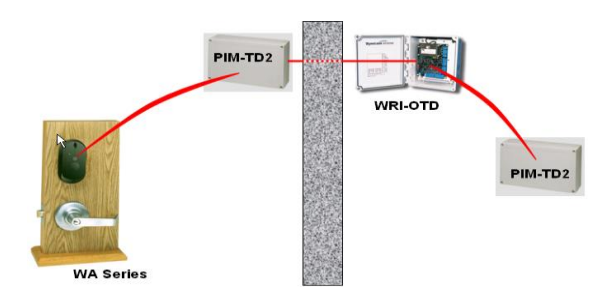

# **Device capacities**

#### PIM-485-TD2 modules

Contact 1 - PIM module Tamper state – NC

#### **WAPM** modules

- Relay 1 for the lock
- Relay 1 state will be reported back to VRCNX-R/M/A reader controller
- Relay 2 for Aux Relay WRI only
- Relay 2 state will not be reported to the VRCNX-R/M/A reader controller
- Contact 1 for REX Normally Open, Non-supervised
- Contact 2 for DOD Normally Closed, Non-supervised
- Contact 3 for Tamper NC, Non-supervised
- Contact 4 for Battery NC, Non-supervised
- Contact 5 for Motor NC, Non-supervised (Currently not applicable)
- Contact 6 for Request to Enter NC, Non-supervised

#### WSM modules

- Rex
- DOD
- Tamper
- Request to enter

# Wiring instructions

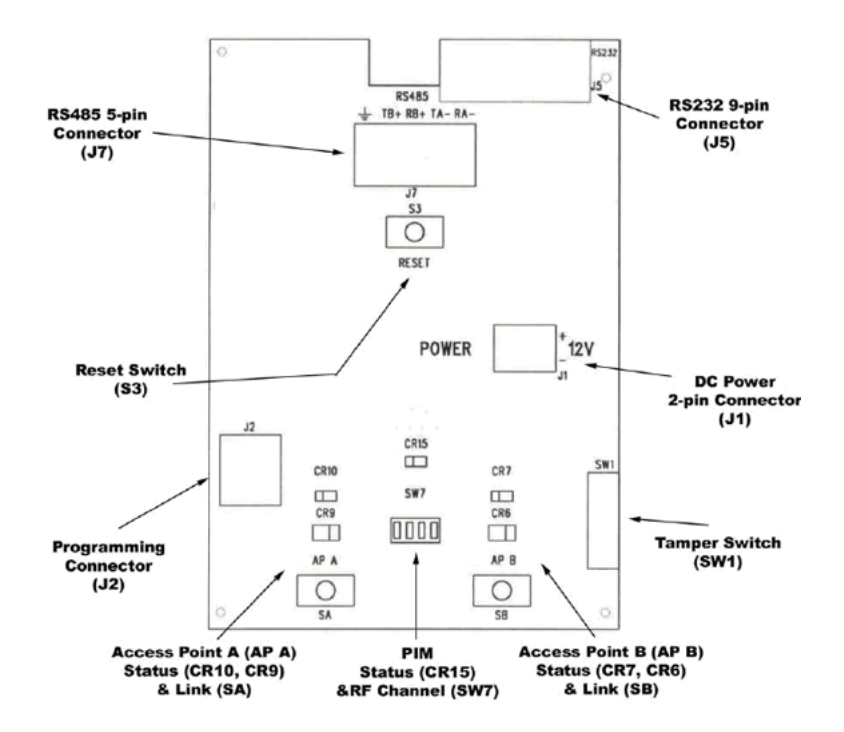

All Schlage wireless devices should be powered separately with a 12VDC power supply. They cannot be powered from the VRCNX-R/M/A or SRCNX (Legacy). The communication between VRCNX-R/M/A or SRCNX (Legacy) reader controller and the PIM-485-TD2 is via RS-485 protocol.

## Wiring between Reader Controller and PIM Module

#### VRCNX-R/M/A or SRCNX (Legacy) - PIM

| Reader Controller J4 – J11 | PIM-485-TD2 J7 |  |
|----------------------------|----------------|--|
| RXD (A)                    | TA- RA-        |  |
| TXD (B)                    | TB+ RB+        |  |

Jumper between (TA-RA-) and (TB+RB+)

# Wireless reader modules configuration

The Schlage Utility Software (SUS) located on the HHD (Hand Held Device) must be used to configure and set the address of each PIM-485-OTD. All PIM module must be address sixteen (16) in the Vanderbilt Security Management System.

A maximum of fifteen (15) wireless readers can communicate with a PIM module on the same channel, with all reader types. Address can be 1 through 15 which is set as 0 to 14 by the SUS.

**Example** - if a WAPM is configured as address 5 in the SUS then its corresponding address in SMS software reader definition is 6.

## Linking and addressing locks to the WPIM

Requirements - A RS232 to USB adapter is required to connect the HHD to the WPIM.

## **Configuring WPIM**

- 1 The WPIM must be paired to the HHD.
- 2 Log in to the SUS software. (Refer to the SUS User Guide for log-in procedure.)
- 3 Connect the HHD to the PIM using the RS232 adapter cable.
- 4 Click on the **Options** button at the bottom of the HHD screen. A list of options will open.
- 5 After this connection is made, hold down one of the PIM link switches (SA SB). Continue to hold the link switch and press the reset button (S3). You must hold down the link switch until the firmware version is displayed and the communication is restored. The LED's (CR6 10) on the PIM starts flashing telling you the firmware version of the PIM. When completed, (CR7 and 10) will continue to flash RED and CR15 will continue to blink GREEN. The PIM is now in Pairing Mode.
- 6 On the HHD click the **Pair PDA to Device** option. A pop-up will display when the pairing process is complete.
- 7 The PIM-485-TD2 will be defaulted to address sixteen (16) in the Vanderbilt SMS Software.

# **Configuring the WRI**

Configuration of the WRI is accomplished by the SUS while the HHD is connected to the PIM. After the PIM has been configured you can Link WRI modules to it and address them.

Follow these steps to place the WRI into the Link Mode in order to setup proper address in the SUS. There are two WRI models; WRI -OTD and WRI - IN.

- 1 Go to the Link tab in SUS.
- 2 Using the Select Door drop down to set the address of the WRI.

**Note**: Wireless Address selections start at address 0. Security Management System software addresses start at address 1.

- 3 Click the Link button.
- 4 Place the WRI-OTD into the link mode by pressing reset switch.
- 5 Place the WRI-IN into the link mode by recycling power.
- 6 Click Stop on the SUS. The WRI is now linked to this PIM with the specified address.
- 7 Go to Device Options>Lock Properties.

8 Click on the Edit tab. This tab is where the Heartbeat / First / Delay / Retry / FC Mode or Card Number Mode are set.

**Note:** The Heartbeat default will be set to 10 minutes, but you will need to change the First & Delay settings to 300 and the Retry to 7. This configuration needs to be set to run properly using the SMS software.

- The Heart Beat is used for communication from the WRI back to the PIM.
- The First / Delay and Retry settings should be set to our recommended defaults.
- FC or Card Number Mode / Auto Purge can be set for Degraded Mode
- **9** When settings are complete, you must click on the Save button at the bottom of the SUS. You may need to produce a transaction in order for these settings to be sent to the WRI.
- **10** At this point you have completed the configuration of your WRI, if you are going to set up another WRI you will need to select the next panel address available and follow the previous procedures.

#### **Disconnecting WRI from the link mode**

1 To disconnect WRI from the link mode, close the SUS application.

## **Configuring MIRL**

Follow these steps to place the MIRL into the Link Mode in order to setup the address

- 1 Once the PIM has been Paired with the HHD, connect the HHD to the PIM using the RS232 adapter cable.
- 2 Click on the **Device Options** button.

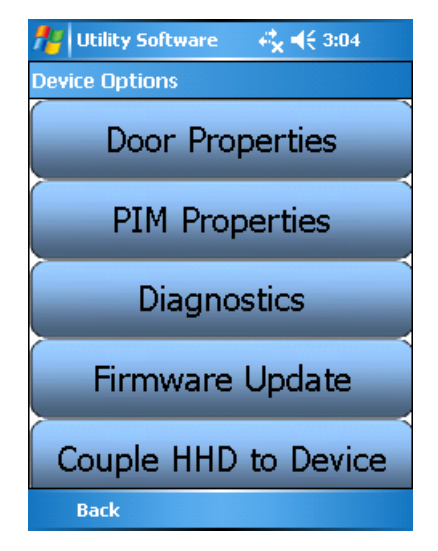

3 Click on the **PIM Properties** option.

4 Go to the Link tab.

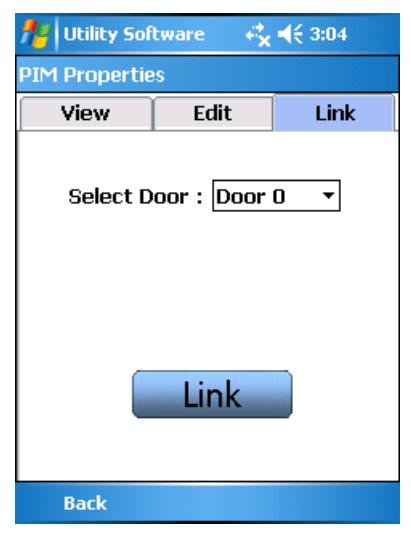

5 Using the Select Door drop down, set the address of the MIRL.

**Note:** Wireless address selections start at address zero (0) and the Security Management System software addresses start at address one (1).

- 6 When the address has been specified, click the Link button.
- 7 Put the MIRL in linking mode:
  - a) On the MIRL, activate the Exit Request handle and hold down while presenting a card reader to the reader.
  - b) Continue holding down the Exit Request for approximately 15 seconds. You will then see the LED on the MIRL blinking Green very rapidly.
  - c) You may now release the Exit Request Handle. The Green LED will continue to blink while the Linking process takes place. When the Link process is completed, the LED will stop and then blink Green slowly and a tone will be heard for a number of repetitions.
- 8 Go to Device Options>Lock Properties and click on the Edit tab to set the Heartbeat / First / Delay / Retry / FC Mode.

**Note:** The Heartbeat default will be set to 10 minutes, but you will need to change the First & Delay settings to 300 and the Retry to 7. This configuration needs to be set to run properly using the Access control system software.

- The Heart Beat is used for communication from the MIRL back to the PIM.
- The First / Delay and Retry settings should be set to our recommended defaults.
- FC mode can be set for Degraded Mode.
- **9** When settings are complete, you must click on the **Save** button at the bottom. You may need to produce a transaction in order for these settings to be sent to the MIRL.

## Disconnecting MIRL from the link mode

1 To disconnect MIRL from the link mode, close the SUS application.

## **Configuring WPR2**

Follow these steps to place the WPR2 in to Link Mode in order to setup the address.

- 1 Once the PIM has been Paired with the HHD, connect the HHD to the PIM using the RS232 adapter cable.
- 2 Click on the Device Options button.

| 🎢 Utility Software 🥰 📢 3:04 |
|-----------------------------|
| Device Options              |
| Door Properties             |
| PIM Properties              |
| Diagnostics                 |
| Firmware Update             |
| Couple HHD to Device        |
| Back                        |

- 3 Click on the **PIM Properties** option.
- 4 Go to the Link tab.

| 🏄 Utility Sof | tware 📫 🖧  | ◀€ 3:04 |
|---------------|------------|---------|
| PIM Propertie | 9S         |         |
| View          | Edit       | Link    |
| Select D      | oor : Door | 0 -     |
|               | Link       |         |
| Back          |            |         |

5 Using the Select Door drop down, set the address of the WPR2.

**Note:** Wireless address selections start at address zero (0) and the **Vanderbilt SMS** software addresses start at address one (1).

- 6 When the address has been selected, click the Link button.
- 7 Put the WPR2 in linking mode:

- a) On the WPR2, activate the Reset Switch. You will then see the LED on the WPR2 blinking Green very rapidly. The Green LED will continue to blink while the Linking process takes place. When the Link process is completed, the LED will stop and then blink Green slowly and a tone will be heard for a number of repetitions.
- 8 Go to Device Options>Lock Properties and click on the Edit tab to set the Heartbeat / First / Delay / Retry / FC Mode.

**Note:** The Heartbeat default will be set to 10 minutes, but you will need to change the First & Delay settings to 300 and the Retry to 7. This configuration needs to be set to run properly using the Vanderbilt Security Management System software.

- The Heart Beat is used for communication from the WPR2 back to the WPIM.
- The First / Delay and Retry settings should be set to our recommended defaults.
- FC mode can be set for Degraded Mode
- **9** When settings are complete, you must click on the **Save** button at the bottom. You may need to produce a transaction in order for these settings to be sent to the WPR2.

## **Disconnecting WPR2 from the link mode**

1 To disconnect WPR2 from the link mode, close the SUS application.

# **Configuring WSM**

Follow these steps to place the WSM in to Link Mode in order to setup the address.

- 1 Once the PIM has been Paired with the HHD, connect the HHD to the PIM using the RS232 adapter cable.
- 2 Click on the Device Options button.

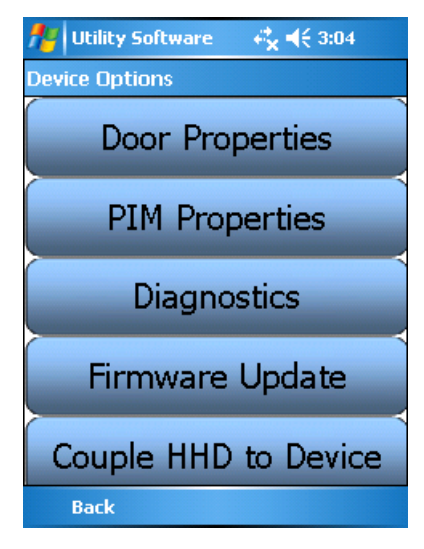

3 Click on the **PIM Properties** option.

4 Go to the Link tab.

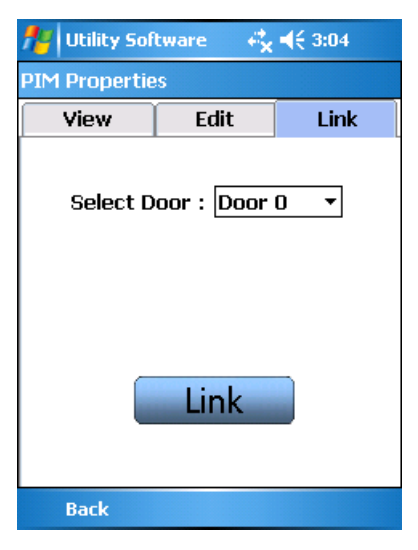

5 Using the Select Door drop down, set the address of the WSM.

**Note:** Wireless address selections start at address zero (0) and the **Vanderbilt SMS** software addresses start at address one (1).

- 6 When the address has been specified, click the Link button.
- 7 Put the WSM in linking mode:
  - a) On the WPR2, activate the Reset Switch. You will then see the LED on the WSM blinking Green very rapidly. The Green LED will continue to blink while the Linking process takes place. When the Link process is completed, the LED will stop and then blink Green slowly and a tone will be heard for a number of repetitions.
- 8 Go to Device Options>Lock Properties and click on the Edit tab to set the Heartbeat / First / Delay / Retry / FC Mode.

**Note:** The Heartbeat default will be set to 10 minutes, but you will need to change the First & Delay settings to 300 and the Retry to 7. This configuration needs to be set to run properly using the Vanderbilt Security Management System software.

- The Heart Beat is used for communication from the WSM back to the WPIM.
- The First / Delay and Retry settings should be set to our recommended defaults.
- FC mode can be set for Degraded Mode
- **9** When settings are complete, you must click on the **Save** button at the bottom. You may need to produce a transaction in order for these settings to be sent to the WSM.

#### Disconnecting WSM from the link mode

1 To disconnect WSM from the link mode, close the SUS application.

## **Linking Diagnostics**

Follow the steps below to determine if you have correctly linked your wireless module to your PIM:

- 1 Log in to SUS (see steps above).
- 2 Connect the HHD to the PIM using the RS232 adapter.

3 Click on the Device Options button.

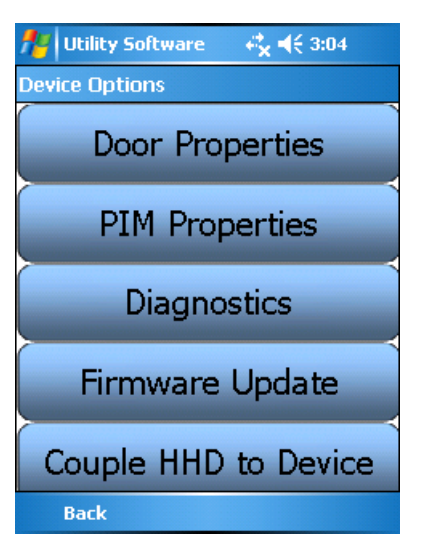

4 Click on the **Diagnostics** option. The **Demo Mode** window will open.

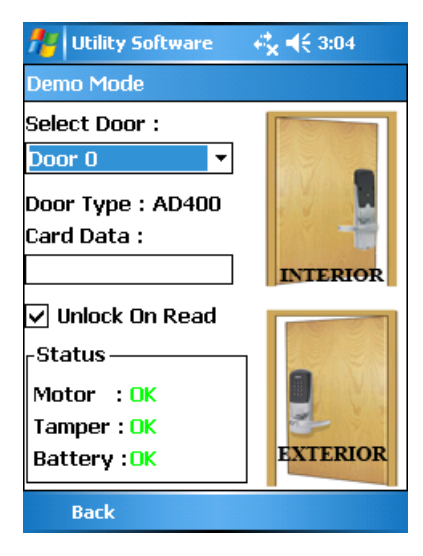

- 5 Using the Select Door drop down, select the address of the module you wish to test.
- 6 If the Status section shows OK, then you have successfully linked the wireless module.

# Software configuration

The **Vanderbilt SMS** software has to be set up accordingly to integrate the wireless readers. The wireless readers can be defined using the System Manager module.

# Wireless PIM (Panel interface module) reader definition

| 💋 Reader Definition     |                               |                      | ×  |
|-------------------------|-------------------------------|----------------------|----|
| Eile Edit Search Help   |                               |                      |    |
| *Description            |                               |                      |    |
| Wireless (PIM 2)        |                               |                      |    |
| Notes                   |                               |                      |    |
|                         |                               |                      |    |
|                         |                               |                      |    |
| ]                       |                               | $\sim$               |    |
| *Attached To            |                               |                      |    |
| Template / VRCNX - Win  | eless Controller              |                      |    |
| *Provides Access To Are | a                             |                      |    |
| Lock 1 Area             |                               |                      | 1  |
| *Reader Model           |                               |                      |    |
| Deader Tree             |                               |                      | 1  |
| Standard Beader         | - Door                        | type                 | ı. |
| Antinoedback Time Minut | cs) Channelblumber            | Postor Address       | 1  |
| D 3                     |                               | 16 16 12             |    |
| Reader Terrolate        |                               |                      |    |
| Template2 - Caid Reader | for Entry and REX for Exit (N | o DOD]               | L  |
| E Kounad Roader         | Degraded Made                 | E Auto Dalash        | '  |
| E Supplier Treader      | Guest Sign Out Ber            | dei                  |    |
| i uuesi signin nedusi   |                               |                      |    |
| I Installed             |                               |                      |    |
| Reinstall All Devices   |                               |                      |    |
|                         |                               |                      |    |
| 3                       | Save and Close                | Save and New X Close |    |
|                         |                               |                      | -  |

- 1 Description Enter the description of the PIM reader.
- 2 Attached to Select the controller that the PIM is attached to.
- 3 Provides Access to the Area Set as Offsite or an area that the reader is providing access.
- 4 Reader Model- Select wireless PIM as the reader model.
- 5 Reader Type Select Standard Reader as the reader type.
- 6 Door Type This selection depends on the type of door that you are securing.
- 7 Antipassback Time N/A
- 8 Channel Number Select the channel number that you are using to connect the PIM.
- 9 Reader Address The reader address must be set to 16.
- 10 Reader Template No template
- 11 Installed Select the check box to install the reader.
- 12 Click Save and Close to save the definition. Click Save and New to save the definition and create a new one. Click Close to close the window without saving your changes.

# Wireless APM reader definition (WAPM)

| 💋 Reader Definition          |                   |             |                | ×       |
|------------------------------|-------------------|-------------|----------------|---------|
| Eile Edit Search Help        |                   |             |                |         |
| *Description                 |                   |             |                |         |
| Witeless APM                 |                   |             |                |         |
| Notes                        |                   |             |                |         |
|                              |                   |             |                |         |
|                              |                   |             |                | -       |
| X Alterbard To               |                   |             |                |         |
| Template /VBCNX+Wireles      | s Controller      |             |                |         |
| *Provides Access To Area     |                   |             |                |         |
| Look 1 Area                  |                   |             |                |         |
| *Reader Model                |                   |             |                |         |
| Wirelace APM                 |                   |             |                |         |
| "Reader Type                 |                   | * Door Type |                |         |
| Standard Reader              |                   | Pedestrian  |                |         |
| Antipassback Time (Minutes)  | Channel Number    |             | Reader Address | 10/1    |
| 10 24                        | p.                | 24          | p.             | 24      |
| Reader Template              | False and REV for | Full Min DD | D1             |         |
| Tremplatez · Calu Header für | chuy anu nex ru   | E al (HO DO | u .            |         |
| 🖂 Keypad Reader              | Degraded M        | ode         | Aulo Reloc     | k       |
| 🔲 Guest Sign In Reader       | Cuest Sign C      | lut Reader  |                |         |
| Installed                    |                   |             |                |         |
| Reinstall All Devices        |                   |             |                |         |
|                              |                   |             |                |         |
| ଆ ଛା 🗖                       | Cause and Clove   |             | e end Neur     | Y Close |
|                              | a sure and close  | 100 Sav     |                | r ciuse |

- 1 **Description** Enter the description of the WAPM reader.
- 2 Attached to Select the controller that the WAPM is attached to.
- 3 Provides Access to the Area Set as Offsite or specify an area that the reader provides access.
- 4 Reader Model- Select Wireless APM as the reader model.
- 5 Reader Type Select Standard Reader as the reader type.
- 6 Door Type This selection depends on the type of door that you are securing.
- 7 Antipassback Time Please refer to Vanderbilt Security Management System software user manual>System Manager>Reader Definition chapter for further information.
- 8 Channel Number You need to connect the WAPM to the same channel that you used for PIM. E.G If you have connected the PIM to channel 1 the WAPM must be connected to channel 1.
- **9 Reader Address** Set the reader address using the up and down arrows. It can be any number between 1 to 15.
- 10 Reader Template No template
- 11 Installed Select the check box to install the reader.
- **12 Degrades Mode-** A Wireless Access Point Module (WAPM) can be configured and used in Degraded Mode when the WAPM can only communicate with its host system due to some type of system failure. WAPMs uses a Cache Memory (CM) concept to implement local access control decisions within the WAPM when the WAPM is in degraded mode.

#### Enabling Degraded Mode

- 1 The degraded mode is enabled using the SUS. By setting the Data Bits field in the **Edit Tab** to a non-zero value. The value entered in the field determines which cards will be checked for CM entry/validation. For a Wiegand type card, the value entered is the number of bits of the card. For a magstripe type card, the value entered is the number of bits per digit, not including starting and ending sentinel characters).
- 2 Two CM Options When enabled, the CM operations in one of two modes Facility Code or Card Number.
- **3** Facility Code Mode In its degraded mode, a WAPM will momentarily unlock the door whenever a card is presented whose facility code matches a facility code stored in the WAPM's CM. A facility code is stored when a card with the facility code is granted during normal system operation. Currently there are three Proximity card formats that can be used in Facility Code Mode 26-bit, 34-bit and 37-bit cards.
  - For 26-bit cards, 8 bits (bit 2 to bit 9) are extracted as card facility code
  - For 34-bit and 37-bit cards, 16 bits (bit 2 to bit 17) are extracted as card facility code
  - Any other proximity cards are not supported in Facility Code Mode
  - Each WAPM can store multiple facility codes and the exact number can be stored depending on the number of bits in a facility code.
  - For 26-bit cards, maximum 56 facility codes can be stored in CM
  - For 34-bit or 37-bit cards, maximum 44 facility codes can be stored in CM
- 4 Card Number Mode In its degraded mode, a WAPM will momentarily unlock the door whenever a card is presented whose bit pattern matches a pattern that is stored in the WAPM's CM. A card pattern is stored when a card is granted during normal system operation. Each WAPM can store multiple card number and the exact number can be stored depending on the number of bits on each card.
  - For 26-bit cards, maximum 32 card patterns can be stored in CM
  - For 34-bit cards, maximum 28 card patterns can be stored in CM
  - For 35-bit cards, maximum 28 card patterns can be stored in CM
  - For 37-bit cards, maximum 28 card patterns can be stored in CM

- If the WAPM's CM is full and a new card is access granted, the oldest facility code (or card number) in the CM is removed and the new one is stored
- If the FC Mode is unchecked then that WAPM'S CM will operate in the card number mode
- 5 Click **Save and Close** to save the definition. Click **Save and New** to save the definition and create a new one. Click **Close** to close the window without saving your changes

## **Programming Conventions**

- 1 When programming the Activation time for the go relay on the WAPM, regardless of what time has been entered into the Trigger definitions, the Relay released time will be displayed 3 to 4 seconds after the Relay Energized transaction had been received. The physical hardware activation and release of the go relay will follow the programmed times
- 2 When programming the Activation time for the go relay on the APM, you must not set any of the triggers with duration set to zero. It won't activate the relay.
- 3 ARO / MRO feature with Wireless Readers that are running using Battery or AC power.
- 4 Readers models WRI IN / OTD can be set to use ARO / MRO since they are running using 12VDC power supply, so the heartbeat can be set to 10 seconds for constant communication between the WPIM and WRI OTD reader. By setting the heartbeat to 10 seconds you will be able to perform a manual override (MRO) or automatic override (ARO) with a max latency of only 10 seconds for each send command.
- 5 Reader models that are running with battery, the default heart beat is set to 10 minutes. For battery life expectancy the wireless reader will communicate back to the PIM every 10 minutes to pull information, so it does not waste the battery. Using the Manual Override (MRO) with readers using batteries it could take up to 10 minutes for the override to execute. It is recommended to use the APM –Mortise or Cylindrical models with monitor transmission presence, (Request to enter option) so the RF communication enables the PIM to download instructions to the APM every time you press the button on the reader.

**Note:** Automatic Override (ARO) can take up to 10 minutes after the override is set to execute since the heartbeat of the reader is set to 10 minutes. However, if you use APM - Mortise or Cylindrical models with monitor transmission presence, (request to Enter option) so the RF communication enables the PIM to download instructions to the APM every time you press the button on the reader it will wake up the reader so there is no need to wait for 10 minutes.

## $C \text{ hapter } 3\ 2$

# **Contact Supervision**

# **Overview**

The purpose of supervising contact inputs is to detect any tampering with the equipment, including breaks and/or shorts in the wire between the reader controller and the supervised input point. End-of-line resistors are installed at the contact point end of the wire to detect trouble in the circuit. These resistors allow the SRCNX (Legacy) reader controller to distinguish between a contact point normal opening/closing from the circuit opening/shorting. The controller supports three methods of supervision.

Method 1: Both series and parallel resistors at the end-of-line (contact input)

Method 2: A single series resistor at the end-of-line (contact input)

Method 3: A single parallel resistor at the end-of-line (contact input)

When planning for contact point supervision using either the single series resistor or single parallel resistor, it's important to keep in mind the basic function of supervision: to create an alarm when trouble on the circuit is detected. When using Method 1 or Method 2 supervision, care must be taken to insure the desired result is accomplished.

#### Types of alarms generated by SRCNX (Legacy)

- Door Held Open (DHO) or Door Forced Open (DFO)
- Contact Secured
- Trouble Open (break in the circuit)
- Trouble Short (a short in the circuit)

# Method 1 Supervision

## **Series and parallel resistors**

Method 1 configuration: the SRCNX (Legacy) reader controller will detect approximately 990 ohms of impedance when the contact is open and 330 ohms of impedance when the contact is closed.

If a break in the circuit occurs, the voltage measured at the controller will be near +V, causing the controller to issue a trouble open alarm.

If a short appear in the circuit, the voltage measured at the controller will be near ground, causing, the controller to report a trouble short alarm.

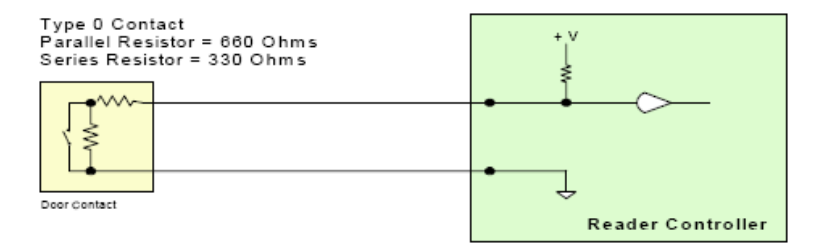

Both Parallel and Series Resistors at the Contact

# **Method 2 Supervision**

## **Single Resistor in Series**

A single resistor in series with the contact input should be used when the contact is normally closed. The SRCNX (Legacy) reader controller will detect a voltage drop in the circuit when the contact point is closed. When the contact opens, or when the circuit is broken, the voltage measured at the reader controller will be close to +V, causing the controller to issue a contact active alarm. If the circuit is shorted, the controller will detect a voltage of near ground and issue a trouble short alarm.

A single resistor in series does not work well with a normally open contact. When used with a normally open contact, it is impossible to distinguish between the normal open state of the contact and a break in the line. Cutting the wire between the point and the controller would appear to the controller as the normal condition and the controller would not issue an alarm.

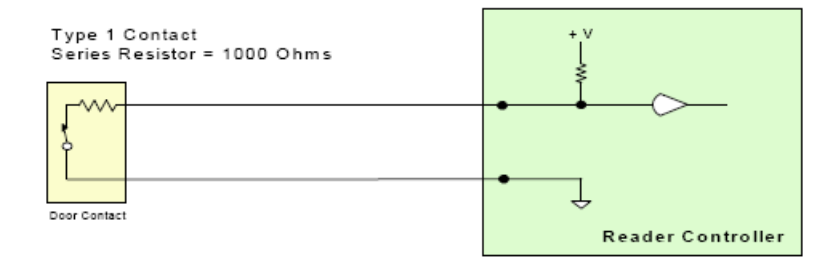

Single Resistor in Series with the Contact

# **Method 3 Supervision**

## **Single Resistor in Parallel**

Method 3 Configuration: A single resistor in parallel with the contact input should be used when the contact is normally open. The SRCNX (Legacy) reader controller will detect a voltage drop in the circuit when the contact point is open. When the contact closes, or the circuit is shorted, the controller will detect a voltage ground and issue a contact active alarm. If the circuit is broken, the voltage measured at the controller will be near +V, causing the controller to issue a trouble open alarm.

A single resistor in parallel with the contact does not work well with a normally closed contact. When used with a normally closed contact, it is impossible to distinguish between normal, contact secure state and a short in the circuit. Shorting the wires between the reader controller and the contact would appear to the reader controller as the normal condition and the controller would not issue an alarm.

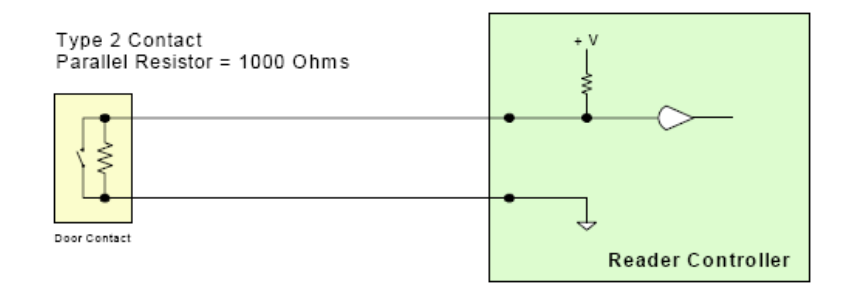

Single Resistor in Parallel with the Contact

# Index

## Α

A – BA Status LEDs • 308, 316 A-R2 Status LEDs • 263 A100 • 370 Abbreviations • 465 AD-400 Series Lock Configuration • 414 AD-400 Series Wireless Locks • 407 Additional Configuration • 419 Addressing • 253 Addressing the AD-300 Lock • 336 Addressing the VIONX-8 • 301 Addressing the VIP Lock • 341 Addressing the VRI-1 • 245 Addressing the VRINX • 235 AH30 Hub • 347 Aperio Components • 346 Aperio Locks • 364 Aperio Wireless Components • 346 Assa Abloy Aperio Series Wireless Locks • 344 Assa Abloy IP-Enabled Locks • 371

## В

Battery back-up • 289 Battery replacement • 294 Before Installation • 29 Before powering system • 30 Before you begin • 326 Before You Begin • 373

## С

Card Formats • 466, 469 Card Reader • 469 *VSMSHM07-30-21 -- 7.0.0*  Commission / Configure GWE - ENGAGE Gateway • 428, 453, 461 Commission ENGAGE R</RU Modules • 453 Commission LE Series Locks • 461 Compatible UL Evaluated Equipment • 24 Configuration • 250, 258, 326 Configuration Guidelines • 41, 61, 84 Configure Communications Delay and Retry Timing • 438, 453, 461 Configuring GWE – ENGAGE Gateway and LE Series Locks • 461 Configuring GWE - ENGAGE Gateway and NDE Locks • 427 Configuring GWE - ENGAGE Gateway and RM/RU Modules • 453 Configuring MIRL • 477 Configuring the WRI • 476 Configuring WPIM • 476 Configuring WPR2 • 479 Configuring WSM • 480 Connecting the keypad to SMS • 280 Connecting to CIM • 58, 81, 101, 115, 166 Connecting to HHD/Coupling/Linking • 417 Connecting to Read Head • 116 Connecting to Read Heads • 143, 167, 186, 204 Connecting to VMRC-1/2 • 336 Connecting to VRCNX-R • 234 Connecting to VRCNX-R/M/A • 244, 252, 264, 300, 309, 317, 336 Connecting VMRC-1 to mCIM • 185 Connecting VMRC-2 to mCIM • 203 Connecting VSRC-M to CIM • 142 Contact Supervision • 486

Contacts, Relays, and Pin Functions • 334 Controller configuration guidelines • 340 Controller Pin Functions • 51 Create User Account • 178, 196 Custom Enclosures • 287

## D

D1 (A) / D2 (B) – Status LEDs • 244, 252 Daisy chain configuration • 220, 336, 341 Data received by the VRCNX-R/M/A • 343 Define ENGAGE Devices in SMS • 440, 454, 462 Device capacities • 474 Devices on VIP Lock • 340 DHCP Configuration • 47, 69, 93, 110, 158, 176, 194 Diagnostic LED explanation • 331 Diagnostics • 416 Dial-up modem installation (not evaluated by UL) • 295 Direct connection to the CIM • 216 Disconnecting MIRL from the link mode • 478 Disconnecting WPR2 from the link mode • 480 Disconnecting WRI from the link mode • 477 Disconnecting WSM from the link mode • 481 Discovery and Configuration Utility • 35 Distribution of 24VDC power in the enclosure • 292 Document and Commit Configuration Changes • 180, 198 Download ENGAGE App • 427, 453, 461 Driving the Buzzer • 280 Driving the user LEDs • 286 DS1 -- LED Description • 233 DS1 LED Description • 300 F

E Locks w/ ENGAGE Technology • 432

Electrical rating • 288 Electrical requirements • 292 Electrical specifications • 285 Electrical wiring considerations • 29 Enabling Degraded Mode • 484 ENAGE RM/RU Wireless Modules • 451 Enclosure • 173, 191, 249, 257 Enclosure Environmental Conditions • 173, 191 Enclosure Features • 173, 191 Enclosure Mounting • 173, 191 ENGAGE RM/RU Components • 450 Enter channel information • 330 Environmental conditions • 30, 42, 105, 210, 229, 241, 249, 257, 269, 290, 321 Environmental Conditions • 62, 85, 149

## F

F1- Fuse • 220
Factory Reset • 184, 202
Factory Reset and Power down • 100, 165
Features • 41, 42, 61, 62, 84, 85, 104, 149, 210, 211, 212, 228, 241, 249, 257, 269, 288, 297, 304, 312, 320, 321, 334, 340
Features and benefits • 280
Firmware Designations • 25
Firmware Information • 286
Flush mounting of Vanderbilt Scramble Keypad Reader • 282
Fuse ratings • 289 **G**Gateway (GWE - ENGAGE) • 423, 450, 458
General information • 291

GUI (Graphic User Interface) • 47, 110

GUI (Graphical User Interface) • 69, 93, 158

GWE – ENGAGE Gateway Wiring Instructions • 425, 452, 459

- GWE ENGAGE Gateway, LE Lock and SMS Addressing • 460
  GWE – ENGAGE Gateway, NDE Lock and SMS Addressing • 426
  GWE – ENGAGE Gateway, RM/RU and SMS
- Н
- Hardware Not UL Evaluated 24

Addressing • 452

Highlights • 41, 61, 84, 103, 172, 190, 209, 228, 240, 248, 257, 268

Hours of Technical Support • 28

## I

IN100 Cylindrical Locks • 365

IN100 Mortise Locks • 364

IN120 (WiFi) • 398

Installation • 292, 374

Installation information • 280

Installation Instructions • 290

- Installing Diode for Lock Wiring Relay 59, 82, 102, 120, 239, 247, 255, 266, 302, 310, 318
- Installing Diodes for Lock Wiring Relay 147, 170, 188, 207
- Installing the SIPNX-100 (Legacy) 326
- IP addressable module installation (not evaluated by UL) 295
- IP Configuration 151, 173, 191

IP-Enabled Lock Components • 398

IP-Enabled Locks • 398

## J

- J 4 J 11 Data communication channels (satellite SRCNX) 225
- J1 RS485 Communication Line Terminator 306, 314
- J13 Primary data communication port 221

J-15 – Read head voltage selector • 261

J2 - On Board Tamper Connection • 233, 300

- J2 VRI-1 Reader Interface Addressing 243
- J2 -Reader Interface Addressing 251
- J3 On Board Tamper Connection 243, 251
- J3 Power source 220
- J3 RS485 Communication 2 or 4-Wire Selection 306, 314
- J4 J11 Data communication channels 274
- J4 RS485 Communication Line Terminator 243, 251

## Κ

K1 & K2 - Relays on VRCNX Board • 225

K1 to K24 - Relays outputs • 323

K100 Cabinet Locks • 368

Keypad self-test • 284

## L

LE Series Components • 457

LED Description • 223, 224

- Link ENGAGE RM/RU Modules to GWE ENGAGE Gateway 456
- Link LE Series Wireless Locks to GWE ENGAGE Gateway 463

Link NDE Locks to GWE – ENGAGE Gateway • 444

Linking and addressing locks to the WPIM • 476

Linking Diagnostics • 481

Linking/Addressing • 414

Lock Configuration Tool • 381

Log In to SUS • 411

## Μ

Magnetic Stripe Reader • 117, 168 MAGTEK Magnetic Stripe • 276 MAGTEK MAGSTRIPE • 276 Main Controller (SRCNX -

Legacy)

master controller • 220

configuration • 220

Method 1 Supervision • 486 Method 2 Supervision • 487 Method 3 Supervision • 487 Minimum System Requirements • 32 MIRL • 465, 469 Mode 0 • 286 Modular Integrated Reader Lock • 469 Modular Integrated Reader Lock (MIRL) • 469 Mounting • 42, 62, 86, 105, 150, 290 Mounting the Enclosure • 211 MR - 5 MAGSTRIPE 1 - WIRELED • 276 Multiplex configuration • 220, 336, 341

## Ν

NDE Series Wireless Locks • 424, 427, 453, 461

Network communication with redundant alarm back-up • 219

Network Configuration Tool • 376

## 0

Operating mode • 286 Operating the keypad • 285 Operation Testing and Maintenance • 27 Operational Environment • 466 Optional equipment • 211 Outline dimensions • 283 Overview • 40, 60, 83, 103, 124, 148, 171, 189, 208, 227, 240, 248, 256, 267, 279, 287, 296, 303, 311, 319, 325, 333, 339, 344, 371, 405, 422, 449, 457, 464

## Ρ

P 1 - P 12 - Contact inputs • 323
P 1 - P 4 - Contact inputs • 299
P 3 - READ HEAD CONNECTIONS • 275
P 3 - SRINX pin connections • 275
P 3 - VRINX pin connections • 235

P 4 - Power source and communication wiring • 231, 271 P 4 - Power source and Communication Wiring • 271 P1/P2 - Contact inputs • 231 P13 - External power source • 322 P14 - Power source and communication wiring • 322 P2 - VSRC pin connections • 116 P5 / P6 - Relay outputs • 273 P6 - Power source and communication wiring • 298 P7 - External Power Source • 298 P8 to P15 - Relays outputs • 299 Pair to HHD • 412 Panel Interface Module (PIM400-485-SMS) • 406 Performance • 469 Peripheral device power distribution • 293 Pim • 465 PIM400 Configuration • 411 Pin 1 - Contact inputs • 272 PIN Connections • 204 Pin descriptions (Wiegand version) • 284 Pin Functions • 138, 183, 201 PIN Functions • 162, 251, 259 Pin Layout • 182, 200 PIN Layout • 250, 258 Pins not Used • 233 Pins Not Used • 300 Power Supply • 211 PR100 Cylindrical Locks • 367 PR100 Mortise Locks • 366 Preface • 28 Product markings • 289 Programming Conventions • 485

Programming information • 343 Provided devices on the Schlage VIP Lock • 340 Proximity Reader • 117, 145, 168, 187, 205, 236, 275 Pulse output specifications • 284 R Read head wiring instructions • 235, 245, 253, 265.275 Reader and I/O Assignment • 164 Reader Connections • 167 Recommended maintenance • 294 Recommended wire chart • 31 Reference material • 289 Repeaters • 474 Request-to-Ente • 469 Request-to-Exit • 469 Requirements • 29 RF • 466 RS-232 direct connection to the server (CIM) • 216 S S 1 - Reset • 323 S 1 - Reset switch • 323 S1 – VI-16IN addressing • 307, 315 S1 – Addressing • 262 S1 Dip switch setting • 223 S2- Reset switch • 221 Sargent Passport 1000 P1 (PoE) / Corbin Russwin Access 700 PIP1 (PoE) • 400 Sargent Passport P1000 P2 (WiFi) / Corbin Russwin Access 700 PWI1 & 800 WI1 (WiFi)

Sargent Profile Series v.S1 (PoE) / Corbin Russwin Access 800 IP1 (PoE) • 402

Schlage AD-400 Components • 406

Schlage AD-400 Series Wireless modules • 406

VSMSHM07-30-21 -- 7.0.0

403

Adaptable AD-300 Series Lock Schlage Configuration • 335 Schlage Adaptable AD-300 Series Locks • 333 Schlage Adaptable AD-400 Series Wireless Locks • 405 Schlage LE Series Wireless Locks • 458 Schlage LE Series with ENGAGE • 457 Schlage NDE Series Wireless Locks with ENGAGE • 422 Schlage NDE Series Components • 423 Schlage NDE Series Wireless Modules • 423 Schlage VIP Lock Configuration • 340 Schlage VIP Locks • 339 Schlage wireless modules • 466 Schlage Wireless Readers • 464 Schlage wireless system components • 465 Scramble Keypad Reader • 279 Set PIM400 Address • 412 Setting the site code • 286 SIONX (Legacy) expansion module • 212 SIONX-24 (Legacy) • 319 SIONX-24 (Legacy) expansion module • 212 SIONX-24 (Legacy) standard enclosure • 320 SIONX-24 I/O expansion pin functions • 322 SIONX-24 I/O expansion pin layout • 322 SIPNX-100 (Legacy) • 325 SIPNX-100 (Legacy) IP addressable module • 213 SIPNX-100 (Legacy) module configuration • 326 SIPNX-100 network communication • 217 SIPRCNX • 325 SMEMNX-3 (Legacy) SMEMNX-7 and (Legacy) memory expansion modules • 214 SMODNX - dial-up modem communication • 218 SMODNX (Legacy) dial-up modem • 213 SMS Communications Configuration • 176, 194

Software configuration • 482 Specification • 297, 304, 312, 320 Specifications • 42, 62, 85, 104, 172, 190, 209, 228, 241, 249, 257, 268, 288, 325, 334, 340 SRCNX (Legacy) • 208 SRCNX (Legacy) board enclosure • 213 SRCNX (Legacy) configuration guidelines • 209 SRCNX (Legacy) reader controller pin functions • 220 SRCNX (Legacy) reader controller pin layout • 215 SRCNX (Legacy) reader controller replacement • 293 SRINX (Legacy) • 267 SRINX (Legacy) configuration • 270 SRINX (Legacy) pin functions • 271 SRINX (Legacy) pin layout • 270 SRINX (Legacy) standard enclosure • 269 Standard enclosure installation • 269, 297, 304, 312.321 Standard Enclosure installation • 210 Standard features • 228, 241, 249, 257, 268 Standard Features • 104, 172, 190 Standard on-board features • 209 Static IP and DNS Configuration • 43, 63, 86, 105, 151, 173, 191 subnet mask • 326 Supported Readers • 246, 254, 265 Surface mounting using accessory SMK-2 • 283 SW1 - Hardware Reset Switch • 233, 299 SW2 - Software Reset Switch • 233, 299 Symbols and conventions • 28 System communication options • 215 System overview • 214 System Requirements • 32

## Т

TB1 – TB5 Contact inputs • 260
TB1 – TB8 Contact inputs • 306
TB1 – TB8 Relay outputs • 314
TB10 – RS485 Data Communications • 306, 314
TB10 – TB1 Relay Outputs • 261
TB11 – External Power Source • 306, 314
TB11 – Power source • 305, 313
TB2 – Power source and contact inputs • 243, 251
TB4 – Reader Head Connections • 245, 253
TB6 - Communications • 259
TB7 - Power source • 259
TB8 – TB9 Reader Head Connections • 265
TB9 – On Board Tamper Connection • 308, 316
Touch Reader • 120, 238, 247, 255, 278

## U

UL Listing Summary • 24 Upload Certificate • 179, 197

# V

Vanderbilt Industries Copyright Notice • i
Vanderbilt Scramble Keypad Reader recessed on 30 degree sloping panel • 281
Vanderbilt SMS Technical Support • 28
VI-16IN / VI-16INS3 • 303
VI-16IN enclosure • 304
VI-16IN Input Expansion pin functions • 305
VI-16IN Input Expansion pin layout • 305
VI-16O / VI-16OS3 • 311
VI-16O enclosure • 312
VI-16O Output Expansion pin functions • 313
VI-16O Output Expansion pin layout • 313
VIONX 24 • 212, 319, 325, 339, 464
VIONX-8 • 296

| VIONX-8 expansion module • 211                                     | VF       |
|--------------------------------------------------------------------|----------|
| VIONX-8 enclosure • 297                                            | VF       |
| VIONX-8 I/O expansion pin functions • 298                          | VI       |
| VIONX-8 I/O expansion pin layout • 298                             | VF       |
| VIONX-8 Pin Functions • 53, 76                                     | VI       |
| VIP Lock Integration • 339                                         | VI       |
| Visual indicators (outside the enclosures) • 289                   | VI       |
| VMR - 5 Magnetic Stripe - LED 1 wire configuration • 118, 236, 276 | VI       |
| VMR - 5 Magnetic Stripe - LED 2 wire configuration • 118, 237, 277 | VI       |
| VMR-10 and VMR-20 Magnetic Stripe • 119, 169, 187, 206, 238, 278   | VI<br>VI |
| VMR-10 and VMR-20 Switch Settings • 119, 238, 246, 254, 265, 278   | VI       |
| VMR-5 Magnetic Strip - LED 1 Wire<br>Configuration • 205           | VI       |
| VMR-5 Magnetic Strip – LED 1 Wire<br>Configuration • 168           | VI<br>VI |
| VMR-5 Switch Settings • 119, 237, 277                              | VI       |
| VMRC-1 • 171                                                       | VI       |
| VMRC-1 Device Configuration • 187                                  | VI       |
| VMRC-1 RI Pin Connections • 186                                    | VI       |
| VMRC-2 • 189                                                       | VI       |
| VMRC-2 Device Configuration • 206                                  | VI       |
| Von Duprin ENGAGE RM / RU Exit Devices •<br>449                    | VI       |
| VRCNX Connections • 208                                            | VI       |
| VRCNX-A • 83                                                       | VS       |
| VRCNX-A Device Configuration • 97                                  | VS       |
| VRCNX-A Enclosure • 85                                             | VS       |
| VRCNX-A IP Configuration • 86                                      | VS       |
| VRCNX-A PIN Functions • 98                                         | VS       |
| /RCNX-A PIN Layout • 98                                            |          |
| VRCNX-M • 60                                                       | VS       |
| VRCNX-M Device Configuration • 73                                  | v        |

RCNX-M Enclosure • 62 RCNX-M IP Configuration • 63 RCNX-M Pin Functions • 74 RCNX-M Pin Layout • 74 RCNX-R  $\bullet$  40 RCNX-R Device Configuration • 49 RCNX-R Enclosure • 42 RCNX-R IP Configuration • 43 RCNX-R Pin Functions • 50 RCNX-R Pin Layout • 50 RCNX-R/M/A configuration guidelines • 335 RI-1 • 240 RI-1 configuration • 242 RI-1 Enclosure • 241 RI-1 PIN functions • 243 RI-1 PIN layout • 242 RI-1S3 • 248 RI-2 / VRI-2S3 • 256 RINX • 227, 267 RINX board enclosure • 269 RINX configuration • 230 RINX Enclosure • 228 RINX pin functions • 231 RINX pin layout • 230 RINX reader interface • 211 RINX reader interface replacement • 294 SRC • 103 SRC - 400 • 123 SRC Enclosure • 104 SRC IP Configuration • 105 SRC Pin Functions • 113 SRC Pin Layout • 113 SRC-300 • 121 VSRC-300 Pin Functions • 121

VSMSHM07-30-21 -- 7.0.0

VSRC-400 Pin Functions • 123 VSRC-A • 148 VSRC-A Enclosure • 149 VSRC-A Highlights • 148 VSRC-A PIN Layout • 162 VSRC-A Specifications • 149 VSRC-A Standard Features • 149 VSRC-M • 124 VSRC-M DHCP Configuration • 133 VSRC-M Enclosure • 125 VSRC-M Enclosure Environmental Conditions • 125 VSRC-M Enclosure Features • 125 VSRC-M Enclosure Mounting • 126 VSRC-M GUI (Graphical User Interface) • 133 VSRC-M Highlights • 124 VSRC-M IP Configuration • 126 VSRC-M Pin Layout • 138 VSRC-M RI Pin Connections • 144 VSRC-M Specifications • 125 VSRC-M Standard Features • 125 VSRC-M Static IP and DNS Configuration • 126 VSRC-M VMR-10 and VMR-20 Magnetic Stripe • 146 VSRC-M VMR-5 Magnetic Strip - LED 1 Wire Configuration • 146 W W 1 - Read head voltage selector • 232 W 1 - RS-485 Communication Line Terminal • 299 W 10 - VRINX Reader Interface Addressing • 232 W 10 - Watchdog timer • 222 W 2 - SRINX reader interface addressing • 273 W 3 - Read head voltage selector • 273

W 5 - EEPROM Flash Enable • 225

W 5 - Factory use only • 273 W 6 • 324 W 6 - RS-485 line terminal • 323 W11 - Voltage selector for J2 (Dial-up Modem) • 222 W12 - Voltage selector for J19 (IP Module) • 222 W12 - voltage selector for SRCNX (Legacy) J19 • 326 W13 - Voltage selector for Reader Interfaces (VRINX) • 223 W2 - Factory use only • 299 W2 - SIONX-24 addressing • 324 W2/W4 - P3 Communication Configuration • 232 W3 - RS485 Communication Line Terminator • 233 W3 - VIONX-8 addressing • 300 W4 and W5 - Factory use only • 323 W5/W7 - P4 Communication Configuration • 232 W6 - RS485 Communication Line Terminator • 233 W7 - Communication protocol on J13 • 222 W9 - Secondary communication port protocol on J12 • 222 WAPM • 465, 483 WEIGAND • 275 Who should use this book • 28 Wiegand Reader • 117, 236, 276 Wireless Access Integration • 464 Wireless Access Point Module • 468 Wireless Access Point Module (WAPM) • 469 Wireless APM reader definition • 483 Wireless APM reader definition (WAPM) • 483 Wireless Panel Interface Module (WPIM PIM-485-OTD) • 468 Wireless Panel Interface Modules TD2 and TD4 • 466

| Wireless PIM (Panel interface module) reader definition • 483 |
|---------------------------------------------------------------|
| Wireless Portable Reader (WPR2) • 471                         |
| Wireless Reader Interface (WRI - Indoor or Outdoor) • 472     |
| Wireless reader modules configuration • 476                   |
| Wireless Status Monitor (WSM) • 473                           |
| Wiring between Controller and PIM400 • 411                    |
| Wiring between Reader Controller and PIM<br>Module • 475      |
| Wiring between VSRC-300 and AD-300 Series • 122               |
| Wiring between VSRC-400 and PIM400-485-<br>SMS • 123          |
| Wiring Diagram for VRCNX-R/M/A to VIP lock<br>• 342           |
| Wiring instructions • 214, 271, 475                           |
| Wiring Instructions • 410                                     |
| Wiring the access control door devices • 293                  |
| Wiring the access control locks • 292                         |
| WPIM • 476                                                    |
| WPR • 465                                                     |
| WPR2 • 479                                                    |
| WRI • 465, 476                                                |
| WRI400 • 409                                                  |
| WRI400 Configuration • 417                                    |
| WSM • 465                                                     |
| WTK • 465                                                     |

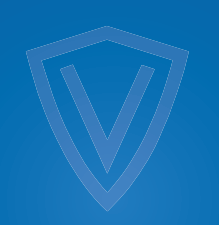

# VANDERBILT

vanderbiltindustries.com

Vanderbilt Industries

2 Cranberry Road Parsippany, NJ 07054

Sec. 973 316 3900

♥ @VanderbiltInd

in Vanderbilt Industries

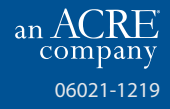